# SAMSUNG

Galaxy SmartTag Galaxy SmartTag+

# USER MANUAL

EI-T5300 EI-T7300

05/2021. Rev.1.1

www.samsung.com

# **Table of Contents**

English (UK) Ελληνικά Français Slovenščina Deutsch Slovenčina Čeština Italiano Español Türkçe Magyar ไทย Polski Bahasa Indonesia Română العربية Български فارسى Hrvatski Русский Srpski Українська Português Қазақ тілі Latviešu English (USA) Lietuvių kalba **Español (Castellano)** Eesti 繁體中文(台灣) **Nederlands** Français (Canada) **Svenska** Português (Brasil) Norsk 한국어 Suomi

Dansk

# **Getting started**

# About Galaxy SmartTag/SmartTag+

The Galaxy SmartTag/SmartTag+ is a device that can be attached to pets or objects in order to prevent their loss and to stay updated on their location. You can also launch automation features through the SmartTag using its button.

Connect a SmartTag to your mobile device through the SmartThings app to check the location of the device and get information about where the device was lost.

# **Read me first**

Please read this manual before using the device to ensure safe and proper use.

- Descriptions are based on the device's default settings.
- Some content may differ from your device depending on the region, service provider, model specifications, or device's software.
- Software, sound sources, wallpapers, images, and other media provided with this device are licensed for limited use. Extracting and using these materials for commercial or other purposes is an infringement of copyright laws. Users are entirely responsible for illegal use of media.
- Default apps that come with the device are subject to updates and may no longer be supported without prior notice. If you have questions about an app provided with the device, contact a Samsung Service Center.
- Modifying the device's operating system or installing softwares from unofficial sources may result in device malfunctions and data corruption or loss. These actions are violations of your Samsung licence agreement and will void your warranty.
- Do not use your SmartTag in a hot environment of near a fire.
- Do not swallow or disassemble any battery, chemical burn hazard.
- This product contains a button cell battery. Do not swallow the battery. Swallowing the battery can result in severe internal burns within just 2 hours and death in severe cases.

- Keep batteries away from infants and children. If the battery compartment does not close securely, stop using the product and keep it away from infants and children. If you think the batteries might have been swallowed or inserted inside any part of the body, seek immediate medical attention.
- This product includes certain free/open source software. To see the instructions for viewing the open source licence, go to the Samsung website (opensource.samsung.com).
- The use of mobile devices on aeroplanes or ships may be subject to federal and local guidelines and restrictions. Check with the appropriate authorities and always follow crew instructions regarding when and how you may use your device. (EI-T7300)

### Instructional icons

- Marning: situations that could cause injury to yourself or others
- **Caution**: situations that could cause damage to your device or other equipment
- Notice: notes, usage tips, or additional information

# **Device layout**

## Package contents

- SmartTag
- Quick Start Guide
- The items supplied with the SmartTag and any available accessories may vary depending on the region or service provider.
  - The supplied items are designed only for this device and may not be compatible with other devices.
  - Appearances and specifications are subject to change without prior notice.
  - You can purchase additional accessories from your local Samsung retailer. Make sure they are compatible with the device before purchase.
  - Use only Samsung-approved accessories. Using unapproved accessories may cause the performance problems and malfunctions that are not covered by the warranty.
  - Availability of all accessories is subject to change depending entirely on manufacturing companies. For more information about available accessories, refer to the Samsung website.

# Device layout

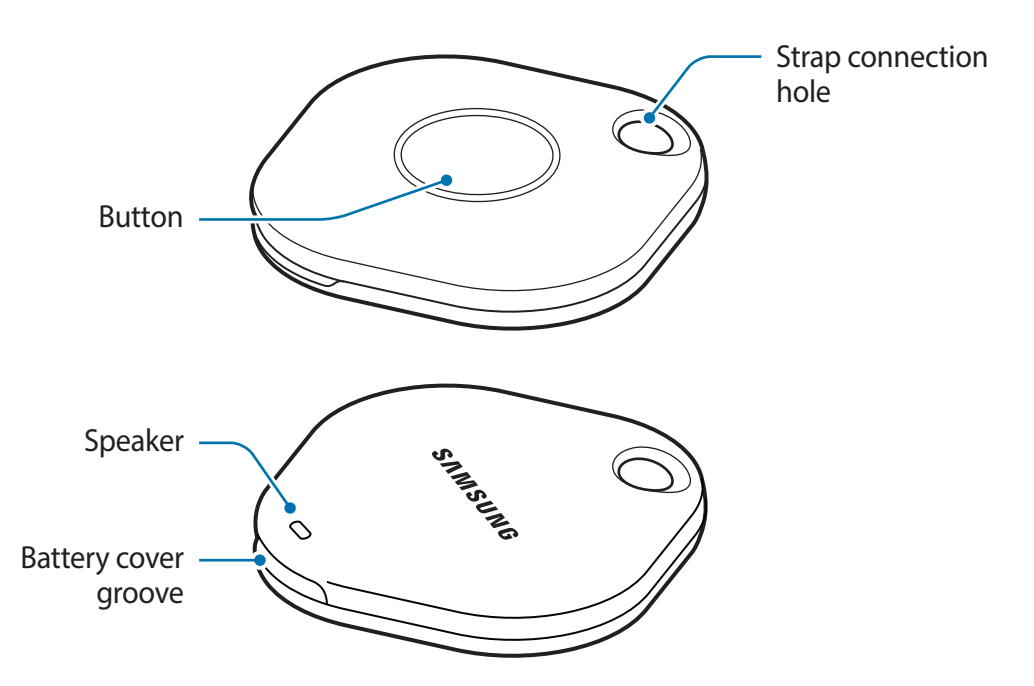

### **Button**

| Button | Function                                                                                        |
|--------|-------------------------------------------------------------------------------------------------|
| Button | <ul> <li>Press to turn off the SmartTag alerts notification sound when<br/>it rings.</li> </ul> |
|        | <ul> <li>Press twice to find the mobile device connected to the<br/>SmartTag.</li> </ul>        |
|        | <ul> <li>Press or press and hold to launch the automation feature you set.</li> </ul>           |

# **Replacing a battery**

1 Open the battery cover groove using a coin.

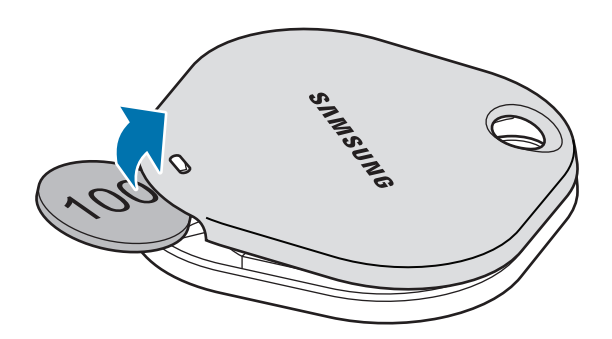

2 Insert the battery with the positive terminal properly aligned with the + symbol inside the SmartTag.

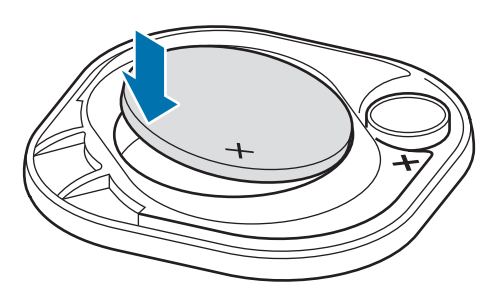

- 3 Place the battery cover over the SmartTag and press on the battery cover until it clicks into place.
- Be careful to not hurt your finger or fingernail when opening the battery cover groove while replacing the battery.
- When the battery is discharged, replace the battery.
  - Do not recharge the provided battery.

# **Before using the SmartTag**

## Installing the SmartThings app on your mobile device

Before using a SmartTag, you should install the SmartThings app on your mobile device. Depending on your mobile device, you can download the SmartThings app from the following places:

- Samsung Android mobile devices: Galaxy Store, Play Store
- You cannot install the SmartThings app on mobile devices that do not support SmartTags syncing. Ensure that your mobile device is compatible with the SmartTags.
  - You must register and sign in to your Samsung account to use the SmartThings app.

## **Connecting SmartTags to a mobile device**

- Launch the SmartThings app on your mobile device.
   Update the SmartThings app to the latest version.
- 2 Press the button of the SmartTag.The SmartTag will make a sound and be activated.
- 3 When the pop-up window informing that your SmartTag is detected appears on your mobile device, tap Add now. If the connection pop-up window does not appear, select + → Device → Tag/Tracker.
- Follow the on-screen instructions to complete the connection.
   When the connection is complete, your SmartTag will appear in the list of devices in the SmartThings app.
- 5 On the SmartThings app screen, tap **SmartThings Find** to download additional plugins. When the download is complete, the current location of the device will be displayed on the map.

## Connecting SmartTags by scanning the QR code

You can also connect a SmartTag to your mobile device by scanning its QR code.

- 1 Launch the **SmartThings** app on your mobile device.
- 2 Select  $+ \rightarrow$  **Device**  $\rightarrow$  **Scan QR code** to scan the QR code on the box.
- Follow the on-screen instructions to complete the connection.
   When the connection is complete, the SmartTag will appear in the list of devices in the SmartThings app.
- 4 On the SmartThings app screen, tap **SmartThings Find** to download additional plugins. When the download is complete, the current location of the device will be displayed on the map.
- If you are registering a SmartTag for the first time, the registration process may not be smooth depending on the surrounding environment. You may have to try 2-3 times before successfully completing registration.
  - Supported features may differ depending on the mobile device and software version.
  - You can use SmartThings Find only on Samsung mobile devices that run Android 8.0 or later, as well as Samsung mobile devices that support the Find My Mobile feature.
  - The SmartTag is a wireless communication device, and performance may be degraded when multiple devices are connected simultaneously.

# Using the SmartTag

# Viewing a SmartTag's location

You can remotely view your SmartTag's location from the SmartThings app on your mobile device and find its location by triggering a notification sound on the SmartTag.

- 1 Launch the **SmartThings** app on your mobile device.
- 2 Tap on your SmartTag card and tap **View map**. Alternatively, tap **SmartThings Find**. The current location of the device will be displayed on the map.
- The location of the SmartTag is based on GPS and Wi-Fi positioning results of the mobile device connected to the SmartTag or the nearby Android mobile device, which may have some errors due to things like the surrounding environment or GPS failure.
  - If the current location of the SmartTag does not appear, the SmartTag's battery has been discharged or has not been discovered by an Android mobile device that can check the SmartTag's location information. Activate the related feature to get notifications of the SmartTag's location information.
  - The SmartTag's usage time may vary depending on the user's environment and the usage pattern.
  - The Ultra-Wideband (UWB) feature may not be available depending on the region.

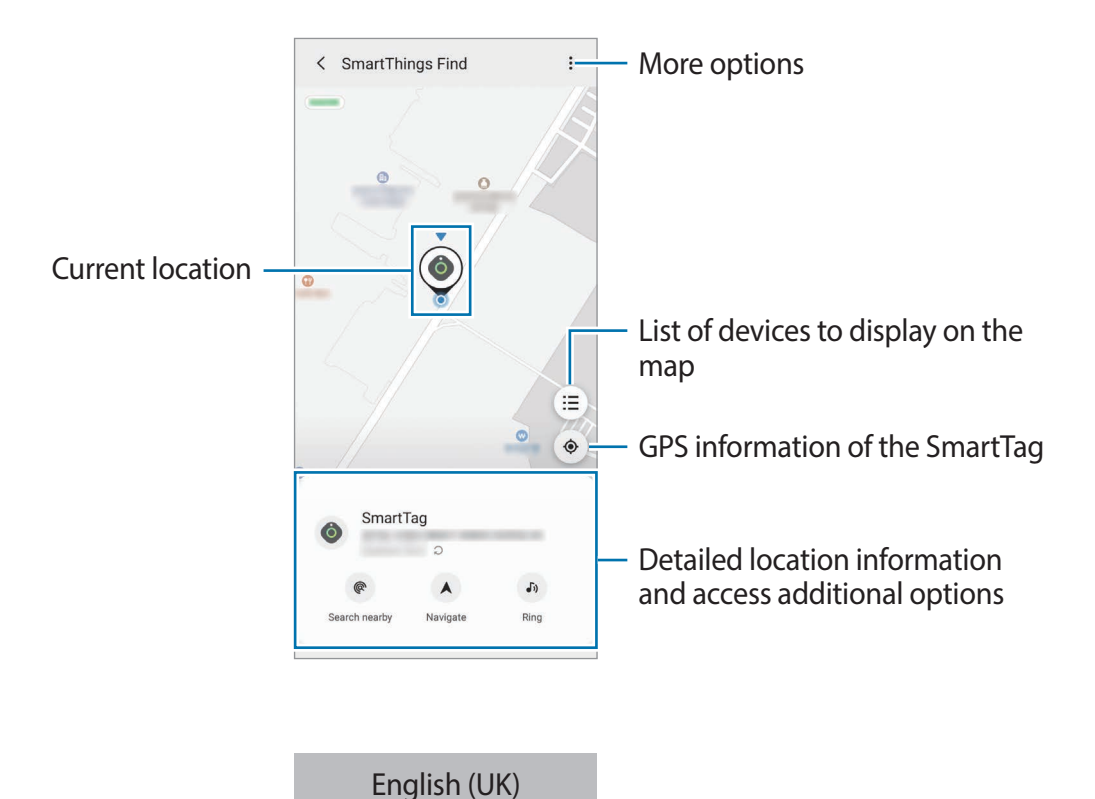

7

## Searching for the SmartTag location with a notification sound

You can find the SmartTag's location by triggering a notification sound.

- 1 Launch the **SmartThings** app on your mobile device.
- 2 Tap **SmartThings Find**.
- 3 Tap **Ring**  $\rightarrow$  **Start**.

The SmartTag alerts notification will sound.

To turn off the notification sound, follow the on-screen instructions to turn off notifications or press the SmartTag's action button once.

## Searching for the SmartTag location by signal strength

You can find the SmartTag's location by detecting its signal strength.

- 1 Launch the **SmartThings** app on your mobile device.
- 2 Tap SmartThings Find  $\rightarrow$  Search nearby.

The signal screen of the SmartTag you are looking for will appear. The closer you are to the location of the SmartTag you are looking for, the stronger the signal strength indicated on the screen will be.

You can trigger the SmartTag alerts notification sound by tapping 🕖.

# Searching for the SmartTag location with the AR effect (EI-T7300)

You can find the SmartTag's location by using AR related features.

- 1 Launch the **SmartThings** app on your mobile device.
- 2 Tap SmartThings Find  $\rightarrow$  Search nearby  $\rightarrow$  Find using camera.
- 3 Scan the nearby area.

If your SmartTag is nearby, the AR effect will appear in the location of the SmartTag you are looking for.

You can trigger the SmartTag alerts notification sound by tapping (J).

# **Getting SmartTag location guidance**

If your SmartTag is lost or far away from you, you may be directed to the location where the SmartTag is located.

- 1 Launch the **SmartThings** app on your mobile device.
- 2 Tap SmartThings Find  $\rightarrow$  Navigate.

Directions to the place where the SmartTag is located will begin.

If a supported navigation app is not installed on your mobile device, install the desired app from the list of supported navigation apps first and get directions.

# **Finding mobile devices**

If you do not see your mobile device nearby, the SmartTag can help you find it.

Press the SmartTag's action button twice.

The mobile device connected to the SmartTag will sound its ringtone.

To turn off the ringtone on your mobile device, follow the on-screen instructions to turn off the ringtone.

- This feature is not available when the SmartTag and mobile device are not connected.
  - This feature is available when the Let tag find your device feature is activated.

# Using the automation feature

When the SmartTag is connected to a mobile device, you can launch the automation feature by pressing or pressing and holding the SmartTag button.

- 1 Launch the **SmartThings** app on your mobile device.
- 2 After tapping on your SmartTag card, select an option under **Use button for automations**.
- Tap + and follow the on-screen instructions to add an action.
   When you press or press and hold the SmartTag button, the automation action you set will be launched.

### Managing automation features

Launch the **SmartThings** app on your mobile device, tap on your SmartTag card, and then select an option under **Use button for automations**. The automation action you added appears.

To edit an action, tap the action you want to edit, edit the details, and then tap  $Save \rightarrow Save$ . To delete an action, tap - next to the action you want to delete.

# **Configuring the SmartTag**

# **Adding to Home screen**

If you use the SmartTag frequently, you can run it by adding a shortcut to the Home screen of your mobile device.

- 1 Launch the **SmartThings** app on your mobile device.
- 2 Tap on your SmartTag card.
- 3 Tap  $\rightarrow$  Edit  $\rightarrow$  Add to Home screen.
- 4 Tap and hold the icon on the screen or tap **Add**. The shortcut will be added to your mobile device's home screen.

# Setting devices to display on the map

You can choose which devices to display on the SmartThings Find map.

- 1 Launch the **SmartThings** app on your mobile device.
- 2 Tap SmartThings Find → (Ξ) → Show/hide devices.
   Your SmartTag and a list of all the devices added to Find My Mobile through your Samsung account will appear.
- 3 Select a device to display on the SmartThings Find map, and then tap **Save**.

# **General settings**

You can view the information related to the SmartTag and change various settings.

- 1 Launch the **SmartThings** app on your mobile device.
- 2 Tap on your SmartTag card.

### Status

You can view the location status of the SmartTag.

Tap View map to view the detailed location information of the SmartTag.

## Let tag find your device

If you do not see your mobile device nearby, the SmartTag will help to find it. Tap the switch to activate it. Refer to Finding mobile devices for more information.

## Use button for automations

When the SmartTag is connected to a mobile device, you can launch the automation feature by pressing or pressing and holding the SmartTag button. Refer to Using the automation feature for more information.

## Volume

Adjusts the volume of the SmartTag.

Tap **Volume** to select an option you want. You can also tap **b** to make the SmartTag alert a notification sound.

## Ringtone

Change the notification sound that the SmartTag emit when you are looking for the SmartTag's location.

Tap Ringtone to select the notification sound you want.

## Battery

You can view the battery level of the SmartTag. You can also view the battery information by tapping 1.

## Editing

Tap  $\bullet \rightarrow \mathbf{Edit}$ .

## Editing a SmartTag name

You can check the location and room where your SmartTag is set and change its name. After changing the SmartTag name, tap **Save**.

## Add to Home screen

If you use the SmartTag frequently, you can run it by adding a shortcut to the Home screen of your mobile device.

Tap Add to Home screen. Refer to Adding to Home screen for more information.

## Delete device

You can register a SmartTag with another Samsung account by deleting it.

Tap **Delete device**. The SmartTag will be reset.

# **Configuring SmartThings Find**

You can change various settings related to SmartThings Find.

- 1 Launch the **SmartThings** app on your mobile device.
- 2 Tap SmartThings Find  $\rightarrow$   $\stackrel{\bullet}{\bullet}$   $\rightarrow$  Settings.

## Allow devices to be found

You can select the device you want to find and change its settings using SmartThings Find.

## **Encrypt offline location**

When you send offline location information of your SmartTag to Find My Mobile through another device, you can encrypt the location of your SmartTag for increased security.

Tap the switch of the device on the list you want to encrypt your location information for, and then follow the on-screen instructions to encrypt your location information.

## Navigation app

You can set and download the default navigation app to use when you are guided to the place where the SmartTag is located.

# Help

View help information to learn how to use the SmartTag and to see its related information.

- 1 Launch the **SmartThings** app on your mobile device.
- 2 Tap on your SmartTag card.
- 3 Tap  $\rightarrow$  Help.

# **SmartTag information**

You can view the SmartTag's software information.

- 1 Launch the **SmartThings** app on your mobile device.
- 2 Tap on your SmartTag card.
- 3 Tap  $\rightarrow$  Information.

# Appendix

# Troubleshooting

Before contacting a Samsung Service Center, please attempt the following solutions. Some situations may not apply to your SmartTag.

## SmartTag does not turn on

- When the battery is completely discharged, your device will not turn on. Check the battery before using the SmartTag.
- The battery may not be inserted properly. Insert the battery again.
- After wiping the terminals, try reinserting the battery.

### SmartTag freezes or encounters an error

Try the following solutions. If the problem is still not resolved, contact a Samsung Service Center.

### Restarting the SmartTag

If the SmartTag keeps freezing or slowing down, remove the battery and reinsert it.

### **Forcing restart**

If the SmartTag is frozen and unresponsive, you can reset the SmartTag.

First remove the battery by opening the battery cover groove. After pressing and releasing the button once, insert the battery while pressing the button again and hold it for 5 seconds until the SmartTag makes a sound.

If the battery has not been properly recognised, the SmartTag will make a sound immediately after inserting the battery. If this happens, try the above method again.

## Another Bluetooth device cannot locate your SmartTag

- Ensure that the device you wish to connect with is ready to be scanned or connected to.
- The location of the SmartTag is based on the GPS and Wi-Fi positioning results of the device connected to the SmartTag, and some errors may occur due to the surrounding environment or GPS failure. Make sure that the device you want to connect to your SmartTag is nearby.
- Reset your SmartTag and try again.

If the tips above do not solve the problem, contact a Samsung Service Centre.

## You cannot find your SmartTag's current location

GPS signals may be obstructed in some locations, such as indoors. Set the mobile device connected to the SmartTag to use Wi-Fi or a mobile network to find the current location in these situations.

## A small gap appears around the outside of the SmartTag

- This gap is a necessary manufacturing feature and some minor rocking or vibration of parts may occur.
- Over time, friction between parts may cause this gap to expand slightly.

## Copyright

Copyright © 2021 Samsung Electronics Co., Ltd.

This manual is protected under international copyright laws.

No part of this manual may be reproduced, distributed, translated, or transmitted in any form or by any means, electronic or mechanical, including photocopying, recording, or storing in any information storage and retrieval system.

### Trademarks

- SAMSUNG and the SAMSUNG logo are registered trademarks of Samsung Electronics Co., Ltd.
- Bluetooth<sup>®</sup> is a registered trademark of Bluetooth SIG, Inc. worldwide.
- Wi-Fi<sup>®</sup>, Wi-Fi Protected Setup<sup>™</sup>, Wi-Fi Direct<sup>™</sup>, Wi-Fi CERTIFIED<sup>™</sup>, and the Wi-Fi logo are registered trademarks of the Wi-Fi Alliance.
- All other trademarks and copyrights are the property of their respective owners.

# Démarrage

# À propos de Galaxy SmartTag/SmartTag+

Le Galaxy SmartTag/SmartTag+ est un appareil que vous pouvez accrocher au collier de vos animaux de compagnie ou à des objets afin de prévenir leur perte et de toujours savoir où ils se trouvent. Vous pouvez également lancer des fonctions d'automatisation à l'aide de la touche du SmartTag.

Connectez un SmartTag à votre appareil mobile grâce à l'application SmartThings afin de pouvoir le localiser et de savoir où vous l'avez perdu.

# À lire avant toute utilisation

Veuillez lire attentivement ce mode d'emploi afin de pouvoir utiliser votre appareil correctement et en toute sécurité.

- · Les descriptions fournies sont basées sur les paramètres par défaut de l'appareil.
- En fonction de votre zone géographique, de votre opérateur, des caractéristiques du modèle ou de la version logicielle, certains contenus peuvent différer par rapport à votre appareil.
- Les logiciels, sources audio, fonds d'écran, images et autres médias fournis avec cet appareil sont sous licence pour un usage limité. L'extraction et l'utilisation de ces supports à des fins commerciales ou autres constituent une violation des lois sur les droits d'auteur. Les utilisateurs sont entièrement responsables de toute utilisation illégale des supports.
- Les applications par défaut qui accompagnent l'appareil sont soumises à des mises à jour et peuvent ne plus être prises en charge sans préavis. Si vous avez des questions au sujet d'une application fournie avec l'appareil, contactez un centre de service après-vente Samsung.
- Toute modification du système d'exploitation ou installation de logiciels non officiels peut entraîner des dysfonctionnements et corrompre vos données. Ces actions constituent des violations de l'accord de licence Samsung et annuleront votre garantie.
- N'utilisez pas votre SmartTag dans un endroit surchauffé ou à proximité d'un feu.
- Vous ne devez ni ingérer ni désassembler la pile, en raison du risque de brûlure chimique.
- Ce produit contient une pile bouton. Ne pas avaler la pile. Avaler la pile peut entraîner de graves brûlures internes dans les 2 heures voire la mort dans les cas les plus graves.

- Tenez les piles hors de portée des enfants. Si le compartiment à piles ne se ferme pas correctement, arrêtez d'utiliser le produit et tenez-le hors de portée des enfants. Si vous pensez que les piles ont pu être avalées ou insérées dans une partie quelconque du corps, consultez immédiatement un médecin.
- Ce produit inclut des logiciels gratuits / Open Source. Pour accéder aux instructions de la licence Open Source, consultez le site Web Samsung (opensource.samsung.com).
- L'utilisation d'appareils mobiles dans un avion ou sur un bateau peut être soumises à des directives et des restrictions fédérales et locales. Vérifiez auprès des autorités compétentes et suivez toujours les instructions de l'équipage pour savoir quand et comment vous pouvez utiliser votre appareil (EI-T7300).

#### lcônes

- **Avertissement** : situations susceptibles de vous blesser ou de blesser autrui.
- (I) Attention : situations susceptibles d'endommager votre appareil ou d'autres équipements.
- **Avis** : remarques, conseils d'utilisation ou informations complémentaires.

## Présentation de l'appareil

## Contenu du coffret

- SmartTag
- Guide de prise en main rapide
- Les éléments fournis avec le SmartTag et les accessoires disponibles peuvent varier en fonction de votre zone géographique ou de votre opérateur.
  - Les accessoires fournis ont été spécialement conçus pour votre appareil et peuvent ne pas fonctionner avec d'autres appareils.
  - · L'apparence et les caractéristiques techniques peuvent faire l'objet de modifications sans préavis.
  - Vous pouvez acheter d'autres accessoires auprès de votre revendeur Samsung. Avant tout achat, assurez-vous qu'ils sont compatibles avec votre appareil.
  - Utilisez exclusivement des accessoires homologués par Samsung. L'utilisation d'accessoires non homologués peut entraîner des problèmes de performance et des dysfonctionnements qui ne sont pas couverts par la garantie.
  - La disponibilité de tous les accessoires peut varier et dépend exclusivement de leurs fabricants. Pour en savoir plus sur les accessoires disponibles, consultez le site Web Samsung.

## Présentation de l'appareil

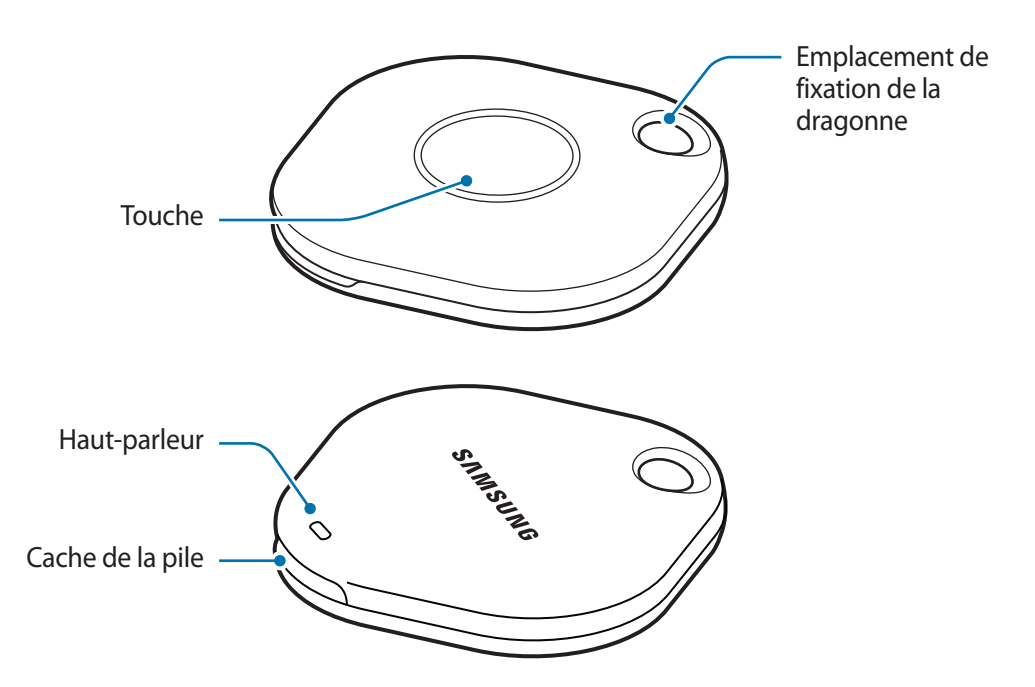

### Touche

| Touche | Fonction                                                                                                    |
|--------|----------------------------------------------------------------------------------------------------|
| Touche | <ul> <li>Appuyer sur cette touche pour désactiver le son de notification des<br/>alertes du SmartTag.</li> </ul>        |
|        | <ul> <li>Appuyer deux fois sur cette touche pour retrouver l'appareil mobile<br/>connecté au SmartTag.</li> </ul>       |
|        | <ul> <li>Appuyer ou maintenir cette touche enfoncée pour lancer la fonction<br/>d'automatisation programmée.</li> </ul> |

# **Remplacer la pile**

1 Ouvrez le cache de la pile à l'aide d'une pièce de monnaie.

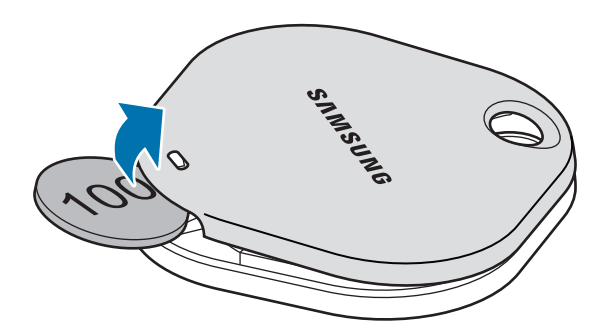

2 Insérez la pile en alignant correctement la borne positive sur le symboles + à l'intérieur du SmartTag.

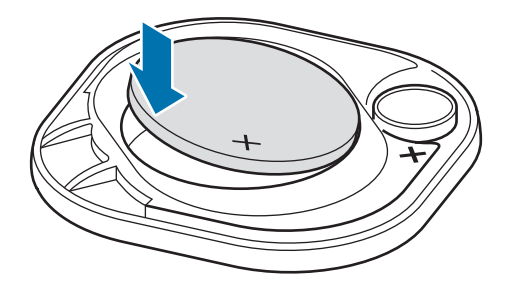

- 3 Positionnez le cache de la pile sur le SmartTag et appuyez sur le cache de la pile jusqu'au déclic.
- Lorsque vous remplacez la pile, faites attention à ne pas vous blesser le doigt ou à vous casser un ongle lors de l'ouverture du cache de la pile.
  - Lorsque la pile est déchargée, remplacez-la.
    - Ne pas recharger la pile fournie.

Ø

# Avant d'utiliser le SmartTag

## Installer l'application SmartThings sur votre appareil mobile

Avant d'utiliser un SmartTag, vous devez installer l'application SmartThings sur votre appareil mobile. Selon votre appareil mobile, vous pouvez télécharger SmartThings depuis les applications suivantes :

- Appareil mobiles Samsung Android : Galaxy Store, Play Store
- Vous ne pouvez pas installer l'application SmartThings sur des appareils mobiles ne prenant pas en charge la synchronisation SmartTag. Vérifiez que l'appareil mobile est compatible avec les SmartTags.
  - Vous devez vous enregistrer et vous connecter à votre compte Samsung pour pouvoir utiliser l'application SmartThings.

## Connecter le SmartTag à un appareil mobile

- Démarrez l'application SmartThings sur votre appareil mobile.
   Mettez à jour l'application SmartThings avec la version la plus récente.
- 2 Appuyez sur la touche du SmartTag. Le SmartTag émet un son et est activé.
- 3 Lorsque la fenêtre contextuelle vous informant que votre SmartTag est détecté apparaît sur votre appareil mobile, appuyez sur Ajouter maintenant.
  Si la fenêtre contextuelle de connexion n'apparaît pas, sélectionnez + → Appareil → Tag/dispositif suivi.
- Suivez les instructions qui s'affichent à l'écran pour établir la connexion.
   Une fois la connexion établie, votre SmartTag apparaît dans la liste des appareils de l'application SmartThings.
- 5 Depuis l'écran de l'application SmartThings, appuyez sur SmartThings Find pour télécharger des plugins supplémentaires.

Une fois le téléchargement terminé, la position actuelle de l'appareil s'affiche sur la carte.

 $\mathbb{N}$ 

#### Connecter le SmartTag en numérisant le code QR

Vous pouvez également connecter un SmartTag à votre appareil mobile en numérisant son code QR.

- 1 Démarrez l'application SmartThings sur votre appareil mobile.
- 2 Sélectionnez  $+ \rightarrow \text{Appareil} \rightarrow \text{Scanner code QR}$  pour numériser le code QR sur la boîte.
- 3 Suivez les instructions qui s'affichent à l'écran pour établir la connexion. Une fois la connexion établie, le SmartTag apparaît dans la liste des appareils de l'application SmartThings.
- 4 Depuis l'écran de l'application SmartThings, appuyez sur **SmartThings Find** pour télécharger des plugins supplémentaires.

Une fois le téléchargement terminé, la position actuelle de l'appareil s'affiche sur la carte.

- Si vous enregistrez un SmartTag pour la première fois, le processus d'enregistrement peut s'avérer délicat selon l'environnement. Vous pouvez être obligé d'essayer 2 ou 3 fois avant de réussir à vous enregistrer.
  - Les fonctions prises en charge peuvent varier selon le type d'appareil mobile et la version logicielle.
  - Vous pouvez utiliser la fonction de recherche SmartThings uniquement sur les appareils mobiles Samsung fonctionnant sous Android 8.0 ou toute version ultérieure, ainsi que sur les appareils mobiles Samsung prenant en charge la fonction Localiser ou Rechercher mon appareil.
  - Le SmartTag est un appareil de communication sans fil, et ses performances peuvent être dégradées si plusieurs appareils sont connectés simultanément.

# Utiliser le SmartTag

# Afficher la position d'un SmartTag

Vous pouvez visualiser à distance la position de votre SmartTag à partir de l'application SmartThings de votre appareil mobile et le retrouver en déclenchant un son de notification sur le SmartTag.

- 1 Démarrez l'application SmartThings sur votre appareil mobile.
- 2 Appuyez sur l'onglet de votre SmartTag, puis sur Afficher la carte. Vous pouvez également appuyer sur SmartThings Find.

La position actuelle de l'appareil s'affiche sur la carte.

- La position du SmartTag est basée sur les résultats de positionnement GPS et Wi-Fi de l'appareil connecté au SmartTag ou de l'appareil mobile Android à proximité, et des erreurs peuvent se produire en raison de l'environnement ou d'un échec du GPS.
  - Si la position actuelle du SmartTag n'apparaît pas, il est possible que la batterie du SmartTag soit déchargée ou qu'il n'ait pas été détecté par un appareil mobile Android pouvant vérifier les informations de localisation du SmartTag. Activez la fonction correspondante pour recevoir des notifications des informations de localisation du SmartTag.
  - La durée d'utilisation du SmartTag peut varier en fonction de l'environnement de l'utilisateur et de son mode d'utilisation.
  - La disponibilité de la fonction Ultra-large bande (ULB) dépend de votre zone géographique.

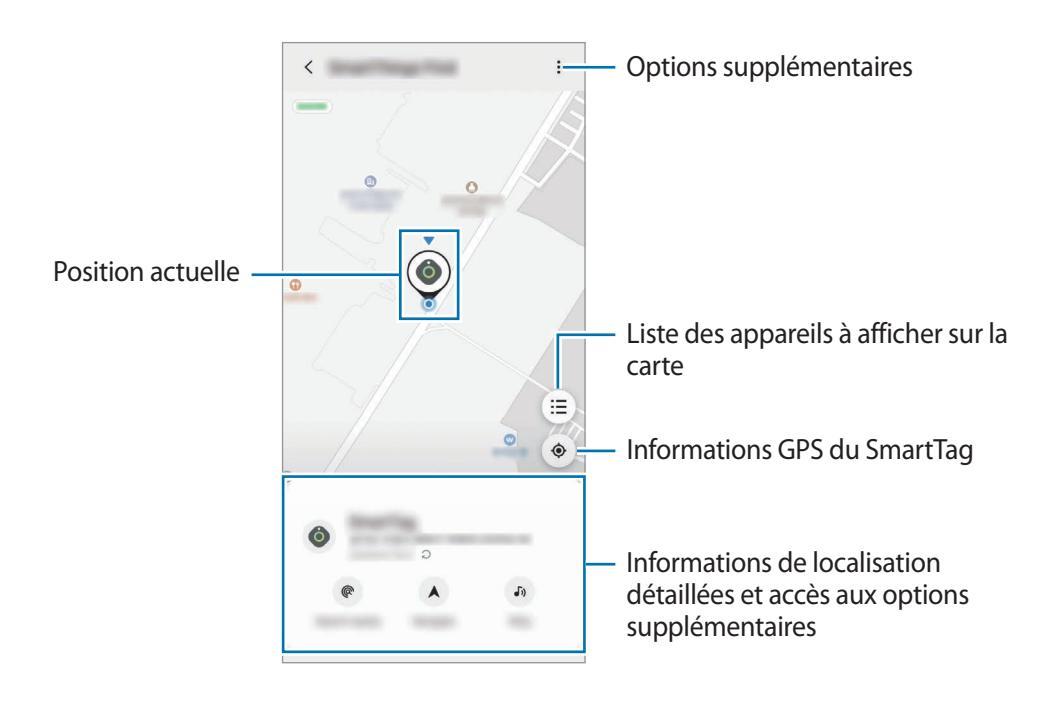

## Rechercher la position du SmartTag avec un son de notification

Vous pouvez trouver la position de votre SmartTag en déclenchant un son de notification.

- 1 Démarrez l'application **SmartThings** sur votre appareil mobile.
- 2 Appuyez sur **SmartThings Find**.
- 3 Appuyez sur Faire sonner → Démarrer.
   La notification d'alerte du SmartTag retentit.

Pour désactiver le son de notification, suivez les instructions ou appuyez une fois sur la touche du SmartTag.

## Rechercher la position du SmartTag grâce à la puissance du signal

Vous pouvez retrouver votre SmartTag en analysant la puissance du signal.

- 1 Démarrez l'application **SmartThings** sur votre appareil mobile.
- 2 Appuyez sur SmartThings Find → Rechercher à proximité.
   L'écran du signal du SmartTag recherché apparaît. Plus vous vous approchez de la position du SmartTag recherché, plus le signal indiqué à l'écran est puissant.

Vous pouvez déclencher la notification d'alerte du SmartTag en appuyant sur 🕖.

## Rechercher la position du SmartTag avec l'effet AR (El-T7300)

Vous pouvez trouver la position de votre SmartTag en utilisant les fonctions de réalité augmentée (AR) associées.

- 1 Démarrez l'application **SmartThings** sur votre appareil mobile.
- 2 Appuyez sur SmartThings Find  $\rightarrow$  Rechercher à proximité  $\rightarrow$  Rechercher avec app. photo.
- 3 Lancez une recherche à proximité.

Si votre SmartTag se trouve à proximité, l'effet AR apparaît à l'endroit du SmartTag que vous recherchez.

Vous pouvez déclencher la notification d'alerte du SmartTag en appuyant sur 🔊.

# Obtenir un guidage de localisation du SmartTag

Si votre SmartTag est perdu ou se trouve loin de vous, vous pouvez être guidé vers l'endroit où il se trouve.

- 1 Démarrez l'application SmartThings sur votre appareil mobile.
- $2 \quad \text{Appuyez sur SmartThings Find} \rightarrow \text{Naviguer}.$

L'itinéraire vers l'endroit où se trouve le SmartTag démarre.

Si l'application de navigation prise en charge n'est pas installée sur votre appareil mobile, installez d'abord l'application souhaitée à partir de la liste des applications de navigation prises en charge et obtenez l'itinéraire.

# Localiser des appareils mobiles

Si vous ne voyez pas votre appareil mobile à proximité, le SmartTag peut vous aider à le trouver.

Appuyez deux fois sur la touche SmartTag.

L'appareil mobile connecté au SmartTag émet une sonnerie.

Pour désactiver la sonnerie sur votre appareil mobile, suivez les instructions à l'écran.

- Cette fonction n'est pas disponible si le SmartTag et l'appareil mobile ne sont pas connectés.
  - Cette fonction est disponible si la fonction Laisser la balise trouver votre appareil est activée.

# Utiliser la fonction d'automatisation

Lorsque le SmartTag est connecté à un appareil mobile, vous pouvez lancer la fonction d'automatisation en maintenant la touche du SmartTag enfoncée.

- 1 Démarrez l'application SmartThings sur votre appareil mobile.
- 2 Après avoir appuyé sur l'onglet de votre SmartTag, sélectionnez une option dans **Utiliser bouton pour automatis.**
- 3 Appuyez sur + et suivez les instructions qui s'affichent à l'écran pour ajouter une action. Si vous appuyez ou maintenez enfoncée la touche SmartTag, l'action d'automatisation programmée est lancée.

#### Gérer les fonctions d'automatisation

Démarrez l'application **SmartThings** sur votre appareil mobile, appuyez sur l'onglet de votre SmartTag, puis sélectionnez une option dans **Utiliser bouton pour automatis.** L'action d'automatisation que vous avez ajoutée apparaît.

Pour modifier une action, appuyez sur l'action que vous souhaitez modifier, modifiez les détails, puis appuyez sur Enregistrer  $\rightarrow$  Enregistrer.

Pour supprimer une action, appuyez sur — près de l'action que vous souhaitez supprimer.

# Configurer le SmartTag

# Ajouter à l'écran d'accueil

Si vous utilisez le SmartTag fréquemment, vous pouvez le lancer en ajoutant un raccourci à l'écran d'accueil de votre appareil mobile.

- 1 Démarrez l'application SmartThings sur votre appareil mobile.
- 2 Appuyez sur l'onglet de votre SmartTag.
- 3 Appuyez sur  $\longrightarrow$  Modifier  $\rightarrow$  Ajouter à l'écran d'accueil.
- 4 Maintenez votre doigt appuyé sur l'icône à l'écran ou appuyez sur **Ajouter**. Le raccourci sera ajouté à l'écran d'accueil de votre appareil mobile.

# Définir les appareils à afficher sur la carte

Vous pouvez choisir quels appareils afficher dans la recherche SmartThings.

- 1 Démarrez l'application SmartThings sur votre appareil mobile.
- 2 Appuyez sur SmartThings Find → (Ξ) → Afficher/masquer les appareils.
   Votre SmartTag et une liste de tous les appareils ajoutés à l'application Localiser mon mobile via votre compte Samsung apparaissent.
- 3 Sélectionnez un appareil à afficher sur la carte SmartThings, puis appuyez sur **Enregistrer**.

# Paramètres généraux

Vous pouvez afficher les informations relatives au SmartTag et modifier différents paramètres.

- 1 Démarrez l'application SmartThings sur votre appareil mobile.
- 2 Appuyez sur l'onglet de votre SmartTag.

#### Statut

Vous pouvez afficher l'état de localisation du SmartTag.

Appuyez sur Afficher la carte pour consulter les informations de localisation détaillées du SmartTag.

#### Laisser tag localiser appareil

Si vous ne voyez pas votre appareil mobile à proximité, le SmartTag vous aidera à le trouver.

Appuyez sur le commutateur pour activer la fonction. Pour en savoir plus, reportez-vous à la section Localiser des appareils mobiles.

#### Utiliser bouton pour automatis.

Lorsque le SmartTag est connecté à un appareil mobile, vous pouvez lancer la fonction d'automatisation en maintenant la touche SmartTag enfoncée. Reportez-vous à la section Utiliser la fonction d'automatisation pour en savoir plus.

#### Volume

Règle le volume du SmartTag.

Appuyez sur **Volume** pour sélectionner l'option de votre choix. Vous pouvez également appuyer sur **b** pour faire de l'alerte SmartTag un son de notification.

#### Sonnerie

Modifiez le son de notification émis par le SmartTag lorsque vous cherchez à localiser le SmartTag.

Appuyez sur **Sonnerie** pour sélectionner le son de notification de votre choix.

#### Batterie

Vous pouvez afficher le niveau d'autonomie de la pile du SmartTag. Vous pouvez également afficher les informations sur la pile en appuyant sur 1.

Français 12

## Modifier

Appuyez sur  ${\stackrel{\bullet}{\bullet}} \to Modifier.$ 

#### Modifier le nom d'un SmartTag

Vous pouvez vérifier la localisation et la pièce dans laquelle se trouve le SmartTag et modifier son nom. Après avoir modifié le nom du SmartTag, appuyez sur **Enregistrer**.

#### Ajouter à l'écran d'accueil

Si vous utilisez le SmartTag fréquemment, vous pouvez le lancer en ajoutant un raccourci à l'écran d'accueil de votre appareil mobile.

Appuyez sur **Ajouter à l'écran d'accueil**. Reportez-vous à la section Ajouter à l'écran d'accueil pour en savoir plus.

#### Supprimer l'appareil

Vous pouvez enregistrer un SmartTag avec un autre compte Samsung.

Appuyez sur Supprimer l'appareil. Le SmartTag est réinitialisé.

# Configurer la Recherche SmartThings.

Vous pouvez modifier les divers paramètres liés à la Recherche SmartThings.

- 1 Démarrez l'application SmartThings sur votre appareil mobile.
- 2 Appuyez sur SmartThings Find  $\rightarrow \bullet \rightarrow \bullet$  Paramètres.

#### Autorisation de la détection des appareils

Vous pouvez sélectionner l'appareil recherché et modifier ses paramètres à l'aide de la Recherche SmartThings.

#### Chiffrage position hors ligne

Lorsque vous envoyez les informations de localisation hors ligne de votre SmartTag à l'application Localiser mon mobile à l'aide d'un autre appareil, vous pouvez chiffrer la localisation du SmartTag pour plus de sécurité.

Dans la liste, appuyez sur le curseur de l'appareil dont vous souhaitez chiffrer les informations de localisation, puis suivez les instructions à l'écran pour procéder au chiffrement.

Français 13

#### Application de navigation

Vous pouvez définir et télécharger l'application de navigation par défaut à utiliser pour vous guider jusqu'à l'endroit où se trouve le SmartTag.

# Aide

Affichez les informations d'aide pour apprendre à utiliser le SmartTag et consulter les informations qui s'y rapportent.

- 1 Démarrez l'application SmartThings sur votre appareil mobile.
- 2 Appuyez sur l'onglet de votre SmartTag.
- 3 Appuyez sur  $\rightarrow$  Aide.

# **Informations SmartTag**

Vous pouvez afficher les informations sur le logiciel du SmartTag.

- 1 Démarrez l'application SmartThings sur votre appareil mobile.
- 2 Appuyez sur l'onglet de votre SmartTag.
- 3 Appuyez sur  $\rightarrow$  Infos complémentaires.

# Annexe

# Dépannage

Avant de contacter un centre de service après-vente Samsung, veuillez essayer d'appliquer les solutions suivantes. Il est possible qu'elles ne soient pas toutes applicables à votre SmartTag.

## Le SmartTag ne s'allume pas

- Lorsque la pile est complètement déchargée, votre appareil ne s'allume pas. Vérifiez la pile avant d'utiliser le SmartTag.
- Il est possible que la pile soit mal installée. Insérez de nouveau la pile.
- Après avoir essuyé les bornes, essayez de réinsérer la pile.

### Le SmartTag se bloque ou rencontre une erreur

Essayez les solutions suivantes. Si le problème persiste, contactez un centre de service après-vente Samsung.

#### Redémarrer le SmartTag

Si le SmartTag continue de se bloquer ou de ralentir, retirez la pile et remettez-la en place.

#### Forcer le redémarrage

Si le SmartTag est bloqué et ne répond pas, vous pouvez le réinitialiser.

Commencez par retirer la pile en ouvrant le cache de la pile. Après avoir appuyé et relâché la touche une fois, insérez la pile tout en appuyant de nouveau sur la touche et maintenez-la enfoncée pendant 5 secondes jusqu'à ce que le SmartTag émette un son.

Si la pile n'est pas reconnue, le SmartTag émet un son immédiatement après insertion de la pile. Dans ce cas, essayez de nouveau la méthode ci-dessus.

## Un autre appareil Bluetooth ne parvient pas à localiser votre SmartTag

- Assurez-vous que l'appareil auquel vous souhaitez la connecter est prêt à être numérisé ou connecté.
- La localisation du SmartTag est basée sur les résultats de positionnement GPS et Wi-Fi de l'appareil connecté au SmartTag, et des erreurs peuvent se produire en raison de l'environnement ou d'un échec du GPS. Assurez-vous que l'appareil auquel vous souhaitez connecter votre SmartTag est à proximité.
- Réinitialisez votre SmartTag et réessayez.

Si les conseils ci-dessus ne résolvent pas le problème, contactez un Centre de service Samsung.

## Impossible de localiser votre SmartTag

Les signaux GPS peuvent être brouillés à certains endroits, par exemple en intérieur. Paramétrez l'appareil mobile connecté au SmartTag pour utiliser un réseau Wi-Fi ou mobile pour le localiser dans ces situations.

## Un petit espace apparaît à l'extérieur du SmartTag

- Cet espace est une fonction de fabrication nécessaire et de petites frictions ou vibrations peuvent se produire.
- Avec le temps, la friction entre les pièces peut provoquer un léger agrandissement de cet espace.

#### **Droits d'auteur**

Copyright © 2021 Samsung Electronics Co., Ltd.

Ce mode d'emploi est protégé par les lois internationales sur les droits d'auteur.

Il est interdit de reproduire, distribuer, traduire ou transmettre sous quelque forme et par quelque moyen que ce soit, électronique ou mécanique, notamment par photocopie, enregistrement ou stockage dans un système de stockage et de recherche documentaire, tout ou partie de ce document.

#### Marques

- SAMSUNG et le logo SAMSUNG sont des marques déposées de Samsung Electronics Co., Ltd.
- Bluetooth<sup>®</sup> est une marque déposée de Bluetooth SIG, Inc.
- Wi-Fi<sup>®</sup>, Wi-Fi Protected Setup<sup>™</sup>, Wi-Fi Direct<sup>™</sup>, Wi-Fi CERTIFIED<sup>™</sup>, et le logo Wi-Fi sont des marques déposées de Wi-Fi Alliance.
- Toutes les autres marques et droits d'auteur demeurent la propriété de leurs propriétaires respectifs.

Français **17**
# **Erste Schritte**

# Über das Galaxy SmartTag/SmartTag+

Das Galaxy SmartTag/SmartTag+ ist ein Gerät, das an Haustieren oder Gegenständen angebracht werden kann, um deren Verlust zu verhindern und über deren Standort auf dem Laufenden zu bleiben. Sie können mit der Taste des SmartTag auch Automatisierungsfunktionen starten.

Verbinden Sie ein SmartTag über die Anwendung "SmartThings" mit Ihrem Mobilgerät, um den Standort des Geräts zu überprüfen und Informationen darüber zu erhalten, wo das Gerät verloren wurde.

## Vor Inbetriebnahme lesen

Lesen Sie dieses Handbuch vor der Verwendung des Geräts aufmerksam durch, um seine sichere und sachgemäße Verwendung zu gewährleisten.

- · Die Beschreibungen basieren auf den Standardeinstellungen des Geräts.
- Einige Inhalte weichen je nach Region, Dienstanbieter, Gerätespezifikationen und Gerätesoftware möglicherweise von Ihrem Gerät ab.
- Software, Tonquellen, Hintergrundbilder, Bilder sowie andere Medien auf diesem Gerät unterliegen einer Lizenzvereinbarung für die eingeschränkte Nutzung. Das Extrahieren und Verwenden dieser Materialien für gewerbliche oder andere Zwecke stellt eine Verletzung von Copyright-Gesetzen dar. Der Benutzer trägt die volle Verantwortung bei illegaler Verwendung von Medien.
- Standardanwendungen, die bereits auf dem Gerät installiert sind, unterliegen Aktualisierungen und es kann vorkommen, dass sie ohne vorherige Ankündigung nicht mehr unterstützt werden. Sollten Sie Fragen zu einer auf dem Gerät vorinstallierten Anwendung haben, wenden Sie sich an ein Samsung Kundendienstcenter.
- Das Verändern des Betriebssystems des Geräts oder das Installieren von Software von inoffiziellen Quellen kann zu Fehlfunktionen am Gerät oder zu Beschädigung oder Verlust von Daten führen. Diese Handlungen stellen Verstöße gegen Ihre Lizenzvereinbarung mit Samsung dar und haben das Erlöschen der Garantie zur Folge.
- Verwenden Sie das SmartTag nicht in einer heißen Umgebung oder in der Nähe von Feuer.
- Verschlucken Sie die Batterie nicht und nehmen Sie sie nicht auseinander. Es besteht die Gefahr chemischer Verbrennungen.
- Dieses Produkt enthält eine Knopfzellenbatterie. Verschlucken Sie die Batterie nicht. Das Verschlucken der Batterie kann innerhalb von nur zwei Stunden zu schweren inneren Verbrennungen und in schweren Fällen zum Tod führen.

- Bewahren Sie Batterien außerhalb der Reichweite von Säuglingen und Kindern auf. Lässt sich das Batteriefach nicht sicher schließen, verwenden Sie das Produkt nicht weiter und halten Sie es von Säuglingen und Kindern fern. Im Fall des Verschluckens oder einer anderweitigen Aufnahme von Batterien, suchen Sie umgehend medizinische Hilfe auf.
- Dieses Produkt enthält bestimmte freie Software sowie Open-Source-Software. Eine Anleitung zum Anzeigen der Open-Source-Lizenz finden Sie auf der Website von Samsung (opensource.samsung.com).
- Die Verwendung von Mobilgeräten in Flugzeugen oder auf Schiffen unterliegt möglicherweise nationalen und lokalen Richtlinien und Einschränkungen. Wenden Sie sich an die zuständigen Behörden und befolgen Sie stets die Anweisungen der Besatzung im Hinblick auf die Frage, wann und wie Sie Ihr Gerät verwenden dürfen. (EI-T7300)

#### Hinweissymbole

- \Lambda 🛛 Warnung: Situationen, die zu Verletzungen führen könnten
- **Vorsicht**: Situationen, die zu Schäden an Ihrem oder anderen Geräten führen könnten
- Hinweis: Hinweise, Verwendungstipps oder zusätzliche Informationen

## Geräteaufbau

### Lieferumfang

- SmartTag
- Kurzanleitung
  - Die mit dem SmartTag bereitgestellten Artikel und alle anderen verfügbaren Zubehörteile können je nach Region oder Dienstanbieter variieren.
    - Die mitgelieferten Artikel sind nur für die Verwendung mit diesem Gerät vorgesehen und sind möglicherweise nicht mit anderen Geräten kompatibel.
    - Änderungen am Aussehen und an den technischen Daten sind ohne vorherige Ankündigung vorbehalten.
    - Weitere Zubehörteile können Sie bei Ihrem örtlichen Samsung Händler erwerben. Stellen Sie vor dem Kauf sicher, dass sie mit dem Gerät kompatibel sind.
    - Verwenden Sie ausschließlich von Samsung zugelassene Zubehörteile. Bei Verwendung nicht zugelassener Zubehörteile können Leistungsbeeinträchtigungen und Fehler auftreten, die nicht von der Garantie gedeckt sind.
    - Die Verfügbarkeit der Zubehörteile ist vollständig von den entsprechenden Herstellern abhängig. Weitere Informationen zu verfügbarem Zubehör finden Sie auf der Website von Samsung.

### Geräteaufbau

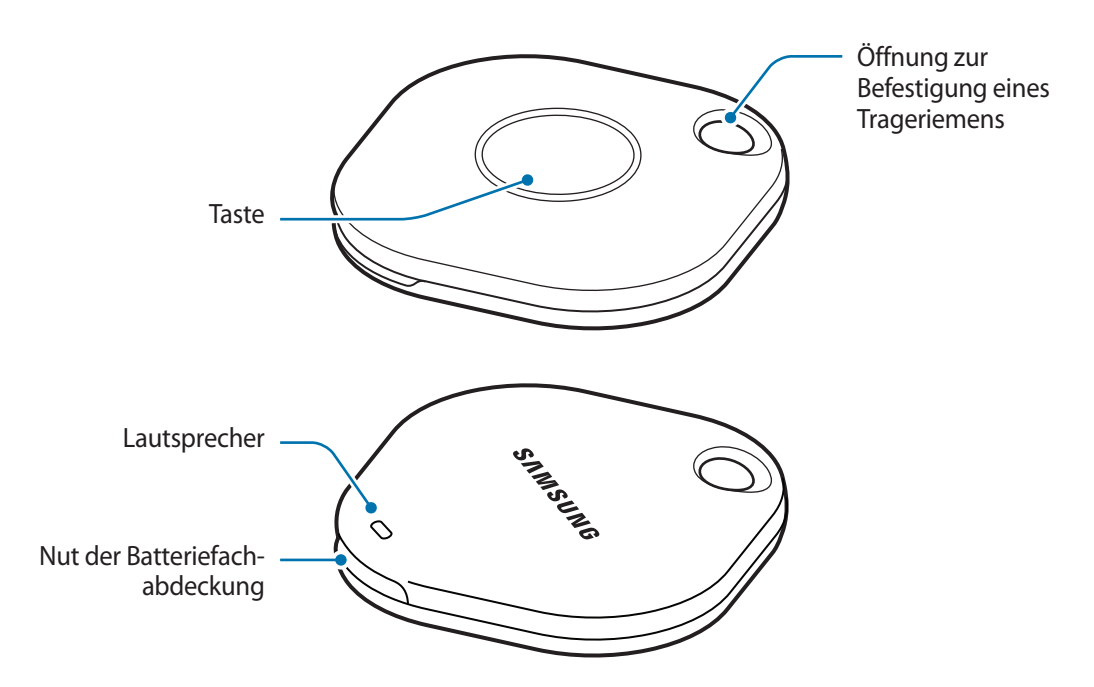

#### Taste

| Taste | Funktion                                                                                                   |
|-------|----------------------------------------------------------------------------------------------------|
| Taste | <ul> <li>Drücken, um den Benachrichtigungston des SmartTag auszuschalten,<br/>wenn es klingelt.</li> </ul> |
|       | <ul> <li>Drücken Sie zweimal, um das mit dem SmartTag verbundene Mobilgerät<br/>zu finden.</li> </ul>      |
|       | Drücken oder gedrückt halten, um die festgelegte Automatisierungsfunktion zu starten.                      |

### Batterie austauschen

1 Öffnen Sie die Batteriefachabdeckung mit einer Münze.

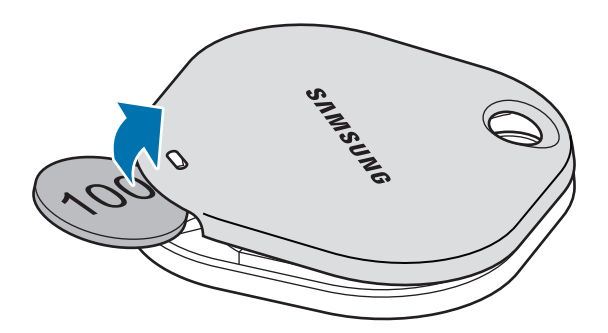

2 Legen Sie die Batterie so ein, dass der positive Pol mit dem Symbol + im SmartTag übereinstimmt.

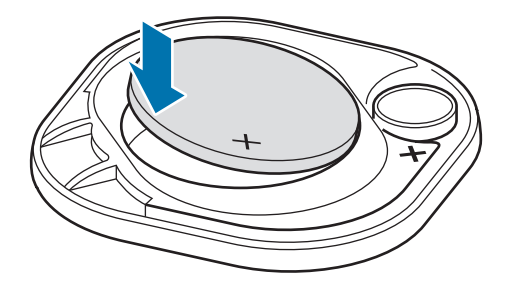

- 3 Bringen Sie die Batteriefachabdeckung am SmartTag an und drücken Sie darauf, bis sie hörbar einrastet.
- Seien Sie vorsichtig, damit Sie sich beim Auswechseln der Batterie nicht am Finger oder Fingernagel verletzen, wenn Sie die Batteriefachabdeckung öffnen.
- Tauschen Sie die Batterie aus, wenn sie entladen ist.
  - Versuchen Sie nicht, die mitgelieferte Batterie wieder aufzuladen.

# Vor der Verwendung des SmartTag

### SmartThings-Anwendung auf dem Mobilgerät installieren

Bevor Sie ein SmartTag verwenden, sollten Sie die SmartThings-Anwendung auf dem Mobilgerät installieren. Je nach Mobilgerät können Sie die Anwendung "SmartThings" aus folgenden Quellen herunterladen:

- Android-Mobilgeräte von Samsung: Galaxy Store, Play Store
- SmartThings kann nur auf Mobilgeräten installiert werden, die eine Synchronisierung mit einem SmartTag unterstützen. Stellen Sie sicher, dass Ihr Mobilgerät mit den SmartTags kompatibel ist.
  - Für die Verwendung der SmartThings-Anwendung müssen Sie sich registrieren und in Ihrem Samsung Account anmelden.

### SmartTags mit einem Mobilgerät verbinden

- Starten Sie auf dem Mobilgerät die Anwendung SmartThings.
   Aktualisieren Sie die SmartThings-Anwendung auf die neueste Version.
- Drücken Sie die Taste des SmartTag.
   Das SmartTag gibt einen Ton aus und wird aktiviert.
- Wenn das Pop-up-Fenster mit der Information, dass das SmartTag erkannt wurde, auf dem Mobilgerät erscheint, tippen Sie Hinzufügen an.
   Wird das Verbindungs-Pop-up-Fenster nicht angezeigt, wählen Sie + → Gerät → Tag/Tracker.
- 4 Befolgen Sie die Anweisungen auf dem Bildschirm, um die Verbindung herzustellen. Wenn die Verbindung hergestellt ist, wird das SmartTag in der SmartThings-Anwendung in der Liste der Geräte angezeigt.
- 5 Tippen Sie auf dem Bildschirm der Anwendung "SmartThings" die Option SmartThings Find an, um zusätzliche Plug-ins herunterzuladen.
   Wenn der Download abgeschlossen ist, wird der aktuelle Standort des Geräts auf der Karte angezeigt.

#### Verbinden von SmartTags durch Scannen des QR-Codes

Sie können ein SmartTag auch mit einem Mobilgerät verbinden, indem Sie seinen QR-Code scannen.

- 1 Starten Sie auf dem Mobilgerät die Anwendung SmartThings.
- 2 Wählen Sie  $+ \rightarrow$  Gerät  $\rightarrow$  QR-Code scannen, um den QR-Code auf der Box zu scannen.
- Befolgen Sie die Anweisungen auf dem Bildschirm, um die Verbindung herzustellen.
   Wenn die Verbindung hergestellt ist, wird das SmartTag in der SmartThings-Anwendung in der Liste der Geräte angezeigt.
- 4 Tippen Sie auf dem Bildschirm der Anwendung "SmartThings" die Option SmartThings Find an, um zusätzliche Plug-ins herunterzuladen.

Wenn der Download abgeschlossen ist, wird der aktuelle Standort des Geräts auf der Karte angezeigt.

- Wenn Sie zum ersten Mal ein SmartTag registrieren, verläuft der Registrierungsprozess je nach Umgebung möglicherweise nicht reibungslos. Sie müssen es möglicherweise zwei- bis dreimal versuchen, bevor Sie die Registrierung erfolgreich abschließen können.
  - Die unterstützten Funktionen variieren möglicherweise je nach Mobilgerät und Softwareversion.
  - Sie können SmartThings Find nur auf Samsung-Mobilgeräten verwenden, auf denen Android 8.0 oder höher läuft, sowie auf Samsung-Mobilgeräten, die die Funktion "Find My Mobile" unterstützen.
  - Das SmartTag ist ein drahtloses Kommunikationsgerät. Die Leistung ist möglicherweise eingeschränkt, wenn mehrere Geräte gleichzeitig verbunden sind.

# SmartTag verwenden

## Standort eines SmartTag anzeigen

Sie können den Standort des SmartTag aus der Ferne über die Anwendung "SmartThings" auf Ihrem Mobilgerät anzeigen und den Standort durch Auslösen eines Benachrichtigungstons auf dem SmartTag finden.

- 1 Starten Sie auf dem Mobilgerät die Anwendung SmartThings.
- 2 Tippen Sie die Karte "SmartTag" und dann die Option Karte anzeigen an. Tippen Sie alternativ SmartThings Find an.

Der aktuelle Standort des Geräts wird auf der Karte angezeigt.

 $\square$ 

- Der Standort des SmartTag basiert auf den GPS- und WLAN-Ortungsergebnissen des Mobilgeräts, das mit dem SmartTag verbunden ist, oder des in der Nähe befindlichen Android-Mobilgeräts. Aufgrund der Umgebung oder eines GPS-Ausfalls können Fehler auftreten.
  - Wenn der aktuelle Standort des SmartTag nicht angezeigt wird, ist die Batterie des SmartTag entladen oder er wurde nicht von einem Android-Mobilgerät erkannt, das die Standortinformationen des SmartTag überprüfen kann. Aktivieren Sie die entsprechende Funktion, um Benachrichtigungen über die Standortinformationen des SmartTag zu erhalten.
  - Die Nutzungsdauer des SmartTag kann je nach Umgebung und Nutzungsmuster des Benutzers variieren.
  - Die Ultra-Breitband-Funktion (UWB) ist je nach Region u. U. nicht verfügbar.

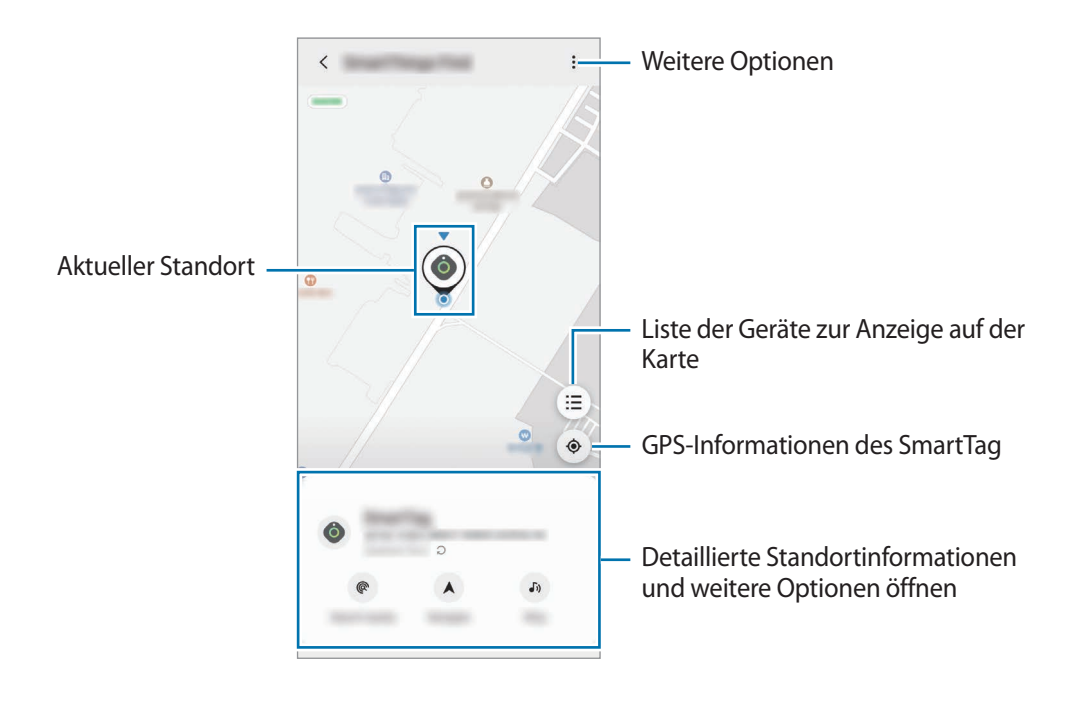

### Mit einem Benachrichtigungston nach dem SmartTag suchen

Sie können den Standort des SmartTag ermitteln, indem Sie einen Benachrichtigungston auslösen.

- 1 Starten Sie auf dem Mobilgerät die Anwendung **SmartThings**.
- 2 Tippen Sie **SmartThings Find** an.
- 3 Tippen Sie Klingeln  $\rightarrow$  Starten an.

Der Benachrichtigungston des SmartTag wird ausgegeben.

Befolgen Sie zum Ausschalten des Benachrichtigungstons die Anweisungen auf dem Bildschirm zum Ausschalten von Benachrichtigungen oder drücken Sie einmal die Aktionstaste des SmartTag.

### Anhand der Signalstärke nach dem SmartTag suchen

Sie können den Standort des SmartTag ermitteln, indem Sie seine Signalstärke messen.

- 1 Starten Sie auf dem Mobilgerät die Anwendung SmartThings.
- 2 Tippen Sie SmartThings Find  $\rightarrow$  In der Nähe suchen an.

Der Signalbildschirm des gesuchten SmartTag wird angezeigt. Je näher Sie sich am Standort des gesuchten SmartTag befinden, desto stärker ist die auf dem Bildschirm angezeigte Signalstärke.

Sie können den SmartTag-Benachrichtigungston auslösen, indem Sie 🕖 antippen.

### Mit dem AR-Effekt nach dem SmartTag suchen (EI-T7300)

Sie können den Standort des SmartTag ermitteln, indem Sie AR-Funktionen verwenden.

- 1 Starten Sie auf dem Mobilgerät die Anwendung **SmartThings**.
- 2 Tippen Sie SmartThings Find  $\rightarrow$  In der Nähe suchen  $\rightarrow$  Mit Kamera suchen an.
- 3 Scannen Sie die Umgebung.
   Falls das SmartTag in der N\u00e4he ist, erscheint der AR-Effekt dort, wo sich das gesuchte SmartTag befindet.

Sie können den SmartTag-Benachrichtigungston auslösen, indem Sie 🔊 antippen.

# SmartTag-Standortführung erhalten

Wenn Ihr SmartTag verloren gegangen oder weit von Ihnen entfernt ist, können Sie sich zum Standort des SmartTag führen lassen.

- 1 Starten Sie auf dem Mobilgerät die Anwendung SmartThings.
- 2 Tippen Sie SmartThings Find → Navigieren an. Sie werden zu dem Ort geführt, an dem sich das SmartTag befindet.
- Wenn auf Ihrem Mobilgerät keine unterstützte Navigations-App installiert ist, installieren Sie zuerst die gewünschte App aus der Liste der unterstützten Navigations-Apps und lassen Sie sich dann die Wegbeschreibung anzeigen.

# Mobilgeräte suchen

Wenn Sie das Mobilgerät nicht in der Nähe sehen, kann das SmartTag Ihnen helfen, es zu finden.

Drücken Sie zweimal die Aktionstaste des SmartTag.

Das Mobilgerät, das mit dem SmartTag verbunden ist, gibt seinen Klingelton aus.

Befolgen Sie zum Ausschalten des Klingeltons auf Ihrem Mobilgerät die Anweisungen auf dem Bildschirm.

- Diese Funktion ist nicht verfügbar, wenn das SmartTag und das Mobilgerät nicht verbunden sind.
  - Diese Funktion ist nur verfügbar, wenn Sie die Funktion aktiviert haben, dass das Tag Ihr Gerät finden kann.

## Automatisierungsfunktion verwenden

Ist das SmartTag mit einem Mobilgerät verbunden, können Sie die Automatisierungsfunktion durch Drücken oder Gedrückthalten der SmartTag-Taste starten.

- 1 Starten Sie auf dem Mobilgerät die Anwendung **SmartThings**.
- 2 Wählen Sie nach Antippen der SmartTag-Karte eine Option unter Taste für Regeln verwenden.
- 3 Tippen Sie + an und befolgen Sie die Anweisungen auf dem Bildschirm, um eine Aktion hinzuzufügen. Die festgelegte Automatisierungsaktion wird gestartet, wenn Sie die SmartTag-Taste drücken oder gedrückt halten.

#### Automatisierungsfunktionen verwalten

Starten Sie auf dem Mobilgerät die **SmartThings**-Anwendung, tippen Sie die SmartTag-Karte an und wählen Sie dann unter **Taste für Regeln verwenden** ein Option aus. Die hinzugefügte Automatisierungsaktion erscheint.

Tippen Sie zum Bearbeiten einer Aktion die Aktion an, die Sie bearbeiten möchten, bearbeiten Sie die Details und tippen Sie dann **Speichern** → **Speichern** an.

Tippen Sie zum Löschen einer Aktion neben der zu löschenden Aktion 🔵 an.

# SmartTag konfigurieren

## Zum Startbildschirm hinzufügen

Wenn Sie das SmartTag häufig verwenden, können Sie es nutzen, indem Sie eine Verknüpfung zum Startbildschirm des Mobilgeräts hinzufügen.

- 1 Starten Sie auf dem Mobilgerät die Anwendung SmartThings.
- 2 Tippen Sie die SmartTag-Karte an.
- 3 Tippen Sie  $\rightarrow$  Bearbeiten  $\rightarrow$  Zum Startbildschirm hinzufügen.
- 4 Berühren und halten Sie das Symbol auf dem Bildschirm oder tippen Sie **Hinzufügen** an. Die Verknüpfung wird dem Startbildschirm des Mobilgeräts hinzugefügt.

# Einstellen, dass Geräte auf der Karte angezeigt werden

Sie können auswählen, welche Geräte auf der SmartThings Find-Karte angezeigt werden sollen.

- 1 Starten Sie auf dem Mobilgerät die Anwendung SmartThings.
- 2 Tippen Sie SmartThings Find → (Ξ) → Geräte ein-/ausblenden an.
   Das SmartTag und eine Liste aller Geräte, die über Ihren Samsung Account zu "Find My Mobile" hinzugefügt wurden, werden angezeigt.
- 3 Wählen Sie ein Gerät aus, das auf der SmartThings Find-Karte angezeigt werden soll, und tippen Sie anschließend **Speichern** an.

## **Allgemeine Einstellungen**

Sie können die Informationen in Bezug auf das SmartTag anzeigen und verschiedene Einstellungen ändern.

- 1 Starten Sie auf dem Mobilgerät die Anwendung SmartThings.
- 2 Tippen Sie die SmartTag-Karte an.

#### Status

Sie können den Standort des SmartTag anzeigen.

Tippen Sie Karte anzeigen an, um die detaillierten Standortinformationen des SmartTag anzuzeigen.

#### Ihr Gerät mit Tag suchen

Wenn Sie das Mobilgerät nicht in der Nähe sehen, hilft das SmartTag Ihnen, es zu finden.

Tippen Sie den Schalter an, um die Funktion zu aktivieren. Weitere Informationen finden Sie unter Mobilgeräte suchen.

#### Taste für Regeln verwenden

Ist das SmartTag mit einem Mobilgerät verbunden, können Sie die Automatisierungsfunktion durch Drücken oder Gedrückthalten der SmartTag-Taste starten. Weitere Informationen finden Sie unter Automatisierungsfunktion verwenden.

#### Lautstärke

Passt die Lautstärke des SmartTag an.

Tippen Sie **Lautstärke** an und wählen Sie die gewünschte Option aus. Sie können auch **b** antippen, um das SmartTag einen Benachrichtigungston ausgeben zu lassen.

#### Klingelton

Ändern Sie den Benachrichtigungston, den das SmartTag ausgibt, wenn Sie es orten möchten.

Tippen Sie Klingelton an, um den gewünschten Benachrichtigungston auszuwählen.

#### Batterie

Sie können den Ladezustand des SmartTag anzeigen. Des Weiteren können Sie die Batterieinformationen durch Antippen von 🕦 anzeigen.

### Bearbeiten

Tippen Sie  $\rightarrow$  **Bearbeiten** an.

### Bezeichnung des SmartTag bearbeiten

Sie können den Standort und den Raum prüfen, auf den das SmartTag eingestellt ist, und seine Bezeichnung ändern.

Tippen Sie nach dem Ändern der Bezeichnung des SmartTag Speichern an.

### Zum Startbildschirm hinzufügen

Wenn Sie das SmartTag häufig verwenden, können Sie es nutzen, indem Sie eine Verknüpfung zum Startbildschirm des Mobilgeräts hinzufügen.

Tippen Sie **Zum Startbildschirm hinzufügen** an. Weitere Informationen finden Sie unter Zum Startbildschirm hinzufügen.

#### Gerät löschen

Sie können ein SmartTag bei einem anderen Samsung Account registrieren, indem Sie es löschen.

Tippen Sie Gerät löschen an. Das SmartTag wird zurückgesetzt.

# SmartThings Find konfigurieren

Sie können verschiedene Einstellungen in Bezug auf SmartThings Find ändern.

- 1 Starten Sie auf dem Mobilgerät die Anwendung **SmartThings**.
- 2 Tippen Sie SmartThings Find  $\rightarrow \stackrel{\bullet}{\bullet} \rightarrow$  Einstellungen an.

#### Zulassen der Gerätesuche

Sie können das zu suchende Gerät auswählen und seine Einstellungen mit SmartThings Find ändern.

#### Offline-Standort verschlüsseln

Wenn Sie Offlinestandortinformationen des SmartTag über ein anderes Gerät an "Find My Mobile" senden, können Sie den Standort des SmartTag für erhöhte Sicherheit verschlüsseln.

Tippen Sie in der Liste den Schalter des Geräts an, für das Sie Ihre Standortinformationen verschlüsseln möchten. Befolgen Sie anschließend die Anweisungen auf dem Bildschirm, um Ihre Standortinformationen zu verschlüsseln.

#### **Navigations-App**

Sie können einstellen, welche Navigations-App standardmäßig verwendet werden soll, wenn Sie zu dem Ort geführt werden, an dem sich das SmartTag befindet, und sie herunterladen.

## Hilfe

Öffnen Sie die Hilfeinformationen, um zu erfahren, wie Sie das SmartTag verwenden, und um die zugehörigen Informationen anzuzeigen.

- 1 Starten Sie auf dem Mobilgerät die Anwendung **SmartThings**.
- 2 Tippen Sie die SmartTag-Karte an.
- 3 Tippen Sie  $\rightarrow$  Hilfe an.

### SmartTag-Daten

Sie können sich die Details zur Software auf dem SmartTag anzeigen lassen.

- 1 Starten Sie auf dem Mobilgerät die Anwendung **SmartThings**.
- 2 Tippen Sie die SmartTag-Karte an.
- 3 Tippen Sie  $\rightarrow$  Informationen an.

# Anhang

## Rat und Hilfe bei Problemen

Bitte sehen Sie sich die folgenden möglichen Problembehebungen an, bevor Sie sich an ein Servicezentrum von Samsung wenden. Gewisse Situationen treffen möglicherweise nicht auf das SmartTag zu.

### Das SmartTag kann nicht aktiviert werden.

- Ist die Batterie vollständig entladen, lässt sich das Gerät nicht einschalten. Prüfen Sie die Batterie, bevor Sie das SmartTag verwenden.
- Die Batterie ist möglicherweise nicht richtig eingelegt. Legen Sie die Batterie erneut ein.
- Reinigen Sie die Pole und legen Sie die Batterie erneut ein.

### Das SmartTag reagiert nicht oder zeigt einen Fehler an.

Probieren Sie folgende Lösungsvorschläge aus. Falls das Problem weiterhin besteht, wenden Sie sich an ein Servicezentrum von Samsung.

#### SmartTag neu starten

Falls das SmartTag ständig nicht oder nur langsam reagiert, nehmen Sie die Batterie heraus und legen Sie sie erneut ein.

#### Neustart erzwingen

Falls sich das SmartTag aufgehängt hat und nicht mehr reagiert, können Sie es zurücksetzen.

Nehmen Sie zunächst die Batterie heraus. Öffnen Sie dazu die Batteriefachabdeckung. Drücken Sie einmal die Taste und lassen Sie sie wieder los, dann legen Sie die Batterie ein, während Sie die Taste für fünf Sekunden gedrückt halten, bis das SmartTag einen Ton ausgibt.

Wurde die Batterie nicht richtig erkannt, gibt das SmartTag unmittelbar nach dem Einlegen der Batterie einen Ton aus. Versuchen Sie es in diesem Fall erneut.

### Das SmartTag wird nicht von anderen Bluetooth-Geräten erkannt.

- Vergewissern Sie sich, dass das Gerät, mit dem die Verbindung hergestellt werden soll, verbindungsbereit ist und die entsprechenden Funktionen aktiviert sind.
- Der Standort des SmartTag basiert auf den GPS- und WLAN-Ortungsergebnissen des Geräts, das mit dem SmartTag verbunden ist, und einige Fehler können aufgrund der Umgebung oder eines GPS-Ausfalls auftreten. Stellen Sie sicher, dass das Gerät, das Sie mit dem SmartTag verbinden möchten, in der Nähe ist.
- Setzen Sie das SmartTag zurück und versuchen Sie es erneut.

Kann das Problem anhand der beschriebenen Tipps nicht behoben werden, wenden Sie sich an ein Samsung Servicezentrum.

### Der aktuelle Standort des SmartTag kann nicht ermittelt werden.

GPS-Signale werden an einigen Orten möglicherweise gestört, z. B. in Gebäuden. Stellen Sie das mit dem SmartTag verbundene Geräte in einem solchen Fall so ein, dass es WLAN oder ein mobiles Netzwerk verwendet, um den aktuellen Standort zu ermitteln.

### An der Außenseite des SmartTag befindet sich eine kleine Lücke.

- Diese Lücke ist ein wichtiges Herstellungsmerkmal. Einige Teile bewegen sich möglicherweise ganz leicht oder vibrieren.
- Mit der Zeit kann die Reibung zwischen den Teilen dazu führen, dass diese Lücke etwas größer wird.

#### Copyright

Copyright © 2021 Samsung Electronics Co., Ltd.

Diese Anleitung ist durch internationale Urheberrechtsgesetze geschützt.

Diese Anleitung darf weder als Ganzes noch in Teilen reproduziert, vertrieben, übersetzt oder in anderer Form oder mit anderen Mitteln elektronischer oder mechanischer Art übertragen werden. Dazu zählt auch das Fotokopieren, Aufzeichnen oder Speichern in jeglicher Art von Informationsspeicher- und -abrufsystem.

#### Marken

- SAMSUNG und das SAMSUNG-Logo sind eingetragene Marken von Samsung Electronics Co., Ltd.
- Bluetooth<sup>®</sup> ist eine weltweit eingetragene Marke von Bluetooth SIG, Inc.
- Wi-Fi<sup>®</sup>, Wi-Fi Protected Setup<sup>TM</sup>, Wi-Fi Direct<sup>TM</sup>, Wi-Fi CERTIFIED<sup>TM</sup> und das Wi-Fi-Logo sind eingetragene Marken der Wi-Fi Alliance.
- Alle weiteren Marken und Copyrights sind Eigentum ihrer jeweiligen Besitzer.

Deutsch

17

# Operazioni preliminari

# Info su Galaxy SmartTag/SmartTag+

Galaxy SmartTag/SmartTag+ è un dispositivo intelligente che può essere applicato agli animali domestici e agli oggetti per evitare di smarrirli e per conoscerne sempre la posizione. Inoltre, potete utilizzare SmartTag per avviare le automazioni tramite il suo tasto.

Connettete uno SmartTag al vostro dispositivo mobile tramite l'applicazione SmartThings per verificare la posizione del dispositivo e ottenere informazioni sul luogo in cui è stato smarrito il dispositivo.

## Leggere prima dell'utilizzo

Leggete il presente manuale prima di utilizzare il dispositivo per garantirne un uso sicuro e corretto.

- · Le descrizioni si basano sulle impostazioni predefinite del dispositivo.
- Alcune impostazioni potrebbero variare rispetto al vostro dispositivo in base al Paese, al gestore telefonico, alle specifiche del modello o al software del dispositivo.
- Il software, gli effetti sonori, gli sfondi, le immagini e gli altri contenuti multimediali forniti con questo dispositivo sono concessi in licenza per uso limitato. L'estrazione e l'utilizzo di questi materiali per scopi commerciali o di altro tipo costituiscono la violazione delle leggi sul copyright. Gli utenti sono gli unici responsabili dell'utilizzo illegale dei contenuti multimediali.
- Le applicazioni predefinite installate sul dispositivo sono soggette ad aggiornamenti e potrebbero non essere più supportate senza preavviso. Per eventuali domande sulle applicazioni fornite con il dispositivo, contattate un Centro assistenza Samsung.
- La modifica del sistema operativo del dispositivo o l'installazione di software da sorgenti non ufficiali potrebbe causare malfunzionamenti del dispositivo, oltre al danneggiamento o alla perdita di dati. Tali azioni costituiscono violazioni dell'accordo di licenza Samsung e invalidano la garanzia.
- Non utilizzate SmartTag in un ambiente caldo o vicino a un fuoco.
- Non ingerite o smontate la batteria, pericolo di ustione chimica.
- Il prodotto contiene una batteria a bottone. Non ingerite la batteria. L'ingestione della batteria può causare gravi ustioni interne in appena 2 ore e, nei casi più gravi, morte.

- Tenete le batterie fuori dalla portata dei bambini. Se il vano batteria non si chiude correttamente, interrompete l'uso del prodotto e tenetelo lontano dalla portata dei bambini. Se ritenete che le batterie possano essere state ingoiate o inserite in una qualunque parte del corpo, rivolgetevi immediatamente a un medico.
- Il presente prodotto include alcuni software gratuiti/open source. Per consultare le istruzioni e per visualizzare la licenza open source, visitate il sito Web di Samsung (opensource.samsung.com).
- L'uso di dispositivi mobili su aerei o navi potrebbe essere soggetto a linee guida e restrizioni statali e locali. Rivolgetevi alle autorità competenti e attenetevi sempre alle indicazioni del personale di bordo per conoscere quando e come è possibile utilizzare il dispositivo. (EI-T7300)

#### **Icone informative**

- Avvertenza: indica situazioni che potrebbero causare lesioni alle persone
- (I) Attenzione: indica situazioni che potrebbero causare danni al vostro dispositivo o ad altri apparecchi
- Nota: indica note, suggerimenti per l'uso o informazioni aggiuntive

# Componenti del dispositivo

### Contenuto della confezione

- SmartTag
- Guida di riferimento rapido
- Gli elementi forniti con SmartTag e gli accessori disponibili potrebbero variare in base al Paese o al gestore telefonico.
  - Gli elementi forniti sono stati creati soltanto per il presente dispositivo e potrebbero non essere compatibili con altri dispositivi.
  - · L'aspetto e le specifiche sono soggette a modifiche senza preavviso.
  - Potrete acquistare accessori aggiuntivi dal rivenditore Samsung di zona. Accertatevi che siano compatibili con il dispositivo prima di acquistarli.
  - Utilizzate solo accessori approvati da Samsung. L'utilizzo di accessori non approvati potrebbe causare problemi di prestazione e malfunzionamenti non coperti dalla garanzia.
  - La disponibilità di tutti gli accessori potrebbe variare in base alle aziende produttrici. Per maggiori informazioni sugli accessori disponibili, fate riferimento al sito Web di Samsung.

### Componenti del dispositivo

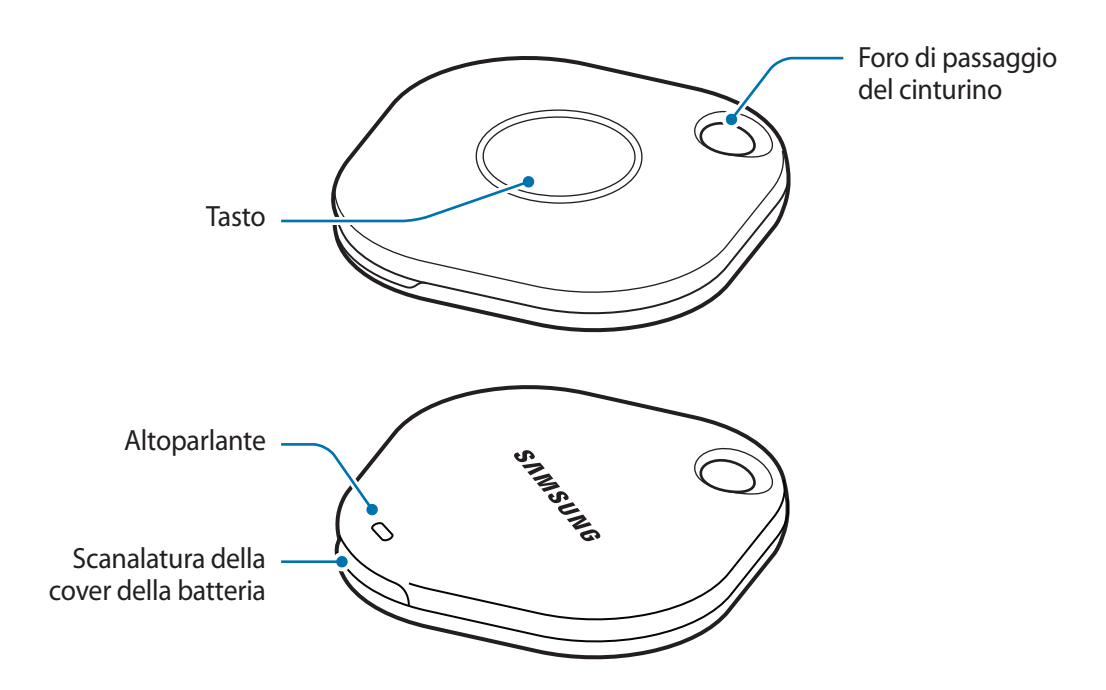

#### Tasto

| Tasto | Funzione                                                                                                    |
|-------|----------------------------------------------------------------------------------------------------|
| Tasto | <ul> <li>Premete per spegnere il suono di notifica avvisi di SmartTag quando<br/>questo viene emesso.</li> </ul> |
|       | <ul> <li>Premete due volte per trovare il dispositivo mobile connesso a<br/>SmartTag.</li> </ul>                 |
|       | Premete oppure tenete premuto per avviare l'automazione impostata.                                               |

# Sostituzione della batteria

1 Aprite la cover della batteria tramite la scanalatura utilizzando una moneta.

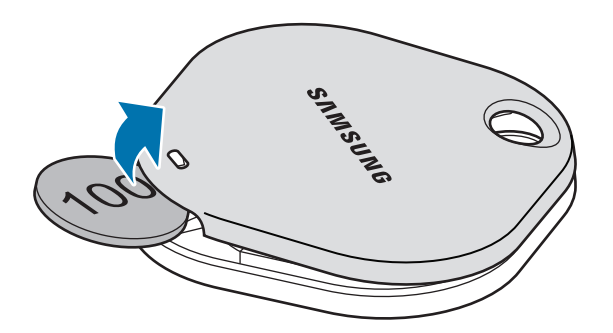

2 Inserite la batteria con il polo positivo allineato correttamente al simbolo + all'interno di SmartTag.

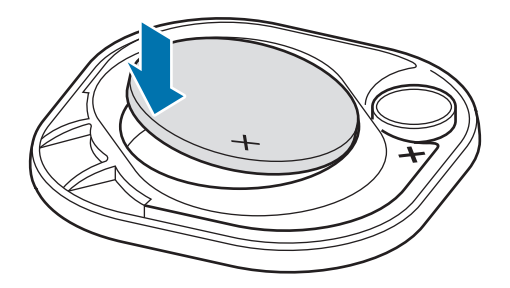

- 3 Posizionate la cover della batteria su SmartTag e premete la cover della batteria fino a farla scattare in posizione.
- Attenzione a non danneggiarvi le dita o le unghie quando aprite la cover della batteria tramite la scanalatura per sostituire la batteria.
- Quando la batteria si scarica, sostituite la batteria.
  - Non ricaricate la batteria in dotazione.

# Prima di utilizzare SmartTag

### Installazione dell'applicazione SmartThings sul dispositivo mobile

Prima di utilizzare SmartTag, dovete installare l'applicazione SmartThings sul vostro dispositivo mobile. A seconda del dispositivo mobile, potete scaricare l'applicazione SmartThings dai seguenti luoghi:

- Dispositivi mobili Samsung Android: Galaxy Store, Play Store
- Non potete installare l'applicazione SmartThings su dispositivi mobili che non supportano la sincronizzazione di SmartTag. Assicuratevi che il dispositivo mobile sia compatibile con gli SmartTag.
  - Per utilizzare l'applicazione SmartThings, dovete registrarvi e accedere al vostro account Samsung.

### Connessione di SmartTag a un dispositivo mobile

- Avviate l'applicazione SmartThings sul vostro dispositivo mobile.
   Aggiornate l'applicazione SmartThings all'ultima versione.
- 2 Premete il tasto di SmartTag.SmartTag produce un suono e viene attivato.
- 3 Quando sul dispositivo mobile compare la finestra pop-up che vi informa che SmartTag è stato rilevato, toccate **Aggiungi ora**.
  - Se la finestra pop-up di connessione non compare, selezionate  $+ \rightarrow$  Dispositivo  $\rightarrow$  Tag/rilevatore.
- Seguite le istruzioni visualizzate per completare la connessione.
   Quando la connessione viene completata, SmartTag compare nell'elenco dei dispositivi nell'applicazione SmartThings.
- 5 Nella schermata dell'applicazione SmartThings, toccate **SmartThings Find** per scaricare dei plugin aggiuntivi.

Quando il download è completato, sulla mappa viene visualizzata la posizione attuale del dispositivo.

#### Connessione di SmartTag tramite scansione del codice QR

Potete connettere uno SmartTag al vostro dispositivo mobile anche scansionando il codice QR.

- 1 Avviate l'applicazione SmartThings sul vostro dispositivo mobile.
- 2 Selezionate  $\rightarrow$  **Dispositivo**  $\rightarrow$  **Scans. codice QR** per scansionare il codice QR sulla confezione.
- 3 Seguite le istruzioni visualizzate per completare la connessione. Quando la connessione viene completata, lo SmartTag compare nell'elenco dei dispositivi nell'applicazione SmartThings.
- 4 Nella schermata dell'applicazione SmartThings, toccate **SmartThings Find** per scaricare dei plugin aggiuntivi.

Quando il download è completato, sulla mappa viene visualizzata la posizione attuale del dispositivo.

- Registrando uno SmartTag per la prima volta, la procedura di registrazione potrebbe non essere immediata, a seconda dell'ambiente circostante. Potrebbero essere necessari 2 – 3 tentativi prima di riuscire a completare la registrazione.
  - La disponibilità delle funzionalità potrebbe variare a seconda del dispositivo mobile e della versione del software.
  - Potete utilizzare SmartThings Find solo sui dispositivi mobili Samsung con Android 8.0 o versione successiva e sui dispositivi mobili Samsung che supportano la funzionalità Trova dispositivo personale.
  - SmartTag è un dispositivo di comunicazione wireless, pertanto le prestazioni potrebbero ridursi quando sono connessi diversi dispositivi contemporaneamente.

# Uso dello SmartTag

# Visualizzazione della posizione di uno SmartTag

Potete visualizzare in remoto la posizione del vostro SmartTag dall'applicazione SmartThings sul vostro dispositivo mobile e trovare la sua posizione attivando un suono di notifica sullo SmartTag.

- 1 Avviate l'applicazione SmartThings sul vostro dispositivo mobile.
- 2 Toccate la scheda SmartTag e toccate **Vedi mappa**. In alternativa, toccate **SmartThings Find**. Sulla mappa viene visualizzata la posizione attuale del dispositivo.
- La posizione dello SmartTag si basa sui risultati di localizzazione GPS e Wi-Fi del dispositivo mobile connesso allo SmartTag o del dispositivo mobile Android nelle vicinanze, che potrebbero comportare degli errori dovuti ad aspetti quali l'ambiente circostante o il mancato funzionamento del GPS.
  - Se la posizione attuale dello SmartTag non compare, la batteria di SmartTag si è scaricata oppure non è stato rilevato da un dispositivo mobile Android in grado di verificare le informazioni sulla posizione di SmartTag. Attivate la funzione relativa per ricevere le notifiche sulle informazioni di posizione di SmartTag.
  - La durata di utilizzo di SmartTag potrebbe variare a seconda dell'ambiente dell'utente e delle abitudini d'uso.
  - La disponibilità della funzione UWB (Banda ultralarga) potrebbe variare in base al Paese.

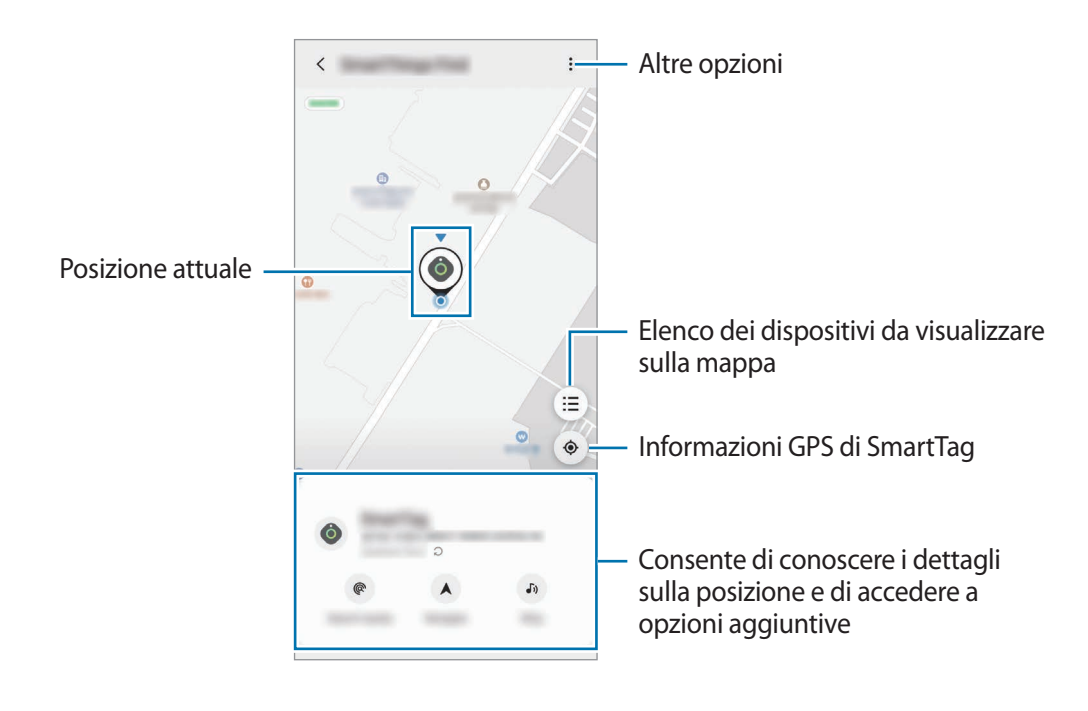

### Ricerca della posizione di SmartTag con un suono di notifica

Potete individuare la posizione di SmartTag attivando un suono di notifica.

- 1 Avviate l'applicazione SmartThings sul vostro dispositivo mobile.
- 2 Toccate SmartThings Find.
- 3 Toccate Squilla  $\rightarrow$  Avvia.

SmartTag emette il suono di notifica avvisi.

Per disattivare il suono di notifica, seguite le istruzioni visualizzate per la disattivazione le notifiche oppure premete una volta il tasto di azione SmartTag.

### Ricerca della posizione di SmartTag attraverso la potenza del segnale

Potete individuare la posizione di SmartTag rilevandone la potenza del segnale.

- 1 Avviate l'applicazione SmartThings sul vostro dispositivo mobile.
- 2 Toccate SmartThings Find  $\rightarrow$  Cerca nelle vicinanze.

Compare la schermata con il segnale dello SmartTag che state cercando. Più siete vicini alla posizione dello SmartTag che state cercando, più intensa sarà la potenza del segnale indicata sulla schermata.

Potete attivare il suono di notifica avvisi SmartTag toccando 📣.

### Ricerca della posizione di SmartTag con l'effetto AR (EI-T7300)

Potete individuare la posizione di SmartTag utilizzando le funzionalità di AR.

- 1 Avviate l'applicazione **SmartThings** sul vostro dispositivo mobile.
- 2 Toccate SmartThings Find  $\rightarrow$  Cerca nelle vicinanze  $\rightarrow$  Trova con la telecamera.
- 3 Analizzate l'area vicina.

Se SmartTag si trova nelle vicinanze, l'effetto AR compare sulla posizione dello SmartTag che state cercando.

Potete attivare il suono di notifica avvisi SmartTag toccando 📣.

# Indicazioni sulla posizione di SmartTag

Se lo SmartTag risulta smarrito o è distante, potete ricevere indicazioni per raggiungere la posizione in cui SmartTag è stato localizzato.

- 1 Avviate l'applicazione SmartThings sul vostro dispositivo mobile.
- 2 Toccate SmartThings Find  $\rightarrow$  Esplora.

Saranno avviate le indicazioni per raggiungere la posizione dello SmartTag.

Se sul dispositivo non è installata un'applicazione di navigazione supportata, per prima cosa installate l'applicazione desiderata dall'elenco delle applicazioni di navigazione supportate per ottenere le indicazioni.

# Ricerca dei dispositivi mobili

Se non vedete il dispositivo mobile nelle vicinanze, lo SmartTag può aiutarvi a trovarlo.

Premete due volte il tasto d'azione SmartTag.

 $\mathbb{N}$ 

Il dispositivo mobile connesso a SmartTag emette la sua suoneria.

Per disattivare la suoneria del dispositivo mobile, seguite le istruzioni visualizzate per lo spegnimento della suoneria.

- Questa funzionalità non è disponibile quando SmartTag e il dispositivo mobile non sono connessi.
  - Questa funzionalità è disponibile quando è attiva la funzionalità Trova dispositivo tramite tag.

# Utilizzo della funzionalità di automazione

Quando SmartTag è connesso a un dispositivo mobile, potete avviare la funzionalità di automazione premendo oppure tenendo premuto il tasto SmartTag.

- 1 Avviate l'applicazione SmartThings sul vostro dispositivo mobile.
- 2 Dopo aver toccato la scheda di SmartTag, selezionate un'opzione sotto Usa pulsante per automazioni.
- 3 Toccate + e seguite le informazioni visualizzate per aggiungere un'azione. Premendo o tenendo premuto il tasto SmartTag, viene avviata l'azione automatica impostata.

#### Gestione delle funzionalità di automazione

Avviate l'applicazione **SmartThings** sul vostro dispositivo mobile, toccate la scheda di SmartTag, quindi selezionate un'opzione sotto **Usa pulsante per automazioni**. Compare l'azione automatica aggiunta. Per modificare un'azione, toccate l'azione da modificare, modificate i dettagli, quindi toccate **Salva**  $\rightarrow$  **Salva**. Per eliminare un'azione, toccate **—** accanto all'azione da eliminare.

# Configurazione di SmartTag

## Aggiunta alla schermata Home

Se utilizzate di frequente SmartTag, potete eseguirlo aggiungendo un collegamento rapido alla schermata Home del vostro dispositivo mobile.

- 1 Avviate l'applicazione **SmartThings** sul vostro dispositivo mobile.
- 2 Toccate la scheda di SmartTag.
- 3 Toccate  $\rightarrow$  Modifica  $\rightarrow$  Aggiungi a schermata Home.
- 4 Tenete premuta l'icona sulla schermata oppure toccate **Aggiungi**. Il collegamento rapido viene aggiunto alla schermata Home del vostro dispositivo mobile.

## Impostazione dei dispositivi da visualizzare sulla mappa

Potete scegliere quali dispositivi visualizzare sulla mappa di SmartThings Find.

- 1 Avviate l'applicazione **SmartThings** sul vostro dispositivo mobile.
- 2 Toccate SmartThings Find → (=) → → Mostra/nascondi dispositivi. Compare lo SmartTag e un elenco di tutti i dispositivi aggiunti a Trova dispositivo mobile tramite il vostro Samsung account.
- 3 Selezionate un dispositivo da visualizzare sulla mappa di SmartThings Find, quindi toccate Salva.

## Impostazioni generali

Potete visualizzare le informazioni relative a SmartTag e modificare varie impostazioni.

- 1 Avviate l'applicazione **SmartThings** sul vostro dispositivo mobile.
- 2 Toccate la scheda di SmartTag.

#### Stato

Potete visualizzare lo stato della posizione di SmartTag.

Toccate Vedi mappa per visualizzare i dettagli sulla posizione dello SmartTag.

#### Trova dispositivo tramite tag

Se non vedete il dispositivo mobile nelle vicinanze, lo SmartTag vi aiuterà a trovarlo.

Toccate il cursore per attivare questa funzione. Fate riferimento a Ricerca dei dispositivi mobili per maggiori informazioni.

#### Usa pulsante per automazioni

Quando SmartTag è connesso a un dispositivo mobile, potete avviare la funzionalità di automazione premendo oppure tenendo premuto il tasto SmartTag. Fate riferimento a Utilizzo della funzionalità di automazione per maggiori informazioni.

#### Volume

Consente di regolare il volume dello SmartTag.

Toccate **Volume** per selezionare l'opzione desiderata. Inoltre, potete toccare **b** per fare in modo che SmartTag emetta un suono di notifica.

#### Suoneria

Modificate il suono di notifica emesso da SmartTag quando state cercando la sua posizione.

Toccate Suoneria per selezionare il suono di notifica desiderato.

#### Batteria

Potete visualizzare il livello di batteria di SmartTag. Inoltre, potete consultare le informazioni sulla batteria toccando 1.

### Modifica

Toccate  $\longrightarrow$  Modifica.

### Modifica del nome di uno SmartTag

Potete verificare la posizione e la stanza in cui è impostato lo SmartTag e modificarne il nome.

Dopo aver modificato il nome dello SmartTag, toccate **Salva**.

### Aggiungi a schermata Home

Se utilizzate di frequente SmartTag, potete eseguirlo aggiungendo un collegamento rapido alla schermata Home del vostro dispositivo mobile.

Toccate **Aggiungi a schermata Home**. Fate riferimento a Aggiunta alla schermata Home per maggiori informazioni.

### Elimina dispositivo

Potete registrare uno SmartTag con un altro Samsung account eliminandolo.

Toccate Elimina dispositivo. SmartTag sarà ripristinato.

# **Configurazione di SmartThings Find**

Potete modificare varie impostazioni relative a SmartThings Find.

- 1 Avviate l'applicazione SmartThings sul vostro dispositivo mobile.
- 2 Toccate SmartThings Find  $\rightarrow \bullet \rightarrow \bullet$  Impostazioni.

#### Consenti rilevazione dispositivi

Potete selezionare il dispositivo da trovare e modificarne le impostazioni tramite SmartThings Find.

### Crittografa posizione offline

Per maggiore sicurezza, potete crittografare la posizione del vostro SmartTag quando inviate le informazioni sulla posizione offline dello SmartTag a Trova dispositivo personale tramite un altro dispositivo.

Sull'elenco, toccate il cursore corrispondente al dispositivo di cui desiderate crittografare le informazioni sulla posizione, quindi seguite le istruzioni visualizzate per crittografare le informazioni sulla posizione.

### Applicazione di navigazione

Potete impostare e scaricare l'applicazione di navigazione predefinita da utilizzare per essere guidati nel luogo in cui si trova SmartTag.

# Guida

Visualizzate la guida per imparare come utilizzare SmartTag e conoscerne le relative informazioni.

- 1 Avviate l'applicazione SmartThings sul vostro dispositivo mobile.
- 2 Toccate la scheda di SmartTag.
- 3 Toccate  $\rightarrow$  Guida.

# Informazioni su SmartTag

Potete visualizzare le informazioni sul software di SmartTag.

- 1 Avviate l'applicazione SmartThings sul vostro dispositivo mobile.
- 2 Toccate la scheda di SmartTag.
- 3 Toccate  $\rightarrow$  Informazioni.

# Appendice

# **Risoluzione dei problemi**

Prima di rivolgervi ad un Centro assistenza Samsung, provate le seguenti soluzioni. Alcune delle seguenti situazioni potrebbero non essere applicabili a SmartTag.

### SmartTag non si accende

- Se la batteria è completamente scarica, il dispositivo non si accende. Verificate la batteria prima di accendere lo SmartTag.
- La batteria potrebbe non essere inserita correttamente. Inserite nuovamente la batteria.
- Dopo aver pulito i poli, provate a reinserire la batteria.

### SmartTag si blocca o presenta un errore

Provate le seguenti soluzioni. Se il problema dovesse persistere, contattate un Centro assistenza Samsung.

#### Riavvio di SmartTag

Se SmartTag continua a bloccarsi o risulta più lento, rimuovete la batteria e reinseritela.

#### **Riavvio forzato**

Se SmartTag si blocca e non risponde, potete ripristinare SmartTag.

Per prima cosa, rimuovete la batteria aprendo la cover della batteria tramite la scanalatura. Dopo aver premuto e rilasciato una volta il tasto, inserite la batteria tenendolo premuto nuovamente per 5 secondi fino a che SmartTag non emette un suono.

Se la batteria non è stata riconosciuta correttamente, SmartTag emette un suono subito dopo che la batteria è stata inserita. In questo caso, provate nuovamente il metodo precedente.

### Un altro dispositivo Bluetooth non riesce ad individuare SmartTag

- · Assicuratevi che il dispositivo che volete connettere sia individuabile o consenta la connessione.
- La posizione dello SmartTag si basa sui risultati di localizzazione GPS e Wi-Fi del dispositivo connesso allo SmartTag, pertanto potrebbero verificarsi degli errori a causa dell'ambiente circostante o del mancato funzionamento del GPS. Assicuratevi che il dispositivo a cui volete connettere SmartTag sia nelle vicinanze.
- Ripristinate SmartTag e tentate nuovamente.

Se i suggerimenti sopra indicati non risultassero utili per la risoluzione del problema, contattate un centro assistenza Samsung.

### Non è possibile individuare la posizione attuale di SmartTag

In alcuni luoghi, i segnali GPS potrebbero essere ostruiti, ad esempio al chiuso. In queste situazioni, sul dispositivo mobile connesso allo SmartTag impostate l'uso del Wi-Fi o di una rete mobile per individuare la posizione attuale.

### Lungo la parte esterna di SmartTag è presente una piccola scanalatura

- Questa scanalatura è una caratteristica produttiva necessaria e potrebbero verificarsi delle piccole oscillazioni o vibrazioni delle parti.
- Con il passare del tempo, l'attrito tra le parti potrebbe causare il leggero allargamento della scanalatura.

Il dispositivo e gli accessori illustrati in questo manuale potrebbero variare in base al Paese nel quale i prodotti vengono distribuiti.

### Copyright

Copyright © 2021 Samsung Electronics Co., Ltd.

Questo manuale è protetto dalle leggi internazionali sul copyright.

Nessuna parte di questo manuale può essere riprodotta, distribuita, tradotta o trasmessa in alcuna forma o tramite alcun mezzo, elettronico o meccanico, compresi fotocopie, registrazioni o salvataggi in qualsiasi archivio di informazioni o sistema di recupero.

#### Marchi commerciali

- SAMSUNG e il logo SAMSUNG sono marchi commerciali registrati di Samsung Electronics Co., Ltd.
- Bluetooth<sup>®</sup> è un marchio commerciale registrato in tutto il mondo di Bluetooth SIG, Inc.
- Wi-Fi<sup>®</sup>, Wi-Fi Protected Setup<sup>™</sup>, Wi-Fi Direct<sup>™</sup>, Wi-Fi CERTIFIED<sup>™</sup> e il logo Wi-Fi sono marchi commerciali registrati di Wi-Fi Alliance.
- Tutti gli altri marchi commerciali e copyright sono proprietà dei rispettivi proprietari.

Italiano

17

# **Primeros pasos**

# Acerca de Galaxy SmartTag/SmartTag+

Galaxy SmartTag/SmartTag+ es un dispositivo que se puede colocar en mascotas u objetos para no perderlos y conocer su ubicación en todo momento. También podrá abrir las funciones de automatización pulsando el botón del SmartTag.

Conecte un SmartTag a su dispositivo móvil mediante la aplicación SmartThings para comprobar su ubicación y obtener información sobre el lugar en el que se perdió.

## Antes de empezar

Lea este manual antes de usar el dispositivo para garantizar un uso correcto y seguro.

- · Las descripciones se basan en la configuración predeterminada del dispositivo.
- Parte del contenido puede ser distinto de su dispositivo dependiendo de la región, el proveedor de servicios, las especificaciones del modelo o el software del dispositivo.
- El software, las fuentes de sonido, los fondos de pantalla, las imágenes y demás elementos multimedia incluidos con este dispositivo tienen una licencia de uso limitado. Extraer y utilizar estos materiales con fines comerciales o de otro tipo es una infracción de las leyes de copyright. Los usuarios son totalmente responsables del uso ilegal de los elementos multimedia.
- Las aplicaciones predeterminadas incluidas con el dispositivo están sujetas a actualizaciones y pueden dejar de ser compatibles sin previo aviso. Si tiene alguna pregunta sobre una aplicación incluida con el dispositivo, póngase en contacto con un Servicio de Atención Técnica (SAT) de Samsung.
- Modificar el sistema operativo del dispositivo o instalar software de fuentes no oficiales puede causar fallos de funcionamiento en el dispositivo, así como la pérdida o corrupción de datos. Estas acciones suponen una infracción de su acuerdo de licencia con Samsung y anularán la garantía.
- No utilice SmartTag en ambientes calurosos o cerca del fuego.
- No trague ni desmonte ninguna pila porque existe riesgo de quemadura química.
- Este producto contiene una pila de botón. No se la trague, ya que esta puede provocar quemaduras internas graves en solo 2 horas y la muerte en casos graves.

- Mantenga las pilas fuera del alcance de los niños. Si el compartimento para pilas no se cierra correctamente, deje de usar el producto y manténgalo alejado de los niños. Si cree que las pilas pueden haber sido ingeridas o introducidas en cualquier parte del cuerpo, solicite atención médica de forma inmediata.
- Este producto incluye software de código abierto/gratuito. Si desea consultar las instrucciones sobre cómo ver la licencia de código abierto, visite el sitio web de Samsung (opensource.samsung.com).
- El uso de dispositivos móviles en aviones o barcos puede estar sujeto a normas y restricciones federales y locales. Consulte a las autoridades competentes y siga en todo momento las instrucciones de la tripulación sobre cuándo y cómo puede usar su dispositivo. (EI-T7300)

#### **Iconos instructivos**

- Advertencia: situaciones que podrían producirle lesiones a usted o a otras personas.
- Precaución: situaciones que podrían causar daños a su dispositivo o a otros equipos.
- Aviso: notas, consejos de uso o información adicional.

# Diseño del dispositivo

### Contenido de la caja

- SmartTag
- Guía de inicio rápido
- Es posible que los artículos incluidos con SmartTag y los accesorios disponibles varíen dependiendo de la región o el proveedor de servicios.
  - Los artículos incluidos están diseñados solo para este dispositivo y es posible que no sean compatibles con otros.
  - La apariencia y las especificaciones están sujetas a cambios sin previo aviso.
  - Puede adquirir accesorios adicionales en su distribuidor local de Samsung. Asegúrese de que sean compatibles con el dispositivo antes de comprarlos.
  - Utilice únicamente accesorios aprobados por Samsung, de lo contrario, podría causar problemas de rendimiento y fallos de funcionamiento que no están cubiertos por la garantía.
  - La disponibilidad de todos los accesorios se encuentra sujeta a cambios y depende enteramente de los fabricantes. Para obtener más información sobre los accesorios disponibles, consulte el sitio web de Samsung.
## Diseño del dispositivo

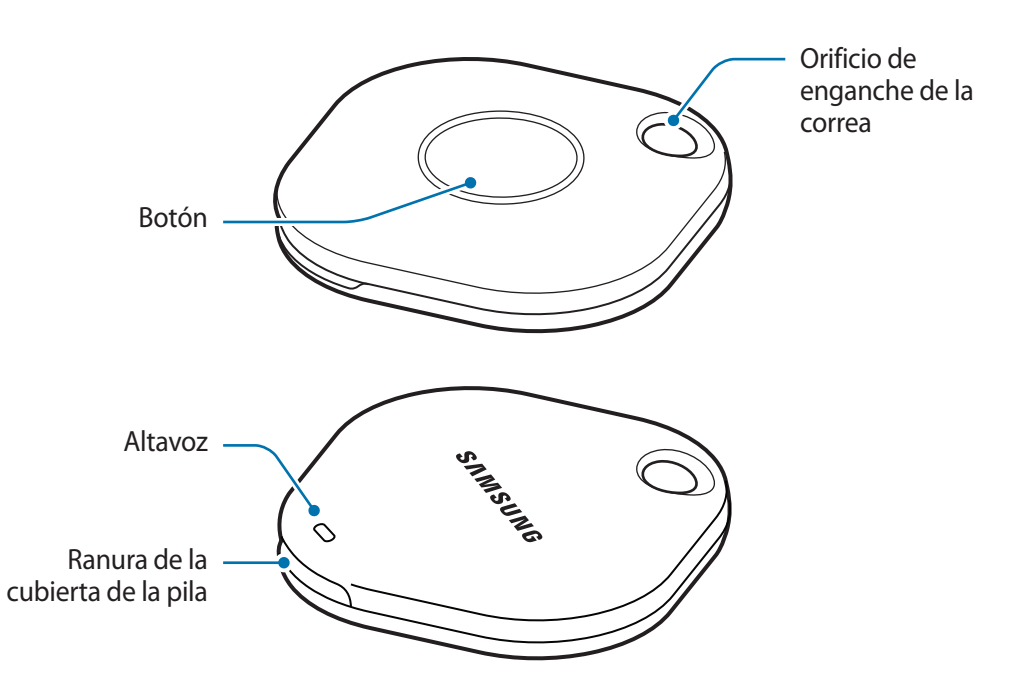

## Botón

| Botón | Función                                                                                                    |
|-------|----------------------------------------------------------------------------------------------------|
| Botón | <ul> <li>Púlselo para desactivar el sonido de notificación de alertas de SmartTag<br/>cuando suene.</li> </ul>   |
|       | <ul> <li>Púlselo dos veces para buscar el dispositivo móvil conectado al<br/>SmartTag.</li> </ul>                |
|       | <ul> <li>Púlselo o manténgalo pulsado para utilizar la función de<br/>automatización que ha definido.</li> </ul> |

# Cambiar la pila

1 Abra la ranura de la cubierta de la pila con una moneda.

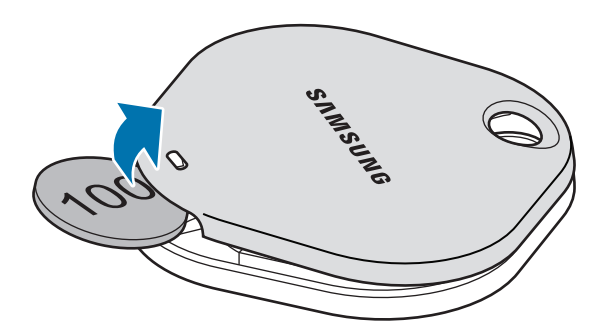

2 Inserte la pila con el terminal positivo correctamente alineado con el símbolo + dentro del SmartTag.

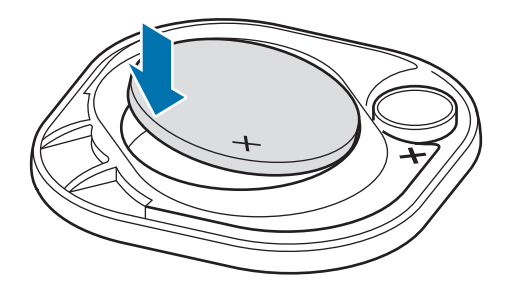

- 3 Coloque la cubierta de la pila sobre el SmartTag y presiónela hasta que encaje en su sitio.
- Tenga cuidado de no hacerse daño en la uña o el dedo al abrir la ranura de la cubierta de las pilas cuando cambie la pila.
  - Cuando la pila esté descargada, cámbiela.
    - No recargue la pila que se incluye.

Ø

# Antes de utilizar SmartTag

## Instalar la aplicación SmartThings en su dispositivo móvil

Antes de utilizar un SmartTag, debe instalar la aplicación SmartThings en su dispositivo móvil. En función de su dispositivo móvil, podrá descargar la aplicación SmartThings de los siguientes lugares:

- Dispositivos móviles Android Samsung: Galaxy Store, Play Store
- No puede instalar la aplicación SmartThings en dispositivos móviles que no admitan la sincronización con SmartTags. Asegúrese de que su dispositivo móvil sea compatible con ellos.
  - Deberá registrarse e iniciar sesión en su Samsung account para poder usar la aplicación SmartThings.

## Conectar SmartTags a un dispositivo móvil

- 1 Abra la aplicación **SmartThings** en su dispositivo móvil y actualícela a la versión más reciente.
- 2 Pulse el botón del SmartTag. Este emitirá un sonido y se activará.
- 3 Cuando aparezca la ventana emergente que informa de que se ha detectado el SmartTag en su dispositivo móvil, pulse Añadir ahora.
   Si la ventana emergente de conexión no aparece, pulse + → Dispositivo → Localizador/rastreador.
- 4 Siga las instrucciones que aparecen en la pantalla para completar la conexión.
   Una vez completada la conexión, su SmartTag aparecerá en la lista de dispositivos de la aplicación SmartThings.
- 5 En la pantalla de la aplicación SmartThings, pulse **SmartThings Find** para descargar complementos adicionales.

Una vez completada la descarga, la ubicación actual del dispositivo se mostrará en el mapa.

 $\mathbb{N}$ 

#### Conectar SmartTags escaneando el código QR

También puede conectar un SmartTag a su dispositivo móvil escaneando su código QR.

- 1 Abra la aplicación **SmartThings** en su dispositivo móvil.
- 2 Pulse  $+ \rightarrow$  Dispositivo  $\rightarrow$  Escanear QR para escanear el código QR de la caja.
- 3 Siga las instrucciones que aparecen en la pantalla para completar la conexión.
   Una vez realizada, el SmartTag aparecerá en la lista de dispositivos de la aplicación SmartThings.
- 4 En la pantalla de la aplicación SmartThings, pulse **SmartThings Find** para descargar complementos adicionales.

Una vez completada la descarga, la ubicación actual del dispositivo se mostrará en el mapa.

- Cuando conecta un SmartTag por primera vez, puede que el proceso de registro no sea del todo fluido dependiendo del entorno. Es posible que deba intentarlo 2 o 3 veces antes de completar el registro correctamente.
  - Las funciones compatibles pueden variar en función del dispositivo móvil y la versión del software.
  - Solo puede utilizar SmartThings Find en dispositivos móviles Samsung con Android 8.0 o versiones posteriores y en dispositivos móviles Samsung compatibles con la función Buscar mi móvil.
  - El SmartTag es un dispositivo de comunicación inalámbrica y su rendimiento puede disminuir cuando se conectan simultáneamente varios dispositivos.

# Utilizar SmartTag

# Ver la ubicación de un SmartTag

Puede ver en remoto la ubicación de su SmartTag desde la aplicación SmartThings de su dispositivo móvil y localizarlo activando un sonido de notificación en el SmartTag.

- 1 Abra la aplicación SmartThings en su dispositivo móvil.
- 2 Pulse primero la tarjeta de su SmartTag y después **Ver mapa**, o pulse **SmartThings Find**. La ubicación actual del dispositivo se mostrará en el mapa.
- La ubicación del SmartTag se basa en los resultados de posicionamiento GPS y Wi-Fi del dispositivo móvil conectado con el SmartTag o del dispositivo móvil Android cercano, por lo que podrían producirse algunos errores ocasionados por factores como el entorno o un fallo del GPS.
  - Si no aparece la ubicación actual del SmartTag, debido a que se le ha gastado la pila o no lo detecta ningún dispositivo móvil Android que pueda comprobar su ubicación, active la función correspondiente para recibir notificaciones con información de la ubicación del SmartTag.
  - El tiempo de uso del SmartTag puede variar en función del patrón de uso y el entorno del usuario.
  - Es posible que la función Banda ultraancha (UWB) no esté disponible en algunas regiones.

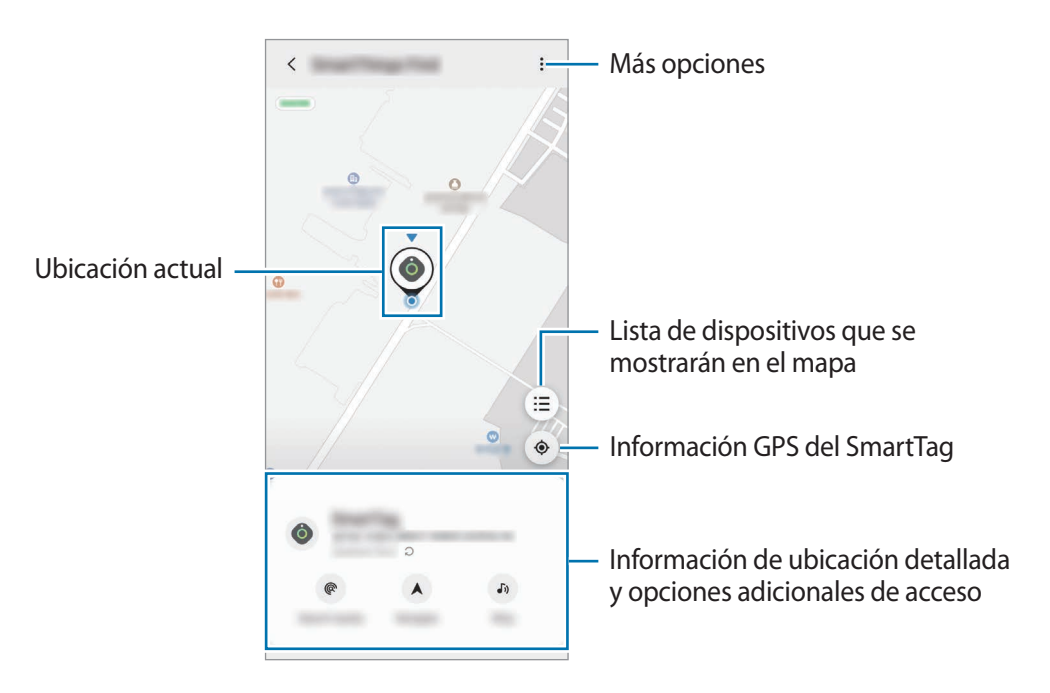

## Buscar la ubicación del SmartTag con un sonido de notificación

Puede buscar la ubicación de su SmartTag activando un sonido de notificación.

- 1 Abra la aplicación SmartThings en su dispositivo móvil.
- 2 Pulse SmartThings Find.
- 3 Pulse **Sonar**  $\rightarrow$  **Iniciar**.

Sonará la notificación de alertas del SmartTag.

Para desactivar el sonido de notificación, siga las instrucciones de la pantalla para desactivar las notificaciones o pulse el botón de acción del SmartTag una vez.

## Buscar la ubicación del SmartTag mediante la intensidad de la señal

Puede buscar la ubicación del SmartTag detectando la intensidad de su señal.

- 1 Abra la aplicación SmartThings en su dispositivo móvil.
- 2 Pulse SmartThings Find  $\rightarrow$  Buscar cerca.

Aparecerá la ventana de señal del SmartTag que está buscando. Cuanto más cerca esté de la ubicación del SmartTag que está buscando, mayor será la intensidad de señal indicada en la pantalla.

Puede activar el sonido de notificación de alertas del SmartTag pulsando (4).

# Buscar la ubicación del SmartTag con el efecto de realidad aumentada (EI-T7300)

Puede buscar la ubicación de su SmartTag con las funciones de realidad aumentada.

- 1 Abra la aplicación **SmartThings** en su dispositivo móvil.
- $2 \quad \mathsf{Pulse} \ \textbf{Buscar cerca} \to \textbf{Buscar cerca} \to \textbf{Buscar con la cámara}.$
- 3 Escanee el área cercana.

Si su SmartTag está cerca, el efecto de realidad aumentada aparecerá en la ubicación del SmartTag que está buscando.

Puede activar el sonido de notificación de alertas del SmartTag pulsando 🕖.

 $\mathbb{V}$ 

# Obtener indicaciones para llegar a la ubicación del SmartTag

Si su SmartTag se ha perdido o está lejos de usted, puede recibir indicaciones para llegar a la ubicación en la que se encuentre.

1 Abra la aplicación SmartThings en su dispositivo móvil.

#### $2 \quad \mathsf{Pulse} \ \textbf{SmartThings} \ \textbf{Find} \rightarrow \textbf{Navegar}.$

Empezará a recibir indicaciones para llegar al lugar en el que está ubicado el SmartTag.

Si no tiene ninguna aplicación de navegación compatible instalada en su dispositivo móvil, instale primero la aplicación deseada desde la lista de aplicaciones de navegación compatibles para poder recibir indicaciones.

# **Buscar dispositivos móviles**

Si no ve su dispositivo móvil cerca, el SmartTag puede servirle de ayuda para encontrarlo.

Pulse dos veces el botón de acción del SmartTag para que suene la melodía en el dispositivo móvil conectado a él.

Para desactivar la melodía en su dispositivo móvil, siga las instrucciones de la pantalla.

- Esta función no está disponible cuando el SmartTag y el dispositivo móvil no están conectados.
  - Esta función está disponible cuando la función Permitir buscar con localizador está activada.

# Utilizar la función de automatización

Cuando el SmartTag está conectado a un dispositivo móvil, puede utilizar la función de automatización pulsando o manteniendo pulsado el botón SmartTag.

- 1 Abra la aplicación **SmartThings** en su dispositivo móvil.
- 2 Después de pulsar la tarjeta de su SmartTag, seleccione una opción bajo **Usar botón para acción automática**.
- Pulse + y siga las instrucciones de la pantalla para añadir una acción.
   Cuando pulse o mantenga pulsado el botón SmartTag, se iniciará la automatización que haya definido.

#### Gestionar funciones de automatización

Abra la aplicación **SmartThings** en su dispositivo móvil, pulse la tarjeta de su SmartTag y, a continuación, seleccione una opción bajo **Usar botón para acción automática**. Aparecerá la automatización que ha añadido.

Para editar una acción, pulse la que desee cambiar, modifique los detalles y, a continuación, pulse **Guardar**  $\rightarrow$  **Guardar**.

Para eliminar una acción, pulse 🗕 junto a la acción que desee eliminar.

# Configurar SmartTag

# Añadir a la pantalla Inicio

Si utiliza SmartTag con frecuencia, puede añadir un acceso directo a la pantalla Inicio de su dispositivo móvil.

- 1 Abra la aplicación **SmartThings** en su dispositivo móvil.
- 2 Pulse la tarjeta de su SmartTag.
- 3 Pulse  $\rightarrow$  Editar  $\rightarrow$  Añadir a pantalla Inicio.
- 4 Mantenga pulsado el icono en la pantalla o pulse Añadir.

# Seleccionar los dispositivos que se mostrarán en el mapa

Puede elegir qué dispositivos se mostrarán en el mapa de SmartThings Find.

- 1 Abra la aplicación **SmartThings** en su dispositivo móvil.
- Pulse SmartThings Find → (=) → Mostrar/ocultar dispositivos.
   Aparecerán su SmartTag y una lista de todos los dispositivos añadidos a Buscar mi móvil mediante su Samsung account.
- 3 Seleccione un dispositivo para mostrarlo en el mapa de SmartThings Find y, a continuación, pulse **Guardar**.

# **Ajustes generales**

Puede ver la información relacionada con el SmartTag y cambiar diferentes ajustes.

- 1 Abra la aplicación SmartThings en su dispositivo móvil.
- 2 Pulse la tarjeta de su SmartTag.

#### Estado

Puede ver el estado de ubicación del SmartTag.

Pulse Ver mapa para consultar la información detallada de su ubicación.

#### Permitir buscar con localizador

Si no ve su dispositivo móvil cerca, el SmartTag le servirá de ayuda para encontrarlo. Pulse el interruptor para activarlo. Consulte Buscar dispositivos móviles para obtener más información.

#### Usar botón para acción automática

Cuando el SmartTag está conectado a un dispositivo móvil, puede utilizar la función de automatización pulsando o manteniendo pulsado el botón SmartTag. Consulte Utilizar la función de automatización para obtener más información.

#### Volumen

Ajusta el volumen del SmartTag.

Pulse **Volumen** para seleccionar la opción que desee, o pulse **>** para que el SmartTag emita un sonido de notificación.

#### Melodía

Cambie el sonido de notificación que emite el SmartTag cuando lo busca.

Pulse Melodía para seleccionar el sonido de notificación que desee.

#### Batería

Puede consultar el nivel de carga de la pila o información sobre esta pulsando 🕕.

## Editar

Pulse  $\bullet \rightarrow \mathbf{Editar}$ .

### Editar el nombre de un SmartTag

Puede comprobar la ubicación y la habitación en las que está configurado su SmartTag y cambiar su nombre. Una vez hecho esto, pulse **Guardar**.

## Añadir a pantalla Inicio

Si utiliza SmartTag con frecuencia, puede activarlo añadiendo un acceso directo a la pantalla Inicio de su dispositivo móvil.

Pulse Añadir a pantalla Inicio. Consulte Añadir a la pantalla Inicio para obtener más información.

### Eliminar dispositivo

Puede registrar un SmartTag con otra Samsung account eliminándolo. Pulse **Eliminar dispositivo** y el SmartTag se restablecerá.

# **Configurar SmartThings Find**

Puede cambiar diferentes ajustes relacionados con SmartThings Find.

- 1 Abra la aplicación SmartThings en su dispositivo móvil.
- 2 Pulse SmartThings Find  $\rightarrow \bullet \rightarrow \bullet$  Ajustes.

#### Permitir encontrar dispositivos

Puede seleccionar el dispositivo que desee buscar y cambiar sus ajustes.

### Cifrar ubicación sin conexión

Puede cifrar la ubicación de su SmartTag para aumentar la seguridad enviando información sin conexión de la ubicación de su SmartTag a Buscar mi móvil mediante otro dispositivo.

Pulse en la lista el interruptor del dispositivo cuya información de ubicación desee cifrar y, a continuación, siga las instrucciones de la pantalla para cifrar esta información.

### Aplicación de navegación

Puede establecer y descargar la aplicación de navegación predeterminada que desee utilizar para recibir indicaciones de cómo llegar al lugar en el que está ubicado el SmartTag.

# Ayuda

Consulte la información de ayuda para aprender a utilizar el SmartTag y ver la información relacionada con él.

- 1 Abra la aplicación SmartThings en su dispositivo móvil.
- 2 Pulse la tarjeta de su SmartTag.
- 3 Pulse  $\rightarrow$  Ayuda.

# Información de SmartTag

Puede ver la información del software de SmartTag.

- 1 Abra la aplicación SmartThings en su dispositivo móvil.
- 2 Pulse la tarjeta de su SmartTag.
- 3 Pulse  $\rightarrow$  Información.

# Apéndice

# Solución de problemas

Antes de ponerse en contacto con un centro de Servicio de Atención Técnica (SAT) de Samsung, intente las siguientes soluciones. Algunas situaciones podrían no aplicarse a su SmartTag.

## SmartTag no se enciende

- El dispositivo no se encenderá cuando la pila esté totalmente descargada. Compruebe la pila antes de utilizar el SmartTag.
- Es posible que la pila no esté correctamente insertada. Pruebe a colocarla de nuevo.
- Después de limpiar los terminales, vuelva a insertar la pila e inténtelo de nuevo.

## SmartTag se bloquea o detecta un error

Pruebe las soluciones que se indican a continuación. Si el problema sigue sin resolverse, póngase en contacto con un Servicio de Atención Técnica (SAT) de Samsung.

#### Reiniciar el SmartTag

Si el SmartTag continúa bloqueándose o ralentizándose, quite la pila y vuelva a insertarla.

#### Forzar el reinicio

Si el SmartTag está bloqueado y no responde, pruebe a restablecerlo.

En primer lugar, quite la pila abriendo la ranura de la cubierta de la pila. Después de pulsar y soltar el botón una vez, inserte la pila mientras pulsa el botón de nuevo y manténgalo pulsado durante 5 segundos hasta que el SmartTag emita un sonido.

Si la pila no se ha reconocido correctamente, el SmartTag emitirá un sonido de inmediato después de haberla insertado. Si sucede esto, pruebe de nuevo el método anterior.

## Otro dispositivo Bluetooth no localiza su SmartTag

- Asegúrese de que el dispositivo con el que desea conectarse esté preparado para escanearse o para que se conecte con él.
- La ubicación del SmartTag se basa en los resultados de posicionamiento del GPS y el Wi-Fi del dispositivo conectado con el SmartTag, y pueden producirse algunos errores debido al entorno o a un fallo del GPS. Asegúrese de que el dispositivo que desee conectar con su SmartTag esté cerca.
- Restablezca su SmartTag e inténtelo de nuevo.

Si las sugerencias anteriores no solucionan el problema, póngase en contacto con un Servicio de Atención Técnica (SAT) de Samsung.

## No encuentra la ubicación de su SmartTag

Las señales del GPS pueden sufrir obstrucciones en algunos lugares, como en interiores. Configure el dispositivo móvil conectado con el SmartTag para que utilice el Wi-Fi o una red móvil para buscar la ubicación en estas situaciones.

## Hay un pequeño hueco alrededor de la parte exterior del SmartTag

- Este hueco es una característica de fabricación necesaria y podría producirse una leve oscilación o vibración de las piezas.
- Con el paso del tiempo, la fricción entre las piezas puede provocar que este hueco aumente ligeramente.

#### Resumen Declaración de Conformidad

SAMSUNG declara, bajo su responsabilidad, que este aparato cumple con lo dispuesto en la Directiva 2014/53/UE del Parlamento Europeo y del Consejo, de 16 de abril de 2014, trasladada a la legislación española mediante el Real Decreto 188/2016, de 6 de mayo.

### Copyright

Copyright © 2021 Samsung Electronics Co., Ltd.

Este manual se encuentra protegido por las leyes internacionales de derechos de autor.

No está permitido reproducir, distribuir, traducir o transmitir ninguna parte de este manual de ningún modo o por ningún medio, ya sea electrónico o mecánico, incluidas fotocopias, grabaciones o almacenamiento en cualquier sistema de almacenamiento y recuperación de información.

#### Marcas comerciales

- SAMSUNG y el logotipo de SAMSUNG son marcas comerciales registradas de Samsung Electronics Co., Ltd.
- Bluetooth<sup>®</sup> es una marca comercial registrada de Bluetooth SIG, Inc. en todo el mundo.
- Wi-Fi<sup>®</sup>, Wi-Fi Protected Setup<sup>™</sup>, Wi-Fi Direct<sup>™</sup>, Wi-Fi CERTIFIED<sup>™</sup> y el logotipo de Wi-Fi son marcas comerciales registradas de la Wi-Fi Alliance.
- · Las demás marcas comerciales y derechos de autor son propiedad de sus respectivos dueños.

# Kezdeti lépések

# A Galaxy SmartTag/SmartTag+ névjegye

A Galaxy SmartTag/SmartTag+ olyan eszköz, amely háziállatokhoz vagy tárgyakhoz rögzíthető annak érdekében, hogy megakadályozzák azok elvesztését, és naprakészen tartsák azok helyzetét. A SmartTag gombjával automatizálási funkciókat is elindíthat.

Csatlakoztasson egy SmartTag-et a mobilkészülékéhez a SmartThings alkalmazáson keresztül, hogy ellenőrizze az eszköz helyét és információkat szerezzen arról, hogy az eszköz hol veszett el.

# Fontos tudnivalók

Kérjük, hogy a biztonságos és helyes használat érdekében a készülék használatbavétele előtt figyelmesen olvassa el ezt a kézikönyvet.

- A leírások a készülék alapértelmezett beállításain alapulnak.
- Egyes tartalmak eltérhetnek az Ön készülékétől a régiótól, a szolgáltatótól, a modell specifikációjától vagy a készülék szoftverétől függően.
- Az eszközhöz kapott szoftverek, hangforrások, háttérképek, képek és egyéb adathordozók korlátozott használatra engedélyezettek. Ezen anyagok kinyerése és felhasználása kereskedelmi vagy egyéb célokra a szerzői jogi törvények megsértését jelenti. A felhasználók teljes mértékben felelősek a hordozók illegális használatáért.
- Az eszközhöz tartozó alapértelmezett alkalmazások frissülhetnek, és előzetes értesítés nélkül előfordulhat, hogy már nem támogatottak. Ha kérdése van az eszközhöz kapott alkalmazással kapcsolatban, vegye fel a kapcsolatot a Samsung szervizközponttal.
- A készülék operációs rendszerének módosítása vagy nem hivatalos forrásból származó szoftverek telepítése hibás működést, az adatok sérülését vagy elvesztését eredményezheti. Ezek a Samsung licencmegállapodásával ellentétesek és a garancia megszűnését eredményezik.
- Ne használja a SmartTag-et forró környezetben vagy tűz közelében.
- Ne nyeljen le és ne szereljen szét semmilyen elemet, vegyi égés veszélye áll fenn.
- Ez a termék gombelemet tartalmaz. Ne nyelje le az elemet. Az elem lenyelése súlyos belső égési sérüléseket okozhat már 2 órán belül, és akár halálhoz is vezethet.

- Tartsa távol az elemet csecsemőktől és gyermekektől. Ha az elemtartót nem lehet biztonságosan lezárni, fejezze be a termék használatát, és tartsa távol azt csecsemőktől és gyermekektől. Ha úgy gondolja, hogy az elemet lenyelték vagy bármely testrészükbe bedugták, azonnal forduljon orvoshoz.
- A termék részét képezik bizonyos nyílt forráskódú szoftverek. A nyílt forráskódú licenc megtekintésével kapcsolatban látogasson el a Samsung weboldalára (opensource.samsung.com).
- A mobilkészülékek repülőkön vagy hajókon történő használata szövetségi és helyi irányelvek és szigorítások hatálya alá tartozhat. Tájékozódjon az illetékes hatóságnál és mindig kövesse a személyzet utasításait a készülék használati módjára és idejére vonatkozóan. (EI-T7300)

#### Az utasításban szereplő jelölések

- **Figyelmeztetés**: olyan helyzetekre hívja fel a figyelmet, amelyek az Ön vagy mások sérülését okozhatják
- **Vigyázat**: olyan helyzetek, amelyek a készülék vagy más eszközök károsodását okozhatják
- Megjegyzés: jegyzetek, használati tanácsok és kiegészítő információk

# A készülék elrendezése

## Az értékesítési doboz tartalma

- SmartTag
- Rövid kezelési útmutató
- A SmartTag-hez kapott kiegészítők és a rendelkezésre álló tartozékok régiónként és szolgáltatótól függően eltérőek lehetnek.
  - A mellékelt tartozékok kifejezetten a készülékhez lettek tervezve, és más készülékekkel nem kompatibilisek.
  - A megjelenés és a műszaki adatok előzetes értesítés nélkül változhatnak.
  - További tartozékokat a Samsung helyi forgalmazójától vásárolhat. Vásárlás előtt győződjön meg róla, hogy azok kompatibilisek a készülékkel.
  - Kizárólag a Samsung által jóváhagyott kiegészítőket használjon. A jóvá nem hagyott tartozékok használata során olyan teljesítmény romlás és meghibásodások történhetnek, amelyekre nem vonatkozik a garancia.
  - Az elérhető kiegészítők listája változhat, és teljes mértékben a gyártó cégektől függ. Az elérhető kiegészítőkkel kapcsolatos további információkért tekintse meg a Samsung honlapját.

Magyar 2

## A készülék elrendezése

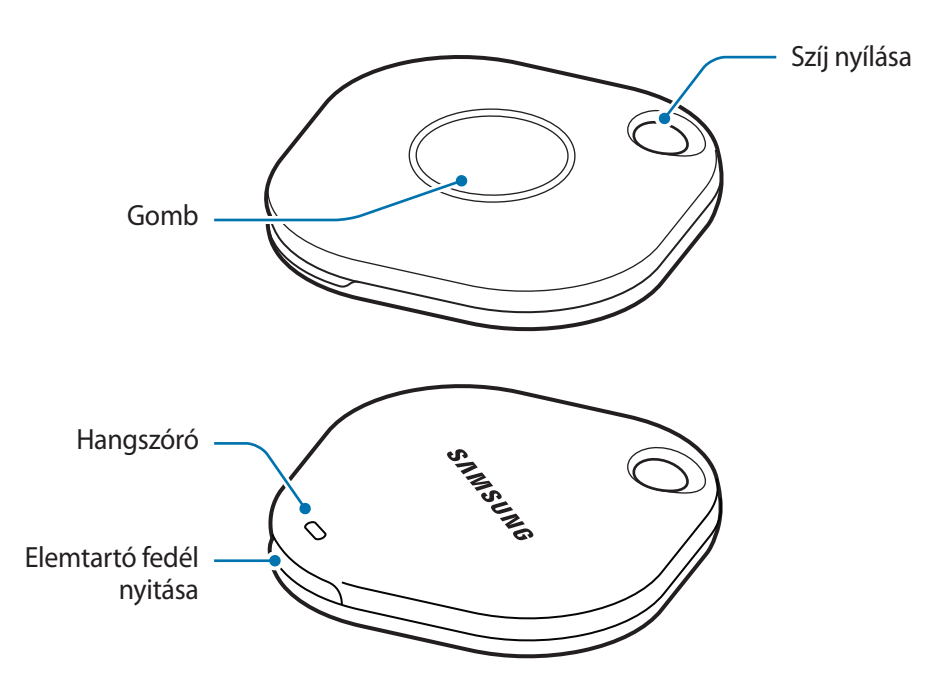

## Gomb

| Gomb | Művelet                                                                                                    |
|------|----------------------------------------------------------------------------------------------------|
| Gomb | <ul> <li>Nyomja meg, hogy kikapcsolja a SmartTag riasztási értesítési hangját,<br/>amikor csörög.</li> </ul> |
|      | <ul> <li>Kétszer nyomja meg, hogy megtalálja a SmartTag-hez csatlakoztatott<br/>mobilkészüléket.</li> </ul>  |
|      | <ul> <li>Nyomja meg vagy tartsa lenyomva a beállított automatizálási funkció<br/>elindításához.</li> </ul>   |

# Az elem cseréje

1 Érme segítségével nyissa ki az elemtartó fedelet.

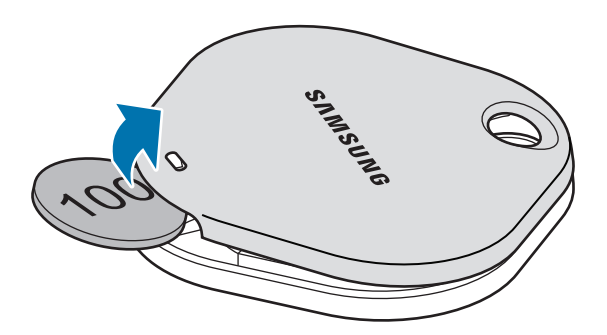

2 Helyezze be az elemet, a pozitív pólust a SmartTag + jeléhez igazítva.

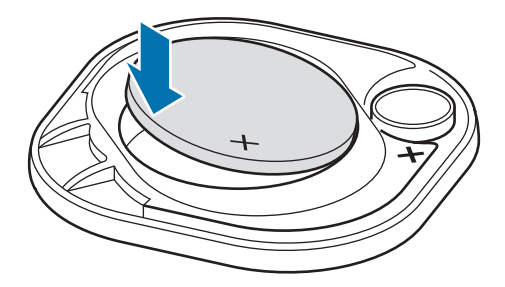

- 3 Helyezze az elemtartó fedelét a SmartTag-re, és nyomja meg, amíg a helyére nem kattan.
- Ügyeljen arra, hogy ne sértse meg az ujját vagy a körmét, amikor az elem csere során kinyitja az elemfedelet.
  - Amikor az elem lemerül, cserélje ki.

M

• A mellékelt elemet ne töltse újra.

Magyar 4

# A SmartTag használata előtt

## Telepítse a SmartThings alkalmazást a mobilkészülékére

A SmartTag használata előtt telepítenie kell a SmartThings alkalmazást a mobilkészülékére. Mobilkészüléktől függően a SmartThings alkalmazást a következő helyekről töltheti le:

- Samsung Android mobilkészülékek: Galaxy Store, Play Áruház
- Nem tudja telepíteni a SmartThings alkalmazást olyan mobilkészülékekre, melyek nem támogatják a SmartTags szinkronizálást. Ellenőrizze, hogy mobilkészüléke kompatibilis-e a SmartTags-szel.
  - A SmartThings alkalmazás használatához regisztrálnia kell és be kell jelentkeznie Samsung fiókjába.

## A SmartTags csatlakoztatása mobilkészülékhez

- Indítsa el a SmartThings alkalmazást a csatlakoztatott mobilkészülékén.
   Frissítse a SmartThings alkalmazást a legújabb verzióra.
- 2 Nyomja meg a SmartTag gombját. A SmartTag hangot ad ki és aktiválódik.
- 3 Amikor a mobilkészüléken megjelenik a SmartTag észleléséről tájékoztató előugró ablak, érintse meg a Hozzáadás most lehetőséget.
   Ha a csatlakoztatást jelző előugró ablak nem jelenik meg, válassza a + → Eszköz → Címke/figyelő lehetőséget.
- 4 A csatlakozás befejezéséhez kövesse a képernyőn megjelenő utasításokat. Amikor a kapcsolat létrejött, a SmartTag megjelenik a SmartThings alkalmazás eszközlistájában.
- 5 A SmartThings alkalmazás képernyőn érintse meg a SmartThings Find elemet további beépülő modulok letöltéséhez.

Amikor a letöltés befejeződött, az eszköz aktuális helye megjelenik a térképen.

#### A SmartTags csatlakoztatása QR-kód beolvasásával

A SmartTag-et QR-kód beolvasásával is csatlakoztathatja mobilkészülékéhez.

- 1 Indítsa el a SmartThings alkalmazást a csatlakoztatott mobilkészülékén.
- 2 Válassza a  $+ \rightarrow Eszköz \rightarrow QR$ -kód leolvasása lehetőséget a mezőben található QR-kód leolvasásához.
- 3 A csatlakozás befejezéséhez kövesse a képernyőn megjelenő utasításokat. Amikor a kapcsolat létrejött, a SmartTag megjelenik a SmartThings alkalmazás eszközlistájában.
- 4 A SmartThings alkalmazás képernyőn érintse meg a SmartThings Find elemet további beépülő modulok letöltéséhez.

Amikor a letöltés befejeződött, az eszköz aktuális helye megjelenik a térképen.

- Ha először regisztrál egy SmartTag-et, a regisztráció folyamata a környezettől függően nem biztos, hogy zökkenőmentes lesz. Előfordulhat, hogy 2-3 alkalommal kell próbálkoznia a regisztráció sikeres befejezéséhez.
  - A támogatott funkciók a mobilkészüléktől és a szoftververziótól függően eltérőek lehetnek.
  - A SmartThings Find alkalmazást csak az Android 8.0 vagy újabb verziót futtató Samsung mobilkészülékeken, valamint a Find My Mobile funkciót támogató Samsung mobilkészülékeken használhatja.
  - A SmartTag egy vezeték nélküli kommunikációs eszköz, és a teljesítménye csökkenhet, ha több készüléket csatlakoztat egyszerre.

# A SmartTag használata

# A SmartTag helyének megtekintése

Távolról megtekintheti a SmartTag helyét a mobilkészüléken található SmartThings alkalmazásból, és a SmartTag értesítési hangjának aktiválásával megtalálhatja annak helyét.

- 1 Indítsa el a SmartThings alkalmazást a csatlakoztatott mobilkészülékén.
- 2 Érintse meg a SmartTag kártyát, majd érintse meg a **Térkép mutatása** elemet. Másik lehetőségként érintse meg a **SmartThings Find** lehetőséget.

Az eszköz aktuális helye megjelenik a térképen.

 $\mathbb{V}$ 

- A SmartTag pozíciója a SmartTag-hez csatlakoztatott mobilkészülék vagy a közeli Androidos mobilkészülék GPS- és Wi-Fi-helymeghatározási eredményein alapul, és hiba fordulhat elő a környezet vagy a GPS meghibásodása miatt.
  - Ha a SmartTag helye nem jelenik meg, akkor a SmartTag eleme lemerült, vagy nem fedezte fel egy olyan Android mobilkészülék, amely ellenőrizni tudja a SmartTag helyinformációit. Aktiválja a kapcsolódó funkciót, hogy értesítéseket kapjon a SmartTag helyinformációiról.
  - A SmartTag használati ideje a felhasználó környezetétől és a használati mintától függően változhat.
  - Az ultraszéles sáv (UWB) funkció nem minden országban érhető el.

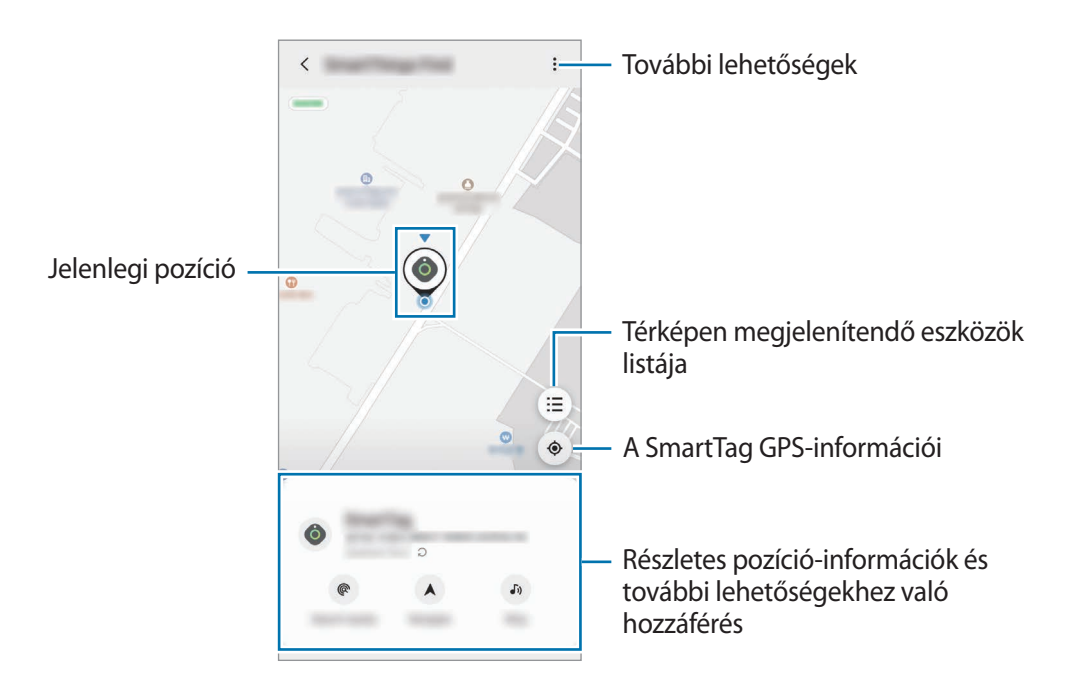

## A SmartTag helyének megkeresése értesítési hanggal

Egy értesítési hang bekapcsolásával megtalálhatja a SmartTag-et.

- 1 Indítsa el a SmartThings alkalmazást a csatlakoztatott mobilkészülékén.
- 2 Érintse meg a SmartThings Find lehetőséget.
- 3 Érintse meg a Csengetés → Indítás lehetőséget.
   Ezzel bekapcsolja a SmartTag értesítési hangot.

Az értesítési hang kikapcsolásához kövesse a képernyőn megjelenő utasításokat az értesítések kikapcsolásához, vagy nyomja meg egyszer a SmartTag műveletgombját.

## A SmartTag helyének megkeresése a jelerősség alapján

A jelerősség érzékelésével megkeresheti a SmartTag-ét.

- 1 Indítsa el a SmartThings alkalmazást a csatlakoztatott mobilkészülékén.
- 2 Érintse meg a SmartThings Find → Keresés a közelben elemre. Megjelenik a keresett SmartTag jelképernyője. Minél közelebb van a keresett SmartTag helyéhez, annál erősebb lesz a képernyőn jelzett jelerősség.

Érintse meg a 🕖 elemet a SmartTag riasztások értesítési hangjának elindításához.

## A SmartTag helyének megkeresése AR effektussal (EI-T7300)

Egy AR effektussal is megtalálhatja a SmartTag-et.

- 1 Indítsa el a SmartThings alkalmazást a csatlakoztatott mobilkészülékén.
- 2 Érintse meg a SmartThings Find  $\rightarrow$  Keresés a közelben  $\rightarrow$  Keresés a kamerával.
- 3 Vizsgálja át a közeli területeket.

Ha a SmartTag-je a közelben van, az AR effektus meg fog jelenni a SmartTag keresett helyén.

Érintse meg a 🔊 elemet a SmartTag riasztások értesítési hangjának elindításához.

# A SmartTag helymeghatározási útmutatója

Ha a SmartTag elveszett vagy messze van Öntől, lehetősége van arra, hogy oda irányítja Önt, ahol a SmartTag található.

- 1 Indítsa el a SmartThings alkalmazást a csatlakoztatott mobilkészülékén.
- Ha a mobilkészülékére nincs telepítve támogatott navigációs alkalmazás, akkor először telepítse a kívánt alkalmazást a támogatott navigációs alkalmazások listájáról, és kérjen útbaigazítást.

# Mobilkészülékek keresése

Ha nem látja mobilkészülékét a közelben, a SmartTag segíthet megtalálni azt.

Nyomja meg kétszer a SmartTag műveletgombját.

A SmartTag-hez csatlakoztatott mobilkészülék csengőhangja megszólal.

A csengőhang kikapcsolásához a mobilkészülékén kövesse a képernyőn megjelenő utasításokat a csengőhang kikapcsolásához.

- Ez a funkció nem elérhető, ha a SmartTag és a mobilkészülék nincs csatlakoztatva.
  - Ez a funkció akkor érhető el, ha a Készülék megtalálása címkével funkció be van kapcsolva.

# Az automatizálás funkció használata

Ha a SmartTag mobilkészülékhez csatlakozik, elindíthatja az automatizálási funkciót a SmartTag gomb lenyomásával vagy nyomva tartásával.

- 1 Indítsa el a SmartThings alkalmazást a csatlakoztatott mobilkészülékén.
- 2 A SmartTag kártyát megérintve válasszon ki egy opciót a Gomb haszn. auto. folyamatokhoz alatt.
- 3 Érintse meg a + lehetőséget és egy művelet hozzáadásához kövesse a képernyőn megjelenő utasításokat.

Ha megnyomja vagy lenyomva tartja a SmartTag gombot, elindul a beállított automatizálási művelet.

## Automatizálási funkciók kezelése

Indítsa el a **SmartThings** alkalmazást a mobilkészülékén, érintse meg a SmartTag kártyát, majd válasszon egy lehetőséget a **Gomb haszn. auto. folyamatokhoz** alatt. Megjelenik a hozzáadott automatizálási művelet.

Művelet szerkesztéséhez érintse meg a szerkeszteni kívánt műveletet, szerkessze a részleteket, majd érintse meg a **Mentés** → **Mentés** lehetőséget.

Művelet törléséhez érintse meg a törölni kívánt művelet melletti 🗕 gombot.

# A SmartTag konfigurálása

# Hozzáadás a kezdőképernyőhöz

Ha gyakran használja a SmartTag-et, akkor futtathatja úgy, hogy hozzáad egy parancsikont a mobileszköz kezdőképernyőjéhez.

- 1 Indítsa el a SmartThings alkalmazást a csatlakoztatott mobilkészülékén.
- 2 Érintse meg a SmartTag kártyát.
- 3 Érintse meg a  $\rightarrow$  Szerkesztés  $\rightarrow$  Felvétel a kezdőképernyőre opciót.
- 4 Érintse meg és tartsa az ikont a képernyőn, vagy érintse meg a Hozzáadás lehetőséget. A parancsikon hozzáadásra kerül a mobilkészülék kezdőképernyőjére.

## Készülékek beállítása térképen történő megjelenítéshez

Kiválaszthatja, mely készülékek jelenjenek meg a SmartThings Find térképen.

- 1 Indítsa el a SmartThings alkalmazást a csatlakoztatott mobilkészülékén.
- 2 Érintse meg a SmartThings Find → (Ξ) → S→ Eszközök mutatása/elrejtése lehetőséget. Megjelenik az Ön SmartTag-je és az összes eszköz listája, amelyet a Samsung-fiókján keresztül hozzáadott a Saját mobil kereséséhez.
- 3 Válassza ki a SmartThings Find térképen megjelenítendő készüléket, majd érintse meg a **Mentés** lehetőséget.

# Általános beállítások

Megtekintheti a SmartTag-el kapcsolatos információkat és módosíthat különböző beállításokat.

- 1 Indítsa el a SmartThings alkalmazást a csatlakoztatott mobilkészülékén.
- 2 Érintse meg a SmartTag kártyát.

## Állapot

Megtekintheti a SmartTag pozíciójának állapotát.

Érintse meg a Térkép mutatása elemet a SmartTag részletes helyinformációinak megtekintéséhez.

#### A követő megkeresheti az eszközt

Ha nem látja mobilkészülékét a közelben, a SmartTag segít megtalálni azt. Érintse meg a kapcsolót az aktiváláshoz. További információkért lásd: Mobilkészülékek keresése.

#### Gomb haszn. auto. folyamatokhoz

Ha a SmartTag mobilkészülékhez csatlakozik, elindíthatja az automatizálási funkciót a SmartTag gomb lenyomásával vagy nyomva tartásával. További információkért lásd: Az automatizálás funkció használata.

### Hangerő

Beállítja a SmartTag hangerejét.

Érintse meg a **Hangerő** gombot a kívánt opció kiválasztásához. A **b** elem megérintésével beállíthat a SmartTag-nek értesítési hangjelzést is.

### Csengőhang

Módosítsa a SmartTag által kiadott értesítési hangot, amikor a SmartTag-et keresi.

Érintse meg a **Csengőhang** opciót a kívánt értesítési hang kiválasztásához.

#### Elem

Megtekintheti a SmartTag elemének a töltöttségi szintjét. A 🕦 megérintésével megtekintheti az elem információit.

## Szerkesztés

Érintse meg a  $\stackrel{\bullet}{\bullet} \rightarrow$  **Szerkesztés** opciót.

#### SmartTag-név szerkesztése

Ellenőrizheti a SmartTag helyét és helyiségét, és módosíthatja a nevét.

A SmartTag-név módosítása után érintse meg a Mentés opciót.

## Felvétel a kezdőképernyőre

Ha gyakran használja a SmartTag-et, akkor futtathatja úgy, hogy hozzáad egy parancsikont a mobileszköz kezdőképernyőjéhez.

Érintse meg a **Felvétel a kezdőképernyőre** opciót. További információkért lásd: Hozzáadás a kezdőképernyőhöz.

#### Eszköz törlése

Törléssel regisztrálhatja a SmartTag-et egy másik Samsung-fiókhoz. Érintse meg az **Eszköz törlése** elemet. A SmartTag visszaáll.

# A SmartThings Find konfigurálása

Módosíthatja a SmartThings Find-al kapcsolatos különböző beállításokat.

- 1 Indítsa el a SmartThings alkalmazást a csatlakoztatott mobilkészülékén.

#### Az eszközök megkeresésének engedélyezése

A SmartThings Find segítségével kiválaszthatja a keresni kívánt készüléket, és módosíthatja annak beállításait.

## Offline hely titkosítása

Amikor a SmartTag offline helyinformációit elküldi a Saját mobil keresésére egy másik készüléken keresztül, a nagyobb biztonság érdekében titkosíthatja a SmartTag helyét.

Érintse meg azon készülék kapcsolóját a listán, amelynek titkosítani szeretné a helyinformációit, majd kövesse a képernyőn megjelenő utasításokat a helyadatok titkosításához.

> Magyar 13

### Navigációs alkalmazás

Beállíthatja és letöltheti az alapértelmezett navigációs alkalmazást, amelyet akkor használhat, ha a SmartTag helyére vezeti Önt.

# Súgó

Megtekintheti a SmartTag használatával kapcsolatos súgó információkat és a kapcsolódó információkat.

- 1 Indítsa el a SmartThings alkalmazást a csatlakoztatott mobilkészülékén.
- 2 Érintse meg a SmartTag kártyát.
- 3 Érintse meg a  $\rightarrow$  Súgó opciót.

# SmartTag információk

Megtekintheti a SmartTag szoftver információit.

- 1 Indítsa el a SmartThings alkalmazást a csatlakoztatott mobilkészülékén.
- 2 Érintse meg a SmartTag kártyát.
- 3 Érintse meg az  $\stackrel{\bullet}{\bullet} \rightarrow$  Információ opciót.

# Függelék

# Hibakeresés

Mielőtt Samsung-márkaszervizhez fordulna, próbálja meg a következő megoldásokat. Előfordulhat, hogy egyes problémák az Ön SmartTag-ére nem vonatkoznak.

## A SmartTag nem kapcsol be

- Amikor az elem teljesen le van merülve, akkor a készülék nem kapcsol be. A SmartTag használata előtt teljesen töltse fel az elemet.
- Lehet, hogy az elem nincs jól behelyezve. Helyezze be újra az elemet.
- A pólusok letörlése után helyezze be újra az elemet.

## A SmartTag lefagy vagy hibát jelez

Próbálja ki az alábbi megoldásokat. Ha a probléma nem oldódott meg, vegye fel a kapcsolatot a Samsung szervizközponttal.

### A SmartTag újraindítása

Ha a SmartTag folyamatosan lefagy vagy belassul, vegye ki, majd újra helyezze be az elemet.

#### Erőltetett újraindítás

Ha a SmartTag lefagyott és nem válaszol, állítsa vissza a SmartTag-et.

Először nyissa ki az elemtartó fedél rovátkáját és távolítsa el az elemet. A gomb egyszer történő megnyomásával helyezze be az elemet, miközben újra megnyomja a gombot és tarja azt 5 másodpercig, amíg a SmartTag nem ad ki hangjelzést.

Ha az elemet nem sikerült megfelelően felismerni, a SmartTag azonnal az elem behelyezése után hangot ad ki. Ilyen esetben próbálja meg újra a fenti módszert.

## Egy másik Bluetooth-készülék nem találja a SmartTag-et

- Győződjön meg arról, hogy a csatlakoztatni kívánt eszköz készen áll a vizsgálatra vagy a csatlakoztatásra.
- A SmartTag pozíciója a SmartTag-hez csatlakoztatott eszköz GPS- és Wi-Fi-helymeghatározási eredményein alapul, és hiba fordulhat elő a környezet vagy a GPS meghibásodása miatt. Győződjön meg arról, hogy a SmartTag-hez csatlakoztatni kívánt eszköz a közelben van.
- Állítsa vissza a SmartTag-et, és próbálja újra.

Amennyiben a fenti tanácsok nem oldják meg a problémát, forduljon Samsung-márkaszervizhez.

## Nem találja a SmartTag jelenlegi pozícióját

Bizonyos helyeken, például belérben, a GPS-jelek akadályozva lehetnek. Állítsa be a SmartTag-hez csatlakoztatott mobileszközt, hogy Wi-Fi vagy mobilhálózat használatával keresse meg az aktuális pozíciót ilyen helyzetekben.

## A SmartTag körül vékony rés jelenik meg

- Ez a rés szükséges gyártási tulajdonság, ezért az alkatrészek bizonyos elmozdulása vagy vibrációja előfordulhat.
- Bizonyos idő elteltével az alkatrészek közötti súrlódás a rés enyhe bővülését eredményezheti.

#### Szerzői jog

Copyright © 2021 Samsung Electronics Co., Ltd.

Ezt az útmutatót nemzetközi szerzői jogi törvények védik.

A használati útmutató egyetlen része sem reprodukálható, terjeszthető, fordítható le vagy küldhető el semmilyen formában és semmilyen elektronikus vagy mechanikus eszközzel, beleértve a fénymásolást, a hangfelvételt, a különféle adattároló eszközökön való tárolást és az azokról történő lekérést.

### Védjegyek

- A SAMSUNG név és a SAMSUNG embléma a Samsung Electronics Co., Ltd. bejegyzett védjegye.
- A Bluetooth<sup>®</sup> a Bluetooth SIG, Inc. világszerte bejegyzett védjegye.
- A Wi-Fi<sup>®</sup>, Wi-Fi Protected Setup<sup>™</sup>, Wi-Fi Direct<sup>™</sup>, Wi-Fi CERTIFIED<sup>™</sup> és a Wi-Fi logó a Wi-Fi Alliance bejegyzett védjegye.
- Az összes többi védjegy és szerzői jog a megfelelő tulajdonosok tulajdona.

Magyar 17

# Wprowadzenie

# Informacje o Galaxy SmartTag/SmartTag+

Galaxy SmartTag/SmartTag+ jest urządzeniem inteligentnym, które można zaczepiać do zwierząt lub przedmiotów, aby zapobiegać ich zagubieniu i stale monitorować ich lokalizację. Za pośrednictwem SmartTag można też uruchamiać funkcje automatyki, korzystając z przycisku tego urządzenia.

Urządzenie SmartTag można połączyć z urządzeniem przenośnym przy użyciu aplikacji SmartThings, aby móc sprawdzać lokalizację urządzenia i znajdować je w razie zgubienia.

# Przeczytaj najpierw

Aby bezpiecznie i prawidłowo korzystać z tego urządzenia, należy uważnie przeczytać tę instrukcję.

- Przedstawione opisy bazują na ustawieniach domyślnych urządzenia.
- W zależności od regionu, operatora sieci, specyfikacji modelu lub oprogramowania urządzenia opisana w instrukcji zawartość może być inna od wyświetlanej na urządzeniu.
- Oprogramowanie, źródła dźwięku, tapety, obrazy i inne multimedia dostarczone z tym urządzeniem są udostępniane na licencji do ograniczonego użycia. Wyodrębnianie i używanie tych materiałów do celów komercyjnych lub innych jest naruszeniem praw autorskich. Użytkownicy ponoszą wyłączną odpowiedzialność za nieprawidłowe użycie multimediów.
- Domyślne aplikacje dostarczane z urządzeniem mogą być aktualizowane i w związku z tym mogą przestać być obsługiwane bez uprzedzenia. W razie pytań dotyczących aplikacji dostarczonej z urządzeniem skontaktuj się z centrum serwisowym firmy Samsung.
- Modyfikowanie systemu operacyjnego urządzenia lub instalowanie oprogramowania z nieoficjalnych źródeł może być przyczyną wadliwego działania urządzenia i uszkodzenia lub utraty danych. Te czynności są naruszeniem umowy licencyjnej firmy Samsung i powodują unieważnienie gwarancji.
- Nie używać urządzenia SmartTag w otoczeniu o wysokiej temperaturze ani w pobliżu ognia.
- Nie połykać ani nie rozmontowywać żadnej z baterii niebezpieczeństwo poparzeń chemicznych.
- Ten produkt zawiera baterię guzikową. Nie połykać baterii. Połknięcie baterii może spowodować poważne oparzenia wewnętrzne w ciągu zaledwie dwóch godzin i śmierć w skrajnych przypadkach.

- Baterie przechowywać w miejscu niedostępnym dla niemowląt i dzieci. Jeżeli nie można zamknąć komory baterii, należy zaprzestać używania produktu i przechowywać go w miejscu niedostępnym dla niemowląt i dzieci. W razie podejrzenia połknięcia baterii lub włożenia w dowolną część ciała należy natychmiast zasięgnąć porady lekarza.
- Ten produkt zawiera określone oprogramowanie udostępniane za darmo/na licencji open source. Aby zapoznać się z instrukcjami wyświetlania licencji open source, przejdź do witryny firmy Samsung (opensource.samsung.com).
- Użytkowanie urządzeń przenośnych na pokładzie samolotów lub statków może podlegać przepisom krajowym i lokalnym oraz ograniczeniom. Zasięgnij porady odpowiednich władz i zawsze postępuj zgodnie z instrukcjami załogi dotyczącymi tego, kiedy i w jaki sposób można korzystać z urządzenia. (EI-T7300)

#### Ikony pomocnicze

- Ostrzeżenie: sytuacje, które mogą doprowadzić do obrażeń ciała użytkownika lub innych osób.
- Przestroga: sytuacje, które mogą doprowadzić do uszkodzeń urządzenia lub innego sprzętu.
- **Uwaga**: uwagi, wskazówki użycia lub dodatkowe informacje.

# Wygląd urządzenia

## Zawartość opakowania

- SmartTag
- Instrukcja obsługi
- Elementy dostarczane wraz z urządzeniem SmartTag i wszelkie dostępne akcesoria mogą się różnić w zależności od kraju lub operatora sieci.
  - Dostarczane elementy są przeznaczone do użytku wyłącznie z tym urządzeniem i nie są zgodne z innymi urządzeniami.
  - Wygląd i dane techniczne urządzenia mogą ulec zmianie bez uprzedniego powiadomienia.
  - Można kupić dodatkowe akcesoria od lokalnego sprzedawcy firmy Samsung. Przed zakupem upewnij się, że są zgodne z danym urządzeniem.
  - Używaj wyłącznie akcesoriów dopuszczonych do użytku przez firmę Samsung. Korzystanie z niezatwierdzonych akcesoriów może spowodować nieprawidłowe działanie i uszkodzenia nieobjęte gwarancją.
  - Dostępność wszystkich akcesoriów może się zmienić, co zależy całkowicie od firm je produkujących. Więcej informacji o dostępnych akcesoriach można znaleźć w witrynie firmy Samsung.

Polski

## Wygląd urządzenia

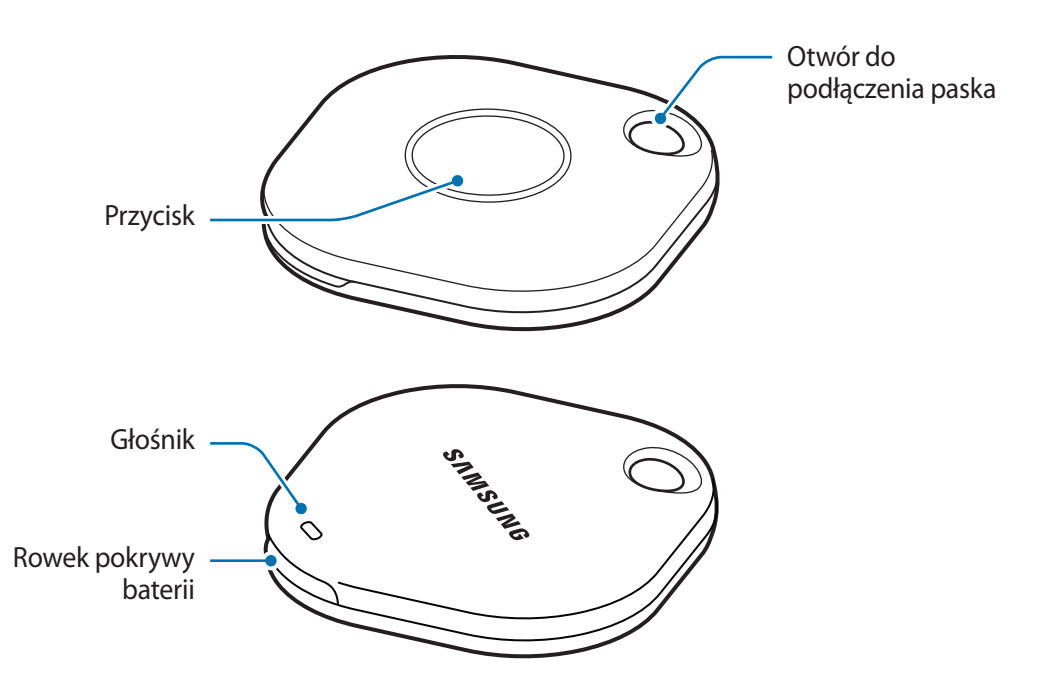

## Przycisk

| Przycisk | Funkcja                                                                                                    |
|----------|----------------------------------------------------------------------------------------------------|
| Przycisk | Naciśnij, aby wyłączyć emitowany dźwięk powiadomienia SmartTag.                                               |
|          | <ul> <li>Naciśnij dwa razy, aby znaleźć urządzenie przenośne połączone<br/>z urządzeniem SmartTag.</li> </ul> |
|          | <ul> <li>Naciśnij lub naciśnij i przytrzymaj, aby uruchomić ustawioną funkcję<br/>automatyki.</li> </ul>      |

# Wymiana baterii

1 Otwórz pokrywę baterii, używając monety.

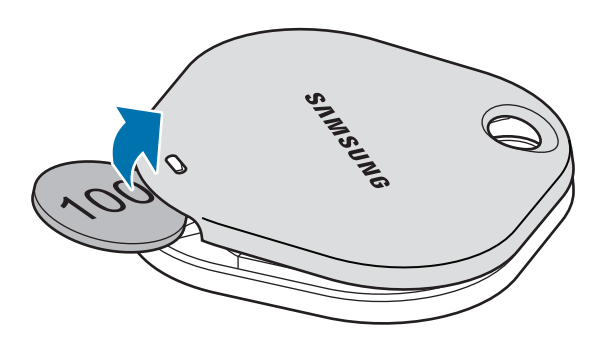

2 Włóż baterię z dodatnim biegunem wyrównanym z symbolem + wewnątrz urządzenia SmartTag.

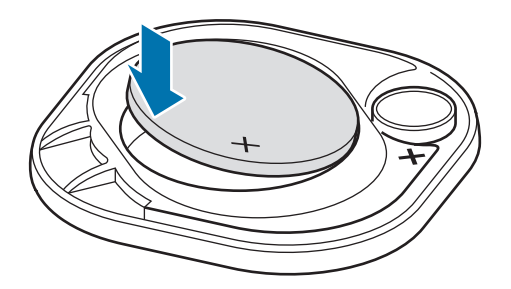

- 3 Załóż pokrywę baterii na urządzenie SmartTag i dociśnij ją, aż się zatrzaśnie na miejscu.
- (I) Zachowaj ostrożność, aby nie uszkodzić palców ani paznokci podczas otwierania pokrywy baterii w trakcie wymiany baterii.
- 🕅 🔹 Gdy bateria jest rozładowana, wymień ją.
  - Nie ładuj ponownie dołączonej baterii.
# Przed użyciem urządzenia SmartTag

## Instalowanie aplikacji SmartThings na urządzeniu przenośnym

Przed użyciem urządzenia SmartTag trzeba zainstalować aplikację SmartThings na urządzeniu przenośnym. W zależności od urządzenia przenośnego aplikację SmartThings można pobrać z następujących źródeł:

- Urządzenia przenośne Samsung Android: Galaxy Store, Sklep Play
- Nie można zainstalować aplikacji SmartThings na urządzeniach przenośnych, które nie obsługują synchronizacji z urządzeniami SmartTag. Upewnij się, że urządzenie przenośne jest zgodne z urządzeniem SmartTag.
  - Aby móc używać aplikacji SmartThings, trzeba zarejestrować i zalogować się na konto Samsung.

## Łączenie urządzenia SmartTag z urządzeniem przenośnym

- Uruchom aplikację SmartThings na urządzeniu przenośnym.
   Zaktualizuj aplikację SmartThings do najnowszej wersji.
- 2 Naciśnij przycisk urządzenia SmartTag.
   Urządzenie SmartTag wyemituje sygnał dźwiękowy i włączy się.
- 3 Po wyświetleniu okienka z informacjami o wykryciu urządzenia SmartTag na urządzeniu przenośnym dotknij **Dodaj teraz**.
- Jeżeli okienko połączenia nie zostanie wyświetlone, wybierz  $+ \rightarrow$  Urządzenie  $\rightarrow$  Etykieta/Monitor.
- Postępuj zgodnie z instrukcjami wyświetlanymi na ekranie, aby zakończyć proces łączenia.
   Po nawiązaniu połączenia urządzenie SmartTag pokaże się na liście urządzeń w aplikacji SmartThings.
- 5 Na ekranie aplikacji SmartThings dotknij **SmartThings Find**, aby pobrać dodatkowe wtyczki. Po zakończeniu pobierania bieżąca lokalizacja urządzenia zostanie wyświetlona na mapie.

### Łączenie urządzenia SmartTag przez skanowanie kodu QR

Urządzenie SmartTag można połączyć z urządzeniem przenośnym, skanując kod QR.

- 1 Uruchom aplikację **SmartThings** na urządzeniu przenośnym.
- 2 Wybierz  $\rightarrow$  Urządzenie  $\rightarrow$  Skanuj kod QR, aby zeskanować kod QR z obudowy.
- Postępuj zgodnie z instrukcjami wyświetlanymi na ekranie, aby zakończyć proces łączenia.
   Po nawiązaniu połączenia urządzenie SmartTag pokaże się na liście urządzeń w aplikacji SmartThings.
- 4 Na ekranie aplikacji SmartThings dotknij **SmartThings Find**, aby pobrać dodatkowe wtyczki. Po zakończeniu pobierania bieżąca lokalizacja urządzenia zostanie wyświetlona na mapie.
- W przypadku pierwszej rejestracji urządzenia SmartTag proces rejestracji może się nie powieść w zależności od otoczenia. Pomyślne ukończenie rejestracji może wymagać 2–3 prób.
  - Obsługiwane funkcje mogą się różnić w zależności od urządzenia przenośnego i wersji oprogramowania.
  - Funkcji Znajdź SmartThings można używać tylko na urządzeniach przenośnych Samsung z systemem Android w wersji 8.0 lub nowszej, a także urządzeniach przenośnych Samsung obsługujących funkcję Znajdź moje urządzenie przenośne.
  - SmartTag jest bezprzewodowym urządzeniem komunikacyjnym, którego wydajność może być niższa w przypadku jednoczesnego połączenia wielu urządzeń.

# Korzystanie z urządzenia SmartTag

# Wyświetlanie lokalizacji urządzenia SmartTag

Można zdalnie wyświetlać lokalizację urządzenia SmartTag w aplikacji SmartThings na urządzeniu przenośnym i znajdować je przez uruchomienie powiadomienia dźwiękowego na urządzeniu SmartTag.

1 Uruchom aplikację SmartThings na urządzeniu przenośnym.

K

- 2 Dotknij karty SmartTag i dotknij **Wyświetl mapę**. Alternatywnie dotknij **SmartThings Find**. Bieżąca lokalizacja urządzenia zostanie wyświetlona na mapie.
  - Lokalizacja SmartTag jest określana na podstawie wyników pozycjonowania GPS i Wi-Fi urządzenia przenośnego połączonego z urządzeniem SmartTag lub pobliskiego urządzenia przenośnego z systemem Android, które mogą być niedokładne ze względu na zakłócenia z otoczenia lub błąd modułu GPS.
    - Jeżeli bieżąca lokalizacja urządzenia SmartTag nie zostanie pokazana, oznacza to, że bateria urządzenia jest rozładowana lub urządzenie nie zostało wykryte przez urządzenie przenośne z systemem Android, które może sprawdzać jego informacje o lokalizacji. Włącz powiązaną funkcję, aby uzyskiwać powiadomienia o lokalizacji urządzenia SmartTag.
    - Czas użytkowania urządzenia SmartTag może się różnić w zależności od otoczenia i wzorca użycia.
    - Funkcja Ultra-Wideband (UWB) może nie być dostępna w zależności od regionu.

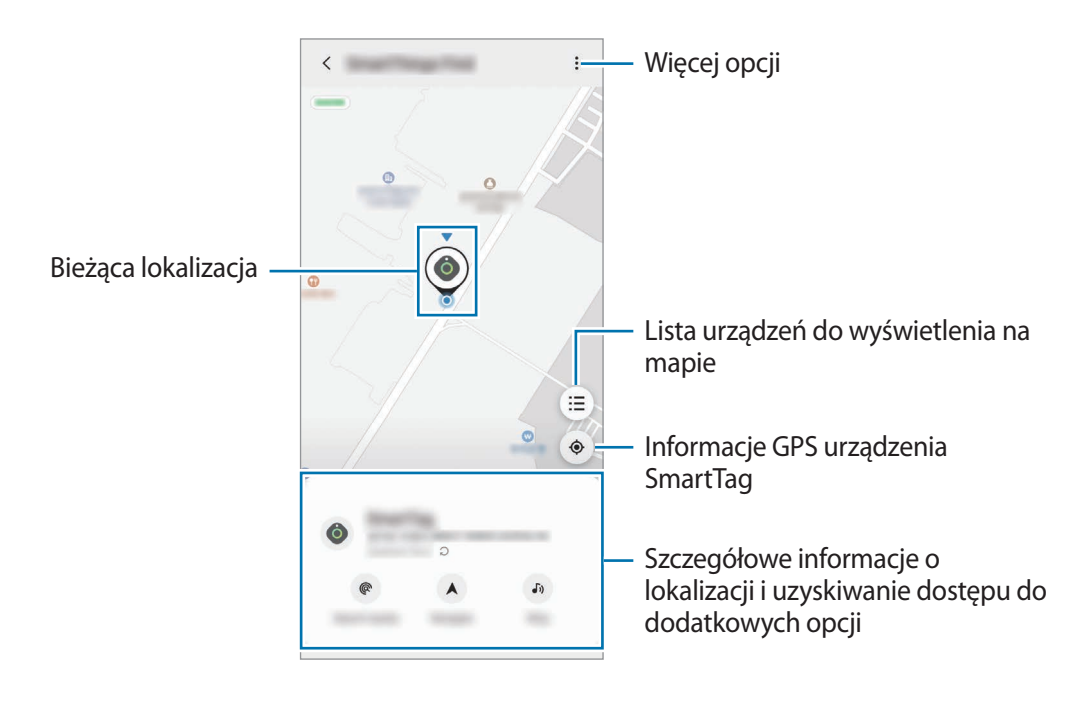

Polski 7

## Wyszukiwanie urządzenia SmartTag za pomocą powiadomienia dźwiękowego

Lokalizację urządzenia SmartTag można odkrywać przez uruchomienie powiadomienia dźwiękowego.

- 1 Uruchom aplikację SmartThings na urządzeniu przenośnym.
- 2 Dotknij SmartThings Find.
- 3 Dotknij Zadzwoń → Rozpocznij. Urządzenie SmartTag wyemituje sygnał dźwiękowy.

Aby wyłączyć dźwięk powiadomienia, postępuj zgodnie z instrukcjami wyświetlanymi na ekranie lub jednokrotnie naciśnij przycisk akcji urządzenia SmartTag.

## Wyszukiwanie urządzenia SmartTag za pomocą siły sygnału

Lokalizację urządzenia SmartTag można określić na podstawie siły sygnału.

- 1 Uruchom aplikację **SmartThings** na urządzeniu przenośnym.
- 2 Dotknij SmartThings Find  $\rightarrow$  Szukaj w pobliżu.

Zostanie wyświetlony ekran sygnału szukanego urządzenia SmartTag. Im bliżej jesteś lokalizacji szukanego urządzenia SmartTag, tym mocniejszy będzie sygnał pokazany na ekranie.

Powiadomienia dźwiękowe urządzenia SmartTag można włączyć, dotykając 🔊.

## Wyszukiwanie urządzenia SmartTag za pomocą efektu AR (EI-T7300)

Lokalizację urządzenia SmartTag można określić, używając funkcji związanych z AR.

- 1 Uruchom aplikację **SmartThings** na urządzeniu przenośnym.
- $2 \quad {\sf Dotknij} \ {\sf SmartThings} \ {\sf Find} \to {\sf Szukaj} \ {\sf w} \ {\sf poblizu} \to {\sf Znajd} {\sf z} \ {\sf z} \ {\sf pomoc} {\sf q} \ {\sf aparatu}.$
- 3 Zeskanuj otoczenie.

Jeżeli urządzenie SmartTag jest w pobliżu, w lokalizacji szukanego urządzenia SmartTag zostanie wyświetlony efekt AR.

Powiadomienia dźwiękowe urządzenia SmartTag można włączyć, dotykając 🕠.

# Wyświetlanie wskazówek do lokalizacji urządzenia SmartTag

Jeżeli urządzenie SmartTag zostanie zagubione lub zostawione daleko, można uzyskać wskazówki prowadzące do jego bieżącej lokalizacji.

- 1 Uruchom aplikację **SmartThings** na urządzeniu przenośnym.
- 2 Dotknij **SmartThings Find**  $\rightarrow$  **Nawiguj**.

Na ekranie zostaną wyświetlone wskazówki dojścia do lokalizacji urządzenia SmartTag.

Jeżeli na urządzeniu przenośnym nie ma obsługiwanej aplikacji do nawigacji, najpierw zainstaluj żądaną aplikację z listy obsługiwanych aplikacji do nawigacji.

# Znajdowanie urządzeń przenośnych

Jeżeli nie możesz znaleźć swojego urządzenia przenośnego, można je łatwo zlokalizować przy użyciu urządzenia SmartTag.

Naciśnij dwa razy przycisk akcji urządzenia SmartTag.

 $\mathbb{V}$ 

Urządzenie przenośne połączone z urządzeniem SmartTag wyemituje sygnał dźwiękowy.

Aby wyłączyć sygnał dźwiękowy na urządzeniu przenośnym, postępuj zgodnie z instrukcjami wyświetlanymi na ekranie.

- Ta funkcja nie jest dostępna, gdy urządzenie SmartTag i urządzenie przenośne nie są ze sobą połączone.
  - Można jej używać tylko, gdy włączona jest funkcja Zezwól urządzeniu SmartTag na znajdowanie urządzenia.

# Korzystanie z funkcji automatyki

Gdy urządzenie SmartTag jest połączone z urządzeniem przenośnym, można uruchomić funkcję automatyki, naciskając lub naciskając i przytrzymując przycisk urządzenia SmartTag.

- 1 Uruchom aplikację **SmartThings** na urządzeniu przenośnym.
- 2 Po dotknięciu karty SmartTag wybierz opcję w Użyj przycisku do automatyzacji.
- 3 Dotknij + i postępuj zgodnie z instrukcjami wyświetlanymi na ekranie, aby dodać czynność. Po naciśnięciu lub naciśnięciu i przytrzymaniu przycisku urządzenia SmartTag zostanie uruchomiona funkcja automatyki.

### Zarządzanie funkcjami automatyki

Uruchom aplikację **SmartThings** na urządzeniu przenośnym, dotknij karty SmartTag, a następnie wybierz opcję w **Użyj przycisku do automatyzacji**. Zostanie wyświetlona dodana czynność automatyki.

Aby edytować czynność, dotknij czynności, która ma być edytowana, zmień jej szczegóły, a następnie dotknij Zapisz → Zapisz.

Aby usunąć czynność, dotknij 🛑 obok czynności, która ma być usunięta.

# Konfigurowanie urządzenia SmartTag

# Dodawanie do ekranu głównego

Jeżeli urządzenie SmartTag jest używane często, można je uruchamiać, dodając skrót do ekranu głównego urządzenia przenośnego.

- 1 Uruchom aplikację **SmartThings** na urządzeniu przenośnym.
- 2 Dotknij karty SmartTag.
- 3 Dotknij  $\bullet \rightarrow$ Edytuj  $\rightarrow$ Dodaj do ekranu startowego.
- 4 Dotknij i przytrzymaj ikony na ekranie lub dotknij **Dodaj**. Skrót zostanie dodany do ekranu głównego urządzenia przenośnego.

# Konfigurowanie wyświetlania urządzeń na mapie

Można określić, które urządzenia będą wyświetlane na mapie Znajdź SmartThings.

- 1 Uruchom aplikację **SmartThings** na urządzeniu przenośnym.
- 2 Dotknij SmartThings Find → (Ξ) → Pokaż/ukryj urządzenia. Zostaną wyświetlone urządzenie SmartTag i lista wszystkich urządzeń dodanych do Znajdź moje urządzenie przenośne na koncie Samsung.
- 3 Wybierz urządzenie do wyświetlenia na mapie Znajdź SmartThings, a następnie dotknij **Zapisz**.

# Ustawienia ogólne

Można wyświetlać informacje powiązane z urządzeniem SmartTag i zmieniać różne ustawienia.

- 1 Uruchom aplikację **SmartThings** na urządzeniu przenośnym.
- 2 Dotknij karty SmartTag.

#### Stan

Możliwe jest przeglądanie stanu lokalizacji urządzenia SmartTag.

Dotknij Wyświetl mapę, aby wyświetlić szczegółowe informacje o lokalizacji urządzenia SmartTag.

#### Etykieta może znajd. urządzenie

Jeżeli nie możesz znaleźć swojego urządzenia przenośnego, można je łatwo zlokalizować przy użyciu urządzenia SmartTag.

Dotknij przełącznika, aby go włączyć. Więcej informacji można znaleźć w rozdziale Znajdowanie urządzeń przenośnych.

### Użyj przycisku do automatyzacji

Gdy urządzenie SmartTag jest połączone z urządzeniem przenośnym, można uruchomić funkcję automatyki, naciskając lub naciskając i przytrzymując przycisk urządzenia SmartTag. Więcej informacji można znaleźć w rozdziale Korzystanie z funkcji automatyki.

### Głośność

Służy do regulowania głośności urządzenia SmartTag.

Dotknij **Głośność**, aby wybrać żądaną opcję. Można też dotknąć **()**, aby urządzenie SmartTag wyemitowało powiadomienie dźwiękowe.

### Dzwonek

Zmień dźwięk powiadomienia emitowany przez urządzenie SmartTag podczas określania lokalizacji urządzenia SmartTag.

Dotknij Dwonek, aby wybrać żądany dźwięk powiadomienia.

### Bateria

Możliwe jest przeglądanie poziomu naładowania baterii urządzenia SmartTag. Informacje o baterii można też przeglądać, dotykając 1.

Polski 12 Konfigurowanie urządzenia SmartTag

## Edycja

Dotknij  $\bullet \rightarrow Edytuj$ .

## Edytowanie nazwy urządzenia SmartTag

Można sprawdzić lokalizację i pomieszczenie, w którym jest urządzenie SmartTag, a także zmienić jego nazwę.

Po zmianie nazwy urządzenia SmartTag dotknij Zapisz.

## Dodaj do ekranu startowego

Jeżeli urządzenie SmartTag jest używane często, można je uruchamiać, dodając skrót do ekranu głównego urządzenia przenośnego.

Dotknij **Dodaj do ekranu startowego**. Więcej informacji można znaleźć w rozdziale Dodawanie do ekranu głównego.

### Usuń urządzenie

Urządzenie SmartTag można zarejestrować na innym koncie Samsung, usuwając je.

Dotknij Usuń urządzenie. Urządzenie SmartTag zostanie zresetowane.

# Konfigurowanie funkcji Znajdź SmartThings

Można zmieniać różne ustawienia powiązane z funkcją Znajdź SmartThings.

- 1 Uruchom aplikację **SmartThings** na urządzeniu przenośnym.
- 2 Dotknij SmartThings Find  $\rightarrow \bullet \rightarrow \bullet$  Ustawienia.

### Zezwalanie na znajdowanie urządzeń

Można wybrać szukane urządzenie i zmienić jego ustawienia przy użyciu funkcji Znajdź SmartThings.

## Szyfruj lokalizację offline

Podczas wysyłania informacji o lokalizacji urządzenia SmartTag w trybie offline do funkcji Znajdź moje urządzenie przenośne za pośrednictwem innego urządzenia można zaszyfrować dane lokalizacji urządzenia SmartTag, aby zwiększyć bezpieczeństwo.

Dotknij przełącznika urządzenia z listy, którego informacje o lokalizacji mają być szyfrowane, a następnie postępuj zgodnie z instrukcjami wyświetlanymi na ekranie.

Polski 13

## Aplikacja nawigacyjna

Możliwe jest ustawienie i pobranie domyślnej aplikacji do nawigacji używanej do wyświetlania wskazówek do bieżącej lokalizacji urządzenia SmartTag.

# Pomoc

Umożliwia wyświetlanie informacji o obsłudze urządzenia SmartTag i wyświetlanie innych powiązanych informacji.

- 1 Uruchom aplikację **SmartThings** na urządzeniu przenośnym.
- 2 Dotknij karty SmartTag.
- 3 Dotknij  $\xrightarrow{\bullet}$  **Pomoc**.

# Informacje o urządzeniu SmartTag

Istnieje możliwość przeglądania informacji o oprogramowaniu urządzenia SmartTag.

- 1 Uruchom aplikację **SmartThings** na urządzeniu przenośnym.
- 2 Dotknij karty SmartTag.

# Załącznik

# Rozwiązywanie problemów

Przed skontaktowaniem się z centrum serwisowym firmy Samsung wypróbuj poniższe rozwiązania. Niektóre sytuacje mogą nie dotyczyć posiadanego urządzenia SmartTag.

## Nie można włączyć urządzenia SmartTag

- Jeśli bateria jest całkowicie rozładowana, nie można włączyć urządzenia. Przed użyciem urządzenia SmartTag sprawdź baterię.
- · Bateria może być włożona nieprawidłowo. Włóż baterię ponownie.
- · Po przetarciu styków ponownie włóż baterię.

## Urządzenie SmartTag blokuje się lub występuje błąd

Wypróbuj następujące rozwiązania. Jeśli problem wciąż nie został rozwiązany, skontaktuj się z centrum serwisowym firmy Samsung.

### Ponowne uruchamianie urządzenia SmartTag

Jeżeli urządzenie SmartTag blokuje się lub działa wolno, wyjmij baterię i włóż ją ponownie.

#### Wymuszenie ponownego uruchomienia

Jeżeli urządzenie SmartTag jest zablokowane lub nie odpowiada, można je ponownie uruchomić.

Najpierw wyjmij baterię, otwierając pokrywę baterii. Po naciśnięciu przycisku raz i zwolnieniu go włóż baterię, ponownie przytrzymując przycisk przez pięć sekund, aż urządzenie SmartTag wyemituje sygnał dźwiękowy.

Jeżeli bateria nie zostanie rozpoznana prawidłowo, urządzenie SmartTag wyemituje sygnał dźwiękowy bezpośrednio po włożeniu baterii. W takim przypadku wypróbuj powyższą metodę ponownie.

## Inne urządzenie Bluetooth nie może zlokalizować urządzenia SmartTag

- Upewnij się, że urządzenie, z którym połączenie ma być nawiązane, jest gotowe do skanowania lub połączenia.
- Lokalizacja SmartTag jest określana na podstawie wyników pozycjonowania GPS i Wi-Fi urządzenia połączonego z urządzeniem SmartTag. Mogą wystąpić pewne błędy ze względu na zakłócenia z otoczenia lub błąd modułu GPS. Upewnij się, że urządzenie, które ma być połączone z urządzeniem SmartTag, jest w pobliżu.
- Ponownie uruchom urządzenie SmartTag i spróbuj ponownie.

Jeśli powyższe wskazówki nie umożliwiają rozwiązania problemu, skontaktuj się z centrum serwisowym firmy Samsung.

# Nie można określić bieżącej lokalizacji urządzenia SmartTag

Sygnały GPS mogą być zakłócane w niektórych lokalizacjach, np. w pomieszczeniach. W takich przypadkach ustaw urządzenie przenośne połączone z urządzeniem SmartTag na korzystanie z sieci Wi-Fi lub sieci komórkowej w celu określenia bieżącej lokalizacji.

# Wokół obudowy zewnętrznej urządzenia SmartTag pojawiła się mała szczelina

- Ta szczelina jest niezbędnym rozwiązaniem produkcyjnym, wymaganym z powodu występujących drgań lub wibracji części urządzenia.
- Z biegiem czasu tarcie między częściami może sprawić, że szczelina ta nieznacznie rozszerzy się.

W zależności od kraju i operatora, karty SIM, urządzenie i akcesoria mogą wyglądać inaczej niż na ilustracjach zamieszczonych w niniejszej instrukcji.

### Prawa autorskie

Copyright © 2021 Samsung Electronics Co., Ltd.

Niniejsza instrukcja jest chroniona na mocy międzynarodowych praw autorskich.

Żadna część niniejszej instrukcji nie może być reprodukowana, dystrybuowana, tłumaczona ani przesyłana w jakiejkolwiek formie ani za pomocą jakichkolwiek środków, elektronicznych lub mechanicznych, w tym kopiowana, nagrywana lub przechowywana w jakimkolwiek systemie przechowywania i odzyskiwania informacji.

### Znaki towarowe

- SAMSUNG i logo SAMSUNG są zarejestrowanymi znakami towarowymi firmy Samsung Electronics Co., Ltd.
- Bluetooth<sup>®</sup> jest zastrzeżonym na całym świecie znakiem towarowym Bluetooth SIG, Inc.
- Wi-Fi<sup>®</sup>, Wi-Fi Protected Setup<sup>™</sup>, Wi-Fi Direct<sup>™</sup>, Wi-Fi CERTIFIED<sup>™</sup> i logo Wi-Fi są zastrzeżonymi znakami towarowymi firmy Wi-Fi Alliance.
- Wszystkie inne znaki towarowe i prawa autorskie należą do ich właścicieli.

Polski **17** 

# Noțiuni de bază

# Despre Galaxy SmartTag/SmartTag+

Galaxy SmartTag/SmartTag+ este un dispozitiv care poate fi atașat pe animale de companie sau obiecte, cu scopul de a preveni pierderea acestora și pentru a le cunoaște localizarea. De asemenea, puteți lansa caracteristici automate prin SmartTag, utilizând butonul acestuia.

Conectați un dispozitiv SmartTag la dispozitivul dvs. mobil prin aplicația SmartThings pentru a vedea localizarea dispozitivului și obțineți informații despre locul în care a fost pierdut dispozitivul.

# Citiți mai întâi aceste informații

Vă rugăm să citiți acest manual cu atenție înainte de a utiliza dispozitivul pentru a asigura folosirea corectă și în siguranță a acestuia.

- · Descrierile au la bază setările implicite ale dispozitivului.
- Conținutul poate fi diferit în funcție de regiune, de furnizorul de servicii, de specificațiile modelului sau de software-ul dispozitivului.
- Software-ul, sursele de sunet, fundalurile, imaginile și alte conținuturi media furnizate cu acest dispozitiv sunt licențiate pentru utilizare limitată. Extragerea și utilizarea acestor materiale în scopuri comerciale sau de altă natură constituie o încălcare a legislației privind drepturile de autor. Utilizatorii sunt deplin responsabili pentru folosirea ilegală a conținutului media.
- Aplicațiile implicite care sunt furnizate împreună cu dispozitivul sunt supuse actualizărilor și pot să nu mai fie acceptate fără notificare prealabilă. În cazul în care aveți întrebări despre o aplicație furnizată împreună cu dispozitivul, contactați un centru de service Samsung.
- Modificarea sistemului de operare al dispozitivului sau instalarea software-urilor din surse neoficiale poate conduce la funcționări necorespunzătoare și la coruperea sau pierderea datelor. Aceste acțiuni contravin acordului de licență al Samsung și vor anula garanția.
- Nu folosiți SmartTag într-un mediu fierbinte sau lângă foc.
- Nu înghițiți sau dezasamblați nicio baterie, pericol de ardere chimică.
- Acest produs conține o baterie tip pastilă. Nu înghițiți bateria. Înghițirea bateriei poate conduce la arsuri interne grave în numai 2 ore și la deces, în cazuri grave.

- A nu se lăsa bateriile la îndemâna sugarilor și copiilor. În cazul în care compartimentul bateriei nu se închide sigur, nu mai utilizați produsul și nu lăsați la îndemâna sugarilor și copiilor. În cazul în care considerați că există posibilitatea ca bateriile să fi fost înghițite sau introduse în orice parte a corpului, solicitați asistență medicală imediat.
- Acest produs include software gratuit/open source. Pentru a consulta instrucțiunile de vizualizare a licenței pentru software-ul open source, accesați site-ul web Samsung (opensource.samsung.com).
- Utilizarea dispozitivelor mobile în avioane sau nave poate face obiectul recomandărilor și restricțiilor federale și locale. Consultați autoritățile adecvate și respectați întotdeauna instrucțiunile echipajului cu privire la momentul și modul în care vă puteți utiliza dispozitivul. (EI-T7300)

#### Pictograme pentru instrucțiuni

- Avertisment: Situații care pot cauza vătămări dvs. sau altor persoane
- Atenție: situații care v-ar putea deteriora dispozitivul sau alte echipamente
- Aviz: Note, sfaturi de utilizare şi informaţii suplimentare

# Aspectul dispozitivului

## Conținut pachet

- SmartTag
- Ghid de pornire rapidă
- Articolele furnizate împreună cu SmartTag și accesoriile disponibile pot varia în funcție de regiune sau de furnizorul de servicii.
  - Articolele furnizate sunt proiectate numai pentru acest dispozitiv și pot să nu fie compatibile cu alte dispozitive.
  - Aspectul și specificațiile se pot modifica fără notificare prealabilă.
  - Puteți achiziționa accesorii suplimentare de la distribuitorul Samsung local. Asigurați-vă că acestea sunt compatibile cu dispozitivul înainte de achiziționare.
  - Utilizați doar accesorii aprobate de Samsung. Utilizarea accesoriilor neaprobate poate provoca probleme de performanță și funcționări defectuoase care nu sunt acoperite de garanție.
  - Disponibilitatea tuturor accesoriilor este supusă modificării în funcție de companiile producătoare. Pentru mai multe informații despre accesoriile disponibile, consultați site-ul web Samsung.

## Aspectul dispozitivului

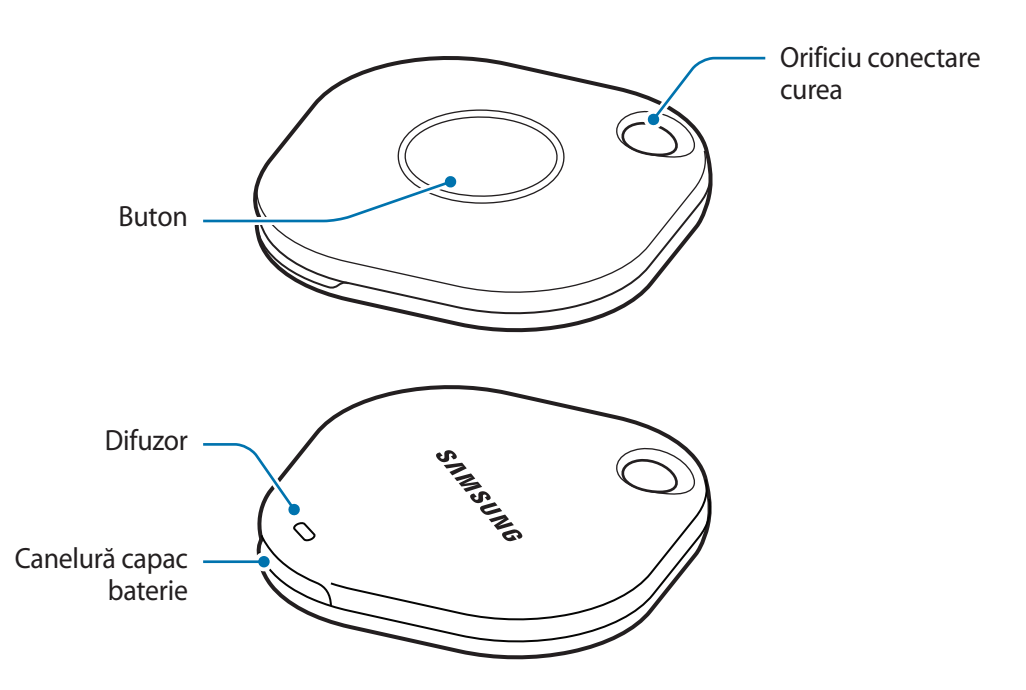

## **Buton**

| Buton | Funcție                                                                                               |
|-------|----------------------------------------------------------------------------------------------------|
| Buton | <ul> <li>Apăsați pentru a opri sunetul de notificare alerte SmartTag când acesta<br/>sună.</li> </ul> |
|       | <ul> <li>Apăsați de două ori pentru a găsi dispozitivul mobil conectat la<br/>SmartTag.</li> </ul>    |
|       | Ţineți apăsat pentru a lansa caracteristica automată setată de dvs.                                   |

# Înlocuirea bateriei

1 Deschideți capacul bateriei introducând în canelură o monedă.

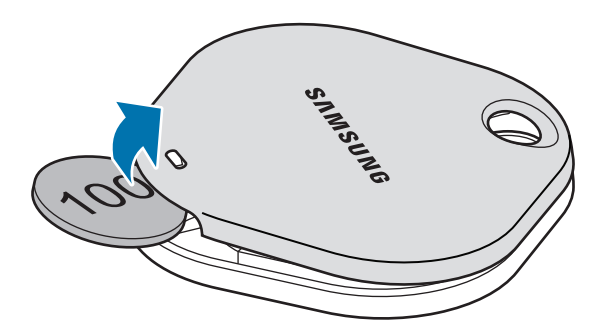

2 Introduceți bateria cu terminalul pozitiv aliniat corespunzător cu simbolul + în interiorul SmartTag.

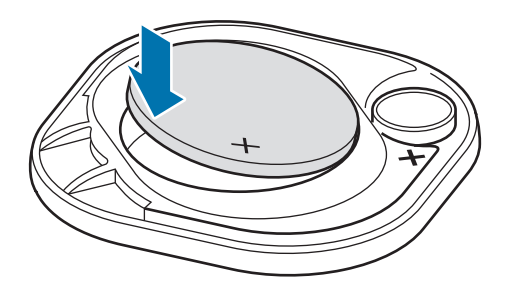

- 3 Așezați capacul bateriei pe SmartTag și apăsați pe capacul bateriei până când se aude un clic.
- Aveți grijă să nu vă răniți degetul sau unghia când deschideți capacul bateriei prin canelură, când înlocuiți bateria.
- Când bateria este descărcată, înlocuiți bateria.
  - Nu reîncărcați bateria furnizată.

# Înainte de utilizarea SmartTag

## Instalarea aplicației SmartThings pe dispozitivul dvs. mobil

Înainte de a instala SmartTag, trebuie să instalați aplicația SmartThings pe dispozitivul dvs. mobil. În funcție de dispozitivul dvs. mobil, puteți descărca aplicația SmartThings din următoarele locuri:

- Dispozitive mobile Samsung Android: Galaxy Store, Magazin Play
- Nu puteți instala aplicația SmartThings pe dispozitivele mobile care nu acceptă sincronizarea SmartTag. Asigurați-vă că dispozitivul dvs. mobil este compatibil cu SmartTag.
  - Trebuie să vă înregistrați și să vă conectați la contul dvs. Samsung pentru a folosi aplicația SmartThings.

## Conectarea dispozitivelor SmartTag la un dispozitiv mobil

- Lansați aplicația SmartThings pe dispozitivul dvs. mobil.
   Actualizați aplicația SmartThings la cea mai recentă versiune.
- 2 Apăsați butonul de pe SmartTag.SmartTag va emite un sunet și se va activa.
- Când pe dispozitivul dvs. mobil se afişează o fereastră pop-up care vă informează că dispozitivul dvs.
   SmartTag este detectat, atingeți Adăugare imediată.
   Dacă fereastra pop-up de conectare nu se afişează, selectați + → Dispozitiv → SmartTag/Monitoriz.
- Urmați instrucțiunile de pe ecran pentru a finaliza conexiunea.
   Când conexiunea este realizată, dispozitivul dvs. SmartTag se va afișa în lista de dispozitive în aplicația SmartThings.
- 5 Pe ecranul aplicației SmartThings, atingeți SmartThings Find pentru a descărca plugin-uri suplimentare. Când descărcarea este finalizată, pe hartă se afișează localizarea curentă a dispozitivului.

#### Conectarea dispozitivelor SmartTag prin scanarea codului QR

De asemenea, puteți conecta un dispozitiv SmartTag la dispozitivul dvs. mobil prin scanarea codului QR.

- 1 Lansați aplicația SmartThings pe dispozitivul dvs. mobil.
- 2 Selectați  $+ \rightarrow$  **Dispozitiv**  $\rightarrow$  **Scanare cod QR** pentru a scana codul QR de pe cutie.
- Urmați instrucțiunile de pe ecran pentru a finaliza conexiunea.
   Când conexiunea este realizată, SmartTag se va afișa în lista de dispozitive în aplicația SmartThings.
- 4 Pe ecranul aplicației SmartThings, atingeți **SmartThings Find** pentru a descărca plugin-uri suplimentare. Când descărcarea este finalizată, pe hartă se afișează localizarea curentă a dispozitivului.
- Dacă înregistrați un SmartTag pentru prima dată, procesul de înregistrare poate să fie întrerupt, în funcție de mediul înconjurător. Poate fi necesar să încercați de 2–3 ori înainte de a realiza conexiunea.
  - · Caracteristicile acceptate pot varia în funcție de dispozitivul mobil și versiunea software.
  - Puteți utiliza Găsire SmartThings numai pe dispozitive mobile Samsung pe care rulează Android 8.0 sau mai recent, precum și pe dispozitive mobile Samsung care acceptă caracteristica Căutare telefon.
  - Dispozitivul SmartTag este un dispozitiv de comunicare wireless și performanța poate fi afectată când sunt conectate dispozitive multiple simultan.

# Utilizarea SmartTag

# Vizualizarea localizării unui SmartTag

Puteți vedea de la distanță locul în care se află dispozitivul dvs. SmartTag din aplicația SmartThings de pe dispozitivul dvs. mobil și puteți găsi locul SmartTag-ului dvs. prin declanșarea unui sunet de notificare.

- 1 Lansați aplicația SmartThings pe dispozitivul dvs. mobil.
- 2 Atingeți pe cardul dvs. SmartTag și atingeți **Vizualizare hartă**. Alternativ, atingeți **SmartThings Find**. Pe hartă se afișează localizarea curentă a dispozitivului.
- Localizarea SmartTag se bazează pe rezultatele de poziționare GPS și Wi-Fi ale dispozitivului mobil conectat la SmartTag sau dispozitivul mobil Android din apropiere, ceea ce poate avea unele erori din cauza mediului înconjurător sau erorii GPS.
  - Dacă localizarea curentă a SmartTag nu se afişează, bateria dispozitivului SmartTag s-a descărcat sau nu a fost descoperită de un dispozitiv mobil Android care poate verifica informațiile de localizare ale dispozitivului SmartTag. Activați caracteristica corespunzătoare pentru a primi notificări despre informațiile de localizare ale dispozitivului SmartTag.
  - Durata de utilizare a dispozitivului SmartTag poate varia, în funcție de mediul utilizatorului și de modelul de utilizare.
  - Caracteristica de bandă ultralargă (UWB) poate să nu fie disponibilă, în funcție de regiune.

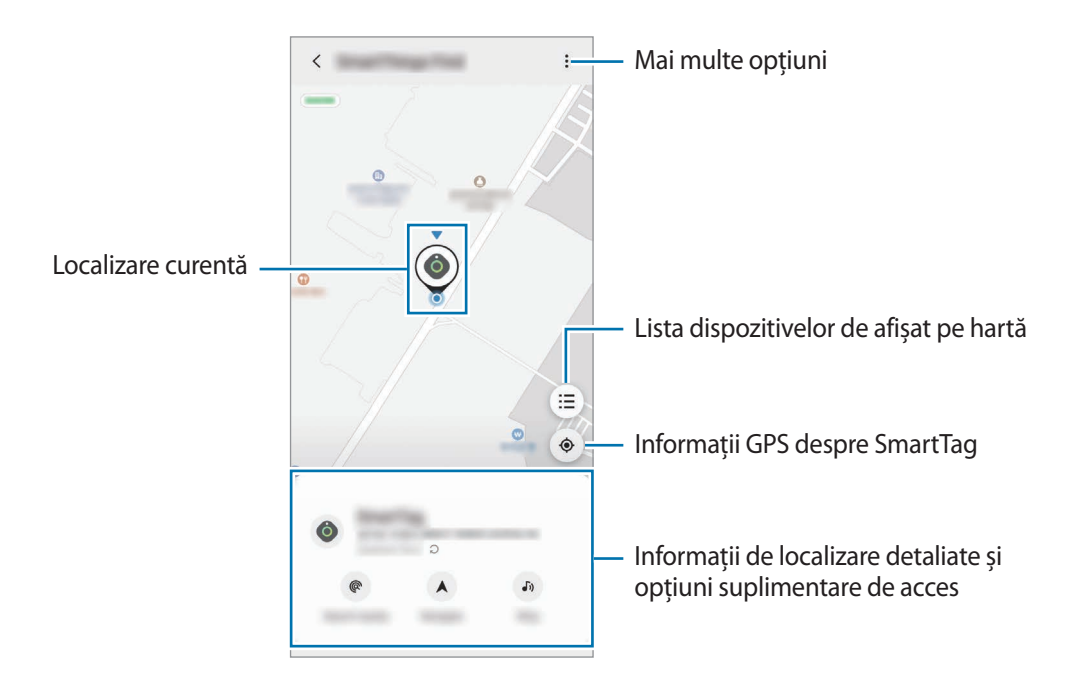

## Căutarea localizării SmartTag cu un sunet de notificare

Puteți găsi locul SmartTag-ului prin declanșarea unui sunet de notificare.

- 1 Lansați aplicația SmartThings pe dispozitivul dvs. mobil.
- 2 Atingeți SmartThings Find.
- 3 Atingeți Apelare  $\rightarrow$  Pornire.

Notificarea pentru alerte SmartTag va emite un sunet.

Pentru a opri sunetul de notificare, urmați instrucțiunile de pe ecran pentru a opri notificările sau apăsați o dată butonul de acțiune SmartTag.

## Căutarea localizării SmartTag prin puterea semnalului

Puteți găsi locul dispozitivului dvs. SmartTag prin detectarea puterii semnalului său.

- 1 Lansați aplicația SmartThings pe dispozitivul dvs. mobil.
- 2 Atingeți SmartThings Find  $\rightarrow$  Căutare în apropiere.

Se va afișa ecranul de semnal al dispozitivului SmartTag pe care îl căutați. Cu cât vă aflați mai aproape de locul dispozitivului SmartTag pe care îl căutați, cu atât mai puternic va fi semnalul indicat pe ecran.

Puteți declanșa sunetul de notificare alerte SmartTag prin atingerea 🕠.

## Căutarea localizării SmartTag cu efect AR (El-T7300)

Puteți găsi locul SmartTag-ului folosing caracteristici legate de AR.

- 1 Lansați aplicația SmartThings pe dispozitivul dvs. mobil.
- 2 Atingeți SmartThings Find  $\rightarrow$  Căutare în apropiere  $\rightarrow$  Găsire prin Camera foto.
- 3 Scanați zona din apropiere.

Dacă dispozitivul dvs. SmartTag este în apropiere, efectul AR se va afișa în locul unde se află SmartTag-ul pe care îl căutați.

Puteți declanșa sunetul de notificare alerte SmartTag prin atingerea 🔊.

 $\mathbb{N}$ 

# Obținerea îndrumărilor către localizarea SmartTag

Dacă dispozitivul dvs. SmartTag se pierde sau se află la distanță de dvs., puteți primi îndrumări către locul în care se află dispozitivul SmartTag.

- 1 Lansați aplicația SmartThings pe dispozitivul dvs. mobil.
- $2 \quad \text{Atingeți SmartThings Find} \rightarrow \text{Navigare}.$

Vor porni îndrumările către locul în care se află dispozitivul SmartTag.

Dacă pe dispozitivul dvs. mobil nu este instalată o aplicație de navigare acceptată, instalați mai întâi aplicația dorită din lista de aplicații de navigare acceptate și obțineți îndrumări.

# Găsirea dispozitivelor mobile

Dacă nu vă vedeți dispozitivul mobil în apropiere, SmartTag vă poate ajuta să îl găsiți.

Apăsați de două ori butonul de acțiune al dispozitivului SmartTag.

Dispozitivul mobil conectat la SmartTag va emite tonul său de sonerie.

Pentru a opri tonul de sonerie pe dispozitivul dvs. mobil, urmați instrucțiunile de pe ecran pentru a opri tonul de sonerie.

- Această caracteristică este disponibilă doar dacă SmartTag și dispozitivul mobil sunt conectate.
  - Această caracteristică este disponibilă când caracteristica "Găsire dispozitiv prin SmartTag" este activată.

# Utilizarea caracteristicilor automate

Când SmartTag este conectat la un dispozitiv mobil, puteți lansa caracteristica automată prin apăsarea sau ținerea apăsată a butonului SmartTag.

- 1 Lansați aplicația SmartThings pe dispozitivul dvs. mobil.
- 2 După atingerea pe cardul dvs. SmartTag, selectați o opțiune din categoria Utilizare buton automatizări.
- Atingeți + și urmați instrucțiunile de pe ecran pentru a adăuga o acțiune.
   Când apăsați sau țineți apăsat butonul SmartTag, acțiunea automată setată de dvs. se va lansa.

#### Gestionarea caracteristicilor automate

Lansați aplicația **SmartThings** pe dispozitivul mobil, atingeți pe cardul dvs. SmartTag și apoi selectați o opțiune din categoria **Utilizare buton automatizări**. Se afișează acțiunea automată adăugată de dvs.

Pentru a edita o acțiune, atingeți acțiunea pe care doriți să o editați, editați detaliile și apoi atingeți **Salvare** → **Salvare**.

Pentru a șterge o acțiune, atingeți 🛑 de lângă acțiunea pe care doriți să o ștergeți.

# Configurarea SmartTag

# Adăugarea la ecranul Acasă

Dacă utilizați SmartTag frecvent, puteți să îl porniți adăugând o comandă rapidă la ecranul Acasă al dispozitivului dvs. mobil.

- 1 Lansați aplicația SmartThings pe dispozitivul dvs. mobil.
- 2 Atingeți pe cardul dvs. SmartTag.
- 3 Atingeți  $\rightarrow$  Editare  $\rightarrow$  Adăugare pe ecranul Acasă.
- 4 Țineți apăsată pictograma pe ecran sau atingeți **Adăugare**. Comanda rapidă va fi adăugată la ecranul Acasă al dispozitivului dvs. mobil.

# Setarea dispozitivelor de afișat pe hartă

Puteți alege care dispozitive să fie afișate pe harta Găsire SmartThings.

- 1 Lansați aplicația SmartThings pe dispozitivul dvs. mobil.
- 2 Atingeți SmartThings Find → (=) → Afişare/ascundere dispozitive.
   Se vor afişa dispozitivul dvs. SmartTag și o listă a tuturor dispozitivelor adăugate la Găsește telefonul meu mobil prin contul dvs. Samsung.
- 3 Selectați un dispozitiv de afișat pe harta Găsire SmartThings, și apoi atingeți **Salvare**.

# Setări generale

Puteți vizualiza informațiile legate de SmartTag și puteți modifica diverse setări.

- 1 Lansați aplicația SmartThings pe dispozitivul dvs. mobil.
- 2 Atingeți pe cardul dvs. SmartTag.

#### Stare

Puteți vizualiza starea localizării SmartTag.

Atingeți Vizualizare hartă pentru a vedea informațiile detaliate despre localizarea dispozitivului SmartTag.

### Smart Tag poate găsi disp. dvs.

Dacă nu vă vedeți dispozitivul mobil în apropiere, SmartTag vă va ajuta să îl găsiți. Glisați comutatorul pentru activare. Consultați Găsirea dispozitivelor mobile pentru mai multe informații.

### Utilizare buton automatizări

Când SmartTag este conectat la un dispozitiv mobil, puteți lansa caracteristica automată prin apăsarea sau ținerea apăsată a butonului SmartTag. Consultați Utilizarea caracteristicilor automate pentru mai multe informații.

### Volum

Reglează volumul SmartTag.

Atingeți **Volum** și selectați opțiunea dorită. De asemenea, puteți atingeți **b** pentru ca SmartTag să emită un sunet de alertă.

## Ton de apel

Modificați sunetul de notificare pe care îl emite SmartTag, atunci când căutați locul SmartTag.

Atingeți Ton de apel pentru a selecta sunetul de notificare dorit.

### Baterie

Puteți vizualiza nivelul bateriei SmartTag. De asemenea, puteți vizualiza informații despre baterie prin atingerea 1.

## Editarea

Atingeți  $\stackrel{\bullet}{\bullet} \rightarrow$  Editare.

## Editarea unui nume SmartTag

Puteți vedea localizarea și camera unde este setat SmartTag-ul dvs. și puteți să îi modificați numele. După modificarea numelui SmartTag, atingeți **Salvare**.

## Adăugare pe ecranul Acasă

Dacă utilizați SmartTag frecvent, puteți să îl porniți adăugând o comandă rapidă la ecranul Acasă al dispozitivului dvs. mobil.

Atingeți Adăugare pe ecranul Acasă. Consultați Adăugarea la ecranul Acasă pentru mai multe informații.

## Ștergere dispozitiv

Puteți înregistra un SmartTag cu un alt cont Samsung prin ștergere. Atingeți **Ștergere dispozitiv**. Dispozitivul SmartTag se va reseta.

# Configurarea Găsirii SmartThings

Puteți alege diverse setări pentru Găsire SmartThings.

- 1 Lansați aplicația SmartThings pe dispozitivul dvs. mobil.

## Permiteți găsirea tuturor dispozitivelor

Puteți selecta dispozitivul pe care doriți să îl găsiți și îi puteți modifica setările prin intermediul Găsire SmartThings.

## Criptare locație offline

Când trimiteți informații de localizare offline de la dispozitivul dvs. SmartTag către Găsește telefonul meu mobil printr-un alt dispozitiv, puteți cripta localizarea dispozitivului dvs. SmartTag pentru mai multă securitate.

În cazul dispozitivului pentru care doriți să criptați informațiile de localizare, glisați comutatorul acestuia în listă, și apoi urmați instrucțiunile de pe ecran pentru a cripta informațiile dvs. de localizare.

## Aplicație pentru navigare

Puteți seta și descărca aplicația de navigare implicită, pe care să o utilizați când primiți îndrumări către locul în care se află dispozitivul SmartTag.

# Ajutor

Vedeți informațiile de ajutor pentru a afla cum să utilizați SmartTag și pentru a vedea informațiile conexe.

- 1 Lansați aplicația SmartThings pe dispozitivul dvs. mobil.
- 2 Atingeți pe cardul dvs. SmartTag.
- 3 Atingeți  $\xrightarrow{\bullet}$  Ajutor.

# Informații despre SmartTag

Puteți vizualiza informațiile software-ului SmartTag.

- 1 Lansați aplicația SmartThings pe dispozitivul dvs. mobil.
- 2 Atingeți pe cardul dvs. SmartTag.
- 3 Atingeți  $\rightarrow$  Informații.

# Anexă

# Depanare

Înainte de a contacta un centru de service Samsung, vă rugăm să încercați următoarele soluții. Este posibil ca unele situații să nu se aplice dispozitivului dvs. SmartTag.

## SmartTag nu pornește

- Când bateria este descărcată complet, dispozitivul nu pornește. Verificați bateria înainte de utilizarea SmartTag.
- Se poate ca bateria să nu fie instalată corespunzător. Introduceți din nou bateria.
- După curățarea terminalelor, încercați să introduceți din nou bateria.

## SmartTag se blochează sau întâmpină o eroare

Încercați următoarele soluții. Dacă problema nu se rezolvă, contactați un centru de service Samsung.

### Repornirea SmartTag

Dacă dispozitivul SmartTag continuă să se blocheze sau să funcționeze lent, scoateți bateria și introduceți-o din nou.

### Repornirea forțată

Dacă dispozitivul SmartTag este blocat și nu răspunde la comenzi, puteți să resetați dispozitivul SmartTag.

Mai întâi, scoateți bateria, deschizând capacul bateriei prin canelură. După ce apăsați o dată și eliberați butonul, introduceți bateria în timp ce apăsați butonul din nou, ținând apăsat timp de 5 secunde, până când SmartTag emite un sunet.

Dacă bateria nu a fost recunoscută corespunzător, SmartTag va emite un sunet imediat după introducerea bateriei. Dacă acest lucru se produce, încercați metoda de mai sus.

## Un alt dispozitiv Bluetooth nu vă poate localiza dispozitivul SmartTag

- Asigurați-vă că dispozitivul pe care doriți să-l conectați este gata să fie scanat sau e pregătit pentru conexiune.
- Localizarea SmartTag se bazează pe rezultatele de poziționare GPS și Wi-Fi ale dispozitivului conectat la SmartTag și se pot produce unele erori din cauza mediului înconjurător sau erorii GPS. Asigurați-vă că dispozitivul pe care doriți să îl conectați la dispozitivul dvs. SmartTag se află în apropiere.
- Resetați dispozitivul dvs. SmartTag și încercați din nou.

Dacă sfaturile de mai sus nu rezolvă problema, contactați un centru de service Samsung.

## Nu puteți determina localizarea actuală a dispozitivului dvs. SmartTag

Semnalele GPS pot fi obstrucționate în anumite locații, cum ar fi mediile de interior. Setați dispozitivul mobil conectat la SmartTag să utilizeze Wi-Fi sau o rețea mobilă pentru a determina localizarea curentă în aceste situații.

## Apare o gaură mică în jurul părții exterioare a SmartTag

- Această gaură este o caracteristică necesară de fabricație și există posibilitatea apariției mișcării sau vibrației părților componente.
- În timp, fricțiunea dintre părțile componente poate duce la mărirea nesemnificativă a acestei găuri.

### Drepturi de autor

Drepturi de autor © 2021 Samsung Electronics Co., Ltd.

Acest manual este protejat în virtutea legislației internaționale privind drepturile de autor.

Nicio parte a acestui manual nu poate fi reprodusă, distribuită, tradusă sau transmisă, sub nicio formă și prin niciun mijloc, electronic sau mecanic, inclusiv prin fotocopiere, înregistrare sau stocare în niciun sistem de stocare și recuperare a informațiilor.

#### Mărci comerciale

- SAMSUNG și logo-ul SAMSUNG sunt mărci comerciale înregistrate ale Samsung Electronics Co., Ltd.
- Bluetooth<sup>®</sup> este marcă comercială înregistrată în întreaga lume a companiei Bluetooth SIG, Inc.
- Wi-Fi<sup>®</sup>, Wi-Fi Protected Setup<sup>™</sup>, Wi-Fi Direct<sup>™</sup>, Wi-Fi CERTIFIED<sup>™</sup> și logo-ul Wi-Fi sunt mărci comerciale înregistrate ale Wi-Fi Alliance.
- Toate celelalte mărci comerciale și drepturi de autor sunt proprietatea deținătorilor respectivi.

Română

17

# Начално запознаване

# Относно Galaxy SmartTag/SmartTag+

Galaxy SmartTag/SmartTag+ е устройство, което може да бъде прикрепено към домашни любимци или предмети, за да се предотврати тяхното изгубване и да се актуализира на местоположението им. Можете също така да стартирате функции за автоматизация чрез SmartTag, като използвате неговия бутон.

Свържете SmartTag към вашето мобилно устройство чрез приложението SmartThings, за да проверите местоположението на устройството и да получите информация за това къде е загубено устройството.

## Първо прочетете

Моля, прочетете това Ръководство преди да използвате устройството си, за да гарантирате безопасна и правилна употреба.

- Описанията се базират на настройките на устройството по подразбиране.
- Част от съдържанието може да се различава от вашето устройство в зависимост от региона, доставчика на услуги, спецификациите на модела или от софтуера на устройството.
- Софтуерът, източниците на звук, тапетите, изображенията и други носители, предоставени с това устройство, са лицензирани за ограничена употреба. Извличането и използването на тези материали за търговски или други цели е нарушение на законите за авторското право. Потребителите носят пълна отговорност за незаконното използване на медии.
- Приложенията по подразбиране, които се доставят с устройството, подлежат на актуализации и може вече да не се поддържат без предварително уведомление. Ако имате въпроси относно приложение, предоставено с устройството, свържете се със сервизен център на Samsung.
- Модифицирането на операционната система на устройството или инсталирането на софтуер от неофициални източници може да доведе до неизправност на устройството и повреждането или загубата на данни. Тези действия са нарушение на съгласието ви с лиценза на Samsung и ще анулира вашата гаранция.
- Не използвайте SmartTag в гореща среда близо до огън.
- Не поглъщайте и не разглобявайте батерия, опасност от химическо изгаряне.
- Този продукт съдържа плоска клетъчна батерия. Не поглъщайте батерията. Поглъщането на батерията може да доведе до тежки вътрешни изгаряния в рамките на само 2 часа и смърт в тежките случаи.

- Пазете батериите далеч от бебета и деца. Ако отделението за батерии не се затвори сигурно, спрете да използвате продукта и го пазете от бебета и деца. Ако смятате, че батериите може да са били погълнати или поставени в която и да е част на тялото, незабавно потърсете медицинска помощ.
- Продуктът включва определен свободен/с отворен код софтуер. За инструкции за преглед на лиценза с отворен код, посетете уеб сайта на Samsung (opensource.samsung.com).
- Използването на мобилни устройства на самолети или кораби може да е предмет на федерални и местни правила и ограничения. Проверете в съответните органи и винаги следвайте инструкциите на екипажа относно това кога и как можете да използвате устройството си. (EI-T7300)

#### Икони за указания

- Предупреждение: Ситуации, които могат да причинят наранявания на вас или на други
- Внимание: Ситуации, които могат да причинят повреди на устройството ви или на друго оборудване
- Бележка: Бележки, съвети за използване или допълнителна информация

# Оформление на устройството

### Съдържание на опаковката

- SmartTag
- Кратко ръководство
- Елементите, доставени със SmartTag, както и всякакви аксесоари, могат да се различават в зависимост от региона или доставчика на услуги.
  - Доставените елементи са предназначени само за това устройство и може да не са съвместими с други устройства.
  - Външният вид и спецификациите са предмет на промяна без предизвестие.
  - Можете да закупите допълнителни аксесоари от вашия местен продавач на Samsung. Преди закупуване се уверете, че те са съвместими с устройството.
  - Използвайте само одобрени от Samsung аксесоари. Използването на неодобрени аксесоари може да причини проблеми с производителността и неизправности, които не се покриват от гаранцията.
  - Наличността на всички аксесоари подлежи на промяна изцяло в зависимост от производителите.
     За повече информация за наличните аксесоари се обърнете към уеб сайта на Samsung.

## Оформление на устройството

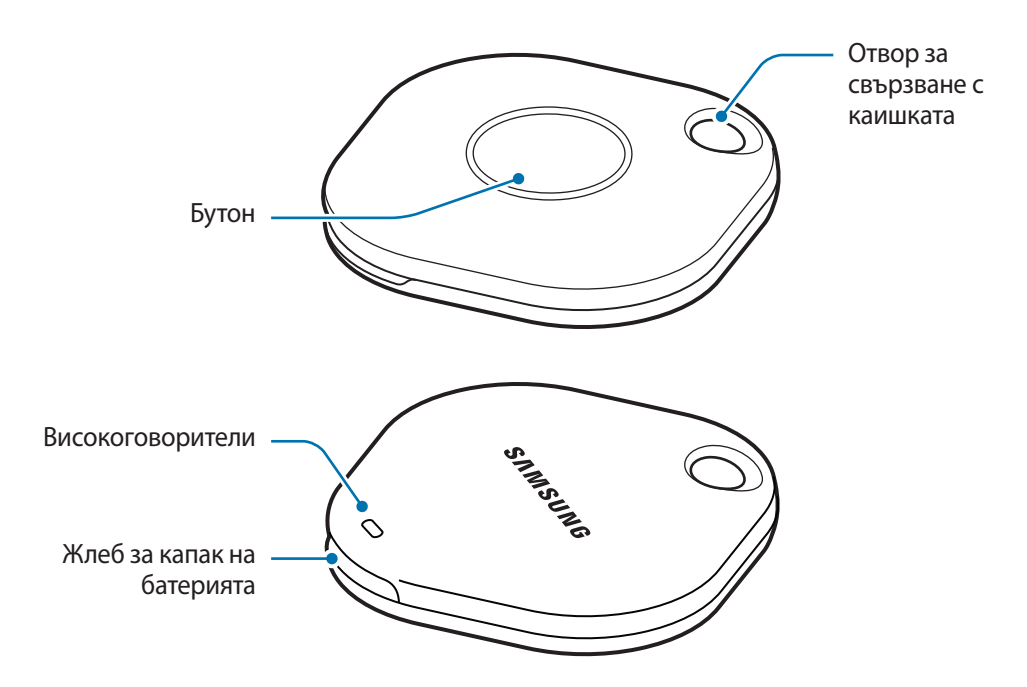

## Бутон

| Бутон | Функция                                                                                                    |
|-------|----------------------------------------------------------------------------------------------------|
| Бутон | <ul> <li>Натиснете, за да изключите звука за известия за предупреждения на<br/>SmartTag, когато звъни.</li> </ul>        |
|       | <ul> <li>Натиснете два пъти, за да намерите мобилното устройство, свързано<br/>към SmartTag.</li> </ul>                  |
|       | <ul> <li>Натиснете или натиснете и задръжте, за да стартирате зададената от<br/>вас функция за автоматизация.</li> </ul> |

# Смяна на батерия

1 Отворете жлеба за капака на батерията с помощта на монета.

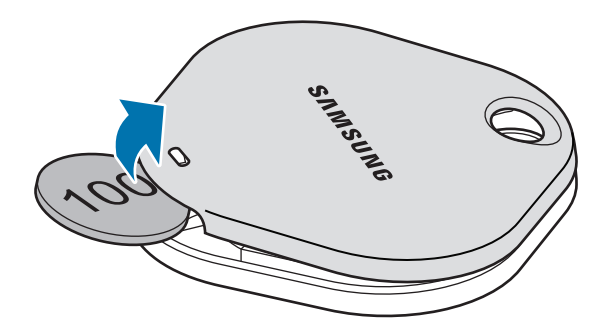

2 Поставете батерията с положителния извод правилно подравнен със символа + вътре в SmartTag.

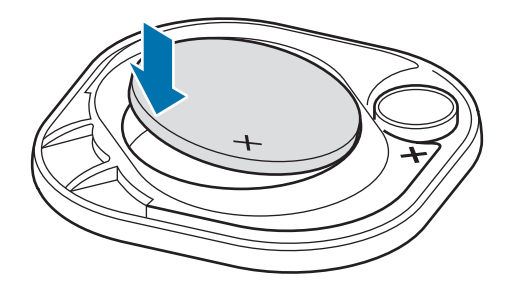

- 3 Поставете капака на батерията върху SmartTag и натиснете капака на батерията, докато щракне на мястото си.
- Внимавайте да не нараните пръста или нокътя си, когато отваряте жлеба за капака на батерията, докато сменяте батерията.
  - Когато батерията е изтощена, сменете батерията.
    - Не презареждайте предоставената батерия.

W

Български **4**  K

# Преди да използвате SmartTag

## Инсталиране на приложението SmartThings на вашето мобилно устройство

Преди да използвате SmartTag, трябва да инсталирате приложението SmartThings на вашето мобилно устройство.

В зависимост от вашето мобилно устройство можете да изтеглите приложението SmartThings от следните места:

- Мобилни устройства на Samsung Android: Galaxy Store, Google Play Магазин
  - Не можете да инсталирате приложението SmartThings на мобилни устройства, които не поддържат синхронизиране на SmartTags. Уверете се, че вашето мобилно устройство е съвместимо със SmartTags.
    - Трябва да се регистрирате и да влезете с вашия Samsung акаунт, за да използвате приложение SmartThings.

## Свързване на SmartTags с мобилно устройство

- 1 Стартирайте приложението SmartThings на вашето мобилно устройство. Актуализирайте приложението SmartThings до най-новата версия.
- Натиснете бутона на SmartTag.
   SmartTag ще издаде звук и се активира.
- З Когато изскачащият прозорец, информиращ, че вашият SmartTag е открит, се появи на вашето мобилно устройство, докоснете Добавяне сега. Ако изскачащият прозорец за връзка не се появи, изберете + → Устройство → Обозна чение/тракер.
- 4 Следвайте инструкциите на екрана, за да свържете устройствата. Когато връзката завърши, вашият SmartTag ще се появи в списъка с устройства в приложението SmartThings.
- 5 На екрана на приложението SmartThings чукнете SmartThings Find за изтегляне на допълнителни приставки.

Когато изтеглянето приключи, текущото местоположение на устройството ще се покаже на картата.

#### Свързване на SmartTags чрез сканиране на QR кода

Можете също да свържете SmartTag към вашето мобилно устройство, като сканирате неговия QR код.

- 1 Стартирайте приложението **SmartThings** на вашето мобилно устройство.
- 2 Изберете +→ Устройство → Скан. на QR код, за да сканирате QR кода върху кутията.
- 3 Следвайте инструкциите на екрана, за да свържете устройствата. Когато връзката завърши, SmartTag ще се появи в списъка с устройства в приложението SmartThings.
- 4 На екрана на приложението SmartThings чукнете SmartThings Find за изтегляне на допълнителни приставки.

Когато изтеглянето приключи, текущото местоположение на устройството ще се покаже на картата.

- Ако регистрирате SmartTag за първи път, процесът на регистрация може да не е плавен в зависимост от заобикалящата среда. Може да трябва да опитате 2-3 пъти преди успешно завършване на регистрацията.
  - Поддържаните функции могат да се различават в зависимост от мобилното устройство и версията на софтуера.
  - Можете да използвате SmartThings Намиране само на мобилни устройства на Samsung, които работят с Android 8.0 или по-нова версия, както и мобилни устройства на Samsung, които поддържат функцията Намиране на моето мобилно устройство.
  - SmartTag е безжично комуникационно устройство и производителността може да бъде влошена, когато няколко устройства са свързани едновременно.
# Използване на SmartTag

## Преглед на местоположението на SmartTag

Можете да видите отдалечено местоположението на вашия SmartTag от приложението SmartThings на вашето мобилно устройство и да намерите неговото местоположение, като задействате звук за известяване на SmartTag.

- 1 Стартирайте приложението SmartThings на вашето мобилно устройство.
- 2 Чукнете вашата SmartTag карта и чукнете **Преглед на карта**. Или чукнете **SmartThings Find**. Текущото местоположение на устройството ще се покаже на картата.
- Ø
- Местоположението на SmartTag се основава на резултатите от GPS и Wi-Fi позиционирането на мобилното устройство, свързано към SmartTag или близкото мобилно устройство Android, което може да има някои грешки поради неща като заобикалящата среда или проблем с GPS.
  - Ако текущото местоположение на SmartTag не се появи, батерията на SmartTag е изтощена или то не е открито от мобилно устройство с Android, което може да провери информацията за местоположението на SmartTag. Активирайте свързаната функция, за да получавате известия за информацията за местоположението на SmartTag.
  - Времето за използване на SmartTag може да варира в зависимост от средата на потребителя и модела на използване.
  - Ултрашироколентовата (UWB) функция може да не е налична в зависимост от региона.

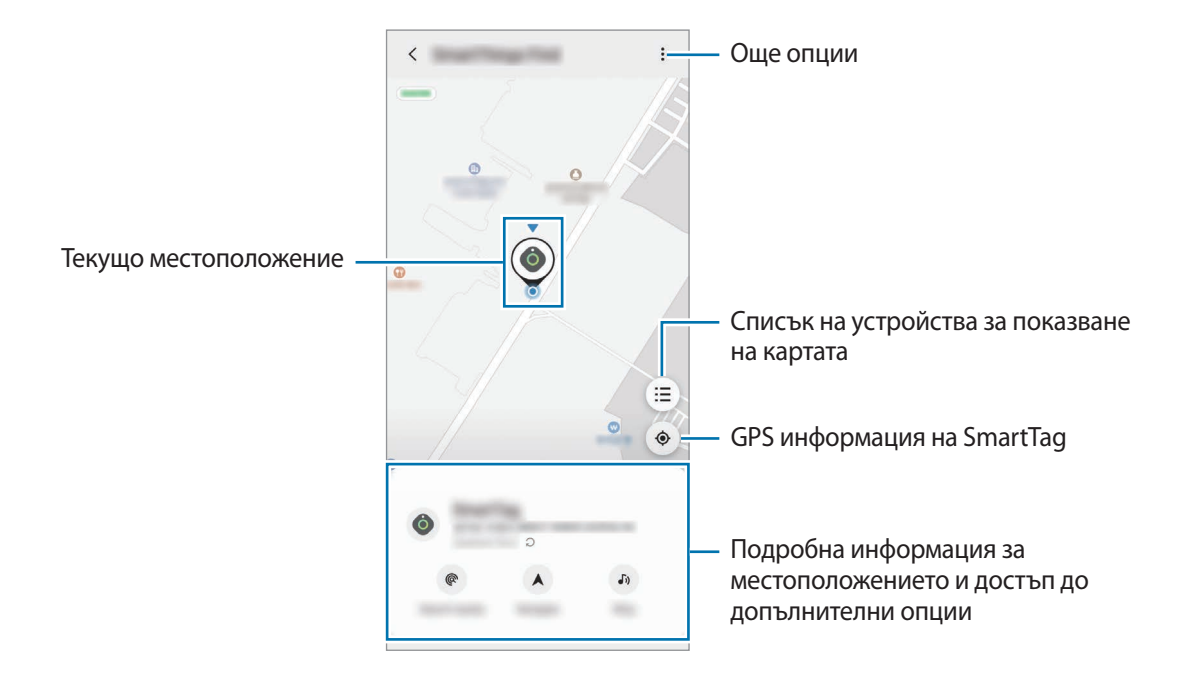

#### Търсене на местоположението на SmartTag със звук за известяване

Можете да намерите местоположението на SmartTag, като задействате звук за известяване.

- 1 Стартирайте приложението **SmartThings** на вашето мобилно устройство.
- 2 Чукнете SmartThings Find.
- 3 Чукнете Пръстен Стартир.

Ще прозвучи известието за предупреждения SmartTag.

За да изключите звука за известяване, следвайте инструкциите на екрана, за да изключите известията, или натиснете веднъж бутона за действие на SmartTag.

#### Търсене на местоположението на SmartTag по сила на сигнала

Можете да намерите местоположението на SmartTag, като засечете силата на неговия сигнал.

- 1 Стартирайте приложението SmartThings на вашето мобилно устройство.
- 2 Чукнете SmartThings Find  $\rightarrow$  Търсене наблизо.

Ще се появи сигналният екран на SmartTag, който търсите. Колкото по-близо сте до местоположението на SmartTag, което търсите, толкова по-силна ще бъде силата на сигнала, посочена на екрана.

Можете да задействате звука за известия за предупреждения на SmartTag, като чукнете 🐠.

### Търсене на местоположението SmartTag с AR ефект (EI-T7300)

Можете да намерите местоположението на SmartTag, като използвате функции, свързани с AR.

- 1 Стартирайте приложението SmartThings на вашето мобилно устройство.
- 2 Чукнете Откриване на SmartThings Търсене наблизо Намиране с камера.
- 3 Сканиране на зоната наоколо. Ако вашият SmartTag е наблизо, AR ефектът ще се появи в местоположението на SmartTag, което търсите.

Можете да задействате звука за известия за предупреждения на SmartTag, като чукнете 📣.

## Получаване на насоки за местоположението на SmartTag

Ако вашият SmartTag е изгубен или е далеч от вас, може да бъдете насочени към мястото, където се намира SmartTag.

- 1 Стартирайте приложението SmartThings на вашето мобилно устройство.
- 2 Чукнете SmartThings Find  $\rightarrow$  Навигация.

Ще започнат упътвания до мястото, където се намира SmartTag.

К Ако поддържано приложение за навигация не е инсталирано на вашето мобилно устройство, първо инсталирайте желаното приложение от списъка с поддържани приложения за навигация и получете упътвания.

## Намиране на мобилни устройства

Ако не виждате мобилното си устройство наблизо, SmartTag може да ви помогне да го намерите.

Натиснете бутона за действие на SmartTag два пъти.

Мобилното устройство, свързано към SmartTag, ще задейства мелодията си на звънене.

За да изключите мелодията на звънене на мобилното си устройство, следвайте инструкциите на екрана.

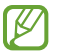

- Тази функция не е налична, когато SmartTag и мобилното устройство не са свързани.
- Тази функция е налична, когато е активирана функцията Позволи на тага да намери вашето устройство.

### Използване на функцията за автоматизация

Когато SmartTag е свързан към мобилно устройство, можете да стартирате функцията за автоматизация, като натиснете или натиснете и задържите бутона SmartTag.

- 1 Стартирайте приложението **SmartThings** на вашето мобилно устройство.
- 2 След като чукнете вашата SmartTag карта, изберете опция под Използв. устр. за автоматизации.
- 3 Чукнете + и следвайте инструкциите на екрана, за да добавите действие. Когато натиснете или натиснете и задържите бутона SmartTag, ще се стартира зададеното от вас действие за автоматизация.

#### Управление на функции за автоматизация

Стартирайте приложението **SmartThings** на вашето мобилно устройство, чукнете вашата SmartTag карта и след това изберете опция под **Използв. устр. за автоматизации**. Появява се действието за автоматизация, което сте добавили.

За да редактирате действие, чукнете действието, което искате да редактирате, редактирайте подробностите и след това чукнете Запис — Запис.

За да изтриете действие, чукнете 🛑 до действието, което искате да изтриете.

# Конфигуриране на SmartTag

### Добавяне към началния екран

Ако използвате SmartTag често, можете да го стартирате, като добавите пряк път към началния екран на вашето мобилно устройство.

- 1 Стартирайте приложението SmartThings на вашето мобилно устройство.
- 2 Чукнете вашата SmartTag карта.
- 3 Чукнете → Редактиране → Добавяне на началния екран.
- Чукнете и задръжте иконата на екрана или чукнете Добавяне.
   Прекият път ще бъде добавен към началния екран на мобилното ви устройство.

# Настройване на устройства за показване на картата

Можете да изберете кои устройства да се показват на картата SmartThings Намиране.

- 1 Стартирайте приложението SmartThings на вашето мобилно устройство.
- 2 Чукнете SmartThings Find → (Ξ) → → Показване/скриване на устройства.
   Ще се появи вашият SmartTag и списък с всички устройства, добавени към Намиране на моето мобилно устройство чрез вашия акаунт на Samsung.
- 3 Изберете устройство за показване на картата SmartThings Намиране и след това чукнете Запис.

## Общи настройки

Можете да видите информацията, свързана със SmartTag, и да промените различни настройки.

- 1 Стартирайте приложението SmartThings на вашето мобилно устройство.
- 2 Чукнете вашата SmartTag карта.

#### Състояние

Можете да видите състоянието на местоположението на SmartTag.

Чукнете Преглед на карта, за да видите подробна информация за местоположението на SmartTag.

#### Намиране с устр. за проследяване

Ако не виждате мобилното си устройство наблизо, SmartTag ще ви помогне да го намерите.

Чукнете превключвателя, за да го активирате. Обърнете се към Намиране на мобилни устройства за повече информация.

#### Използв. устр. за автоматизации

Когато SmartTag е свързан към мобилно устройство, можете да стартирате функцията за автоматизация, като натиснете или натиснете и задържите бутона SmartTag. Обърнете се към Използване на функцията за автоматизация за повече информация.

#### Сила на звука

Регулира силата на звука на SmartTag.

Чукнете **Сила на звука**, за да изберете опция по избор. Можете също да чукнете **)** за да накарате SmartTag да издаде звук за известяване.

#### Тон на звънене

Променете звука на известието, който SmartTag издава, когато търсите местоположението на SmartTag. Чукнете **Тон на звънене**, за да изберете желания от вас звук за известяване.

#### Батерия

Можете да видите нивото на батерията на SmartTag. Можете също да видите информацията за батерията, като чукнете 🕦.

Български **12** 

### Редактиране

Чукнете → Редактиране.

#### Редактиране на име на SmartTag

Можете да проверите местоположението и стаята, където е настроен SmartTag, и да промените името му. След като промените името на SmartTag, чукнете **Запис**.

#### Добавяне на началния екран

Ако използвате SmartTag често, можете да го стартирате, като добавите пряк път към началния екран на вашето мобилно устройство.

Чукнете **Добавяне на началния екран**. Обърнете се към Добавяне към началния екран за повече информация.

#### Изтриване на устройството

Можете да регистрирате SmartTag с друг акаунт на Samsung, като го изтриете.

Чукнете Изтриване на устройството. SmartTag ще бъде нулиран.

## Конфигуриране на SmartThings Намиране

Можете да промените различни настройки, свързани със SmartThings Намиране.

- 1 Стартирайте приложението SmartThings на вашето мобилно устройство.
- 2 Чукнете SmartThings Find  $\rightarrow \bullet \rightarrow \bullet$  Настройки.

#### Разрешаване на откриване на устройства

Можете да изберете устройството, което искате да намерите, и да промените настройките му чрез SmartThings Намиране.

#### Шифроване офлайн местоположение

Когато изпращате офлайн информация за местоположението на вашия SmartTag до Намиране на моето мобилно устройство чрез друго устройство, можете да шифровате местоположението на вашия SmartTag за повишена сигурност.

Докоснете превключвателя на устройството в списъка, за който искате да шифровате информацията за местоположението си, и след това следвайте инструкциите на екрана, за да кодирате информацията за местоположението си.

Български **13** 

#### Приложение за навигация

Можете да зададете и изтеглите приложението за навигация по подразбиране, което да използвате, когато се насочвате към мястото, където се намира SmartTag.

## Помощ

Прегледайте помощната информация, за да научите как да използвате SmartTag и да видите свързаната с него информация.

- 1 Стартирайте приложението SmartThings на вашето мобилно устройство.
- 2 Чукнете вашата SmartTag карта.
- З Чукнете → Помощ.

## Информация за SmartTag

Можете да видите информацията за софтуера на SmartTag.

- 1 Стартирайте приложението SmartThings на вашето мобилно устройство.
- 2 Чукнете вашата SmartTag карта.
- З Чукнете → Информация.

# Приложение

### Разрешаване на проблеми

Преди да се свържете със сервизен център на Samsung, моля, опитайте някое от следните решения. Някои ситуации може да не са приложими за вашия SmartTag.

### SmartTag не се включва

- Ако батерията е напълно изтощена, устройството ви няма да се включи. Проверете батерията, преди да използвате SmartTag.
- Батерията може да не е поставена правилно. Поставете батерията отново.
- След като изтриете клемите, опитайте да поставите отново батерията.

### SmartTag забива или се появява грешка

Опитайте следните решения. Ако проблемът не се разреши, се свържете със сервизен център на Samsung.

#### Рестартиране на SmartTag

Ако SmartTag продължава да забива или забавя, извадете батерията и я поставете отново.

#### Рестартиране насила

Ако SmartTag е забил и не реагира, можете да нулирате SmartTag.

Първо извадете батерията, като отворите жлеба за капака на батерията. След като натиснете и освободите веднъж бутона, поставете батерията, докато натискате бутона отново и го задръжте за 5 секунди докато SmartTag издаде звук.

Ако батерията не е разпозната правилно, SmartTag ще издаде звук веднага след поставянето на батерията. Ако това се случи, опитайте отново горния метод.

### Друго Bluetooth устройство не може да намери вашия SmartTag

- Уверете се, че устройството, с което искате да се свържете, е готово за сканиране или свързване.
- Местоположението на SmartTag се основава на резултатите от GPS и Wi-Fi позиционирането на устройството, свързано към SmartTag, и може да възникнат някои грешки поради заобикалящата среда или проблем с GPS. Уверете се, че устройството, което искате да свържете с вашия SmartTag, е наблизо.
- Нулирайте SmartTag и опитайте отново.

Ако горните съвети не разрешат проблема, свържете се със сервизен център на Samsung.

### Не можете да намерите текущото местоположение на вашия SmartTag

GPS сигналите могат да бъдат възпрепятствани на някои места, например на закрито. Задайте мобилното устройство, свързано към SmartTag да използва Wi-Fi или мобилна мрежа, за да намерите текущото местоположение в тези ситуации.

### Появява се малка празнина около външната част на SmartTag

- Тази празнина е необходима производствена функция и може да се появи незначително поклащане или вибрация на части.
- С времето, триенето между частите може да причини този отвор леко да се разшири.

#### Авторски права

Copyright © 2021 Samsung Electronics Co., Ltd.

Това ръководство е защитено от международни закони за авторски права.

Никоя част от ръководството не може да бъде възпроизвеждана, разпространявана, превеждана или прехвърляна под каквато и да е форма или по какъвто и да е начин, електронен или механичен, в това число фотокопиране, запис или съхранение в каквато и да е система за информационно съхранение и извличане.

#### Търговски марки

- SAMSUNG и логото на SAMSUNG са регистрирани търговски марки на Samsung Electronics Co., Ltd.
- Bluetooth  $^{ extsf{B}}$  е регистрирана търговска марка на Bluetooth SIG, Inc. по целия свят.
- Wi-Fi<sup>®</sup>, Wi-Fi Protected Setup<sup>™</sup>, Wi-Fi Direct<sup>™</sup>, Wi-Fi CERTIFIED<sup>™</sup> и логото Wi-Fi са регистрирани търговски марки на Wi-Fi Alliance.
- Всички други търговски марки и авторски права са собственост на съответните им собственици.

Български **17** 

# Kako započeti

# O Galaxy SmartTag/SmartTag+ uređaju

Galaxy SmartTag/SmartTag+ je uređaj koji se može zakačiti na kućne ljubimce ili predmete kako bi se spriječio njihov gubitak i kako bi uvijek znali gdje se nalaze. Putem SmartTag uređaja također možete pokrenuti značajke automatizacije pomoću njegovog gumba.

Povežite SmartTag uređaj s mobilnim uređajem putem aplikacije SmartThings kako biste provjerili lokaciju uređaja i dobili informacije o tome gdje je uređaj izgubljen.

# Najprije pročitajte

Prije uporabe uređaja pažljivo pročitajte ovaj priručnik kako biste osigurali sigurnu i pravilnu uporabu.

- Opisi se temelje na tvorničkim postavkama uređaja.
- Neki se sadržaji mogu razlikovati od vašeg uređaja, ovisno o regiji, davatelju usluga, specifikacijama modela ili softveru uređaja.
- Softver, izvori zvuka, pozadine, slike i drugi mediji isporučeni s ovim uređajem licencirani su za ograničenu upotrebu. Izvlačenje i korištenje ovih materijala u komercijalne ili druge svrhe krši zakone o autorskim pravima. Korisnici su u potpunosti odgovorni za ilegalnu uporabu medija.
- Zadane aplikacije koje dolaze s uređajem podložne su ažuriranjima i mogu biti predmet prestanka podrške bez prethodne najave. Ako imate pitanja o aplikaciji koja je isporučena s uređajem, obratite se Samsung servisnom centru.
- Modificiranje operativnog sustava uređaja ili instaliranje softvera iz neslužbenih izvora može dovesti do kvarova uređaja i oštećenja ili gubitka podataka. Te radnje predstavljaju kršenje vašeg Samsung ugovora o licenci i poništavaju jamstvo.
- Ne upotrebljavajte svoj SmartTag uređaj u vrućim uvjetima u blizini vatre.
- Nemojte gutati ili rastavljati baterije, postoji opasnost od opeklina zbog kemikalija.
- Ovaj proizvod sadrži bateriju u obliku gumba. Nemojte gutati bateriju. Gutanje baterije može rezultirati ozbiljnim unutarnjim opeklinama u roku od samo 2 sata i smrću u težim slučajevima.

- Baterije držite podalje od dojenčadi i djece. Ako se pretinac za bateriju ne zatvori sigurno, prestanite koristiti proizvod i držite ga podalje od dojenčadi i djece. Ako mislite da je neko možda progutao baterije ili ih umetnuo u bilo koji dio tijela, odmah potražite pomoć liječnika.
- Proizvod uključuje određeni besplatni softver/softver otvorenog koda. Za pregled uputa za prikazivanje licenci otvorenog koda, posjetite internetsku stranicu tvrtke Samsung (opensource.samsung.com).
- Korištenje mobilnih uređaja u avionima ili brodovima može podlijegati saveznim i lokalnim smjernicama i ograničenjima. Obratite se odgovarajućim vlastima i uvijek slijedite upute posade u vezi s tim kada i kako možete koristiti svoj uređaj. (EI-T7300)

#### Korišteni simboli

- **Upozorenje**: situacije u kojima se vi ili druge osobe možete ozlijediti
- Oprez: situacije u kojima se mogu oštetiti vaš uređaj ili druga oprema
- Napomena: napomene, praktični savjeti ili dodatne informacije

# Prikaz uređaja

### Sadržaj pakiranja

- SmartTag
- Kratke upute
- Stavke isporučene sa SmartTag-om i sav dostupan dodatni pribor mogu se razlikovati ovisno o regiji i pružatelju usluga.
  - Isporučene stavke namijenjene su isključivo ovom uređaju i ne moraju nužno biti kompatibilne s drugim uređajima.
  - Izgled i specifikacije podložni su promjeni bez prethodne obavijesti.
  - Dodatni pribor možete nabaviti u lokalnim trgovinama Samsungovim proizvodima. Prije kupnje provjerite je li pribor kompatibilan s uređajem.
  - Koristite samo pribor koji je odobrila tvrtka Samsung. Korištenje neodobrenog pribora može izazvati probleme i greške u radu koji nisu pokriveni jamstvom.
  - Dostupnost cjelokupnog pribora podliježe promjenama i u potpunosti ovisi o proizvođačima. Za više informacija o dostupnom priboru pogledajte Samsungovu web-stranicu.

### Prikaz uređaja

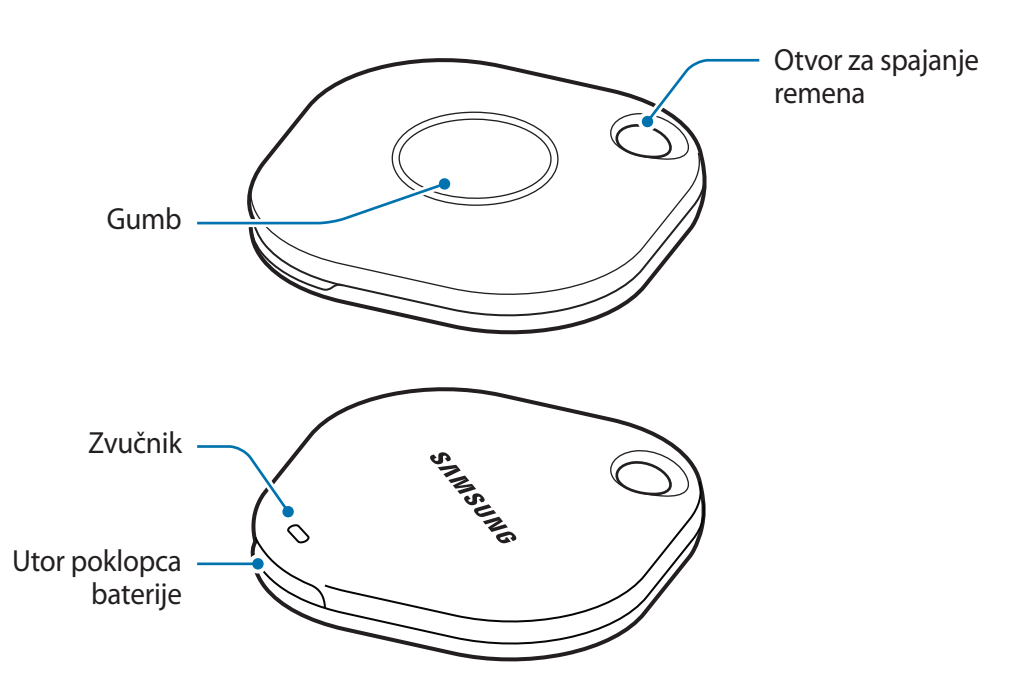

### Gumb

| Gumb | Funkcija                                                                                                    |
|------|----------------------------------------------------------------------------------------------------|
| Gumb | <ul> <li>Pritisnite za isključivanje zvuka obavijesti SmartTag upozorenja kad<br/>zazvoni.</li> </ul>              |
|      | <ul> <li>Pritisnite dva puta kako biste pronašli mobilni uređaj povezan sa<br/>SmartTag uređajem.</li> </ul>       |
|      | <ul> <li>Pritisnite ili pritisnite i držite da biste pokrenuli postavljenu značajku<br/>automatizacije.</li> </ul> |

# Zamjena baterije

1 Otvorite poklopac baterije pomoću kovanice.

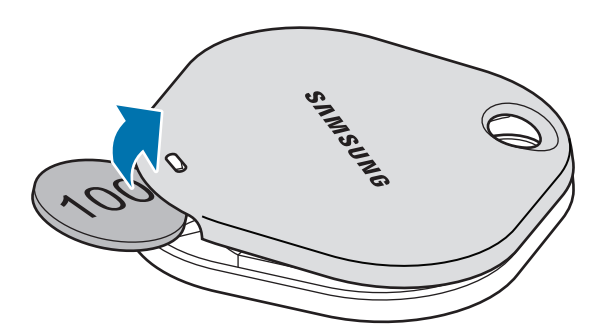

2 Umetnite bateriju s pravilno namještenim pozitivnim terminalom na + simbol unutar SmartTag-a.

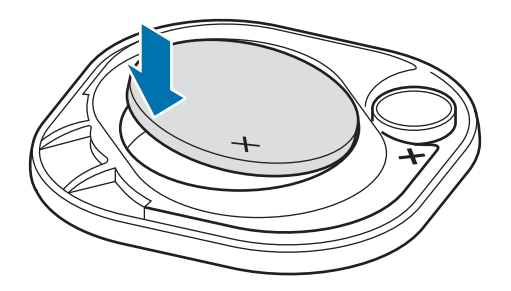

- 3 Postavite poklopac baterije preko SmartTag-a i pritisnite poklopac baterije dok ne klikne na svoje mjesto.
- Pazite da ne ozlijedite prst ili nokat prilikom otvaranja na utoru poklopca baterije tijekom zamjene baterije.
- Zamijenite bateriju kada se isprazni.
  - Nemojte ponovno puniti dostavljenu bateriju.

# Prije upotrebe SmartTag-a

### Instaliranje SmartThings aplikacije na vašem mobilnom uređaju

Prije upotrebe SmartTag-a, trebali biste instalirati SmartThings aplikaciju na vašem mobilnom uređaju. Ovisno o vašem mobilnom uređaju, SmartThings aplikaciju možete preuzeti sa sljedećih mjesta:

- Samsung Android mobilni uređaji: Galaxy Store, Trgovina Play
- Ne možete instalirati SmartThings aplikaciju na mobilne uređaje koji ne podržavaju SmartTags sinkronizaciju. Pobrinite se da je vaš mobilni uređaj kompatibilan sa SmartTag-ovima.
  - Morate se registrirati i prijaviti na svoj Samsung račun kako biste se koristili SmartThings aplikacijom.

### Spajanje SmartTag-ova s mobilnim uređajem

- Pokrenite SmartThings aplikaciju na vašem mobilnom uređaju.
   Ažurirajte SmartThings aplikaciju na najnoviju verziju.
- 2 Pritisnite gumb SmartTag-a.SmartTag će se oglasiti zvukom i aktivirati.
- 3 Kad se na vašem mobilnom uređaju pojavi skočni prozor koji vas obavještava da je otkriven vaš SmartTag, dodirnite Dodaj sada. Ako se skočni prozor za vezu ne pojavi, odaberite + → Uređaj → Oznaka/pratitelj.
- Slijedite upute na zaslonu kako biste dovršili spajanje.
   Kad se veza uspostavi, vaš SmartTag će se pojavit na popisu uređaja u SmartThings aplikaciji.
- 5 Na zaslonu aplikacije SmartThings, dodirnite **SmartThings Find** kako biste preuzeli dodatne komponente.

Kad se preuzimanje završi, na karti će se prikazati trenutačna lokacija uređaja.

### Povezivanje SmartTag-ova skeniranjem QR koda

SmartTag također možete povezati sa vašim mobilnim uređajem skeniranjem njegovog QR koda.

- 1 Pokrenite **SmartThings** aplikaciju na vašem mobilnom uređaju.
- 2 Odaberite  $+ \rightarrow$  Uređaj  $\rightarrow$  Skeniraj QR kod za skeniranje QR koda na kutiji.
- Slijedite upute na zaslonu kako biste dovršili spajanje.
   Kad se veza uspostavi, SmartTag će se pojavit na popisu uređaja u SmartThings aplikaciji.
- 4 Na zaslonu aplikacije SmartThings, dodirnite **SmartThings Find** kako biste preuzeli dodatne komponente.

Kad se preuzimanje završi, na karti će se prikazati trenutačna lokacija uređaja.

- Ako prvi put registrirate SmartTag, postupak registracije možda neće biti nesmetan, ovisno o okruženju. Možda ćete morati pokušati 2-3 puta prije nego što uspješno dovršite registraciju.
  - Podržane značajke mogu se razlikovati ovisno o mobilnom uređaju i verziji softvera.
  - Aplikaciju SmartThings Find možete koristiti samo na Samsung mobilnim uređajima koje pokreće Android 8.0 ili noviji, kao i na Samsung mobilnim uređajima koji podržavaju Pronađi moj mobitel.
  - SmartTag je bežični komunikacijski uređaj, a performanse se mogu pogoršati istovremenim povezivanjem više uređaja.

# Korištenje SmartTag-a

# Prikaz lokacije SmartTag uređaja

Lokaciju svog SmartTag uređaja možete prikazati daljinski iz aplikacije SmartThings na svom mobilnom uređaju i pronaći njegovu lokaciju aktiviranjem zvuka obavijesti na SmartTag uređaju.

1 Pokrenite aplikaciju **SmartThings** na vašem mobilnom uređaju.

- 2 Dodirnite vašu SmartTag karticu i dodirnite Prikaži kartu. Ili dodirnite SmartThings Find.
   Na karti će se prikazati trenutačna lokacija uređaja.
  - Lokacija SmartTag uređaja se temelji na rezultatima GPS i Wi-Fi pozicioniranja mobilnog uređaja povezanog sa SmartTag uređajem ili obližnjeg Android mobilnog uređaja, koji mogu imati neke pogreške zbog stvari poput okolnog okruženja ili kvara GPS-a.
    - Ako se trenutačna lokacija SmartTag uređaja ne pojavi, baterija SmartTag uređaja je prazna ili ga Android mobilni uređaj, koji može provjeriti podatke o lokaciji SmartTag uređaja, nije otkrio. Aktivirajte povezanu značajku da biste dobili obavijesti o podacima o lokaciji SmartTag uređaja.
    - Vrijeme uporabe SmartTag uređaja može se razlikovati ovisno o korisnikovom okruženju i načinu korištenja.
    - Ultra-širokopojasna (UWB) značajka možda neće biti dostupna ovisno o regiji.

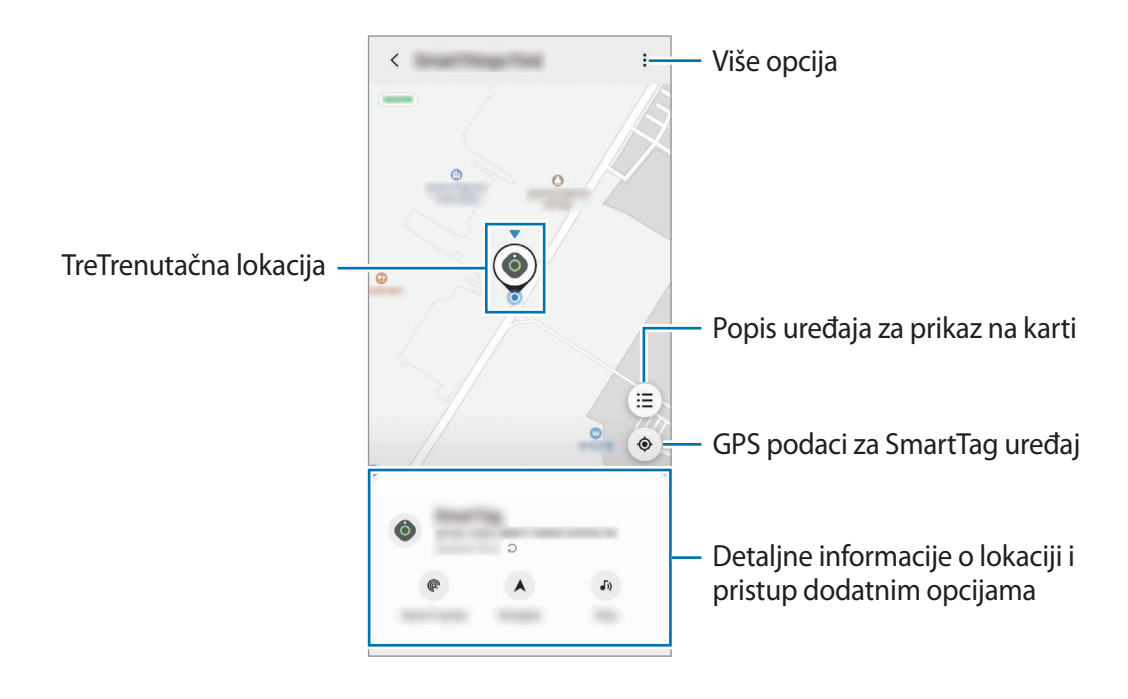

### Potraga za lokacijom SmartTag uređaja pomoću zvuka obavijesti

Lokaciju SmartTag uređaja možete pronaći aktiviranjem zvuka obavijesti.

- 1 Pokrenite aplikaciju **SmartThings** na vašem mobilnom uređaju.
- 2 Dodirnite **SmartThings Find**.
- 3 Dodirnite Nazovi → Početak.

Oglasit će se SmartTag obavijest o upozorenjima.

Kako biste isključili zvuk obavijesti, slijedite upute na zaslonu kako biste isključili obavijesti ili jednom pritisnite akcijski gumb SmartTag uređaja.

### Potraga za lokacijom SmartTag uređaja prema jačini signala

Lokaciju SmartTag uređaja možete pronaći otkrivanjem snage njegovog signala.

- 1 Pokrenite aplikaciju **SmartThings** na vašem mobilnom uređaju.
- 2 Dodirnite SmartThings Find → Pretraži u blizini.

Pojavit će se zaslon signala SmartTag uređaja kojeg tražite. Što ste bliže lokaciji SmartTag uređaja kojeg tražite, to će snaga signala naznačena na zaslonu biti jača.

Zvuk obavijesti o upozorenjima SmartTag uređaja možete pokrenuti dodirom na 🕖.

### Potraga za lokacijom SmartTag uređaja putem AR efekta (EI-T7300)

Lokaciju SmartTag uređaja možete pronaći pomoću značajki povezanih s AR-om.

- 1 Pokrenite aplikaciju **SmartThings** na vašem mobilnom uređaju.
- 2 Dodirnite **Pronađi SmartThings**  $\rightarrow$  **Pretražite u blizini**  $\rightarrow$  **Pronađi s pomoću kamere**.
- 3 Skeniraj obližnje područje.
   Ako je vaš SmartTag uređaj u blizini, AR efekt će se pojaviti na mjestu SmartTag uređaja kojeg tražite.

Zvuk obavijesti o upozorenjima SmartTag uređaja možete pokrenuti dodirom na 🕖.

# Dobivanje smjernica za lokaciju SmartTag uređaja

Ako izgubite svoj SmartTag uređaj ili je daleko od vas, možda ćete biti preusmjereni na lokaciju gdje se SmartTag uređaj nalazi.

- 1 Pokrenite aplikaciju **SmartThings** na vašem mobilnom uređaju.
- 2 Dodirnite SmartThings Find  $\rightarrow$  Navigiraj.

Počet će se prikazivati upute do lokacije na kojoj se nalazi SmartTag uređaj.

Ako na vašem mobilnom uređaju nije instalirana podržana aplikacija za navigaciju, prvo instalirajte željenu aplikaciju s popisa podržanih aplikacija za navigaciju i potražite upute.

# Pronalaženje mobilnih uređaja

Ako u blizini ne vidite svoj mobilni uređaj, SmartTag uređaj vam može pomoći da ga pronađete.

Dva puta pritisnite akcijski gumb SmartTag uređaja.

Mobilni uređaj povezan sa SmartTag uređajem oglasit će se svojom melodijom zvona.

Slijedite upute na zaslonu kako biste isključili melodiju zvona na svom mobilnom uređaju.

- Ova značajka nije dostupna kad SmartTag uređaj i mobilni uređaj nisu povezani.
  - Ova značajka je dostupna kad je aktivirana značajka Dopustite da Tag pronađe vaš uređaj.

# Upotreba značajke automatizacije

Kad je SmartTag povezan s mobilnim uređajem, možete pokrenuti značajku automatizacije pritiskom ili pritiskom i držanjem SmartTag gumba.

- 1 Pokrenite SmartThings aplikaciju na vašem mobilnom uređaju.
- 2 Nakon što dodirnete vašu SmartTag karticu, odaberite opciju pod **Upotr. gumb za automatizacije**.
- 3 Dodirnite + i slijedite upute na zaslonu da biste dodali radnju. Kad pritisnete ili pritisnete i zadržite SmartTag gumb, pokrenut će se radnja automatizacije koju ste postavili.

### Upravljanje značajkama automatizacije

Pokrenite **SmartThings** aplikaciju na vašem mobilnom uređaju, dodirnite vašu SmartTag karticu, a zatim odaberite opciju pod **Upotr. gumb za automatizacije**. Pojavljuje se radnja automatizacije koju ste dodali.

Da biste uredili radnju, dodirnite radnju koju želite urediti, uredite detalje, a zatim dodirnite **Spremi** → **Spremi**.

Da biste izbrisali radnju, dodirnite 🗕 pored radnje koju želite izbrisati.

# Konfiguriranje SmartTag-a

# Dodavanje na početni zaslon

Ako SmartTag koristite često, možete ga pokrenuti dodavanjem prečaca na početni zaslon vašeg mobilnog uređaja.

- 1 Pokrenite **SmartThings** aplikaciju na vašem mobilnom uređaju.
- 2 Dodirnite vašu SmartTag karticu.
- 3 Dodirnite  $\rightarrow$  Uredi  $\rightarrow$  Dodaj na početni zaslon.
- 4 Dodirnite i zadržite ikonu na zaslonu ili dodirnite **Dodaj**. Prečac će se dodati na početni zaslon vašeg mobilnog uređaja.

## Postavljanje uređaja za prikaz na karti

Možete odabrati koji će uređaji biti prikazani na karti za SmartThings Find.

- 1 Pokrenite aplikaciju **SmartThings** na vašem mobilnom uređaju.
- 2 Dodirnite SmartThings Find → (Ξ) → → Prikaži/sakrij uređaje.
   Pojavit će se vaš SmartTag uređaj i popis svih uređaja dodanih u opciju Pronađi moj mobitel putem vašeg Samsung računa.
- 3 Odaberite uređaj za prikaz na karti za SmartThings Find, a zatim dodirnite Spremi.

# Opće postavke

Možete pregledati informacije povezane s SmartTag-om i promijeniti razne postavke.

- 1 Pokrenite **SmartThings** aplikaciju na vašem mobilnom uređaju.
- 2 Dodirnite vašu SmartTag karticu.

#### Status

Možete vidjeti status lokacije SmartTag-a.

Dodirnite Prikaži kartu za prikaz detaljnih podataka o lokaciji SmartTag uređaja.

#### Dop. ur. za pr. da pron. uređaj

Ako u blizini ne vidite svoj mobilni uređaj, SmartTag uređaj će vam pomoći da ga pronađete. Dodirnite prekidač za aktivaciju. Pogledajte Pronalaženje mobilnih uređaja za više informacija.

#### Upotr. gumb za automatizacije

Kad je SmartTag povezan s mobilnim uređajem, možete pokrenuti značajku automatizacije pritiskom ili pritiskom i držanjem SmartTag gumba. Pogledajte Upotreba značajke automatizacije za više informacija.

### Glasnoća

Podešava glasnoću SmartTag-a.

Dodirnite **Glasnoća** da biste odabrali željenu opciju. Također možete dodirnuti **b** kako bi se SmartTag oglasio zvukom obavijesti.

### Melodija zvona

Promijenite zvuk obavijesti koji emitira SmartTag kada tražite lokaciju SmartTag-a.

Dodirnite Melodija zvona za odabir željenog zvuka obavijesti.

### Baterija

Možete vidjeti razinu napunjenosti baterije SmartTag-a. Informacije o bateriji možete pregledati i dodirom na 1.

## Uređivanje

Dodirnite  $\bullet \rightarrow$  Uredi.

### Uređivanje imena SmartTag-a

Možete provjeriti mjesto i sobu gdje je postavljen vaš SmartTag i promijeniti mu ime. Nakon promjene naziva SmartTag-a, dodirnite **Spremi**.

### Dodaj na početni zaslon

Ako SmartTag koristite često, možete ga pokrenuti dodavanjem prečaca na početni zaslon vašeg mobilnog uređaja.

Dodirnite **Dodaj na početni zaslon**. Pogledajte Dodavanje na početni zaslon za više informacija.

### Izbriši uređaj

SmartTag možete registrirati s drugim Samsung računom tako što ćete ga izbrisati. Dodirnite **Izbriši uređaj**. SmartTag uređaj će se resetirati.

# Konfiguriranje aplikacije SmartThings Find

Možete promijeniti razne postavke povezane s aplikacijom SmartThings Find.

- 1 Pokrenite aplikaciju **SmartThings** na vašem mobilnom uređaju.
- 2 Dodirnite SmartThings Find  $\rightarrow \bullet \rightarrow \bullet$  Postavke.

### Dozvoli uređajima da budu pronađeni

Pomoću aplikacije SmartThings Find možete odabrati uređaj koji želite pronaći i promijeniti njegove postavke.

### Šifriraj izvanmrežnu lokaciju

Kad šaljete podatke o lokaciji SmartTag uređaja usluzi Pronađi moj mobitel van mreže putem drugog uređaja, možete šifrirati lokaciju SmartTag uređaja radi veće sigurnosti.

Dodirnite prekidač za uređaj na popisu za koji želite šifrirati podatke o lokaciji, a zatim slijedite upute na zaslonu za šifriranje podataka o lokaciji.

### Navigacijska aplikacija

Možete postaviti i preuzeti zadanu aplikaciju za navigaciju koja će se koristiti kada budete išli do mjesta na kojem se nalazi SmartTag uređaj.

# Pomoć

Pregledajte informacije za pomoć kako biste naučili kako koristiti SmartTag uređaj i kako biste vidjeli povezane informacije.

- 1 Pokrenite aplikaciju **SmartThings** na vašem mobilnom uređaju.
- 2 Dodirnite vašu SmartTag karticu.
- 3 Dodirnite  $\rightarrow$  **Pomoć**.

# SmartTag informacije

Možete pregledati informacije o SmartTag softveru.

- 1 Pokrenite **SmartThings** aplikaciju na vašem mobilnom uređaju.
- 2 Dodirnite vašu SmartTag karticu.
- 3 Dodirnite  $\rightarrow$  Informacije.

# Dodatak

# Rješavanje problema

Prije obraćanja Samsung servisnom centru pokušajte neka od sljedećih rješenja. Neka rješenja možda se ne mogu primijeniti na vaš SmartTag.

### SmartTag se ne uključuje

- Ako je baterija potpuno ispražnjena, uređaj se ne uključuje. Prije korištenja SmartTag-a provjerite bateriju.
- · Baterija možda nije pravilno umetnuta. Ponovno umetnite bateriju.
- Nakon brisanja terminala, pokušajte ponovo umetnuti bateriju.

### SmartTag blokira ili nailazi na pogrešku

Isprobajte sljedeća rješenja. Ako problem i dalje postoji, obratite se Samsung servisnom centru.

### Ponovno pokretanje SmartTag-a

Ako se SmartTag i dalje blokira ili usporava, izvadite bateriju i ponovo je stavite.

### Prisilno resetovanje

Ako je SmartTag blokiran i ne reagira, možete resetirati SmartTag.

Prvo izvadite bateriju otvaranjem poklopca baterije. Nakon što jednom pritisnete i otpustite gumb, umetnite bateriju dok ponovno pritiskate gumb i držite 5 sekundi dok se SmartTag ne oglasi zvukom.

Ako baterija nije pravilno prepoznata, SmartTag će se oglasiti zvukom odmah nakon umetanja baterije. Ako se to dogodi, pokušajte ponovo gore navedenu metodu.

### Drugi Bluetooth uređaj ne može locirati vaš SmartTag

- Provjerite je li uređaj s kojim se želite povezati spreman za skeniranje ili povezivanje.
- Položaj SmartTag-a temelji se na rezultatima GPS i Wi-Fi pozicioniranja uređaja spojenog na SmartTag, a neke pogreške se mogu pojaviti zbog okolnog okruženja ili kvara GPS-a. Provjerite je li uređaj koji želite spojiti na SmartTag u blizini.
- Resetirajte SmartTag i pokušajte ponovo.

Ako gornji savjeti ne pomognu u rješavanju problema, obratite se Samsungovom servisu.

### Ne možete pronaći trenutačno mjesto vašeg SmartTag-a

GPS signali mogu biti ometani na nekim mjestima, poput zatvorenih prostorija. Postavite mobilni uređaj povezan na SmartTag da koristi Wi-Fi ili mobilnu mrežu za pronalaženje trenutačnog mjesta u tim situacijama.

### Mali otvor oko vanjskog dijela SmartTag-a

- Taj je otvor nužna značajka proizvodnje i može dolaziti do laganog titranja ili vibriranja dijelova.
- Tijekom vremena trenje između dijelova može prouzročiti lagano povećanje otvora.

#### Autorsko pravo

Copyright © 2021 Samsung Electronics Co., Ltd.

Ovaj je priručnik zaštićen međunarodnim zakonima o zaštiti autorskih prava.

Niti jedan dio ovog priručnika ne smije se reproducirati, distribuirati, prevoditi ili prenositi u bilo kojem obliku, ni na koji način, elektronički ili mehanički, uključujući fotokopiranje, snimanje ili pohranjivanje na bilo kojem mediju za pohranu informacije i sustavu dohvata podataka.

### Zaštitni znakovi

- SAMSUNG i SAMSUNG logotip registrirani su zaštitni znakovi Samsung Electronics Co., Ltd.
- Bluetooth<sup>®</sup> je registrirani zaštitni znak Bluetooth SIG, Inc. u cijelom svijetu.
- Wi-Fi<sup>®</sup>, Wi-Fi Protected Setup<sup>™</sup>, Wi-Fi Direct<sup>™</sup>, Wi-Fi CERTIFIED<sup>™</sup>, i Wi-Fi logotip registrirani su zaštitni znakovi Wi-Fi Alliance.
- Svi su ostali zaštitni znakovi i autorska prava vlasništvo svojih odgovarajućih vlasnika.

Hrvatski

17

# Prvi koraci

# O "Galaxy SmartTag/SmartTag+" uređaju

"Galaxy SmartTag/SmartTag+" je uređaj koji može da se zakači na kućne ljubimce ili predmete da bi se sprečio njihov gubitak i da bi uvek znali gde se nalaze. Putem "SmartTag" uređaja takođe možete da pokrenete funkcije automatizacije pomoću njegovog dugmeta.

Povežite "SmartTag" uređaj sa mobilnim uređajem putem aplikacije "SmartThings" da biste proverili lokaciju uređaja i dobili informacije o tome gde je uređaj izgubljen.

# Prvo pročitajte

Pre nego što počnete da koristite uređaj pročitajte ovo uputstvo kako biste bili sigurni da ga koristite na bezbedan i ispravan način.

- · Opisi se zasnivaju na podrazumevanim podešavanjima uređaja.
- Neki sadržaji mogu da se razlikuju od vašeg uređaja, u zavisnosti od regije, pružaocu usluga, specifikacija modela ili softvera uređaja.
- Softver, izvori zvuka, pozadine, slike i drugi mediji koji se isporučuju sa ovim uređajem licencirani su za ograničenu upotrebu. Izvlačenje i korišćenje ovih materijala u komercijalne ili druge svrhe predstavlja kršenje zakona o autorskim pravima. Korisnici su u potpunosti odgovorni za ilegalnu upotrebu medija.
- Podrazumevane aplikacije koje dolaze sa uređajem podležu ažuriranjima i mogu biti predmet prestanka dalje podrške bez prethodne najave. Ako imate pitanja o aplikaciji koja se isporučuje sa uređajem, obratite se Samsung servisnom centru.
- Modifikacija operativnog sistema uređaja ili instaliranje softvera iz nezvaničnih izvora može dovesti do kvarova i gubitka podataka u uređaju. Ove radnje predstavljaju kršenje vašeg Samsung ugovora o licenci i poništavaju garanciju.
- Nemojte koristiti "SmartTag" uređaj u vrućim uslovima u blizini vatre.
- Ne gutajte i ne rastavljajte baterije jer postoji opasnost od opekotina od hemikalija.
- Ovaj proizvod sadrži bateriju u obliku dugmeta. Ne gutajte baterije. Gutanje baterije može dovesti do teških unutrašnjih opekotina u roku od samo 2 sata i smrti u težim slučajevima.

- Držite baterije dalje od dojenčadi i dece. Ako se mesto za bateriju ne zatvori sigurno, prestanite da koristite proizvod i držite ga dalje od dojenčadi i dece. Ako mislite da su baterije možda progutane ili umetnute u bilo koji deo tela, odmah potražite medicinsku pomoć.
- Ovaj proizvod uključuje određeni besplatni / softver otvorenog izvora. Da biste videli uputstva za gledanje licence otvorenog izvora, idite na veb stranicu kompanije Samsung (opensource.samsung.com).
- Korišćenje mobilnih uređaja u avionima ili brodovima može biti podložno saveznim i lokalnim smernicama i ograničenjima. Proverite sa odgovarajućim vlastima i uvek sledite uputstva posade u vezi sa tim kada i kako možete da koristite svoj uređaj. (EI-T7300)

#### Ikonice sa uputstvima

- **Upozorenje**: Situacije koje mogu kod vas ili drugih da izazovu telesne povrede
- Oprez: Situacije koje mogu da izazovu oštećenja na vašem uređaju ili drugoj opremi
- **Obaveštenje**: Napomene, saveti za korišćenje ili dodatne informacije

# Raspored uređaja

### Sadržaj pakovanja

- SmartTag
- Kratko uputstvo za upotrebu
- Stavke koje se isporučuju sa SmartTag uređajem i dostupni dodatni pribor se mogu razlikovati u zavisnosti od regiona ili dobavljača usluge.
  - Priložene stavke su dizajnirane isključivo za ovaj uređaj i možda neće biti kompatibilne sa drugim uređajima.
  - · Izgledi i specifikacije su podložne promenama bez prethodnog obaveštenja.
  - Možete da kupite dodatnu prateću opremu od lokalnog prodavca Samsung opreme. Pre kupovine se uverite da je kompatibilna sa uređajem.
  - Koristite isključivo prateću opremu koju je odobrila kompanija Samsung. Korišćenje neodobrene prateće opreme može da izazove probleme u radu i kvarove koje ne pokriva garancija.
  - Dostupnost prateće opreme je podložna promenama, što u potpunosti zavisi od kompanija koje je proizvode. Za više informacija o dostupnoj pratećoj opremu, idite na veb-sajt kompanije Samsung.

Prvi koraci

### Raspored uređaja

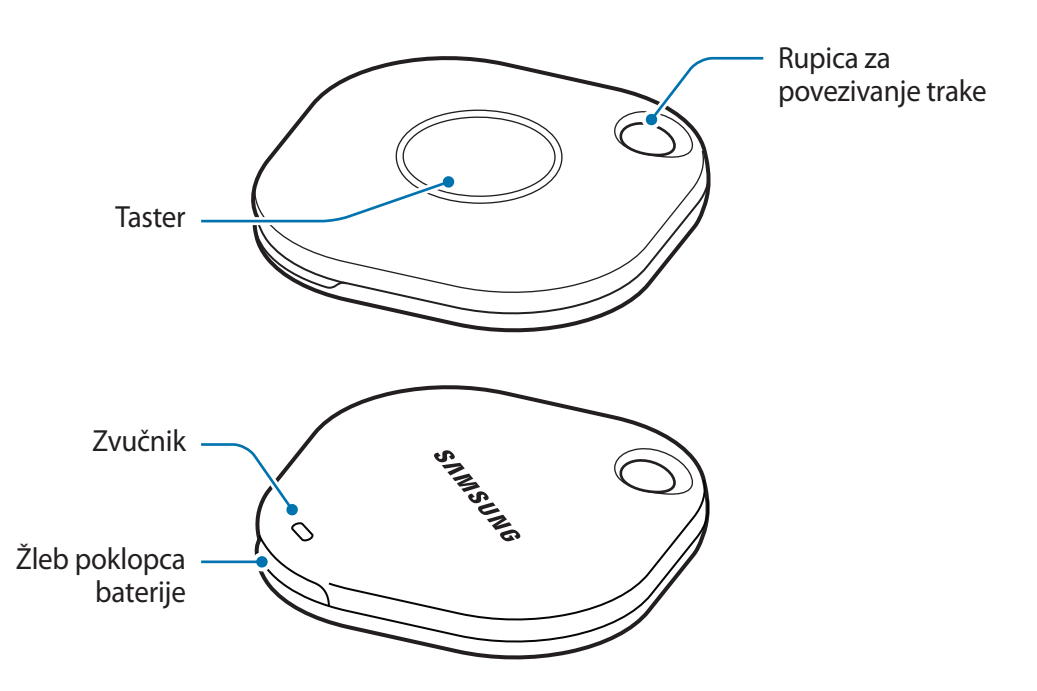

### Taster

| Taster | Funkcija                                                                                                    |
|--------|----------------------------------------------------------------------------------------------------|
| Taster | <ul> <li>Pritisnite kako biste isključili SmartTag zvuk obaveštenja kada se oglasi.</li> </ul>                              |
|        | <ul> <li>Pritisnite dva puta da biste pronašli mobilni uređaj povezan sa<br/>"SmartTag" uređajem.</li> </ul>                |
|        | <ul> <li>Pritisnite ili pritisnite i držite kako biste pokrenuli funkciju<br/>automatizacije koju ste postavili.</li> </ul> |

# Zamena baterije

1 Otvorite poklopac baterije pomoću kovanice.

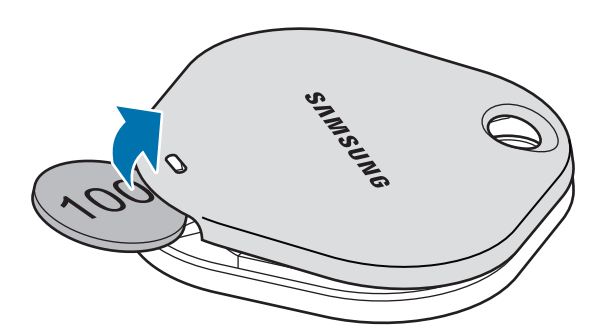

2 Stavite bateriju sa pozitivnim terminalom pravilno poravnatim sa + simbolom unutar SmartTag-a.

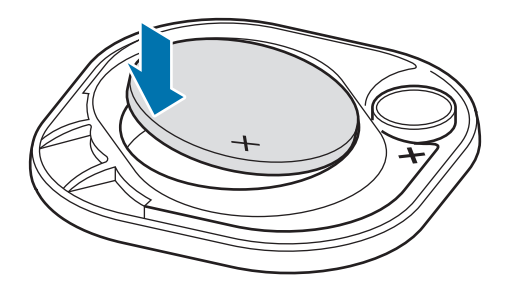

- 3 Stavite poklopac baterije preko SmartTag-a i pritisnite poklopac baterije dok ne klikne na svoje mesto.
- Vodite računa da ne povredite prst ili nokat prilikom otvaranja poklopca baterije tokom zamene baterije.
- Zamenite bateriju kada se isprazni.
  - Nemojte ponovo da punite priloženu bateriju.

# Pre upotrebe SmartTag-a

### Instaliranje SmartThings aplikacije na vašem mobilnom uređaju

Pre upotrebe SmartTag-a, trebalo bi da instalirate SmartThings aplikaciju na vašem mobilnom uređaju. U zavisnosti od vašeg mobilnog uređaja, možete da preuzmete SmartThings aplikaciju sa sledećih mesta:

- Samsung Android mobilni uređaji: Galaxy Store, Play продавница
- Ne možete da instalirate SmartThings aplikaciju na mobilnim uređajima koji ne podržavaju SmartTags sinhronizaciju. Uverite se da je vaš mobilni uređaj kompatibilan sa SmartTag-om.
  - Morate se registrovati i prijaviti na vaš Samsung nalog kako biste koristili SmartThings aplikaciju.

### Povezivanje SmartTag-ova sa mobilnim uređajem

- Pokrenite SmartThings aplikaciju na vašem mobilnom uređaju.
   Ažurirajte SmartThings aplikaciju na najnoviju verziju.
- Pritisnite taster na SmartTag-u.
   SmartTag će se oglasiti i aktivirati.
- 3 Kada se na vašem mobilnom uređaju pojavi iskačući prozor sa obaveštenjem da je pronađen vaš SmartTag, dodirnite **Dodaj sada**. Ako se iskačući prozor za povezivanje ne pojavi, izaberite + → Uređaj → Oznaka/Pratilac.
- 4 Sledite uputstva na ekranu da biste dovršili povezivanje.
   Kada se povezivanje završi, vaš SmartTag će se pojaviti na listi uređaja u SmartThings aplikaciji.
- 5 Na ekranu aplikacije "SmartThings", kucnite na **SmartThings Find** da biste preuzeli dodatne komponente.

Kada se preuzimanje završi, na karti će se prikazati trenutna lokacija uređaja.

### Povezivanje SmartTag-ova skeniranjem QR koda

SmartTag takođe možete povezati sa vašim mobilnim uređajem skeniranjem njegovog QR koda.

- 1 Pokrenite **SmartThings** aplikaciju na vašem mobilnom uređaju.
- 2 Odaberite  $+ \rightarrow$  Uređaj  $\rightarrow$  Skeniraj QR kod za skeniranje QR koda sa kutije.
- 3 Sledite uputstva na ekranu da biste dovršili povezivanje.
   Kada se povezivanje završi, SmartTag će se pojaviti na listi uređaja u SmartThings aplikaciji.
- 4 Na ekranu aplikacije "SmartThings", kucnite na **SmartThings Find** da biste preuzeli dodatne komponente.

Kada se preuzimanje završi, na karti će se prikazati trenutna lokacija uređaja.

- Ako SmartTag registrujete prvi put, postupak registracije možda neće biti nesmetan, u zavisnosti od okruženja. Možda ćete morati pokušati 2 – 3 puta pre nego što uspešno završite registraciju.
  - Podržane funkcije se mogu razlikovati u zavisnosti od mobilnog uređaja i verzije softvera.
  - Aplikaciju "SmartThings Find" možete da koriste samo na "Samsung" mobilnim uređajima koje pokreće "Android 8.0" ili noviji, kao i na "Samsung" mobilnim uređajima koji podržavaju opciju "Pronađi moj mobilni telefon".
  - SmartTag je uređaj za bežičnu komunikaciju, te se performanse mogu pogoršati istovremenim povezivanjem više uređaja.

# Korišćenje SmartTag-a

# Prikaz lokacije "SmartTag" uređaja

Lokaciju svog "SmartTag" uređaja možete da prikažete daljinski iz aplikacije "SmartThings" na svom mobilnom uređaju i možete da pronađete njegovu lokaciju aktiviranjem zvuka obaveštenja na "SmartTag" uređaju.

1 Pokrenite aplikaciju SmartThings na svom mobilnom uređaju.

- 2 Kucnite na svoju "SmartTag" karticu i kucnite na Prikaži mapu. Ili kucnite na SmartThings Find.
   Na karti će se prikazati trenutna lokacija uređaja.
  - Lokacija "SmartTag" uređaja se bazira na rezultatima GPS i Wi-Fi pozicioniranja mobilnog uređaja povezanog sa "SmartTag" uređajem ili "Android" mobilnog uređaja u blizini, koji mogu da imaju neke greške zbog stvari kao što je okolno okruženje ili kvar GPS-a.
    - Ako se trenutna lokacija "SmartTag" uređaja ne pojavi, baterija "SmartTag" uređaja je prazna ili ga "Android" mobilni uređaj, koji može da proveri podatke o lokaciji "SmartTag" uređaja, nije otkrio. Aktivirajte povezanu funkciju da biste dobili obaveštenja o podacima o lokaciji "SmartTag" uređaja.
    - Vreme upotrebe "SmartTag" uređaja može da se razlikuje u zavisnosti od okruženja i načina korišćenja korisnika.
    - Dostupnost funkcije ultra širokopojasnog prikaza (UWB) zavisi od regiona.

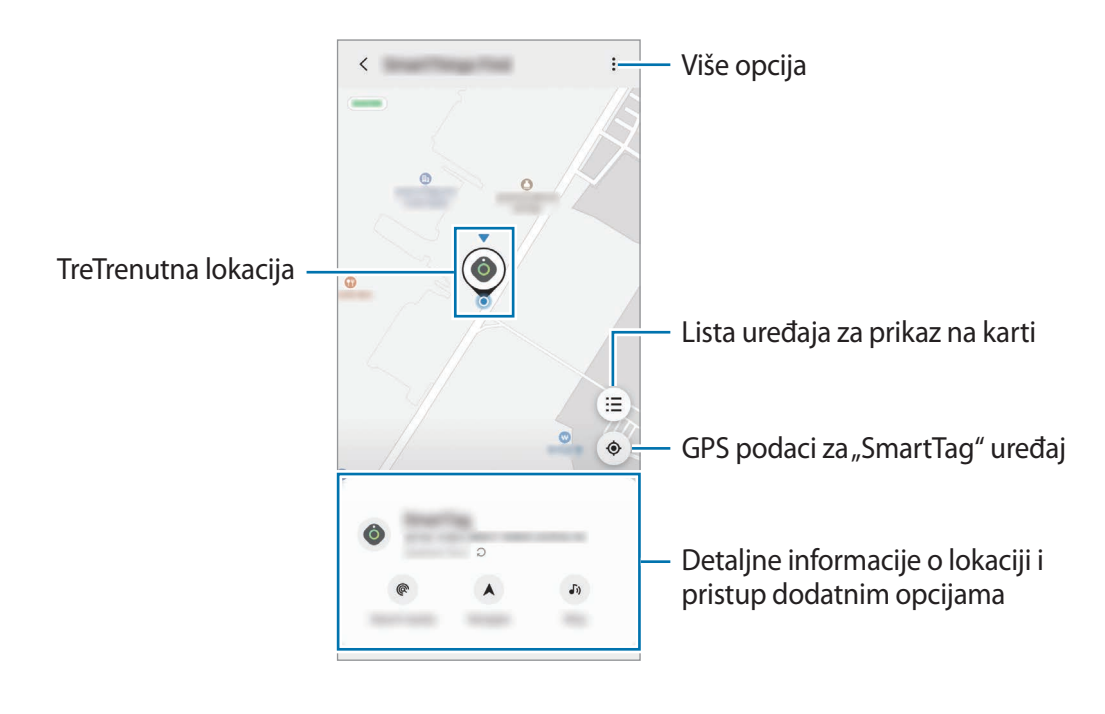

### Traženje lokacije "SmartTag" uređaja pomoću zvuka obaveštenja

Lokaciju SmartTag uređaja možete pronaći aktiviranjem zvuka obaveštenja.

- 1 Pokrenite aplikaciju **SmartThings** na svom mobilnom uređaju.
- 2 Kucnite na **SmartThings Find**.
- 3 Kucnite na **Pozovi** → **Počni**.

"SmartTag" će se oglasiti zvukom obaveštenja.

Da biste isključili zvuk obaveštenja, pratite uputstva na ekranu da biste isključili obaveštenja ili jednom pritisnite dugme radnje "SmartTag" uređaja.

### Traženje lokacije "SmartTag" uređaja prema jačini signala

Lokaciju "SmartTag" uređaja možete da pronađete otkrivanjem snage njegovog signala.

- 1 Pokrenite aplikaciju **SmartThings** na svom mobilnom uređaju.
- 2 Kucnite na SmartThings Find  $\rightarrow$  Traži u blizini.

Pojaviće se ekran signala "SmartTag" uređaja koji tražite. Što ste bliže lokaciji "SmartTag" uređaja koji tražite, to će snaga signala naznačena na ekranu biti jača.

Zvuk obaveštenja o upozorenjima "SmartTag" uređaja možete da pokrenete tako što ćete kucnuti na 🕖.

### Traženje lokacije "SmartTag" uređaja pomoću AR efekta (EI-T7300)

Lokaciju SmartTag uređaja možete pronaći pomoću funkcija povezanim sa AR-om.

- 1 Pokrenite aplikaciju **SmartThings** na svom mobilnom uređaju.
- 2 Kucnite na SmartThings Find  $\rightarrow$  Traži u blizini  $\rightarrow$  Pronađi pomoću kamere.
- 3 Skenirajte obližnje područje.
   Ako je vaš "SmartTag" uređaj u blizini, AR efekat će se pojaviti na lokaciji "SmartTag" uređaj koji tražite.

Zvuk obaveštenja o upozorenjima "SmartTag" uređaja možete da pokrenete tako što ćete kucnuti na 🕖.
# Dobijanje smernica za lokaciju "SmartTag" uređaja

Ako izgubite svoj "SmartTag" uređaj ili je daleko od vas, možda ćete biti preusmereni na lokaciju gde se "SmartTag" uređaj nalazi.

- 1 Pokrenite aplikaciju SmartThings na svom mobilnom uređaju.
- $2 \quad \text{Kucnite na SmartThings Find} \rightarrow \text{UpravIjaj}.$

Počeće se prikazivati uputstva do lokacije na kojoj se nalazi "SmartTag" uređaj.

Ako na vašem mobilnom uređaju nije instalirana podržana aplikacija za navigaciju, prvo instalirajte željenu aplikaciju sa liste podržanih aplikacija za navigaciju i potražite uputstva.

# Pronalaženje mobilnih uređaja

Ako u blizini ne vidite svoj mobilni uređaj, "SmartTag" uređaj može da vam pomogne da ga pronađete. Dva puta pritisnite dugme radnje "SmartTag" uređaja.

Mobilni uređaj povezan sa "SmartTag" uređajem će se oglasiti svojom melodijom zvona.

Pratite uputstva na ekranu da biste isključili melodiju zvona na svom mobilnom uređaju.

- Ova funkcija nije dostupna kada "SmartTag" uređaj i mobilni uređaj nisu povezani.
  - Ova funkcija je dostupna kada je aktivirana funkcija Dozvolite da Tag pronađe vaš uređaj.

# Korišćenje funkcije automatizacije

Kada je SmartTag povezan sa mobilnim uređajem, možete pokrenuti funkciju automatizacije pritiskom ili pritiskom i držanjem SmartTag tastera.

- 1 Pokrenite SmartThings aplikaciju na vašem mobilnom uređaju.
- 2 Nakon što dodirnete vašu SmartTag karticu, odaberite opciju pod Koristite dugme za automatizacije.
- 3 Dodirnite + i sledite uputstva na ekranu kako biste dodali radnju. Kada pritisnete ili pritisnete i držite SmartTag taster, pokrenuće se radnja automatizacije koju ste postavili.

#### Upravljanje funkcijama automatizacije

Pokrenite **SmartThings** aplikaciju na vašem mobilnom uređaju, dodirnite vašu SmartTag karticu, a zatim odaberite opciju pod **Koristite dugme za automatizacije**. Pojavljuje se radnja automatizacije koju ste dodali.

Da biste uredili radnju, dodirnite radnju koju želite da uredite, uredite detalje, a zatim dodirnite **Sačuvaj** → **Sačuvaj**.

Da biste izbrisali radnju, dodirnite — pored radnje koju želite da izbrišete.

# Konfigurisanje SmartTag-a

## Dodavanje na početni ekran

Ako SmartTag koristite često, možete ga pokrenuti dodavanjem prečice na početni ekran vašeg mobilnog uređaja.

- 1 Pokrenite **SmartThings** aplikaciju na vašem mobilnom uređaju.
- 2 Dodirnite vašu SmartTag karticu.
- 3 Dodirnite  $\rightarrow$  **Izmeni**  $\rightarrow$  **Dodaj na početni ekran**.
- 4 Dodirnite i zadržite ikonu na ekranu ili dodirnite **Dodaj**. Prečica će biti dodata na početni ekran vašeg mobilnog uređaja.

### Podešavanje uređaja za prikaz na karti

Možete da izaberete koji će uređaji biti prikazani na karti za "SmartThings Find".

- 1 Pokrenite aplikaciju SmartThings na svom mobilnom uređaju.
- 2 Kucnite na SmartThings Find → (=) → Prikaži/sakrij uređaje.
   Pojaviće se vaš "SmartTag uređaj" i lista svih uređaja dodatih u opciju "Pronađi moj mobilni uređaj" putem vašeg "Samsung" naloga.
- 3 Izaberite uređaj za prikaz na karti za "SmartThings Find", a zatim kucnite na Sačuvaj.

# Opšta podešavanja

Možete da pregledate informacije koje se odnose na SmartTag i promenite različita podešavanja.

- 1 Pokrenite SmartThings aplikaciju na vašem mobilnom uređaju.
- 2 Dodirnite vašu SmartTag karticu.

#### Status

Možete da vidite status lokacije SmartTag-a.

Kucnite na Prikaži mapu za prikaz detaljnih podataka o lokaciji "SmartTag" uređaja.

#### Neka oznaka pronađe uređaj

Ako ne vidite svoj mobilni uređaj u blizini, "SmartTag" uređaj će vam pomoći da ga pronađete. Kucnite na prekidač za aktiviranje. Pogledajte Pronalaženje mobilnih uređaja za više informacija.

#### Koristite dugme za automatizacije

Kada je SmartTag povezan sa mobilnim uređajem, možete pokrenuti funkciju automatizacije pritiskom ili pritiskom i držanjem SmartTag tastera. Pogledajte Korišćenje funkcije automatizacije za više informacija.

#### Jačina zvuka

Prlagođava jačinu zvuka SmartTag-a.

Dodirnite **Jačina zvuka** kako biste izabrali željenu opciju. Takođe možete dodirnuti **b** kako bi se SmartTag oglasio zvukom obaveštenja.

#### Melodija zvona

Promenite zvuk obaveštenja koji emituje SmartTag kada tražite lokaciju SmartTag-a.

Dodirnite Melodija zvona kako biste odabrali zvuk obaveštenja koji želite.

#### Baterija

Možete da vidite nivo napunjenosti baterije SmartTag-a. Informacije o bateriji takođe možete pregledati dodirivanjem 1.

Srpski **12** 

### Uređivanje

Dodirnite  $\rightarrow$  **Izmeni**.

### Uređivanje imena SmartTag-a

Možete proveriti lokaciju i sobu u kojoj je postavljen vaš SmartTag i promenite joj ime. Nakon promene imena SmartTag-a, dodirnite **Sačuvaj**.

### Dodaj na početni ekran

Ako SmartTag koristite često, možete ga pokrenuti dodavanjem prečice na početni ekran vašeg mobilnog uređaja.

Dodirnite **Dodaj na početni ekran**. Pogledajte Dodavanje na početni ekran za više informacija.

### Izbriši uređaj

Možete registrovati SmartTag sa drugim Samsung nalogom tako što ćete ga izbrisati. Kucnite na **Izbriši uređaj**. "SmartTag" uređaj će se resetovati.

# Konfigurisanje aplikacije "SmartThings Find"

Možete da promenite razna podešavanja povezana sa aplikacijom "SmartThings Find".

- 1 Pokrenite aplikaciju SmartThings na svom mobilnom uređaju.
- 2 Kucnite na SmartThings Find  $\rightarrow \bullet \rightarrow \bullet \bullet \bullet$  Podešavanja.

#### Dozvolite uređajima da budu pronađeni

Pomoću aplikacije "SmartThings Find" možete da izaberete uređaj koji želite da pronađete i promenite njegova podešavanja.

#### Šifruj lokaciju van mreže

Kada šaljete podatke o lokaciji "SmartTag" uređaja usluzi "Pronađi moj mobilni uređaj" van mreže putem drugog uređaja, možete da šifrujete lokaciju "SmartTag" uređaja radi veće bezbednosti.

Kucnite na prekidač za uređaj na listi za koji želite da šifrujete podatke o lokaciji, a zatim pratite uputstva na ekranu da biste šifrovali podatke o lokaciji.

### Aplikacija za navigaciju

Možete da podesite i preuzmete podrazumevanu aplikaciju za navigaciju koja će se koristiti kada budete išli do mesta na kom se nalazi "SmartTag" uređaj.

## Pomoć

Pregledajte informacije za pomoć da biste naučili kako da koristite "SmartTag" uređaj i da biste videli povezane informacije.

- 1 Pokrenite aplikaciju SmartThings na svom mobilnom uređaju.
- 2 Kucnite na vašu "SmartTag" karticu.
- 3 Kucnite na  $\rightarrow$  **Pomoć**.

# SmartTag informacije

Možete da vidite informacije o softveru SmartTag-a.

- 1 Pokrenite **SmartThings** aplikaciju na vašem mobilnom uređaju.
- 2 Dodirnite vašu SmartTag karticu.
- 3 Dodirnite  $\rightarrow$  Informacije.

# Dodatak

# Rešavanje problema

Pre kontaktiranja Samsung servisnog centra pokušajte sa sledećim rešenjima. Neke situacije možda neće moći da se primene na vaš SmartTag.

### SmartTag se ne uključuje

- Vaš uređaj ne može da se uključi kada se baterija potpuno isprazni. Proverite bateriju pre upotrebe SmartTag-a.
- Baterija možda nije pravilno postavljena. Ponovo postavite bateriju.
- Nakon brisanja terminala, pokušajte ponovo da postavite bateriju.

### SmartTag blokira ili nailazi na grešku

Isprobajte sledeća rešenja. Ako problem i dalje nije rešen, obratite se Samsung servisnom centru.

#### Ponovno pokretanje SmartTag-a

Ako SmartTag i dalje blokira ili koči, izvadite bateriju i ponovo je stavite.

#### Prinudno ponovno pokretanje

Ako je SmartTag zablokirao i ne reaguje, možete resetovati SmartTag.

Prvo uklonite bateriju otvaranjem poklopca baterije. Nakon što jednom pritisnete i otpustite taster, ubacite bateriju dok ponovo pritiskate taster i držite 5 sekundi dok se SmartTag ne oglasi zvukom.

Ako baterija nije pravilno prepoznata, SmartTag će se oglasiti zvukom odmah nakon postavljanja baterije. Ako se ovo dogodi, pokušajte gornju metodu ponovo.

### Drugi "Bluetooth" uređaj ne može da locira vaš SmartTag

- Uverite se da je uređaj sa kojim želite da se povežete spreman za skeniranje ili povezivanje.
- Lokacija SmartTag-a se zasniva na rezultatima GPS i Wi-Fi pozicioniranja uređaja povezanog sa SmartTag-om, a neke greške mogu nastati zbog okolnog okruženja ili GPS greške. Uverite se da se uređaj koji želite da povežete sa SmartTag-om nalazi u blizini.
- Resetujte SmartTag i pokušajte ponovo.

Ako gore dati saveti ne otklone problem, kontaktirajte servisni centar kompanije Samsung.

### Ne možete da pronađete trenutnu lokaciju SmartTag-a

GPS signali mogu biti ometani na nekim lokacijama, kao na primer u zatvorenim prostorijama. Podesite mobilni uređaj povezan na SmartTag da koristi Wi-Fi ili mobilnu mrežu za pronalaženje trenutne lokacije u ovim situacijama.

### Pojavljuje se mali jaz oko spoljašnje strane SmartTag-a

- Ovaj jaz je neophodna karakteristika proizvodnje i može doći do manjih ljuljanja ili vibracija delova.
- Tokom vremena, trenje između delova može izazvati manje proširenje ovog jaza.

#### Autorska prava

Copyright © 2021 Samsung Electronics Co., Ltd.

Ovaj priručnik je zaštićen međunarodnim zakonima o autorskim pravima.

Nijedan deo ovog priručnika se ne sme reprodukovati, distribuirati, prevoditi niti prenositi ni u jednom obliku niti bilo kojim putem, elektronskim niti mehaničkim, što podrazumeva fotokopiranje, snimanje i skladištenje u okviru bilo kog skladišta informacija i sistema za preuzimanje.

#### Trgovačke marke

- SAMSUNG i SAMSUNG logotip predstavljaju registrovane žigove kompanije Samsung Electronics Co., Ltd.
- Bluetooth<sup>®</sup> je registrovana trgovačka marka kompanije "Bluetooth SIG, Inc." širom sveta.
- Wi-Fi<sup>®</sup>, Wi-Fi Protected Setup<sup>™</sup>, Wi-Fi Direct<sup>™</sup>, Wi-Fi CERTIFIED<sup>™</sup>, i Wi-Fi logotip su registrovani zaštitni znaci Wi-Fi Alliance.
- Sve ostale trgovačke marke i autorska prava su vlasništvo njihovih vlasnika.

Srpski

17

# Começar

## Acerca da Galaxy SmartTag/SmartTag+

A Galaxy SmartTag/SmartTag+ é um dispositivo que pode ser colocado em coleiras de animais de estimação ou em objetos, de modo a impedir que estes se percam e como forma de monitorizar a respetiva localização. Também é possível iniciar funcionalidades de automatização através da tecla da SmartTag.

Associe uma SmartTag ao seu dispositivo móvel através da aplicação SmartThings para verificar a localização do dispositivo ou obter informações acerca do local onde perdeu o seu dispositivo.

### Leia primeiro

Leia atentamente o presente manual antes de utilizar o dispositivo para assegurar uma utilização segura e correta.

- · As descrições baseiam-se nas definições padrão do dispositivo.
- Alguns conteúdos podem diferir do seu dispositivo, dependendo da região, da operadora, das especificações do modelo ou do software do dispositivo.
- O software, as fontes sonoras, os papéis de parede, as imagens e outros conteúdos multimédia fornecidos com este dispositivo são licenciados para utilização limitada. A extração e utilização destes materiais para efeitos comerciais ou outras finalidades constitui uma infração das leis de copyright. Os utilizadores são inteiramente responsáveis pela utilização ilegal destes conteúdos multimédia.
- As aplicações predefinidas que são fornecidas juntamente com o dispositivo estão sujeitas a atualizações e poderão ser descontinuadas sem aviso prévio. Caso tenha questões acerca de uma aplicação fornecida com o dispositivo, contacte um Centro de Assistência Samsung.
- Modificar o sistema operativo do dispositivo ou instalar softwares de fontes não oficiais pode provocar um mau funcionamento do dispositivo, bem como danos ou perda de dados. Estas ações são violações do seu contrato de licença da Samsung e irão anular a sua garantia.
- Não utilize a SmartTag em ambientes com altas temperaturas ou perto do fogo.
- · Não engula nem desmonte as pilhas. Perigo de queimaduras químicas.
- Este produto contém uma pilha-botão. Não engula a pilha. Engolir a pilha poderá resultar em queimaduras internas graves apenas em 2 horas e em casos mais graves pode até levar à morte.

- Mantenha as pilhas fora do alcance das crianças. Se o compartimento das pilhas não fechar em segurança, pare de utilizar o produto e mantenha-o fora do alcance das crianças. Se suspeita que as pilhas possam ter sido engolidas ou inseridas dentro de alguma parte do corpo, procure assistência médica imediatamente.
- Este produto inclui algum software open source/gratuito. Para consultar as instruções de visualização da licença open source, visite a página web da Samsung (opensource.samsung.com).
- A utilização de dispositivos móveis em aviões ou navios pode estar sujeita a diretrizes e restrições federais e locais. Verifique junto das autoridades competentes e siga sempre as instruções da tripulação sobre quando e como pode utilizar o dispositivo. (EI-T7300)

#### Ícones indicadores

- Atenção: situações possíveis de causar ferimentos em si ou noutras pessoas
- Cuidado: situações possíveis de causar danos no seu dispositivo ou noutro equipamento
- Informação: notas, dicas de utilização ou informação adicional

# Descrição do dispositivo

### Conteúdo da embalagem

- SmartTag
- · Manual de consulta rápida
- Os itens fornecidos com a SmartTag e quaisquer acessórios disponíveis podem variar dependendo da sua região ou operadora.
  - Os itens fornecidos foram criados apenas para o seu dispositivo, pelo que poderão ser incompatíveis com outros dispositivos.
  - A aparência e as especificações podem ser alteradas sem qualquer aviso prévio.
  - Poderá adquirir acessórios adicionais para o seu dispositivo num distribuidor oficial Samsung. Certifique-se de que são compatíveis com o seu dispositivo antes de os adquirir.
  - Utilize apenas acessórios recomendados pela Samsung. O mau funcionamento causado pelo uso de acessórios não aprovados não é coberto pelo serviço de garantia.
  - A disponibilidade de todos os acessórios está sujeita a alteração dependendo inteiramente das empresas que os fabricam. Para mais informação sobre a disponibilidade dos acessórios, consulte a página web da Samsung.

Começar

### Descrição do dispositivo

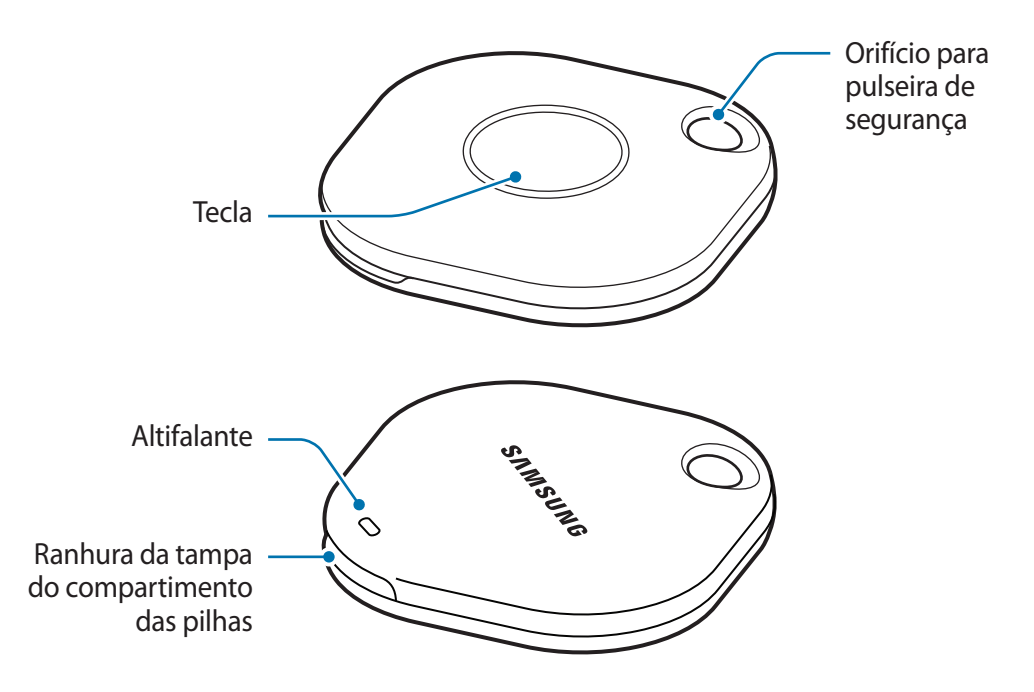

### Tecla

| Tecla | Função                                                                                                    |
|-------|----------------------------------------------------------------------------------------------------|
| Tecla | <ul> <li>Prima para desativar o som das notificações de alerta da SmartTag<br/>sempre que esta emitir um alerta.</li> </ul> |
|       | <ul> <li>Prima a tecla duas vezes para localizar o dispositivo móvel associado<br/>à SmartTag.</li> </ul>                   |
|       | <ul> <li>Prima ou prima sem soltar para iniciar a funcionalidade de<br/>automação definida pelo utilizador.</li> </ul>      |

### Substituir uma pilha

1 Abra a tampa do compartimento das pilhas utilizando uma moeda na ranhura de abertura.

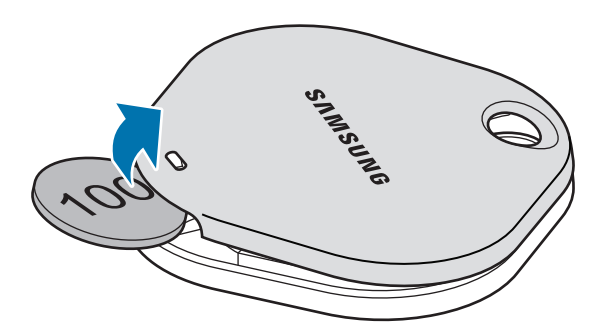

2 Insira a pilha com o terminal positivo corretamente alinhado com o símbolo + no interior da SmartTag.

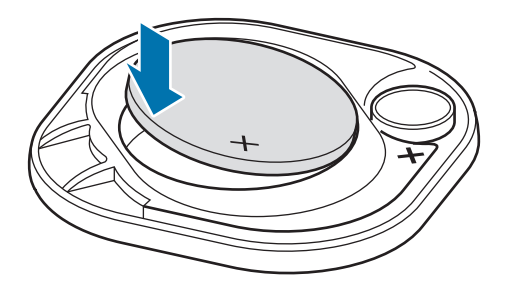

- 3 Coloque a tampa do compartimento das pilhas na SmartTag e prima-a até encaixar com um clique.
- Durante a substituição da pilha, tenha especial cuidado para não magoar o seu dedo ou a sua unha ao abrir a tampa do compartimento das pilhas.
- Quando a pilha estiver gasta, substitua-a.
  - Não recarregue a pilha fornecida.

# Antes de utilizar a SmartTag

### Instalar a aplicação SmartThings no dispositivo móvel

Antes de utilizar uma SmartTag, deverá instalar a aplicação SmartThings no seu dispositivo móvel. Dependendo do seu dispositivo móvel, pode transferir a aplicação SmartThings dos seguintes locais:

- Dispositivos móveis Samsung Android: Galaxy Store, Play Store
- Não é possível instalar a aplicação SmartThings em dispositivos móveis que não suportem a sincronização de SmartTags. Certifique-se de que o dispositivo móvel é compatível com SmartTags.
  - Tem de registar e iniciar sessão na sua conta da Samsung para utilizar a aplicação SmartThings.

### Associar SmartTags a um dispositivo móvel

- Inicie a aplicação SmartThings no seu dispositivo móvel.
   Atualize a aplicação SmartThings para a versão mais recente.
- 2 Prima a tecla na SmartTag.A SmartTag emitirá um som e ficará ativada.
- 3 Quando for apresentada no seu dispositivo móvel a janela pop-up a informá-lo de que a sua SmartTag foi detetada, toque em Adicionar agora. Se a janela pop-up para associar a SmartTag não for apresentada, selecione + → Dispositivo → Tag/Tracker.
- Siga as instruções no ecrã para concluir a ligação.
   Quando a associação for concluída, a sua SmartTag será apresentada na lista de dispositivos da aplicação SmartThings.
- 5 No ecrã da aplicação SmartThings, toque em SmartThings Find para descarregar plug-ins adicionais. Quando a transferência estiver concluída, a localização atual do dispositivo será apresentada no mapa.

#### Associar SmartTags através da leitura do código QR

Também pode associar uma SmartTag ao seu dispositivo móvel ao ler o respetivo código QR.

- 1 Inicie a aplicação **SmartThings** no seu dispositivo móvel.
- 2 Selecione  $+ \rightarrow$  Dispositivo  $\rightarrow$  Digitalizar cód QR para ler o código QR na embalagem.
- 3 Siga as instruções no ecrã para concluir a ligação. Após a conclusão da associação, a SmartTag é apresentada na lista de dispositivos da aplicação SmartThings.
- 4 No ecrã da aplicação SmartThings, toque em **SmartThings Find** para descarregar plug-ins adicionais. Quando a transferência estiver concluída, a localização atual do dispositivo será apresentada no mapa.
- Se estiver a registar uma SmartTag pela primeira vez, o processo de registo poderá demorar mais algum tempo, dependendo do seu ambiente. Poderá ser necessário tentar 2 a 3 vezes antes de conseguir concluir o registo com êxito.
  - As funcionalidades suportadas podem variar, dependendo do seu dispositivo móvel e da versão do software.
  - Só poderá utilizar o SmartThings Find em dispositivos móveis Samsung com Android 8.0 ou posterior, bem como em dispositivos móveis Samsung compatíveis com a funcionalidade Localizar o meu telemóvel.
  - A SmartTag é um dispositivo de comunicação sem fios e o seu desempenho poderá ser afetado se estiver a utilizar vários dispositivos ligados em simultâneo.

# Utilizar a SmartTag

## Ver a localização de uma SmartTag

Pode visualizar remotamente a localização da sua SmartTag a partir da aplicação SmartThings no seu dispositivo móvel e encontrar a respetiva localização através da emissão de um som de notificação na SmartTag.

1 Inicie a aplicação SmartThings no seu dispositivo móvel.

 $\mathbb{V}$ 

2 Toque no cartão da sua SmartTag e, em seguida, toque em Ver mapa. Em alternativa, toque em SmartThings Find.

A localização atual do dispositivo será apresentada no mapa.

- A localização da SmartTag é baseada nos resultados do posicionamento GPS e Wi-Fi do dispositivo móvel associado à SmartTag ou do dispositivo móvel Android mais próximo e, por vezes, podem ocorrer erros devido ao ambiente ou a falhas no GPS.
  - Se a localização atual da SmartTag não for apresentada, isto significa que a bateria da SmartTag está descarregada ou que não foi detetada por um dispositivo móvel Android que consiga verificar as informações de localização da SmartTag. Ative a funcionalidade associada para receber notificações sobre as informações de localização da SmartTag.
  - O tempo de utilização da SmartTag poderá variar, consoante o ambiente do utilizador e o padrão de utilização.
  - A funcionalidade de banda ultralarga (UWB) poderá não estar disponível dependendo da região.

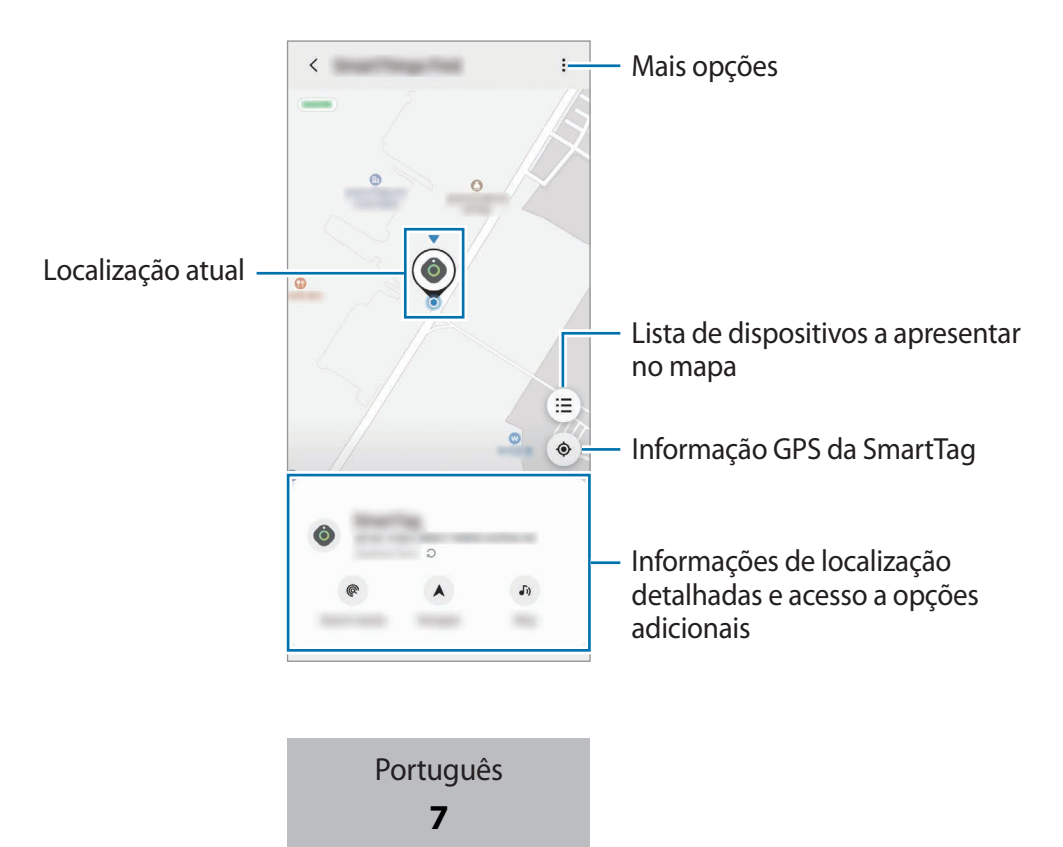

# Procurar a localização da SmartTag através de uma notificação sonora

Pode encontrar a localização da SmartTag ao acionar a emissão de um som de notificação.

- 1 Inicie a aplicação **SmartThings** no seu dispositivo móvel.
- 2 Toque em SmartThings Find.
- 3 Toque em Anel → Iniciar.
   A notificação de alertas da SmartTag é reproduzida.

Para desativar o som de notificação, siga as instruções no ecrã para desativar as notificações, ou prima uma vez a tecla da SmartTag.

### Procurar a localização da SmartTag através da intensidade do sinal

Pode encontrar a localização da sua SmartTag através da deteção da respetiva intensidade do sinal.

- 1 Inicie a aplicação SmartThings no seu dispositivo móvel.
- 2 Toque em SmartThings Find  $\rightarrow$  Procurar próximo.

É apresentado o ecrã com o sinal da SmartTag que está a procurar. Quanto mais próximo estiver da localização da SmartTag que está a procurar, mais forte ficará a intensidade do sinal indicada no ecrã.

Pode acionar o som da notificação de alerta da SmartTag tocando em 🕖.

### Procurar a localização da SmartTag através do efeito de RA (EI-T7300)

Pode encontrar a localização da SmartTag ao utilizar funcionalidades relacionadas com RA.

- 1 Inicie a aplicação **SmartThings** no seu dispositivo móvel.
- 2 Toque em SmartThings Find  $\rightarrow$  Procurar próximo  $\rightarrow$  Localizar com a câmara.
- 3 Analise a área próxima.

Se a sua SmartTag estiver próxima, o efeito de RA vai aparecer na localização da SmartTag que está à procura.

Pode acionar o som da notificação de alerta da SmartTag tocando em 🔊.

 $\mathbb{Z}$ 

# Obter orientações sobre a localização da SmartTag

Se perder a sua SmartTag ou se esta estiver longe de si, poderá ser direcionado para o local onde se encontra a SmartTag.

- 1 Inicie a aplicação SmartThings no seu dispositivo móvel.
- 2 Toque em SmartThings Find  $\rightarrow$  Navegar.

Serão então apresentadas as direções para o local em que se encontra a SmartTag.

Se não tiver uma aplicação de navegação compatível instalada no seu dispositivo móvel, comece por instalar a aplicação pretendida a partir da lista de aplicações compatíveis para obter as direções.

# Encontrar dispositivos móveis

Se não conseguir encontrar o seu dispositivo móvel perto de si, a SmartTag pode ajudá-lo a encontrá-lo. Prima duas vezes a tecla de ação da SmartTag.

O dispositivo móvel associado à SmartTag emitirá o seu tom de toque.

Para desativar o tom de toque no seu dispositivo móvel, siga as instruções apresentadas no ecrã.

- Esta funcionalidade não está disponível se a SmartTag e o dispositivo móvel não estiverem associados.
  - Esta funcionalidade está disponível quando a funcionalidade Permitir que a Tag localize o seu dispositivo estiver ativada.

# Utilizar a funcionalidade de automatização

Quando a SmartTag é associada a um dispositivo móvel, pode iniciar a funcionalidade de automatização ao premir ou premir sem soltar a tecla da SmartTag.

- 1 Inicie a aplicação SmartThings no seu dispositivo móvel.
- 2 Após tocar no cartão da sua SmartTag, selecione uma opção em Utilizar botão para automatismos.
- 3 Toque em + e siga as instruções apresentadas no ecrã para adicionar uma ação. Ao premir ou premir sem soltar a tecla da SmartTag, a ação de automatização que definiu será executada.

#### Gerir as funcionalidades de automatização

Inicie a aplicação **SmartThings** no seu dispositivo móvel, toque no cartão da sua SmartTag e, em seguida, selecione uma opção em **Utilizar botão para automatismos**. A ação de automatização que adicionou é apresentada.

Para editar uma ação, toque na ação que pretende editar, edite os detalhes e, em seguida, toque em Guardar  $\rightarrow$  Guardar.

Para eliminar uma ação, toque em 🛑 junto à ação que pretende eliminar.

# **Configurar a SmartTag**

### Adicionar ao ecrã Início

Se utilizar a SmartTag com frequência, pode executá-la diretamente a partir de um atalho no ecrã Início do seu dispositivo móvel.

- 1 Inicie a aplicação SmartThings no seu dispositivo móvel.
- 2 Toque no cartão da sua SmartTag.
- 3 Toque em  $\rightarrow$  Editar  $\rightarrow$  Adicionar ao Ecrã principal.
- 4 Toque sem soltar no ícone no ecrã ou toque em **Adicionar**. O atalho será adicionado ao ecrã inicial do seu dispositivo móvel.

### Configurar dispositivos a apresentar no mapa

Pode escolher quais os dispositivos que pretende apresentar no mapa SmartThings Find.

- 1 Inicie a aplicação **SmartThings** no seu dispositivo móvel.
- 2 Toque em SmartThings Find → (Ξ) → → Mostrar/ocultar dispositivos. Serão apresentadas a sua SmartTag e uma lista com todos os dispositivos adicionados a Encontrar o meu telemóvel na sua conta Samsung.
- 3 Selecione um dispositivo para apresentar no mapa SmartThings Find e, em seguida, toque em **Guardar**.

## Definições gerais

Pode ver as informações relacionadas com a SmartTag e alterar várias definições.

- 1 Inicie a aplicação SmartThings no seu dispositivo móvel.
- 2 Toque no cartão da sua SmartTag.

#### Estado

Pode ver o estado da localização da SmartTag.

Toque em Ver mapa para ver as informações detalhadas acerca da SmartTag.

#### Permitir que tag localize disp.

Se não conseguir encontrar o seu dispositivo móvel perto de si, a SmartTag irá ajudá-lo a encontrá-lo. Toque no interruptor para o ativar. Consulte Encontrar dispositivos móveis para obter mais informações.

#### Utilizar botão para automatismos

Quando a SmartTag é associada a um dispositivo móvel, pode iniciar a funcionalidade de automatização ao premir ou premir sem soltar a tecla da SmartTag. Consulte Utilizar a funcionalidade de automatização para obter mais informações.

#### Volume

Ajusta o volume da SmartTag.

Toque em **Volume** para selecionar a opção pretendida. Também pode tocar em **>** para que a SmartTag emita uma notificação sonora.

#### Tom de toque

Altere o som da notificação emitida pela SmartTag quando procurar pela respetiva localização.

Toque em Tom de toque para selecionar o som de notificação pretendido.

#### Bateria

Pode ver o nível da pilha da SmartTag. Também pode ver as informações da pilha ao tocar em 🕕.

Português 12

### Editar

Toque em  $\bullet \rightarrow \mathbf{Editar}$ .

### Editar o nome de uma SmartTag

Pode verificar a localização e a divisão onde a sua SmartTag está definida, bem como alterar o respetivo nome.

Após alterar o nome da SmartTag, toque em Guardar.

### Adicionar ao Ecrã principal

Se utilizar a SmartTag com frequência, pode executá-la diretamente a partir de um atalho no ecrã Início do seu dispositivo móvel.

Toque em Adicionar ao Ecrã principal. Consulte Adicionar ao ecrã Início para obter mais informações.

#### Eliminar dispositivo

Para registar uma SmartTag noutra conta Samsung, terá de a eliminar primeiro.

Toque em Eliminar dispositivo. A SmartTag será reposta.

# **Configurar o SmartThings Find**

Pode alterar várias definições relacionadas com o SmartThings Find.

- 1 Inicie a aplicação SmartThings no seu dispositivo móvel.
- 2 Toque em SmartThings Find  $\rightarrow \bullet \rightarrow \bullet$  Definições.

#### Permitir que os dispositivos sejam encontrados

Pode selecionar o dispositivo que pretende encontrar e alterar as respetivas definições com o SmartThings Find.

#### Encriptar localização offline

Quando envia informações de localização da sua SmartTag para a funcionalidade Encontrar o meu telemóvel através de outro dispositivo, pode encriptar a localização da sua SmartTag, para maior segurança.

Toque no interruptor do dispositivo na lista para o qual pretende encriptar as informações de localização e, em seguida, siga as instruções no ecrã para encriptar as informações de localização.

Português **13** 

#### Aplicação de navegação

Pode definir e descarregar a aplicação de navegação predefinida para utilizar nas orientações até ao local em que a SmartTag se encontra.

# Ajuda

Veja informações de ajuda para saber como utilizar a SmartTag e para ver as informações relacionadas.

- 1 Inicie a aplicação **SmartThings** no seu dispositivo móvel.
- 2 Toque no cartão da sua SmartTag.
- 3 Toque em  $\rightarrow$  Ajuda.

# Informação sobre a SmartTag

Pode ver as informações de software da SmartTag.

- 1 Inicie a aplicação **SmartThings** no seu dispositivo móvel.
- 2 Toque no cartão da sua SmartTag.
- 3 Toque em  $\rightarrow$  Informações.

# Apêndice

## Resolução de problemas

Antes de contactar o Centro de Assistência Samsung, tente as soluções seguintes. Algumas situações podem não se aplicar à sua SmartTag.

### A SmartTag não liga

- Quando a pilha estiver totalmente descarregada, o seu dispositivo não se irá ligar. Verifique o estado da pilha antes utilizar a SmartTag.
- A pilha poderá não estar inserida corretamente. Coloque novamente a pilha.
- Depois de limpar os terminais, experimente colocar novamente a pilha.

### A SmartTag bloqueia ou encontra um erro

Experimente as soluções que se seguem. Se o problema continuar, contacte um Centro de Assistência Samsung.

#### Reiniciar a SmartTag

Se a SmartTag continuar a bloquear ou a ficar lenta, remova a pilha e coloque-a novamente.

#### Forçar o reinício

Se a SmartTag estiver bloqueada e não responder, pode reiniciá-la.

Comece por retirar a pilha, abrindo a tampa do compartimento das pilhas. Após premir e libertar a tecla uma vez, coloque a pilha enquanto prime novamente a tecla e mantenha-a premida durante 5 segundos, até a SmartTag emitir um som.

Se a pilha não tiver sido corretamente reconhecida, a SmartTag emitirá um som imediatamente após colocar a pilha. Se isto acontecer, experimente novamente o método descrito acima.

### Outro dispositivo Bluetooth não consegue localizar a sua SmartTag

- Certifique-se de que o dispositivo ao qual se pretende ligar está pronto para ser lido ou para ser associado.
- A localização da SmartTag é baseada nos resultados do posicionamento GPS e Wi-Fi do dispositivo associado à SmartTag, e por vezes podem ocorrer erros devido ao ambiente ou a falhas no GPS. Certifique-se de que o dispositivo que pretende associar à sua SmartTag se encontra próximo.
- Reinicie à sua SmartTag e tente novamente.

Se as sugestões acima não resolveram o seu problema, contacte um Centro de Assistência Samsung.

### Não é possível encontrar a localização atual da sua SmartTag

Os sinais de GPS podem a ser obstruídos em alguns locais, como por exemplo em interiores. Nestes casos, altere as definições do dispositivo móvel associado à SmartTag para que utilize Wi-Fi ou uma rede móvel para encontrar a localização atual.

### Aparece um pequeno espaço à volta da parte exterior da SmartTag

- Este espaço é uma característica necessária e podem ocorrer movimentos ou vibrações mínimas em algumas partes.
- Ao longo do tempo, a fricção entre algumas partes pode causar uma ligeira expansão deste espaço.

#### Copyright

Copyright © 2021 Samsung Electronics Co., Ltd.

Este manual está protegido pelas leis internacionais de copyright.

Nenhuma parte deste manual pode ser reproduzida, traduzida ou transmitida de maneira alguma, nem por nenhum meio, eletrónico ou mecânico, incluindo fotocópia, gravação ou armazenada em armazenamento de informação ou sistema de obtenção.

#### **Marcas Registadas**

- SAMSUNG e o logótipo SAMSUNG são marcas registadas da Samsung Electronics Co., Ltd.
- Bluetooth<sup>®</sup> é uma marca registada da Bluetooth SIG, Inc. por todo o mundo.
- Wi-Fi<sup>®</sup>, Wi-Fi Protected Setup<sup>™</sup>, Wi-Fi Direct<sup>™</sup>, Wi-Fi CERTIFIED<sup>™</sup> e o logótipo Wi-Fi são marcas comerciais registadas da Wi-Fi Alliance.
- Todas as outras marcas registadas e copyrights são propriedade dos seus respetivos proprietários.

# Darba sākšana

### Par Galaxy SmartTag/SmartTag+

Galaxy SmartTag/SmartTag+ ir ierīce, ko var piestiprināt mājdzīvniekiem vai priekšmetiem, lai tos nepazaudētu un sekotu to atrašanās vietai. Izmantojot SmartTag pogu, iespējams ieslēgt automatizācijas funkcijas.

Savienojiet SmartTag ar savu mobilo ierīci, izmantojot SmartThings programmu, lai apskatītu ierīces atrašanās vietu un iegūtu informāciju par to, kur ierīce pazaudēta.

### Izlasiet mani vispirms

Pirms ierīces ekspluatācijas uzsākšanas izlasiet šo rokasgrāmatu, lai nodrošinātu pareizu un drošu ierīces lietošanu.

- · Apraksti balstīti uz ierīces noklusējuma iestatījumiem.
- Dažs saturs jūsu ierīcē var atšķirties atkarībā no reģiona, pakalpojumu sniedzēja, modeļa specifikācijām vai ierīces programmatūras.
- Programmatūra, skaņu avoti, ekrāntapetes, attēli un citi multimediju līdzekļi, kas tiek nodrošināti kopā ar šo ierīci, ir licencēti ierobežotai lietošanai. Šo materiālu atdalīšana un izmantošana komerciāliem vai citiem mērķiem ir autortiesību likumu pārkāpums. Nelegāla multimediju līdzekļu izmantošana ir tikai lietotāja atbildība.
- Noklusējuma programmas, kas ir kopā ar ierīci, tiek atjauninātas un bez iepriekšēja paziņojuma tām var nebūt atbalsta. Ja jums ir jautājumi par programmām mobilajā ierīcē, sazinieties ar Samsung Servisa centru.
- lerīces operētājsistēmas modificēšana vai programmatūras instalēšana no neoficiāliem avotiem var radīt ierīces darbības traucējumus un datu bojājumus vai zaudējumus. Šādas darbības ir uzskatāmas par Samsung licences līguma pārkāpumu un anulē jūsu garantiju.
- Nelietojiet SmartTag karstā vidē vai uguns tuvumā.
- Nenorijiet vai neizjauciet nevienu bateriju, pastāv ķīmisku apdegumu bīstamība.
- Šis produkts satur pogas tipa elementa bateriju. Nenorijiet bateriju. Baterijas norīšana var izraisīt nopietnus iekšējus apdegumus vien 2 stundu laikā un smagos gadījumos pat ar nāvi.

- Glabājiet akumulatorus zīdaiņiem un bērniem nepieejamā vieta. Ja akumulatora nodalījumu nevar cieši aizvērt, pārtrauciet izmantot produktu un glabājiet to zīdaiņiem un bērniem nepieejamā vietā. Ja pastāv aizdomas, ka akumulatori ir norīti vai ievietoti kādā ķermeņa daļā, nekavējoties vērsieties pēc medicīniskās palīdzības.
- Šis produkts tiek piegādāts kopā ar noteiktu bezmaksas / atklātā pirmkoda programmatūru. Lai skatītu instrukcijas atklātā pirmkoda licences apskatei, apmeklējiet Samsung tīmekļa vietni (opensource.samsung.com).
- Uz mobilo ierīču izmantošanu lidmašīnās vai kuģos var attiekties federālās un vietējās vadlīnijas un ierobežojumi. Sazinieties ar attiecīgajām iestādēm un vienmēr ievērojiet apkalpes norādījumus par to, kad un kā jūs varat izmantot savu ierīci. (EI-T7300)

#### Norādījumu ikonas

- 🚹 🛛 Brīdinājums: situācijas, kuru rezultātā var nodarīt kaitējumu sev vai citiem
- Uzmanību: situācijas, kuru rezultātā var nodarīt kaitējumu jūsu ierīcei vai citām iekārtām
- Paziņojums: piezīmes, lietošanas padomi vai papildu informācija

# lerīces izkārtojums

### Pakas saturs

- SmartTag
- Īsā lietošanas pamācība
- Ar SmartTag apgādātie vienumi un jebkādi citi aksesuāri var atšķirties atkarībā no reģiona vai pakalpojumu sniedzēja.
  - Piegādātie piederumi ir paredzēti tikai šai ierīcei un var nebūt saderīgi ar citām ierīcēm.
  - Izstrādājuma dizains un specifikācijas var tikt mainīti bez iepriekšēja brīdinājuma.
  - Jūs varat iegādāties papildu piederumus pie vietējā Samsung mazumtirgotāja. Pirms iegādes pārliecinieties, vai tie ir saderīgi ar šo ierīci.
  - Izmantojiet tikai Samsung apstiprinātos piederumus. Neapstiprinātu piederumu lietošana var izraisīt darbības problēmas un darbības traucējumus, kurus nesedz garantija.
  - Visu palīgierīču pieejamība var mainīties, un tas ir pilnībā atkarīgs no ražošanas uzņēmumiem.
     Lai iegūtu plašāku informāciju par pieejamajiem piederumiem, skatiet Samsung tīmekļa vietni.

### lerīces izkārtojums

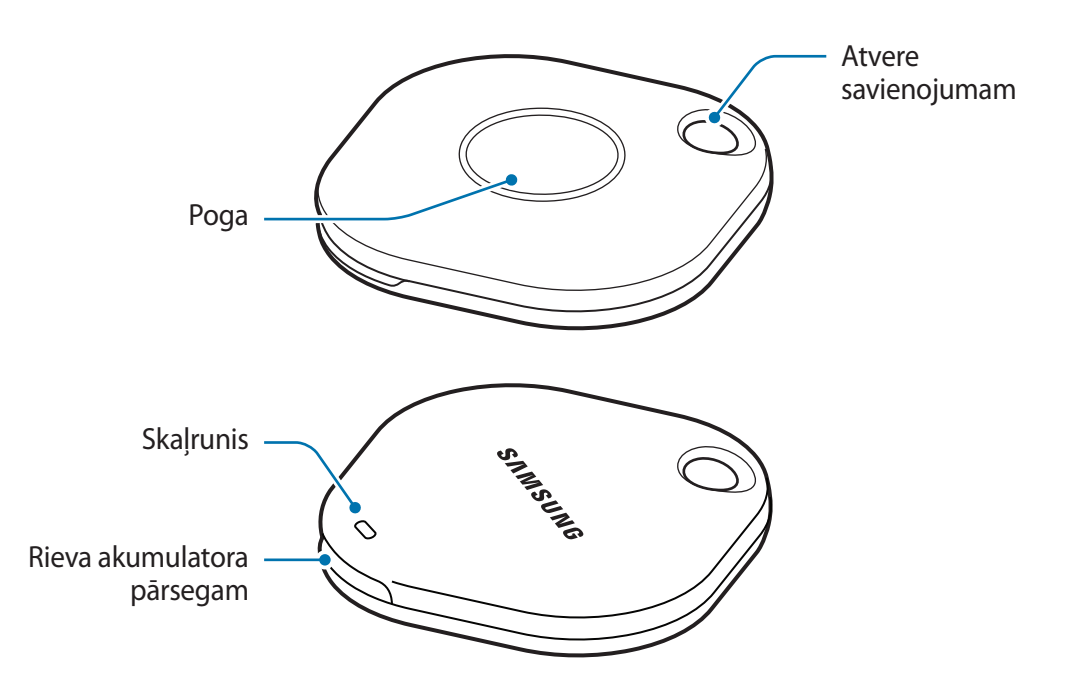

### Poga

| Poga | Funkcija                                                                                                    |
|------|----------------------------------------------------------------------------------------------------|
| Poga | <ul> <li>Nospiediet, lai izslēgtu SmartTag brīdinājuma signāla skaņu, kad tas<br/>zvana.</li> </ul>                    |
|      | <ul> <li>Nospiediet divreiz, lai atrastu mobilo ierīci, kas savienota ar<br/>SmartTag.</li> </ul>                      |
|      | <ul> <li>Nospiediet vai nospiediet un turiet pogu, lai palaist jūsu iestatīto<br/>automatizācijas funkciju.</li> </ul> |

Latviešu

## Baterijas nomaiņa

1 Izmantojot monētu, atveriet baterijas pārsegu.

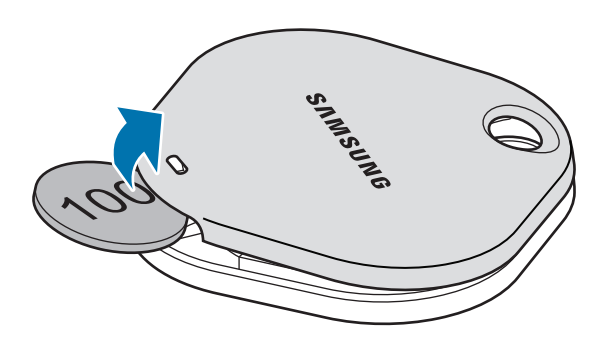

2 levietojiet bateriju, pareizi savietojot pozitīvos un negatīvos polus ar + un - simboliem SmartTag iekšpusē.

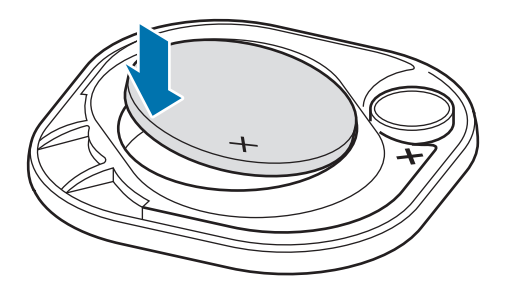

- 3 Uzlieciet uz SmartTag baterijas pārsegu un iebīdiet to atpakaļ, līdz dzirdat klikšķi.
- () Verot vaļā baterijas pārsegu, lai nomainītu bateriju, nesavainojiet pirkstu vai nagu.
- Kad baterija ir izlādējusies, nomainiet bateriju.
  - Neuzlādējiet iekļauto bateriju atklārtoti.

# Pirms sākat lietot SmartTag

### Savā mobilajā ierīcē instalējiet programmu SmartThings

Pirms sākat lietot SmartTag, jums savā mobilajā ierīcē ir jāinstalē SmartThings programma. Atkarībā no savas ierīces varat lejupielādēt SmartThings programmu no tālāk norādītajām vietām:

- Samsung Android mobilajām ierīcēm: Galaxy Store, Play veikals
- Jūs nevarat instalēt SmartThings programmu mobilajā ierīcē, kura neatbalsta SmartTag sinhronizēšanu. Pārliecinieties, vai jūsu mobilā ierīce ir saderīga ar SmartTag.
  - Lai izmantotu SmartThings programmu, jums ir jāreģistrējas un jāpierakstās savā Samsung lietotāja kontā.

### SmartTags pievienošana mobilajai ierīcei

- Savā mobilajā ierīcē palaidiet programmu SmartThings.
   Atjauniniet SmartThings programmu uz tās jaunāko versiju.
- 2 Nospiediet SmartTag pogu.
   SmartTag izdod skaņu un tiek aktivizēts.
- 3 Kad jūsu mobilajā ierīcē parādās uznirstošais logs ar informāciju, ka SmartTag ir noteikts, nospiediet uz Pievienot tūlīt.

Ja uznirstošais logs neparādās, izvēlieties  $+ \rightarrow$  lerīce  $\rightarrow$  Piekars/Izsekotājs.

- 4 Lai izveidotu savienojumu, izpildiet ekrānā redzamos norādījumus.
   Kad ir izveidots savienojums, SmartTag parādīsies ierīču sarakstā SmartThings programmā.
- 5 SmartThings programmas ekrānā pieskarieties pie SmartThings Find, lai lejupielādētu papildu spraudņus.

Kad lejupielāde ir pabeigta, pašreizējā ierīces atrašanās vieta tiek parādīta uz kartes.

#### Savienot SmartTag, skenējot QR kodus

Jūs varat arī savienot SmartTag ar savu mobilo ierīci, noskenējot tā QR kodu.

- 1 Savā mobilajā ierīcē palaidiet programmu SmartThings.
- 2 Izvēlieties  $+ \rightarrow$  Ierīce  $\rightarrow$  Skenēt QR kodu, lai skenētu QR kodu uz iepakojuma.
- Lai izveidotu savienojumu, izpildiet ekrānā redzamos norādījumus.
   Kad ir izveidots savienojums, SmartTag parādās ierīču sarakstā SmartThings programmā.
- 4 SmartThings programmas ekrānā pieskarieties pie **SmartThings Find**, lai lejupielādētu papildu spraudņus.

Kad lejupielāde ir pabeigta, pašreizējā ierīces atrašanās vieta tiek parādīta uz kartes.

- Ja pirmo reizi reģistrējat SmartTag, atkarībā no vides reģistrācijas process var noritēt ne tik gludi. Pirms reģistrācija tiek veiksmīgi pabeigta, jums var būt nepieciešams mēģināt 2–3 reizes.
  - Atbalstītās funkcijas var atšķirties atkarībā no jūsu izmantotās mobilās ierīces un programmatūras versijas.
  - Varat izmantot SmartThings Find tikai ar Samsung mobilajām ierīcēm, kas darbojas ar Android 8.0 vai jaunāku operētājsistēmas versiju, kā arī ar Samsung mobilajām ierīcēm, kas atbalsta funkciju "Atrast manu tālruni".
  - SmartTag ir bezvadu saziņas ierīce, un tās darbība var būt apgrūtināta, ja tiek savienotas vairākas ierīces vienlaikus.

Latviešu 6

# SmartTag lietošana

### SmartTag atrašanās vietas skatīšana

Varat aplūkot jūsu SmartTag atrašanās vietu attālināti, izmantojot programmu SmartThings savā mobilajā ierīcē, un atrast tā atrašanās vietu, ieslēdzot SmartTag brīdinājuma signālu.

- 1 Savā mobilajā ierīcē palaidiet programmu SmartThings.
- 2 Pieskarieties pie savas SmartTag plates un pieskarieties pie **Skatīt karti**. Vai pieskarieties pie **SmartThings Find**.

Pašreizējā ierīces atrašanās vieta tiek parādīta uz kartes.

V

- SmartTag atrašanās vieta ir atkarīga no GPS un Wi-Fi savienojuma SmartTag pievienotajā mobilajā ierīcē vai tuvumā esošā Android mobilajā ierīcē, kur apkārtējās vides ietekmē vai GPS traucējumu dēļ var rasties kļūdas.
  - Ja SmartTag pašreizējā atrašanās vieta neparādās, SmartTag akumulators ir izlādējies vai Android mobilā ierīce, kas var pārbaudīt SmartTag atrašanās vietas informāciju, to nav atradusi. Aktivizējiet saistīto funkciju, lai saņemtu paziņojumus par SmartTag atrašanās vietu.
  - SmartTag lietošanas laiks var atšķirties atkarībā no lietotāja apkārtējās vides un ierīces lietošanas veida.
  - Ultra platjoslas (UWB) funkcija var nebūt pieejama atkarībā no reģiona.

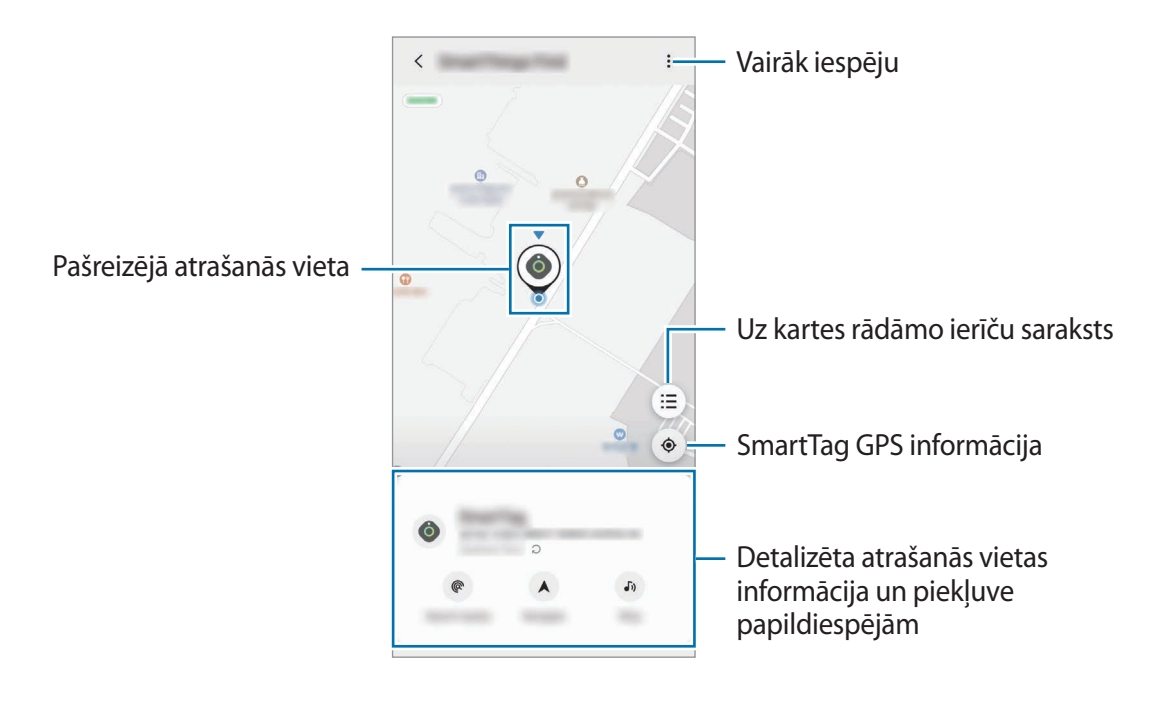

### SmartTag atrašanās vietas meklēšana ar paziņojuma signālu

ledarbinot paziņojuma signālu, jūs varat atrast SmartTag atrašanās vietu.

- 1 Savā mobilajā ierīcē palaidiet programmu SmartThings.
- 2 Pieskarieties pie SmartThings Find.
- 3 Pieskarieties pie Zvanīt → Sākt.
   Jūs dzirdēsiet SmartTag brīdinājuma signālu.

Lai izslēgtu brīdinājuma signālu, sekojiet uz ekrāna redzamajām norādēm, lai izslēgtu paziņojumus, vai vienreiz nospiediet SmartTag Action pogu.

### SmartTag atrašanās vietas meklēšana pēc signāla stipruma

Nosakot tā signāla stiprumu, jūs varat atrast SmartTag atrašanās vietu.

- 1 Savā mobilajā ierīcē palaidiet programmu SmartThings.
- 2 Pieskarieties pie SmartThings Find  $\rightarrow$  Meklēt tuvumā.

Parādīsies jūsu meklētā SmartTag signāla ekrāns. Jo tuvāk atradīsieties meklētā SmartTag atrašanās vietai, jo stiprāks būs ekrānā redzamais signāls.

Varat ieslēgt SmartTag brīdinājuma signāla skaņu, pieskaroties pie 🔊.

### SmartTag atrašanās vietas meklēšana ar AR efektu (EI-T7300)

Izmantojot AR saistītās funkcijas, jūs varat atrast SmartTag atrašanās vietu.

- 1 Savā mobilajā ierīcē palaidiet programmu SmartThings.
- 2 Pieskarieties pie SmartThings Find  $\rightarrow$  Meklēt tuvumā  $\rightarrow$  Atrodiet ar kameru.
- Pārmeklēt tuvējo apkārtni.
   Ja jūsu SmartTag ir netālu, tā atrašanās vietā būs redzams AR efekts.

Varat ieslēgt SmartTag paziņojuma signāla skaņu, pieskaroties pie 🕠.

# SmartTag atrašanās vietas norāžu iegūšana

Ja jūsu SmartTag ir pazudis vai atrodas tālu no jums, jūs varat saņemt norādes, lai nokļūtu SmartTag atrašanās vietā.

- 1 Savā mobilajā ierīcē palaidiet programmu SmartThings.
- 2 Nospiediet SmartThings Find  $\rightarrow$  Naviģēt.

Tiks sākta norāžu sniegšana, lai nokļūtu vietā, kur atrodas SmartTag.

Ja jūsu mobilajā ierīcē nav instalēta atbalstīta navigācijas programma, vispirms instalējiet vēlamo programmu no atbalstīto navigācijas programmu saraksta un saņemiet norādes.

# Mobilo ierīču atrašana

Ja tuvumā neredzat savu ierīci, SmartTag var palīdzēt to atrast.

Divreiz nospiediet SmartTag Action pogu.

Mobilā ierīce, kas savienota ar SmartTag, atskaņos savu zvanu toni.

Lai izslēgtu mobilās ierīces zvanu toni, sekojiet uz ekrāna redzamajām norādēm.

- Šī funkcija nav pieejama, ja SmartTag un mobilā ierīce nav savienoti.
  - Šī funkcija ir pieejama, kad ir aktivizēta funkcija "Ļaujiet piekariņam atrast jūsu ierīci".

## Automatizācijas funkcijas izmantošana

Kad SmartTag ir savienots ar mobilo ierīci, jūs varat pieslēgt automatizācijas funkciju, nospiežot vai nospiežot un paturot SmartTag pogu.

- 1 Savā mobilajā ierīcē palaidiet programmu SmartThings.
- 2 Pēc tam kad esat uzspiedis uz SmartTag plates, izvēlieties opciju sadaļā Lietojiet pogu automatizācijām.
- 3 Nospiediet + un sekojiet ekrānā redzamajai instrukcijai darbības pievienošanai. Nospiežot vai nospiežot un paturot SmartTag pogu, tiek aktivizēta automatizācijas darbība.

#### Automatizācijas funkciju pārvaldīšana

Atveriet savā mobilajā ierīcē programmu **SmartThings**, pēc tam nospiediet uz sava SmartTag plates un tad izvēlieties opciju sadaļā **Lietojiet pogu automatizācijām**. Parādīsies jūsu pievienotā automatizācijas darbība.

Lai rediģētu darbību, nospiediet uz darbības, kuru vēlaties rediģēt, rediģējiet informāciju un pēc tam nospiediet Saglabāt → Saglabāt.

Lai dzēstu darbību, nospiediet 🗕 blakus darbībai, kuru vēlaties dzēst.
# SmartTag konfigurācija

# Sākuma ekrāna pievienošana

Ja bieži lietojat SmartTag, varat tam pieslēgties, izveidojot savas ierīces sākuma ekrānā saīsni.

- 1 Savā mobilajā ierīcē palaidiet programmu SmartThings.
- 2 Nospiediet uz sava SmartTag plates.
- 3 Nospiediet uz  $\rightarrow$  Rediģēt  $\rightarrow$  Pievienot sākuma ekrānam.
- 4 Nospiediet un paturiet ikonu uz ekrāna vai nospiediet uz **Pievienot**. Uz jūsu mobilās ierīces sākuma ekrāna tiks izveidota saīsne.

# Uz kartes rādāmo ierīču iestatīšana

Jūs varat izvēlēties, kuras ierīces rādīt SmartThings Find kartē.

- 1 Savā mobilajā ierīcē palaidiet programmu SmartThings.
- 2 Pieskarieties pie SmartThings Find → (Ξ) → Aādīt/slēpt ierīces.
  Parādīsies jūsu SmartTag un visu to ierīču saraksts, kas ar Samsung konta palīdzību pievienotas funkcijai "Atrast tālruni".
- 3 Atlasiet ierīci, ko vēlaties redzēt SmartThings Find kartē, un pēc tam pieskarieties pie Saglabāt.

# Vispārējie iestatījumi

Jūs varat aplūkot ar SmartTag saistīto informāciju un mainīt daudzus iestatījumus.

- 1 Savā mobilajā ierīcē palaidiet programmu SmartThings.
- 2 Nospiediet uz sava SmartTag plates.

#### Statuss

Jūs varat redzēt SmartTag atrašanās vietu un statusu.

Nospiediet Skatīt karti, lai aplūkotu detalizētu SmartTag atrašanās vietas informāciju.

#### Ļaujiet piekaram atrast ierīci

Ja tuvumā neredzat savu ierīci, SmartTag palīdzēs to atrast.

Pieskarieties slēdzim, lai to aktivizētu. Sīkākai informācijai skatiet Mobilo ierīču atrašana.

#### Lietojiet pogu automatizācijām

Kad SmartTag ir savienots ar mobilo ierīci, jūs varat pieslēgt automatizācijas funkciju, nospiežot vai nospiežot un paturot SmartTag pogu. Sīkākai informācijai skatiet Automatizācijas funkcijas izmantošana.

## Skaļums

Regulē SmartTag skaļumu.

Lai atlasītu sev vēlamo opciju, nospiediet uz **Skaļums**. Lai padarītu SmartTag brīdinājuma signālu par ziņojuma signālu, jūs varat arī nospiest **b**.

## Zvana signāls

Izmainiet SmartTag ziņojuma signālu, kuru SmartTag izdod, kad meklējat SmartTag atrašanās vietu. Lai izvēlētos ziņojuma signālu, nospiediet **Zvana signāls**.

## Akumulators

Jūs varat redzēt SmartTag baterijas uzlādes līmeni. Jūs varat arī aplūkot informāciju par bateriju, nospiežot ().

Latviešu 12

## Rediģēšana

Nospiediet  $\rightarrow$  Rediģēt.

#### Rediģēt SmartTag nosaukumu

Jūs varat pārbaudīt, kurā vietā un telpā jūsu SmartTag ir uzstādīts, un nomainīt tā nosaukumu. Kad esat izmainījis SmartTag nosaukumu, nospiediet **Saglabāt**.

#### Pievienot sākuma ekrānam

Ja bieži lietojat SmartTag, varat tam pieslēgties, izveidojot savas ierīces sākuma ekrānā saīsni. Nospiediet uz **Pievienot sākuma ekrānam**. Sīkākai informācijai skatiet <del>Sākuma ekrāna pievienošana.</del>

#### Dzēst ierīci

Jūs varat reģistrēt SmartTag ar jaunu Samsung lietotāja kontu, to dzēšot. Nospiediet **Dzēst ierīci**. SmartTag tiks atiestatīta.

# SmartThings Find konfigurēšana

Jūs varat mainīt dažādus ar SmartThings Find saistītus iestatījumus.

- 1 Savā mobilajā ierīcē palaidiet programmu SmartThings.
- 2 Nospiediet SmartThings Find  $\rightarrow \bullet \rightarrow \bullet$  lestatījumi.

#### Laut atrast ierīces

Varat atlasīt ierīci, kuru vēlaties atrast, un mainīt tās iestatījumus, izmantojot SmartThings Find.

#### Atraš. vietas šifr. bezsaistē

Kad sūtāt sava SmartTag bezsaistes atrašanās vietas informāciju uz funkciju "Atrast tālruni", izmantojot citu ierīci, lielākai drošībai šo informāciju varat šifrēt.

Pieskarieties pie sarakstā redzamās tās ierīces slēdža, kuras atrašanās vietas informāciju vēlaties šifrēt, un izpildiet ekrānā redzamās norādes, lai šifrētu atrašanās vietas informāciju.

> Latviešu 13

### Navigācijas programma

Jūs varat izvēlēties un lejupielādēt noklusējuma navigācijas programmu, ko lietot, lai nokļūtu SmartTag atrašanās vietā.

# Palīdzība

Aplūkojiet palīdzības informāciju, lai uzzinātu, kā lietot SmartTag, un ar to saistīto informāciju.

- 1 Savā mobilajā ierīcē palaidiet programmu SmartThings.
- 2 Nospiediet uz sava SmartTag plates.
- 3 Nospiediet  $\rightarrow$  Palīdzība.

# Informācija par SmartTag

Jūs varat skatīt informāciju par SmartTag programmatūru.

- 1 Savā mobilajā ierīcē palaidiet programmu SmartThings.
- 2 Nospiediet uz sava SmartTag plates.
- 3 Nospiediet  $\xrightarrow{\bullet} \rightarrow$  Informācija.

# Pielikums

# Traucējummeklēšana

Pirms sazināties ar Samsung servisa centru, lūdzu, izmēģiniet tālāk norādītos ieteikumus. Dažas situācijas var neattiekties uz jūsu SmartTag.

## SmartTag neieslēdzas

- Ja baterija ir pilnībā izlādējusies, ierīce neieslēgsies. Pirms SmartTag lietošanas pārbaudiet bateriju.
- · lespējams, ka baterija nav ievietota pareizi. levietojiet bateriju vēlreiz.
- Pēc spaiļu notīrīšanas mēģiniet vēlreiz ievietot bateriju.

## SmartTag pārtver vai konstatē kļūdas.

Mēģiniet šādus ieteikumus. Ja nekādi risinājumi nepalīdz, sazinieties ar Samsung servisa centru.

#### Restartet SmartTag

Ja SmartTag joprojām ir lēns vai nedarbojas, izņemiet bateriju un ievietojiet to no jauna.

#### Piespiedu restartēšana

Ja SmartTag ir apstājies un nereaģē, varat iestatīt SmartTag no jauna.

Vispirms, atverot baterijas pārsegu, izņemiet bateriju. Vienu reizi nospiediet un atlaidiet pogu, pēc tam ievietojiet bateriju, kamēr turat pogu nospiestu vēlreiz un turtiet to nospiestu 5 sekundes, līdz SmartTag izdod skaņu.

Ja baterija nav atbilstoši atpazīta pēc tam, kad baterija ir ievietota, SmartTag nekavējoties izdod skaņu. Ja tā notiek, izmēģiniet iepriekš aprakstīto metodi vēlreiz.

## Cita Bluetooth ierīce nevar noteikt jūsu SmartTag atrašanās vietu

- · Pārliecinieties, vai ierīce, kuru vēlaties savienot, ir gatava skenēšanai vai tikt savienotai.
- SmartTag atrašanās vieta ir atkarīga no GPS un Wi-Fi savienojuma SmartTag pievienotajā ierīcē, un vides ietekmē vai GPS traucējumu dēļ var rasties kļūdas. Pārliecinieties, vai ierīce, kuru vēlaties savienot ar savu SmartTag, atrodas tuvumā.
- lestatiet savu SmartTag un mēģiniet vēlreiz.

Ja iepriekš norādītie padomi nepalīdz novērst problēmu, sazinieties ar Samsung servisa centru.

## Jūs nevarat atrast sava SmartTag pašreizējo atrašanās vietu

GPS signāls dažās vietās, piemēram, iekštelpās, var tikt traucēts. Šādā gadījumā izmantojiet ar SmartTag savienotās mobilās ierīces Wi-Fi vai mobilo tīkla savienojumu, lai atrastu pašreizējo atrašanās vietu.

## SmartTag ārpusē ir redzama neliela sprauga

- Šī sprauga ir nepieciešams ražošanas elements, un ir iespējama neliela ierīces daļu vibrācija vai trīce.
- Laika gaitā detaļu savstarpēja berze var izraisīt šīs spraugas nelielu paplašināšanos.

#### Autortiesības

Autortiesības © 2021 Samsung Electronics Co., Ltd.

Šī rokasgrāmata ir aizsargāta saskaņā ar starptautiskiem autortiesību likumiem.

Nevienu no šīs rokasgrāmatas daļām nedrīkst pavairot, izplatīt, tulkot vai nodot tālāk jebkādā formā vai veidā, elektroniskā vai mehāniskā, ieskaitot fotokopiju vai ierakstu izveidi un uzglabāšanu jebkādā informācijas glabāšanas un izgūšanas sistēmā.

#### Preču zīmes

- SAMSUNG un SAMSUNG logotips ir Samsung Electronics Co., Ltd. reģistrētas preču zīmes.
- Bluetooth<sup>®</sup> ir pasaulē reģistrēta preču zīme, kas pieder Bluetooth SIG, Inc.
- Wi-Fi<sup>®</sup>, Wi-Fi Protected Setup<sup>™</sup>, Wi-Fi Direct<sup>™</sup>, Wi-Fi CERTIFIED<sup>™</sup> un Wi-Fi logotips ir reģistrētas Wi-Fi Alliance preču zīmes.
- Visas preču zīmes un autortiesības ir to attiecīgo īpašnieku īpašums.

Latviešu

17

# Pradžia

# Apie "Galaxy SmartTag / SmartTag+"

"Galaxy SmartTag / SmartTag+" yra prietaisas, kurį galima pritvirtinti prie gyvūnų ar kitų daiktų, kad jie nepasimestų / nebūtų pamesti ir visada žinotumėte jų buvimo vietą. Be to, "SmartTag" mygtuku galite paleisti automatizavimo funkcijas.

Prijunkite "SmartTag" prie mobiliojo prietaiso per "SmartThings" programą, kad galėtumėte patikrinti prietaiso buvimo vietą ir sužinoti informaciją apie tai, kur buvo pamestas prietaisas.

# Pirmiausia perskaitykite

Kad saugiai ir tinkamai naudotumėtės prietaisu, pirmiausia perskaitykite šį vadovą.

- Aprašai pagrįsti numatytaisiais prietaiso nustatymais.
- Dalis turinio gali skirtis nuo prietaiso, priklausomai nuo regiono, paslaugos teikėjo, modelio specifikacijų ar prietaiso programinės įrangos.
- Kartu su šiuo prietaisu teikiamai programinei įrangai, garso šaltiniams, fono paveikslėliams, vaizdams ir kitoms laikmenoms suteikiama riboto naudojimo licencija. Šios medžiagos gavimas ir naudojimas komerciniais ar kitais tikslais yra autorių teisių įstatymų pažeidimas. Naudotojai prisiima visą atsakomybę už neteisėtą medijos naudojimą.
- Su prietaisu teikiamos numatytosios programos gali būti atnaujinamos ir gali būti nebepalaikomos be išankstinio pranešimo. Jei turite klausimų apie su prietaisu teikiamą programą, kreipkitės į "Samsung" techninio aptarnavimo centrą.
- Keičiant prietaiso operacinę sistemą ar įdiegiant programinės įrangos iš neoficialių šaltinių, prietaisas gali tinkamai nebeveikti, gali būti iškraipyti arba prarasti duomenys. Šiais veiksmais pažeidžiama "Samsung" licencijos sutartis ir dėl to panaikinama garantija.
- Nenaudokite "SmartTag" karštoje aplinkoje arba šalia ugnies.
- Nenurykite ir neardykite jokio akumuliatoriaus. Cheminio nudegimo pavojus.
- Šiame gaminyje yra apvalus akumuliatorius. Neprarykite akumuliatoriaus. Prarijus akumuliatorių, vos per 2 val. galima patirti sunkių vidinių nudegimų ir, esant sunkiai būklei, mirti.

- Laikykite akumuliatorius atokiau nuo kūdikių ir vaikų. Jei akumuliatoriaus skyriaus negalima saugiai uždaryti, nustokite naudoti gaminį ir laikykite jį atokiau nuo kūdikių ir vaikų. Jei manote, kad akumuliatorius galėjo būti prarytas ar įkištas į bet kurią kūno dalį, nedelsdami kreipkitės į gydytoją.
- Šiame produkte yra tam tikra nemokama / atviroji programinė įranga. Norėdami pamatyti atvirosios programinės įrangos licencijos peržiūros instrukcijas, apsilankykite "Samsung" svetainėje (opensource.samsung.com).
- Mobiliųjų prietaisų naudojimui lėktuvuose ar laivuose gali būti taikomos federalinės ir vietos gairės ir apribojimai. Kreipkitės į atitinkamas institucijas ir visada vykdykite įgulos nurodymus, kada ir kaip galite naudoti prietaisą. (EI-T7300)

## Instrukcijų piktogramos

- \Lambda [spėjimas: atvejai, kai galite susižaloti ar sužaloti kitus
- Perspėjimas: atvejai, kai galite sugadinti savo prietaisą ar kitą įrangą
- Atkreipkite dėmesį į: pastabas, naudojimo patarimus ar papildomą informaciją

# Prietaiso išvaizda

## Pakuotės turinys

- SmartTag
- Trumpasis darbo pradžios vadovas
- Su "SmartTag" teikiami daiktai ir bet kokie galimi priedai gali skirtis priklausomai nuo regiono ar paslaugų tiekėjo.
  - Kartu teikiami elementai skirti tik šiam prietaisui ir gali būti nesuderinami su kitais prietaisais.
  - Išvaizda ir specifikacijos gali keistis be išankstinio įspėjimo.
  - Papildomų priedų galite įsigyti iš vietinio "Samsung" mažmeninės prekybos atstovo. Prieš įsigydami įsitikinkite, kad jie suderinami su prietaisu.
  - Naudokite tik "Samsung" patvirtintus priedus. Nepatvirtintų priedų naudojimas gali sukelti veikimo sutrikimus, kuriems garantija negalioja.
  - Tai, ar bet kuris iš priedų yra galimas, priklauso tik nuo juos gaminančių įmonių. Norėdami daugiau informacijos apie galimus priedus, žr. "Samsung" svetainėje.

## Prietaiso išvaizda

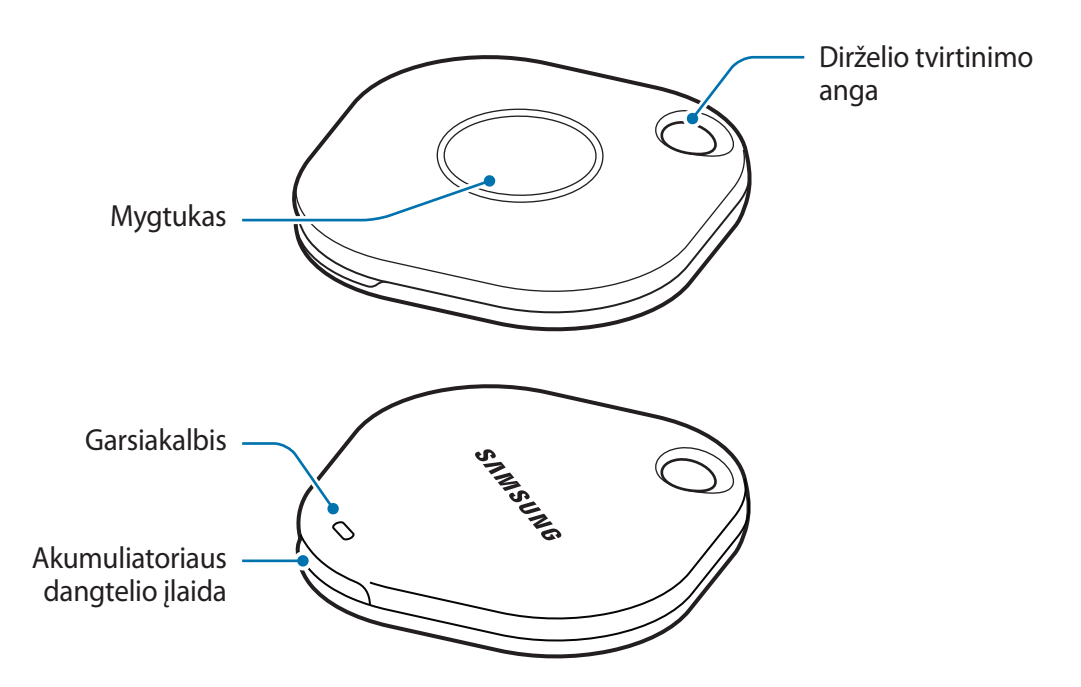

## Mygtukas

| Mygtukas | Funkcija                                                                                                    |
|----------|----------------------------------------------------------------------------------------------------|
| Mygtukas | <ul> <li>Paspauskite, norėdami išjungti "SmartTag" įspėjamųjų pranešimų<br/>garsą, kai jis skamba.</li> </ul>             |
|          | <ul> <li>Dukart paspauskite, norėdami rasti prie "SmartTag" prijungtą<br/>mobilųjį prietaisą.</li> </ul>                  |
|          | <ul> <li>Paspauskite arba paspauskite ir palaikykite, norėdami paleisti<br/>nustatytą automatizavimo funkciją.</li> </ul> |

```
Pradžia
```

# Akumuliatoriaus keitimas

1 Moneta atidarykite akumuliatoriaus dangtelio įlaidą.

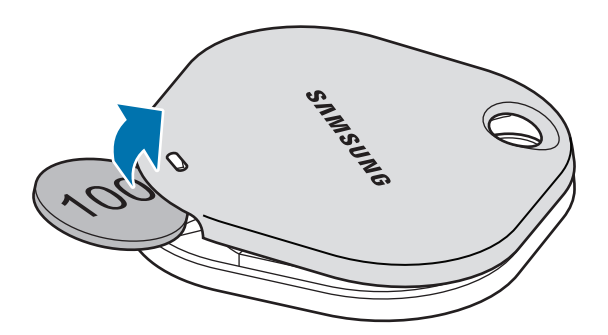

2 Įdėkite akumuliatorių, tinkamai sulygiavę teigiamą išvadą su + simboliu, pažymėtu "SmartTag" viduje.

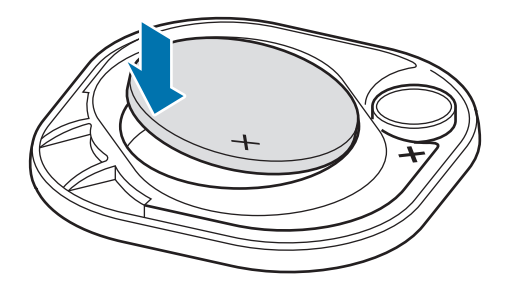

- 3 Uždėkite akumuliatoriaus dangtelį ant "SmartTag" ir spauskite akumuliatoriaus dangtelį, kol jis spragtelės užsifiksavęs.
- Būkite atsargūs ir nesusižeiskite piršto ar nago atidarydami akumuliatoriaus dangtelio įlaidą bei keisdami akumuliatorių.
- Akumuliatoriui išsikrovus jį pakeiskite.
  - Nekraukite iš naujo tiekiamo akumuliatoriaus.

# Prieš naudojant "SmartTag"

## "SmartThings" programos naudojimas mobiliajame prietaise

Prieš naudodami "SmartTag" mobiliajame prietaise turėtumėte įdiegti "SmartThings" programą. Priklausomai nuo mobiliojo prietaiso galite parsisiųsti "SmartThings" programą iš šių vietų:

- "Samsung Android" mobilieji prietaisai: Galaxy Store, "Play" parduotuvė
- Negalite įdiegti "SmartThings" programos mobiliuosiuose prietaisuose, kurie nepalaiko "SmartTag" prietaisų sinchronizavimo. Įsitikinkite, kad mobilusis prietaisas yra suderinamas su "SmartTag" prietaisais.
  - Norėdami naudoti "SmartThings" programą, turite užsiregistruoti ir prisijungti prie "Samsung" paskyros.

## "SmartTag" prietaisų prijungimas prie mobiliojo prietaiso

- Mobiliajame prietaise paleiskite SmartThings programą.
   Atnaujinkite "SmartThings" programą į naujausią jos versiją.
- 2 Paspauskite "SmartTag" mygtuką.Iš "SmartTag" pasigirs garsas ir prietaisas bus aktyvus.
- 3 Mobiliajame prietaise pasirodžius iškylančiajam langui, informuojančiam, kad "SmartTag" aptiktas, palieskite Pridėti dabar. Jei iškylantysis ryšio langas neparodomas, pasirinkite + → Įrenginys → Žyma/Steb. priem.
- 4 Vadovaukitės ekrane pateikiamomis instrukcijomis, kad sujungtumėte. Pabaigus prijungimą, "SmartTag" bus parodytas "SmartThings" programos prietaisų sąraše.
- 5 "SmartThings" programos ekrane palieskite **SmartThings Find**, norėdami parsisiųsti papildomų įskiepių.

Pasibaigus siuntimui, žemėlapyje bus rodoma esama prietaiso buvimo vieta.

### "SmartTag" prietaisų prijungimas nuskaičius QR kodą

Taip pat galite prijungti "SmartTag" prie mobiliojo prietaiso nuskaitę QR kodą.

- 1 Mobiliajame prietaise paleiskite SmartThings programą.
- 2 Pasirinkite  $+ \rightarrow$  **[renginys**  $\rightarrow$  **Nusk. QR kodą**, kad nuskaitytumėte ant dėžutės esantį QR kodą.
- 3 Vadovaukitės ekrane pateikiamomis instrukcijomis, kad sujungtumėte. Pabaigus prijungimą, "SmartTag" bus parodytas "SmartThings" programos prietaisų sąraše.
- 4 "SmartThings" programos ekrane palieskite SmartThings Find, norėdami parsisiųsti papildomų įskiepių.

Pasibaigus siuntimui, žemėlapyje bus rodoma esama prietaiso buvimo vieta.

- Jei pirmą kartą registruojate "SmartTag", registravimo procesas gali būti nesklandus, nes tai priklauso nuo supančios aplinkos. Gali reikėti pabandyti 2–3 kartus, kol sėkmingai baigsite registruoti.
  - Palaikomos funkcijos gali skirtis priklausomai nuo mobiliojo prietaiso ir programinės įrangos versijos.
  - Funkciją "SmartThings Find" galite naudoti tik "Samsung" mobiliuosiuose prietaisuose, kurie veikia su "Android 8.0" arba naujesne versija, taip pat "Samsung" mobiliuosiuose prietaisuose, kuriuose veikia funkcija "Rasti mano mobilųjį prietaisą".
  - "SmartTag" yra belaidis ryšio prietaisas, kurio veikimas gali pablogėti vienu metu sujungus kelis prietaisus.

# "SmartTag" naudojimas

# "SmartTag" buvimo vietos peržiūrėjimas

Galite nuotoliniu būdu peržiūrėti "SmartTag" buvimo vietą mobiliojo prietaiso "SmartThings" programoje ir rasti jo buvimo vietą įjungdami "SmartTag" pranešimo garsą.

- 1 Mobiliajame prietaise paleiskite SmartThings programą.
- 2 Palieskite "SmartTag" kortelę ir palieskite Žiūrėti žemėlapį. Arba palieskite SmartThings Find. Žemėlapyje bus rodoma esama prietaiso buvimo vieta.
- "SmartTag" buvimo vieta nustatoma pagal prie "SmartTag" prijungto mobiliojo prietaiso arba šalia esančio, su "Android" veikiančio mobiliojo prietaiso GPS ir "Wi-Fi" padėties nustatymo rezultatus; dėl supančios aplinkos ar GPS gedimo gali įvykti klaidų.
  - Jei esama "SmartTag" buvimo vieta nerodoma, "SmartTag" akumuliatorius išsikrovė arba jis nerandamas naudojant su "Android" veikiantį mobilųjį prietaisą, kuriuo galima patikrinti "SmartTag" buvimo vietos informaciją. Jjunkite susijusias funkcijas, kad gautumėte pranešimus apie "SmartTag" buvimo vietos informaciją.
  - "SmartTag" naudojimo laikas gali skirtis priklausomai nuo naudotojo aplinkos ir naudojimo būdo.
  - Ultraplačiajuostė (UWB) funkcija gali veikti ne visuose regionuose.

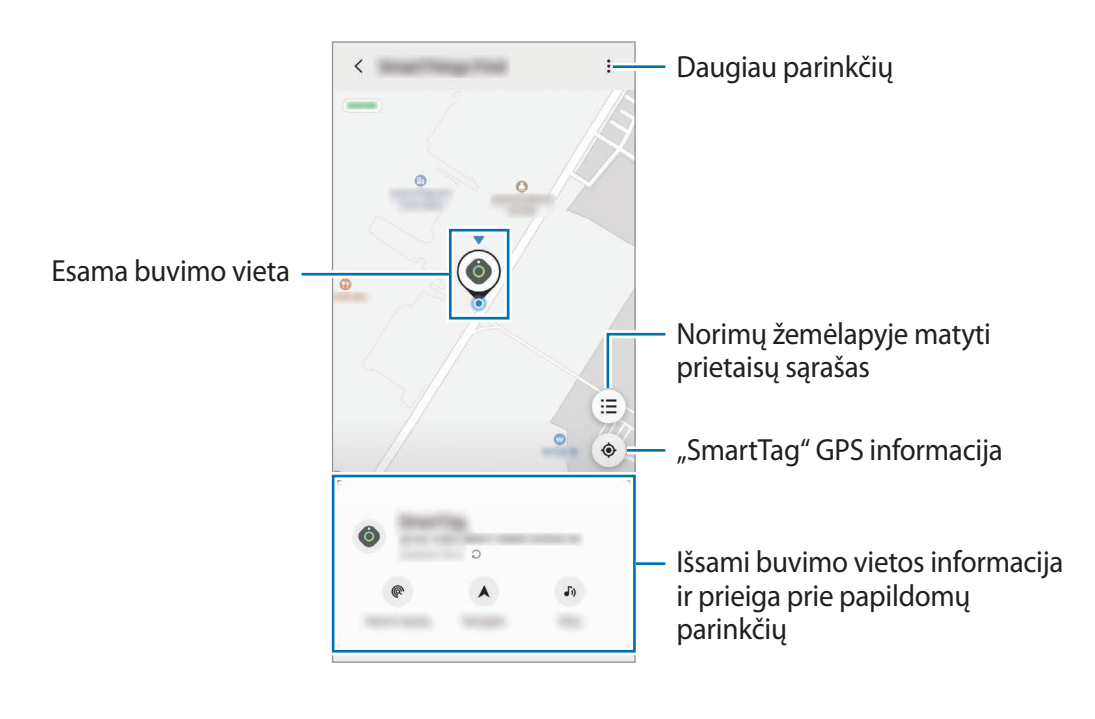

## "SmartTag" buvimo vietos paieška pagal pranešimo garsą

Galite rasti "SmartTag" buvimo vietą jjungę pranešimo garsą.

- 1 Mobiliajame prietaise paleiskite SmartThings programą.
- 2 Palieskite SmartThings Find.
- 3 Palieskite Skambutis → Pradėti.
   Skambės "SmartTag" įspėjimų pranešimas.

Norėdami išjungti pranešimo garsą, vykdykite ekrane pateikiamas pranešimų išjungimo instrukcijas arba vieną kartą paspauskite "SmartTag" veiksmo mygtuką.

## "SmartTag" buvimo vietos paieška pagal signalo stiprumą

Galite rasti "SmartTag" buvimo vietą aptikdami jo signalo stiprumą.

- 1 Mobiliajame prietaise paleiskite SmartThings programą.
- 2 Palieskite SmartThings Find → leškoti netoliese.
   Bus rodomas ieškomo "SmartTag" signalo ekranas. Kuo arčiau ieškomo "SmartTag" buvimo vietos būsite, tuo stipresnis bus ekrane rodomas signalas.

Galite įjungti "SmartTag" įspėjamojo pranešimo garsą paliesdami 🕖.

## "SmartTag" buvimo vietos paieška pagal PR efektą (EI-T7300)

Galite rasti "SmartTag" buvimo vietą įjungę su papildytąja realybe (PR) susijusias funkcijas.

- 1 Mobiliajame prietaise paleiskite **SmartThings** programą.
- 2 Palieskite SmartThings Find  $\rightarrow$  leškoti netoliese  $\rightarrow$  Rasti su fotoaparatu.
- 3 Nuskaitykite šalia esančią vietą.
   Jei "SmartTag" yra netoliese, bus ieškomo "SmartTag" buvimo vietoje bus rodomas PR efektas.

Galite įjungti "SmartTag" įspėjamojo pranešimo garsą paliesdami 🕖.

# "SmartTag" buvimo vietos nustatymo rekomendacijos

Jei "SmartTag" yra pamestas arba toli nuo jūsų, galite būti nukreipti į "SmartTag" buvimo vietą.

- 1 Mobiliajame prietaise paleiskite SmartThings programą.
- 2 Palieskite SmartThings Find → Naršyti.
   Bus pradėtos rodyti nuorodos į "SmartTag" buvimo vietą.
- Jei mobiliajame prietaise nėra įdiegtos palaikomos navigacijos programos, kad būtų rodomos nuorodos, pirmiausia įdiekite norimą programą iš palaikomų navigacijos programų sąrašo.

# Mobiliųjų prietaisų radimas

Jei netoliese nematote mobiliojo prietaiso, "SmartTag" gali padėti jį surasti.

Dukart paspauskite "SmartTag" veiksmo mygtuką.

 $\square$ 

Pasigirs prie "SmartTag" prijungto mobiliojo prietaiso skambučio melodija.

Norėdami išjungti mobiliojo prietaiso skambučio melodiją, vykdykite ekrane pateikiamas skambučio melodijos išjungimo instrukcijas.

- Ši funkcija neveikia, kai "SmartTag" ir mobilusis prietaisas nėra sujungti.
  - Ši funkcija veikia, kai jjungta funkcija "Leisti "Tag" prietaisui rasti prietaisą".

# Automatizavimo funkcijos naudojimas

Kai "SmartTag" prijungtas prie mobiliojo prietaiso, galite paleisti automatizavimo funkciją paspausdami ar paspausdami ir palaikydami "SmartTag" mygtuką.

- 1 Mobiliajame prietaise paleiskite SmartThings programą.
- 2 Palietę "SmartTag" kortelę pasirinkite parinktį skirtuke Automatizav. naudokite mygtuką.
- 3 Palieskite + ir laikykitės ekrane pateiktų instrukcijų, kad pridėtumėte veiksmą. Paspaudus ar paspaudus ir palaikius "SmartTag" mygtuką, bus paleistas nustatytas automatizavimo veiksmas.

### Automatizavimo funkcijų tvarkymas

Mobiliajame prietaise paleiskite **SmartThings** programą, palieskite "SmartTag" kortelę ir pasirinkite parinktį skirtuke **Automatizav. naudokite mygtuką**. Bus parodytas jūsų pridėtas automatizavimo veiksmas.

Norėdami redaguoti veiksmą, palieskite norimą redaguoti veiksmą, redaguokite informaciją ir palieskite Saugoti → Saugoti.

Norėdami ištrinti veiksmą, palieskite — prie norimo ištrinti veiksmo.

# "SmartTag" konfigūravimas

# Pridėjimas pradžios ekrane

Jei dažnai naudojate "SmartTag", galite jį naudoti pridėdami šaukinį mobiliojo prietaiso pradžios ekrane.

- 1 Mobiliajame prietaise paleiskite SmartThings programą.
- 2 Palieskite "SmartTag" kortelę.
- 3 Palieskite  $\rightarrow$  **Redaguoti**  $\rightarrow$  **Pridėti** prie pradžios ekraną.
- 4 Palieskite ir palaikykite ekrane esančią piktogramą arba palieskite **Pridėti**. Šaukinys bus pridėtas mobiliojo prietaiso pradžios ekrane.

# Prietaisų rodymo ekrane nustatymas

Galite pasirinkti, kuriuos prietaisus rodyti "SmartThings Find" ekrane.

- 1 Mobiliajame prietaise paleiskite **SmartThings** programą.
- 2 Palieskite SmartThings Find → (Ξ) → → Rodyti / slėpti įrenginius. Bus parodytas "SmartTag" ir visi prietaisai, įtraukti į "Samsung" paskyros "Rasti mano mobilųjį" sąrašą.
- 3 Pasirinkite prietaisą, kurį norite matyti "SmartThings Find" žemėlapyje ir palieskite Išsaugoti.

# Bendrieji nustatymai

Galite peržiūrėti su "SmartTag" susijusią informaciją ir keisti įvairius nustatymus.

- 1 Mobiliajame prietaise paleiskite SmartThings programą.
- 2 Palieskite "SmartTag" kortelę.

#### Būsena

Galite peržiūrėti "SmartTag" buvimo vietos būseną.

Palieskite Žiūrėti žemėlapį, norėdami pamatyti išsamią informaciją apie "SmartTag".

## Leisti žymai rasti įrenginį

Jei netoliese nematote mobiliojo prietaiso, "SmartTag" padės jį surasti.

Palieskite jungiklį, kad jį įjungtumėte. Daugiau informacijos žr. Mobiliųjų prietaisų radimas.

#### Automatizav. naudokite mygtuką

Kai "SmartTag" prijungtas prie mobiliojo prietaiso, galite paleisti automatizavimo funkciją paspausdami ar paspausdami ir palaikydami "SmartTag" mygtuką. Daugiau informacijos žr. Automatizavimo funkcijos naudojimas.

#### Garsumas

Reguliuojamas "SmartTag" garsumas.

Palieskite **Garsumas** ir pasirinkite norimą parinktį. Taip pat galite paliesti **()**, kad "SmartTag" būtų jjungtas pranešimo garsas.

#### Skambėjimo tonas

Pakeiskite pranešimo garsą, kurį "SmartTag" skleidžia, kai ieškote jo buvimo vietos.

Palieskite Skambėjimo tonas, norėdami pasirinkti norimą pranešimo garsą.

## Akumuliatorius

Galite peržiūrėti "SmartTag" akumuliatoriaus įkrovos lygį. Taip pat galite peržiūrėti akumuliatoriaus informaciją palietę 1.

## Redagavimas

Palieskite  $\rightarrow$  **Redaguoti**.

## "SmartTag" pavadinimo redagavimas

Galite patikrinti vietą ir patalpą, kurioje yra "SmartTag", ir pakeisti jo pavadinimą. Pakeitę "SmartTag" pavadinimą palieskite **Saugoti**.

## Pridėti prie pradžios ekraną

Jei dažnai naudojate "SmartTag", galite jį naudoti pridėdami šaukinį mobiliojo prietaiso pradžios ekrane. Palieskite **Pridėti prie pradžios ekraną**. Daugiau informacijos žr. Pridėjimas pradžios ekrane.

## Trinti įrenginį

Galite užregistruoti "SmartTag" kitoje "Samsung" paskyroje jį ištrindami. Palieskite **Trinti įrenginį**. "SmartTag" bus nustatytas iš naujo.

# "SmartThings Find" konfigūravimas

Galite keisti įvairius, su "SmartThings Find" susijusius nustatymus.

- 1 Mobiliajame prietaise paleiskite **SmartThings** programą.
- 2 Palieskite SmartThings Find  $\rightarrow$   $\rightarrow$  Nustatymai.

## Leisti rasti įrenginius

Galite pasirinkti prietaisą, kurį norite rasti, ir pakeisti jo nustatymus per "SmartThings Find".

## Šifruot neprisij. įreng. vietą

Kai neprisijungę prie interneto per kitą prietaisą siunčiate "SmartTag" buvimo vietos informaciją funkcijai "Rasti mano mobilųjį", dėl didesnio saugumo galite užšifruoti "SmartTag" buvimo vietą.

Sąraše palieskite prietaiso, kurio buvimo vietos informaciją norite užšifruoti, jungiklį ir vykdykite ekrane pateikiamas instrukcijas, kad užšifruotumėte buvimo vietos informaciją.

### Navigacijos programa

Galite nustatyti ir parsisiųsti numatytąją navigacijos programą, kad galėtumėte ją naudoti, kai esate nukreipiami į "SmartTag" buvimo vietą.

# Pagalba

Peržiūrėkite pagalbos informaciją, kad sužinotumėte, kaip naudoti "SmartTag" ir pamatyti su juo susijusią informaciją.

- 1 Mobiliajame prietaise paleiskite SmartThings programą.
- 2 Palieskite "SmartTag" kortelę.
- 3 Palieskite  $\rightarrow$  Pagalba.

# "SmartTag" informacija

Galite peržiūrėti "SmartTag" programinės įrangos informaciją.

- 1 Mobiliajame prietaise paleiskite SmartThings programą.
- 2 Palieskite "SmartTag" kortelę.
- 3 Palieskite  $\rightarrow$  Informacija.

# Priedas

# Trikčių diagnostika

Prieš susisiekdami su "Samsung" techninio aptarnavimo centru pabandykite toliau pateikiamus sprendimus. Kai kurios situacijos gali netikti "SmartTag".

## "SmartTag" neįsijungia

- Jei akumuliatorius visiškai išsikrovęs, prietaisas neįsijungs. Prieš naudodami "SmartTag" patikrinkite akumuliatorių.
- Akumuliatorius gali būti netinkamai įdėtas. Iš naujo įdėkite akumuliatorių.
- Nuvalykite išvadus ir pabandykite iš naujo įdėti akumuliatorių.

## "SmartTag" užstringa arba įvyksta klaida

Pabandykite šiuos sprendimus. Jei problema vis tiek lieka neišspręsta, susisiekite su "Samsung" techninio aptarnavimo centru.

## "SmartTag" paleidimas iš naujo

Jei "SmartTag" ir toliau užstringa arba lėtėja, išimkite akumuliatorių ir įdėkite jį iš naujo.

#### Priverstinis paleidimas iš naujo

Jei "SmartTag" yra užstrigęs ir nereaguoja, galite iš naujo nustatyti "SmartTag".

Pirmiausia išimkite akumuliatorių atidarydami akumuliatoriaus dangtelio įlaidą. Vieną kartą paspauskite ir atleiskite mygtuką, įdėkite akumuliatorių dar kartą spausdami mygtuką ir palaikykite jį nuspaustą 5 sek., kol iš "SmartTag" pasigirs garsas.

Jei akumuliatorius nebus tinkamai atpažintas, įdėjus akumuliatorių iš "SmartTag" nedelsiant pasigirs garsas. Jei taip nutiktų, bandykite vėl taikyti anksčiau minėtus būdus.

## Kitas "Bluetooth" prietaisas neaptinka "SmartTag"

- Įsitikinkite, kad prietaisas, prie kurio norite prijungti, yra paruoštas nuskaityti ar sujungti.
- "SmartTag" vieta nustatoma pagal prie "SmartTag" prijungto prietaiso GPS ir "Wi-Fi" padėties nustatymo rezultatus ir dėl supančios aplinkos ar GPS gedimo galo įvykti klaidų. Įsitikinkite, kad prietaisas, kurį norite prijungti prie "SmartTag", yra šalia.
- Iš naujo nustatykite "SmartTag" ir bandykite dar kartą.

Jei aukščiau pateikti patarimai nepadėjo išspręsti problemos, susisiekite su "Samsung" techninio aptarnavimo centru.

## Negalite rasti "SmartTag" esamos buvimo vietos

Kai kuriose vietose, pvz., patalpose, gali būti GPS signalų trukdžių. Nustatykite prie "SmartTag" prijungtą mobilųjį prietaisą naudoti "Wi-Fi" arba mobiliojo ryšio tinklą, kad rastumėte esamą buvimo vietą šiose situacijose.

## "SmartTag" išorėje atsiranda nedidelis tarpelis

- Šis tarpelis yra reikalingas gamybos požymis, gali atsirasti nedidelis dalių drebėjimas arba vibracija.
- Laikui bėgant dėl dalių trinties šis tarpelis gali šiek tiek padidėti.

#### Autoriaus teisės

Autorių teisės © 2021 m., "Samsung Electronics Co., Ltd."

Šis vadovas saugomas pagal tarptautinius autoriaus teisių įstatymus.

Jokios šio vadovo dalies negalima perkurti, platinti, versti arba persiųsti bet kokia forma ir bet kokiu būdu: elektroniniu ar mechaniniu, įskaitant fotokopijavimą, įrašymą arba saugojimą bet kokiose informacijos laikymo ir gavimo sistemose.

#### Prekių ženklai

- SAMSUNG ir SAMSUNG logotipas yra registruotieji "Samsung Electronics Co., Ltd." prekės ženklai.
- "Bluetooth<sup>®</sup>" yra pasaulinis "Bluetooth SIG, Inc." prekių ženklas.
- "Wi-Fi<sup>®</sup>", "Wi-Fi Protected Setup<sup>TM</sup>", "Wi-Fi Direct<sup>TM</sup>", "Wi-Fi CERTIFIED<sup>TM</sup>" ir "Wi-Fi" logotipas yra registruotieji "Wi-Fi Alliance" prekių ženklai.
- Visi kiti prekių ženklai ir autorių teisės priklauso jų savininkams.

# Alustamine

# Teave seadme Galaxy SmartTag/SmartTag+ kohta

Galaxy SmartTag/SmartTag+ on seade, mida saab kinnitada lemmikloomade ja esemete külge, et ennetada nende kadumist ja olla kursis nende asukohaga. Samuti saab seadme SmartTag abil selle nuppu kasutades käivitada automatiseeringufunktsioone.

Ühendage SmartTag oma mobiilseadmega rakenduse SmartThings kaudu, et seadme asukohta kontrollida ja saada teavet selle kohta, kus seade kadus.

# Loe enne kasutamist

Seadme ohutu ja sihipärase kasutamise tagamiseks lugege palun see kasutusjuhend enne seadme kasutamist läbi.

- · Kirjeldused tuginevad seadme vaikeseadetest.
- Teatud sisu võib teie seadmest erineda, sõltuvalt teie regioonist, teenuseosutajast, mudeli tehnilisest kirjeldusest või seadme tarkvarast.
- Selle seadmega kaasas olevad tarkvara, heliallikad, taustapildid, kujutised ja muu meedia on litsentsitud piiratud kasutuseks. Nende materjalide ekstraktimine ja kasutamine kaubanduslikel või muudel eesmärkidel rikub autoriõigusseadust. Kasutajad vastutavad meedia ebaseadusliku kasutamise eest täiel määral.
- Selle seadmega kaasa tulevaid vaikerakendusi võidakse ajakohastada ja neid ei pruugita ilma sellest eelnevalt teavitamata enam toetada. Kui teil on seadmega kaasas oleva rakenduse kohta küsimusi, võtke ühendust Samsungi teeninduskeskusega.
- Seadme operatsioonisüsteemi muutmine või mitteametlikest allikatest pärit tarkvara paigaldamine võib tuua kaasa seadme tõrked ning andmelaostuse või andmete kaotsimineku. Nende tegevustega rikute oma Samsungi litsentsilepingut ja garantii muutub tühiseks.
- · Ärge kasutage oma SmartTagi tule läheduses kõrge temperatuuriga keskkonnas.
- · Ärge neelake ühtegi patareid alla ega võtke seda koost lahti, keemilise põletuse oht.
- See toode sisaldab nööppatareid. Ärge neelake patareid alla. Patarei allaneelamisega võivad kõigest 2 tunni jooksul kaasneda tõsised sisemised põletushaavad ja raskematel juhtudel surm.

- Hoidke patareid imikute ja laste käeulatusest väljas. Kui patareipesa ei sulgu kindlalt, lõpetage toote kasutamine ja hoidke see imikute ja laste käeulatusest väljas. Kui arvate, et patareid võivad olla alla neelatud või ükskõik millisesse kehaosasse sisestatud, pöörduge viivitamatult arsti poole.
- Toode hõlmab teatud tasuta/avatud lähtekoodiga tarkvara. Avatud lähtekoodiga litsentsi vaatamiseks külastage Samsungi veebilehte (opensource.samsung.com).
- Mobiilseadmete kasutamisele lennukites ja laevadel võidakse kohaldada riiklikke ja kohalikke eeskirju ja piiranguid. Uurige lisa asjakohastelt asutustelt ja järgige alati meeskonna juhiseid selle kohta, millal ja kuidas te oma seadet kasutada tohite. (EI-T7300)

#### Juhendavad ikoonid

- A Hoiatus: olukorrad, mis võivad vigastada kasutajat või teisi isikuid
- Ettevaatust: olukorrad, mis võivad kahjustada teie seadet või muud varustust
- **Teade**: märkused, kasutamise juhtnöörid või täiendav teave

# Seadme osad

## Pakendi sisu

- SmartTag
- Kiirjuhend
- Seadmega SmartTag kaasas olevad üksused ja mistahes saadaval olevad lisatarvikud võivad regioonist või teenusepakkujast sõltuvalt erineda.
  - Tootega tarnitud üksused on disainitud ainult teie seadme jaoks ning ei pruugi teiste seadmetega ühilduda.
  - Spetsifikatsioone ja väljanägemist võib eelnevalt teavitamata muuta.
  - Tarvikuid saate osta kohalikult Samsungi edasimüüjalt. Enne ostmist kontrollige, et need sobivad teie seadmele.
  - Kasutage üksnes Samsungi poolt heakskiidetud tarvikuid. Heaks kiitmata tarvikute kasutamine võib tekitada garantii poolt katmata talitlusprobleeme ja tõrkeid.
  - Kõigi tarvikute saadaval olek võib muutuda, sõltudes täielikult tootjatest. Tarvikute kohta leiate lisateavet Samsungi veebilehelt.

## Seadme osad

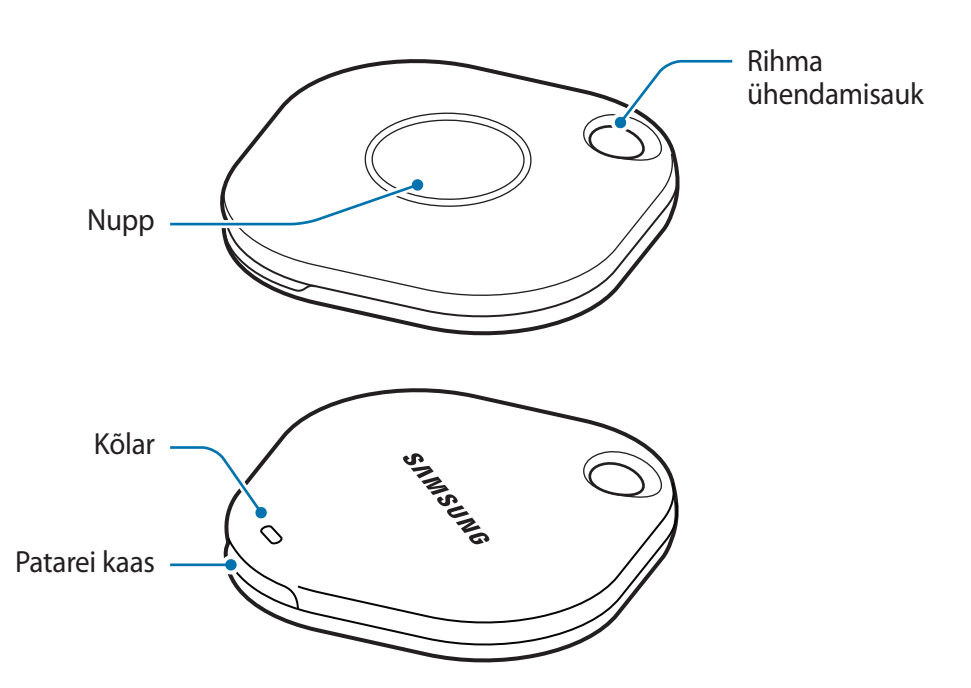

## Nupp

| Nupp | Funktsioon                                                                                                    |
|------|----------------------------------------------------------------------------------------------------|
| Nupp | <ul> <li>Vajutage, et lülitada välja SmartTagi hoiatuste teavitusheli, kui see<br/>heliseb.</li> </ul>                 |
|      | <ul> <li>Vajutage kaks korda, et leida seadmega SmartTag ühendatud<br/>mobiilseade.</li> </ul>                         |
|      | <ul> <li>Vajutage või vajutage ja hoidke all, et käivitada teie seadistatav<br/>automatiseeringufunktsioon.</li> </ul> |

# Patarei vahetamine

1 Avage mündi abil patarei kaas.

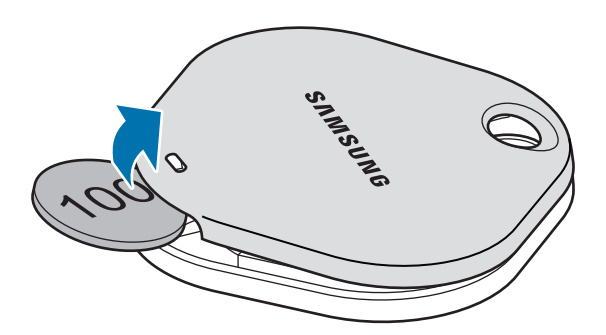

2 Sisestage patarei, ühildades positiivse terminali seadme SmartTag sees oleva sümboliga +.

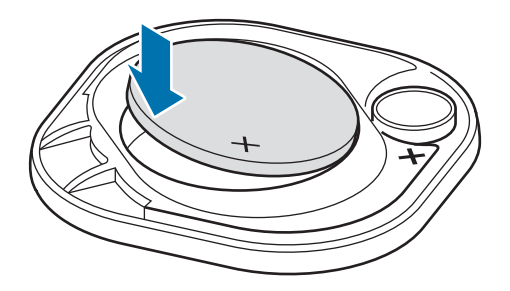

- 3 Pange patarei kaas seadmele SmartTag ja vajutage patarei kaanele, kuni kõlab klõps ja see on oma kohal.
- Olge ettevaatlik, et te patarei vahetamise ajal patarei kaant avades oma sõrme ega sõrmeküünt ei vigastaks.
- Kui patarei on tühjaks saanud, vahetage patarei välja.
  - Ärge taaslaadige kaasasolevat patareid.

# Enne seadme SmartTag kasutamist

## Rakenduse SmartThings installimine oma mobiilseadmesse

Enne seadme SmartTag kasutamist peaksite installima oma mobiilseadmesse rakenduse SmartThings. Sõltuvalt mobiilseadmest saate rakenduse SmartThings laadida alla järgnevatest kohtadest:

- Samsungi Android-mobiilseadmed: Galaxy Store, Play pood
- Te ei saa installida rakendust SmartThings mobiilseadmetesse, mis ei toeta seadme SmartTags sünkroonimist. Veenduge, et mobiilseade on seadmega SmartTags ühilduv.
  - Rakenduse SmartThings kasutamiseks peate registreeruma ja sisse logima enda Samsungi kontole.

## Seadme SmartTags mobiilseadmega ühendamine

- Käivitage oma mobiilseadmes rakendus SmartThings.
   Uuendage rakendus SmartThings uusimale versioonile.
- 2 Vajutage seadme SmartTag nuppu.SmartTag toob kuuldavale heli ja aktiveeritakse.
- 3 Kui mobiilseadmes kuvatakse hüpikaken teabega, et teie SmartTag on tuvastatud, toksake Lisa kohe. Kui ühenduse hüpikakent ei kuvata, valige +→ Seade → Silt/jälgija.
- Ühenduse lõpule viimiseks järgige ekraanil olevaid juhiseid.
   Kui ühendamine on lõpetatud, kuvatakse teie SmartTag rakenduse SmartThings seadmete loendis.
- 5 Toksake rakenduse SmartThings ekraanil **SmartThings Find**, et lisapluginaid alla laadida. Kui allalaadimine on lõppenud, kuvatakse seadme praegune asukoht kaardil.

#### Seadme SmartTags ühendamine QR-koodi skannimise abil

Saate seadme SmartTag mobiilseadmega ühendada ka selle QR-koodi skannimise abil.

- 1 Käivitage oma mobiilseadmes rakendus SmartThings.
- 2 Valige  $+ \rightarrow$  Seade  $\rightarrow$  Skanni QR-koodi, et karbil olevat QR-koodi skannida.
- Ühenduse lõpule viimiseks järgige ekraanil olevaid juhiseid.
   Kui ühendamine on lõpetatud, kuvatakse SmartTag rakenduse SmartThings seadmete loendis.
- 4 Toksake rakenduse SmartThings ekraanil **SmartThings Find**, et lisapluginaid alla laadida. Kui allalaadimine on lõppenud, kuvatakse seadme praegune asukoht kaardil.
- Kui registreerite seadet SmartTag esimest korda, ei pruugi registreerimisprotsess ümbritsevast keskkonnast olenevalt sujuvalt kulgeda. Võib juhtuda, et peate registreerimise edukaks lõpetamiseks 2–3 korda proovima.
  - Toetatud funktsioonid võivad olenevalt mobiilseadmest ja tarkvaraversioonist erineda.
  - Saate funktsiooni SmartThings Find kasutada üksnes nende mobiilseadmetega, mille operatsioonisüsteem on Android 8.0 või hilisem, samuti Samsungi mobiilseadmetega, mis toetavad funktsiooni Find My Mobile ("Leia minu mobiil").
  - SmartTag on juhtmevaba sideseade ja selle toimivus võib halveneda, kui samaaegselt on ühendatud mitu seadet.

# Seadme SmartTag kasutamine

# Seadme SmartTag asukoha vaatamine

Saate oma seadme SmartTag asukohta rakenduse SmartThings abil oma mobiilseadmest kaugvaadata ja leida selle asukoha, kui kutsute seadmes SmartTag esile teavitusheli.

- 1 Käivitage oma mobiilseadmes rakendus SmartThings.
- 2 Toksake oma seadme SmartTag kaardil ja toksake Kuva kaart. Teise võimalusena toksake SmartThings Find.

Seadme praegune asukoht kuvatakse kaardil.

V

- Seadme SmartTag asukoht põhineb seadmega SmartTag ühendatud mobiilseadme või läheduses oleva Android-mobiilseadme GPS- ja Wi-Fi-positsioneerimise tulemustel, mis võivad ümbritsevast keskkonnast, GPS-i rikkest või muust sarnasest tulenevalt sisaldada mõningaid vigu.
  - Kui seadme SmartTag praegust asukohta ei kuvata, on seadme SmartTag patarei tühi või ei ole Android-mobiilseade, mis saab seadme SmartTag asukohateavet kontrollida, seda leidnud. Aktiveerige seotud funktsioon, et seadme SmartTag asukohateabe kohta teavitusi saada.
  - Seadme SmartTag kasutusaeg võib olenevalt kasutuskeskkonnast ja kasutusmustrist erineda.
  - Ultralairiba (UWB) funktsioon ei pruugi piirkonnast sõltuvalt saadaval olla.

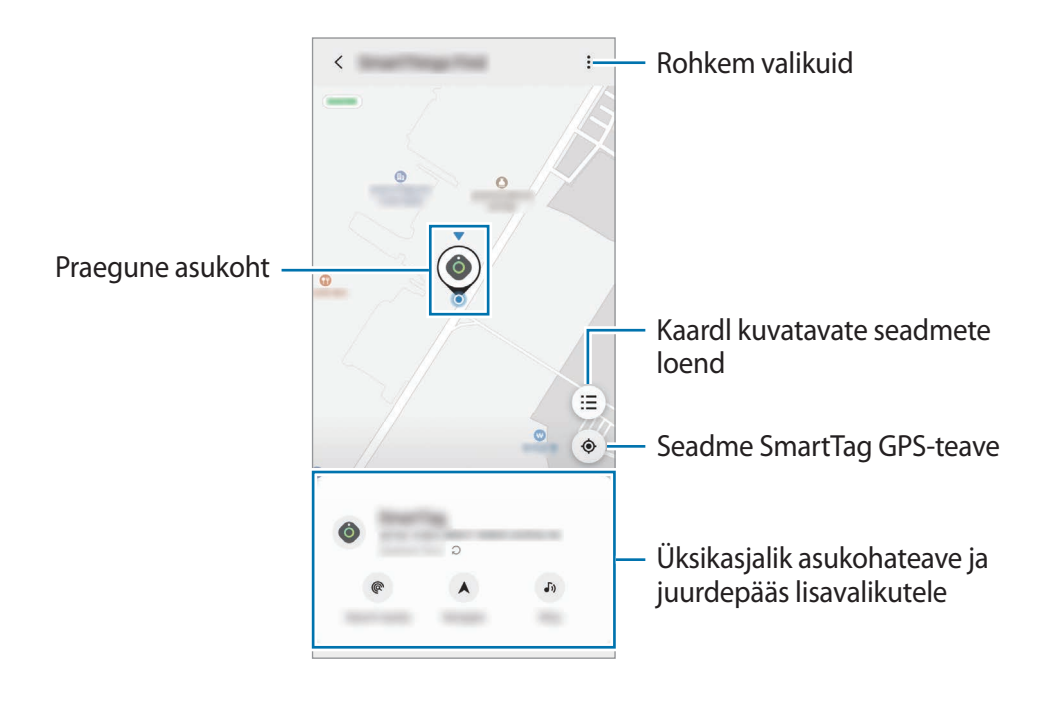

## Seadme SmartTag asukoha otsimine teavitusheli abil

Leiate seadme SmartTag asukoha, kui kutsute esile teavitusheli.

- 1 Käivitage oma mobiilseadmes rakendus SmartThings.
- 2 Toksake SmartThings Find.
- 3 Toksake Kõne → Alusta. Kostub seadme SmartTag hoiatuste teavitusheli.

Teavitusheli väljalülitamiseks järgige ekraanil kuvatavaid juhiseid teavitusheli välja lülitamise kohta või vajutage korra seadme SmartTag toimingunuppu.

## Seadme SmartTag asukoha otsimine signaali tugevuse järgi

Saate leida seadme SmartTag asukoha, tuvastades selle signaali tugevuse.

- 1 Käivitage oma mobiilseadmes rakendus SmartThings.
- 2 Toksake SmartThings Find  $\rightarrow$  Otsi lähedalt.

Kuvatakse teie otsitava seadme SmartTag signaali ekraan. Mida lähemal otsitavale SmartTagile te olete, seda tugevamana näidatakse ekraanil signaali.

Saate seadme SmartTag hoiatuste teavitusheli esile kutsuda, kui toksate 🐠.

## Seadme SmartTag asukoha otsimine LR-efektiga (EI-T7300)

Saate leida seadme SmartTag asukoha, kasutades LR-iga seotud funktsioone.

- 1 Käivitage oma mobiilseadmes rakendus SmartThings.
- 2 Toksake SmartThings Find  $\rightarrow$  Otsi läheduses  $\rightarrow$  Leia kaameraga.
- 3 Skannige läheduses olevat ala.
   Kui teie SmartTag on läheduses, kuvatakse LR-efekt teie otsitava seadme SmartTag asukohas.

Saate seadme SmartTag hoiatuste teavitusheli esile kutsuda, kui toksate 🔊.

# Seadme SmartTag asukohajuhiste saamine

Kui teie seade SmartTag on kadunud või teist kaugel, võidakse teid seadme SmartTag asukohta suunata.

- 1 Käivitage oma mobiilseadmes rakendus SmartThings.
- 2 Toksake SmartThings Find  $\rightarrow$  Navigeeri.

Algab teie juhendamine seadme SmartTag asukohta.

Kui toetatud navigeerimisrakendust ei ole teie mobiilseadmesse installitud, installige kõigepealt toetatud navigeerimisrakenduste loendist soovitud rakendus ja seejärel saate juhised.

# Mobiilseadmete leidmine

Kui te oma mobiilseadet läheduses ei näe, saab SmartTag aidata teil see üles leida.

Vajutage kaks korda seadme SmartTag toimingunuppu.

Kõlab seadmega SmartTag ühendatud mobiilseadme helin.

Oma mobiilseadmes helina välja lülitamiseks järgige ekraanil kuvatavaid juhiseid helina välja lülitamise kohta.

- See funktsioon ei ole saadaval, kui SmartTag ja mobiilseade ei ole ühendatud.
  - See funktsioon on saadaval, kui funktsioon Let tag find your device ("Lase sildil oma seade leida") on aktiveeritud.

# Automatiseeringufunktsiooni kasutamine

Kui SmartTag on mobiilseadmega ühendatud, saate automatiseeringufunktsiooni käivitada, kui vajutate seadme SmartTag nuppu või seda nuppu vajutate ja all hoiate.

- 1 Käivitage oma mobiilseadmes rakendus SmartThings.
- 2 Pärast seadme SmartTag kaardil toksamist tehke valik suvandis Nupu kasutamine automat.-ks.
- 3 Toksake + ja järgige ekraanil kuvatavaid juhiseid, et tegevus lisada. Kui te seadme SmartTag nuppu vajutate või vajutate ja all hoiate, käivitatakse teie seadistatud automatiseeringutegevus.

#### Automatiseeringufunktsioonide haldamine

Käivitage oma mobiilseadmes rakendus **SmartThings**, toksake oma seadme SmartTag kaardil ja seejärel tehke valik suvandis **Nupu kasutamine automat.-ks**. Kuvatakse teie lisatud automatiseeringutegevus.

Tegevuse muutmiseks toksake tegevusel, mida muuta soovite, muutke üksikasju ja seejärel toksake Salvesta → Salvesta.

Tegevuse kustutamiseks toksake — selle tegevuse kõrval, mida kustutada soovite.

# Seadme SmartTag konfigureerimine

# Avakuvale lisamine

Kui kasutate seadet SmartTag sageli, saate selle käivitada, lisades oma mobiilseadme avakuvale otsetee.

- 1 Käivitage oma mobiilseadmes rakendus SmartThings.
- 2 Toksake seadme SmartTag kaardil.
- 3 Toksake  $\rightarrow$  Redigeeri  $\rightarrow$  Lisa avakuvale.
- 4 Toksake ekraanil olevat ikooni ja hoidke seda all või toksake Lisa. Otsetee lisatakse teie mobiilseadme avakuvale.

# Kaardl kuvatavate seadmete seadistamine

Saate valida, milliseid seadmeid rakenduse SmartThings Find kaardil kuvada.

- 1 Käivitage oma mobiilseadmes rakendus SmartThings.
- 2 Toksake SmartThings Find → (Ξ) → → Kuva/peida seadmed. Kuvatakse teie SmartTag ja loend kõigist seadmetest, mida olete oma Samsungi konto kaudu rakendusse Find My Mobile ("Leia mu mobiil") lisanud.
- 3 Valige seade, mida rakenduse SmartThings Find kaardil kuvada, ja toksake seejärel Salvesta.

# Üldseaded

Saate vaadata seadmega SmartTag seotud teavet ja muuta erinevaid seadistusi.

- 1 Käivitage oma mobiilseadmes rakendus SmartThings.
- 2 Toksake seadme SmartTag kaardil.

#### Olek

Saate vaadata seadme SmartTag asukoha olekut.

Toksake Kuva kaart, et vaadata seadme SmartTag üksikasjalikku asukohateavet.

#### Sildida seadme leidmine

Kui te oma mobiilseadet läheduses ei näe, aitab SmartTag teil see üles leida.

Toksake lülitit, et seda aktiveerida. Rohkema teabe saamiseks vaadake jaotist Mobiilseadmete leidmine.

#### Nupu kasutamine automat.-ks

Kui SmartTag on mobiilseadmega ühendatud, saate automatiseeringufunktsiooni käivitada, kui vajutate seadme SmartTag nuppu või seda nuppu vajutate ja all hoiate. Rohkema teabe saamiseks vaadake jaotist Automatiseeringufunktsiooni kasutamine.

#### Helitugevus

Reguleerib seadme SmartTag helitugevust.

Toksake **Helitugevus**, et soovitav valik valida. Võite ka toksata **(b**), et panna seade SmartTag hoiatuse teavitusheli kuuldavale tooma.

#### Helin

Muutke teavitusheli, mida SmartTag kuuldavale toob, kui te seadme SmartTag asukohta otsite. Toksake **Helin**, et valida soovitud teavitusheli.

#### Aku

Saate vaadata seadme SmartTag patarei laetuse taset. Samuti saate vaadata patareiteavet, kui toksate 

.

Eesti 12
## Muutmine

Toksake  $\rightarrow$  Redigeeri.

### Seadme SmartTag nime muutmine

Saate kontrollida asukohta ja ruumi, kuhu teie SmartTag on seadistatud, ja muuta selle nime. Pärast seadme SmartTag nime muutmist toksake **Salvesta**.

### Lisa avakuvale

Kui kasutate seadet SmartTag sageli, saate selle käivitada, lisades oma mobiilseadme avakuvale otsetee. Toksake **Lisa avakuvale**. Rohkema teabe saamiseks vaadake jaotist Avakuvale lisamine.

### Kustuta seade

Saate registreerida seadme SmartTag teise Samsungi kontoga seda kustutades. Toksake **Kustuta seade**. Seade SmartTag lähtestatakse.

# Rakenduse SmartThings Find konfigureerimine

Saate muuta erinevaid rakendusega SmartThings Find seotud seadeid.

- 1 Käivitage oma mobiilseadmes rakendus SmartThings.
- 2 Toksake SmartThings Find  $\rightarrow$   $\stackrel{\bullet}{\bullet}$   $\rightarrow$  Seaded.

### Seadmete leidmise lubamine

Saate valida seadme, mida leida soovite, ja selle seadeid rakenduse SmartThings Find abil muuta.

### Võrguüh.-ta asukoha krüptimine

Kui saadate oma seadme SmartTag võrguühenduseta asukohateavet rakendusse Find My Mobile ("Leia mu mobiil") teise seadme kaudu, saate suurema turvalisuse huvides oma seadme SmartTag asukoha krüpteerida.

Toksake loendis selle seadme lülitit, mille jaoks oma asukohateavet krüpteerida soovite, ja järgige seejärel oma asukohateabe krüpteerimiseks ekraanil kuvatavaid juhiseid.

### Navigatsiooni rakendus

Saate seadistada ja alla laadida navigeerimisrakenduse, mida vaikimisi kasutada, kui teid seadme SmartTag asukohta juhatatakse.

# Spikker

Vaadake spikrit selle kohta, kuidas seadet SmartTag kasutada, ja nägemaks sellega seotud teavet.

- 1 Käivitage oma mobiilseadmes rakendus SmartThings.
- 2 Toksake seadme SmartTag kaardil.
- 3 Toksake  $\rightarrow$  Spikker.

# Teave seadme SmartTag kohta

Saate vaadata teavet seadme SmartTag tarkvara kohta.

- 1 Käivitage oma mobiilseadmes rakendus SmartThings.
- 2 Toksake seadme SmartTag kaardil.
- 3 Toksake  $\rightarrow$  **Teave**.

# Lisa

# **Tõrkeotsing**

Palun katsetage enne Samsungi teeninduskeskusega ühenduse võtmist järgnevaid lahendusi. Kõik olukorrad ei pruugi teie seadme SmartTag puhul kehtida.

## Seade SmartTag ei lülitu sisse

- Kui patarei on täielikult tühjenenud, ei lülitu teie seade sisse. Kontrollige enne seadme SmartTag kasutamist patareid.
- Patarei ei pruugi olla õigesti sisestatud. Sisestage patarei uuesti.
- Proovige pärast terminalide puhtaks pühkimist patarei uuesti sisestada.

## Seade SmartTag tardub või sellel on rike

Proovige järgmisi lahendusi. Kui probleem ei lahene, võtke ühendust Samsungi teeninduskeskusega.

### Seadme SmartTag taaskäivitamine

Kui seade SmartTag korduvalt tardub või aeglaseks jääb, eemaldage patarei ja sisestage see uuesti.

### Sundkäivitus

Kui seade SmartTag on tardunud ja ei reageeri, saate seadme SmartTag lähtestada.

Kõigepealt eemaldage patarei, avades selleks patarei kaane. Pärast nupule korra vajutamist ja selle vabastamist sisestage patarei, vajutades samal ajal uuesti nuppu ja hoidke seda all 5 sekundit, kuni seadmest SmartTag heli kostub.

Kui patareid õigesti ei tuvastata, kostub seadmest SmartTag heli kohe pärast patarei sisestamist. Kui niimoodi juhtub, proovige uuesti ülaltoodud meetodit.

## Teine Bluetoothi seade ei leia teie seadet SmartTag

- Veenduge, et seade, millega ühendada soovite, on skannimiseks või sellega ühendamiseks valmis.
- Seadme SmartTag asukoht põhineb seadmega SmartTag ühendatud seadme GPS- ja Wi-Fipositsioneerimise tulemustel ning ümbritsevast keskkonnast või GPS-i rikkest tulenevalt võivad ilmneda mõningad rikked. Veenduge, et seade, mida oma seadmega SmartTag ühendada soovite, asub läheduses.
- · Lähtestage oma SmartTag ja proovige uuesti.

Kui ülalpool toodud juhised ei aita, võtke ühendust Samsungi teeninduskeskusega.

## Te ei leia oma seadme SmartTag praegust asukohta

Mõningates asukohtades, näiteks siseruumides, võivad GPS-signaalid takistatud olla. Sellistes olukordades seadistage seadmega SmartTag ühendatud mobiilseade praeguse asukoha leidmiseks Wi-Fi- või mobiilsidevõrku kasutama.

## Seadme SmartTag välisküljele tekib väike vahe

- See vahe on oluline tootmistunnus ning osades võib esineda väikest liikumist või vibratsiooni.
- · Aja jooksul võib osadevaheline hõõrdumine seda vahet natuke suurendada.

## Copyright

Copyright © 2021 Samsung Electronics Co., Ltd.

Antud kasutusjuhend on kaitstud rahvusvaheliste autoriõigustega.

Kasutusjuhendi ühtki osa ei tohi reprodutseerida, levitada, tõlkida või edastada mitte mingil kujul ega mingite vahendite abil, olgu need siis elektroonilised või mehaanilised, sealhulgas kopeerimine, salvestamine või talletamine mis tahes andmete salvestamise ja esitamise süsteemis.

### Kaubamärgid

- SAMSUNG ja SAMSUNG logo on Samsung Electronics Co., Ltd. registreeritud kaubamärgid.
- Bluetooth<sup>®</sup> on Bluetooth SIG, Inc. rahvusvaheline registreeritud kaubamärk.
- Wi-Fi<sup>®</sup>, Wi-Fi Protected Setup<sup>™</sup>, Wi-Fi Direct<sup>™</sup>, Wi-Fi CERTIFIED<sup>™</sup> ja Wi-Fi logo on Wi-Fi Alliance'i registreeritud kaubamärgid.
- Kõik muud kaubamärgid ja autoriõigused kuuluvad nende omanikele.

Eesti 17

# Aan de slag

# **Over Galaxy SmartTag/SmartTag+**

De Galaxy SmartTag is een apparaat dat aan huisdieren of objecten kan worden bevestigd zodat u ze terug kunt vinden als u ze kwijt bent en om op de hoogte te blijven van hun locatie. U kunt met de knop op de SmartTag ook de functie voor automatische instellingen starten.

Verbind een SmartTag via de SmartThings-app met uw mobiele apparaat om na te gaan waar uw mobiele apparaat is of om te weten te komen waar het apparaat is zoekgeraakt.

# Lees dit eerst

Lees alle veiligheidsinformatie door om er zeker van te zijn dat u het apparaat veilig en op de juiste wijze in gebruik neemt.

- Beschrijvingen zijn gebaseerd op de standaardinstellingen van het apparaat.
- Sommige inhoud kan verschillen van uw apparaat, afhankelijk van de regio, serviceprovider, modelspecificaties of software van het apparaat.
- Software, geluidsbronnen, achtergronden, afbeeldingen en andere media die zijn geleverd bij dit apparaat, zijn gelicentieerd voor beperkt gebruik. Het uitpakken en gebruiken van deze materialen voor commerciële of andere doeleinden is een schending van copyrightwetten. Gebruikers zijn volledig verantwoordelijk voor illegaal gebruik van media.
- Standaard-apps die worden geleverd bij het apparaat zijn onderhevig aan updates en worden mogelijk niet langer ondersteund zonder voorafgaande kennisgeving. Als u vragen hebt over een app die bij het apparaat wordt geleverd, neemt u contact op met een Samsung Servicecenter.
- Het aanpassen van het besturingssysteem van het apparaat of het installeren van software die afkomstig is uit onofficiële bronnen, kan leiden tot een verstoorde werking van het apparaat, of aantasting of verlies van gegevens. Deze handelingen zijn in strijd met uw licentieovereenkomst met Samsung en doen uw garantie teniet.
- Gebruik uw SmartTag niet in een te warme omgeving of in de buurt van vuur.
- Slik geen batterijen in en haal deze niet uit elkaar. Dit kan chemische brandwonden veroorzaken.
- Dit product bevat een knoopcelbatterij. Slik de batterij niet in. De batterij inslikken kan ernstige interne brandwonden veroorzaken binnen slechts 2 uur en in ernstige gevallen de dood tot gevolg hebben.

- Houd batterijen uit de buurt van baby's en kinderen. Als het batterijcompartiment niet goed sluit, moet u het product niet meer gebruiken en het uit de buurt van baby's en kinderen houden. Als u denkt dat de batterijen zijn ingeslikt of in het lichaam terecht zijn gekomen, moet u direct een arts raadplegen.
- Dit product bevat bepaalde gratis/opensource software. Instructies voor het weergeven van de opensourcelicentie vindt u op de website van Samsung (opensource.samsung.com).
- Het gebruik van mobiele apparaten in vliegtuigen of op boten is mogelijk onderhevig aan wettelijke en lokale richtlijnen en beperkingen. Vraag het na bij de bevoegde autoriteiten en volg altijd de instructies van de bemanning over wanneer en hoe u uw apparaat mag gebruiken. (EI-T7300)

#### Symbolen in deze gebruiksaanwijzing

- **Waarschuwing**: situaties die kunnen leiden tot letsel voor uzelf of anderen
- Let op: situaties die kunnen leiden tot schade aan uw apparaat of andere apparatuur
- Kennisgeving: opmerkingen, gebruikstips of aanvullende informatie

# Indeling van het apparaat

## Inhoud van de verpakking

- SmartTag
- Snelstartgids
- De meegeleverde onderdelen bij uw SmartTag en de beschikbare accessoires kunnen verschillen, afhankelijk van uw regio of serviceprovider.
  - De bijgeleverde onderdelen zijn alleen bedoeld voor dit apparaat en zijn mogelijk niet compatibel met andere apparaten.
  - Vormgeving en specificaties zijn onderhevig aan wijzigingen zonder voorafgaande kennisgeving.
  - U kunt extra accessoires kopen bij uw lokale Samsung-dealer. Controleer of ze compatibel zijn met het apparaat voordat u ze koopt.
  - Gebruik alleen door Samsung goedgekeurde accessoires. Als u niet-goedgekeurde accessoires gebruikt, kunnen er prestatieproblemen en storingen optreden die niet onder de garantie vallen.
  - De beschikbaarheid van alle accessoires is onderhevig aan wijzigingen die volledig afhankelijk zijn van de fabrikanten. Ga naar de website van Samsung voor meer informatie over de beschikbare accessoires.

## Indeling van het apparaat

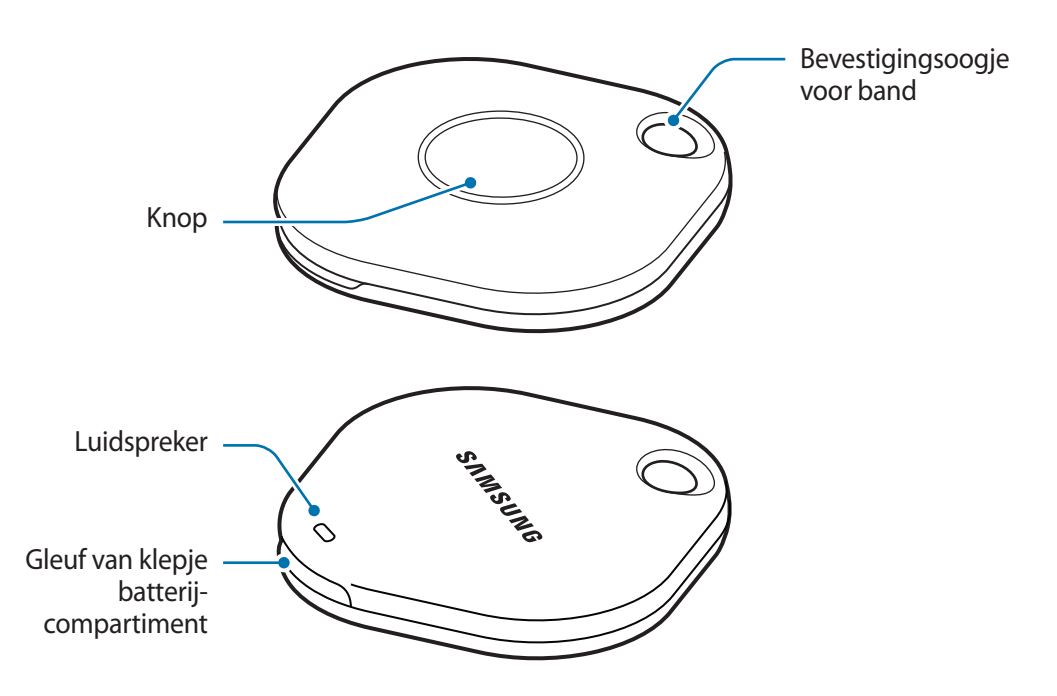

## Knop

| Кпор | Functie                                                                                                    |
|------|----------------------------------------------------------------------------------------------------|
| Кпор | <ul> <li>Hierop drukken om het signaal van de SmartTag uit te schakelen<br/>wanneer dit is geactiveerd.</li> </ul> |
|      | <ul> <li>Druk twee keer om het mobiele apparaat te vinden dat is verbonden<br/>met de SmartTag.</li> </ul>         |
|      | Hierop drukken of ingedrukt houden om een automatische instelling te starten.                                      |

# De batterij vervangen

1 Open het klepje van het batterijcompartiment door een munt in de gleuf te steken.

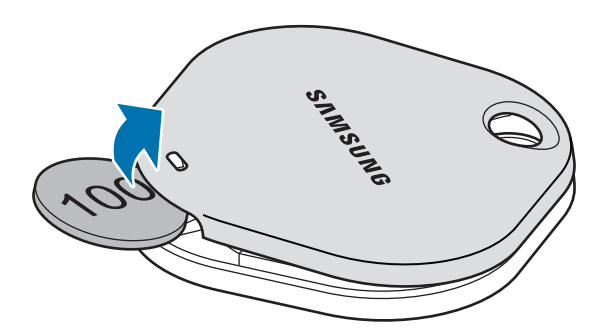

2 Plaats de batterij. Zorg ervoor dat de pluspool van de batterij correct is uitgelijnd met het + symbool op de SmartTag.

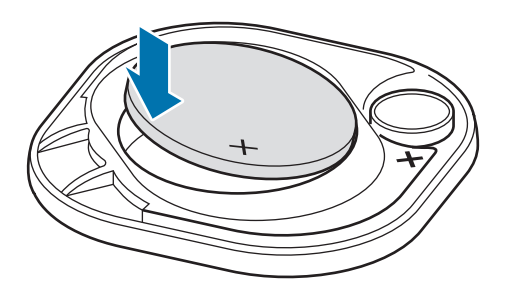

- 3 Plaats het klepje van het batterijcompartiment op de SmartTag en druk het klepje van het batterijcompartiment dicht totdat dit vastklikt.
- Let op dat u uw vinger of vingernagel niet beschadigt wanneer u het klepje van het batterijcompartiment opent tijdens het vervangen van de batterij.
- Wanneer de batterij leeg is, vervangt u de batterij.
  - U kunt de meegeleverde batterij niet opladen.

# Voordat u de SmartTag gebruikt

## De SmartThings-app installeren op uw mobiele apparaat.

Voordat u een SmartTag gebruikt, moet u de SmartThings-app installeren op uw mobiele apparaat.

Afhankelijk van uw mobiele apparaat kunt u de SmartThings-app vanaf de volgende app stores downloaden:

- Mobiele Samsung Android-apparaten: Galaxy Store, Play Store
- U kunt de SmartThings-app niet op mobiele apparaten installeren die geen ondersteuning bieden voor synchronisatie van SmartTags. Controleer of uw mobiele apparaat geschikt is voor gebruik van de SmartTags.
  - U moet zich registreren en aanmelden bij uw Samsung account om de SmartThings-app te gebruiken.

## SmartTags verbinden met een mobiel apparaat

- Open de SmartThings-app op uw mobiele apparaat.
   Werk de SmartThings-app bij naar de nieuwste versie.
- 2 Druk op de knop van de SmartTag.De SmartTag maakt een geluid en wordt ingeschakeld.
- 3 Wanneer het pop-upvenster met de melding dat uw SmartTag is gedetecteerd, wordt weergegeven op uw mobiele apparaat, tikt u op Nu toevoegen. Als het pop-upvenster voor de verbinding niet wordt weergegeven, selecteert u + → Apparaat → Tag/Tracker.
- Volg de instructies op het scherm om de verbinding te voltooien.
   Wanneer de verbinding tot stand is gebracht, wordt uw SmartTag weergegeven in de lijst met apparaten in de SmartThings-app.
- 5 Tik in het scherm van de SmartThings-app op SmartThings Zoeken om extra plugins te downloaden. Wanneer de download is voltooid, wordt de huidige locatie van het apparaat weergegeven op de kaart.

#### SmartTags verbinden door de QR-code te scannen

U kunt ook een SmartTag verbinden met uw mobiele apparaat door de QR-code te scannen.

- 1 Open de SmartThings-app op uw mobiele apparaat.
- 2 Selecteer  $\rightarrow \text{Apparaat} \rightarrow \text{QR-code scannen}$  om de QR-code op de doos te scannen.
- Volg de instructies op het scherm om de verbinding te voltooien.
   Wanneer de verbinding tot stand is gebracht, wordt de SmartTag weergegeven in de lijst met apparaten in de SmartThings-app.
- 4 Tik in het scherm van de SmartThings-app op **SmartThings Zoeken** om extra plugins te downloaden. Wanneer de download is voltooid, wordt de huidige locatie van het apparaat weergegeven op de kaart.
- Afhankelijk van de omgeving, verloopt het registratieproces mogelijk niet zo soepel wanneer u een SmartTag voor de eerste keer registreert. U moet het mogelijk 2 - 3 keer proberen voordat u de registratie kunt voltooien.
  - Ondersteunde functies kunnen verschillen afhankelijk van uw mobiele apparaat en softwareversie.
  - U kunt SmartThings Zoeken alleen gebruiken op mobiele Samsung-apparaten met Android 8.0 of een nieuwere versie en mobiele Samsung-apparaten die de functie Mijn mobiel zoeken ondersteunen.
  - De SmartTag is een draadloos communicatie-apparaat en de prestaties kunnen afnemen wanneer meerdere apparaten tegelijk worden verbonden.

# De SmartTag gebruiken

# De locatie van een SmartTag weergeven

U kunt de locatie van uw SmartTag op afstand bekijken in de SmartThings-app op uw mobiele apparaat en de locatie vinden door een signaal te activeren op de SmartTag.

- 1 Open de SmartThings-app op uw mobiele apparaat.
- 2 Tik op uw SmartTag-kaart en tik op **Kaart weergeven**. Of tik op **SmartThings Zoeken**. De huidige locatie van het apparaat wordt weergegeven op de kaart.
- De locatie van de SmartTag is gebaseerd op de resultaten van de plaatsbepaling door GPS en Wi-Fi van het mobiele apparaat dat is verbonden met de SmartTag of het mobiele Android-apparaat dat in de buurt is; er kunnen fouten optreden vanwege de omgeving of een GPS-fout.
  - Als de huidige locatie van de SmartTag niet wordt weergegeven, is de batterij van de SmartTag leeg of is deze niet gedetecteerd door een mobiel Android-apparaat dat de informatie over de locatie van de SmartTag kan vinden. Activeer de functie waarmee meldingen over de locatie van de SmartTag worden ontvangen.
  - De gebruikstijd van de SmartTag kan afwijken afhankelijk van de gebruiksomgeving en het gebruikspatroom van de gebruiker.
  - De beschikbaarheid van de functie Ultra-breedband (UWB) is afhankelijk van uw regio.

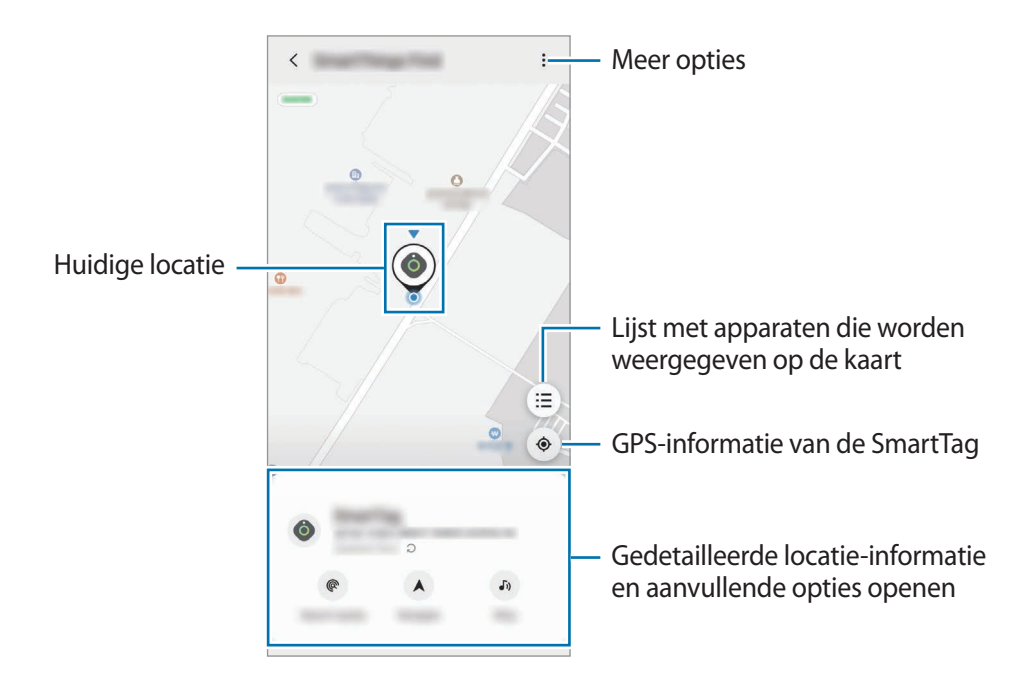

## De locatie van de SmartTag zoeken met een signaal

U kunt de locatie van de SmartTag vinden door een signaal te activeren.

- 1 Open de **SmartThings**-app op uw mobiele apparaat.
- 2 Tik op **SmartThings Zoeken**.
- 3 Tik op **Overgaan**  $\rightarrow$  **Start**. Het signaal van de SmartTag is hoorbaar.

Als u het signaal wilt uitschakelen, volgt u de instructies op het scherm om meldingen uit te schakelen of drukt u op de actieknop van de SmartTag.

## De locatie van de SmartTag zoeken op signaalsterkte

U kunt de locatie van uw SmartTag vinden door de signaalsterkte te detecteren.

- 1 Open de SmartThings-app op uw mobiele apparaat.
- 2 Tik op SmartThings Zoeken  $\rightarrow$  Dichtbij zoeken.

Het signaalscherm van de SmartTag waarnaar u zoekt, wordt weergegeven. Hoe dichter u bij de locatie van de SmartTag bent die u zoekt, hoe sterker de signaalsterkte die wordt aangegeven op het scherm.

Of drukt u op de actieknop van de SmartTag 🕖 te tikken.

## De locatie van de SmartTag zoeken met het AR-effect (EI-T7300)

U kunt de locatie van de SmartTag vinden door de AR-functies te gebruiken.

- 1 Open de SmartThings-app op uw mobiele apparaat.
- 2 Tik op SmartThings zoeken  $\rightarrow$  In de buurt zoeken  $\rightarrow$  Zoeken met camera.
- 3 Scan de omgeving.

Als uw SmartTag dichtbij is, wordt het AR-effect weergegeven op de locatie van de SmartTag die u zoekt.

U kunt het SmartTag-signaal activeren door op 🔊 te tikken.

# SmartTag-locatiebegeleiding krijgen

Als uw SmartTag zoekraakt of ver weg is, kunt u worden geleid naar de locatie waar de SmartTag zich bevindt.

- 1 Open de SmartThings-app op uw mobiele apparaat.
- 2 Tik op SmartThings Zoeken  $\rightarrow$  Navigeren.

De routebeschrijving naar de locatie waar de SmartTag zich bevindt, wordt gestart.

Als er geen ondersteunde navigatie-app is geïnstalleerd op uw mobiele apparaat, installeert u eerst de gewenste app uit de lijst met ondersteunde navigatie-apps en krijgt u een routebeschrijving.

# Mobiele apparaten zoeken

Als u uw mobiele apparaat niet in de buurt ziet, kan de SmartTag u helpen dit te vinden.

Druk twee keer op de actieknop van de SmartTag.

 $\mathbb{V}$ 

Het mobiele apparaat dat is verbonden met de SmartTag speelt de beltoon af.

Als u de beltoon op uw mobiele apparaat wilt uitschakelen, volgt u de instructies op het scherm om de beltoon uit te schakelen.

- Deze functie is niet beschikbaar als de SmartTag en het mobiele apparaat niet zijn verbonden.
  - Deze functie is beschikbaar wanneer de functie Apparaat zoeken met tagapparaat is ingeschakeld.

# De functie voor automatische instellingen gebruiken

Wanneer de SmartTag is verbonden met een mobiel apparaat, kunt u de functie voor automatische instellingen starten door op de SmartTag-knop te drukken of deze ingedrukt te houden.

- 1 Open de SmartThings-app op uw mobiele apparaat.
- 2 Nadat u op de SmartTag-kaart hebt getikt, selecteert u een optie onder Knop voor autom. instellingen.
- 3 Tik op + en volg de instructies op het scherm om een instelling toe te voegen.
   Wanneer u op de SmartTag-knop drukt of deze ingedrukt houdt, wordt de automatische instelling uitgevoerd die u hebt ingesteld.

### Automatische instellingen beheren

Start de **SmartThings**-app op uw mobiele apparaat, tik op uw SmartTag-kaart en selecteer een optie onder **Knop voor autom. instellingen**. De automatische instelling die u hebt toegevoegd, wordt weergegeven.

Als u een instelling wilt wijzigen, tikt u op de instelling die u wilt wijzigen, bewerkt u de details en tikt u op **Opslaan**  $\rightarrow$  **Opslaan**.

Als u een instelling wilt verwijderen, tikt u op 🗕 naast de instelling die u wilt verwijderen.

# De SmartTag configureren

# Toevoegen aan het startscherm

Als u de SmartTag regelmatig gebruikt, kunt u deze activeren door een snelkoppeling toe te voegen aan het startscherm van uw mobiele apparaat.

- 1 Open de SmartThings-app op uw mobiele apparaat.
- 2 Tik op uw SmartTag-kaart.
- 3 Tik op  $\bullet \rightarrow \mathbf{Bewerken} \rightarrow \mathbf{Toevoegen}$  aan Startscherm.
- 4 Blijf het pictogram op het scherm aanraken of tik op Toevoegen.De snelkoppeling wordt toegevoegd aan het startscherm van uw mobiele apparaat.

# Instellen dat apparaten worden weergegeven op de kaart

U kunt kiezen welke apparaten worden weergegeven op de kaart van SmartThings Zoeken.

- 1 Open de **SmartThings**-app op uw mobiele apparaat.
- 2 Tik op SmartThings Zoeken → (=) → Apparaten weergeven/verbergen.
   Uw SmartTag en een lijst met alle apparaten die zijn toegevoegd aan Mijn mobiele apparaat zoeken via uw Samsung account worden weergegeven.
- 3 Selecteer een apparaat dat u wilt weergeven op de kaart van SmartThings Zoeken en tik op **Opslaan**.

# Algemene instellingen

U kunt de informatie met betrekking tot de SmartTag weergeven en verschillende instellingen wijzigen.

- 1 Open de SmartThings-app op uw mobiele apparaat.
- 2 Tik op uw SmartTag-kaart.

#### Status

U kunt de locatiestatus van de SmartTag weergeven.

Tik op Kaart weergeven om de gedetailleerde informatie over de locatie van de SmartTag weer te geven.

#### Apparaat zoeken met tagapparaat

Als u uw mobiele apparaat niet in de buurt ziet, helpt de SmartTag u dit te vinden.

Tik op de schakelaar om deze functie in te schakelen. Raadpleeg Mobiele apparaten zoeken voor meer informatie.

### Knop voor autom. instellingen

Wanneer de SmartTag is verbonden met een mobiel apparaat, kunt u de functie voor automatische instellingen starten door op de SmartTag-knop te drukken of deze ingedrukt te houden. Raadpleeg De functie voor automatische instellingen gebruiken voor meer informatie.

### Volume

Hiermee kunt u het volume van de SmartTag aanpassen.

Tik op **Volume** om de gewenste optie te selecteren. U kunt ook op **b** tikken om het SmartTag-signaal te horen.

### Beltoon

Wijzig het signaal dat de SmartTag laat horen wanneer u zoekt naar de locatie van de SmartTag.

Tik op Beltoon om het gewenste signaal te selecteren.

### Batterij

U kunt het batterijniveau van de SmartTag weergeven. U kunt het batterijniveau ook weergeven door op 🕦 te tikken.

## Bewerken

Tik op  $\bullet \to \mathbf{Bewerken}$ .

### Een SmartTag-naam bewerken

U kunt de locatie en ruimte controleren waarop de SmartTag is ingesteld en de naam wijzigen. Nadat u de naam van de SmartTag hebt gewijzigd, tikt u op **Opslaan**.

### Toevoegen aan Startscherm

Als u de SmartTag regelmatig gebruikt, kunt u deze activeren door een snelkoppeling toe te voegen aan het startscherm van uw mobiele apparaat.

Tik op Toevoegen aan Startscherm. Raadpleeg Toevoegen aan het startscherm voor meer informatie.

### Apparaat wissen

U kunt een SmartTag registreren met een ander Samsung account door het te verwijderen.

Tik op Apparaat wissen. De SmartTag wordt gereset.

# SmartThings Zoeken configureren

U kunt verschillende instellingen wijzigen met betrekking tot SmartThings Zoeken.

- 1 Open de SmartThings-app op uw mobiele apparaat.
- 2 Tik op SmartThings Zoeken  $\rightarrow \bullet \rightarrow \bullet$  Instellingen.

## Toestaan dat apparaten kunnen worden gevonden

U kunt het apparaat selecteren dat u wilt zoeken en de instellingen ervan wijzigen met SmartThings Zoeken.

## Offline locatie coderen

Wanneer u offline locatie-informatie van uw SmartTag naar Mijn mobiele apparaat zoeken verzendt via een ander apparaat, kunt u de locatie van uw SmartTag versleutelen voor betere beveiliging.

Tik op de schakelaar van het apparaat in de lijst waarvoor u de informatie over de locatie wilt versleutelen en volg de instructies op het scherm om de informatie over de locatie te versleutelen.

### Navigatie-app

U kunt de standaard navigatie-app instellen en downloaden die moet worden gebruikt wanneer u naar een locatie wordt geleid waar de SmartTag zich bevindt.

# Help

Help-informatie weergeven om te leren hoe u SmartTag kunt gebruiken en de verwante informatie weer te geven.

- 1 Open de **SmartThings**-app op uw mobiele apparaat.
- 2 Tik op uw SmartTag-kaart.
- 3 Tik op  $\rightarrow$  Help.

# SmartTag-gegevens

U kunt de softwaregegevens van de SmartTag weergeven.

- 1 Open de SmartThings-app op uw mobiele apparaat.
- 2 Tik op uw SmartTag-kaart.
- 3 Tik op  $\xrightarrow{\bullet}$  -> Informatie.

# Bijlage

# Problemen oplossen

Voordat u contact opneemt met een Samsung Servicecenter, probeert u de volgende oplossingen. Sommige situaties zijn mogelijk niet van toepassing op uw SmartTag.

## De SmartTag gaat niet aan

- Als de batterij helemaal leeg is, wordt uw apparaat niet ingeschakeld. Controleer de batterij voordat u de SmartTag gebruikt.
- De batterij is mogelijk niet correct geplaatst. Plaats de batterij opnieuw.
- Plaats de batterij opnieuw nadat u de aansluitpunten hebt schoongeveegd.

## De SmartTag loopt vast of er treedt een fout op

Probeer de volgende oplossingen. Als het probleem nog steeds niet is opgelost, neemt u contact op met een Samsung Servicecenter.

### De SmartTag opnieuw starten

Als de SmartTag blijft vastlopen of langzamer gaat werken, verwijdert u de batterij en plaatst u deze weer terug.

### Geforceerd opnieuw starten

Als de SmartTag is vastgelopen en niet meer reageert, kunt u de SmartTag resetten.

Verwijder eerst de batterij door het klepje van het batterijcompartiment bij de gleuf te openen. Druk één keer op de knop en plaats daarna de batterij terug terwijl u tegelijkertijd de knop 5 seconden ingedrukt houdt totdat de SmartTag een geluid maakt.

Als de batterij niet correct is herkend, maakt de SmartTag een geluid direct nadat de batterij is geplaatst. Voer in dat geval bovenstaande procedure nogmaals uit.

## Een ander Bluetooth-apparaat kan uw SmartTag niet vinden

- Zorg ervoor dat het apparaat waarmee u verbinding wilt maken, gereed is om te scannen of te verbinden.
- De locatie van de SmartTag is gebaseerd op de resultaten van de plaatsbepaling door GPS en Wi-Fi van het apparaat dat is verbonden met de SmartTag; er kunnen fouten optreden vanwege de omgeving of een GPS-fout. Zorg ervoor dat het apparaat waarmee u verbinding wilt maken met de SmartTag in de buurt is.
- Reset uw SmartTag en probeer het opnieuw.

Als de bovenstaande tips het probleem niet verhelpen, neemt u contact op met een Samsung Servicecenter.

## U kunt de huidige locatie van uw SmartTag niet vinden

GPS-signalen kunnen op sommige locaties, zoals binnenshuis, worden geblokkeerd. Schakel in dat geval Wi-Fi of een mobiel netwerk in op het mobiele apparaat dat is verbonden met de SmartTag om de huidige locatie te vinden.

## Er zit een kier aan de buitenkant van de SmartTag

- Deze kier is een noodzakelijk fabricage-element en onderdelen kunnen zeer licht schudden of trillen.
- Door de wrijving tussen onderdelen kan deze kier in de loop der tijd iets groter worden.

Drukfouten voorbehouden.

### Copyright

Copyright © 2021 Samsung Electronics Co., Ltd.

Deze gebruiksaanwijzing is beschermd onder internationale auteursrechtwetten.

Geen enkel onderdeel van deze gebruiksaanwijzing mag worden gereproduceerd, gedistribueerd, vertaald of verzonden in welke vorm dan ook of op welke elektronische of mechanische wijze dan ook, inclusief door deze te fotokopiëren, op te nemen of op te slaan in een systeem voor het opslaan en ophalen van informatie.

#### Handelsmerken

- SAMSUNG en het SAMSUNG-logo zijn gedeponeerde handelsmerken van Samsung Electronics Co., Ltd.
- Bluetooth<sup>®</sup> is wereldwijd een gedeponeerd handelsmerk van Bluetooth SIG, Inc.
- Wi-Fi<sup>®</sup>, Wi-Fi Protected Setup<sup>™</sup>, Wi-Fi Direct<sup>™</sup>, Wi-Fi CERTIFIED<sup>™</sup> en het Wi-Fi-logo zijn geregistreerde handelsmerken van de Wi-Fi Alliance.
- Alle overige handelsmerken en auteursrechten zijn het eigendom van de betreffende eigenaren.

Nederlands 17

# Komma igång

# **Om Galaxy SmartTag/SmartTag+**

Galaxy SmartTag/SmartTag+ är en enhet som kan användas på husdjur eller föremål för att förhindra att de kommer bort och för att hålla dig uppdaterad om var de befinner sig. Du kan även starta automatiseringsfunktionen via SmartTag med knappen.

Anslut en SmartTag till din mobila enhet via SmartThings-appen för att kontrollera enhetens plats och få information om var enheten försvann.

# Läs den här handboken först

Läs handboken noggrant innan du använder enheten så att du använder den på ett säkert och riktigt sätt.

- Beskrivningarna är baserade på enhetens standardinställningar.
- Visst innehåll kan skilja sig från din enhet beroende på region, tjänsteleverantör, modellspecifikationer eller enhetens programvara.
- Programvara, ljudkällor, bakgrundsbilder, bilder och annan media som medföljer denna enhet är licensierade för begränsad användning. Att extrahera och använda detta material för kommersiella eller andra syften utgör ett brott mot upphovsrättslagstiftningen. Användarna ansvarar helt för olaglig användning av media.
- Standardappar som medföljer enheten uppdateras och kan utan förvarning sluta stödjas. Om du har frågor om en app som medföljer enheten ska du kontakta ett Samsung-servicecenter.
- Om du ändrar operativsystemet på enheten eller installerar programvara från inofficiella källor på den kan det leda till fel på enheten samt korrupta data eller dataförlust. Dessa åtgärder strider mot ditt licensavtal med Samsung och gör garantin ogiltig.
- Använd inte SmartTag i varma miljöer eller nära eld.
- Svälj inte batteriet och ta inte isär det risk för kemiska brännskador.
- Den här produkten innehåller ett knappcellsbatteri. Svälj inte batteriet. Att svälja batteriet kan leda till allvarliga inre brännskador inom bara 2 timmar och i allvarliga fall dödsfall.

- Håll batterier utom räckhåll från barn. Om batterifacket inte stängs helt ska du sluta använda produkten och hålla den utom räckhåll för barn. Om du tror att batterierna kan ha svalts eller förts in i någon kroppsdel ska du omedelbart söka läkarvård.
- Den här produkten inkluderar viss gratis programvara/programvara med öppen källkod. Instruktioner för hur du visar licensen för öppen källkod hittar du på Samsungs webbplats (opensource.samsung.com).
- Användningen av mobila enheter på flygplan och fartyg kan vara beroende på federala och lokala riktlinjer och begränsningar. Kontrollera med lämpliga myndigheter och följ alltid besättningens anvisningar gällande när och hur du får använda enheten. (EI-T7300)

#### Instruktionsikoner

- \Lambda Varning: Situationer som kan leda till att du skadar dig eller att andra skadar sig
- 🚺 Var försiktig: Situationer som kan leda till skador på enheten eller annan utrustning
- **Observera**: Kommentarer, användningstips eller tilläggsinformation

# Enhetslayout

## Förpackningens innehåll

- SmartTag
- Snabbstartsguide
- Vilka produkter som medföljer en SmartTag och tillgängliga tillbehör kan variera beroende på region eller tjänsteleverantör.
  - De medföljande produkterna är endast utformade för den här enheten och är kanske inte kompatibla med andra enheter.
  - Utseendet och specifikationerna kan komma att ändras utan föregående meddelande.
  - Du kan köpa ytterligare tillbehör från din lokala Samsung-återförsäljare. Kontrollera att de är kompatibla med enheten före köpet.
  - Använd endast tillbehör som är godkända av Samsung. Om du använder tillbehör som inte är godkända kan det leda till prestandaproblem och fel som inte täcks av garantin.
  - Tillbehörens tillgänglighet är helt beroende av tillverkarna och kan komma att ändras. Mer information om tillgängliga tillbehör hittar du på Samsungs webbplats.

# Enhetslayout

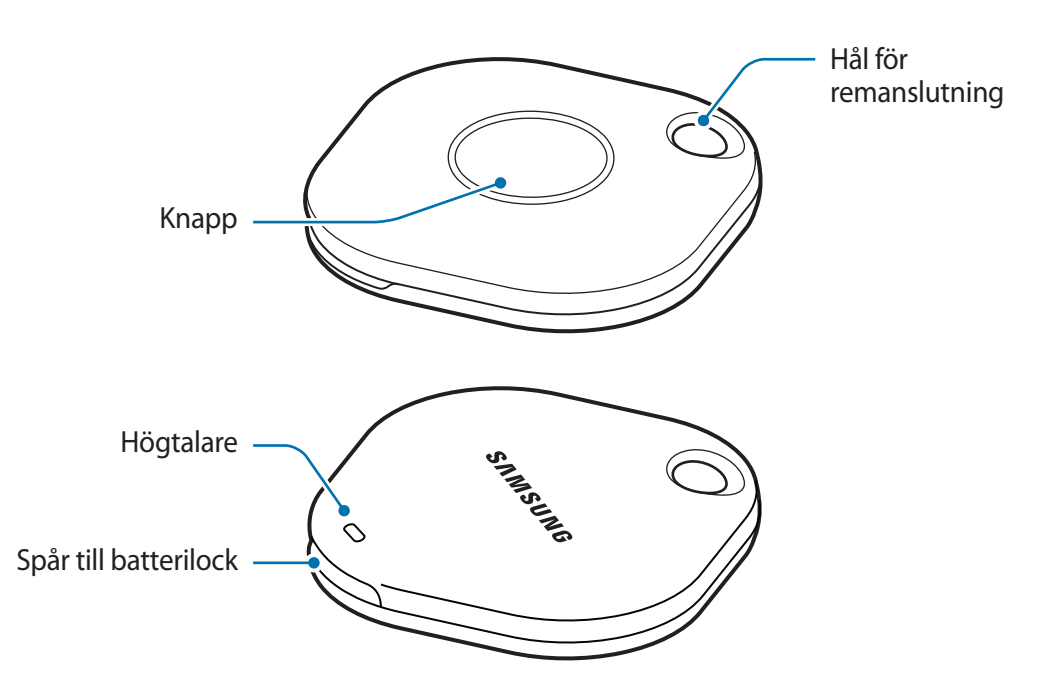

## Knapp

| Кпарр | Funktion                                                                                                    |
|-------|----------------------------------------------------------------------------------------------------|
| Кпарр | <ul> <li>Tryck för att stänga av ljudet för meddelandet om<br/>SmartTag-aviseringar när det ringer.</li> </ul> |
|       | <ul> <li>Tryck två gånger för att hitta den mobila enheten som är ansluten till<br/>SmartTag.</li> </ul>       |
|       | Tryck på eller håll in för att starta automatiseringsfunktionen.                                               |

# Byta batteri

1 Öppna batterilockets spår med ett mynt.

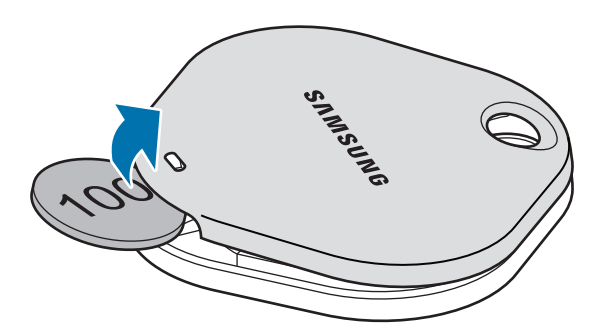

2 Sätt i batteriet med den positiva polen rätt inriktad med plus (+)-symbolen inne i SmartTagen.

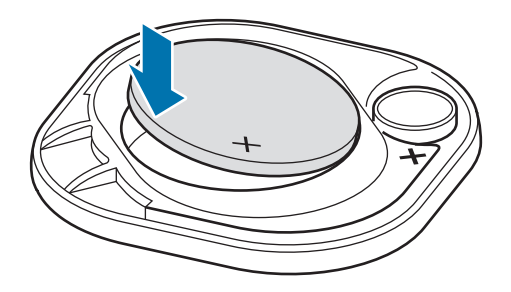

- 3 Placera batterilocket över SmartTagen och tryck på batterilocket tills det klickar på plats.
- Var försiktig så att du inte skadar fingret eller nageln när du öppnar spåret på batterilocket vid batteribyte.
  - Byt ut batteriet när det är urladdat.

 $\mathbb{P}$ 

• Ladda inte det medföljande batteriet.

# Innan du använder en SmartTag

## Installera SmartThings-appen på din mobila enhet

Innan du använder en SmartTag ska du installera SmartThings-appen på din mobila enhet. Beroende på din mobila enhet kan du hämta SmartThings-appen från följande platser:

- Samsung Android mobila enheter: Galaxy Store, Play Butik
- Du kan inte installera SmartThings-appen på mobila enheter som inte stöder SmartTags-synkronisering. Se till att din mobila enhet är kompatibel med SmartTags.
  - Du måste registrera dig och logga in på ditt Samsung account för att använda SmartThings-appen.

## Ansluta SmartTags till en mobil enhet

- Starta SmartThings-appen på din mobila enhet.
   Uppdatera SmartThings-appen till den senaste versionen.
- 2 Tryck på knappen på SmartTagen.SmartTagen avger ett ljud och aktiveras.
- 3 När popup-fönstret som talar om att din SmartTag detekterats visas på din mobila enhet, tryck lätt på Lägg till nu.

Om popup-fönstret för anslutning inte visas, välj  $+ \rightarrow$  Enhet  $\rightarrow$  Tagg/spårare.

- Följ anvisningarna på skärmen för att slutföra anslutningen.
   När anslutningen är klar visas din SmartTag i listan över enheter i SmartThings-appen.
- 5 Tryck lätt på **SmartThings Find** på SmartThings-appskärmen för att ladda ned ytterligare instickningsprogram.

När nedladdningen är klar visas enhetens aktuella plats på kartan.

### Ansluta SmartTags genom att skanna QR-koden

Du kan också ansluta din SmartTag till din mobila enhet genom att skanna dess QR-kod.

- 1 Starta SmartThings-appen på din mobila enhet.
- 2 Välj  $\rightarrow$  Enhet  $\rightarrow$  Skanna QR-kod för att skanna QR-koden på enheten.
- Följ anvisningarna på skärmen för att slutföra anslutningen.
   När anslutningen är klar visas din SmartTag i listan över enheter i SmartThings-appen.
- 4 Tryck lätt på **SmartThings Find** på SmartThings-appskärmen för att ladda ned ytterligare instickningsprogram.

När nedladdningen är klar visas enhetens aktuella plats på kartan.

- När du registrerar en SmartTag för första gången kanske registreringsprocessen inte går smidigt beroende på den omgivande miljön. Du kan behöva försöka 2–3 gånger innan du lyckas med registreringen.
  - Funktioner som stöds kan variera beroende på mobil enhet och programvaruversion.
  - Du kan endast använda SmartThings Find på mobila Samsung-enheter som kör Android 8.0 eller senare samt mobila Samsung-enheter med stöd för funktionen Hitta min mobila enhet.
  - SmartTag är en trådlös kommunikationsenhet och prestandan kan försämras när flera enheter är anslutna samtidigt.

# Använda din SmartTag

# Visa en SmartTags plats

Du kan fjärrvisa din SmartTags plats från SmartThings-appen på din mobila enhet och hitta var den är genom att utlösa ett aviseringsljud på SmartTag.

- 1 Starta SmartThings-appen på din mobila enhet.
- 2 Tryck lätt på ditt SmartTag-kort och tryck lätt på Visa karta. Du kan även trycka lätt på SmartThings
   Find.

Då visas enhetens aktuella plats på kartan.

V

- Platsen för en SmartTag baseras på GPS- och Wi-Fi-positioneringsresultaten för den mobila enhet som är ansluten till SmartTag eller den mobila Android-enhet som befinner sig i närheten, vilka kan innehålla fel på grund av saker som omgivningen eller GPS-fel.
  - Om SmartTags aktuella plats inte visas har SmartTag-batteriet laddats ur eller så har SmartTag inte identifierats av en mobil Android-enhet som kan kontrollera SmartTags platsinformation. Aktivera den relaterade funktionen för att få aviseringar om SmartTags platsinformation.
  - SmartTags användningstid kan variera beroende på användarens omgivning och användningsmönster.
  - Ultra-wideband (UWB)-funktionen kanske inte finns i alla regioner.

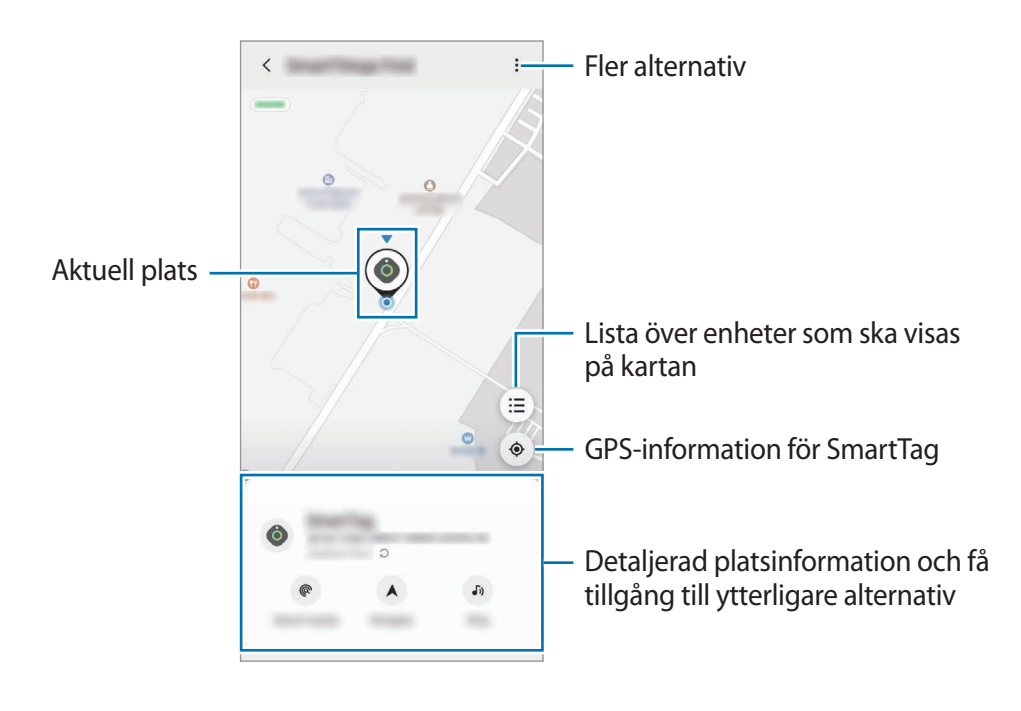

## Söka efter SmartTags plats med ett aviseringsljud

Du kan hitta SmartTags plats genom att trigga igång ett aviseringsljud.

- 1 Starta SmartThings-appen på din mobila enhet.
- 2 Tryck lätt på **SmartThings Find**.
- $\begin{array}{l} 3 \quad \mbox{Tryck lätt på Ring} \rightarrow \mbox{Starta}. \\ Meddelandet om \mbox{SmartTag-aviseringar hörs.} \end{array}$

Om du vill inaktivera aviseringsljudet följer du anvisningarna på skärmen för att inaktivera aviseringar eller så trycker du lätt på SmartTags åtgärdsknapp en gång.

## Söka efter SmartTags plats med signalstyrka

Du kan hitta din SmartTag genom att identifiera dess signalstyrka.

- 1 Starta SmartThings-appen på din mobila enhet.
- 2 Tryck lätt på SmartThings Find → Sök i närheten.
   Då visas signalskärmen för den SmartTag du letar efter. Ju närmare du befinner dig platsen för den SmartTag du letar efter, desto starkare är signalstyrkan som anges på skärmen.

Du kan utlösa aviseringsljudet för SmartTag-varningar genom att trycka lätt på 🕖.

## Söka efter SmartTags plats med AR-effekten (EI-T7300)

Du kan hitta SmartTags plats genom att använda AR-relaterade funktioner.

- 1 Starta **SmartThings**-appen på din mobila enhet.
- 2 Tryck lätt på SmartThings Hitta  $\rightarrow$  Sök i närheten  $\rightarrow$  Hitta med kameran.
- 3 Sök i närheten.

Om din SmartTag finns i närheten visas AR-effekten på platsen för den SmartTag du letar efter.

Du kan utlösa aviseringsljudet för SmartTag-varningar genom att trycka lätt på 🕖.

# Få vägledning om SmartTag-plats

Om din SmartTag har försvunnit eller är långt bort kan du dirigeras till den där din SmartTag befinner sig.

- 1 Starta SmartThings-appen på din mobila enhet.
- 2 Tryck lätt på SmartThings Find  $\rightarrow$  Navigera.

Då påbörjas anvisningar till den plats där din SmartTag befinner sig.

Om ingen navigeringsapp som stöds finns installerad på din mobila enhet installerar du först önskad app i listan över navigeringsappar som stöds och får sedan anvisningar.

# Hitta mobila enheter

Om du inte ser din mobila enhet i närheten kan SmartTag hjälpa dig att hitta den.

Tryck på SmartTags åtgärdsknapp två gånger.

Då avger den mobila enhet som är ansluten till SmartTag sin rington.

Stäng av ringtonen på din mobila enhet genom att följa anvisningarna på skärmen för att stänga av ringtonen.

- Den här funktionen är inte tillgänglig när SmartTag och den mobila enheten inte är anslutna.
  - Den här funktionen är tillgänglig när funktionen Låt taggen hitta din enhet är aktiverad.

# Använda automatiseringsfunktionen

När din SmartTag är ansluten till en mobil enhet kan du starta automatiseringsfunktionen genom att trycka på eller hålla in SmartTag-knappen.

- 1 Starta SmartThings-appen på din mobila enhet.
- 2 När du har tryckt lätt på ditt SmartTag-kort, välj ett alternativ under **Använd knapp för automatis.**
- 3 Tryck lätt på + och följ anvisningarna på skärmen för att lägga till en åtgärd. Automatiseringsåtgärden startas när du trycker på eller håller in SmartTag-knappen.

### Hantera automatiseringsfunktioner

Öppna **SmartThings**-appen på din mobila enhet, tryck lätt på ditt SmartTag-kort, och välj sedan ett alternativ under **Använd knapp för automatis.** automatiseringsåtgärden som du lade till visas.

För att redigera en åtgärd, tryck lätt på åtgärden som du vill redigera, redigera detaljerna och tryck lätt på Spara → Spara.

För att ta bort en åtgärd, tryck lätt på 🗕 bredvid åtgärden som du vill ta bort.

# Konfigurera din SmartTag

# Lägga till på Hemskärmen

Om du använder en SmartTag ofta kan du använda den genom att lägga till en genväg på Startskärmen på din mobila enhet.

- 1 Starta SmartThings-appen på din mobila enhet.
- 2 Tryck lätt på SmartTag-kortet.
- 3 Tryck lätt på  $\rightarrow$  Redigera  $\rightarrow$  Lägg till på hemskärmen.
- 4 Tryck lätt på och håll in ikonen på skärmen eller tryck lätt på Lägg till. Genvägen läggs till på den mobila enhetens startskärm.

# Ange enheter som ska visas på kartan

Du kan välja vilka enheten som ska visas på SmartThings Find-kartan.

- 1 Starta SmartThings-appen på din mobila enhet.
- 2 Tryck lätt på SmartThings Find → (Ξ) → → Visa/dölj enheter.
   Då visas din SmartTag och en lista över alla enheter som har lagts till i Hitta min mobila enhet på ditt Samsung account.
- 3 Välj en enhet som ska visas på SmartThings Find-kartan och tryck sedan lätt på Spara.

# Allmänna inställningar

Du kan visa information relaterad till SmartTag och ändra olika inställningar.

- 1 Starta SmartThings-appen på din mobila enhet.
- 2 Tryck lätt på SmartTag-kortet.

### Status

Du kan visa SmartTagens platsstatus.

Tryck lätt på Visa karta för att visa detaljerad platsinformation för din SmartTag.

## Låt taggen hitta din enhet

Om du inte ser din mobila enhet i närheten hjälper SmartTag dig att hitta den. Tryck lätt på reglaget för att aktivera funktionen. Se Hitta mobila enheter för mer information.

### Använd knapp för automatis.

När din SmartTag är ansluten till en mobil enhet kan du starta automatiseringsfunktionen genom att trycka på eller hålla in SmartTag-knappen. Se Använda automatiseringsfunktionen för mer information.

## Volym

Justera volymen på din SmartTag.

Tryck lätt på **Volym** för att välja önskat alternativ. Du kan också trycka lätt på **b** för att göra SmartTag-varningen till ett meddelandeljud.

## Ringsignal

Ändra aviseringsljudet som din SmartTag avger när du letar efter SmartTag-platsen.

Tryck lätt på Ringsignal för att välja önskat aviseringsljud.

### Batteri

Du kan visa batterinivån för SmartTag. Du kan också visa batteriinformation genom att trycka lätt på 🕦.

Svenska 12

# Redigera

Tryck lätt på  $\rightarrow$  Redigera.

### Redigera ett SmartTag-namn

Du kan kontrollera platsen och rummet där din SmartTag finns och ändra namnet på den. Tryck lätt på **Spara** när du har ändrat SmartTag-namnet.

## Lägg till på hemskärmen

Om du använder en SmartTag ofta kan du använda den genom att lägga till en genväg på Startskärmen på din mobila enhet.

Tryck lätt på Lägg till på hemskärmen. Se Lägga till på Hemskärmen för mer information.

## Radera enheten

Du kan registrera en SmartTag med ett annat Samsung account genom att ta bort den.

Tryck lätt på Radera enheten. Då återställs SmartTag.

# Konfigurera SmartThings Find

Du kan ändra olika inställningar relaterade till SmartThings Find.

- 1 Starta SmartThings-appen på din mobila enhet.
- 2 Tryck lätt på SmartThings Find  $\rightarrow \bullet \rightarrow \bullet$  Inställningar.

## Tillåt enheter att hittas

Du kan välja den enhet du vill hitta och ändra dess inställningar med hjälp av SmartThings Find.

## Kryptera offlineposition

När du skickar offlineplatsinformation för din SmartTag till Hitta min mobila enhet via en annan enhet kan du kryptera din SmartTags plats för ökad säkerhet.

Tryck lätt på reglaget på den enhet i listan som du vill kryptera din platsinformation för och följ sedan anvisningarna på skärmen för att kryptera din platsinformation.

### Navigeringsapp

Du kan konfigurera och ladda ned standardnavigeringsappen som ska användas när du vägleds till den plats där din SmartTag befinner sig.

# Hjälp

Visa hjälpinformation för att ta reda på hur du använder SmartTag och för att se dess relaterade information.

- 1 Starta SmartThings-appen på din mobila enhet.
- 2 Tryck lätt på SmartTag-kortet.
- 3 Tryck lätt på  $\rightarrow$  Hjälp.

# SmartTag-information

Du kan visa programvaruinformation för din SmartTag.

- 1 Starta SmartThings-appen på din mobila enhet.
- 2 Tryck lätt på SmartTag-kortet.
- 3 Tryck lätt på  $\rightarrow$  Information.
# Bilaga

# Felsökning

Innan du kontaktar ett Samsung-servicecenter ska du försöka med följande åtgärder. Vissa situationer kanske inte är tillämpliga för din SmartTag.

### SmartTagen slås inte på

- Om batteriet är helt urladdat går det inte att slå på enheten. Kontrollera batteriet innan du använder SmartTagen.
- Batteriet kanske inte är korrekt isatt. Sätt tillbaka batteriet.
- Torka av polerna och försök sätta tillbaka batteriet.

### SmartTagen hänger sig eller stöter på ett fel

Prova följande lösningar. Om problemet kvarstår ska du kontakta ett Samsung-servicecenter.

#### Starta om SmartTagen

Om SmartTagen fortsätter frysa eller fungera långsamt, ta ut batteriet och sätt tillbaka det igen.

#### **Tvingad omstart**

Om SmartTagen har hängt sig och inte svarar kan du återställa SmartTagen.

Ta först bort batteriet genom att öppna batteriluckans spår. Efter att ha tryckt på och släppt knappen en gång sätter du i batteriet medan du trycker på och håller in knappen i 5 sekunder tills SmartTagen avger ett ljud.

Om batteriet inte har identifierats korrekt avger SmartTagen ett ljud direkt efter att du satt i batteriet. Om detta händer, prova ovanstående metod igen.

Svenska 15

### En annan Bluetooth-enhet kan inte identifiera din SmartTag

- Se till att enheten som du vill ansluta till är klar för skanning eller anslutning.
- Platsen för en SmartTag baseras på GPS- och Wi-Fi-positioneringsresultaten för den enhet som är ansluten till SmartTagen, och vissa fel kan uppstå på grund av omgivningen eller GPS-fel. Se till att enheten du vill ansluta din SmartTag till finns i närheten.
- Återställ din SmartTag och försök igen.

Om tipsen ovan inte löser problemet ska du kontakta ett Samsung-servicecenter.

### Du kan inte hitta din SmartTags aktuella plats

GPS-signaler kan blockeras på vissa platser, t.ex. inomhus. Ställ in den mobila enhet som är ansluten till din SmartTag så att den använder Wi-Fi eller ett mobilt nätverk för att hitta den aktuella platsen i dessa situationer.

### En liten öppning syns runt din SmartTags utsida

- Den här öppningen uppstår vid tillverkning och en del mindre skakningar eller vibrationer kan uppstå på delar.
- Med tiden kan friktionen mellan delar leda till att den här öppningen blir något större.

Behöver du hjälp eller har frågor, hänvisar vi till www.samsung.se. Klicka på "SUPPORT"=>"Hjälp & felsökning" och välj sedan produktgrupp och produkttyp Alternativt ring vår kundsupport tfn: 0771-726786

#### Upphovsrätt

Copyright © 2021 Samsung Electronics Co., Ltd.

Den här handboken skyddas av internationell upphovsrättslagstiftning.

Ingen del i den här handboken får reproduceras, distribueras, översättas eller överföras i någon form eller på något sätt, elektroniskt eller mekaniskt, inklusive fotokopiering, inspelning och lagring i system för lagring av och åtkomst till information.

#### Varumärken

- SAMSUNG och logotypen för SAMSUNG är registrerade varumärken som tillhör Samsung Electronics Co., Ltd.
- Bluetooth<sup>®</sup> är ett registrerat varumärke som tillhör Bluetooth SIG, Inc. i hela världen.
- Wi-Fi<sup>®</sup>, Wi-Fi Protected Setup<sup>™</sup>, Wi-Fi Direct<sup>™</sup>, Wi-Fi CERTIFIED<sup>™</sup>, och Wi-Fi-logotypen är registrerade varumärken som tillhör Wi-Fi Alliance.
- · Alla andra varumärken och upphovsrätter tillhör respektive ägare.

Svenska

17

# Komme i gang

# **Om Galaxy SmartTag/SmartTag+**

Galaxy SmartTag/SmartTag+ er en enhet som kan festes på dyr eller gjenstander for å hindre at de mistes eller forsvinner, og for å holde deg oppdatert på hvor de befinner seg. Du kan også kjøre automatiserte funksjoner gjennom SmartTag-en ved å bruke knappen på den.

Du kan koble en SmartTag til mobilenheten gjennom SmartThings-appen for å sjekke hvor enheten befinner seg, og få informasjon om hvor enheten ble mistet.

## Les dette først

Les denne bruksanvisningen før du bruker enheten for å sikre trygg og riktig bruk.

- Beskrivelser er basert på enhetens standardinnstillinger.
- Noe av innholdet kan være annerledes enn enheten din avhengig av område, tjenesteleverandør, modellspesifikasjoner eller enhetens programvare.
- Programvare, lydkilder, bakgrunner, bilder og andre medier som følger med denne enheten, er lisensiert for begrenset bruk. Uttrekking og bruk av dette materiellet for kommersiell eller annen bruk, er et brudd på opphavsretten. Brukere står til fullt ansvar for ulovlig bruk av mediene.
- Standardapper som følger med enheten, kan oppdateres og ikke lenger støttes uten forvarsel. Hvis du har spørsmål om en app som tilbys med enheten, kontakter du et Samsung-servicesenter.
- Endring av enhetens operativsystem eller installering av programvare fra uoffisielle kilder kan føre til feil på enheten og ødeleggelse eller tap av data. Disse handlingene er brudd på Samsung-lisensavtalen og gjør garantien din ugyldig.
- Ikke bruk SmartTag-enheten i varme omgivelser eller nær åpen ild.
- · Ikke svelg eller ta fra hverandre et batteri. Fare for kjemisk forbrenning.
- Dette produktet inneholder et knappcellebatteri. Ikke svelg batteriet. Svelging av batteriet kan resultere i alvorlige innvendige skader innen bare 2 timer, og død i alvorlige tilfeller.

Norsk 1

- Hold batterier unna spedbarn og barn. Hvis batterikammeret ikke lukkes skikkelig, skal du slutte å bruke produktet og holde det unna spedbarn og barn. Hvis du tror at batteriene kan ha blitt svelget eller stukket inn i noen som helst del av kroppen, må du oppsøke lege øyeblikkelig.
- Dette produktet inkluderer noe gratis programvare/programvare med åpen kilde. Du finner instruksjoner for hvordan du ser lisensen for åpen kilde ved å gå til Samsungs nettsted (opensource.samsung.com).
- Bruk av mobilenheter på fly eller skip kan være underlagt nasjonale og lokale retningslinjer og restriksjoner. Kontroller med de gjeldende styresmaktene og følg alltid besetningens instruksjoner om når og hvor du kan bruke enheten din. (EI-T7300)

#### Instruksjonsikoner

- Advarsel: Situasjoner som kan føre til skader på deg selv eller andre
- **Obs**: Situasjoner som kan skade enheten eller annet utstyr
  - Merknad: Merknader, brukstips eller ytterligere informasjon

# Enhetsoppsett

### Pakkeinnhold

- SmartTag
- Hurtigstartveiledning
- Utstyret som leveres med SmartTag, samt annet tilgjengelig tilbehør, kan variere, avhengig av område og tjenesteleverandør.
  - Det medfølgende utstyret er utformet kun for denne enheten, og det er ikke sikkert at det er kompatibelt med andre enheter.
  - Utseende og spesifikasjoner kan endres uten forhåndsvarsel.
  - Du kan kjøpe ytterligere tilbehør fra den lokale Samsung-forhandleren. Kontroller at det er kompatibelt med enheten før kjøp.
  - Bruk bare Samsung-godkjent tilbehør. Bruk av tilbehør som ikke er godkjent, kan forårsake ytelsesproblemer og feil som ikke dekkes av garantien.
  - Tilgjengelighet for alt tilbehør kan endres etter produsentenes eget forgodtbefinnende. Gå til nettstedet til Samsung for mer informasjon om tilgjengelig tilbehør.

### Enhetsoppsett

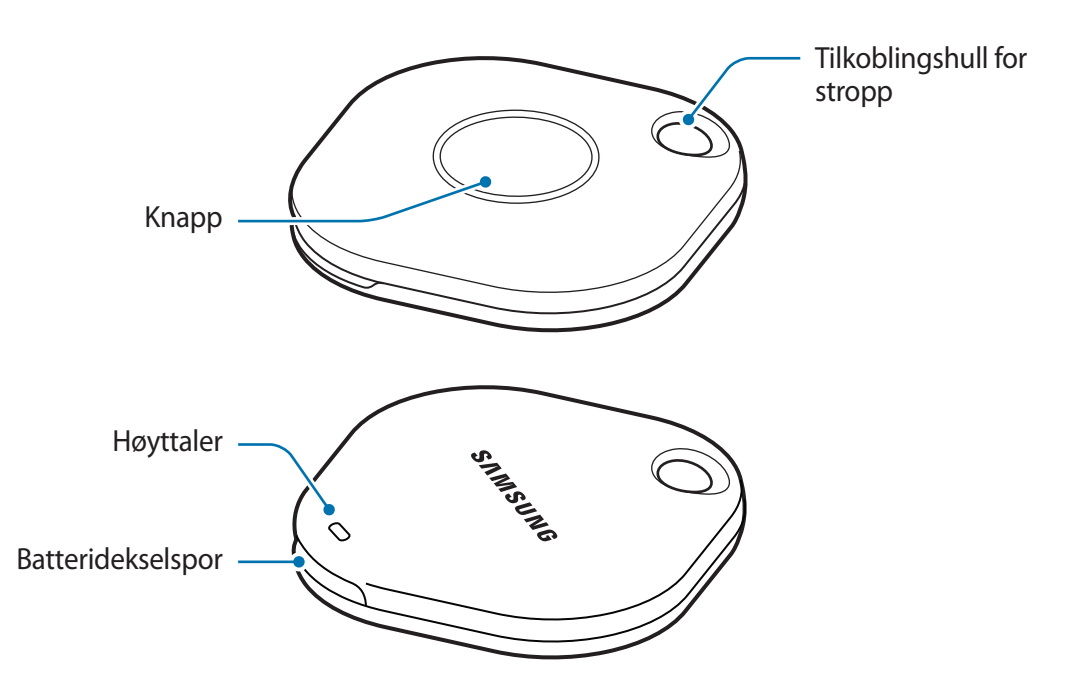

### Knapp

| Кпарр | Funksjon                                                                                                    |
|-------|----------------------------------------------------------------------------------------------------|
| Кпарр | Trykk på for å skru av SmartTag-varsellyden når den ringer.                                                             |
|       | <ul> <li>Trykk på to ganger for å finne mobilenheten som er koblet til<br/>SmartTag-en.</li> </ul>                      |
|       | <ul> <li>Trykk på eller trykk på og hold inne for å ta i bruk den automatiserte<br/>funksjonen du har valgt.</li> </ul> |

# Skifte et batteri

1 Åpne batteridekselsporet med en mynt.

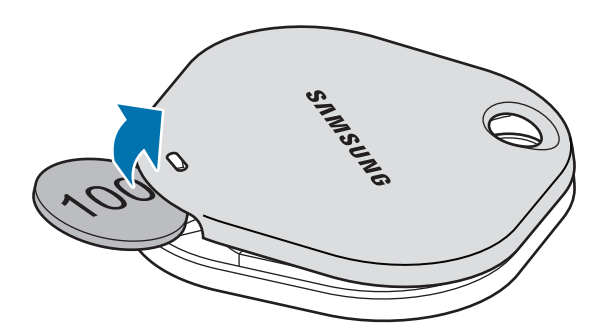

 $2 \quad \text{Sett inn batteriet med den positive polen mot +-symbolet inni SmartTag-en.}$ 

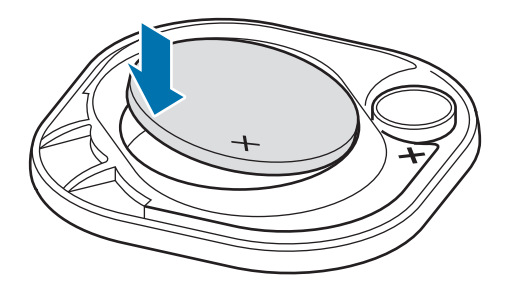

- 3 Plasser batteridekselet over SmartTag-en og trykk på batteridekselet til det knepper på plass igjen.
- Pass på at du ikke skader fingeren eller fingerneglen når du åpner batteridekselsporet for å skifte batteriet.
  - Skift batteriet når det er utladet.

• Ikke lad det medfølgende batteriet.

# Før du bruker SmartTag

### Installering av SmartThings-appen på mobilenheten din

Før du bruker en SmartTag bør du installere SmartThings-appen på mobilenheten din.

Avhengig av mobilenheten din kan du laste ned SmartThings-appen fra følgende steder:

- Samsung Android-mobilenheter: Galaxy Store, Play Butikk
- Du kan ikke installere SmartThings-appen på mobilenheter som ikke støtter synkronisering av SmartTags. Kontroller at mobilenheten er kompatibel med SmartTags.
  - Du må registrere deg og logge på Samsung-kontoen din for å bruke SmartThings-appen.

### Koble SmartTag-er til en mobilenhet

- 1 Start **SmartThings**-appen på mobilenheten din. Oppdater SmartThings-appen til den nyeste versjonen.
- 2 Trykk på knappen til SmartTag-en. SmartTag-en vil lage lyd og bli aktivert.
- 3 Trykk på Legg til nå når sprettoppvinduet som informerer deg om at SmartTag-en er oppdaget, dukker opp på mobilenheten din.
   Om sprettoppvinduet ikke dukker opp, velg + → Enhet → Tagg/måler.
- Følg instruksjonene på skjermen for å fullføre tilkoblingen.
   Når tilkoblingen er ferdig, dukker SmartTag-en opp på listen over enheter i SmartThings-appen.
- 5 På appskjermbildet til SmartThings kan du trykke på **SmartThings Find** for å laste ned ytterligere programtillegg.

Når nedlastingen er gjennomført, vises den nåværende posisjonen til enheten på kartet.

#### Koble til SmartTags ved å skanne QR-koden

Du kan også koble en SmartTag til mobilenheten din ved å skanne produktets QR-kode.

- 1 Start **SmartThings**-appen på mobilenheten din.
- 2 Velg  $\rightarrow$  Enhet  $\rightarrow$  Skann QR-koden for å skanne QR-koden på boksen.
- Følg instruksjonene på skjermen for å fullføre tilkoblingen.
   Når tilkoblingen er ferdig, dukker SmartTag-en opp på listen over enheter i SmartThings-appen.
- 4 På appskjermbildet til SmartThings kan du trykke på **SmartThings Find** for å laste ned ytterligere programtillegg.

Når nedlastingen er gjennomført, vises den nåværende posisjonen til enheten på kartet.

- Avhengig av miljøet rundt deg er det ikke sikkert at registreringsprosessen går knirkefritt, dersom det er første gang du registrerer en SmartTag. Det er mulig du må prøve 2–3 ganger før registreringen er fullført.
  - Støttede funksjoner kan variere avhengig av mobilenheten og programvareversjonen.
  - Du kan kun bruke SmartThings Find på Samsung-enheter som kjører Android 8.0 eller nyere, og Samsung-enheter som støtter funksjonen Finn min mobil.
  - SmartTag-en er en trådløs kommunikasjonsenhet, og yteevnen kan reduseres når flere enheter er tilkoblet samtidig.

# Bruk av SmartTag

# Se posisjonen til en SmartTag

Du kan se posisjonen til SmartTag-en via SmartThings-appen på mobilenheten din, og finne den ved å utløse en varslingslyd fra SmartTag-en.

- 1 Start SmartThings-appen på mobilenheten din.
- 2 Trykk på SmartTag-kortet ditt og trykk på **Vis kart**. Alternativt kan du trykke på **SmartThings Find**. Den nåværende posisjonen til enheten vises på kartet.
- SmartTag-ens posisjon avhenger av GPS- og Wi-Fi-posisjonsresultatene til mobilenheten som er koblet til SmartTag-en eller Android-enheten, og noen feil kan oppstå grunnet omgivelsene eller GPS-feil.
  - Hvis den nåværende posisjonen til SmartTag-en ikke dukker opp, kan batteriet til SmartTag-en ha blitt utladet, eller så har den ikke blitt oppdaget av en Android-mobilenhet som kan sjekke posisjonsdataene til SmartTag-en. Du kan aktivere de tilknyttede funksjonene for å få varslinger om SmartTag-ens posisjonsinformasjon.
  - Brukstiden til SmartTag-en kan variere avhengig av brukeren sine omgivelser og bruksmønster.
  - UWB-funksjonen (ultrabredbånd) kan være utilgjengelig, avhengig av område.

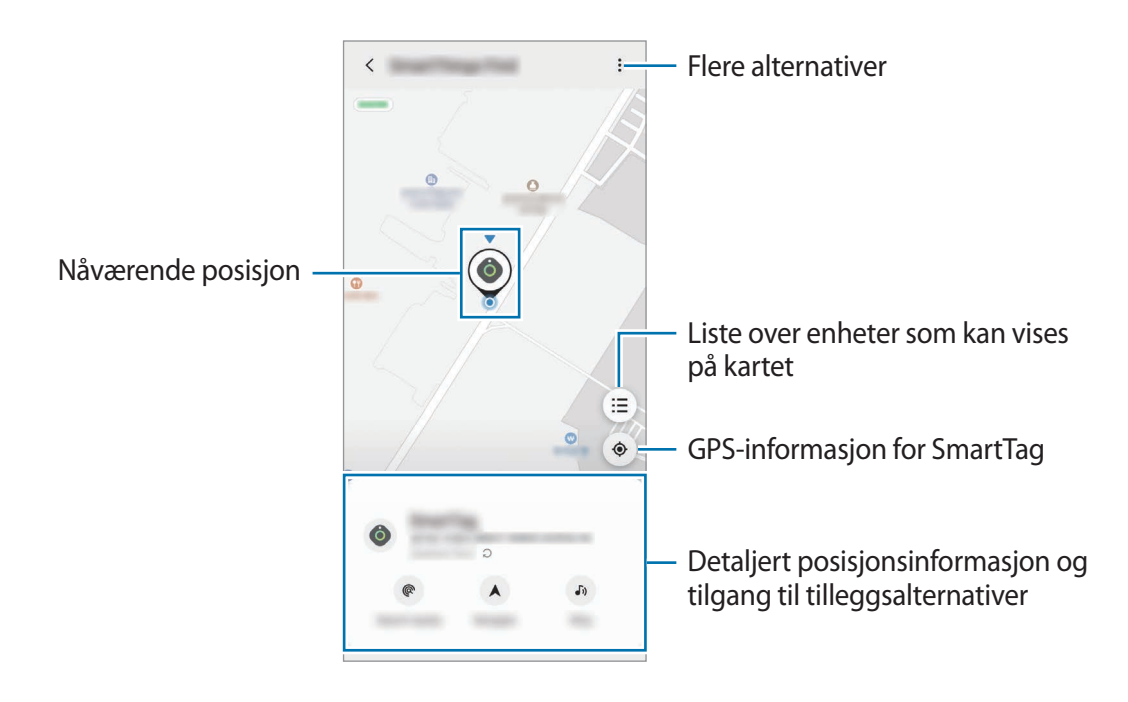

### Søke etter SmartTag-ens posisjon med en varslingslyd

Du kan lokalisere SmartTag-en ved å utløse en varslingslyd.

- 1 Start **SmartThings**-appen på mobilenheten din.
- 2 Trykk på SmartThings Find.
- 3 Trykk på Ring → Start.
   SmartTag-ens varslingslyd lyder.

For å skru av varslingslyden må du følge instruksjonene på skjermen for å skru av varslinger eller trykke en gang på SmartTag-ens handlingsknapp.

### Søke etter SmartTag-ens posisjon ved hjelp av signalstyrke

Du kan finne posisjonen til SmartTag-en ved å sjekke signalstyrken.

- 1 Start **SmartThings**-appen på mobilenheten din.
- 2 Trykk på SmartThings Find  $\rightarrow$  Søk i nærheten.

Signalet til SmartTag-en du ser etter, dukker opp. Signalstyrken indikert på skjermen blir sterkere jo nærmere du befinner deg posisjonen til SmartTag-en du ser etter.

Du kan utløse SmartTag-ens varslingslyd ved å trykke på 🕖.

### Søke etter SmartTag-ens posisjon med AR-effekten (EI-T7300)

Du kan lokalisere SmartTag-en ved hjelp av AR-tilknyttede funksjoner.

- 1 Start **SmartThings**-appen på mobilenheten din.
- 2 Trykk på SmartThings Find  $\rightarrow$  Søk i nærheten  $\rightarrow$  Finn ved å bruke kameraet.
- 3 Skann det nærliggende området.
   Hvis SmartTag-en er i nærheten, vises AR-effekten i posisjonen til SmartTag-en du leter etter.

Du kan utløse SmartTag-ens varslingslyd ved å trykke på 🕖.

# Få hjelp med å finne SmartTag

Hvis du har mistet SmartTag-en, eller den er langt fra deg, kan du navigeres til stedet hvor SmartTag-en befinner seg.

- 1 Start SmartThings-appen på mobilenheten din.
- 2 Trykk på SmartThings Find → Naviger. Navigasjonen til stedet SmartTag-en befinner seg starter.
- Hvis det ikke er installert en støttet navigeringsapp på mobilenheten, må du installere ønsket app fra listen over støttede navigeringsapper før du får veibeskrivelse.

# **Finne mobilenheter**

M

Om du ikke ser mobilenheten i nærheten, kan SmartTag-en hjelpe deg med å finne den.

Trykk to ganger på handlingsknappen til SmartTag-en.

Mobilenheten som er koblet til SmartTag-en, ringer.

For å skru av ringingen på mobilenheten må du følge instruksjonene på skjermen for å skru av ringetonen.

- Denne funksjonen er ikke tilgjengelig når SmartTag-en og mobilenheten ikke er tilkoblet.
  - Denne funksjonen er tilgjengelig når funksjonen La taggen finne enheten din er aktivert.

# Bruk av automatiseringsfunksjonen

Når SmartTag-en er koblet til en mobilenhet, kan du kjøre automatiseringsfunksjonen ved å trykke på eller trykke på og holde inne SmartTag-knappen.

- 1 Åpne SmartThings-appen på mobilenheten din.
- 2 Etter å ha trykket på SmartTag-kortet ditt velger du et alternativ under **Bruk knapp for automatiseringer**.
- 3 Trykk på + og følg instruksjonene på skjermen for å legge til en handling. Når du trykker på eller trykker på og holder inne SmartTag-knappen, startes den automatiserte handlingen du har valgt, opp.

#### Håndtering av automatiseringsfunksjoner

Start **SmartThings**-appen på mobilenheten din, trykk på SmartTag-kortet og velg et alternativ under **Bruk knapp for automatiseringer**. Den automatiserte handlingen du la til, blir synlig.

Trykk på handlingen for å redigere den, rediger detaljene og trykk deretter på Lagre  $\rightarrow$  Lagre.

For å slette en handling trykker du på 🔵 ved siden av handlingen du vil slette.

# Konfigurere SmartTag

# Legge til på startskjerm

Hvis du bruker SmartTag-en ofte, kan du kjøre den ved å legge til en snarvei på startskjermen til mobilenheten din.

- 1 Start SmartThings-appen på mobilenheten din.
- 2 Trykk på SmartTag-kortet.
- 3 Trykk på  $\rightarrow$  Rediger  $\rightarrow$  Legg til på startskjerm.
- 4 Trykk på og hold ikonet på skjermen eller trykk på **Legg til**. Snarveien vil bli lagt til på mobilenhetens startskjerm.

## Angi enheter som skal vises på kartet

Du kan velge hvilke enheter som skal vises på SmartThings Find-kartet.

- 1 Start SmartThings-appen på mobilenheten din.
- 2 Trykk på SmartThings Find → (Ξ) → → Vis/skjul enheter.
   SmartTag-en din og en liste over alle enhetene som er lagt til i Finn min mobil gjennom Samsung-kontoen din, vises.
- 3 Velg en enhet du vil vise på SmartThings Find-kartet, og trykk deretter på Lagre.

## **Generelle innstillinger**

Du kan se informasjon om SmartTag-en og endre diverse innstillinger.

- 1 Start SmartThings-appen på mobilenheten din.
- 2 Trykk på SmartTag-kortet.

#### Status

Du kan se hvor SmartTag-en befinner seg.

Trykk på Vis kart for å se detaljert posisjonsinformasjon om SmartTag-en.

#### La taggen finne enheten din

Hvis du ikke ser mobilenheten i nærheten, hjelper SmartTag-en deg med å finne den.

Trykk på bryteren for å aktivere den. Se Finne mobilenheter for mer informasjon.

#### Bruk knapp for automatiseringer

Når SmartTag-en er koblet til en mobilenhet, kan du kjøre automatiseringsfunksjonen ved å trykke på eller trykke på og holde inne SmartTag-knappen. Se Bruk av automatiseringsfunksjonen for mer informasjon.

#### Volum

Justerer volumet til SmartTag-en.

Trykk på **Volum** for å velge et alternativ du ønsker. Du kan også trykke på **b** for å få SmartTag-en til å varsle med en varslingslyd.

#### Ringetone

Du kan endre varslingslyden som SmartTag-en avgir, når du leter etter SmartTag-en.

Trykk på Ringetone for å velge varslingslyden du ønsker.

#### Batteri

> Norsk 12

## Redigering

Trykk på  $\rightarrow$  **Rediger**.

#### Redigere navnet til en SmartTag

Du kan sjekke posisjonen og rommet hvor SmartTag-en er satt opp og endre navnet. Etter endring av navnet til SmartTag-en, trykker du på **Lagre**.

### Legg til på startskjerm

Hvis du bruker SmartTag-en ofte, kan du kjøre den ved å legge til en snarvei på startskjermen til mobilenheten din.

Trykk på Legg til på startskjerm. Se Legge til på startskjerm for mer informasjon.

### Slett enhet

Du kan registrere en SmartTag med en annen Samsung-bruker ved å slette den. Trykk på **Slett enhet**. SmartTag-en blir tilbakestilt.

# **Konfigurere SmartThings Find**

Du kan endre på diverse innstillinger tilknyttet SmartThings Find.

- 1 Start SmartThings-appen på mobilenheten din.
- 2 Trykk på SmartThings Find  $\rightarrow \bullet \rightarrow \bullet$  Innstillinger.

### Tillat at enheter blir funnet

Du kan velge hvilken enhet du vil lokalisere, og endre innstillingene dens ved å bruke SmartThings Find.

### Krypter frakoblet posisjon

Når du sender informasjon om den frakoblede posisjonen til SmartTag-en til Finn min mobil gjennom en annen enhet, kan du kryptere posisjonen til SmartTag-en for økt sikkerhet.

Trykk på bryteren til enheten du vil kryptere posisjonsinformasjonen din for, og følg deretter instruksjonene på skjermen for å kryptere posisjonsinformasjonen din.

#### Navigeringsapp

Du kan laste ned og velge hvilken navigeringsapp som skal være standard når du navigeres til SmartTag-ens posisjon.

# Hjelp

Se hjelpeinformasjon for å finne ut hvordan du bruker SmartTag-en, og se tilknyttet informasjon.

- 1 Start **SmartThings**-appen på mobilenheten din.
- 2 Trykk på SmartTag-kortet.
- 3 Trykk på  $\rightarrow$  Hjelp.

# Informasjon om SmartTag

Du kan se programvareinformasjonen til SmartTag.

- 1 Start **SmartThings**-appen på mobilenheten din.
- 2 Trykk på SmartTag-kortet.
- 3 Trykk på  $\rightarrow$  Informasjon.

# Tillegg

# Feilsøking

Før du kontakter et Samsung-servicesenter, prøv følgende løsninger. Noen situasjoner gjelder kanskje ikke for SmartTag-en din.

### SmartTag slås ikke på

- Enheten vil ikke slå seg på når batteriet er helt utladet. Sjekk batteriet før du bruker SmartTag-en.
- Batteriet kan være satt inn feil. Sett inn batteriet på nytt.
- Prøv å sette inn batteriet på nytt etter å ha tørket av batteripolene.

### SmartTag-en fryser eller får en feil

Prøv følgende løsninger. Hvis problemet fremdeles ikke er løst, kontakter du et Samsung-servicesenter.

#### Start SmartTag-en på nytt

Fjern batteriet og sett inn på nytt om SmartTag-en fortsetter å fryse eller være treg.

#### **Tvinge omstart**

Hvis SmartTag-en er fryst og ikke reagerer, kan du tilbakestille SmartTag-en.

Fjern først batteriet ved å åpne batteridekselsporet. Etter å ha trykket på og sluppet knappen én gang, sett inn batteriet mens du trykker på knappen igjen og hold i 5 sekunder til SmartTag-en gir fra seg lyd.

Hvis batteriet ikke har blitt ordentlig gjenkjent, lager SmartTag-en en lyd rett etter at batteriet er satt inn. Hvis dette skjer, kan du prøve den ovenstående metoden igjen.

### En annen Bluetooth-enhet finner ikke SmartTag-en

- Forsikre deg om at enheten du ønsker å koble deg til er klar for å bli skannet eller lagt til.
- SmartTag-ens beliggenhet avhenger av GPS- og Wi-Fi-posisjoneringsresultatene til enheten som er koblet til SmartTag-en, og noen feil kan oppstå grunnet omgivelsene eller GPS-feil. Forsikre deg om at enheten du vil koble til SmartTag-en, er i nærheten.
- Tilbakestill SmartTag-en og prøv på nytt.

Hvis tipsene ovenfor ikke løser problemet, kontakter du et Samsung-servicesenter.

### Du kan ikke finne posisjonen til SmartTag-en

GPS-signaler kan blokkeres i noen områder, som innendørs. For å finne posisjonen i disse situasjonene kan du koble mobilenheten som er koblet til SmartTag-en til Wi-Fi eller et mobilt nettverk.

### Det er en liten åpning rundt utsiden av SmartTag-en

- Denne åpningen er en nødvendig produksjonsfunksjon, og svak risting eller vibrering på deler kan oppstå.
- Over tid kan friksjon mellom deler føre til at denne åpningen utvides noe.

Trenger du hjelp eller har spørsmål, henviser vi til www.samsung.com/no. Klikk på «SUPPORT» => «Hjelp og feilsøking» eller søk ved hjelp av modellnummer. Alternativt kan du ringe vår kundesupport på telefon 216 29 099.

#### Opphavsrett

© 2021 Samsung Electronics Co., Ltd.

Denne håndboken er beskyttet av internasjonale lover om opphavsrett.

Ingen deler av denne håndboken kan gjengis, distribueres, oversettes eller overføres i noen form eller på noen måter, elektronisk eller mekanisk, inkludert kopiering, opptak eller lagring i informasjonslagringsog gjenopprettingssystemer.

#### Varemerker

- SAMSUNG og SAMSUNG-logoen er registrerte varemerker som tilhører Samsung Electronics Co., Ltd.
- Bluetooth<sup>®</sup> er et registrert varemerke som tilhører Bluetooth SIG, Inc. over hele verden.
- Wi-Fi<sup>®</sup>, Wi-Fi Protected Setup<sup>™</sup>, Wi-Fi Direct<sup>™</sup>, Wi-Fi CERTIFIED<sup>™</sup> og Wi-Fi-logoen er registrerte varemerker for Wi-Fi Alliance.
- Alle andre varemerker og opphavsrettigheter tilhører sine respektive eiere.

Norsk

17

# Aloittaminen

# Tietoja Galaxy SmartTag-/SmartTag+ -laitteesta

Galaxy SmartTag/SmartTag+ on laite, joka voidaan kiinnittää lemmikkieläimiin tai esineisiin, jotta estettäisiin niiden katoaminen ja tiedettäisiin niiden sijainti. Voit myös käynnistää automaatiotoimintoja SmartTag-laitteen kautta sen painikkeella.

Yhdistä SmartTag-laite mobiililaitteeseesi SmartThings-sovelluksen avulla, jotta voit tarkistaa laitteen sijainnin ja saada tietoja laitteen katoamispaikasta.

## Lue tämä ensin

Lue tämä opas huolellisesti ennen laitteen käyttöä, jotta osaat käyttää laitetta turvallisesti ja oikein.

- Kuvaukset perustuvat laitteen oletusasetuksiin.
- Alueen, palveluntarjoajan, mallin ominaisuuksien tai laitteen ohjelmiston mukaan voi olla, että osa sisällöstä poikkeaa omasta laitteestasi.
- Laitteen mukana toimitetut ohjelmistot, äänilähteet, taustakuvat, muut kuvat ja muu media on lisensoitu rajoitettuun käyttöön. Näiden materiaalien käyttö kaupallisiin ja muihin tarkoituksiin on tekijänoikeuslakien vastaista. Vastuu median lainvastaisesta käytöstä on kokonaan käyttäjillä.
- Laitteen mukana toimitettuja sovelluksia voidaan päivittää ilman ennakkoilmoitusta, eivätkä ne sen jälkeen välttämättä enää ole tuettuja. Jos sinulla on kysyttävää jostakin laitteen mukana toimitetusta sovelluksesta, ota yhteys Samsung-asiakaspalveluun.
- Laitteen käyttöjärjestelmän muuttaminen tai epävirallisista lähteistä peräisin olevien sovellusten asentaminen voi aiheuttaa laitteeseen toimintahäiriöitä ja tietojen vahingoittumisen tai katoamisen. Nämä toimet ovat Samsungin käyttöoikeussopimuksen vastaisia ja mitätöivät takuun.
- Älä käytä SmartTag-laitetta kuumassa ympäristössä tai avotulen lähellä.
- · Älä niele tai pura paristoa, kemiallisen palovamman vaara.
- Tähän tuotteeseen sisältyy nappiparisto. Älä niele paristoa. Pariston nieleminen voi aiheuttaa vakavia sisäisiä palovammoja vain kahden tunnin kuluessa ja kuoleman vakavissa tapauksissa.

Suomi 1

- Pidä paristot poissa vauvojen ja lasten ulottuvilta. Jos paristotila ei sulkeudu pitävästi, lopeta tuotteen käyttö ja pidä se poissa vauvojen ja lasten ulottuvilta. Jos uskot, että joku on niellyt pariston tai se on joutunut kehon minkä tahansa osan sisään, ota heti yhteys lääkäriin.
- Tässä laitteessa on tiettyjä maksuttomia / avoimen lähdekoodin ohjelmistoja. Ohjeet avoimen lähdekoodin käyttöoikeustietojen näyttämiseen ovat Samsungin sivustossa (opensource.samsung.com).
- Mobiililaitteiden käyttöön lentokoneissa tai laivoissa voidaan soveltaa liittovaltion ja paikallisviranomaisten ohjeita ja rajoituksia. Tarkista laitteen sallittu käyttöajankohta ja käyttötapa asianmukaisilta viranomaisilta ja noudata aina henkilökunnan ohjeita. (EI-T7300)

#### Ohjekuvakkeet

- \Lambda Varoitus: Tilanteet, jotka voivat aiheuttaa vammoja sinulle tai muille
- Vaara: Tilanteet, joissa tämä laite tai muut laitteet voivat vahingoittua
- Huomautus: Huomautuksia, käyttövinkkejä tai lisätietoja

# Laitteen osat

### Pakkauksen sisältö

- SmartTag
- Pikaopas
- SmartTag-laitteen mukana toimitettavat varusteet ja saatavissa olevat lisävarusteet voivat vaihdella alueen tai palveluntarjoajan mukaan.
  - Mukana toimitettavat varusteet on suunniteltu vain tähän laitteeseen, eivätkä ne välttämättä ole yhteensopivia muiden laitteiden kanssa.
  - Ulkoasua ja teknisiä ominaisuuksia voidaan muuttaa ilman ennakkoilmoitusta.
  - Voit ostaa lisävarusteita Samsung-jälleenmyyjältä. Varmista ennen ostamista, että ne ovat yhteensopivia laitteen kanssa.
  - Käytä vain Samsungin hyväksymiä lisävarusteita. Hyväksymättömien lisävarusteiden käyttäminen voi aiheuttaa suorituskykyongelmia ja vikoja, joita takuu ei kata.
  - Kaikkien lisävarusteiden saatavuus on kokonaan niitä valmistavien vastaavien yhtiöiden vastuulla. Lisätietoja saatavilla olevista lisävarusteista on Samsungin sivustossa.

### Laitteen osat

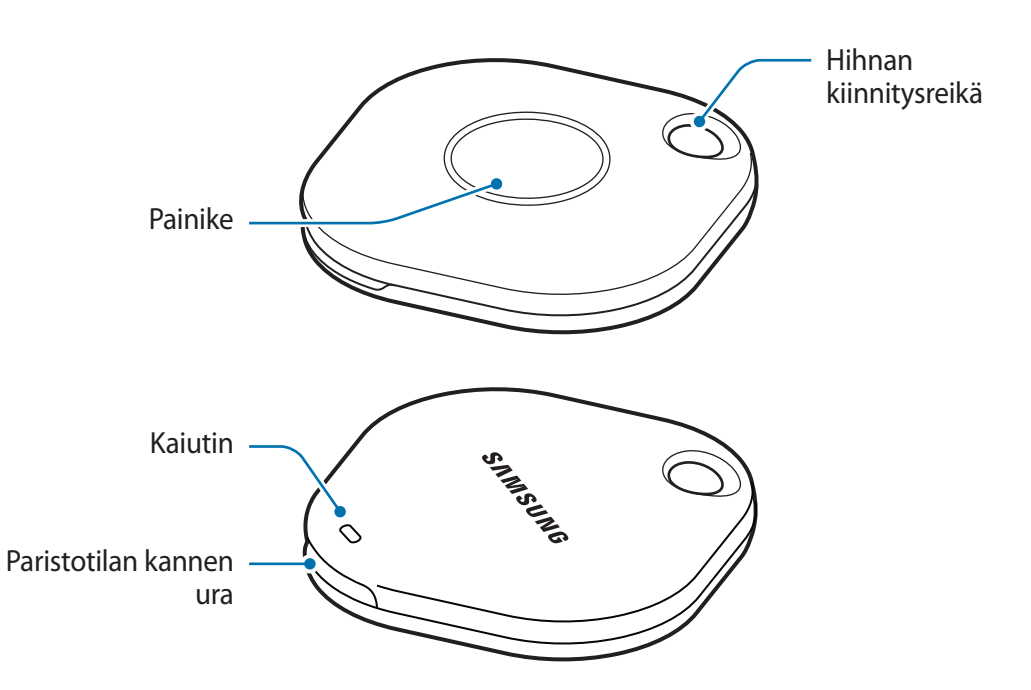

#### Painike

| Painike | Toiminto                                                                                                    |
|---------|----------------------------------------------------------------------------------------------------|
| Painike | Painamalla tätä voit katkaista SmartTag-ilmoitusäänen, kun se soi.                                           |
|         | <ul> <li>Painamalla tätä kahdesti voit etsiä SmartTag-laitteeseen yhdistetyn<br/>mobiililaitteen.</li> </ul> |
|         | Painamalla tai painamalla jonkin aikaa tätä voit käynnistää                                                  |
|         | määritetyn automaatiotoiminnon.                                                                              |

# Pariston vaihtaminen

1 Avaa paristotilan kannen ura kolikolla.

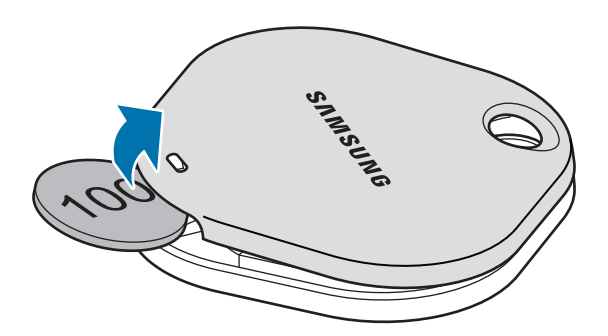

2 Aseta paristo paikalleen niin, että positiivinen napa kohdistuu oikein SmartTag-laitteen sisällä olevaan +-symboliin.

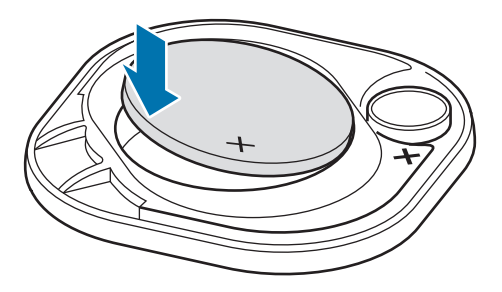

- 3 Aseta paristotilan kansi SmartTag-laitteen päälle ja paina paristotilan kantta, kunnes se napsahtaa paikalleen.
- Varo vahingoittamasta sormeasi tai kynttäsi, kun avaat paristotilan kannen uran paristoa vaihtaessasi.
- Kun paristo on tyhjä, vaihda se.
  - Älä lataa toimitettua paristoa.

Suomi 4

# Ennen SmartTag-laitteen käyttöä

### SmartThings-sovelluksen asentaminen mobiililaitteeseen

Asenna SmartThings-sovellus mobiililaitteeseen ennen SmartTag-laitteen käyttöä. Mobiililaitteen mukaan voit ladata SmartThings-sovelluksen seuraavista paikoista:

- Samsung Android -mobiililaitteet: Galaxy Store, Play Kauppa
- SmartThings-sovellusta ei voi asentaa mobiililaitteisiin, jotka eivät tue synkronointia SmartTags-laitteiden kanssa. Varmista, että mobiililaitteesi on yhteensopiva SmartTags-laitteiden kanssa.
  - SmartThings-sovelluksen käyttäminen edellyttää, että olet rekisteröinyt Samsung-tilisi ja kirjaudut sisään sen avulla.

### SmartTags-laitteiden yhdistäminen mobiililaitteeseen

- 1 Käynnistä **SmartThings**-sovellus mobiililaitteessasi. Päivitä SmartThings-ohjelmisto uusimpaan versioon.
- 2 Paina SmartTag-laitteessa olevaa painiketta. SmartTag-laitteesta kuuluu ääni ja laite aktivoituu.
- 3 Kun mobiililaitteessa näkyy SmartTag-laitteen tunnistamisesta kertova ponnahdusikkuna, napauta Lisää nyt.

Jos yhteyden ponnahdusikkuna ei tule näkyviin, valitse +  $\rightarrow$  Laite  $\rightarrow$  Tunniste/seurain.

- 4 Viimeistele yhteys noudattamalla näyttöön tulevia ohjeita. Kun yhteys on muodostettu, SmartTag-laite näkyy SmartThings-sovelluksen laiteluettelossa.
- 5 Napauta SmartThings-sovellusnäytössä **SmartThings Find** ja lataa lisää lisäosia. Kun lataus on valmis, laitteen nykyinen sijainti näkyy kartassa.

Suomi 5

#### SmartTags-laitteiden yhdistäminen skannaamalla QR-koodi

Voit yhdistää SmartTag-laitteen myös skannaamalla sen QR-koodin.

- 1 Käynnistä SmartThings-sovellus mobiililaitteessasi.
- 2 Valitse  $+ \rightarrow$  Laite  $\rightarrow$  Skannaa QR-koodi ja skannaa pakkauksessa oleva QR-koodi.
- 3 Viimeistele yhteys noudattamalla näyttöön tulevia ohjeita. Kun yhteys on muodostettu, SmartTag-laite näkyy SmartThings-sovelluksen laiteluettelossa.
- 4 Napauta SmartThings-sovellusnäytössä **SmartThings Find** ja lataa lisää lisäosia. Kun lataus on valmis, laitteen nykyinen sijainti näkyy kartassa.
- Jos rekisteröit SmartTag-laitetta ensimmäistä kertaa, ympäristö voi aiheuttaa sen, ettei rekisteröintiprosessi ole sujuva. Sinun on ehkä kokeiltava kahdesta kolmeen kertaa, ennen kuin rekisteröinti onnistuu.
  - Mobiililaite ja ohjelmistoversio voivat aiheuttaa sen, että tuetut ominaisuudet poikkeavat tässä esitetyistä.
  - Voit käyttää SmartThings Find -toimintoa vain Samsungin mobiililaitteissa, joissa on käytössä Android 8.0 tai uudempi versio, sekä Samsungin mobiililaitteissa, jotka tukevat Etsi matkapuhelimeni -toimintoa.
  - SmartTag-laite on langaton tietoliikennelaite, ja suorituskyky saattaa heikentyä, kun useita laitteita yhdistetään samanaikaisesti.

# SmartTag-laitteen käyttäminen

# SmartTag-laitteen sijainnin tarkasteleminen

Voit tarkastella SmartTag-laitteen sijaintia etäyhteydellä mobiililaitteesi SmartThings-sovelluksesta ja löytää sen sijainnin käynnistämällä ilmoitusäänen SmartTag-laitteessa.

1 Käynnistä SmartThings-sovellus mobiililaitteessasi.

- 2 Napauta SmartTag-korttia ja napauta **Näytä kartta**. Voit myös napauttaa **SmartThings Find**. Laitteen nykyinen sijainti näkyy kartassa.
  - SmartTag-laitteen sijainti perustuu SmartTag-laitteeseen yhdistetyn mobiililaitteen tai lähellä olevan Android-mobiililaitteen GPS- ja Wi-Fi-paikannustuloksiin, mikä voi aiheuttaa virheitä ympäristön tai GPS-virheen vuoksi.
    - Jos SmartTag-laitteen nykyinen sijainti ei tule näkyviin, SmartTag-laitteen paristo on tyhjä tai se Android-mobiililaite ei ole löytänyt sitä, joka voi tarkistaa SmartTag-laitteen sijaintitiedot. Aktivoi liittyvä toiminto, jotta saat ilmoitukset SmartTag-laitteen sijaintitiedoista.
    - SmartTag-laitteen käyttöaika voi vaihdella käyttäjän ympäristön ja käyttötavan mukaan.
    - Ultra-Wideband (UWB, ultralaajakaista) -ominaisuuden käyttömahdollisuus määräytyy alueen mukaan.

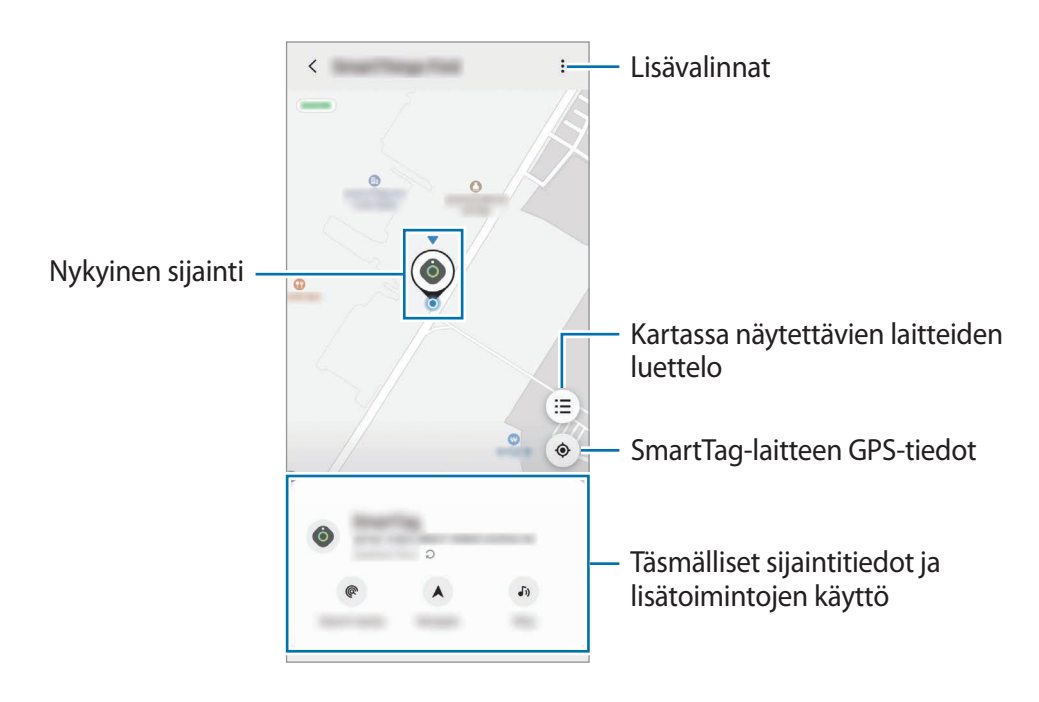

### SmartTag-laitteen sijainnin etsiminen ilmoitusäänen avulla

Voit etsiä SmartTag-laitteen sijainnin käynnistämällä ilmoitusäänen.

- 1 Käynnistä SmartThings-sovellus mobiililaitteessasi.
- 2 Napauta SmartThings Find.
- 3 Napauta Soita → Aloita.
   SmartTag-ilmoitusääni kuuluu.

Kun haluat katkaista ilmoitusäänen, poista ilmoitukset käytöstä näytön ohjeiden mukaan tai paina SmartTag-laitteen toimintopainiketta kerran.

# SmartTag-laitteen sijainnin etsiminen signaalin voimakkuuden perusteella

Voit etsiä SmartTag-laitteen sijainnin tunnistamalla sen signaalin voimakkuuden.

- 1 Käynnistä SmartThings-sovellus mobiililaitteessasi.
- 2 Napauta SmartThings Find  $\rightarrow$  Hae läheltä.

Etsittävän SmartTag-laitteen signaalinäyttö tulee näkyviin. Mitä lähempänä etsimäsi SmartTag-laite on, sitä voimakkaampi näytössä näkyvä signaali on.

Voit käynnistää SmartTag-laitteen hälytysten ilmoitusäänen napauttamalla 🕖.

### SmartTag-laitteen sijainnin etsiminen AR-tehosteiden avulla (EI-T7300)

Voit etsiä SmartTag-laitteen sijainnin laajennetun todellisuuden toimintojen avulla.

- 1 Käynnistä SmartThings-sovellus mobiililaitteessasi.
- 2 Napauta SmartThings Find  $\rightarrow$  Hae läheltä  $\rightarrow$  Etsi käyttämällä kameraa.
- 3 Tee etsintä lähialueelta.

Jos SmartTag-laite on lähellä, AR-tehoste näkyy etsittävän SmartTag-laitteen sijainnissa.

Voit käynnistää SmartTag-laitteen hälytysten ilmoitusäänen napauttamalla 🕖.

Suomi 8

# SmartTag-laitteen sijaintiohjeiden saaminen

Jos SmartTag-laite on kadonnut tai kaukana sinusta, sinut voidaan ohjata sijaintiin, jossa SmartTag-laite sijaitsee.

- 1 Käynnistä SmartThings-sovellus mobiililaitteessasi.
- 2 Napauta SmartThings Find  $\rightarrow$  Navigoi.

Ohjeet paikkaan, jossa SmartTag-laite sijaitsee, alkavat.

Jos tuettua navigointisovellusta ei ole asennettu mobiililaitteeseesi, asenna ensin haluamasi sovellus tuettujen navigointisovellusten luettelosta ja hanki ohjeet.

# Mobiililaitteiden etsiminen

Jos et näe mobiililaitettasi lähelläsi, SmartTag-laite voi auttaa sinua löytämään sen.

Paina SmartTag-laitteen toimintopainiketta kahdesti.

SmartTag-laitteeseen yhdistetty mobiililaite soittaa soittoäänensä.

Jos haluat katkaista mobiililaitteesi soittoäänen, noudata näytön ohjeita.

- Tämä toiminto ei ole käytettävissä, kun SmartTag-laite ja mobiililaite eivät ole yhdistettyinä toisiinsa.
  - Tämä toiminto on käytettävissä, kun Anna Tag-laitteen etsiä laitteesi -toiminto on käytössä.

# Automaatiotoiminnon käyttäminen

Kun SmartTag-laite on yhdistetty mobiililaitteeseen, voit käynnistää automaatiotoiminnon painamalla SmartTag-painiketta tai painamalla sitä jonkin aikaa.

- 1 Käynnistä SmartThings-sovellus mobiililaitteessasi.
- 2 Napauta SmartTag-korttia ja valitse vaihtoehto kohdassa Käytä painiketta automaatioihin.
- 3 Napauta + ja lisää toiminto noudattamalla näytön ohjeita. Kun painat SmartTag-painiketta tai painat sitä jonkin aikaa, määrittämäsi automaatiotoiminto käynnistyy.

#### Automaatiotoimintojen hallinta

Käynnistä **SmartThings**-sovellus mobiililaitteessasi, napauta SmartTag-korttia ja valitse sitten vaihtoehto kohdassa **Käytä painiketta automaatioihin**. Lisäämäsi automaatiotoiminto tulee näkyviin.

Jos haluat muokata jotakin toimintoa, napauta muokattavaa toimintoa, muokkaa tietoja ja napauta sitten **Tallenna** → **Tallenna**.

Jos haluat poistaa toiminnon, napauta 🗕 poistettavan toiminnon vieressä.

# SmartTag-laitteen määrittäminen

# Alkunäytön lisääminen

Jos käytät SmartTag-laitetta usein, voit käynnistää sen lisäämällä pikakuvakkeen mobiililaitteesi alkunäyttöön.

- 1 Käynnistä SmartThings-sovellus mobiililaitteessasi.
- 2 Napauta SmartTag-korttia.
- 3 Napauta  $\rightarrow$  Muokkaa  $\rightarrow$  Lisää alkunäyttöön.
- 4 Kosketa näytössä näkyvää kuvaketta jonkin aikaa tai napauta Lisää. Pikakuvake lisätään mobiililaitteesi alkunäyttöön.

# Laitteiden asettaminen kartassa näytettäviksi

Voit valita, mitkä laitteet näytetään SmartThings Find -kartassa.

- 1 Käynnistä SmartThings-sovellus mobiililaitteessasi.
- 2 Napauta SmartThings Find → (=) → Näytä/piilota laitteet. SmartTag-laitteesi ja luettelo kaikista laitteista, jotka on lisätty Etsi mobiililaitteeni -kohtaan Samsung-tilisi kautta, tulevat näkyviin.
- 3 Valitse SmartThings Find -kartassa näytettävä laite ja napauta sitten Tallenna.

## **Yleiset asetukset**

Voit tarkastella SmartTag-laitteeseen liittyviä tietoja ja muuttaa eri asetuksia.

- 1 Käynnistä SmartThings-sovellus mobiililaitteessasi.
- 2 Napauta SmartTag-korttia.

#### Tila

Voit tarkastella SmartTag-laitteen sijaintitilaa.

Napauttamalla Näytä kartta saat näkyviin SmartTag-laitteen yksityiskohtaiset sijaintitiedot.

#### Anna seurantalaitt. etsiä laitteesi

Jos et näe mobiililaitettasi lähelläsi, SmartTag-laite auttaa sinua löytämään sen.

Aktivoi kytkin napauttamalla sitä. Lisätietoja on kohdassa Mobiililaitteiden etsiminen.

#### Käytä painiketta automaatioihin

Kun SmartTag-laite on yhdistetty mobiililaitteeseen, voit käynnistää automaatiotoiminnon painamalla SmartTag-painiketta tai painamalla sitä jonkin aikaa. Lisätietoja on kohdassa Automaatiotoiminnon käyttäminen.

#### Äänenvoimakkuus

Säätää SmartTag-laitteen äänenvoimakkuutta.

Napauta **Äänenvoimakkuus** ja valitse haluamasi vaihtoehto. Voit myös napauttaa **()**, jolloin SmartTag-laite antaa ilmoitusäänen.

#### Soittoääni

Voit vaihtaa ilmoitusäänen, jonka SmartTag-laite antaa etsiessäsi SmartTag-laitteen sijaintia. Napauta **Soittoääni** ja valitse haluamasi ilmoitusääni.

#### Paristo

Voit tarkistaa SmartTag-laitteen pariston varauksen. Voit tarkistaa pariston varauksen myös napauttamalla 1.

Suomi

## Muokkaaminen

Napauta  $\longrightarrow$  Muokkaa.

#### SmartTag-laitteen nimen muokkaaminen

Voit tarkistaa sijainnin ja huoneen, johon SmartTag-laite on määritetty, ja muuttaa sen nimeä. Kun olet muuttanut SmartTag-laitteen nimeä, napauta **Tallenna**.

#### Lisää alkunäyttöön

Jos käytät SmartTag-laitetta usein, voit käynnistää sen lisäämällä pikakuvakkeen mobiililaitteesi alkunäyttöön.

Napauta Lisää alkunäyttöön. Lisätietoja on kohdassa Alkunäytön lisääminen.

#### Poista laite

Voit rekisteröidä SmartTag-laitteen toiseen Samsung-tiliin poistamalla sen. Napauta **Poista laite**. SmartTag-laitteen tehdasasetukset palautetaan.

## SmartThings Find -toiminnon asetusten määrittäminen

Voit muuttaa SmartThings Find -toimintoon liittyviä asetuksia.

- 1 Käynnistä SmartThings-sovellus mobiililaitteessasi.
- 2 Napauta SmartThings Find  $\rightarrow \bullet \rightarrow \bullet \rightarrow \bullet$  Asetukset.

#### Salli, että laitteet löydetään

Voit valita etsittävän laitteen ja muuttaa sen asetuksia SmartThings Find -toiminnon avulla.

#### Salaa offline-sijainti

Kun lähetät SmartTag-laitteesi offline-sijaintitiedot Etsi mobiililaitteeni -toimintoon toisen laitteen kautta, voit parantaa suojausta salaamalla SmartTag-laitteen sijainnin.

Napauta sen luettelossa olevan laitteen kytkintä, jonka sijaintitiedot haluat salata, ja salaa sitten sijaintitiedot noudattamalla näytön ohjeita.

Suomi 13

#### Navigointisovellus

Voit määrittää ja ladata oletusnavigointisovelluksen, jota käytetään, kun sinut ohjataan SmartTag-laitteen sijaintipaikkaan.

# Ohje

Näytä ohjetiedot, joiden avulla voit opetella SmartTag-laitteen käyttöä ja tarkastella siihen liittyviä tietoja.

- 1 Käynnistä SmartThings-sovellus mobiililaitteessasi.
- 2 Napauta SmartTag-korttia.
- 3 Napauta  $\rightarrow$  Ohje.

# SmartTag-laitteen tiedot

Voit tarkastella SmartTag-laitteen ohjelmiston tietoja.

- 1 Käynnistä SmartThings-sovellus mobiililaitteessasi.
- 2 Napauta SmartTag-korttia.
- 3 Napauta  $\rightarrow$  **Tiedot**.

# Liite

# Vianmääritys

Kokeile seuraavia ratkaisuehdotuksia, ennen kuin otat yhteyden Samsung-huoltoon. Jotkin tilanteet eivät ehkä koske sinun SmartTag-laitettasi.

### SmartTag-laite ei käynnisty

- Kun paristo on täysin tyhjä, laite ei käynnisty. Tarkista paristo ennen SmartTag-laitteen käyttämistä.
- Paristo ei ehkä ole oikein paikallaan. Aseta paristo uudelleen paikalleen.
- Pyyhi navat ja aseta paristo takaisin paikalleen.

### SmartTag-laite jumiutuu tai siinä ilmenee virhe

Kokeile seuraavia ratkaisuja. Jos ongelma ei edelleenkään ratkea, ota yhteys Samsung-huoltoon.

#### SmartTag-laitteen käynnistäminen uudelleen

Jos SmartTag-laite jumiutuu tai hidastuu jatkuvasti, irrota paristo ja aseta se takaisin paikalleen.

#### Uudelleenkäynnistyksen pakottaminen

Jos SmartTag-laite on jumiutunut eikä vastaa, voit nollata SmartTag-laitteen.

Irrota ensin paristo avaamalla paristotilan kannen ura. Paina painiketta kerran ja vapauta se, ja aseta sitten paristo paikalleen samalla, kun painat painiketta uudelleen ja pidät sitä painettuna viisi sekuntia, kunnes SmartTag-laite antaa äänimerkin.

Jos paristoa ei ole tunnistettu oikein, SmartTag-laite antaa äänimerkin heti pariston asettamisen jälkeen. Jos näin käy, kokeile edellä kuvattua menetelmää uudelleen.

### Toinen Bluetooth-laite ei löydä SmartTag-laitettasi

- Varmista, että laite, johon haluat muodostaa yhteyden, on valmis haettavaksi tai yhdistettäväksi.
- SmartTag-laitteen sijainti perustuu SmartTag-laitteeseen yhdistetyn laitteen GPS- ja Wi-Fipaikannustuloksiin, ja joitakin virheitä voi ilmetä ympäristön tai GPS-virheen vuoksi. Varmista, että SmartTag-laitteeseen yhdistettävä laite on lähellä.
- Nollaa SmartTag-laite ja yritä uudelleen.

Jos nämä ohjeet eivät ratkaise ongelmaa, ota yhteys Samsung-huoltoon.

### SmartTag-laitteen nykyistä sijaintia ei löydy

GPS-signaalit voivat olla estyneitä joissakin paikoissa, kuten sisätiloissa. Aseta tällöin SmartTag-laitteeseen yhdistetty mobiililaite käyttämään Wi-Fi- tai matkapuhelinverkkoa sijainnin etsinnässä.

### SmartTag-laitteen kotelon ulkoreunassa on pieni rako

- Rako on valmistuksessa tarvittava ominaisuus, ja osat voivat liikkua tai väristä vähäisesti.
- Ajan myötä osien välinen kitka voi hieman suurentaa tätä rakoa.
Jos tarvitset apua tai on kysyttävää, käy sivullamme www.samsung.fi. Klikkaa "TUKI"=>"Ongelmanratkaisu" ja valitse tuoteryhmä ja tuote. Vaihtoehtoisesti soita asiakastukeemme puhelinnumeroon: 030-6227 515

#### Tekijänoikeus

Copyright © 2021 Samsung Electronics Co., Ltd.

Tämä opas on kansainvälisten tekijänoikeuslakien suojaama.

Mitään osaa tästä käyttöoppaasta ei saa kopioida, jakaa, kääntää tai lähettää missään muodossa tai millään keinolla, sähköisesti tai mekaanisesti, mukaan lukien valokopiointi, nauhoitus ja tallennus tiedontallennus- ja noutojärjestelmään.

#### Tavaramerkit

- SAMSUNG ja SAMSUNG-logo ovat Samsung Electronics Co., Ltd. rekisteröityjä tavaramerkkejä.
- Bluetooth<sup>®</sup> on Bluetooth SIG, Inc:n rekisteröity tavaramerkki kaikkialla maailmassa.
- Wi-Fi<sup>®</sup>, Wi-Fi Protected Setup<sup>™</sup>, Wi-Fi Direct<sup>™</sup>, Wi-Fi CERTIFIED<sup>™</sup> ja Wi-Fi-logo ovat Wi-Fi Alliancen rekisteröityjä tavaramerkkejä.
- Kaikki muut tavaramerkit ja tekijänoikeudet ovat omistajiensa omaisuutta.

Suomi

17

# Kom godt i gang

# **Om Galaxy SmartTag/SmartTag+**

Galaxy SmartTag/SmartTag+ er en enhed, som kan sættes på kæledyr og genstande, så man altid kan se, hvor de er og på denne måde forhindre, at de bliver væk. Det er også muligt at starte automatiseringsfunktioner ved at bruge knappen på SmartTag'en.

Knyt en SmartTag til din mobilenhed via SmartThings-appen for at tjekke enhedens placering og for at få oplysninger om, hvor enheden blev væk.

## Læs dette først

Du bør læse vejledningen, før du tager enheden i brug, for at opleve sikker og korrekt brug.

- Beskrivelserne er baseret på enhedens standardindstillinger.
- Noget af indholdet kan se anderledes ud på din enhed, afhængigt af geografisk område, tjenesteudbyder, modelspecifikationer eller enhedens software.
- Der tildeles licens til software, lydkilder, baggrunde, billeder og andre medier, som følger med enheden, til begrænset brug. Udtræk og brug af disse materialer til kommerciel brug eller andre formål er en overtrædelse af ophavsretten. Brugere er fuldt ansvarlige for ulovlig brug af medier.
- Standardapps, som leveres sammen med enheden, kan uden forudgående varsel blive opdaterede og ikke længere være understøttede. Hvis du har spørgsmål angående en app, der følger med enheden, kan du kontakte et af Samsungs servicecentre.
- Ændring af enhedens operativsystem eller installation af software fra uofficielle kilder kan medføre fejlfunktioner og datakorruption eller -tab i enheden. Disse handlinger overtræder din licensaftale med Samsung og vil gøre din garanti ugyldig.
- Undlad at anvende din SmartTag i varme omgivelser eller i nærheden af ild.
- Slug ikke og adskil ikke noget batteri, da der er risiko for kemisk forbrænding.
- Dette produkt indeholder et knapcellebatteri. Undgå at sluge batteriet. Slugning af batteriet kan medføre alvorlige indre forbrændinger efter blot 2 timer og i værste fald død.

Dansk 1

- Opbevar altid batterier uden for børns rækkevidde. Hvis batteriholderen ikke kan lukkes helt, skal du stoppe med at bruge produktet og opbevare det uden for børns rækkevidde. Hvis du mener, at batteriet er blevet slugt eller på anden måde indført i kroppen, skal du straks søge lægehjælp.
- Med dette produkt følger gratis/open source-software. Gå til Samsungs websted (opensource.samsung.com) for at få vejledning om, hvordan du kan få open source-licensen at se.
- Brug af mobilenheder på fly eller skibe kan være underlagt føderale og lokale retningslinjer og begrænsninger. Tjek med de korrekte myndigheder, og følg altid anvisninger fra besætningen angående hvornår og hvordan du må bruge din enhed (El-T7300).

#### Vejledningens ikoner

- Advarsel: Situationer, hvor der er risiko for, at du eller andre kommer til skade
- Forsigtig: Situationer, hvor der er risiko for, at enheden eller andet udstyr beskadiges
- Bemærk: Bemærkninger, tips eller yderligere oplysninger

## **Enhedens udseende**

## **Pakkens indhold**

- SmartTag
- Hurtigstart
- De dele, der leveres med SmartTag'en, og andet tilgængeligt tilbehør, kan variere alt efter område eller tjenesteudbyder.
  - De medfølgende dele er kun beregnet til brug sammen med denne enhed og er muligvis ikke kompatible med andre enheder.
  - Udseendet og specifikationer kan ændres uden forudgående varsel.
  - Du kan købe mere tilbehør hos din lokale Samsung-forhandler. Du skal sikre dig, at det er kompatibelt med enheden inden købet.
  - Brug kun tilbehør, der er godkendt af Samsung. Brug af ikke-godkendt tilbehør kan muligvis medføre ydelsesproblemer og fejlfunktioner, der ikke dækkes af garantien.
  - Tilgængeligheden af alt tilbehør kan helt og holdent ændres af producenten. For flere informationer om tilgængeligt tilbehør kan du se Samsungs websted.

Dansk 2

## Enhedens udseende

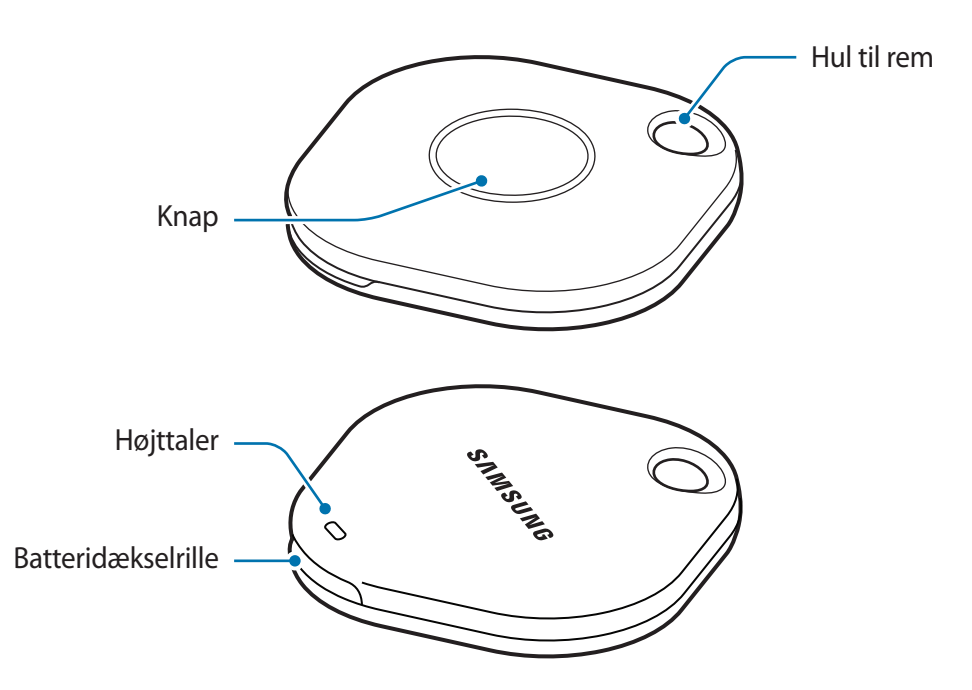

## Knap

| Кпар | Funktion                                                                                                    |
|------|----------------------------------------------------------------------------------------------------|
| Кпар | <ul> <li>Tryk for at slå lyden fra for varsler om SmartTag-meddelelser, når den<br/>ringer.</li> </ul>        |
|      | <ul> <li>Tryk to gange for at finde den mobilenhed, der er knyttet til<br/>SmartTag'en.</li> </ul>            |
|      | <ul> <li>Tryk eller tryk og hold for at starte den automatiseringsfunktion, du<br/>har indstillet.</li> </ul> |

# Udskiftning af batteriet

1 Åbn batteridækselrillen med en mønt.

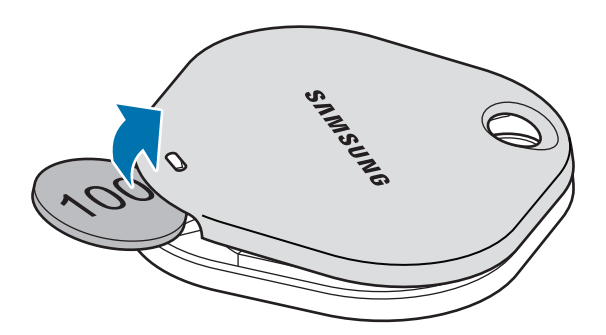

2 Isæt batteriet med den positive terminal vendt korrekt i forhold til symbolet + i SmartTag.

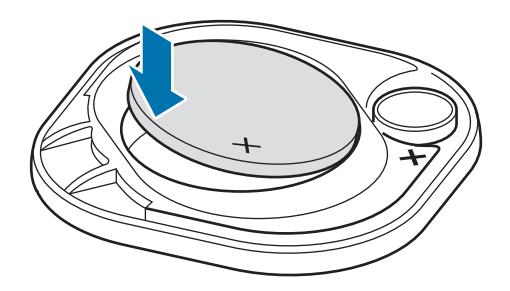

- 3 Sæt batteridækslet på SmartTag'en, og tryk på batteridækslet, indtil det klikker på plads.
- Vær forsigtig, så du ikke beskadiger dine fingre eller negle, når du åbner batteridækselrillen i forbindelse med udskiftning af batteriet.
  - Udskift batteriet, når det er afladet.

• Det medfølgende batteri må ikke genoplades.

# Før brug af SmartTag'en

## Installation af appen SmartThings på din mobilenhed

Før du bruger en SmartTag, skal du installere appen SmartThings på din mobilenhed.

Afhængigt af mobilenheden kan du downloade appen SmartThings fra følgende steder:

- Samsung Android-mobilenheder: Galaxy Store, Play Butik
- Det er ikke muligt at installere appen SmartThings på mobilenheder, som ikke understøtter SmartTags-synkronisering. Kontroller, at din mobilenhed er kompatibel med SmartTags.
  - Du skal registrere dig og logge på din Samsung account for at bruge appen SmartThings.

## Tilslutning af SmartTags til en mobilenhed

- Start appen SmartThings på din mobilenhed.
   Opdater SmartThings-appen til den nyeste version.
- 2 Tryk på knappen på SmartTag.SmartTag'en udsender en lyd og aktiveres.
- 3 Når du får vist pop op-vinduet om, at din SmartTag er registreret på din mobilenhed, skal du trykke på Tilføj nu.

Hvis pop op-vinduet om tilslutning ikke vises, skal du vælge  $+ \rightarrow$  Enhed  $\rightarrow$  Tag/Tracker.

- Følg instruktionerne på skærmen for at fuldføre tilslutningen.
   Når tilslutningen er udført, vises din SmartTag på listen over enheder i SmartThings-appen.
- 5 Tryk på **SmartThings Find** på SmartThings-appskærmen for at downloade yderligere plug-ins. Når downloaden er fuldført, vises enhedens nuværende placering på kortet.

#### Tilslutning af SmartTags ved scanning af QR-koden

Du kan også slutte en SmartTag til din mobilenhed ved at scanne dens QR-kode.

- 1 Start appen **SmartThings** på din mobilenhed.
- 2 Vælg  $\rightarrow$  Enhed  $\rightarrow$  Scan QR-kode for at scanne QR-koden på boksen.
- Følg instruktionerne på skærmen for at fuldføre tilslutningen.
   Når tilslutningen er udført, vises SmartTag'en på listen over enheder i SmartThings-appen.
- 4 Tryk på **SmartThings Find** på SmartThings-appskærmen for at downloade yderligere plug-ins. Når downloaden er fuldført, vises enhedens nuværende placering på kortet.
- Hvis det er første gang du registrerer en SmartTag, kan registreringsprocessen være en smule besværlig, afhængigt af det omgivende miljø. Det kan være nødvendigt at prøve 2-3 gange, før registreringen bliver gennemført.
  - Understøttede funktioner kan variere, afhængigt af mobilenhed og softwareversionen.
  - Du kan kun bruge SmartThings Find på Samsung-mobilenheder, der kører Android 8.0 eller nyere, og på Samsung-mobilenheder, der understøtter funktionen Find min mobil.
  - SmartTag'en er en trådløs kommunikationsenhed, og dens ydeevne kan blive forringet, hvis flere enheder er tilknyttet samtidig.

# Brug af SmartTag

# Visning af SmartTag-placering

Du kan se din SmartTag-placering via SmartThings-appen på din mobilenhed og finde den ved at udløse en meddelelseslyd på SmartTag'en.

- 1 Start appen SmartThings på din mobilenhed.
- 2 Tryk på SmartTag-kortet, og tryk på **Se kort**. Alternativt kan du trykke på **SmartThings Find**. Enhedens nuværende placering vises på kortet.
- SmartTag'ens placering er baseret på GPS- og Wi-Fi-positioneringsresultaterne for den mobilenhed, der er tilsluttet SmartTag'en, eller på den Android-mobilenhed, der er i nærheden, hvilket kan medføre visse fejl på grund af det omgivende miljø eller på grund af GPS-fejl.
  - Hvis SmartTag'ens aktuelle placering ikke bliver vist, skyldes det, at SmartTag-batteriet er afladet, eller at den ikke er blevet registreret af den Android-mobilenhed, der kan kontrollere SmartTag'ens placeringsoplysninger. Aktiver den relevante funktion for at få meddelelser om SmartTag'ens placeringsoplysninger.
  - Brugstiden for SmartTag'en kan variere, alt efter brugsmiljø og brugsmønster.
  - Om UWB-funktionen er tilgængelig, afhænger af det geografiske område.

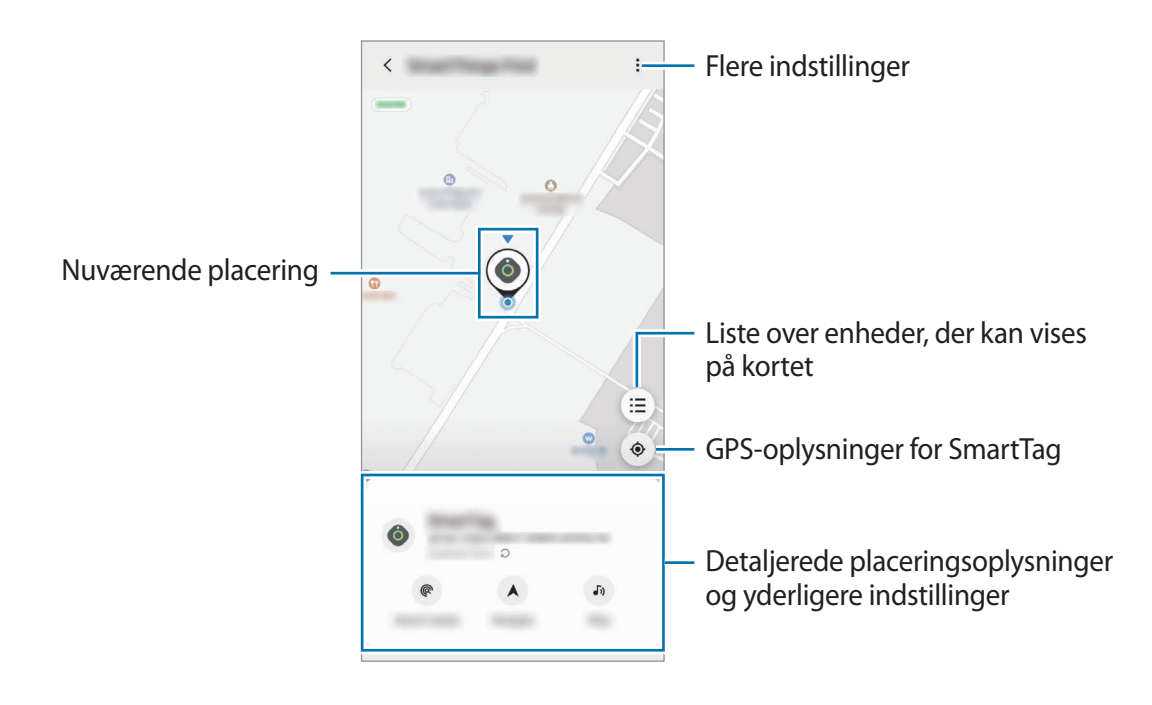

## Søgning efter SmartTag-placering med en meddelelseslyd

Du kan finde din SmartTag-placering ved at udløse en meddelelseslyd.

- 1 Start appen **SmartThings** på din mobilenhed.
- 2 Tryk på SmartThings Find.
- 3 Tryk på Ring → Start.
   SmartTag'en udsender en meddelelseslyd.

Hvis du vil slå meddelelseslyden fra, skal du følge vejledningen på skærmen eller trykke én gang på handlingsknappen på din SmartTag.

## Søgning efter SmartTag-placering via signalstyrke

Du kan finde din SmartTag-placering ved at registrere dens signalstyrke.

- 1 Start appen **SmartThings** på din mobilenhed.
- 2 Tryk på SmartThings Find  $\rightarrow$  Søg i nærheden.

Signalskærmen på den SmartTag, du søger efter, vises. Jo tættere du er på placeringen for den SmartTag, du søger efter, jo stærkere vil signalstyrken være angivet på skærmen.

Du kan udløse lyden for varsler om SmartTag-meddelelser ved at trykke på 🕖.

## Søgning efter SmartTag-placering med AR-effekt (EI-T7300)

Du kan finde din SmartTag-placering ved at bruge AR-relaterede funktioner.

- 1 Start appen **SmartThings** på din mobilenhed.
- 2 Tryk på SmartThings Find  $\rightarrow$  Søg i nærheden  $\rightarrow$  Find med brug af kamera.
- 3 Scan området i nærheden.

Hvis din SmartTag er i nærheden, vises AR-effekten på placeringen af den SmartTag, som du søger efter.

Du kan udløse lyden for varsler om SmartTag-meddelelser ved at trykke på 🕖.

# Vejledning til SmartTag-placering

Hvis du har mistet din SmartTag, eller hvis den er langt fra dig, kan du få anvisninger til, hvor SmartTag'en befinder sig.

- 1 Start appen SmartThings på din mobilenhed.
- 2 Tryk på SmartThings Find  $\rightarrow$  Naviger.

Du vil nu få anvisninger til det sted, hvor SmartTag'en er.

Hvis der ikke er installeret en understøttet navigationsapp på din mobilenhed, skal du først installere den ønskede app fra listen over understøttede navigationsapps for at få anvisninger.

# Søgning efter mobilenheder

Hvis du ikke kan se din mobilenhed i nærheden, kan du bruge SmartTag'en til at finde den.

Tryk to gange på handlingsknappen på SmartTag'en.

Den mobilenhed, der er forbundet med SmartTag'en, udsender en ringetone.

Du kan slå ringetonen fra på din mobilenhed ved at følge vejledningen på skærmen.

- Denne funktion er ikke tilgængelig, hvis SmartTag'en og mobilenheden ikke er forbundet.
  - Denne funktion er tilgængelig, hvis funktionen Lad tag finde din enhed er aktiveret.

# Brug af automatiseringsfunktionen

Hvis SmartTag'en er sluttet til en mobilenhed, kan du starte automatiseringsfunktionen ved at trykke på eller trykke og holde på SmartTag-knappen.

- 1 Start appen SmartThings på din mobilenhed.
- 2 Når du har trykket på SmartTag-kortet, skal du vælge en indstilling under **Brug knappen til automatisering**.
- 3 Tryk på +, og følg vejledningen på skærmen for at tilføje en handling. Når du trykker eller holder inde på SmartTag-knappen, startes den automatiseringshandling, du har indstillet.

### Styring af automatiseringsfunktioner

Start appen **SmartThings** på din mobilenhed, tryk på SmartTag-kortet, og vælg derefter en indstilling under **Brug knappen til automatisering**. Den automatiseringshandling, du har tilføjet, vises.

Hvis du vil redigere en handling, skal du trykke på den ønskede handling, redigere oplysningerne og derefter trykke på **Gem**  $\rightarrow$  **Gem**.

Hvis du vil slette en handling, skal du trykke på 🗕 ud for den handling, du vil slette.

# Konfiguration af SmartTag'en

# Tilføjelse på startskærm

Hvis du ofte bruger SmartTag'en, kan du tilføje en genvej på startskærmen på din mobilenhed.

- 1 Start appen SmartThings på din mobilenhed.
- 2 Tryk på SmartTag-kortet.

account, bliver vist.

- 3 Tryk på  $\rightarrow$  Rediger  $\rightarrow$  Føj til startskærm.
- 4 Tryk og hold inde på ikonet på skærmen, eller tryk på **Tilføj**. Genvejen tilføjes på startskærmen på din mobilenhed.

# Indstilling af enheder til visning på kortet

Du kan vælge, hvilke enheder der skal vises på SmartThings Find-kortet.

- 1 Start appen **SmartThings** på din mobilenhed.
- 2 Tryk på SmartThings Find  $\rightarrow (\Xi) \rightarrow \bullet \rightarrow Vis/skjul enheder$ . Din SmartTag og en liste over alle enheder, der er tilføjet i Find min mobilenhed via din Samsung
- 3 Vælg en enhed, der skal vises på SmartThings Find-kortet, og tryk derefter på **Gem**.

# **Generelle indstillinger**

Du kan se oplysninger relateret til SmartTag'en, og ændre forskellige indstillinger.

- 1 Start appen SmartThings på din mobilenhed.
- 2 Tryk på SmartTag-kortet.

#### Status

Du kan se placeringsstatus for SmartTag'en.

Tryk på **Se kort** for at se detaljerede placeringsoplysninger for SmartTag'en.

### Lad taggen finde din enhed

Hvis du ikke kan se din mobilenhed i nærheden, kan du bruge SmartTag'en til at finde den.

Tryk på kontakten for at aktivere den. Gå til Søgning efter mobilenheder for at få flere oplysninger.

### Brug knappen til automatisering

Hvis SmartTag'en er sluttet til en mobilenhed, kan du starte automatiseringsfunktionen ved at trykke på eller trykke og holde på SmartTag-knappen. Gå til Brug af automatiseringsfunktionen for at få flere oplysninger.

### Lydstyrke

Tilpas lydstyrken for SmartTag'en.

Tryk på Lydstyrke for at vælge den ønskede indstilling. Du kan også trykke på **b** for at få SmartTag'en til at udsende en meddelelseslyd.

### Ringetone

Skift den meddelelseslyd, som SmartTag'en udsender, når du søger efter SmartTag-placeringen.

Tryk på Ringetone for at vælge den ønskede meddelelseslyd.

### Batteri

Du kan se batteriniveauet for SmartTag'en. Du kan også se batterioplysninger ved at trykke på 🕕.

Dansk **12** 

## Redigering

Tryk på  $\bullet \rightarrow$  Rediger.

#### Redigering af et SmartTag-navn

Du kan tjekke placering og rum for din SmartTag og ændre navnet. Tryk på **Gem**, når du har ændret SmartTag-navnet.

### Føj til startskærm

Hvis du ofte bruger SmartTag'en, kan du tilføje en genvej på startskærmen på din mobilenhed. Tryk på **Føj til startskærm**. Gå til Tilføjelse på startskærm for at få flere oplysninger.

### Slet enhed

Du kan registrere en SmartTag med en anden Samsung account ved at slette den. Tryk på **Slet enhed**. SmartTag'en nulstilles.

# **Konfiguration af SmartThings Find**

Du kan ændre forskellige indstillinger for SmartThings Find.

- 1 Start appen SmartThings på din mobilenhed.
- 2 Tryk på SmartThings Find  $\rightarrow$   $\rightarrow$  Indstillinger.

### Tillad enheder at blive fundet

Du kan vælge den enhed, du vil finde, og ændre dens indstillinger ved at bruge SmartThings Find.

### Krypter offlineplacering

Når du sender oplysninger om din SmartTags offlineplacering til Find min mobilenhed via en anden enhed, kan du kryptere din SmartTag-placering for øget sikkerhed.

Tryk på kontakten på den enhed på listen, som du vil kryptere placeringsoplysninger for, og følg derefter vejledningen på skærmen for at kryptere placeringsoplysningerne.

Dansk **13** 

### App til navigation

Du kan indstille og downloade den standardnavigationsapp, du vil bruge, når du guides til det sted, hvor SmartTag'en befinder sig.

# Hjælp

Se hjælpeoplysninger for at læse, hvordan du bruger SmartTag'en, og for at se relaterede oplysninger.

- 1 Start appen SmartThings på din mobilenhed.
- 2 Tryk på SmartTag-kortet.
- 3 Tryk på  $\rightarrow$  Hjælp.

# SmartTag-oplysninger

Du kan se SmartTag-softwareoplysningerne.

- 1 Start appen **SmartThings** på din mobilenhed.
- 2 Tryk på SmartTag-kortet.
- 3 Tryk på  $\rightarrow$  **Oplysninger**.

# Appendiks

# Fejlsøgning

Inden du kontakter et af Samsungs servicecentre, bedes du forsøge følgende løsninger. Nogle situationer er muligvis ikke gældende for din SmartTag.

## SmartTag tænder ikke

- Hvis batteriet er helt afladet, tænder din enhed ikke. Tjek batteriet, før du bruger SmartTag'en.
- Batteriet er ikke isat korrekt. Isæt batteriet igen.
- Isæt batteriet igen, efter at du har tørret terminalerne af.

## SmartTag fryser fast, eller der opstår en fejl

Prøv følgende løsninger. Hvis problemet stadig opstår, bør du kontakte et af Samsungs servicecentre.

#### Genstart af SmartTag'en

Hvis SmartTag'en bliver ved med at fryse eller bliver langsomt, skal du tage batteriet ud og sætte det i igen.

#### Gennemtvingelse af genstart

Hvis SmartTag'en er frosset og ikke reagerer, kan du nulstille den.

Start med at tage batteriet ud ved at åbne batteridækselrillen. Tryk én gang på knappen, og slip den igen, og isæt derefter batteriet, mens du trykker på knappen og holder den inde i 5 sekunder, indtil SmartTag'en udsender en lyd.

Hvis batteriet ikke genkendes, udsender SmartTag'en en lyd umiddelbart efter at du har sat batteriet i. Hvis det sker, kan du prøve at følge ovenstående metode igen.

## En anden Bluetooth-enhed kan ikke finde din SmartTag

- Kontroller, at den enhed, du vil oprette forbindelse til, er klar til scanning eller tilslutning.
- SmartTag'ens placering er baseret på GPS- og Wi-Fi-positioneringsresultaterne for den enhed, der er tilsluttet SmartTag'en, og visse fejl kan opstå på grund af det omgivende miljø eller på grund af GPS-fejl. Sørg for, at den enhed, der skal tilsluttes din SmartTag, er i nærheden.
- Nulstil din SmartTag, og prøv igen.

Hvis tippet ovenfor ikke løser problemet, bør du kontakte et af Samsungs servicecentre.

## Du kan ikke finde din SmartTags aktuelle placering

GPS-signaler kan blive forstyrrede på bestemte steder, f.eks. indenfor. Indstil den mobilenhed, der er knyttet til SmartTag, til at bruge Wi-Fi eller et mobilnetværk til at finde den aktuelle placering i disse situationer.

## Der er kommet en lille revne på ydersiden af SmartTag'en

- Denne revne er en nødvendig produktionsfunktion, og der kan forekomme lidt rokken eller vibration af delene.
- Over tid kan friktionen mellem delene bevirke, at denne revne udvides let.

Behøver du hjælp, eller har du spørgsmål, er du velkommen til at klikke ind på www.samsung.dk. Klik på "SUPPORT" => "Hjælp & fejlfinding", og vælg derefter produktgruppe og type. Alternativt kan du ringe til supporten på telefon 70 70 19 70.

#### Ophavsret

Ophavsret © 2021 Samsung Electronics Co., Ltd.

Denne vejledning er beskyttet af internationale love om ophavsret.

Ingen del af denne vejledning må reproduceres, distribueres, oversættes eller overføres i nogen form eller på nogen måde, elektronisk eller mekanisk, herunder ved fotokopiering, optagelse eller lagring i et søgesystem eller informationslager.

#### Varemærker

- SAMSUNG og SAMSUNG-logoet er registrerede varemærker tilhørende Samsung Electronics Co., Ltd.
- Bluetooth<sup>®</sup> er et internationalt registreret varemærke tilhørende Bluetooth SIG, Inc.
- Wi-Fi<sup>®</sup>, Wi-Fi Protected Setup<sup>™</sup>, Wi-Fi Direct<sup>™</sup>, Wi-Fi CERTIFIED<sup>™</sup> og Wi-Fi-logoet er registrerede varemærker tilhørende Wi-Fi Alliance.
- Alle andre varemærker og ophavsrettigheder tilhører de respektive ejere.

Dansk

17

# Πρώτα βήματα

# Σχετικά με το Galaxy SmartTag/SmartTag+

To Galaxy SmartTag/SmartTag+ είναι μια συσκευή που μπορεί να στερεωθεί με κατοικίδια ζώα ή αντικείμενα, προκειμένου να αποφευχθεί η απώλεια τους και να παραμείνετε ενημερωμένοι για την τοποθεσία τους. Μπορείτε επίσης να ξεκινήσετε λειτουργίες αυτοματισμού μέσω του SmartTag χρησιμοποιώντας το κουμπί του.

Συνδέστε ένα SmartTag στην κινητή συσκευή σας μέσω της εφαρμογής SmartThings για να ελέγξετε τη θέση της συσκευής και να λάβετε πληροφορίες σχετικά με το πού χάθηκε η συσκευή.

# Διαβάστε πρώτα

Παρακαλείστε να διαβάσετε προσεκτικά αυτό το εγχειρίδιο πριν χρησιμοποιήσετε τη συσκευή σας για να διασφαλίσετε ασφαλή και σωστή χρήση.

- Οι περιγραφές βασίζονται στις προεπιλεγμένες ρυθμίσεις της συσκευής.
- Κάποιο περιεχόμενο μπορεί να διαφέρει από αυτό της συσκευής σας ανάλογα με τη γεωγραφική περιοχή, τον πάροχο υπηρεσιών, τις προδιαγραφές του μοντέλου ή το λογισμικό της συσκευής.
- Το λογισμικό, οι πηγές ήχου, οι ταπετσαρίες, οι εικόνες και άλλα πολυμέσα που παρέχονται με αυτήν τη συσκευή διαθέτουν άδεια για περιορισμένη χρήση. Η εξαγωγή και χρήση αυτών των υλικών για εμπορικούς ή άλλους σκοπούς αποτελεί παραβίαση των νόμων περί πνευματικών δικαιωμάτων. Οι χρήστες είναι εξ ολοκλήρου υπεύθυνοι για την παράνομη χρήση πολυμέσων.
- Οι προεπιλεγμένες εφαρμογές που συνοδεύουν τη συσκευή υπόκεινται σε ενημερώσεις και ενδέχεται να μην υποστηρίζονται πλέον χωρίς προηγούμενη ειδοποίηση. Εάν έχετε απορίες σχετικά με μια εφαρμογή που παρέχεται με τη συσκευή, επικοινωνήστε με ένα κέντρο σέρβις της Samsung.
- Η τροποποίηση του λειτουργικού συστήματος της συσκευής ή η εγκατάσταση λογισμικών από ανεπίσημες πηγές μπορεί να οδηγήσει σε δυσλειτουργίες της συσκευής και καταστροφή ή απώλεια δεδομένων. Οι ενέργειες αυτές αποτελούν παραβίαση της συμφωνίας αδειοδότησης Samsung και ακυρώνουν την εγγύησή σας.
- Μην χρησιμοποιείτε το SmartTag σας σε θερμό περιβάλλον ή κοντά σε φωτιά.
- Μην καταπίνετε ή αποσυναρμολογείτε οποιαδήποτε μπαταρία, Κίνδυνος χημικού εγκαύματος.
- Αυτό το προϊόν περιέχει μπαταρία τύπου κουμπιού. Μην καταπίνετε την μπαταρία. Η κατάποση της μπαταρίας μπορεί να έχει ως αποτέλεσμα σοβαρά εσωτερικά εγκαύματα μέσα σε μόλις 2 ώρες και θάνατο σε σοβαρές περιπτώσεις.

- Κρατήστε τις μπαταρίες μακριά από νήπια και παιδιά. Εάν η περιοχή μπαταριών δεν κλείνει με ασφάλεια, σταματήστε να χρησιμοποιείτε το προϊόν και κρατήστε το μακριά από νήπια και παιδιά. Εάν πιστεύετε ότι οι μπαταρίες μπορεί να έχουν καταποθεί ή εισαχθεί σε οποιοδήποτε μέρος του σώματος, ζητήστε αμέσως ιατρική βοήθεια.
- Αυτό το προϊόν περιλαμβάνει δωρεάν λογισμικό/λογισμικό ανοικτού κώδικα. Για να δείτε τις οδηγίες προβολής της άδειας ανοικτού κώδικα, μεταβείτε στον ιστότοπο της Samsung (opensource.samsung.com).
- Η χρήση κινητών συσκευών σε αεροπλάνα ή πλοία ενδέχεται να υπόκειται σε ομοσπονδιακές και τοπικές οδηγίες και περιορισμούς. Επικοινωνήστε με τις αρμόδιες αρχές και ακολουθείτε πάντα τις οδηγίες του πληρώματος σχετικά με το πότε και πώς μπορείτε να χρησιμοποιήσετε τη συσκευή σας. (EI-T7300)

#### Εικονίδια οδηγιών

- \Lambda Προειδοποίηση: καταστάσεις που θα μπορούσαν να προκαλέσουν τραυματισμό σε εσάς ή σε άλλους
- Προσοχή: καταστάσεις που θα μπορούσαν να προκαλέσουν ζημιά στη συσκευή σας ή άλλο εξοπλισμό
- 🖉 Γνωστοποίηση: σημειώσεις, συμβουλές χρήσης ή πρόσθετες πληροφορίες

# Διάταξη συσκευής

### Περιεχόμενα συσκευασίας

- SmartTag
- Οδηγός γρήγορης εκκίνησης
- Τα είδη που συνοδεύουν το SmartTag και τυχόν διαθέσιμα αξεσουάρ ενδέχεται να διαφέρουν ανάλογα με τη γεωγραφική περιοχή ή τον πάροχο υπηρεσιών.
  - Τα συνοδευτικά είδη έχουν σχεδιαστεί μόνο για τη συσκευή αυτή και ενδέχεται να μην είναι συμβατά με άλλες συσκευές.
  - Η εμφάνιση και οι προδιαγραφές υπόκεινται σε αλλαγή χωρίς προηγούμενη ειδοποίηση.
  - Μπορείτε να αγοράσετε πρόσθετα αξεσουάρ από τον τοπικό έμπορο της Samsung. Βεβαιωθείτε ότι είναι συμβατά με τη συσκευή πριν την αγορά.
  - Χρησιμοποιείτε αποκλειστικά αξεσουάρ εγκεκριμένα από τη Samsung. Η χρήση μη εγκεκριμένων αξεσουάρ ενδέχεται να προκαλέσει προβλήματα απόδοσης και δυσλειτουργίες που δεν καλύπτονται από την εγγύηση.
  - Η διαθεσιμότητα όλων των αξεσουάρ υπόκειται σε αλλαγή που εξαρτάται αποκλειστικά από τις κατασκευαστικές εταιρείες. Για περισσότερες πληροφορίες σχετικά με τα διαθέσιμα αξεσουάρ, ανατρέξτε στον ιστότοπο της Samsung.

## Διάταξη συσκευής

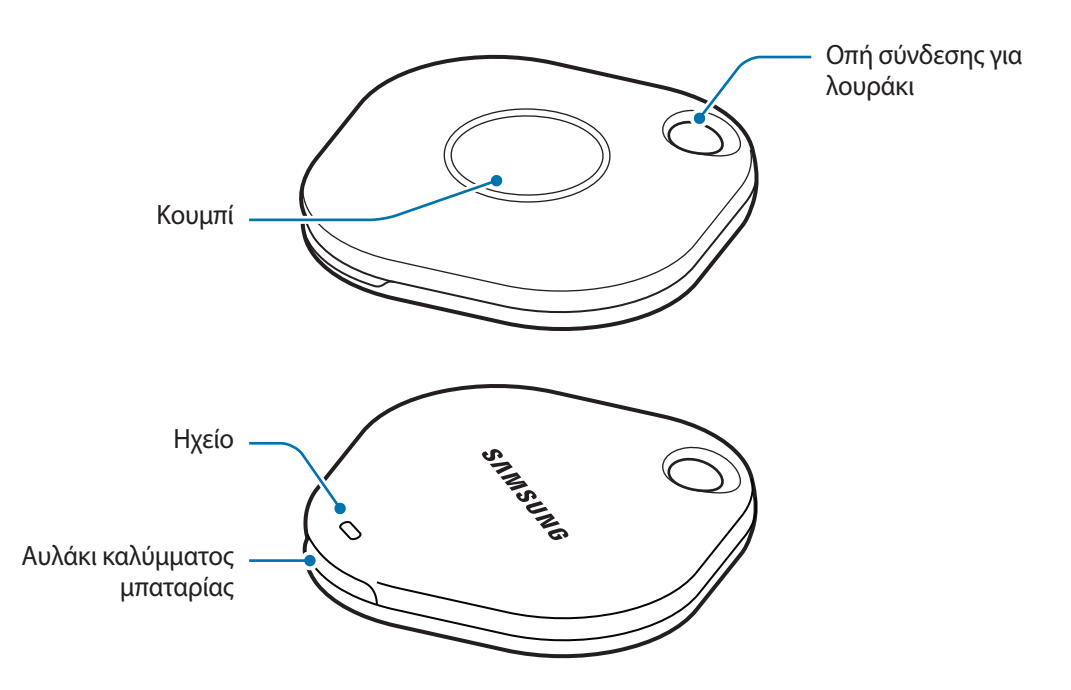

## Κουμπί

| Κουμπί | Λειτουργία                                                                                                    |
|--------|----------------------------------------------------------------------------------------------------|
| Κουμπί | <ul> <li>Πατήστε για να απενεργοποιήσετε τον ήχο ειδοποίησης συναγερμών</li> <li>SmartTag όταν χτυπάει.</li> </ul>    |
|        | <ul> <li>Πατήστε δύο φορές για να βρείτε την κινητή συσκευή που είναι<br/>συνδεδεμένη στο SmartTag.</li> </ul>        |
|        | <ul> <li>Πατήστε ή πατήστε παρατεταμένα για να ξεκινήσετε τη λειτουργία<br/>αυτοματισμού που έχετε ορίσει.</li> </ul> |

## Αντικατάσταση μπαταρίας

1 Ανοίξτε το αυλάκι του καλύμματος της μπαταρίας χρησιμοποιώντας ένα κέρμα.

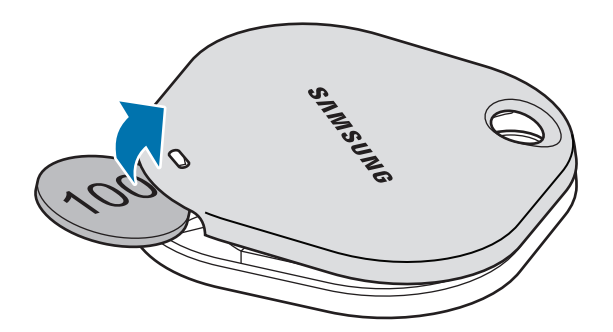

2 Εισάγετε την μπαταρία με το θετικό τερματικό σωστά ευθυγραμμισμένο με το σύμβολο + στο εσωτερικό του SmartTag.

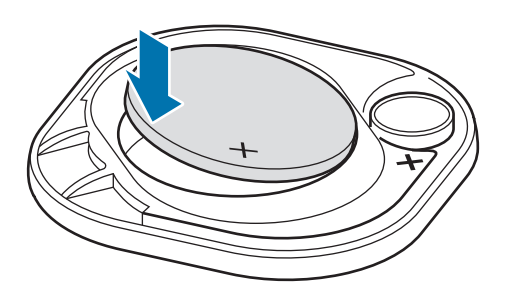

- 3 Τοποθετήστε το κάλυμμα μπαταρίας πάνω από το SmartTag και πατήστε το κάλυμμα μπαταρίας μέχρι να κουμπώσει στη θέση του.
- Προσέξτε να μην τραυματίσετε το δάχτυλο ή το νύχι σας όταν ανοίγετε το αυλάκι του καλύμματος της μπαταρίας κατά την αντικατάσταση της μπαταρίας.
- 🧭 🔹 Όταν η μπαταρία αποφορτιστεί, αντικαταστήστε την μπαταρία.
  - Μην επαναφορτίζετε την παρεχόμενη μπαταρία.

# Πριν χρησιμοποιήσετε το SmartTag

## Εγκατάσταση της εφαρμογής SmartThings στην κινητή συσκευή σας

Πριν χρησιμοποιήσετε ένα SmartTag, πρέπει να εγκαταστήσετε την εφαρμογή SmartThings στην κινητή συσκευή σας.

Ανάλογα με την κινητή συσκευή σας, μπορείτε να κατεβάσετε την εφαρμογή SmartThings από τις εξής τοποθεσίες:

- Κινητές συσκευές Samsung Android: Galaxy Store, Play Store
- Δεν μπορείτε να εγκαταστήσετε την εφαρμογή SmartThings σε κινητές συσκευές που δεν υποστηρίζουν συγχρονισμό με SmartTag. Βεβαιωθείτε ότι η κινητή συσκευή σας είναι συμβατή με SmartTag.
  - Πρέπει να εγγραφείτε και να συνδεθείτε με το λογαριασμό σας Samsung για να χρησιμοποιήσετε την εφαρμογή SmartThings.

## Σύνδεση SmartTag σε κινητή συσκευή

- Εκκινήστε την εφαρμογή SmartThings στην κινητή συσκευή σας.
   Ενημερώστε την εφαρμογή SmartThings με την πιο πρόσφατη έκδοση.
- 2 Πατήστε το κουμπί του SmartTag.
   Το SmartTag θα κάνει έναν ήχο και θα ενεργοποιηθεί.
- 3 Όταν το αναδυόμενο παράθυρο που ενημερώνει ότι εντοπίζεται το SmartTag σας εμφανιστεί στην κινητή συσκευή σας, πατήστε Προσθήκη τώρα.
  Εάν δεν εμφανιστεί το αναδυόμενο παράθυρο σύνδεσης, επιλέξτε + → Συσκευή → Ετικέτα/εργ. παρ.
- Ακολουθήστε τις οδηγίες επί της οθόνης για να ολοκληρώσετε τη σύνδεση.
   Όταν ολοκληρωθεί η σύνδεση, το SmartTag σας θα εμφανιστεί στη λίστα των συσκευών στην εφαρμογή SmartThings.
- 5 Στην οθόνη της εφαρμογής SmartThings, πατήστε **SmartThings Find** για λήψη και άλλων πρόσθετων. Όταν ολοκληρωθεί η λήψη, η τρέχουσα τοποθεσία της συσκευής θα εμφανιστεί στον χάρτη.

#### Σύνδεση SmartTag με σάρωση κώδικα QR

Μπορείτε επίσης να συνδέσετε ένα SmartTag στην κινητή συσκευή σας, σαρώνοντας τον κώδικα QR.

- 1 Εκκινήστε την εφαρμογή SmartThings στην κινητή συσκευή σας.
- 3 Ακολουθήστε τις οδηγίες επί της οθόνης για να ολοκληρώσετε τη σύνδεση.
  Όταν ολοκληρωθεί η σύνδεση, το SmartTag θα εμφανιστεί στη λίστα των συσκευών στην εφαρμογή SmartThings.
- 4 Στην οθόνη της εφαρμογής SmartThings, πατήστε **SmartThings Find** για λήψη και άλλων πρόσθετων. Όταν ολοκληρωθεί η λήψη, η τρέχουσα θέση της συσκευής θα εμφανιστεί στον χάρτη.
- Εάν εγγράφετε για πρώτη φορά ένα SmartTag, η διαδικασία εγγραφής ενδέχεται να μην είναι ομαλή ανάλογα με το περιβάλλον. Ίσως χρειαστεί να δοκιμάσετε 2-3 φορές πριν ολοκληρώσετε με επιτυχία την εγγραφή.
  - Οι υποστηριζόμενες λειτουργίες μπορεί να διαφέρουν ανάλογα με την κινητή συσκευή και την έκδοση λογισμικού.
  - Μπορείτε να χρησιμοποιήσετε το Εύρεση SmartThings μόνο σε κινητές συσκευές Samsung που τρέχουν Android 8.0 ή μεταγενέστερη έκδοση, καθώς και σε κινητές συσκευές Samsung που υποστηρίζουν τη λειτουργία Εύρεσης του κινητού μου.
  - Το SmartTag είναι μια ασύρματη συσκευή επικοινωνίας και η απόδοση ενδέχεται να υποβαθμιστεί όταν συνδέονται πολλές συσκευές ταυτόχρονα.

# Χρήση του SmartTag

# Προβολή της τοποθεσίας ενός SmartTag

Μπορείτε να δείτε από απόσταση την τοποθεσία του SmartTag σας από την εφαρμογή SmartThings στην κινητή συσκευή σας και να βρείτε την τοποθεσία της ενεργοποιώντας έναν ήχο ειδοποίησης στο SmartTag.

- 1 Εκκινήστε την εφαρμογή SmartThings στην κινητή συσκευή σας.
- 2 Πατήστε στην κάρτα του SmartTag σας και πατήστε Προβολή χάρτη. Εναλλακτικά, πατήστε SmartThings Find.

Η τρέχουσα τοποθεσία της συσκευής θα εμφανιστεί στον χάρτη.

 $\mathbb{V}$ 

- Η τοποθεσία του SmartTag βασίζεται στα αποτελέσματα τοποθέτησης GPS και Wi-Fi της κινητής συσκευής που είναι συνδεδεμένη στο SmartTag ή στην κοντινή κινητή συσκευή Android, που ενδέχεται να παρουσιάσουν ορισμένα σφάλματα λόγω πραγμάτων όπως το περιβάλλον ή την αστοχία GPS.
  - Εάν η τρέχουσα τοποθεσία του SmartTag δεν εμφανίζεται, η μπαταρία του SmartTag έχει αποφορτιστεί ή δεν έχει εντοπιστεί από μια κινητή συσκευή Android που μπορεί να ελέγξει τις πληροφορίες τοποθεσίας του SmartTag. Ενεργοποιήστε τη σχετική λειτουργία για να λαμβάνετε ειδοποιήσεις σχετικά με τις πληροφορίες τοποθεσίας του SmartTag.
  - Ο χρόνος χρήσης του SmartTag ενδέχεται να διαφέρει ανάλογα με το περιβάλλον του χρήστη και το μοτίβο χρήσης.
  - Η λειτουργία υπερευρείας ζώνης (UWB) μπορεί να μην είναι διαθέσιμη ανάλογα με τη γεωγραφική περιοχή.

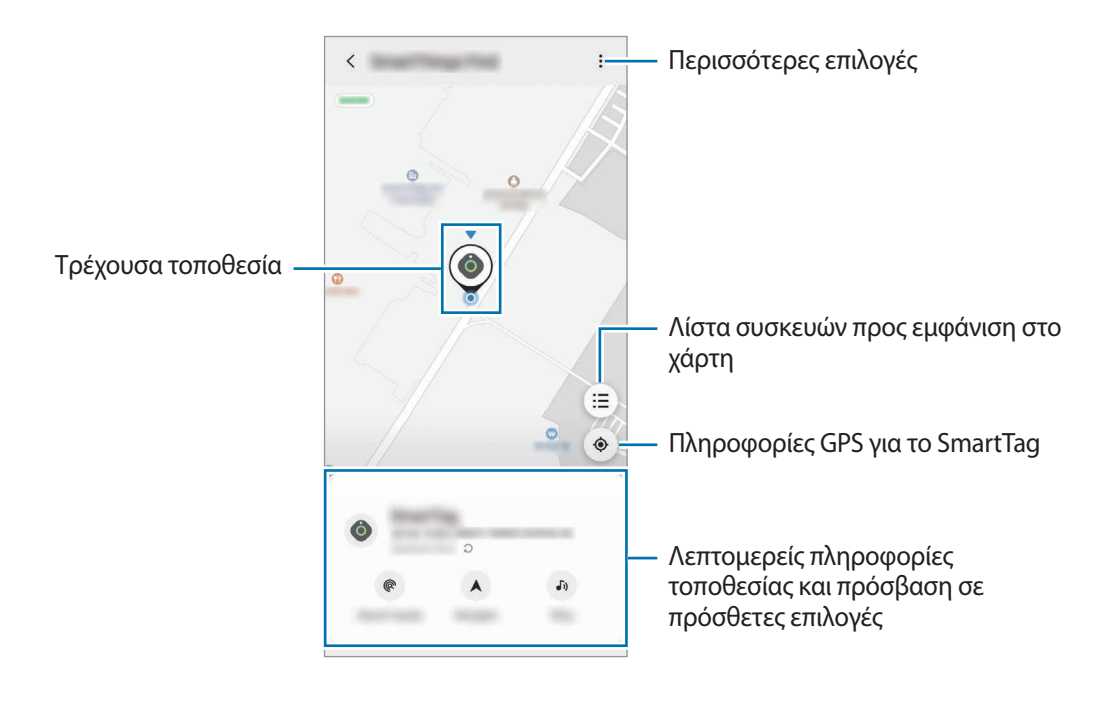

## Αναζήτηση για την τοποθεσία SmartTag με ήχο ειδοποίησης

Μπορείτε να βρείτε την τοποθεσία του SmartTag ενεργοποιώντας έναν ήχο ειδοποίησης.

- 1 Εκκινήστε την εφαρμογή SmartThings στην κινητή συσκευή σας.
- 2 Πατήστε SmartThings Find.
- 3 Πατήστε Κουδούνισμα → Έναρξη.
   Ακούγεται η ειδοποίηση συναγερμών SmartTag.

Για να απενεργοποιήσετε τον ήχο ειδοποίησης, ακολουθήστε τις οδηγίες επί της οθόνης για να απενεργοποιήσετε τις ειδοποιήσεις ή πατήστε το κουμπί ενεργειών του SmartTag μία φορά.

## Αναζήτηση για την τοποθεσία SmartTag με ισχύ σήματος

Μπορείτε να βρείτε την τοποθεσία του SmartTag εντοπίζοντας την ισχύ σήματος.

- 1 Εκκινήστε την εφαρμογή SmartThings στην κινητή συσκευή σας.
- 2 Πατήστε SmartThings Find  $\rightarrow$  Αναζήτηση κοντά.

Θα εμφανιστεί η οθόνη σήματος του SmartTag που αναζητάτε. Όσο πιο κοντά βρίσκεστε στην τοποθεσία του SmartTag που αναζητάτε, τόσο ισχυρότερη θα είναι η ισχύς του σήματος που εμφανίζεται στην οθόνη.

Μπορείτε να ενεργοποιήσετε τον ήχο ειδοποιήσεων SmartTag πατώντας 🕖.

## Αναζήτηση για την τοποθεσία SmartTag με εφέ AR (EI-T7300)

Μπορείτε να βρείτε την τοποθεσία του SmartTag χρησιμοποιώντας λειτουργίες που σχετίζονται με AR.

- 1 Εκκινήστε την εφαρμογή SmartThings στην κινητή συσκευή σας.
- 2 Πατήστε SmartThings Find  $\rightarrow$  Αναζήτηση κοντά  $\rightarrow$  Εύρεση με κάμερα.
- 3 Κάντε σάρωση της κοντινής περιοχής. Αν το SmartTag σας βρίσκεται κοντά, το εφέ AR εμφανίζεται στην τοποθεσία του SmartTag το οποίο αναζητάτε.

Μπορείτε να ενεργοποιήσετε τον ήχο ειδοποιήσεων SmartTag πατώντας 🐠.

 $\mathbb{V}$ 

# Λήψη καθοδήγησης τοποθεσίας SmartTag

Εάν το SmartTag σας χαθεί ή βρίσκεται μακριά από εσάς, ενδέχεται να λάβετε οδηγίες προς την τοποθεσία στην οποία βρίσκεται το SmartTag.

- 1 Εκκινήστε την εφαρμογή SmartThings στην κινητή συσκευή σας.
- 2 Πατήστε SmartThings Find → Πλοήγηση.

Θα ξεκινήσουν οδηγίες για το μέρος όπου βρίσκεται το SmartTag.

Εάν μια υποστηριζόμενη εφαρμογή πλοήγησης δεν είναι εγκατεστημένη στην κινητή συσκευή σας, εγκαταστήστε πρώτα την επιθυμητή εφαρμογή από τη λίστα των υποστηριζόμενων εφαρμογών πλοήγησης και λάβετε οδηγίες.

# Εύρεση κινητών συσκευών

Εάν δεν βλέπετε την κινητή συσκευή σας κοντά, το SmartTag μπορεί να σας βοηθήσει να την βρείτε.

Πατήστε το κουμπί ενεργειών του SmartTag δύο φορές.

Η κινητή συσκευή που είναι συνδεδεμένη στο SmartTag θα εκπέμψει τον ήχο κλήσης.

Για να απενεργοποιήσετε τον ήχο κλήσης στην κινητή συσκευή σας, ακολουθήστε τις οδηγίες επί της οθόνης για να απενεργοποιήσετε τον ήχο κλήσης.

- Αυτή η λειτουργία δεν είναι διαθέσιμη όταν το SmartTag και η κινητή συσκευή δεν είναι συνδεδεμένα.
- Αυτή η λειτουργία είναι διαθέσιμη όταν είναι ενεργοποιημένη η λειτουργία Άδεια στην ετικέτα να βρει τη συσκευή σας.

# Χρήση της λειτουργίας αυτοματισμού

Όταν το SmartTag είναι συνδεδεμένο σε μια κινητή συσκευή, μπορείτε να ξεκινήσετε τη λειτουργία αυτοματισμού πατώντας ή πατώντας παρατεταμένα το κουμπί SmartTag.

- 1 Εκκινήστε την εφαρμογή SmartThings στην κινητή συσκευή σας.
- 2 Αφού πατήσετε την κάρτα του SmartTag σας, πραγματοποιήστε μια επιλογή στο Χρήση κουμπιού για αυτοματοπ.
- 3 Πατήστε + και ακολουθήστε τις οδηγίες στην οθόνη για να προσθέσετε μια ενέργεια.
  Όταν πατήσετε ή πατήσετε παρατεταμένα το κουμπί SmartTag, θα ξεκινήσει η ενέργεια αυτοματισμού που ορίσατε.

#### Διαχείριση λειτουργιών αυτοματισμού

Εκκινήστε την εφαρμογή **SmartThings** στην κινητή συσκευή σας, πατήστε στην κάρτα του SmartTag σας και, στη συνέχεια, πραγματοποιήστε μια επιλογή στο **Χρήση κουμπιού για αυτοματοπ.** Εμφανίζεται η ενέργεια αυτοματισμού που προσθέσατε.

Για να επεξεργαστείτε μια ενέργεια, πατήστε την ενέργεια που θέλετε να επεξεργαστείτε, επεξεργαστείτε τις λεπτομέρειες και μετά πατήστε **Αποθήκευση** → **Αποθήκευση**.

Για να διαγράψετε μια ενέργεια, πατήστε 🔵 δίπλα στην ενέργεια που θέλετε να διαγράψετε.

# Διαμόρφωση του SmartTag

# Προσθήκη στην αρχική οθόνη

Εάν χρησιμοποιείτε συχνά το SmartTag, μπορείτε να το τρέχετε προσθέτοντας μια συντόμευση στην αρχική οθόνη της κινητής συσκευής σας.

- 1 Εκκινήστε την εφαρμογή SmartThings στην κινητή συσκευή σας.
- 2 Πατήστε στην κάρτα του SmartTag σας.
- 3 Πατήστε → Επεξεργασία → Προσθήκη σε Αρχική οθόνη.
- 4 Πατήστε παρατεταμένα το εικονίδιο στην οθόνη ή πατήστε Προσθήκη.
   Η συντόμευση θα προστεθεί στην αρχική οθόνη της κινητής συσκευής σας.

# Ορισμός συσκευών προς εμφάνιση στον χάρτη

Μπορείτε να επιλέξετε ποιες συσκευές θα εμφανίζονται στον χάρτη Εύρεσης SmartThings.

- 1 Εκκινήστε την εφαρμογή SmartThings στην κινητή συσκευή σας.
- 2 Πατήστε SmartThings Find → (Ξ) → → Εμφάνιση/απόκρυψη συσκευών.
  Θα εμφανιστεί το SmartTag σας και μια λίστα με όλες τις συσκευές που έχουν προστεθεί στο Εύρεση του κινητού μου μέσω του λογαριασμού σας Samsung.
- 3 Επιλέξτε μια συσκευή για προβολή στο χάρτη Εύρεσης SmartThings και, στη συνέχεια, πατήστε Αποθήκευση.

# Γενικές ρυθμίσεις

Μπορείτε να δείτε τις πληροφορίες που σχετίζονται με το SmartTag και να αλλάξετε διάφορες ρυθμίσεις.

- 1 Εκκινήστε την εφαρμογή SmartThings στην κινητή συσκευή σας.
- 2 Πατήστε στην κάρτα του SmartTag σας.

#### Κατάσταση

Μπορείτε να δείτε την κατάσταση τοποθεσίας του SmartTag.

Πατήστε Προβολή χάρτη για να δείτε τις λεπτομερείς πληροφορίες τοποθεσίας του SmartTag.

#### Η συσ. εντ. να βρίσκει τη συσκ.

Εάν δεν βλέπετε την κινητή συσκευή σας κοντά, το SmartTag θα σας βοηθήσει να την βρείτε.

Πατήστε τον διακόπτη για ενεργοποίηση. Ανατρέξτε στην ενότητα Εύρεση κινητών συσκευών για περισσότερες πληροφορίες.

#### Χρήση κουμπιού για αυτοματοπ.

Όταν το SmartTag είναι συνδεδεμένο σε μια κινητή συσκευή, μπορείτε να ξεκινήσετε τη λειτουργία αυτοματισμού πατώντας ή πατώντας παρατεταμένα το κουμπί SmartTag. Ανατρέξτε στην ενότητα Χρήση της λειτουργίας αυτοματισμού για περισσότερες πληροφορίες.

#### Ένταση

Ρυθμίζει την ένταση ήχου του SmartTag.

Πατήστε **Ένταση** για να πραγματοποιήσετε μια επιλογή που θέλετε. Μπορείτε επίσης να πατήσετε 🕑 για να κάνετε το SmartTag να εκπέμπει ήχο ειδοποίησης συναγερμού.

#### Ήχος κλήσης

Αλλάξτε τον ήχο ειδοποίησης που εκπέμπει το SmartTag όταν αναζητάτε την τοποθεσία του SmartTag. Πατήστε **Ήχος κλήσης** για να επιλέξετε τον ήχο ειδοποίησης που θέλετε.

#### Μπαταρία

Μπορείτε να δείτε το επίπεδο της μπαταρίας του SmartTag. Μπορείτε επίσης να δείτε τις πληροφορίες της μπαταρίας πατώντας

Ελληνικά **12** 

## Επεξεργασία

Πατήστε → Επεξεργασία.

#### Επεξεργασία ονόματος SmartTag

Μπορείτε να ελέγξετε την τοποθεσία και το δωμάτιο όπου έχει ρυθμιστεί το SmartTag και να αλλάξετε το όνομά του.

Αφού αλλάξετε το όνομα του SmartTag, πατήστε Αποθήκευση.

### Προσθήκη σε Αρχική οθόνη

Εάν χρησιμοποιείτε συχνά το SmartTag, μπορείτε να το τρέχετε προσθέτοντας μια συντόμευση στην αρχική οθόνη της κινητής συσκευής σας.

Πατήστε **Προσθήκη σε Αρχική οθόνη**. Ανατρέξτε στην ενότητα Προσθήκη στην αρχική οθόνη για περισσότερες πληροφορίες.

#### Διαγραφή συσκευής

Μπορείτε να καταχωρήσετε ένα SmartTag με άλλο λογαριασμό Samsung διαγράφοντάς το.

Πατήστε Διαγραφή συσκευής. Θα γίνει επαναφορά του SmartTag.

# Διαμόρφωση Εύρεσης SmartThings.

Μπορείτε να αλλάξετε διάφορες ρυθμίσεις που σχετίζονται με την Εύρεση SmartThings.

- 1 Εκκινήστε την εφαρμογή SmartThings στην κινητή συσκευή σας.
- 2 Πατήστε SmartThings Find  $\rightarrow \bullet \rightarrow P \upsilon \theta \mu i \sigma \epsilon \iota \varsigma$ .

#### Επιτρέπεται η εύρεση όλων των συσκευών

Μπορείτε να επιλέξετε τη συσκευή που θέλετε να βρείτε και να αλλάξετε τις ρυθμίσεις της χρησιμοποιώντας το Εύρεση SmartThings.

#### Κρυπτογρ. τοποθ. εκτός σύνδεσης

Όταν στέλνετε πληροφορίες τοποθεσίας του SmartTag σας εκτός σύνδεσης στο Εύρεση του κινητού μου μέσω άλλης συσκευής, μπορείτε να κρυπτογραφήσετε την τοποθεσία του SmartTag σας για αυξημένη ασφάλεια.

Πατήστε τον διακόπτη της συσκευής στη λίστα για την οποία θέλετε να κρυπτογραφήσετε τις πληροφορίες τοποθεσίας σας και, στη συνέχεια, ακολουθήστε τις οδηγίες επί της οθόνης για να κρυπτογραφήσετε τις πληροφορίες τοποθεσίας σας.

Ελληνικά **13** 

#### Εφαρμογή πλοήγησης

Μπορείτε να ορίσετε και να κάνετε λήψη της προεπιλεγμένης εφαρμογής πλοήγησης για χρήση όταν καθοδηγείστε στο μέρος όπου βρίσκεται το SmartTag.

# Βοήθεια

Δείτε πληροφορίες βοήθειας για να μάθετε πώς να χρησιμοποιείτε το SmartTag και να βλέπετε τις σχετικές πληροφορίες.

- 1 Εκκινήστε την εφαρμογή SmartThings στην κινητή συσκευή σας.
- 2 Πατήστε στην κάρτα του SmartTag σας.
- 3 Πατήστε → Βοήθεια.

## Πληροφορίες SmartTag

Μπορείτε να δείτε τις πληροφορίες λογισμικού του SmartTag.

- 1 Εκκινήστε την εφαρμογή SmartThings στην κινητή συσκευή σας.
- 2 Πατήστε στην κάρτα του SmartTag σας.
- 3 Πατήστε → Πληροφορίες.

# Παράρτημα

## Αντιμετώπιση προβλημάτων

Πριν επικοινωνήσετε με ένα κέντρο σέρβις της Samsung, επιχειρήστε τις παρακάτω λύσεις. Κάποιες περιστάσεις ενδέχεται να μην ισχύουν για το SmartTag σας.

## Το SmartTag δεν ενεργοποιείται

- Όταν η μπαταρία έχει αποφορτιστεί εντελώς, η συσκευή σας δεν ενεργοποιείται. Ελέγξτε την μπαταρία πριν χρησιμοποιήσετε το SmartTag.
- Η μπαταρία ενδέχεται να μην έχει εισαχθεί σωστά. Εισαγάγετε ξανά την μπαταρία.
- Αφού σκουπίσετε τα τερματικά, δοκιμάστε να εισαγάγετε ξανά την μπαταρία.

## Το SmartTag παγώνει ή αντιμετωπίζει σφάλμα

Δοκιμάστε τις ακόλουθες λύσεις. Αν το πρόβλημα δεν λυθεί και πάλι, επικοινωνήστε με ένα κέντρο σέρβις της Samsung.

#### Επανεκκίνηση του SmartTag

Εάν το SmartTag συνεχίσει να παγώνει ή επιβραδύνεται, αφαιρέστε την μπαταρία και εισαγάγετέ την ξανά.

#### Αναγκαστική επανεκκίνηση

Εάν το SmartTag είναι παγωμένο και δεν αποκρίνεται, μπορείτε να επαναφέρετε το SmartTag.

Αφαιρέστε πρώτα την μπαταρία ανοίγοντας το αυλάκι του καλύμματος της μπαταρίας. Αφού πατήσετε και αφήσετε το κουμπί μία φορά, εισαγάγετε την μπαταρία ενώ πατάτε ξανά το κουμπί παρατεταμένα για 5 δευτερόλεπτα έως ότου το SmartTag εκπέμψει έναν ήχο.

Εάν η μπαταρία δεν έχει αναγνωριστεί σωστά, το SmartTag θα εκπέμψει έναν ήχο αμέσως μετά την εισαγωγή της μπαταρίας. Εάν συμβεί αυτό, δοκιμάστε ξανά την παραπάνω μέθοδο.

## Μια άλλη συσκευή Bluetooth δεν μπορεί να εντοπίσει το SmartTag σας

- Βεβαιωθείτε ότι η συσκευή με την οποία θέλετε να συνδεθείτε είναι έτοιμη για σάρωση ή σύνδεση.
- Η τοποθεσία του SmartTag βασίζεται στα αποτελέσματα τοποθέτησης GPS και Wi-Fi της συσκευής που είναι συνδεδεμένη στο SmartTag, και ενδέχεται να προκύψουν ορισμένα σφάλματα λόγω του περιβάλλοντος ή της αστοχίας GPS. Βεβαιωθείτε ότι η συσκευή που θέλετε να συνδέσετε στο SmartTag σας βρίσκεται κοντά.
- Επαναφέρετε το SmartTag σας και δοκιμάστε ξανά.

Αν οι παραπάνω συμβουλές δεν επιλύσουν το πρόβλημα, επικοινωνήστε με ένα επισκευαστικό κέντρο της Samsung.

## Δεν μπορείτε να βρείτε την τρέχουσα τοποθεσία του SmartTag σας

Τα σήματα GPS ενδέχεται να παρεμποδίζονται σε ορισμένες τοποθεσίες, όπως σε εσωτερικούς χώρους. Ρυθμίστε την κινητή συσκευή που είναι συνδεδεμένη στο SmartTag για χρήση Wi-Fi ή δικτύου κινητής τηλεφωνίας για να βρίσκετε την τρέχουσα τοποθεσία σε αυτές τις περιπτώσεις.

## Ένα μικρό κενό εμφανίζεται γύρω από το εξωτερικό μέρος του SmartTag

- Αυτό το κενό είναι ένα απαραίτητο κατασκευαστικό χαρακτηριστικό και μπορεί να προκύψει μικρό κούνημα ή δόνηση των τμημάτων.
- Με την πάροδο του χρόνου, η τριβή μεταξύ των τμημάτων μπορεί να διευρύνει ελαφρώς αυτό το κενό.

Ελληνικά **16** 

#### Πνευματικά δικαιώματα

Πνευματικά δικαιώματα  $^{\odot}$  2021 Samsung Electronics Co., Ltd.

Το παρόν εγχειρίδιο προστατεύεται σύμφωνα με τη διεθνή νομοθεσία περί πνευματικών δικαιωμάτων.

Κανένα τμήμα του παρόντος εγχειριδίου δεν επιτρέπεται να αναπαραχθεί, να διανεμηθεί, να μεταφραστεί ή να μεταδοθεί σε οποιαδήποτε μορφή ή με οποιοδήποτε μέσο, ηλεκτρονικό ή μηχανικό, συμπεριλαμβανομένης της φωτοτύπησης, εγγραφής ή αποθήκευσης σε οποιοδήποτε σύστημα αποθήκευσης και ανάκτησης πληροφοριών.

#### Εμπορικά σήματα

- Το SAMSUNG και το λογότυπο SAMSUNG είναι κατατεθέντα εμπορικά σήματα της Samsung Electronics Co., Ltd.
- To Bluetooth <sup>®</sup> είναι σήμα κατατεθέν της Bluetooth SIG, Inc. παγκοσμίως.
- Ta Wi-Fi<sup>®</sup>, Wi-Fi Protected Setup<sup>TM</sup>, Wi-Fi Direct<sup>TM</sup>, Wi-Fi CERTIFIED<sup>TM</sup>, και το λογότυπο Wi-Fi είναι εμπορικά σήματα κατατεθέντα της Wi-Fi Alliance.
- Όλα τα άλλα εμπορικά σήματα και πνευματικά δικαιώματα είναι ιδιοκτησία των αντίστοιχων κατόχων τους.

Ελληνικά **17** 

# Uvod

# O napravi Galaxy SmartTag/SmartTag+

Galaxy SmartTag/SmartTag+ je naprava, ki jo lahko namestite na hišne ljubljenčke ali predmete, da preprečite njihovo izgubo oziroma ste vedno obveščeni o njihovi lokaciji. S to tipko lahko zaženete tudi funkcije avtomatizacije naprave SmartTag.

Povežite napravo SmartTag s svojo mobilno napravo prek aplikacije SmartThings, da preverite lokacijo naprave in pridobite informacije o tem, kje ste jo izgubili.

# Najprej preberi

Pred uporabo naprave pozorno preberite ta priročnik, da zagotovite varno in pravilno uporabo.

- Opisi so napisani glede na privzete nastavitve naprave.
- Nekatera vsebina se lahko razlikuje od vaše naprave glede na regijo, ponudnika storitev, specifikacije modela ali programsko opremo naprave.
- Programska oprema, zvočni viri, ozadja, slike in drugi mediji, ki so priloženi tej napravi, imajo dovoljenje za omejeno uporabo. Izločanje in uporaba teh materialov v komercialne ali druge namene je kršitev zakonov o avtorskih pravicah. Uporabniki so v celoti odgovorni za nezakonito uporabo medijev.
- Privzete aplikacije, ki so priložene napravi, so podvržene posodobitvam in morda ne bodo več podprte brez predhodnega obvestila. Če imate vprašanja o aplikaciji, ki je priložena napravi, se obrnite na servisni center Samsung.
- Modifikacija operacijskega sistema naprave ali namestitev programske opreme z neuradnih virov lahko povzroči okvaro naprave in okvaro ali izgubo podatkov. Ta dejanja so kršitev licenčne pogodbe Samsung in bodo razveljavila garancijo.
- SmartTag ne uporabljajte v vročem okolju ali v bližini ognja.
- · Ne zaužijte ali razstavljajte baterije, nevarnost kemičnih opeklin.
- Ta izdelek vsebuje celično baterijo v obliki kovanca/tipke. Baterije ne zaužijte. Zaužitje baterije lahko v le 2 urah povzroči hude notranje opekline in v hudih primerih smrt.
- Baterije hranite izven dosega dojenčkov in otrok. Če se prostor za baterijo ne zapre trdno, nehajte uporabljati izdelek ter ga hranite zunaj dosega dojenčkov in otrok. Če menite, da je prišlo do zaužitja baterij ali da so bile vstavljene v katerikoli del telesa, takoj poiščite zdravniško pomoč.
- Izdelek vsebuje določeno brezplačno/odprtokodno programsko opremo. Če si želite ogledati navodila za ogled odprtokodne licence, pojdite na spletno mesto Samsung (opensource.samsung.com).
- Za uporabo mobilnih naprav na letalih ali ladjah morda veljajo zvezni in lokalni predpisi ter omejitve. Preverite pri ustreznih organih in vedno upoštevajte navodila posadke glede tega, kdaj in kako lahko uporabljate svojo napravo. (EI-T7300)

#### Ikone z navodili

- **Opozorilo**: okoliščine v katerih se lahko vi ali drugi poškodujete
- Previdno: okoliščine v katerih se lahko vaša naprava ali druga oprema poškoduje
- **Obvestilo**: opombe, nasveti za uporabo ali dodatne informacije

# **Postavitev naprave**

## Vsebina embalaže

- SmartTag
- Navodila za hitri začetek
- Predmeti, ki so priloženi napravi SmartTag, in razpoložljiva dodatna oprema so odvisni od regije ali ponudnika storitev.
  - Priloženi predmeti so zasnovani samo za to napravo in morda niso združljivi z drugimi napravami.
  - Videz in tehnični podatki se lahko spremenijo brez predhodnega obvestila.
  - Dodatno opremo lahko kupite pri vašem lokalnem prodajalcu Samsung. Pred nakupom preverite, ali je združljiva z napravo.
  - Uporabljajte samo dodatno opremo, ki jo je odobril Samsung. Uporaba neodobrene opreme lahko povzroči težave z delovanje in okvare, ki jih ne krije garancija.
  - Razpoložljivost vse dodatne opreme je predmet sprememb in v celoti odvisno od proizvajalcev. Za več informacij o razpoložljivosti dodatne opreme glejte spletno mesto podjetja Samsung.

## Postavitev naprave

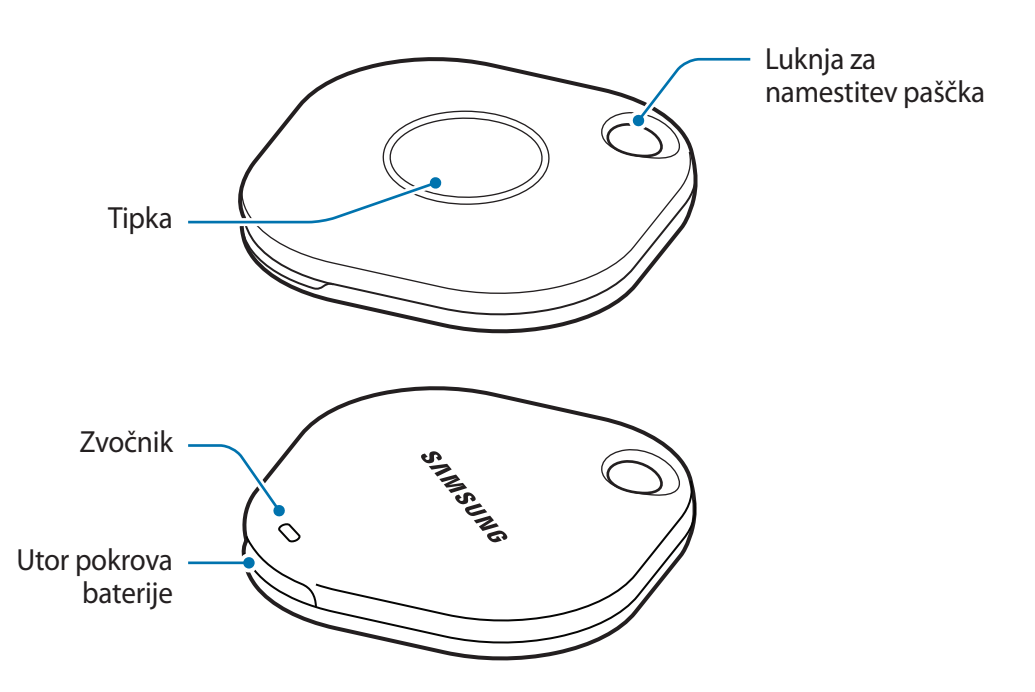

## Tipka

| Tipka | Funkcija                                                                                              |
|-------|----------------------------------------------------------------------------------------------------|
| Tipka | Pritisnite za izklop SmartTag zvoka opozorila, ko zazvoni.                                            |
|       | <ul> <li>Pritisnite dvakrat, da poiščete mobilno napravo, povezavo z napravo<br/>SmartTag.</li> </ul> |
|       | <ul> <li>Pritisnite ali pridržite, da zaženete nastavljeno funkcijo<br/>avtomatizacije.</li> </ul>    |

# Zamenjava baterije

1 S kovancem odprite utor pokrova baterije.

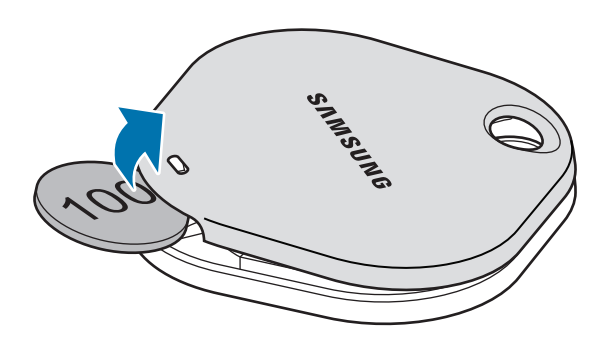

2 Vstavite baterijo tako, da je pozitivni priključek pravilno poravnan s simbolom + znotraj naprave SmartTag.

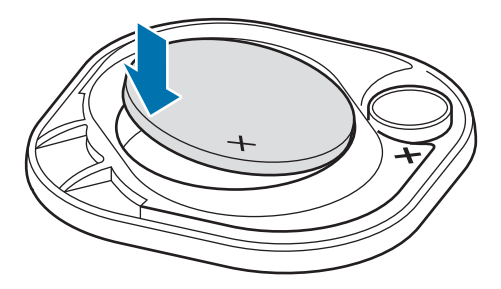

- 3 Namestite pokrov baterije na napravo SmartTag in ga potisnite nazaj, dokler se ne zaskoči na svoje na mesto.
- Pazite, da si med zamenjavo baterije ne poškodujete prsta ali nohta, ko odpirate utor pokrova baterije.
- Ko se baterija izprazni, jo zamenjajte.
  - Ne polnite priložene baterije.

# Pred uporabo naprave SmartTag

## Namestitev aplikacije SmartThings na vašo mobilno napravo

Pred uporabo naprave SmartTag morate na svojo mobilno napravo namestiti aplikacijo SmartThings. Odvisno od vaše mobilne naprave, lahko aplikacijo SmartThings prenesete iz naslednjih mest:

- Mobilne naprave Samsung Android: trgovini Galaxy Store, Trgovina Play
- Aplikacije SmartThings ne morete namestiti na mobilnih napravah, ki ne podpirajo sinhronizacije naprav SmartTag. Zagotovite, da je mobilna naprava združljiva s z napravami SmartTag.
  - Za uporabo aplikacije SmartThings se morate registrirati in prijaviti v račun Samsung.

## Povezava naprav SmartTags z mobilno napravo

- Na svoji mobilni napravi zaženite aplikacijo SmartThings.
   Posodobite aplikacijo SmartThings na najnovejšo različico.
- 2 Pritisnite tipko SmartTag.SmartTag bo oddala zvok in se aktivirala.
- 3 Ko se na vaši mobilni napravi prikaže pojavno okno, ki vas obvešča, da je vaša naprava SmartTag zaznana, pritisnite Dodaj zdaj.
  Če se pojavno okno za povezavo ne prikaže, izberite + → Naprava → Oznaka/sledilnik.
- Sledite navodilom na zaslonu za vzpostavitev povezave.
   Ko je povezovanje zaključeno, se bo vaša naprava SmartTag pojavila na seznamu naprav v aplikaciji SmartThings.
- 5 Na zaslonu aplikacije SmartThings tapnite **SmartThings Find**, da prenesete dodatne vtičnike. Po končanem prenosu se na zemljevidu prikaže trenutna lokacija naprave.

#### Povezovanje naprav SmartTag s skeniranjem kode QR

Napravo SmartTag lahko na svojo mobilno napravo povežete tudi s skeniranjem kode QR.

- 1 Na svoji mobilni napravi zaženite aplikacijo SmartThings.
- 2 Izberite  $+ \rightarrow$  Naprava  $\rightarrow$  Preberi kodo QR, da skenirate kodo QR na škatli.
- 3 Sledite navodilom na zaslonu za vzpostavitev povezave.
   Ko je povezovanje zaključeno, se bo naprava SmartTag pojavila na seznamu naprav v aplikaciji SmartThings.
- 4 Na zaslonu aplikacije SmartThings tapnite **SmartThings Find**, da prenesete dodatne vtičnike. Po končanem prenosu se na zemljevidu prikaže trenutna lokacija naprave.
- Če boste SmartTag registrirali prvič, postopek registracije morda ne bo potekal nemoteno, odvisno od okolice. Morda boste morali poskusiti 2–3 krat preden boste uspešno zaključili registracijo.
  - Podprte funkcije se lahko razlikujejo glede na mobilno napravo in različico programske opreme.
  - Aplikacijo SmartThings Find lahko uporabljate samo v mobilnih napravah Samsung, v katerih je nameščen sistem Android 8.0 ali novejša različica, in mobilnih napravah Samsung, ki podpira funkcijo Najdi mojo mobilno napravo.
  - SmartTag je brezžična komunikacijska naprava, zmogljivost pa se lahko poslabša, če je hkrati priključenih več naprav.

# Uporaba naprave SmartTag

# Prikaz lokacije naprave SmartTag

Lokacijo naprave SmartTag si lahko ogledate oddaljeno v aplikaciji SmartThings v mobilni napravi in poiščete njeno lokacijo tako, da sprožite zvok obvestila v napravi SmartTag.

- 1 Na svoji mobilni napravi zaženite aplikacijo SmartThings.
- 2 Tapnite kartico aplikacije SmartTag in nato še Prikaži zemljevid. Lahko pa tapnete SmartThings Find.

Na zemljevidu se prikaže trenutna lokacija naprave.

- Lokacija naprave SmartTag temelji na rezultatih določanja položaja sistema GPS in omrežja Wi-Fi mobilne naprave, povezane z napravo SmartTag ali mobilno napravo s sistemom Android v bližini, ki pa lahko vsebuje nekaj napak zaradi dejavnikov, kot sta bližnja okolica ali napaka sistema GPS.
  - Če se trenutna lokacija naprave SmartTag ne prikaže, se je baterija naprave SmartTag izpraznila ali pa je mobilna naprava s sistemom Android, ki ima dovoljenje za ogled podatkov o lokaciji naprave SmartTag, ni našla. Aktivirajte povezano funkcijo, da boste lahko prejemali obvestila s podatki o lokaciji naprave SmartTag.
  - Čas uporabe naprave SmartTag se lahko razlikuje glede na uporabnikovo okolje in vzorec uporabe.

Slovenščina 7

• Funkcija ultra širokopasovne povezave (UWB) v nekaterih regijah morda ni na voljo.

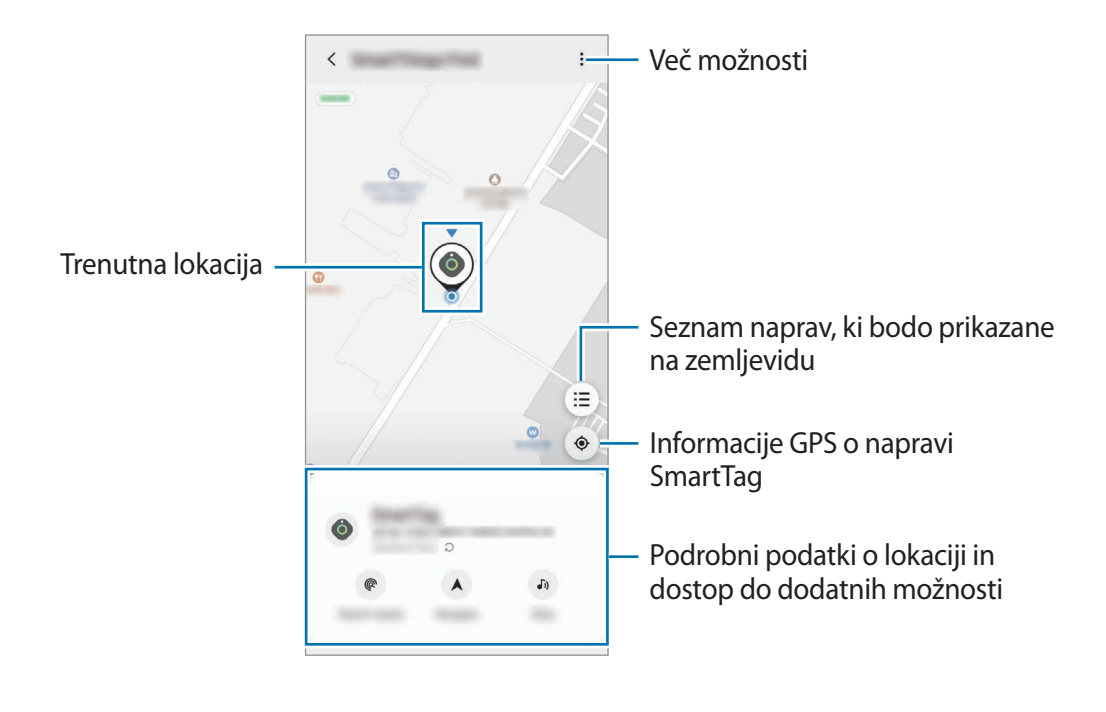

## Iskanje lokacije naprave SmartTag z zvokom obvestila

Lokacijo naprave SmartTag lahko najdete s sprožitvijo zvoka za obvestilo.

- 1 Na svoji mobilni napravi zaženite aplikacijo SmartThings.
- 2 Tapnite **SmartThings Find**.
- 3 Tapnite Zazvoni → Začetek.
   Sproži se zvok obvestila naprave SmartTag.

Če želite izklopiti zvok obvestila, upoštevajte navodila na zaslonu za izklop obvestil ali pa enkrat pritisnite interaktivni gumb naprave SmartTag.

## Iskanje lokacije naprave SmartTag glede na moč signala

Lokacijo naprave SmartTag lahko poiščete z zaznavanjem moči signala.

- 1 Na svoji mobilni napravi zaženite aplikacijo SmartThings.
- 2 Tapnite SmartThings Find  $\rightarrow$  Poišči v okolici.

Prikaže se zaslon s signalom naprave SmartTag, ki jo iščete. Bližje kot ste lokaciji naprave SmartTag, ki jo iščete, močnejši je signal, prikazan na zaslonu.

Zvok obvestila naprave SmartTag lahko sprožite tako, da tapnete 🐠.

## Iskanje lokacije naprave SmartTag z učinkom AR (EI-T7300)

Lokacijo naprave SmartTag lahko poiščete z uporabo funkcij, povezanih z obogateno resničnostjo (AR).

- 1 V svoji mobilni napravi zaženite aplikacijo SmartThings.
- 2 Pritisnite SmartThings Find  $\rightarrow$  Poišči v okolici  $\rightarrow$  Poišči s fotoaparatom.
- 3 Preiščite območje v bližini.

Če je naprava SmartTag v bližini, bo učinek AR prikazan na lokaciji naprave SmartTag, ki jo iščete.

Zvok obvestila naprave SmartTag lahko sprožite tako, da pritisnete 🐠.

# Pridobivanje navodil do lokacije naprave SmartTag

Če izgubite napravo SmartTag ali je ta zelo oddaljena od vaše lokacije, lahko pridobite navodila za pot do lokacije naprave SmartTag.

- 1 Na svoji mobilni napravi zaženite aplikacijo SmartThings.
- 2 Tapnite SmartThings Find  $\rightarrow$  Navigacija.

Prikažejo se navodila za pot do lokacije naprave SmartTag.

Če v mobilni napravi nimate nameščene aplikacije za navigacijo, najprej namestite želeno aplikacijo s seznama podprtih aplikacij za navigacijo in nato pridobite navodila za pot.

# Iskanje mobilnih naprav

M

Če vaša mobilna naprava ni prikazana v bližini, jo lahko poiščete z napravo SmartTag.

Dvakrat pritisnite interaktivni gumb naprave SmartTag.

V mobilni napravi, ki je povezana z napravo SmartTag, se sproži ton zvonjenja.

Če želite izklopiti ton zvonjenja v mobilni napravi, upoštevajte navodila na zaslonu za izklop tona zvonjenja.

- Ta funkcija ni na voljo, če naprava SmartTag in mobilna naprava nista povezani.
  - Ta funkcija je na voljo, če je aktivirana funkcija »Poiščite svojo napravo z oznako«.

# Uporaba funkcije avtomatizacije

Ko je naprava SmartTag povezana z mobilno napravo, lahko zaženete samodejno funkcijo avtomatizacije tako, da pritisnete ali pritisnete in zadržite tipko SmartTag.

- 1 Na svoji mobilni napravi zaženite aplikacijo SmartThings.
- 2 Po tem, ko pritisnete kartico SmartTag, izberite možnost v Uporabite gumb za avtomatiko.
- Pritisnite + in sledite navodilom na zaslonu, da dodate dejanje.
   Ko pritisnete ali pritisnete in zadržite tipko SmartTag, se bo nastavljeno dejanje avtomatizacije zagnalo.

#### Upravljanje funkcije avtomatizacije

Zaženite aplikacijo **SmartThings** na svoji mobilni napravi, pritisnite kartico SmartTag in nato izberite možnost v **Uporabite gumb za avtomatiko**. Pojavi se dodano dejanje avtomatizacije.

Za urejanje dejanja se dotaknite dejanja, ki ga želite urediti, uredite podrobnosti in nato pritisnite možnost Shrani — Shrani.

Za izbris dejanja pritisnite – zraven dejanja, ki ga želite izbrisati.

# Konfiguracija naprave SmartTag

# Dodajanje na Domači zaslon

Če napravo SmartTag uporabljate pogosto, jo lahko zaženete tako, da na Domači zaslon svoje mobilne naprave dodate bližnjico.

- 1 Na svoji mobilni napravi zaženite aplikacijo SmartThings.
- 2 Pritisnite kartico SmartTag.
- 3 Pritisnite  $\rightarrow$  Uredi  $\rightarrow$  Dodaj na domači zaslon.
- 4 Pritisnite in zadržite ikono na zaslonu ali pritisnite možnost **Dodaj**. Bližnjica bo dodana na domači zaslon vaše mobilne naprave.

# Nastavitev naprav, ki bodo prikazane na zemljevidu

Izberete lahko naprave, ki bodo prikazane na zemljevidu v aplikaciji SmartThings Find.

- 1 Na svoji mobilni napravi zaženite aplikacijo SmartThings.
- 2 Tapnite SmartThings Find → (Ξ) → Pokaži/skrij naprave.
   Prikažeta se vaša naprava SmartTag in seznam vseh naprav, ki ste jih dodali v funkcijo Najdi mojo mobilno napravo v svojem računu Samsung.
- 3 Izberite napravo, ki jo želite prikazati na zemljevidu v aplikaciji SmartThings Find, in nato tapnite **Shrani**.

# Splošne nastavitve

Pogledate si lahko informacije, povezane z napravo SmartTag, in spremenite različne nastavitve.

- 1 Na svoji mobilni napravi zaženite aplikacijo SmartThings.
- 2 Pritisnite kartico SmartTag.

#### Stanje

Ogledate si lahko stanje lokacije SmartTag.

Tapnite Prikaži zemljevid, da prikažete podrobne podatke o lokaciji naprave SmartTag.

#### Omogoč., da oznaka najde napravo

Če vaša mobilna naprava ni prikazana v bližini, jo lahko poiščete z napravo SmartTag.

Tapnite stikalo, da ga aktivirate. Glejte Iskanje mobilnih naprav za več informacij.

#### Uporabite gumb za avtomatiko

Ko je naprava SmartTag povezana z mobilno napravo, lahko zaženete samodejno funkcijo avtomatizacije tako, da pritisnete ali pritisnete in zadržite tipko SmartTag. Glejte Uporaba funkcije avtomatizacije za več informacij.

#### Glasnost

Prilagoditi glasnost naprave SmartTag.

Pritisnite **Glasnost**, da izberete želeno možnost. Prav tako lahko pritisnete **()**, da SmartTag sproži zvok obvestila.

### Zvonjenje

Spremeni zvok obvestila, ki ga oddaja SmartTag, ko iščete lokacijo SmartTag.

Pritisnite Zvonjenje, da izberete želeni zvok obvestila.

### Baterija

Ogledate si lahko stanje baterije v napravi SmartTag. Informacije o bateriji si lahko ogledate tudi tako, da pritisnete 1.

Slovenščina 12

## Urejanje

Pritisnite  $\rightarrow$  Uredi.

#### Urejanje imena naprave SmartTag

Lahko preverite lokacijo in sobo, kjer je vaša naprava SmartTag, in spremenite njeno ime. Po spremembi imena naprave SmartTag, pritisnite **Shrani**.

## Dodaj na domači zaslon

Če napravo SmartTag uporabljate pogosto, jo lahko zaženete tako, da na Domači zaslon svoje mobilne naprave dodate bližnjico.

Pritisnite Dodaj na domači zaslon. Glejte Dodajanje na Domači zaslon za več informacij.

### Izbriši napravo

Napravo SmartTag lahko registrirate z drugim računom Samsung tako, da jo izbrišete. Pritisnite **Izbriši napravo**. Naprava SmartTag bo ponastavljena.

# Konfiguracija aplikacije SmartThings Find.

Spremenite lahko različne nastavitve, povezane z aplikacijo SmartThings Find.

- 1 Na svoji mobilni napravi zaženite aplikacijo SmartThings.
- 2 Tapnite SmartThings Find  $\rightarrow \bullet \rightarrow \bullet$  Nastavitve.

#### Omogočanje iskanja vseh naprav

Izberite napravo, ki jo želite poiskati, in spremenite njene nastavitve v aplikaciji SmartThings Find.

### Šifriranje lokac. brez povezave

Če lokacijo brez povezave naprave SmartTag pošljete funkciji Najdi mojo mobilno napravo iz druge naprave, lahko za večjo varnost šifrirate lokacijo naprave SmartTag.

Na seznamu tapnite stikalo naprave, katere podatke o lokaciji želite šifrirati, in nato upoštevajte navodila na zaslonu za šifriranje podatkov o svoji lokaciji.

### Aplikacija za navigacijo

Nastavite in prenesite privzeto aplikacijo za navigacijo, ki jo želite uporabljati za navodila za pot do lokacije vaše naprave SmartTag.

# Pomoč

Oglejte si pomoč za uporabo naprave SmartTag in ogled njenih sorodnih informacij.

- 1 Na svoji mobilni napravi zaženite aplikacijo SmartThings.
- 2 Tapnite kartico naprave SmartTag.
- 3 Tapnite  $\rightarrow$  **Pomoč**.

# Informacije o napravi SmartTag

Ogledate si lahko informacije o programski opremi naprave SmartTag.

- 1 Na svoji mobilni napravi zaženite aplikacijo SmartThings.
- 2 Pritisnite kartico SmartTag.
- 3 Pritisnite  $\rightarrow$  Informacije.

# Dodatek

# Odpravljanje težav

Preden se obrnete na servisni center Samsung poizkusite naslednje rešitve. Nekateri primeri morda ne bodo veljali za vašo napravo SmartTag.

## SmartTag se ne vklopi

- Ko je baterija v celoti izpraznjena, se vaša naprava ne bo vklopila. Pred uporabo naprave SmartTag preverite baterijo.
- Baterija morda ni pravilno vstavljena. Ponovno vstavite baterijo.
- Po brisanju priključkov poskusite znova vstaviti baterijo.

## SmartTag zmrzne ali naleti na napako

Poizkusite naslednje rešitve. Če ostane težava prisotna še naprej, se obrnite na servisni center Samsung.

#### Ponovni zagon naprave SmartTag

Če naprava SmartTag še naprej zamrzuje ali je počasna, odstranite baterijo in jo ponovno vstavite.

#### Prisilni ponovni zagon

Če naprava SmartTag zamrznjena ali neodzivna, lahko SmartTag ponastavite.

Najprej odstranite baterijo tako, da odprete utor pokrova baterije. Ko enkrat pritisnete in spustite tipko, med ponovnim pritiskom tipke vstavite baterijo in jo držite 5 sekund, dokler naprava SmartTag ne odda zvoka.

Če baterija ni pravilno prepoznana, bo naprava SmartTag takoj po vstavitvi baterije oddala zvok. Če se to zgodi, poskusite znova zgornjo metodo.

## Druga naprava Bluetooth ne najde naprave SmartTag

- Prepričajte se, da je naprava, s katero se želite povezati, pripravljena na skeniranje ali povezavo.
- Lokacija naprave SmartTag temelji na rezultatih ugotavljanja položaja GPS in Wi-Fi naprave, ki je povezana na SmartTag, in nekatere napake se lahko pojavijo zaradi okolja ali okvare GPS-ja. Prepričajte se, da je naprava, s katero želite povezati napravo SmartTag, v bližini.
- Ponastavite napravo SmartTag in poskusite ponovno.

Če zgoraj navedeni nasveti ne odpravijo težave, se obrnite na servisni center Samsung.

## Ne morete najti trenutne lokacije svoje naprave SmartTag

Signali GPS so lahko ovirani na nekaterih lokacijah, na primer v zaprtih prostorih. V teh situacijah nastavite mobilno napravo, ki je povezana na napravo SmartTag tako, da uporablja Wi-Fi ali mobilno omrežje za iskanje trenutne lokacije.

## Na zunanji strani naprave SmartTag se pojavi majhna odprtina

- Ta odprtina je nujni dodatek iz proizvodnje, hkrati pa se lahko pojavi manjše tresenje oz. vibriranje delov.
- Čez čas lahko trenje povzroči, da se razmik med deloma rahlo poveča.

#### Avtorske pravice

Avtorske pravice © 2021 Samsung Electronics Co., Ltd.

Ta priročnik je zaščiten z mednarodnimi zakoni o avtorskih pravicah.

Noben del tega priročnika se ne sme reproducirati, distribuirati, prevesti ali prenašati v kakršnikoli obliki ali na kakršenkoli način, v elektronski ali mehanski obliki, vključno s fotokopiranjem, snemanjem ali shranjevanjem v kakršnemkoli sistemu za shranjevanje in pridobivanje podatkov.

#### **Blagovne znamke**

- SAMSUNG in logotip SAMSUNG sta registrirani blagovni znamki podjetja Samsung Electronics Co., Ltd.
- Bluetooth<sup>®</sup> je registrirana blagovna znamka družbe Bluetooth SIG, Inc. po vsem svetu.
- Wi-Fi<sup>®</sup>, Wi-Fi Protected Setup<sup>™</sup>, Wi-Fi Direct<sup>™</sup>, Wi-Fi CERTIFIED<sup>™</sup>, in logotip Wi-Fi so registrirane blagovne znamke družbe Wi-Fi Alliance.
- Vse druge blagovne znamke in avtorske pravice so last njihovih ustreznih lastnikov.

Slovenščina

17

# Začíname

# Informácie o Galaxy SmartTag/SmartTag+

Galaxy SmartTag/SmartTag+ je zariadenie, ktoré môžete pripevniť na domáce zvieratká alebo predmety, aby ste zabránili ich strate a aby ste boli stále informovaní o ich polohe. Pomocou tlačidla zariadenia SmartTag môžete spustiť aj funkcie automatizácie.

Prostredníctvom aplikácie SmartThings pripojte SmartTag k svojmu mobilnému zariadeniu, aby ste mohli kontrolovať polohu zariadenia a prípadne získať informácie o tom, kde sa zariadenie stratilo.

# Informácie o tejto príručke

Pred používaním zariadenia si prečítajte túto príručku, aby ste zaistili jeho bezpečné a správne používanie.

- Popisy vychádzajú z predvolených nastavení zariadenia.
- Určitý obsah sa môže líšiť od vášho zariadenia v závislosti od oblasti, poskytovateľa služieb, špecifikácií modelu alebo softvéru zariadenia.
- Softvér, zdroje zvuku, tapety, obrázky a ďalšie médiá poskytované s týmto zariadením sú licencované na obmedzené použitie. Extrahovanie a používanie týchto materiálov na komerčné alebo iné účely predstavuje porušenie právnych predpisov o autorských právach. Za nezákonné používanie médií nesie plnú zodpovednosť používateľ.
- Predvolené aplikácie poskytované so zariadením podliehajú aktualizáciám a ich podpora sa môže skončiť bez predchádzajúceho upozornenia. Ak máte otázky týkajúce sa aplikácie poskytnutej so zariadením, obráťte sa na servisné stredisko spoločnosti Samsung.
- Úpravou operačného systému zariadenia alebo inštaláciou softvéru z neoficiálnych zdrojov môžete spôsobiť poruchu a stratu či poškodenie údajov v zariadení. Tieto kroky predstavujú porušenie licenčnej zmluvy Samsung a sú dôvodom na zrušenie záruky.
- · SmartTag nepoužívajte v prostredí s vysokými teplotami ani v blízkosti ohňa.
- · Žiadnu batériu neprehltnite ani nerozoberajte, hrozí chemické poleptanie.
- Tento výrobok obsahuje gombíkovú batériu. Batériu neprehltnite. Prehltnutie batérie môže už v priebehu 2 hodín spôsobiť vážne vnútorné poleptanie a v závažných prípadoch aj smrť.

- Batérie uchovávajte mimo dosahu dojčiat a detí. Ak sa priestor na batériu bezpečne neuzavrie, prestaňte výrobok používať a uchovávajte ho mimo dosahu dojčiat a detí. Ak sa domnievate, že batérie mohli byť prehltnuté alebo vložené do niektorej časti tela, okamžite vyhľadajte lekársku pomoc.
- Tento produkt disponuje určitým bezplatným/open source softvérom. Ak chcete zobraziť pokyny na zobrazenie licencie open source, prejdite na webovú stránku spoločnosti Samsung (opensource.samsung.com).
- Používanie mobilných zariadení v lietadlách alebo lodiach môže podliehať federálnym a miestnym smerniciam a obmedzeniam. Informujte sa u príslušných úradov a vždy dodržiavajte pokyny posádky o tom, kedy a ako môžete svoje zariadenie používať. (EI-T7300)

#### Ikony s pokynmi

- **Upozornenie**: situácie, v ktorých môže dôjsť k poraneniu používateľa alebo iných osôb
- **Výstraha**: situácie, v ktorých môže dôjsť k poškodeniu zariadenia alebo iného vybavenia
- **Poznámka**: poznámky, tipy týkajúce sa používania alebo ďalšie informácie

# Popis zariadenia

## Obsah balenia

- SmartTag
- Stručná príručka
- Položky dodané so zariadením SmartTag a dostupné príslušenstvo sa môžu líšiť v závislosti od oblasti alebo poskytovateľa služieb.
  - Dodávané príslušenstvo je navrhnuté len pre toto zariadenie a nemusí byť kompatibilné s inými zariadeniami.
  - Vzhľad a technické parametre sa môžu zmeniť bez predchádzajúceho upozornenia.
  - Ďalšie príslušenstvo si môžete kúpiť u miestneho predajcu produktov spoločnosti Samsung. Pred nákupom sa uistite, že príslušenstvo je kompatibilné s vaším zariadením.
  - Používajte iba príslušenstvo schválené spoločnosťou Samsung. Používanie neschváleného príslušenstva môže mať za následok problémy s fungovaním a poruchy, na ktoré sa nevzťahuje záruka.
  - Dostupnosť všetkého príslušenstva sa môže zmeniť, čo závisí výlučne od výrobcov. Ďalšie informácie o dostupnom príslušenstve nájdete na webovej lokalite spoločnosti Samsung.

## Popis zariadenia

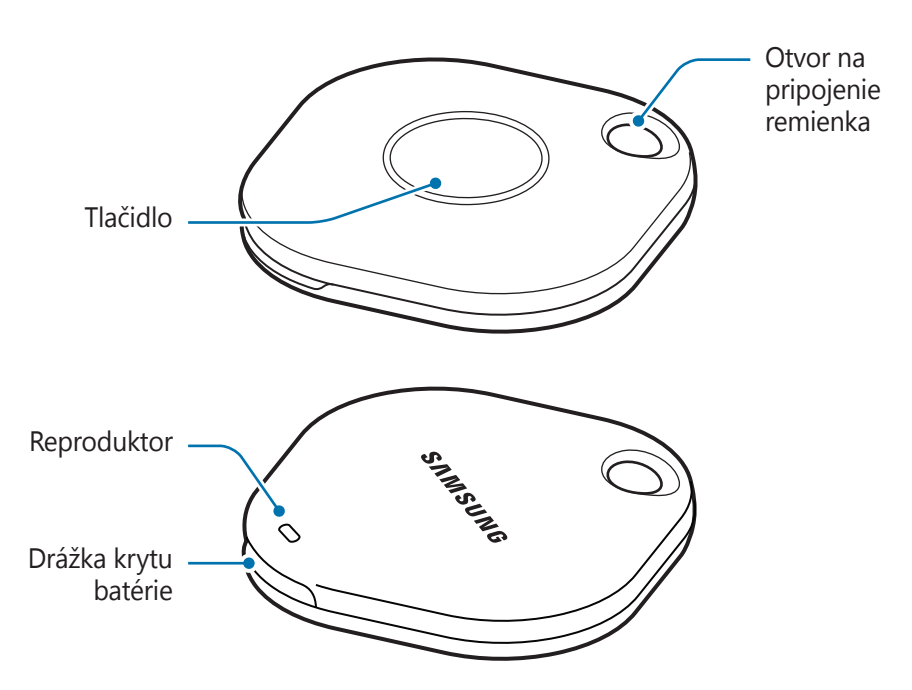

### Tlačidlo

| Tlačidlo | Funkcia                                                                                                    |
|----------|----------------------------------------------------------------------------------------------------|
| Tlačidlo | <ul> <li>Stlačením vypnete zvuk výstražného upozornenia zariadenia SmartTag<br/>počas zvonenia.</li> </ul>         |
|          | <ul> <li>Dvojitým stlačením nájdite mobilné zariadenie pripojené k zariadeniu<br/>SmartTag.</li> </ul>             |
|          | <ul> <li>Stlačením alebo stlačením a podržaním spustíte funkciu automatizácie,<br/>ktorú ste nastavili.</li> </ul> |

# Výmena batérie

1 Pomocou mince otvorte drážku krytu batérie.

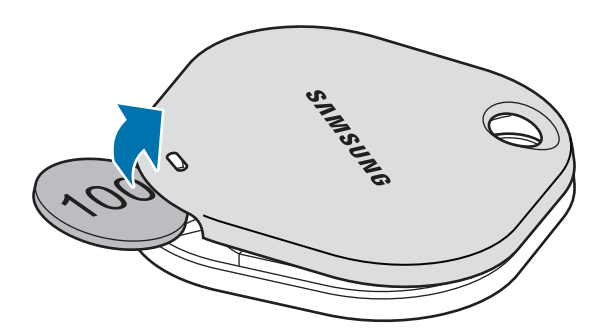

2 Vložte batériu tak, aby bola kladná svorka správne zarovnaná so symbolom + v zariadení SmartTag.

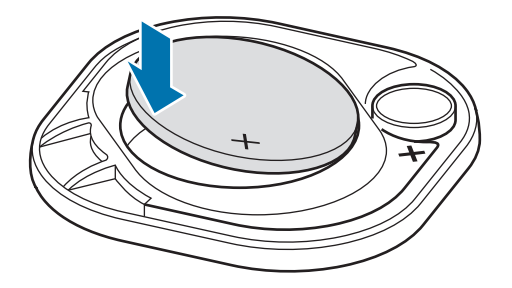

- 3 Položte kryt batérie na zariadenie SmartTag a zatlačte na kryt batérie, aby zacvakol na miesto.
- Dávajte pozor, aby ste si pri otváraní drážky krytu batérie pri výmene batérie neporanili prst alebo necht.
- Keď sa batéria vybije, vymeňte ju.
  - Dodanú batériu nenabíjajte.

# Pred použitím zariadenia SmartTag

## Inštalácia aplikácie SmartThings do mobilného zariadenia

Pred použitím zariadenia SmartTag by ste si mali do mobilného zariadenia nainštalovať aplikáciu SmartThings.

V závislosti od vášho mobilného zariadenia si aplikáciu SmartThings môžete stiahnuť z nasledovných miest:

- Mobilné zariadenia Samsung so systémom Android: Galaxy Store, Obchod Play
- Aplikáciu SmartThings nie je možné nainštalovať do mobilných zariadení, ktoré nepodporujú synchronizáciu so zariadením SmartTag. Uistite sa, či je mobilné zariadenie kompatibilné so zariadeniami SmartTag.
  - Aby ste mohli používať aplikáciu SmartThings, musíte sa zaregistrovať a prihlásiť do svojho konta Samsung.

## Pripojenie zariadení SmartTag k mobilnému zariadeniu

- Na mobilnom zariadení spustite aplikáciu SmartThings.
   Aplikáciu SmartThings aktualizujte na najnovšiu verziu.
- 2 Stlačte tlačidlo zariadenia SmartTag. SmartTag vydá zvuk a aktivuje sa.
- 3 Keď sa na mobilnom zariadení zobrazí vyskakovacie okno s informáciou, že sa zistilo zariadenie SmartTag, ťuknite na položku **Pridať**. Ak sa vyskakovacie okno pripojenia nezobrazí, postupne vyberte položky + → Zariadenie → Značka/ monitor.
- 4 Dokončite pripojenie podľa zobrazených pokynov.
   Po dokončení pripojenia sa SmartTag zobrazí na zozname zariadení v aplikácii SmartThings.
- 5 Na obrazovke aplikácie SmartThings ťuknite na položku SmartThings Find a stiahnite ďalšie doplnky.
   Po dokončení sťahovania sa aktuálna poloha zariadenia zobrazí na mape.

#### Pripojenie zariadení SmartTag naskenovaním QR kódu

Zariadenie SmartTag môžete pripojiť k mobilnému zariadeniu aj naskenovaním jeho QR kódu.

- 1 Na mobilnom zariadení spustite aplikáciu SmartThings.
- 2 Postupne vyberte položky + → Zariadenie → Skenovať kód QR, aby ste mohli naskenovať QR kód na krabici.
- 3 Dokončite pripojenie podľa zobrazených pokynov.
   Po dokončení pripojenia sa zariadenie SmartTag zobrazí na zozname zariadení v aplikácii SmartThings.
- 4 Na obrazovke aplikácie SmartThings ťuknite na položku **SmartThings Find** a stiahnite ďalšie doplnky. Po dokončení sťahovania sa aktuálna poloha zariadenia zobrazí na mape.
- Ak zariadenie SmartTag registrujete prvýkrát, registrácia nemusí prebiehať hladko v závislosti od okolitého prostredia. Na úspešné dokončenie registrácie možno budete potrebovať 2 až 3 pokusy.
  - · Podporované funkcie sa môžu líšiť v závislosti od mobilného zariadenia a verzie softvéru.
  - Funkciu SmartThings Find môžete používať len na mobilných zariadeniach Samsung s operačným systémom Android 8.0 alebo novším, ako aj na mobilných zariadeniach Samsung, ktoré podporujú funkciu Nájdi môj mobil.
  - SmartTag je bezdrôtové komunikačné zariadenie a v prípade, keď je naraz pripojených viacero zariadení, sa výkon môže znížiť.

# Používanie zariadenia SmartTag

# Zobrazenie polohy zariadenia SmartTag

Polohu zariadenia SmartTag môžete zobraziť na diaľku z aplikácie SmartThings v mobilnom zariadení a miesto, kde sa nachádza, môžete nájsť spustením zvukového upozornenia na zariadení SmartTag.

- 1 Na mobilnom zariadení spustite aplikáciu SmartThings.
- 2 Ťuknite na kartu SmartTag a potom ťuknite na položku **Zobraziť mapu**. Prípadne ťuknite na položku **SmartThings Find**.

Aktuálna poloha zariadenia sa zobrazí na mape.

- Poloha zariadenia SmartTag je založená na výsledkoch určovania polohy GPS a Wi-Fi mobilného zariadenia pripojeného k zariadeniu SmartTag alebo mobilného zariadenia so systémom Android v blízkosti, preto sa môžu vyskytnúť určité chyby spôsobené napríklad okolitým prostredím alebo zlyhaním GPS.
  - Ak sa aktuálna poloha zariadenia SmartTag nezobrazí, príčinou môže byť, že má zariadenie SmartTag vybitú batériu alebo ho nerozpoznalo mobilné zariadenie so systémom Android, ktoré môže kontrolovať informácie o polohe zariadenia SmartTag. Aktivujte súvisiacu funkciu na získanie upozornení na informácie o polohe zariadenia SmartTag.
  - Čas používania zariadenia SmartTag sa môže líšiť v závislosti od prostredia používateľa a spôsobu používania.
  - Ultra-širokopásmová (UWB) funkcia nemusí byť v závislosti od oblasti k dispozícii.

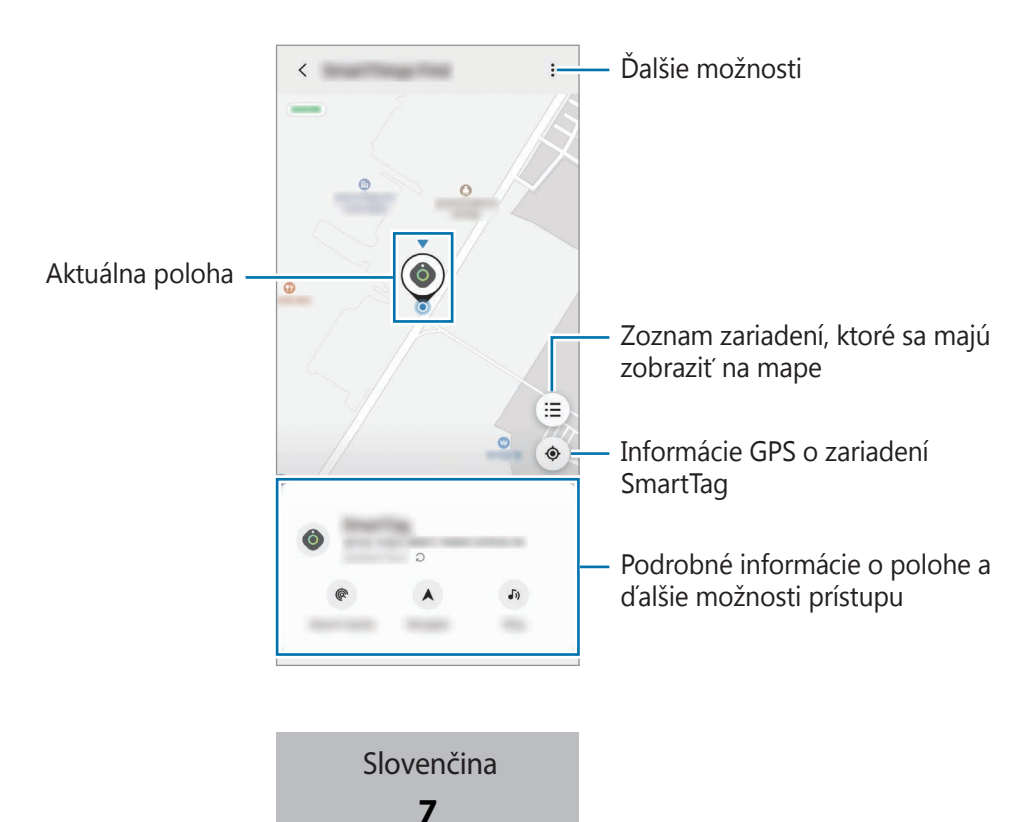

## Vyhľadanie polohy zariadenia SmartTag pomocou zvukového upozornenia

Miesto, kde sa nachádza zariadenie SmartTag, môžete nájsť spustením zvukového upozornenia.

- 1 Na mobilnom zariadení spustite aplikáciu **SmartThings**.
- 2 Ťuknite na položku SmartThings Find.
- 3 Postupne ťuknite na položky Prezvoniť → Štart.
   Zaznie výstražné upozornenie zariadenia SmartTag.

Ak chcete vypnúť zvukové upozornenie, podľa pokynov na obrazovke vypnite upozornenia alebo jedenkrát stlačte tlačidlo akcie zariadenia SmartTag.

## Vyhľadanie polohy zariadenia SmartTag podľa intenzity signálu

Polohu zariadenia SmartTag môžete nájsť zistením intenzity jeho signálu.

- 1 Na mobilnom zariadení spustite aplikáciu **SmartThings**.
- 2 Postupne ťuknite na položky SmartThings Find → Hľadať v blízk. okolí. Zobrazí sa obrazovka signálu zariadenia SmartTag, ktoré hľadáte. Čím bližšie sa nachádzate k miestu, kde sa nachádza hľadané zariadenie SmartTag, tým silnejšia bude intenzita signálu indikovaná na obrazovke.

Ťuknutím na 🐌 môžete spustiť výstražné zvukové upozornenie zariadenia SmartTag.

## Vyhľadanie polohy zariadenia SmartTag pomocou efektu AR (EI-T7300)

Miesto, kde sa nachádza zariadenie SmartTag, môžete nájsť pomocou funkcií spojených s AR.

- 1 Na mobilnom zariadení spustite aplikáciu **SmartThings**.
- 2 Postupne ťuknite na položky SmartThings Find → Hľadať v blízk. okolí → Nájsť pomocou fotoaparát.
- 3 Skenujte oblasť vo svojej blízkosti. Ak sa zariadenie SmartTag nachádza vo vašej blízkosti, efekt AR sa zobrazí na mieste, kde sa nachádza zariadenie SmartTag, ktoré hľadáte.

Ťuknutím na 🕖 môžete spustiť výstražné zvukové upozornenie zariadenia SmartTag.

Slovenčina

# Získanie navádzania k polohe zariadenia SmartTag

Ak sa vám zariadenie SmartTag stratí alebo je od vás ďaleko, môžete sa nechať nasmerovať na miesto, kde sa nachádza.

- 1 Na mobilnom zariadení spustite aplikáciu SmartThings.
- Postupne ťuknite na položky SmartThings Find → Navigovať.
   Spustia sa pokyny navádzania k miestu, kde sa nachádza zariadenie SmartTag.
- Ak v mobilnom zariadení nemáte nainštalovanú podporovanú navigačnú aplikáciu, najprv si nainštalujte požadovanú aplikáciu zo zoznamu podporovaných navigačných aplikácií, aby ste dostávali pokyny.

# Vyhľadanie mobilných zariadení

Ak v blízkosti nevidíte svoje mobilné zariadenie, zariadenie SmartTag vám ho môže pomôcť nájsť.

Dvakrát stlačte tlačidlo akcie zariadenia SmartTag.

Mobilné zariadenie pripojené k zariadeniu SmartTag spustí svoje zvonenie.

Ak chcete vypnúť zvonenie na mobilnom zariadení, postupujte podľa pokynov na obrazovke na vypnutie zvonenia.

- Táto funkcia nie je dostupná, keď zariadenie SmartTag a mobilné zariadenie nie sú prepojené.
  - Táto funkcia je dostupná, keď je aktivovaná funkcia Nechať Tag nájsť vaše zariadenie.

# Používanie funkcie automatizácie

Keď je zariadenie SmartTag pripojené k mobilnému zariadeniu, stlačením alebo stlačením a podržaním tlačidla zariadenia SmartTag môžete spustiť funkciu automatizácie.

- 1 Na mobilnom zariadení spustite aplikáciu SmartThings.
- 2 Po ťuknutí na kartu SmartTag vyberte možnosť pod položkou **Použiť tlačidlo pre automatiz.**
- 3 Ťuknite na 🕂 a podľa zobrazených pokynov pridajte akciu.

Keď stlačíte alebo stlačíte a podržíte tlačidlo zariadenia SmartTag, spustí sa akcia automatizácie, ktorú ste nastavili.

#### Spravovanie funkcií automatizácie

Na mobilnom zariadení spustite aplikáciu **SmartThings**, ťuknite na kartu SmartTag a potom vyberte možnosť pod položkou **Použiť tlačidlo pre automatiz.** Zobrazí sa akcia automatizácie, ktorú ste pridali.

Ak chcete akciu upraviť, ťuknite na akciu, ktorú chcete upraviť, upravte podrobnosti a potom postupne ťuknite na položky **Uložiť** → **Uložiť**.

Ak chcete akciu odstrániť, ťuknite na 🗕 vedľa akcie, ktorú chcete odstrániť.

# Konfigurácia zariadenia SmartTag

# Pridanie na domovskú obrazovku

Ak zariadenie SmartTag používate často, môžete ho spúšťať pomocou skratky, ktorú pridáte na domovskú obrazovku mobilného zariadenia.

- 1 Na mobilnom zariadení spustite aplikáciu SmartThings.
- 2 Ťuknite na kartu SmartTag.
- 3 Postupne ťuknite na položky  $\stackrel{\bullet}{\bullet} \rightarrow$  **Upraviť**  $\rightarrow$  **Pridať na domovskú obrazovku**.
- 4 Ťuknite a podržte ikonu na obrazovke alebo ťuknite na položku **Pridať**. Skratka sa pridá na domovskú obrazovku mobilného zariadenia.

## Nastavenie zobrazenia zariadení na mape

Môžete si vybrať, ktoré zariadenia sa majú zobraziť na mape funkcie SmartThings Find.

- 1 Na mobilnom zariadení spustite aplikáciu SmartThings.
- 2 Postupne ťuknite na položky SmartThings Find → (Ξ) → → Zobraziť/skryť zariadenia. Zobrazí sa zariadenie SmartTag a zoznam všetkých zariadení pridaných k funkcii Nájdi môj mobil prostredníctvom vášho konta Samsung.
- 3 Vyberte zariadenie, ktoré sa má zobraziť na mape funkcie SmartThings Find a potom ťuknite na položku **Uložiť**.

# Všeobecné nastavenia

Môžete si zobraziť informácie týkajúce sa zariadenia SmartTag a zmeniť rôzne nastavenia.

- 1 Na mobilnom zariadení spustite aplikáciu **SmartThings**.
- 2 Ťuknite na kartu SmartTag.

#### Stav

Môžete si zobraziť stav polohy zariadenia SmartTag.

Ťuknutím na položku **Zobraziť mapu** zobrazíte podrobné informácie o polohe zariadenia SmartTag.

#### Nájdite zariad. pomocou značky

Ak v blízkosti nevidíte svoje mobilné zariadenie, zariadenie SmartTag vám ho pomôže nájsť. Ťuknutím na prepínač funkciu aktivujte. Ďalšie informácie nájdete v časti Vyhľadanie mobilných zariadení.

#### Použiť tlačidlo pre automatiz.

Keď je zariadenie SmartTag pripojené k mobilnému zariadeniu, stlačením alebo stlačením a podržaním tlačidla zariadenia SmartTag môžete spustiť funkciu automatizácie. Ďalšie informácie nájdete v časti Používanie funkcie automatizácie.

#### Hlasitosť

Slúži na upravenie hlasitosti zariadenia SmartTag.

Ťuknite na položku **Hlasitosť** a vyberte požadovanú možnosť. Môžete tiež ťuknúť na **)**, aby zariadenie SmartTag vydalo zvuk upozornenia.

### Vyzváňací tón

Môžete zmeniť zvuk upozornenia, ktoré SmartTag vydáva, keď hľadáte, kde sa nachádza.

Ťuknite na položku **Vyzváňací tón** a vyberte požadovaný zvuk upozornenia.

#### Batéria

Môžete si zobraziť úroveň nabitia batérie zariadenia SmartTag. Ťuknutím na 🕦 si môžete zobraziť aj informácie o batérii.

## Úpravy

Postupne ťuknite na položky  $\bullet \to \mathbf{Upravit}'$ .

## Upravenie názvu zariadenia SmartTag

Môžete skontrolovať polohu a miestnosť, kde je zariadenie SmartTag umiestnené, a zmeniť jeho názov. Po zmene názvu zariadenia SmartTag ťuknite na položku **Uložiť**.

### Pridať na domovskú obrazovku

Ak zariadenie SmartTag používate často, môžete ho spúšťať pomocou skratky, ktorú pridáte na domovskú obrazovku mobilného zariadenia.

Ťuknite na položku **Pridať na domovskú obrazovku**. Ďalšie informácie nájdete v časti Pridanie na domovskú obrazovku.

## Odstrániť zariadenie

Zariadenie SmartTag môžete odstrániť a zaregistrovať ho s iným kontom Samsung.

Ťuknite na položku **Odstrániť zariadenie**. Zariadenie SmartTag sa zresetuje.

# Konfigurácia funkcie SmartThings Find

V rámci funkcie SmartThings Find môžete zmeniť rôzne nastavenia.

- 1 Na mobilnom zariadení spustite aplikáciu SmartThings.
- 2 Postupne ťuknite na položky **SmartThings Find**  $\rightarrow$   $\stackrel{\bullet}{\bullet}$   $\rightarrow$  **Nastavenia**.

### Povolenie nájdenia zariadení

Pomocou funkcie SmartThings Find môžete vybrať zariadenie, ktoré chcete nájsť, a zmeniť jeho nastavenia.

## Šifrovať inf. o offline polohe

Keď odosielate offline informácie o polohe svojho zariadenia SmartTag do funkcie Nájdi môj mobil prostredníctvom iného zariadenia, pre zvýšenie bezpečnosti môžete zašifrovať polohu zariadenia SmartTag.

Ťuknite na prepínač zariadenia na zozname, pre ktoré chcete zašifrovať informácie o polohe, a potom podľa pokynov na obrazovke zašifrujte informácie o polohe.

#### Navigačná aplikácia

Môžete nastaviť a stiahnuť predvolenú navigačnú aplikáciu, ktorá sa použije pri navádzaní na miesto, kde sa nachádza zariadenie SmartTag.

# Pomocník

Zobrazte si informácie Pomocníka a zistite, ako sa používa zariadenie SmartTag a ako si môžete pozrieť súvisiace informácie.

- 1 Na mobilnom zariadení spustite aplikáciu SmartThings.
- 2 Ťuknite na kartu SmartTag.
- 3 Postupne ťuknite na položky  $\rightarrow$  **Pomocník**.

# Informácie o zariadení SmartTag

Môžete si zobraziť informácie o softvéri zariadenia SmartTag.

- 1 Na mobilnom zariadení spustite aplikáciu **SmartThings**.
- 2 Ťuknite na kartu SmartTag.
- 3 Postupne ťuknite na položky  $\rightarrow$  **Informácie**.

# Príloha

# **Riešenie problémov**

Skôr než budete kontaktovať servisné stredisko spoločnosti Samsung, vyskúšajte nasledujúce riešenia. Niektoré situácie nemusia platiť pre vaše zariadenie SmartTag.

## Zariadenie SmartTag sa nezapne

- Keď je batéria úplne vybitá, zariadenie sa nezapne. Pred používaním zariadenia SmartTag skontrolujte batériu.
- Batéria možno nie je správne vložená. Znova vložte batériu.
- Utrite svorky a skúste znova vložiť batériu.

## Zariadenie SmartTag zamrzne alebo dôjde k chybe

Vyskúšajte nasledujúce riešenia. Ak sa tým problém nevyrieši, kontaktujte servisné stredisko spoločnosti Samsung.

#### Reštartovanie zariadenia SmartTag

Ak zariadenie SmartTag stále zamŕza alebo sa jeho činnosť spomaľuje, vyberte batériu a znova ju vložte.

#### Vynútenie reštartovania

Ak zariadenie SmartTag zamrzlo a nereaguje, môžete ho resetovať.

Najprv otvorte drážku krytu batérie a vyberte batériu. Po jednom stlačení a uvoľnení tlačidla vložte batériu, pričom znova stlačte tlačidlo a podržte ho 5 sekúnd, kým SmartTag nevydá zvuk.

Ak batéria nebola správne rozpoznaná, zariadenie SmartTag vydá zvuk hneď po vložení batérie. Ak k tomu dôjde, znova vyskúšajte vyššie uvedený spôsob.

## Ďalšie zariadenie Bluetooth nedokáže lokalizovať SmartTag

- Uistite sa, že zariadenie, ku ktorému sa chcete pripojiť, je pripravené na vyhľadanie alebo pripojenie.
- Lokalizácia zariadenia SmartTag je založená na výsledkoch určovania polohy pomocou GPS a Wi-Fi zariadenia pripojeného k zariadeniu SmartTag, a k niektorým chybám môže dôjsť v dôsledku okolitého prostredia alebo zlyhania GPS. Uistite sa, že zariadenie, ktoré chcete pripojiť k zariadeniu SmartTag, je v blízkosti.
- Resetujte zariadenie SmartTag a skúste to znova.

Ak tipy uvedené vyššie problém nevyriešia, kontaktujte servisné stredisko spoločnosti Samsung.

## Nemôžete nájsť aktuálnu polohu zariadenia SmartTag

Na niektorých miestach, napríklad v interiéri, môžu signálom GPS brániť prekážky. V takýchto situáciách nastavte mobilné zariadenie pripojené k zariadeniu SmartTag tak, aby na nájdenie aktuálnej polohy použilo Wi-Fi alebo mobilnú sieť.

# Okolo vonkajšej časti zariadenia SmartTag je viditeľná malá medzera

- Táto medzera vyplýva z použitého výrobného procesu a môžu sa vyskytnúť menšie pohyby a chvenia jednotlivých častí.
- · Vzájomným pôsobením jednotlivých častí sa táto medzera môže časom mierne zväčšiť.

#### Autorské práva

Copyright © 2021 Samsung Electronics Co., Ltd.

Na túto príručku sa vzťahujú medzinárodné zákony o ochrane autorských práv.

Žiadna časť tejto príručky sa nesmie reprodukovať, distribuovať, prekladať ani prenášať v žiadnej forme ani žiadnymi spôsobmi, či už elektronickými alebo mechanickými, vrátane fotokopírovania, nahrávania a ukladania v ľubovoľnom systéme na ukladanie a získavanie informácií.

#### Ochranné známky

- SAMSUNG a logo SAMSUNG sú registrované ochranné známky spoločnosti Samsung Electronics Co., Ltd.
- Bluetooth<sup>®</sup> je ochranná známka spoločnosti Bluetooth SIG, Inc. registrovaná na celom svete.
- Wi-Fi<sup>®</sup>, Wi-Fi Protected Setup<sup>™</sup>, Wi-Fi Direct<sup>™</sup>, Wi-Fi CERTIFIED<sup>™</sup> a logo Wi-Fi sú registrované ochranné známky združenia Wi-Fi Alliance.
- · Všetky ostatné ochranné známky a autorské práva sú vlastníctvom príslušných vlastníkov.

Slovenčina 17

# Začínáme

# O zařízení Galaxy SmartTag/SmartTag+

Galaxy SmartTag/SmartTag+ je zařízení, které je možné připevnit k obojku domácích zvířat nebo k různým předmětům, aby se neztratily a abychom měli přehled o tom, kde právě jsou. Můžete také prostřednictvím tlačítka zařízení SmartTag spouštět funkce automatických akcí.

Připojte zařízení SmartTag k mobilnímu zařízení prostřednictvím aplikace SmartThings, abyste zkontrolovali polohu zařízení a získali informace o tom, kde se nachází ztracené zařízení.

# Nejdříve si přečtěte

Před použitím zařízení si přečtěte tuto příručku, dozvíte se zde informace o bezpečném a správném používání zařízení.

- · Popisy vycházejí z výchozích nastavení zařízení.
- Některý obsah se může od vašeho zařízení může lišit v závislosti na oblasti, poskytovateli služeb, specifikacích modelu nebo softwaru zařízení.
- Software, zdroje zvuku, tapety, obrázky a další média poskytovaná s tímto zařízením jsou licencována pro omezené použití. Extrahování a využívání těchto materiálů pro komerční nebo jiné účely představuje porušení zákonů upravujících autorská práva. Za nelegální používání médií jsou nesou výhradní zodpovědnost uživatelé.
- Výchozí aplikace dodávané s tímto zařízením mohou být aktualizovány a může u nich být bez předchozího upozornění ukončena podpora. Pokud máte otázky k aplikaci poskytované se zařízením, obraťte se na servisní centrum Samsung.
- Upravování operačního systému zařízení nebo instalace softwaru z neoficiálních zdrojů může mít za následek nesprávné fungování zařízení a poškození či ztrátu dat. Tyto činnosti představují porušení licenční smlouvy se společností Samsung a budou mít za následek neplatnost záruky.
- · SmartTag nepoužívejte v prostředí s vysokými teplotami ani v blízkosti ohně.
- · Žádnou baterii nepolykejte ani nerozebírejte, hrozí nebezpečí popálení chemikáliemi.
- Tento produkt obsahuje knoflíkovou baterii. Baterii nepolykejte. Spolknutí baterie může mít za následek vážné vnitřní popáleniny během pouhých 2 hodin a v závažných případech i smrt.

- Baterie udržujte mimo dosah kojenců a dětí. Pokud se prostor na baterie bezpečně nezavře, přestaňte produkt používat a udržujte jej mimo dosah kojenců a dětí. Pokud si myslíte, že baterie mohly být spolknuty nebo vloženy do některé části těla, vyhledejte okamžitě pomoc lékaře.
- Tento výrobek obsahuje určitý bezplatný software/software s otevřeným zdrojovým kódem. Pokyny pro prohlížení licence otevřeného zdrojového kódu naleznete na webové stránce společnosti Samsung (opensource.samsung.com).
- Používání mobilních zařízení v letadlech a na lodích může podléhat federálním a místním pokynům a omezením. O tom, kdy a jak můžete své zařízení používat, se informujte u příslušných úřadů a vždy dodržujte pokyny posádky. (EI-T7300)

#### Ikony v pokynech

- **Upozornění**: situace, které by mohly způsobit zranění vás nebo jiných osob
- 🚺 Výstraha: situace, které by mohly způsobit poškození zařízení nebo jiného přístroje
- **Upozornění**: poznámky, rady nebo dodatečné informace

# Rozvržení zařízení

## Obsah balení

- SmartTag
- Průvodce rychlým spuštěním
- Položky dodané se zařízením SmartTag a dostupné příslušenství se mohou lišit podle oblasti a poskytovatele služeb.
  - Dodané položky jsou určeny pouze pro toto zařízení a s jinými zařízeními nemusí být kompatibilní.
  - · Vzhled a technické údaje se mohou bez předchozího upozornění změnit.
  - Dodatečné příslušenství můžete zakoupit u místního prodejce výrobků Samsung. Před zakoupením se ujistěte, že jsou se zařízením kompatibilní.
  - Používejte pouze příslušenství schválené společností Samsung. Použití neschváleného příslušenství může způsobit problémy s výkonem a poruchy, na které se nevztahuje záruka.
  - Dostupnost veškerého příslušenství se může měnit v závislosti na výrobních společnostech. Další informace o dostupném příslušenství naleznete na webových stránkách společnosti Samsung.

## Rozvržení zařízení

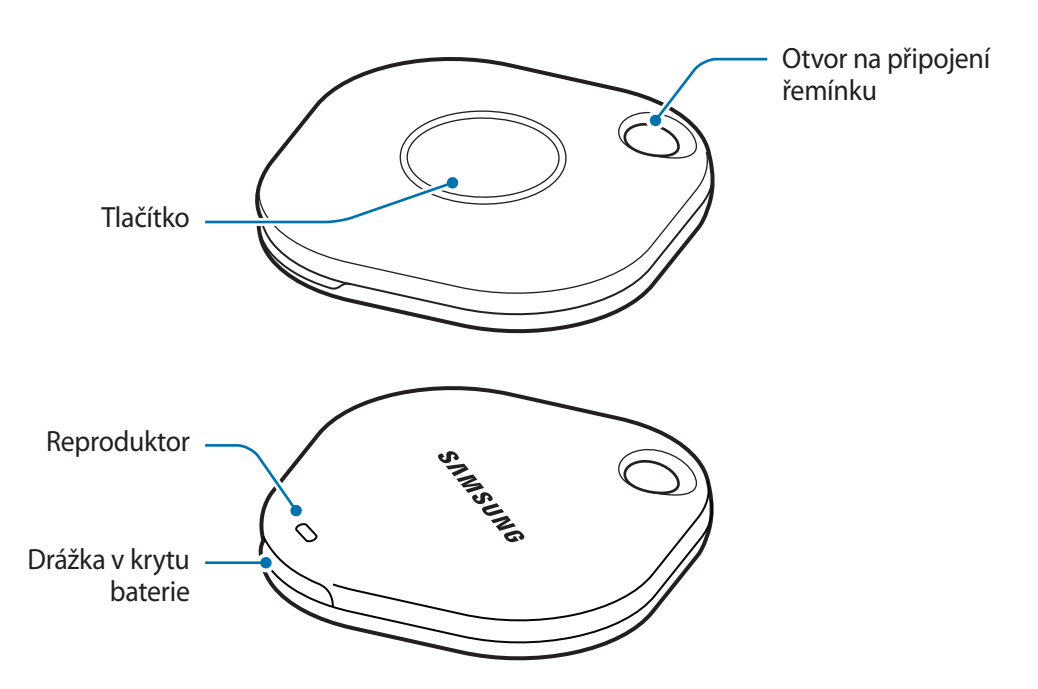

## Tlačítko

| Tlačítko | Funkce                                                                                                    |
|----------|----------------------------------------------------------------------------------------------------|
| Tlačítko | Stisknutím vypnete zvuk upozornění SmartTag, pokud zní.                                                     |
|          | <ul> <li>Dvojím stisknutím naleznete mobilní zařízení připojené k zařízení<br/>SmartTag.</li> </ul>         |
|          | <ul> <li>Stisknutím nebo stisknutím a podržením spustíte nastavenou funkci<br/>automatické akce.</li> </ul> |
# Výměna baterie

1 Pomocí mince otevřete drážku krytu baterie.

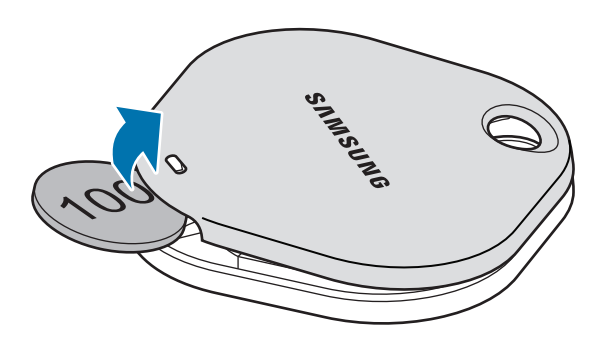

2 Vložte baterii tak, aby byl kladný kontakt řádně zarovnán se symbolem + uvnitř zařízení SmartTag.

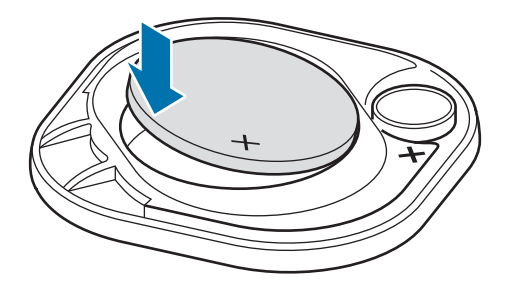

- 3 Umístěte kryt baterie na zařízení SmartTag a zatlačte na kryt baterie tak, aby zacvakl na své místo.
- Při otevírání drážky krytu baterie během výměny baterie dávejte pozor, abyste si neporanili prst nebo nehet.
  - Když je baterie vybitá, vyměňte ji.

M

• Dodanou baterii znovu nenabíjejte.

# Před použitím zařízení SmartTag

### Instalace aplikace SmartThings na mobilní zařízení

Před použitím zařízení SmartTag byste si měli na mobilní zařízení nainstalovat aplikaci SmartThings. V závislosti na mobilním zařízení můžete stáhnout aplikaci SmartThings z následujících umístění:

- Mobilní zařízení Samsung Android: Galaxy Store, Obchod Play
- Aplikaci SmartThings nemůžete nainstalovat na mobilní zařízení, která nepodporují synchronizaci zařízení SmartTag. Dbejte na to, aby bylo mobilní zařízení kompatibilní se zařízeními SmartTag.
  - Abyste mohli používat aplikaci SmartThings, musíte si zaregistrovat účet Samsung a přihlásit se k němu.

### Připojení zařízení SmartTag k mobilnímu zařízení

- Spusťte na mobilním zařízení aplikaci SmartThings.
   Aktualizujte aplikaci SmartThings na nejnovější verzi.
- 2 Stiskněte na zařízení SmartTag tlačítko. SmartTag vydá zvuk a aktivuje se.
- 3 Když se na mobilním zařízení objeví automaticky otevírané okno, které informuje, že bylo zařízení SmartTag detekováno, klepněte na položku Přidat. Pokud se automaticky otevírané okno informující o připojení neobjeví, vyberte možnost + → Zařízení → Značka/Monitor.
- 4 Připojení dokončete podle pokynů na obrazovce. Jakmile bude připojení dokončeno, vaše zařízení SmartTag se zobrazí v seznamu zařízení v aplikaci SmartThings.
- 5 Na obrazovce aplikace SmartThings klepněte na možnost **SmartThings Find** a stáhněte si další doplňky. Jakmile bude stahování dokončeno, zobrazí se na mapě aktuální poloha zařízení.

#### Připojení zařízení SmartTag načtením QR kódu

Zařízení SmartTag můžete k mobilnímu zařízení připojit také načtením jeho QR kódu.

- 1 Spusťte na mobilním zařízení aplikaci SmartThings.
- 2 Vyberte možnost  $+ \rightarrow Zařízení \rightarrow Skenovat QR kód a načtěte QR kód na obalu.$
- 3 Připojení dokončete podle pokynů na obrazovce. Jakmile bude připojení dokončeno, zařízení SmartTag se zobrazí v seznamu zařízení v aplikaci SmartThings.
- 4 Na obrazovce aplikace SmartThings klepněte na možnost **SmartThings Find** a stáhněte si další doplňky. Jakmile bude stahování dokončeno, zobrazí se na mapě aktuální poloha zařízení.
- Pokud zařízení SmartTag registrujete poprvé, nemusí být proces registrace v závislosti na okolním prostředí bezproblémový. Je možné, že se budete o registraci muset pokusit 2–3 krát, než se ji podaří úspěšně dokončit.
  - Podporované funkce se mohou lišit v závislosti na mobilním zařízení a verzi softwaru.
  - Funkci SmartThings můžete používat pouze na mobilních zařízeních Samsung se systémem Android 8.0 nebo novějším a také na mobilních zařízeních Samsung, která podporují funkcí Najít můj mobil.
  - SmartTag je bezdrátové komunikační zařízení a jeho výkon se může zhoršit, pokud je současně připojeno několik zařízení.

# Používání zařízení SmartTag

# Zobrazení polohy zařízení SmartTag

Polohu zařízení SmartTag můžete zobrazit vzdáleně z aplikace SmartThings na mobilním zařízení a vyhledat jeho polohu spuštěním zvuku upozornění na zařízení SmartTag.

- 1 Spusťte na mobilním zařízení aplikaci SmartThings.
- 2 Klepněte na kartu SmartTag, potom klepněte na možnost **Zobrazit mapu**. Případně můžete klepnout na možnost **SmartThings Find**.

Aktuální poloha zařízení se zobrazí na mapě.

- Poloha zařízení SmartTag je založena na a výsledcích určování polohy GPS a Wi-Fi mobilního zařízení připojeného k zařízení SmartTag nebo nedalekého mobilního zařízení Android, u kterého se mohou vyskytovat určité chyby kvůli okolnímu prostředí nebo selhání GPS.
  - Pokud se aktuální poloha zařízení SmartTag neobjeví, znamená to, že se vybila baterie zařízení SmartTag nebo že je mobilní zařízení Android, které dokáže zjistit informace o poloze zařízení SmartTag, nedokázalo objevit. Aktivujte související funkci, abyste získávali upozornění s informacemi o poloze zařízení SmartTag.
  - Doba použití zařízení SmartTag se může lišit v závislosti na prostředí uživatele a na způsobu používání.
  - Dostupnost funkce ultra širokopásmových vysílačů (UWB) závisí na oblasti.

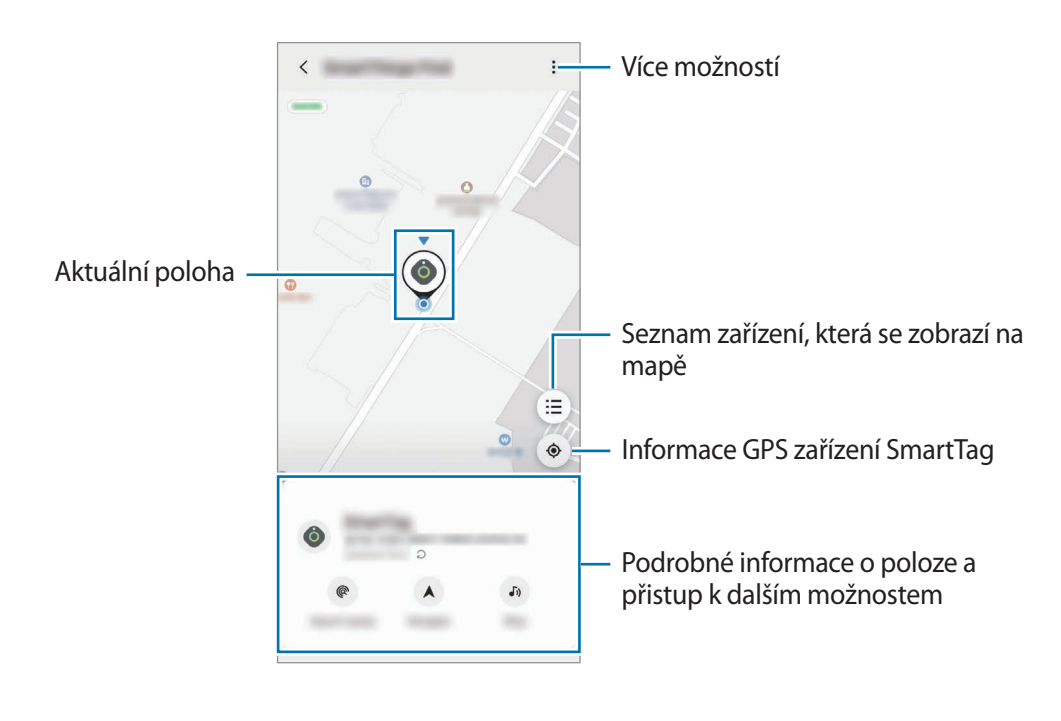

### Hledání polohy zařízení SmartTag prostřednictvím zvukového upozornění

Polohu zařízení SmartTag můžete najít, když spustíte zvukové upozornění.

- 1 Spusťte na mobilním zařízení aplikaci SmartThings.
- 2 Klepněte na položku SmartThings Find.
- 3 Klepněte na položku Prozvonit → Start.
   Ozve se zvukové upozornění zařízení SmartTag.

Abyste zvukové upozornění vypnuli, vypněte upozornění podle pokynů na obrazovce nebo jednou stiskněte akční tlačítko zařízení SmartTag.

## Hledání polohy zařízení SmartTag prostřednictvím síly signálu

Polohu zařízení SmartTag můžete zjistit podle síly jeho signálu.

- 1 Spusťte na mobilním zařízení aplikaci SmartThings.
- 2 Klepněte na položku SmartThings Find → Hledat poblíž.
   Objeví se obrazovka signálu hledaného zařízení SmartTag. Čím blíže jste k místo, na kterém se hledané zařízení SmartTag nachází, tím silnější bude signál indikovaný na obrazovce.

Klepnutím na položku 🕖 můžete spustit zvukové upozornění zařízení SmartTag.

### Hledání polohy zařízení SmartTag prostřednictvím efektu AR (EI-T7300)

Polohu zařízení SmartTag můžete zjistit pomocí funkcí souvisejících s AR.

- 1 Spusťte na mobilním zařízení aplikaci SmartThings.
- $2 \hspace{0.1in} \text{Klepněte na položku SmartThings Find} \rightarrow \text{Vyhledat nedaleké} \rightarrow \text{Najít pomocí fotoaparátu}.$
- 3 Prohledejte blízkou oblast.

Pokud se vaše zařízení SmartTag nachází nedaleko, efekt AR se objeví na místě zařízení SmartTag, které hledáte.

Klepnutím na položku 🕖 můžete spustit zvukové upozornění zařízení SmartTag.

# Navádění na polohu zařízení SmartTag

Pokud jste zařízení SmartTag ztratili nebo pokud je od vás daleko, můžete být navedeni na místo, kde se zařízení SmartTag nachází.

- 1 Spusťte na mobilním zařízení aplikaci SmartThings.
- 2 Klepněte na položku SmartThings Find → Navigace.
   Začnou pokyny na místo, kde se zařízení SmartTag nachází.
- Pokud nemáte v mobilním zařízení nainstalovanou podporovanou navigační aplikaci, nainstalujte nejprve požadovanou aplikaci ze seznamu podporovaných navigačních aplikací, a poté spusťte navádění.

# Vyhledání mobilních zařízení

Pokud své mobilní zařízení nikde v blízkosti nevidíte, zařízení SmartTag vám je pomůže najít.

Dvakrát stiskněte akční tlačítko zařízení SmartTag.

Mobilní zařízení připojené k zařízení SmartTag začne vyzvánět.

Abyste zvonění na mobilním zařízení vypnuli, postupujte podle pokynů na obrazovce pro vypnutí zvonění.

- Tato funkce není k dispozici, pokud nejsou zařízení SmartTag a mobilní zařízení připojena.
  - Tato funkce je k dispozici, když je aktivována funkce Nechte značku najít vaše zařízení.

# Používání funkce automatických akcí

Když je zařízení SmartTag připojeno k mobilnímu zařízení, můžete spustit funkci automatických akcí stisknutím nebo stisknutím a podržením tlačítka SmartTag.

- 1 Spusťte na mobilním zařízení aplikaci SmartThings.
- 2 Po klepnutí na kartu SmartTag vyberte možnost pod položkou Použít tl. pro automatizace.
- 3 Klepněte na možnost + a dokončete přidávání akce podle pokynů na obrazovce. Když stisknete nebo stisknete a podržíte tlačítko SmartTag, spustí se nastavená automatická akce.

#### Správa funkcí automatických akcí

Spusťte na mobilním zařízení aplikaci **SmartThings**, klepněte na kartu SmartTag, potom vyberte možnost pod volbou **Použít tl. pro automatizace**. Zobrazí se automatická akce, kterou jste přidali.

Chcete-li akci upravit, klepněte na akci, kterou chcete upravit, upravte podrobnosti, potom klepněte na položku **Uložit**  $\rightarrow$  **Uložit**.

Chcete-li akci odstranit, klepněte na položku 🗕 vedle akce, kterou chcete odstranit.

# Konfigurace zařízení SmartTag

## Přidání na domovskou obrazovku

Pokud zařízení SmartTag používáte často, můžete je spouštět tak, že přidáte zástupce na domovskou obrazovku mobilního zařízení.

- 1 Spusťte na mobilním zařízení aplikaci SmartThings.
- 2 Klepněte na kartu zařízení SmartTag.
- 3 Klepněte na položku  $\rightarrow$  Upravit  $\rightarrow$  Přidat na Domovskou obrazovku.
- 4 Klepněte na ikonu na obrazovce a podržte ji nebo klepněte na možnost **Přidat**. Zástupce bude přidán na domovskou obrazovku mobilního zařízení.

## Nastavení zařízení, která se zobrazí na mapě

Můžete zvolit, která zařízení se budou zobrazovat na mapě Najít SmartThings.

- 1 Spusťte na mobilním zařízení aplikaci SmartThings.
- 2 Klepněte na položku SmartThings Find → (=) → → Zobrazit/skrýt zařízení.
   Objeví se vaše zařízení SmartTag a seznam všech zařízení přidaných do služby Find My Mobile prostřednictvím vašeho účtu Samsung.
- 3 Vyberte zařízení, které chcete zobrazit na mapě funkce Najít SmartThings, a potom klepněte na možnost **Uložit**.

# Obecná nastavení

Můžete zobrazit informace týkající se zařízení SmartTag a měnit různá nastavení.

- 1 Spusťte na mobilním zařízení aplikaci SmartThings.
- 2 Klepněte na kartu zařízení SmartTag.

#### Stav

Můžete zobrazit stav polohy zařízení SmartTag.

Klepněte na položku Zobrazit mapu, abyste zobrazili podrobné informace o poloze zařízení SmartTag.

#### Nechte tag najít vaše zařízení

Pokud své mobilní zařízení nikde v blízkosti nevidíte, zařízení SmartTag vám je pomůže najít. Klepnutím na přepínač funkci aktivujte. Další informace najdete v části Vyhledání mobilních zařízení.

#### Použít tl. pro automatizace

Když je zařízení SmartTag připojeno k mobilnímu zařízení, můžete spustit funkci automatických akcí stisknutím nebo stisknutím a podržením tlačítka SmartTag. Další informace najdete v části Používání funkce automatických akcí.

#### Hlasitost

Nastaví hlasitost zařízení SmartTag.

Klepněte na položku **Hlasitost** a vyberte požadovanou možnost. Můžete také klepnout na položku **()**, aby se ozval zvuk upozornění zařízení SmartTag.

#### Vyzváněcí tón

Můžete změnit zvuk upozornění, který zařízení SmartTag vydá, když hledáte, kde se SmartTag nachází. Klepněte na položku **Vyzváněcí tón** a vyberte požadovaný zvuk upozornění.

#### Baterie

Můžete zobrazit úroveň nabití baterie zařízení SmartTag. Informace o baterii můžete také zobrazit klepnutím na položku 1.

Čeština **12** 

## Úpravy

Klepněte na položku  $\stackrel{\bullet}{\bullet} \rightarrow \mathbf{Upravit}.$ 

#### Úprava názvu zařízení SmartTag

Můžete zkontrolovat polohu a místnost, kde je zařízení SmartTag nastaveno, a změnit jeho název. Po změně názvu zařízení SmartTag klepněte na položku **Uložit**.

#### Přidat na Domovskou obrazovku

Pokud zařízení SmartTag používáte často, můžete je spouštět tak, že přidáte zástupce na domovskou obrazovku mobilního zařízení.

Klepněte na položku **Přidat na Domovskou obrazovku**. Další informace najdete v části Přidání na domovskou obrazovku.

#### Odstranit zařízení

Zařízení SmartTag můžete zaregistrovat u jiného účtu Samsung tak, že je odstraníte. Klepněte na položku **Odstranit zařízení**. SmartTag se resetuje.

# Konfigurace funkce Najít SmartThings

Můžete změnit různá nastavení související s funkcí Najít SmartThings.

- 1 Spusťte na mobilním zařízení aplikaci SmartThings.
- 2 Klepněte na položku SmartThings Find  $\rightarrow \bullet \rightarrow \bullet$  Nastavení.

#### Povolení nalezení zařízení

Můžete vybrat zařízení, které chcete najít, a změnit jeho nastavení pomocí funkce Najít SmartThings.

#### Šifrovat polohu offline

Když odesíláte offline informace o poloze zařízení SmartTag do služby Find My Mobile prostřednictvím jiného zařízení, můžete je pro zvýšení zabezpečení šifrovat.

Klepněte v seznamu na přepínač zařízení, pro které chcete šifrovat informace o poloze, a potom informace o poloze šifrujte pomocí pokynů na obrazovce.

#### Navigační aplikace

Můžete nastavit a stáhnout výchozí aplikaci navigace, kterou chcete použít, když budete naváděni na místo, kde se SmartTag nachází.

# Nápověda

Zobrazí informace nápovědy, pomocích kterých se budete moci naučit zařízení SmartTag používat a zobrazit související informace.

- 1 Spusťte na mobilním zařízení aplikaci SmartThings.
- 2 Klepněte na kartu zařízení SmartTag.
- 3 Klepněte na položku  $\rightarrow$  **Nápověda**.

# Informace o zařízení SmartTag

Můžete zobrazit informace týkající se softwaru zařízení SmartTag.

- 1 Spusťte na mobilním zařízení aplikaci SmartThings.
- 2 Klepněte na kartu zařízení SmartTag.
- 3 Klepněte na položku  $\bullet \rightarrow$  Informace.

# Příloha

# Řešení problémů

Než se obrátíte na servisní středisko Samsung, vyzkoušejte následující řešení. Některé situace se nemusí týkat vašeho zařízení SmartTag.

### SmartTag nelze zapnout

- Pokud je baterie úplně vybitá, zařízení se nezapne. Před použitím zařízení SmartTag zkontrolujte baterii.
- · Je možné, že baterie není správně vložená. Znovu vložte baterii.
- · Zkuste znovu vložit baterii po otření kontaktů.

### SmartTag zamrzne nebo se u něj projevuje chyba

Zkuste následující řešení. Pokud problém stále přetrvává, obraťte se na servisní středisko Samsung.

#### Restartování zařízení SmartTag

Pokud zařízení SmartTag zamrzává nebo se zpomaluje, vyjměte baterii a znovu ji vložte.

#### Nucený restart

Pokud zařízení SmartTag zamrzlo a nereaguje, můžete zařízení SmartTag resetovat.

Nejprve vyjměte baterii otevřením drážky krytu baterie. Jednou stiskněte a uvolněte tlačítko, potom vložte baterii při současném dalším stisknutí a podržení tlačítka po dobu 5 sekund, dokud zařízení SmartTag nevydá zvuk.

Pokud baterie nebyla řádně rozpoznána, zařízení SmartTag vydá zvuk okamžitě po vložení baterie. Pokud k tomu dojde, zkuste výše uvedenou metodu ještě jednou.

### Jiné zařízení Bluetooth nemůže zařízení SmartTag najít

- Ujistěte se, že zařízení, ke kterému se chcete připojit, je připraveno na načtení nebo připojení.
- Poloha zařízení SmartTag je založena na výsledcích určování polohy pomocí GPS a Wi-Fi zařízení připojeného k zařízení SmartTag a k některým chybám může docházet kvůli okolnímu prostředí nebo selhání GPS. Ujistěte se, že se zařízení, které chcete ke svému zařízení SmartTag připojit, se nachází poblíž.
- Resetujte zařízení SmartTag a zkuste to znovu.

Pokud výše uvedené rady problém nevyřeší, kontaktujte servisní středisko Samsung.

### Nemůžete najít aktuální polohu zařízení SmartTag

Na některých místech, například v místnosti, mohou být předměty, které působí jako překážky šíření signálu GPS. V těchto situacích nastavte mobilní zařízení připojené k zařízení SmartTag tak, aby ke zjištění aktuální polohy využívalo Wi-Fi nebo mobilní síť.

### Na obvodu zařízení SmartTag se objeví malá mezera

- Tato mezera je nutným výrobním prvkem, přičemž může dojít k mírnému třesení neb vibracím jednotlivých dílů.
- Po určité době může tření mezi komponenty způsobit mírné zvětšení této mezery.

#### Copyright

Copyright © 2021 Samsung Electronics Co., Ltd.

Tato příručka je chráněna mezinárodními zákony o autorských právech.

Jakoukoliv část této příručky je zakázáno reprodukovat, šířit, překládat nebo předávat jakoukoliv formou nebo způsobem, elektronicky či mechanicky, včetně fotokopií, natáčení ani pomocí jiných systémů pro ukládání.

#### Ochranné známky

- SAMSUNG a logo SAMSUNG jsou registrované ochranné známky společnosti Samsung Electronics Co., Ltd.
- Bluetooth<sup>®</sup> je registrovaná ochranná známka společnosti Bluetooth SIG, Inc. s celosvětovou platností.
- Wi-Fi<sup>®</sup>, Wi-Fi Protected Setup<sup>™</sup>, Wi-Fi Direct<sup>™</sup>, Wi-Fi CERTIFIED<sup>™</sup> a logo Wi-Fi jsou registrované ochranné známky společnosti Wi-Fi Alliance.
- Všechny ostatní ochranné známky a autorská práva jsou majetkem příslušných vlastníků.

Čeština

17

# Başlarken

# Galaxy SmartTag/SmartTag+ Hakkında

Galaxy SmartTag/SmartTag+ evcil hayvanlara veya nesnelere kaybolmalarını önlemek ve bulundukları yerle ilgili güncel bilgiler almak için takılabilen bir cihazdır. Ayrıca SmartTag düğmesini kullanarak otomasyon özelliklerini başlatabilirsiniz.

Cihazın konumunu kontrol etmek ve cihazın nerede kaybolduğu hakkında bilgi almak için SmartThings uygulaması aracılığıyla mobil cihazınıza bir SmartTag bağlayın.

# Önce bu kılavuzu okuyun

Lütfen güvenilir ve doğru kullandığınızdan emin olmak için cihazı kullanmadan önce bu kılavuzu okuyun.

- Tanımlarda cihazın varsayılan ayarları esas alınmıştır.
- Bölgeye, servis sağlayıcısına, modelin teknik özelliklerine veya cihazın yazılımına bağlı olarak bazı içerikler sizin cihazınızdan farklılık gösterebilir.
- Bu cihazla birlikte gelen yazılım, ses kaynakları, duvar kağıtları, resimler ve diğer ortamlar sınırlı kullanım için lisanslanmıştır. Bu materyalleri ticari veya diğer amaçlarla çıkarmak ve kullanmak telif hakkı yasalarının ihlali anlamına gelir. Medyanın yasadışı kullanımından tamamen kullanıcılar sorumludur.
- Cihazla birlikte gelen varsayılan uygulamalar güncellemelere tâbidir ve bunlarla ilgili destek önceden haber verilmeden kaldırılabilir. Cihazla birlikte sağlanan bir uygulama ile ilgili sorularınız varsa bir Samsung Servis Merkezi ile iletişime geçin.
- Cihazın işletim sisteminde değişiklik yapmak veya resmi olmayan kaynaklardan yazılımlar yüklemek, cihazın arızalanmasıyla ve veri bozulması ya da kaybıyla sonuçlanabilir. Bu eylemler Samsung lisans sözleşmenizin ihlal edilmesine neden olur ve garantinizi geçersiz hale getirir.
- SmartTag'inizi sıcak ortamlarda veya ateşin yanında kullanmayın.
- Herhangi bir pili yutmayın veya sökmeyin, kimyasal yanma tehlikesi söz konusudur.
- Bu ürün bir düğme pil içerir. Pili yutmayın. Pilin yutulması halinde sadece 2 saatte vücudunuzun içinde ciddi yanmalar meydana gelebilir ve ciddi durumlarda ölümle sonuçlanabilir.

- Pilleri bebekler ve çocuklardan uzak tutun. Pil yuvası sağlam şekilde kapatılmazsa, ürünü kullanmayı bırakın ve bebekler ve çocuklardan uzak tutun. Pillerin yutulmuş ya da vücudun herhangi bir kısmına sokulmuş olabileceğini düşünüyorsanız derhal tıbbi yardım alın.
- Bu ürün, ücretsiz/açık kaynak yazılım içerir. Açık kaynak lisansını görüntülemeyle ilgili talimatları görmek için Samsung web sitesine (opensource.samsung.com) gidin.
- Mobil cihazların uçaklarda veya gemilerde kullanılması, federal ve yerel kurallara ve kısıtlamalara tabi olabilir. İlgili makamlara danışın ve cihazınızı ne zaman, nasıl kullanabileceğinizle ilgili olarak her zaman mürettebatın talimatlarına uyun. (EI-T7300)
- Bu cihaz Türkiye altyapısına uygundur.

#### Talimat simgeleri

- 🚹 Uyarı: Sizin ve diğerlerinin yaralanmasına yol açabilecek durumlar
- Dikkat: Cihazınızın ve diğer ekipmanların hasar görmesine yol açabilecek durumlar
- Bilgi: Notlar, kullanım ipuçları veya ek bilgiler

# Cihaz yerleşimi

### Paket içindekiler

- SmartTag
- Hızlı Başlangıç Kılavuzu
- SmartTag ile birlikte gelen öğeler ve herhangi bir mevcut aksesuar bölgeye veya servis sağlayıcısına bağlı olarak farklılık gösterebilir.
  - Sunulan öğeler sadece bu cihaz için tasarlanmıştır ve diğer cihazlarla uyumlu olmayabilir.
  - · Görüntüler ve teknik özellikler önceden haber verilmeden değiştirilebilir.
  - Yerel Samsung bayinizden ek aksesuarlar satın alabilirsiniz. Satın almadan önce cihazla uyumlu olduklarından emin olun.
  - Yalnızca Samsung tarafından onaylanan aksesuarları kullanın. Onaylanmamış aksesuarların kullanımı performans sorunlarına ve garanti kapsamı dışında kalan arızalara yol açabilir.
  - Tüm cihazların kullanılabilirliği tamamen üretici şirkete bağlı olarak değişebilir. Kullanılabilir cihazlarla ilgili daha fazla bilgi için Samsung web sitesine bakınız.

## Cihaz yerleşimi

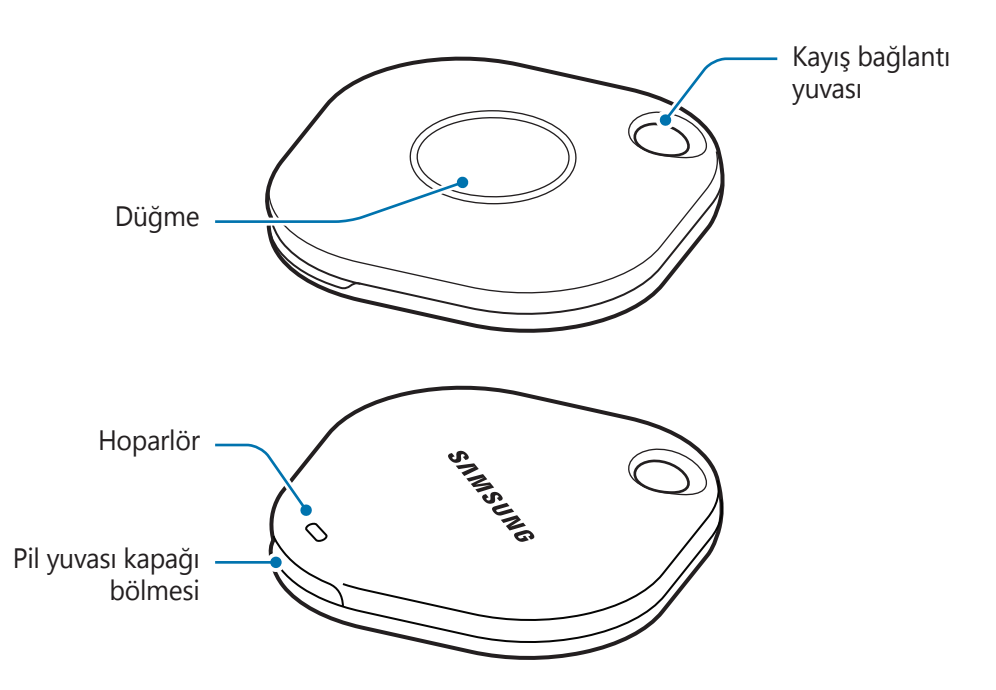

### Düğme

| Düğme | İşlev                                                                                              |
|-------|----------------------------------------------------------------------------------------------------|
| Düğme | <ul> <li>SmartTag uyarı sesi çaldığında kapatmak için basın.</li> </ul>                            |
|       | <ul> <li>SmartTag'e bağlı mobil cihazı bulmak için iki kez basın.</li> </ul>                       |
|       | <ul> <li>Ayarladığınız otomasyon özelliğini başlatmak için basın veya basılı<br/>tutun.</li> </ul> |

# Pili değiştirme

1 Bir madeni para kullanarak pil yuvası kapağını açın.

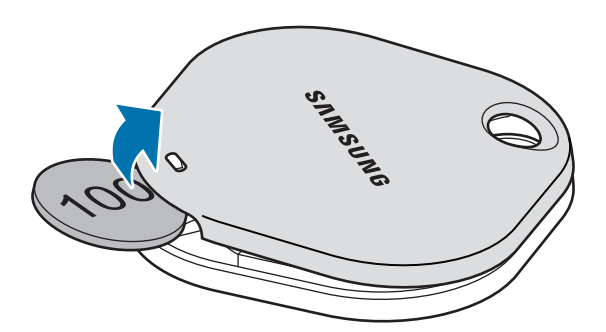

2 Pili, artı kutbu SmartTag'in içindeki + sembolü ile doğru şekilde hizalayarak takın.

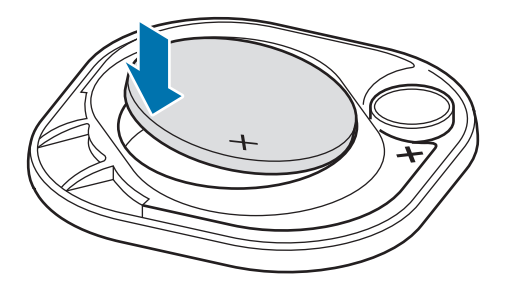

- 3 Pil yuvası kapağını SmartTag'in üzerine yerleştirin ve yerine oturana kadar pil yuvası kapağına bastırın.
- Pili değiştireceğiniz zaman pil yuvası kapağını açarken parmağınızı veya tırnağınızı incitmemeye dikkat edin.
- Pil boşaldığında pili değiştirin.
  - Birlikte gelen pili yeniden şarj etmeyin.

# SmartTag'i kullanmadan önce

### Mobil cihazınıza SmartThings uygulamasını yükleme

Bir SmartTag'i kullanmadan önce SmartThings uygulamasını mobil cihazınıza yüklemelisiniz. Mobil cihazınıza bağlı olarak, SmartThings uygulamasını aşağıdaki yerlerden indirebilirsiniz:

- Samsung Android mobil cihazları: Galaxy Store, Play Store
- SmartThings uygulamasını, SmartTags senkronizasyonunu desteklemeyen mobil cihazlara yükleyemezsiniz. Mobil cihazınızın SmartTags ile uyumlu olduğundan emin olun.
  - SmartThings uygulamasını kullanmak için Samsung hesabınıza kaydolmanız ve oturum açmanız gerekir.

## SmartTag'i mobil cihaza bağlama

- 1 Mobil cihazınızda **SmartThings** uygulamasını mobil cihazınızda başlatın. SmartThings uygulamasını en son sürüme güncelleyin.
- 2 SmartTag'in düğmesine basın.
   SmartTag bir ses çıkaracak ve etkinleştirilecektir.
- 3 Mobil cihazınızda SmartTag'inizin algılandığını bildiren açılır pencere göründüğünde Şimdi ekle'ye dokunun.

Bağlantı açılır penceresi görünmezse,  $+ \rightarrow Cihaz \rightarrow Etiket/Takipçi'yi seçin.$ 

- 4 Bağlantıyı tamamlamak için ekrandaki talimatları uygulayın. Bağlantı tamamlandığında, SmartTag'iniz SmartThings uygulamasındaki cihazlar listesinde görünecektir.
- 5 SmartThings uygulama ekranında, ek eklentileri indirmek için **SmartThings Find**'a dokunun. İndirme tamamlandığında cihazın mevcut konumu haritada görüntülenecektir.

#### QR kodunu tarayarak SmartTag'leri bağlama

Ayrıca, QR kodunu tarayarak da mobil cihazınıza bir SmartTag'i bağlayabilirsiniz.

- 1 SmartThings uygulamasını mobil cihazınızda başlatın.
- 2 Kutudaki QR kodunu taramak için  $+ \rightarrow$  Cihaz  $\rightarrow$  QR kodunu tara'yı seçin.
- Bağlantıyı tamamlamak için ekrandaki talimatları uygulayın.
   Bağlantı tamamlandığında, SmartTag SmartThings uygulamasındaki cihazlar listesinde görünecektir.
- 4 SmartThings uygulama ekranında, ek eklentileri indirmek için **SmartThings Find**'a dokunun. İndirme tamamlandığında cihazın mevcut konumu haritada görüntülenecektir.
- Bir SmartTag'i ilk kez kaydediyorsanız, çevredeki ortama bağlı olarak kayıt işlemi sorunsuz olmayabilir. Kaydın başarıyla tamamlanması için 2–3 kez denemeniz gerekebilir.
  - Desteklenen özellikler, mobil cihaza ve yazılım sürümüne bağlı olarak farklılık gösterebilir.
  - SmartThings Bul'u yalnızca Android 8.0 veya sonraki sürümleri çalıştıran Samsung mobil cihazlarda ve Cep Telefonumu Bul özelliğini destekleyen Samsung mobil cihazlarda kullanabilirsiniz.
  - SmartTag bir kablosuz iletişim cihazıdır ve birden fazla cihaz aynı anda bağlandığında performans düşebilir.

# SmartTag'i kullanma

# SmartTag'in konumunu görüntüleme

Mobil cihazınızdaki SmartThings uygulamasını kullanarak SmartTag'inizin konumunu uzaktan görüntüleyebilir ve SmartTag'de bir bildirim sesini tetikleyerek konumunu bulabilirsiniz.

- 1 SmartThings uygulamasını mobil cihazınızda başlatın.
- 2 SmartTag kartınıza ve **Haritayı görüntüle**'ye dokunun. Alternatif olarak, **SmartThings Find**'a dokunun.

Cihazın mevcut konumu haritada görüntülenecektir.

 $\mathbb{V}$ 

- SmartTag'in konumu, SmartTag'e veya yakındaki Android mobil cihaza bağlı mobil cihazın GPS ve Wi-Fi konumlandırma sonuçlarına dayanır ve çevredeki ortam veya GPS arızası gibi nedenlerden dolayı bazı hatalar olabilir.
  - SmartTag'in geçerli konumu görünmüyorsa, SmartTag'in pili bitmiştir veya SmartTag'in konum bilgilerini kontrol edebilen bir Android mobil cihaz tarafından bulunamamıştır. SmartTag'in konum bilgileriyle ilgili bildirim almak için ilgili özelliği etkinleştirin.
  - SmartTag'in kullanım süresi kullanıcının ortamına ve kullanım biçimine bağlı olarak değişebilir.
  - · Ultra Geniş Bant (UWB) özelliği bölgeye bağlı olarak kullanılamayabilir.

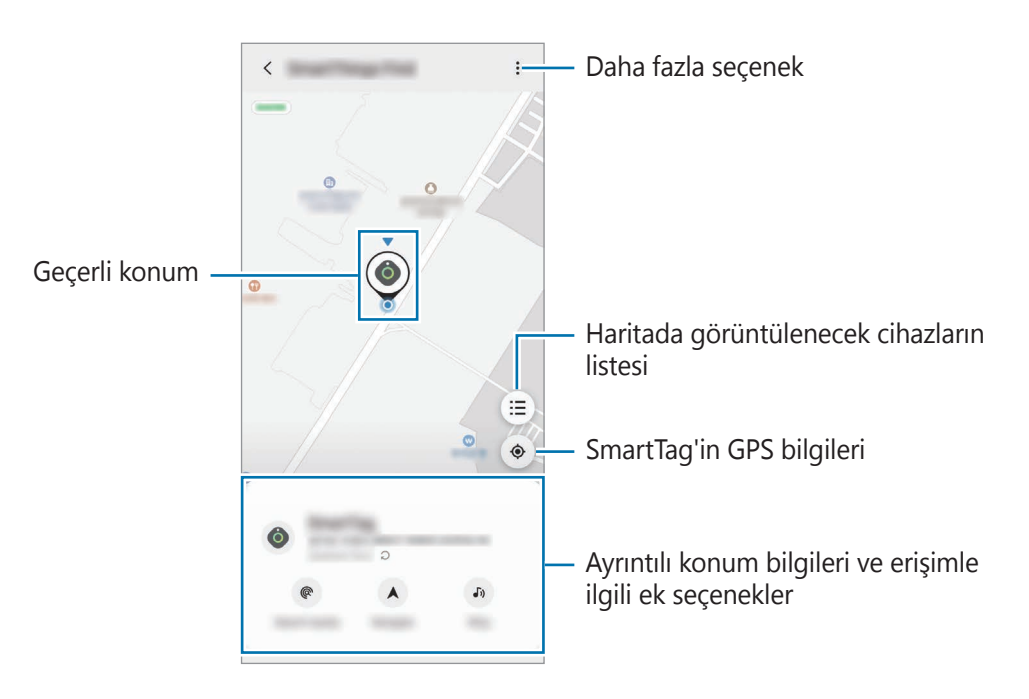

### Bir bildirim sesi ile SmartTag konumunu arama

Bir bildirim sesi tetikleyerek SmartTag'in konumunu bulabilirsiniz.

- 1 SmartThings uygulamasını mobil cihazınızda başlatın.
- 2 SmartThings Find'a dokunun.
- 3 **Çaldır** → **Başlangıç**'a dokunun. SmartTaq uyarı bildirimi duyulacaktır.

Bildirim sesini kapatmak için ekrandaki bildirimleri kapatma talimatlarını izleyin veya SmartTag'in işlem düğmesine bir kez basın.

### Sinyal gücüne göre SmartTag konumunu arama

Sinyal gücünü algılayarak SmartTag'inizin konumunu bulabilirsiniz.

- 1 SmartThings uygulamasını mobil cihazınızda başlatın.
- 2 SmartThings Find  $\rightarrow$  Yakında ara'ya dokunun.

Aradığınız SmartTag'in sinyal ekranı görünecektir. Aradığınız SmartTag'in bulunduğu yere ne kadar yakınsanız ekranda gösterilen sinyal gücü o kadar güçlü olacaktır.

b simgesine dokunarak SmartTag uyarıları bildirim sesini tetikleyebilirsiniz.

### AR efektiyle SmartTag konumunu arama (EI-T7300)

AR ile ilgili özellikleri kullanarak SmartTag'in konumunu bulabilirsiniz.

- 1 SmartThings uygulamasını mobil cihazınızda başlatın.
- 2 SmartThings Bul  $\rightarrow$  Yakınlarda ara  $\rightarrow$  Kamerayı kullanarak bul öğesine dokunun.
- Yakındaki alanı tarayın.
   SmartTag'iniz yakındaysa, aradığınız SmartTag'in konumunda AR efekti görünecektir.
- limigesine dokunarak SmartTag uyarıları bildirim sesini tetikleyebilirsiniz.

# SmartTag'in konumuyla ilgili yardım alma

SmartTag'iniz kaybolduysa veya sizden uzaktaysa SmartTag'in bulunduğu konuma yönlendirilebilirsiniz.

- 1 SmartThings uygulamasını mobil cihazınızda başlatın.
- $2 \hspace{0.1in} \textbf{SmartThings Find} \rightarrow \textbf{Dolaşma'}e \hspace{0.1in} dokunun.$

SmartTag'in bulunduğu yer için yol tarifi başlayacaktır.

Mobil cihazınızda desteklenen bir navigasyon uygulaması yüklü değilse, önce desteklenen navigasyon uygulamaları listesinden istediğiniz uygulamayı yükleyin ve yol tarifi alın.

# Mobil cihazları bulma

Yakınlarda mobil cihazınızı göremiyorsanız SmartTag onu bulmanıza yardımcı olabilir.

SmartTag'in işlem düğmesine iki kez basın.

SmartTag'e bağlı mobil cihazın zil sesi çalacaktır.

Mobil cihazınızda zil sesini kapatmak için ekrandaki zil sesini kapatma talimatlarını izleyin.

- 🛛 🔹 Bu özellik, SmartTag ve mobil cihaz bağlı olmadığında kullanılamaz.
  - Bu özellik, "Tag cihazınızı bulsun" özelliği etkinleştirildiğinde kullanılabilir.

# Otomasyon özelliğini kullanma

SmartTag bir mobil cihaza bağlandığında, SmartTag düğmesine basarak veya basılı tutarak otomasyon özelliğini başlatabilirsiniz.

- 1 Mobil cihazınızda SmartThings uygulamasını başlatın.
- 2 SmartTag kartınıza dokunduktan sonra **Otomasyonlar için tuş kullan** altından bir seçenek belirleyin.
- 3 + üzerine dokunun ve bir eylem eklemek için ekrandaki talimatları izleyin. SmartTag düğmesini basılı tuttuğunuzda, ayarladığınız otomasyon eylemi başlatılacaktır.

#### Otomasyon özelliklerini yönetme

Mobil cihazınızda **SmartThings** uygulamasını başlatın, SmartTag kartınıza dokunun ve ardından **Otomasyonlar için tuş kullan** altından bir seçenek belirleyin. Eklediğiniz otomasyon eylemi görünür.

Bir eylemi düzenlemek için, düzenlemek istediğiniz eyleme dokunun, ayrıntıları düzenleyin ve ardından **Kaydet** → **Kaydet** üzerine dokunun.

Bir eylemi silmek için, silmek istediğiniz eylemin yanındaki — simgesine dokunun.

# SmartTag'i Yapılandırma

# Ana ekrana ekleme

SmartTag'i sık kullanıyorsanız, mobil cihazınızın Ana ekranına bir kısayol ekleyerek çalıştırabilirsiniz.

- 1 Mobil cihazınızda SmartThings uygulamasını başlatın.
- 2 SmartTag kartınıza dokunun.
- 3  $\rightarrow$  **Düzenle**  $\rightarrow$  **Ana ekrana ekle** üzerine dokunun.
- 4 Ekrandaki simgeye dokunup basılı tutun veya **Ekle**'ye dokunun. Kısayol, mobil cihazınızın ana ekranına eklenir.

# Harita üzerinde görüntülenecek cihazları ayarlama

SmartThings Bul haritasında hangi cihazların görüntüleneceğini seçebilirsiniz.

- 1 SmartThings uygulamasını mobil cihazınızda başlatın.
- 2 SmartThings Find  $\rightarrow (\Xi) \rightarrow \bullet \rightarrow \bullet$  Cihazları göster/gizle'ye dokunun.

SmartTag'iniz ve Samsung account'unuz üzerinden Mobil Cihazımı Bul'a eklenen tüm cihazların listesi görünecektir.

3 SmartThings Bul haritasında görüntülenecek bir cihaz seçin ve ardından Kaydet'e dokunun.

# **Genel** ayarlar

SmartTag ile ilgili bilgileri görüntüleyebilir ve çeşitli ayarları değiştirebilirsiniz.

- 1 Mobil cihazınızda SmartThings uygulamasını başlatın.
- 2 SmartTag kartınıza dokunun.

#### Durum

SmartTag'in konum durumunu görüntüleyebilirsiniz.

SmartTag'in ayrıntılı konum bilgilerini görüntülemek için Haritayı görüntüle'ye dokunun.

### Etiket, cihazınızı bulsun

Mobil cihazınızı yakınlarda görmüyorsanız SmartTag onu bulmanıza yardımcı olacaktır. Etkinleştirmek için düğmeye dokunun. Daha fazla bilgi için Mobil cihazları bulma bölümüne bakın.

### Otomasyonlar için tuş kullan

SmartTag bir mobil cihaza bağlandığında, SmartTag düğmesine basarak veya basılı tutarak otomasyon özelliğini başlatabilirsiniz. Daha fazla bilgi için Otomasyon özelliğini kullanma bölümüne bakın.

#### Ses

SmartTag'in ses düzeyini ayarlar.

İstediğiniz seçeneği seçmek için **Ses**'e dokunun. SmartTag uyarısını bir bildirim sesi yapmak için **b** öğesine de dokunabilirsiniz.

#### Zil sesi

Siz SmartTag'in konumunu ararken SmartTag'in çıkardığı bildirim sesini değiştirin.

İstediğiniz bildirim sesini seçmek için Zil Sesi'ne dokunun.

#### Pil

SmartTag'in pil seviyesini görüntüleyebilirsiniz. Ayrıca 🕦 öğesine dokunarak da pil bilgilerini görüntüleyebilirsiniz.

### Düzenleme

 $\rightarrow$  **Düzenle** üzerine dokunun.

#### SmartTag adını düzenleme

SmartTag'inizin ayarlandığı yeri ve odayı kontrol edebilir ve adını değiştirebilirsiniz. SmartTag adını değiştirdikten sonra, **Kaydet**'e dokunun.

#### Ana ekrana ekle

SmartTag'i sık kullanıyorsanız, mobil cihazınızın Ana ekranına bir kısayol ekleyerek çalıştırabilirsiniz. **Ana ekrana ekle**'ye dokunun. Daha fazla bilgi için Ana ekrana ekleme bölümüne bakın.

#### Cihazı sil

Bir SmartTag'i silerek başka bir Samsung hesabına kaydedebilirsiniz. **Cihazı sil**'e dokunun. SmartTag sıfırlanır.

# SmartThings Bul'u yapılandırma

SmartThings Bul ile ilgili çeşitli ayarları değiştirebilirsiniz.

- 1 SmartThings uygulamasını mobil cihazınızda başlatın.

#### Cihazların bulunmasına izin verin

SmartThings Bul'u kullanarak bulmak istediğiniz cihazı seçebilir ve ayarlarını değiştirebilirsiniz.

#### Çevrimdışı konumu şifrele

SmartTag'inizin çevrimdışı konum bilgilerini başka bir cihaz aracılığıyla Mobil Cihazımı Bul'a gönderdiğinizde, daha fazla güvenlik için SmartTag'inizin konumunu şifreleyebilirsiniz.

Listeden, konum bilgilerinizi şifrelemek istediğiniz cihazın düğmesine dokunun, ardından konum bilgilerinizi şifrelemek için ekrandaki talimatları izleyin.

#### Navigasyon uygulaması

SmartTag'in bulunduğu yere yönlendirildiğinizde kullanılacak varsayılan navigasyon uygulamasını ayarlayabilir ve indirebilirsiniz.

# Yardım

SmartTag'i nasıl kullanacağınızı ve ilgili bilgileri nasıl göreceğinizi öğrenmek için yardım bilgilerini görüntüleyin.

- 1 SmartThings uygulamasını mobil cihazınızda başlatın.
- 2 SmartTag kartınıza dokunun.
- $3 \quad \bullet \quad \textbf{Yardım} \text{'a dokunun.}$

# SmartTag bilgileri

SmartTag'in yazılım bilgilerini görüntüleyebilirsiniz.

- 1 Mobil cihazınızda SmartThings uygulamasını başlatın.
- 2 SmartTag kartınıza dokunun.
- 3  $\bullet \rightarrow$  **Bilgi** üzerine dokunun.

# Ek

# Sorun giderme

Bir Samsung Servis Merkeziyle iletişim kurmadan önce lütfen aşağıdaki çözümleri deneyin. Bazı durumlar SmartTag'iniz için geçerli olmayabilir.

### SmartTag açılmıyor

- Batarya tamamen boşalmışsa, cihazınız açılmaz. SmartTag'i kullanmadan önce pili tamamen şarj edin.
- Pil doğru şekilde takılmamış olabilir. Pili çıkarıp tekrar takın.
- Temas noktalarını sildikten sonra pili tekrar takmayı deneyin.

### SmartTag donuyor veya hata veriyor

Aşağıdaki çözümleri deneyin. Sorun çözülmüyorsa bir Samsung Servis Merkezi ile iletişime geçin.

#### SmartTag'i Yeniden Başlatma

SmartTag sürekli donuyor veya yavaşlıyorsa pili çıkartıp tekrar takın.

#### Yeniden başlatmaya zorlama

SmartTag donuyor ve yanıt vermiyorsa SmartTag'i sıfırlayabilirsiniz.

Önce pil yuvası kapağını açarak pili çıkartın. Düğmeye bir kez basıp bıraktıktan sonra, düğmeye tekrar basarak pili yerine takın ve 5 saniye basılı tutun, SmartTag bir ses verir.

Pil doğru şekilde tanınmamışsa pilin takılmasından hemen sonra SmartTag bir ses verir. Bu durumda yukarıdaki yöntemi tekrar deneyin.

## Başka bir Bluetooth cihazı SmartTag'inizi bulamıyor

- Bağlanmak istediğiniz cihazın taranmaya veya bağlanmaya hazır olduğundan emin olun.
- SmartTag'in konumu, SmartTag'e bağlı cihazın GPS ve Wi-Fi konumlandırma sonuçlarına dayanır ve çevredeki ortam veya GPS arızası nedeniyle bazı hatalar meydana gelebilir. SmartTag'inize bağlamak istediğiniz cihazın yakınlarda olduğundan emin olun.
- SmartTag'inizi sıfırlayın ve tekrar deneyin.

Yukarıdaki ipuçları sorunu çözmüyorsa, bir Samsung Servis Merkeziyle iletişim kurun.

### SmartTag'inizin mevcut konumunu bulamıyorsunuz

İç mekanlar gibi bazı yerlerde GPS sinyalleri engellenebilir. Bu durumlarda geçerli konumu bulmak için SmartTag'e bağlı mobil cihazı Wi-Fi veya bir mobil ağ kullanacak şekilde ayarlayın.

### SmartTag'in dışında küçük bir boşluk görünüyor

- Bu boşluk gerekli bir üretim özelliğidir ve parçaların çok küçük bir miktarda sallandığı veya titrediği de görülebilir.
- Zamanla, parçaların arasındaki sürtünme bu boşluğun birazcık daha artmasına neden olabilir.

# TÜKETİCİNİN SEÇİMLİK HAKLARI

Malın ayıplı olduğunun anlaşılması durumunda tüketici, 6502 sayılı Tüketicinin Korunması Hakkında Kanunun 11 inci maddesinde yer alan;

- a- Sözleşmeden dönme,
- b- Satış bedelinden indirim isteme,
- c- Ücretsiz onarılmasını isteme,
- ç- Satılanın ayıpsız bir misli ile değiştirilmesini isteme,

haklarından birini kullanabilir.

**Tüketicinin bu haklardan ücretsiz onarım hakkını** seçmesi durumunda satıcı; işçilik masrafı, değiştirilen parça bedeli ya da başka herhangi bir ad altında hiçbir ücret talep etmeksizin malın onarımını yapmak veya yaptırmakla yükümlüdür. Tüketici ücretsiz onarım hakkını üretici veya ithalatçıya karşı da kullanabilir. Satıcı, üretici ve ithalatçı tüketicinin bu hakkını kullanmasından müteselsilen sorumludur.

Tüketicinin, ücretsiz onarım hakkını kullanması halinde malın;

- Garanti süresi içinde tekrar arızalanması,
- Tamiri için gereken azami sürenin aşılması,
- Tamirinin mümkün olmadığının, yetkili servis istasyonu, satıcı, üretici

veya ithalatçı tarafından bir raporla belirlenmesi durumlarında;

tüketici malın bedel iadesini, ayıp oranında bedel indirimini veya imkân varsa malın ayıpsız misli ile değiştirilmesini satıcıdan talep edebilir.

Satıcı, tüketicinin talebini reddedemez. Bu talebin yerine getirilmemesi durumunda satıcı, üretici ve ithalatçı müteselsilen sorumludur.

Satıcı tarafından **Garanti Belgesinin** verilmemesi durumunda, tüketici **Gümrük ve Ticaret Bakanlığı Tüketicinin Korunması ve Piyasa Gözetimi Genel Müdürlüğüne** başvurabilir.

Tüketici, çıkabilecek uyuşmazlıklarda şikayet ve itirazları konusundaki başvuruları yerleşim yerinin bulunduğu veya tüketici işleminin yapıldığı yerdeki **Tüketici Hakem Heyetine veya Tüketici Mahkemesine** başvurabilir.

6502 sayılı Tüketicinin Korunması Hakkında Kanun'un 18. maddesine göre tüketici taksitle satın aldığı malı, cayma süresi içerisinde ancak olağan bir gözden geçirme şeklinde kullanabilecektir.

Satın alınan mal olağan bir gözden geçirme dışında kullanılmış ise tüketici cayma hakkını kullanamayacaktır.

Ek

\* Samsung Çağrı Merkezi : 444 77 11

Üretici Firma: SAMSUNG ELECTRONICS CO., LTD 443-742 129, SAMSUNG-RO, YEONGTONG-GU SUWON KYONGGI-DO SOUTH KOREA Tel: +82-2-2255-0114 İthalatçı Firma: Samsung Electronics Istanbul Paz. ve Tic. Ltd. Şti. Adres: Defterdar Mah. Otakçılar Cad. Sinpaş Flatofis Apt. No: 78/46 Eyüpsultan/İSTANBUL TÜRKİYE Tel:+90 212 467 0600

#### Telif hakkı

Telif hakkı © 2021 Samsung Electronics Co., Ltd.

Bu kılavuz uluslararası telif hakkı kanunları ile korunmaktadır.

Bu kullanım kılavuzunun hiçbir kısmı çoğaltılamaz, dağıtılamaz, tercüme edilemez veya elektronik veya mekanik olarak herhangi bir şekilde aktarılamaz ve bunlara fotokopi çekme, kaydetme veya herhangi bir bilgi depolama ve alma sistemine saklama dahildir.

#### Ticari Markalar

- SAMSUNG ve SAMSUNG logosu Samsung Electronics Co., Ltd.'in tescilli ticari markalarıdır.
- Bluetooth<sup>®</sup>, dünya çapında Bluetooth SIG, Inc. şirketinin tescilli ticari markasıdır.
- Wi-Fi<sup>®</sup>, Wi-Fi Protected Setup<sup>™</sup>, Wi-Fi Direct<sup>™</sup>, Wi-Fi CERTIFIED<sup>™</sup> ve Wi-Fi logosu Wi-Fi Alliance'ın tescilli ticari markalarıdır.
- Diğer tüm ticari markalar ve telif hakları, kendi ilgili sahiplerinin mülkiyetidir.

### Türkçe **18**

# เริ่มต้นใช้งาน

# เกี่ยวกับ Galaxy SmartTag/SmartTag+

Galaxy SmartTag/SmartTag+ คือเครื่องที่สามารถผูกติดไว้ที่สัตว์เลี้ยงหรือวัตถุต่าง ๆ เพื่อป้องกันการสูญหายและ เพื่ออัพเดตตำแหน่ง คุณยังสามารถเปิดใช้คุณสมบัติอัตโนมัติผ่าน SmartTag ได้โดยการใช้ปุ่ม เชื่อมต่อ SmartTag เข้ากับเครื่องโทรศัพท์มือถือของคุณผ่านแอพ SmartThings เพื่อตรวจสอบตำแหน่งและรับ ข้อมูลเกี่ยวกับตำแหน่งที่เครื่องสูญหาย

## กรุณาอ่านเป็นอันดับแรก

โปรดอ่านคู่มือการใช้งานนี้ก่อนการใช้เครื่องเพื่อให้แน่ใจว่ามีการใช้งานที่ปลอดภัยและถูกต้อง

- คำอธิบายขึ้นอยู่กับการตั้งค่าเริ่มต้นของเครื่อง
- เนื้อหาบางอย่างอาจแตกต่างจากเครื่องของคุณทั้งนี้ขึ้นอยู่กับภูมิภาค ผู้ให้บริการ ข้อกำหนดรุ่น หรือซอฟต์แวร์ ของเครื่อง
- ซอฟต์แวร์ แหล่งเสียง วอลเปเปอร์ รูปภาพและสื่ออื่น ๆ ที่มาพร้อมกับเครื่องนี้ได้รับอนุญาตให้ใช้งานได้อย่าง จำกัด การคัดแยกและการใช้สิ่งเหล่านี้เพื่อวัตถุประสงค์ทางการค้าหรือวัตถุประสงค์อื่น ๆ นั้นถือเป็นการละเมิด กฎหมายลิขสิทธิ์ ผู้ใช้ต้องรับผิดชอบต่อการใช้สื่ออย่างผิดกฎหมายทั้งหมด
- แอพเริ่มต้นที่มาพร้อมกับเครื่องอาจมีการอัพเดตและอาจไม่ได้รับการรองรับอีกต่อไปโดยไม่ต้องแจ้งให้ทราบล่วง หน้า หากคุณมีคำถามเกี่ยวกับแอพที่ให้มาพร้อมกับเครื่อง โปรดติดต่อศูนย์บริการซัมซุง
- การแก้ไขระบบปฏิบัติการของเครื่องหรือการติดตั้งซอฟต์แวร์จากแหล่งที่ไม่เป็นทางการอาจส่งผลให้เครื่อง ทำงานผิดปกติและข้อมูลเสียหายหรือสูญหายได้ การกระทำเหล่านี้เป็นการละเมิดข้อตกลงใบอนุญาตซัมซุงของ คุณและจะทำให้การรับประกันของคุณเป็นโมฆะ
- อย่าใช้เครื่อง SmartTag ของคุณเมื่ออยู่ในสภาพแวดล้อมที่มีอุณหภูมิสูง หรืออยู่ใกล้ไฟ
- อย่ากลืนหรือถอดชิ้นส่วนแบตเตอรี่ซึ่งจะก่อให้เกิดอันตรายจากการเผาไหม้ของสารเคมี
- ผลิตภัณฑ์นี้ประกอบด้วยแบตเตอรี่ก้อนกระดุม อย่ากลืนแบตเตอรี่เข้าไป การกลืนแบตเตอรี่เข้าไปอาจทำให้เกิด แผลไหม้ภายในอย่างรุนแรงภายในเวลาเพียง 2 ชั่วโมง และอาจเสียชีวิตได้ในกรณีที่อันตรายรุนแรง

- เก็บแบตเตอรี่ให้ห่างจากทารกและเด็ก หากช่องใส่แบตเตอรี่ปิดไม่สนิท ให้หยุดการใช้งานผลิตภัณฑ์และเก็บให้ ห่างจากทารกและเด็ก หากคุณคิดว่าอาจกลืนแบตเตอรี่หรือเข้าไปในส่วนหนึ่งส่วนใดของร่างกาย ให้รีบไปพบ แพทย์ในทันที
- ผลิตภัณฑ์นี้ครอบคลุมถึงซอฟต์แวร์โอเพนซอร์ซและซอฟต์แวร์ฟรีบางอย่าง เพื่อดูคำแนะนำในการตรวจสอบโอ เพนซอร์ซที่ได้รับอนุญาตให้ใช้งาน ไปที่เว็บไซต์ของซัมซุง (opensource.samsung.com)
- การใช้เครื่องโทรศัพท์มือถือบนเครื่องบินหรือเรืออาจอยู่ภายใต้หลักเกณฑ์และข้อจำกัดของรัฐบาลกลางและ รัฐบาลท้องถิ่น ตรวจสอบกับหน่วยงานที่เหมาะสมและปฏิบัติตามคำแนะนำของทีมงานเสมอว่าคุณจะใช้เครื่อง ของคุณได้เมื่อใดและอย่างไร (EI-T7300)

#### สัญลักษณ์แนะนำการใช้งาน

- คำเดือน: สถานการณ์ที่อาจทำให้คุณหรือผู้อื่นได้รับบาดเจ็บ
- คำเดือน: สถานการณ์ที่อาจทำให้หูฟังเอียบัดหรืออุปกรณ์อื่นๆ ได้รับความเสียหาย
- 💋 **โปรดสังเกต**: หมายเหตุ คำแนะนำในการใช้งาน หรือข้อมูลเพิ่มเติมอื่นๆ

# โครงสร้างของอุปกรณ์

# สิ่งที่อยู่ในบรรจุภัณฑ์

- SmartTag
- คู่มือการเริ่มต้นใช้งานแบบด่วน
- รายการที่ให้มาพร้อมกับ SmartTag และอุปกรณ์เสริมอื่น ๆ ที่มีจำหน่ายอาจแตกต่างกันทั้งนี้ขึ้นอยู่กับ แต่ละภูมิภาคหรือผู้ให้บริการ
  - รายการที่ให้มานั้นได้รับการออกแบบมาสำหรับเครื่องนี้เท่านั้น และอาจไม่สามารถทำงานร่วมกับเครื่อง
     อื่น ๆ ได้
  - รูปลักษณ์และคุณลักษณะของผลิตภัณฑ์อาจมีการเปลี่ยนแปลงโดยไม่มีการแจ้งให้ทราบล่วงหน้า
  - คุณสามารถซื้ออุปกรณ์เสริมเพิ่มเติมได้จากตัวแทนจำหน่ายซัมซุงของคุณในพื้นที่ ตรวจสอบให้แน่ใจว่าใช้ ร่วมกับเครื่องต่าง ๆ ได้ก่อนทำการซื้อ
  - ใช้เฉพาะอุปกรณ์เสริมที่ได้รับการรับรองจากซัมซุงเท่านั้น การใช้อุปกรณ์เสริมที่ไม่ได้รับการรับรองอาจ ทำให้สมรรถนะของ SmartTag ลดลงและเกิดการทำงานผิดปกติซึ่งการรับประกันไม่ครอบคลุม
  - อุปกรณ์เสริมทุกชนิดที่มีจำหน่ายอาจมีการเปลี่ยนแปลง ทั้งหมดขึ้นอยู่กับบริษัทผู้ผลิต สำหรับข้อมูลเพิ่ม เดิมเกี่ยวกับอุปกรณ์เสริมที่ใช้ได้ กรุณาตรวจสอบจากเว็บไซด์ของซัมซุง

เริ่มต้นใช้งาน

# โครงสร้างของอุปกรณ์

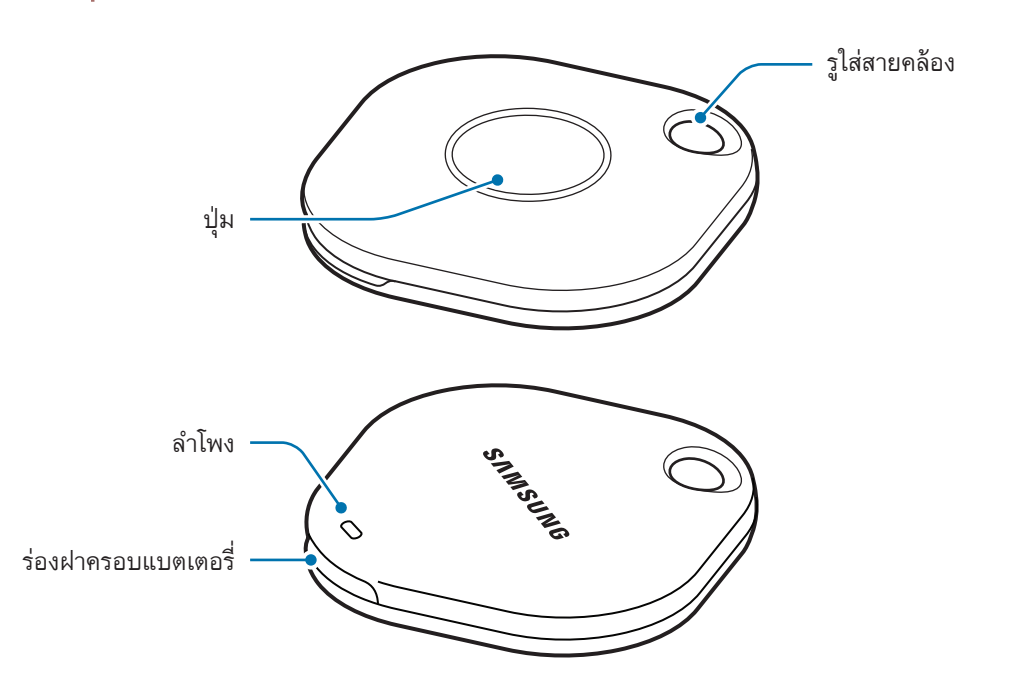

ปุ่ม

| ปุ่ม | ฟังก์ชั่น                                                                                    |
|------|----------------------------------------------------------------------------------------------|
| ปุ่ม | <ul> <li>กดเพื่อปิดเสียงการแจ้งเตือนของ SmartTag เมื่อส่งเสียงขึ้นมา</li> </ul>              |
|      | <ul> <li>กดสองครั้งเพื่อค้นหาเครื่องโทรศัพท์มือถือที่ได้เชื่อมต่อเข้ากับ SmartTag</li> </ul> |
|      | <ul> <li>กดหรือกดค้างไว้เพื่อเปิดใช้คุณสมบัติอัตโนมัติที่คุณได้ตั้งไว้</li> </ul>            |

เริ่มต้นใช้งาน

# การเปลี่ยนแบตเตอรี่

1 เปิดร่องฝาครอบแบตเตอรี่โดยการใช้เหรียญ

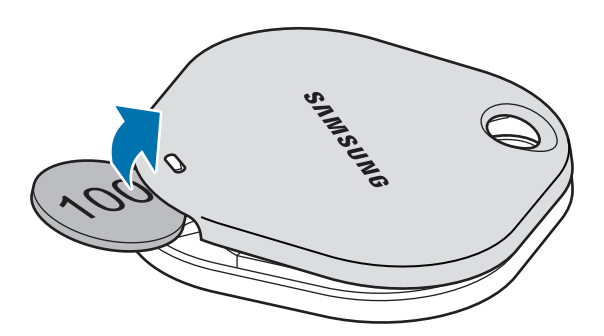

2 ใส่แบตเตอรี่โดยให้ขั้วบวกอยู่ในแนวเดียวกันอย่างถูกต้องกับสัญลักษณ์ + ภายใน SmartTag

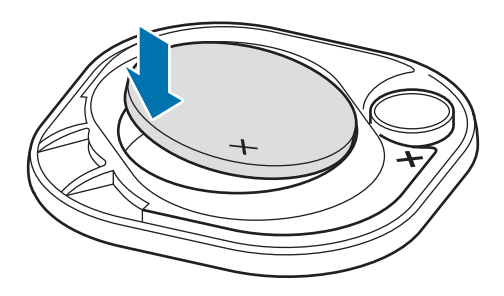

- 3 วางฝาครอบแบตเตอรี่ข้างบน SmartTag แล้วกดลงบนฝาครอบแบตเตอรี่จนกว่าจะเข้าที่
- ระวังอย่าให้นิ้วหรือเล็บของคุณได้รับบาดเจ็บเมื่อเปิดร่องฝาครอบแบตเตอรี่ขณะเปลี่ยนแบตเตอรี่
- 💋 🔹 เมื่อแบตเตอรี่หมด ให้เปลี่ยนแบตเตอรี่ใหม่
  - อย่าทำการชาร์จแบตเตอรี่ที่ให้มาซ้ำ ๆ
# ก่อนการใช้ SmartTag

# การติดตั้งแอพ SmartThings ที่เครื่องโทรศัพท์มือถือของคุณ

ก่อนการใช้ SmartTag คุณต้องติดตั้งแอพ SmartThings ที่เครื่องโทรศัพท์มือถือของคุณ ขึ้นอยู่กับเครื่องโทรศัพท์มือถือของคุณ คุณสามารถดาวน์โหลดแอพ SmartThings จากที่ต่าง ๆ ดังนี้:

- เครื่องโทรศัพท์มือถือแอนดร็อยด์ของซัมซุง: Galaxy Store, Play Store
- คุณไม่สามารถติดตั้งแอพ SmartThings ที่เครื่องโทรศัพท์มือถือที่ไม่รองรับการซิงค์ SmartTags ตรวจสอบ ให้แน่ใจว่าเครื่องโทรศัพท์มือถือของคุณสามารถใช้ร่วมกับ SmartTags ได้
  - คุณต้องลงทะเบียนและลงชื่อเข้าใช้ Samsung account ของคุณเพื่อใช้แอพ SmartThings

## การเชื่อมต่อ SmartTags เข้ากับเครื่องโทรศัพท์มือถือ

- เปิดใช้แอพ SmartThings ที่เครื่องโทรศัพท์มือถือของคุณ
   อัพเดตแอพ SmartThings ให้เป็นรุ่นล่าสุด
- 2 กดปุ่มของ SmartTag SmartTag จะส่งเสียงและเปิดใช้งาน
- 3 เมื่อหน้าต่างป๊อปอัพแจ้งว่าตรวจพบ SmartTag ของคุณปรากฏที่เครื่องโทรศัพท์มือถือของคุณแล้ว สัมผัส เพิ่ม ดอนนี้

หากหน้าต่างป๊อปอัพการเชื่อมต่อไม่ปรากฏขึ้นมา ให้เลือก **┼ → อุปกรณ์ → แท็ก/ตัวติดตาม** 

- 4 ทำตามคำสั่งบนหน้าจอเพื่อทำการเชื่อมต่อให้สมบูรณ์ เมื่อการเชื่อมต่อเสร็จสมบูรณ์แล้ว SmartTag ของคุณจะปรากฏขึ้นในรายการเครื่องในแอพ SmartThings
- 5 ที่หน้าจอแอพ SmartThings สัมผัส SmartThings Find เพื่อดาวน์โหลดปลั๊กอินเพิ่มเติม เมื่อการดาวน์โหลดเสร็จสมบูรณ์ ตำแหน่งปัจจุบันของเครื่องจะถูกแสดงไว้บนแผนที่

### การเชื่อมด่อ SmartTags โดยการสแกนรหัส QR

้คุณยังสามารถเชื่อมต่อ SmartTag เข้ากับเครื่องโทรศัพท์มือถือของคุณได้โดยการสแกนรหัส QR

- 1 เปิดใช้แอพ SmartThings ที่เครื่องโทรศัพท์มือถือของคุณ
- 2 เลือก + → อุปกรณ์ → สแกน QR Code เพื่อสแกนรหัส QR ที่กล่อง
- 3 ทำตามคำสั่งบนหน้าจอเพื่อทำการเชื่อมต่อให้สมบูรณ์ เมื่อการเชื่อมต่อเสร็จสมบูรณ์แล้ว SmartTag จะปรากฏขึ้นในรายการเครื่องในแอพ SmartThings
- 4 ที่หน้าจอแอพ SmartThings สัมผัส SmartThings Find เพื่อดาวน์โหลดปลั๊กอินเพิ่มเติม เมื่อการดาวน์โหลดเสร็จสมบูรณ์ ตำแหน่งปัจจุบันของเครื่องจะถูกแสดงไว้บนแผนที่
- หากคุณทำการลงทะเบียน SmartTag เป็นครั้งแรก กระบวนการลงทะเบียนอาจไม่ราบรื่นขึ้นอยู่กับสภาพ แวดล้อมรอบตัว คุณอาจต้องลอง 2–3 ครั้ง ก่อนที่จะเสร็จสิ้นการลงทะเบียน
  - คุณสมบัติที่ได้รับการรองรับอาจจะแตกต่างกันไปขึ้นอยู่กับเครื่องโทรศัพท์มือถือและรุ่นของซอฟต์แวร์
  - คุณสามารถใช้ค้นหา SmartThings ได้เฉพาะที่เครื่องโทรศัพท์มือถือซัมซุงที่ใช้แอนดร็อยด์ 8.0 ขึ้นไป รวม ถึงเครื่องโทรศัพท์มือถือซัมซุงที่รองรับคุณสมบัติค้นหาเครื่องโทรศัพท์มือถือของฉัน
  - SmartTag เป็นเครื่องสื่อสารไร้สาย และประสิทธิภาพอาจลดลงเมื่อเชื่อมต่อเข้ากับหลายเครื่องพร้อมกัน

# การใช้ SmartTag

# การดูตำแหน่งของ SmartTag

คุณสามารถดูตำแหน่งของ SmartTag ของคุณจากระยะไกลจากแอพ SmartThings ที่เครื่องโทรศัพท์มือถือของคุณ และค้นหาตำแหน่งโดยการเรียกใช้เสียงแจ้งเตือนที่ SmartTag

- 1 เปิดใช้แอพ SmartThings ที่เครื่องโทรศัพท์มือถือของคุณ
- 2 สัมผัสที่การ์ด SmartTag ของคุณและสัมผัส **ดูแผนที่** หรืออีกวิธีหนึ่ง สัมผัส SmartThings Find ตำแหน่งปัจจุบันของเครื่องจะถูกแสดงบนแผนที่
- ตำแหน่งของ SmartTag จะขึ้นอยู่กับผลการระบุตำแหน่งของ GPS และ Wi-Fi ของเครื่องโทรศัพท์มือถือ ที่ได้รับการเชื่อมต่อเข้ากับ SmartTag หรือเครื่องโทรศัพท์มือถือแอนดร็อยด์ที่อยู่ไกล้เคียง ซึ่งอาจมีข้อผิด พลาดบางอย่างเกิดขึ้นเนื่องจากปัจจัย เช่น สภาพแวดล้อมรอบข้างหรือความล้มเหลวของ GPS
  - หากตำแหน่งปัจจุบันของ SmartTag ไม่ปรากฏขึ้นมา แสดงว่าแบตเตอรี่ของ SmartTag ได้หมดลงหรือ เครื่องโทรศัพท์มือถือแอนดร็อยด์ที่สามารถดูข้อมูลตำแหน่งของ SmartTag หาไม่พบ เปิดใช้งานคุณสมบัติ ที่เกี่ยวข้องเพื่อรับการแจ้งเตือนข้อมูลตำแหน่งของ SmartTag
  - เวลาในการใช้งานของ SmartTag อาจแตกต่างกันไปขึ้นอยู่กับสภาพแวดล้อมของผู้ใช้และรูปแบบการใช้ งาน
  - คุณสมบัติแถบความถี่กว้างมาก (UWB) อาจไม่สามารถใช้ได้ขึ้นอยู่กับภูมิภาค

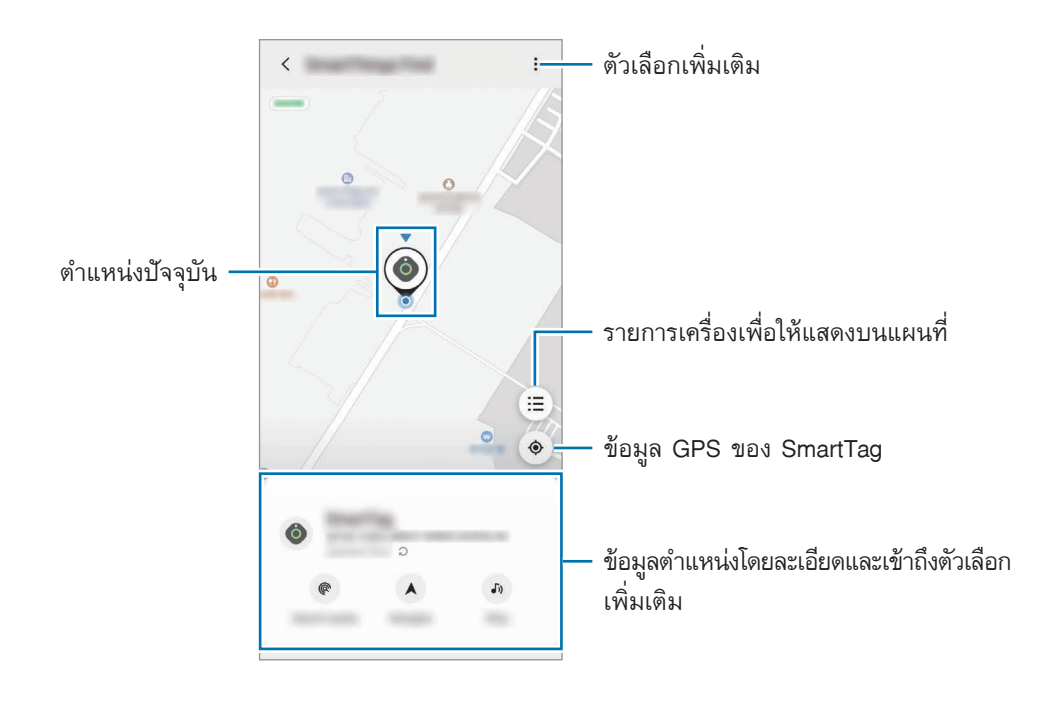

## การค้นหาดำแหน่ง SmartTag ด้วยเสียงแจ้งเตือน

คุณสามารถค้นหาตำแหน่งของ SmartTag ได้โดยการเรียกใช้เสียงแจ้งเตือน

- 1 เปิดใช้แอพ SmartThings ที่เครื่องโทรศัพท์มือถือของคุณ
- 2 สัมผัส SmartThings Find
- 3 สัมผัส ส่งเสียง → เริ่ม การแจ้งเดือนของ SmartTag จะดังขึ้น

เพื่อปิดเสียงแจ้งเตือน ปฏิบัติตามคำแนะนำที่หน้าจอเพื่อปิดการแจ้งเตือนหรือกดปุ่มการทำงานของ SmartTag หนึ่ง ครั้ง

## การค้นหาตำแหน่ง SmartTag ด้วยความแรงของสัญญาณ

คุณสามารถค้นหาตำแหน่งของ SmartTag ได้โดยการตรวจจับความแรงของสัญญาณ

- 1 เปิดใช้แอพ SmartThings ที่เครื่องโทรศัพท์มือถือของคุณ
- 2 สัมผัส SmartThings Find → ค้นหาบริเวณใกล้เคียง

หน้าจอสัญญาณของ SmartTag ที่คุณกำลังมองหาจะปรากฏขึ้นมา ยิ่งคุณอยู่ใกล้ตำแหน่งของ SmartTag ที่คุณ กำลังมองหามากเท่าใด ความแรงของสัญญาณที่ระบุที่หน้าจอก็จะยิ่งมากขึ้นเท่านั้น

คุณสามารถเรียกใช้เสียงแจ้งเตือน SmartTag ได้โดยการสัมผัส 🕭

## การค้นหาตำแหน่ง SmartTag ด้วยเอฟเฟกต์ AR (El-T7300)

คุณสามารถค้นหาตำแหน่งของ SmartTag ได้โดยการใช้คุณสมบัติที่เกี่ยวข้องกับ AR

- 1 เปิดใช้แอพ SmartThings ที่เครื่องโทรศัพท์มือถือของคุณ
- 2 สัมผัส ค้นหา SmartThings → ค้นหาบริเวณใกล้เคียง → ค้นหาโดยใช้กล้อง
- 3 สแกนพื้นที่ใกล้เคียง

หาก SmartTag ของคุณอยู่บริเวณใกล้ ๆ เอฟเฟกต์ AR จะปรากฏขึ้นในตำแหน่งของ SmartTag ที่คุณกำลังมอง หา

คุณสามารถเรียกใช้เสียงแจ้งเตือน SmartTag ได้โดยการสัมผัส 🕭

## การรับคำแนะนำตำแหน่ง SmartTag

หาก SmartTag ของคุณสูญหายหรืออยู่ห่างจากคุณ คุณจะได้รับการนำทางไปยังตำแหน่งที่ SmartTag ตั้งอยู่

- 1 เปิดใช้แอพ SmartThings ที่เครื่องโทรศัพท์มือถือของคุณ
- สัมผัส SmartThings Find → นำทาง
   จะเริ่มเส้นทางไปยังสถานที่ที่ SmartTag ตั้งอยู่
- 🗭 หากไม่ได้ติดตั้งแอพนำทางที่ได้รับการรองรับที่เครื่องโทรศัพท์มือถือของคุณ ติดตั้งแอพที่ต้องการจากรายการ แอพนำทางที่ได้รับการรองรับก่อนและรับเส้นทาง

# การค้นหาเครื่องโทรศัพท์มือถือ

หากคุณไม่เห็นเครื่องโทรศัพท์มือถือของคุณในบริเวณใกล้เคียง SmartTag สามารถช่วยคุณค้นหาได้ กดปุ่มการทำงานของ SmartTag สองครั้ง

เครื่องโทรศัพท์มือถือที่เชื่อมต่อเข้ากับ SmartTag จะส่งเสียงเรียกเข้า

เพื่อปิดเสียงเรียกเข้าที่เครื่องโทรศัพท์มือถือของคุณ ปฏิบัติตามคำแนะนำที่หน้าจอเพื่อปิดเสียงเรียกเข้า

- 💋 🔹 ไม่สามารถใช้คุณสมบัตินี้ได้เมื่อ SmartTag และเครื่องโทรศัพท์มือถือไม่ได้รับการเชื่อมต่อเข้าด้วยกัน
  - สามารถใช้งานคุณสมบัตินี้ได้เมื่อคุณสมบัติให้แท็กค้นหาเครื่องของคุณถูกเปิดใช้งาน

# การใช้คุณสมบัติอัตโนมัติ

เมื่อ SmartTag ได้เชื่อมต่อเข้ากับเครื่องโทรศัพท์มือถือ คุณสามารถเปิดใช้คุณสมบัติการทำงานอัตโนมัติโดยการกด หรือกดค้างไว้ที่ปุ่ม SmartTag

- 1 เปิดใช้แอพ SmartThings ที่เครื่องโทรศัพท์มือถือของคุณ
- 2 หลังจากกดที่การ์ด SmartTag ของคุณ ให้เลือกตัวเลือกภายใต้ ใช้ปุ่มสำหรับระบบอัตโนมัติ
- 3 กด + และปฏิบัติตามคำแนะนำที่หน้าจอเพื่อเพิ่มการดำเนินการ เมื่อคุณกดหรือกดค้างไว้ที่ปุ่ม SmartTag การทำงานอัตโนมัติที่คุณได้ตั้งไว้จะถูกใช้งาน

#### การจัดการคุณสมบัติการทำงานอัตโนมัติ

เปิดใช้แอพ SmartThings ที่เครื่องโทรศัพท์มือถือของคุณ กดที่การ์ด SmartTag ของคุณ และจากนั้นเลือกตัวเลือก ภายใต้ **ใช้ปุ่มสำหรับระบบอัดโนมัติ** การดำเนินการการทำงานอัตโนมัติที่คุณได้เพิ่มไว้จะปรากฏขึ้น

เพื่อแก้ไขการดำเนินการ กดการดำเนินการที่คุณต้องการแก้ไข แก้ไขรายละเอียด และจากนั้นกด **บันทึก → บันทึก** เพื่อลบการดำเนินการ กด — ถัดจากการดำเนินการที่คุณต้องการลบ

# การกำหนดค่า SmartTag

# การเพิ่มไปที่หน้าจอหลัก

หากคุณใช้ SmartTag เป็นประจำ คุณสามารถเรียกใช้งานโดยการเพิ่มทางลัดไปที่หน้าจอหลักของเครื่องโทรศัพท์มือ ถือของคุณ

- 1 เปิดใช้แอพ SmartThings ที่เครื่องโทรศัพท์มือถือของคุณ
- 2 กดที่การ์ด SmartTag ของคุณ
- 3 กด ∎ → แก้ไข → เพิ่มไปยังหน้าจอหลัก
- 4 สัมผัสค้างไว้ที่ไอคอนที่หน้าจอหรือสัมผัส เพิ่ม ทางลัดจะถูกเพิ่มที่หน้าจอหลักของเครื่องโทรศัพท์มือถือของคุณ

# การตั้งค่าเครื่องเพื่อให้แสดงบนแผนที่

คุณสามารถเลือกเครื่องที่จะให้แสดงบนแผนที่ค้นหา SmartThings ได้

- 1 เปิดใช้แอพ SmartThings ที่เครื่องโทรศัพท์มือถือของคุณ
- 2 สัมผัส SmartThings Find → (三) → → แสดง/ช่อนอุปกรณ์ SmartTag ของคุณและรายการเครื่องทั้งหมดที่ได้รับการเพิ่มเข้าไปยังค้นหาโทรศัพท์ของฉันผ่าน Samsung account ของคุณจะปรากฏขึ้นมา
- 3 เลือกเครื่องที่จะให้แสดงบนแผนที่ค้นหา SmartThings และจากนั้นสัมผัส บันทึก

# การตั้งค่าทั่วไป

คุณสามารถดูข้อมูลที่เกี่ยวข้องกับ SmartTag และเปลี่ยนการตั้งค่าต่าง ๆ ได้

- 1 เปิดใช้แอพ SmartThings ที่เครื่องโทรศัพท์มือถือของคุณ
- 2 กดที่การ์ด SmartTag ของคุณ

#### สถานะ

คุณสามารถดูสถานะตำแหน่งของ SmartTag ได้ สัมผัส **ดูแผนที่** เพื่อดูข้อมูลดำแหน่งโดยละเอียดของ SmartTag

### ให้แท็กค้นหาอุปกรณ์ของคุณ

หากคุณไม่เห็นเครื่องโทรศัพท์มือถือของคุณในบริเวณใกล้เคียง SmartTag จะช่วยค้นหาได้ สัมผัสสวิตช์เพื่อเปิดใช้งาน โปรดดูที่ การค้นหาเครื่องโทรศัพท์มือถือ สำหรับข้อมูลเพิ่มเดิม

## ใช้ปุ่มสำหรับระบบอัตโนมัติ

เมื่อ SmartTag ได้เชื่อมต่อเข้ากับเครื่องโทรศัพท์มือถือ คุณสามารถเปิดใช้คุณสมบัติการทำงานอัตโนมัติโดยการกด หรือกดค้างไว้ที่ปุ่ม SmartTag โปรดดูที่ การใช้คุณสมบัติอัตโนมัติ สำหรับข้อมูลเพิ่มเติม

#### ระดับเสียง

ปรับระดับเสียงของ SmartTag สัมผัส **ระดับเสียง** เพื่อเลือกตัวเลือกที่คุณต้องการ คุณยังสามารถสัมผัส 🕟 เพื่อทำให้ SmartTag แจ้งเตือนด้วย เสียงแจ้งเตือน

### เสียงเรียกเข้า

เปลี่ยนเสียงแจ้งเตือนที่ SmartTag ส่งเสียงออกมาเมื่อคุณกำลังตามหาตำแหน่งของ SmartTag สัมผัส **เสียงเรียกเข้า** เพื่อเลือกเสียงแจ้งเดือนที่คุณต้องการ

### แบดเตอรื่

้คุณสามารถดูระดับแบตเตอรี่ของ SmartTag ได้ คุณยังสามารถดูข้อมูลแบตเตอรี่ได้โดยการสัมผัส 🕕

## การแก้ไข

กด 🖁 —> แก้ไข

### การแก้ไขชื่อ SmartTag

คุณสามารถตรวจสอบตำแหน่งและห้องที่ SmartTag ของคุณได้รับการตั้งค่าไว้และเปลี่ยนชื่อ หลังจากเปลี่ยนชื่อ SmartTag แล้ว กด **บันทึก** 

### เพิ่มไปยังหน้าจอหลัก

หากคุณใช้ SmartTag เป็นประจำ คุณสามารถเรียกใช้งานโดยการเพิ่มทางลัดไปที่หน้าจอหลักของเครื่องโทรศัพท์มือ ถือของคุณ

เลือก **เพิ่มไปยังหน้าจอหลัก** โปรดดูที่ การเพิ่มไปที่หน้าจอหลัก สำหรับข้อมูลเพิ่มเติม

#### ลบอุปกรณ์

คุณสามารถลงทะเบียน SmartTag กับ Samsung account อื่นได้โดยการลบออก เลือก **ลบอุปกรณ์** SmartTag จะได้รับการรีเซ็ต

## การกำหนดค่าค้นหา SmartThings

คุณสามารถเปลี่ยนการตั้งค่าต่าง ๆ ที่เกี่ยวข้องกับค้นหา SmartThings ได้

- 1 เปิดใช้แอพ SmartThings ที่เครื่องโทรศัพท์มือถือของคุณ
- 2 สัมผัส SmartThings Find  $\rightarrow$   $\stackrel{\bullet}{\bullet}$   $\rightarrow$  การตั้งค่า

## อนุญาตให้อุปกรณ์ถูกค้นพบ

คุณสามารถเลือกเครื่องที่คุณต้องการค้นหาและเปลี่ยนการตั้งค่าโดยการใช้ค้นหา SmartThings

## เข้ารหัสตำแหน่งออฟไลน์

เมื่อคุณส่งข้อมูลตำแหน่งออฟไลน์ของ SmartTag ไปยังค้นหาโทรศัพท์ของฉันผ่านเครื่องอื่น คุณสามารถเข้ารหัส ตำแหน่งของ SmartTag ของคุณเพื่อเพิ่มความปลอดภัย

สัมผัสสวิตช์ของเครื่องที่รายการที่คุณต้องการเข้ารหัสข้อมูลตำแหน่งของคุณ และจากนั้นปฏิบัติตามคำแนะนำที่หน้า จอเพื่อเข้ารหัสข้อมูลดำแหน่งของคุณ

#### แอพการนำทาง

คุณสามารถตั้งค่าและดาวน์โหลดแอพนำทางตามค่าเริ่มต้นเพื่อใช้งานเมื่อคุณได้ถูกนำทางไปยังสถานที่ที่ SmartTag ตั้งอยู่

## ความช่วยเหลือ

ดูข้อมูลความช่วยเหลือเพื่อเรียนรู้วิธีใช้ SmartTag และข้อมูลที่เกี่ยวข้อง

- 1 เปิดใช้แอพ SmartThings ที่เครื่องโทรศัพท์มือถือของคุณ
- 2 กดที่การ์ด SmartTag ของคุณ
- 3 สัมผัส → ความช่วยเหลือ

# ข้อมูล SmartTag

คุณสามารถดูข้อมูลซอฟต์แวร์ของ SmartTag ได้

- 1 เปิดใช้แอพ SmartThings ที่เครื่องโทรศัพท์มือถือของคุณ
- 2 กดที่การ์ด SmartTag ของคุณ
- 3 กด → ข้อมูล

## ภาคผนวก

# การแก้ไขปัญหาเบื้องต้น

กรุณาลองพยายามทำตามขั้นตอนดังต่อไปนี้ ก่อนติดต่อศูนย์บริการซัมซูง บางกรณีอาจไม่สามารถใช้กับ SmartTag ของคุณได้

### SmartTag ไม่สามารถเปิดขึ้นได้

- เมื่อแบตเตอรี่หมดสนิท เครื่องของคุณจะไม่สามารถเปิดขึ้นได้ ตรวจสอบแบตเตอรี่ก่อนการใช้ SmartTag
- อาจใส่แบตเตอรี่ไม่ถูกต้อง ใส่แบตเตอรี่อีกครั้ง
- หลังจากเซ็ดขั้วแล้ว ลองใส่แบตเตอรี่อีกครั้ง

#### SmartTag ค้างหรือพบข้อผิดพลาด

ลองใช้วิธีแก้ไขปัญหาต่อไปนี้ หากปัญหายังไม่สามารถแก้ไขได้ กรุณาติดต่อศูนย์บริการซัมซุง

#### การรีสตาร์ท SmartTag

หาก SmartTag ค้างหรือทำงานช้าลง ถอดแบตเตอรี่ออกแล้วใส่กลับเข้าไปใหม่

#### การบังคับให้รีสตาร์ท

หาก SmartTag ค้างและไม่ตอบสนอง คุณสามารถทำการรีเซ็ต SmartTag

ขั้นแรกให้ถอดแบตเตอรื่ออกโดยเปิดร่องฝาครอบแบตเตอรี่ หลังจากกดและปล่อยปุ่มหนึ่งครั้ง ใส่แบตเตอรี่ในขณะที่ กดปุ่มอีกครั้งและกดค้างไว้เป็นเวลา 5 วินาที จนกระทั่ง SmartTag ส่งเสียง

หากไม่รองรับแบตเตอรี่ได้อย่างถูกต้อง SmartTag จะส่งเสียงทันทีหลังจากใส่แบตเตอรี่ หากเป็นเช่นนี้ ลองใช้วิธีการ ข้างต้นอีกครั้ง

ภาคผนวก

### เครื่องบลูฐทอื่นจะไม่สามารถค้นหาดำแหน่ง SmartTag ของคุณได้

- ตรวจสอบให้แน่ใจว่าเครื่องที่คุณต้องการเชื่อมต่อนั้นพร้อมที่จะได้รับการสแกนได้หรือได้รับการเชื่อมต่อได้
- ตำแหน่งของ SmartTag จะขึ้นอยู่กับผลการระบุตำแหน่งของ GPS และ Wi-Fi ของเครื่องที่ได้รับการเชื่อมต่อ เข้ากับ SmartTag และอาจมีข้อผิดพลาดบางอย่างเกิดขึ้นเนื่องจากสภาพแวดล้อมโดยรอบหรือความล้มเหลว ของ GPS ตรวจสอบให้แน่ใจว่าเครื่องที่คุณต้องการเชื่อมต่อเข้ากับ SmartTag ของคุณนั้นอยู่ในบริเวณใกล้เคียง
- รีเซ็ต SmartTag ของคุณและลองอีกครั้ง

หากข้อแนะนำด้านบนยังไม่สามารถแก้บัญหาได้ กรุณาติดต่อศูนย์บริการซัมซุง

#### คุณไม่สามารถหาดำแหน่งปัจจุบันของ SmartTag ของคุณได้

สัญญาณ GPS อาจถูกกีดขวางในบางตำแหน่ง เช่น ภายในอาคาร ตั้งค่าเครื่องโทรศัพท์มือถือที่ได้รับการเชื่อมต่อเข้า กับ SmartTag เพื่อใช้ Wi-Fi หรือเครือข่ายมือถือเพื่อค้นหาตำแหน่งปัจจุบันในสถานการณ์เหล่านี้

### มีช่องว่างเล็ก ๆ อยู่รอบนอกของ SmartTag

- ช่องว่างนี้เป็นสิ่งที่จำเป็นในการผลิต และชิ้นส่วนต่าง ๆ อาจขยับหรือสั่นสะเทือนเล็กน้อย
- เมื่อเวลาผ่านไป แรงเสียดทานระหว่างชิ้นส่วนต่าง ๆ อาจทำให้ช่องว่างขยายตัวเล็กน้อย

#### Copyright

Copyright © 2021 Samsung Electronics Co., Ltd.

คู่มือนี้ได้รับการคุ้มครองภายใต้กฎหมายลิขสิทธิ์สากล

ไม่ว่าส่วนใดของคู่มือเล่มนี้ ไม่อาจทำซ้ำ แจกจ่าย แปลหรือถ่ายทอดในรูปแบบหรือวิธีการใดๆ ไม่ว่าจะเป็น อิเล็กทรอนิกส์หรือเชิงกล ตลอดจนการถ่ายสำเนา การบันทึก หรือการเก็บในหน่วยความจำข้อมูลใดๆ รวมถึงระบบ การกู้หรือดึงข้อมูล

## เครื่องหมายการค้า

- SAMSUNG และตราสัญลักษณ์ของ SAMSUNG เป็นเครื่องหมายการค้าจดทะเบียนของ Samsung Electronics Co., Ltd.
- Bluetooth<sup>®</sup> เป็นเครื่องหมายการค้าจดทะเบียนของ Bluetooth SIG, Inc. ทั่วโลก
- Wi-Fi<sup>®</sup>, Wi-Fi Protected Setup<sup>™</sup>, Wi-Fi Direct<sup>™</sup>, Wi-Fi CERTIFIED<sup>™</sup> และโลโก้ Wi-Fi เป็น เครื่องหมายการค้าจดทะเบียนของ Wi-Fi Alliance
- เครื่องหมายการค้าและลิขสิทธิ์อื่นๆ ทั้งหมดเป็นทรัพย์สินของเจ้าของรายนั้นๆ

ไทย **17** 

# Memulai

# Tentang Galaxy SmartTag/SmartTag+

Galaxy SmartTag/SmartTag+ adalah perangkat yang dapat dipasangkan ke hewan peliharaan atau benda untuk mencegah kehilangan serta agar tetap dapat mengetahui lokasinya. Anda juga dapat meluncurkan fitur otomatisasi melalui SmartTag menggunakan tombolnya.

Hubungkan SmartTag ke perangkat seluler Anda melalui aplikasi SmartThings untuk memeriksa lokasi perangkat dan mendapatkan informasi tempat perangkat itu hilang.

# Baca terlebih dahulu

Silakan baca panduan ini sebelum menggunakan perangkat untuk memastikan penggunaan yang aman dan tepat.

- · Penjelasan didasarkan pada pengaturan default perangkat.
- Beberapa konten mungkin berbeda dengan yang ada di perangkat Anda, tergantung pada wilayah, penyedia layanan, spesifikasi model, atau perangkat lunak.
- Lisensi penggunaan perangkat lunak, sumber suara, wallpaper, gambar, dan media lain yang disertakan pada perangkat ini bersifat terbatas. Mengekstrak dan menggunakan materi ini untuk tujuan komersial atau lainnya merupakan pelanggaran terhadap undang-undang hak cipta. Pengguna bertanggung jawab sepenuhnya atas penggunaan media secara ilegal.
- Aplikasi default yang disertakan dengan perangkat dapat diperbarui dan mungkin tidak lagi didukung tanpa pemberitahuan sebelumnya. Jika Anda memiliki pertanyaan mengenai aplikasi yang disertakan dengan perangkat ini, hubungi Pusat Layanan Samsung.
- Memodifikasi sistem operasi atau memasang perangkat lunak pada perangkat dari sumber yang tidak resmi dapat mengakibatkan malfungsi pada perangkat serta kerusakan, atau hilangnya data. Tindakan tersebut merupakan pelanggaran persetujuan lisensi Samsung dan akan membatalkan garansi Anda.
- Jangan gunakan SmartTag di lingkungan yang panas atau di dekat api.
- Jangan menelan atau membongkar baterai apa pun, bahaya luka bakar kimiawi.
- Produk ini berisi baterai kancing. Jangan menelan baterai. Menelan baterai dapat mengakibatkan luka bakar internal yang parah hanya dalam 2 jam dan kematian dalam kasus yang serius.

- Jauhkan baterai dari bayi dan anak-anak. Jika tempat baterai tidak menutup rapat, hentikan penggunaan produk serta jauhkan dari bayi dan anak-anak. Jika menurut Anda baterai mungkin telah tertelan atau masuk ke dalam bagian tubuh mana pun, segera cari pertolongan medis.
- Produk ini meliputi perangkat lunak sumber terbuka/gratis khusus. Untuk membaca petunjuk guna melihat lisensi sumber terbuka, kunjungi situs web Samsung (opensource.samsung.com).
- Penggunaan perangkat seluler di pesawat atau kapal harus tunduk pada pedoman serta pembatasan federal dan setempat. Periksa dengan pihak berwenang yang tepat serta selalu ikuti instruksi kru mengenai kapan dan bagaimana Anda dapat menggunakan perangkat Anda. (EI-T7300)

#### Ikon petunjuk

- Peringatan: Keadaan yang dapat menyebabkan cedera bagi diri Anda maupun orang lain
- Perhatian: Keadaan yang dapat membahayakan perangkat Anda maupun peralatan lain
- Catatan: Catatan, tips penggunaan, maupun informasi tambahan

## Layout perangkat

## lsi paket

- SmartTag
- Panduan Singkat
- Item yang disertakan dengan SmartTag dan aksesori yang tersedia dapat bervariasi tergantung pada wilayah atau penyedia layanan.
  - Item yang disertakan dirancang hanya untuk perangkat ini dan mungkin tidak kompatibel dengan perangkat lain.
  - Tampilan dan spesifikasi dapat berubah sewaktu-waktu tanpa pemberitahuan sebelumnya.
  - Anda dapat membeli aksesori tambahan dari peretail Samsung setempat. Pastikan aksesori tersebut kompatibel dengan perangkat Anda sebelum membeli.
  - Gunakan aksesori yang disetujui oleh Samsung saja. Menggunakan aksesori yang tidak disetujui dapat menyebabkan masalah kinerja dan malfungsi yang tidak dijamin oleh garansi.
  - Ketersediaan semua aksesori dapat berubah bergantung secara keseluruhan pada perusahaan yang memproduksi. Untuk informasi selengkapnya mengenai aksesori yang tersedia, kunjungi situs web Samsung.

## Layout perangkat

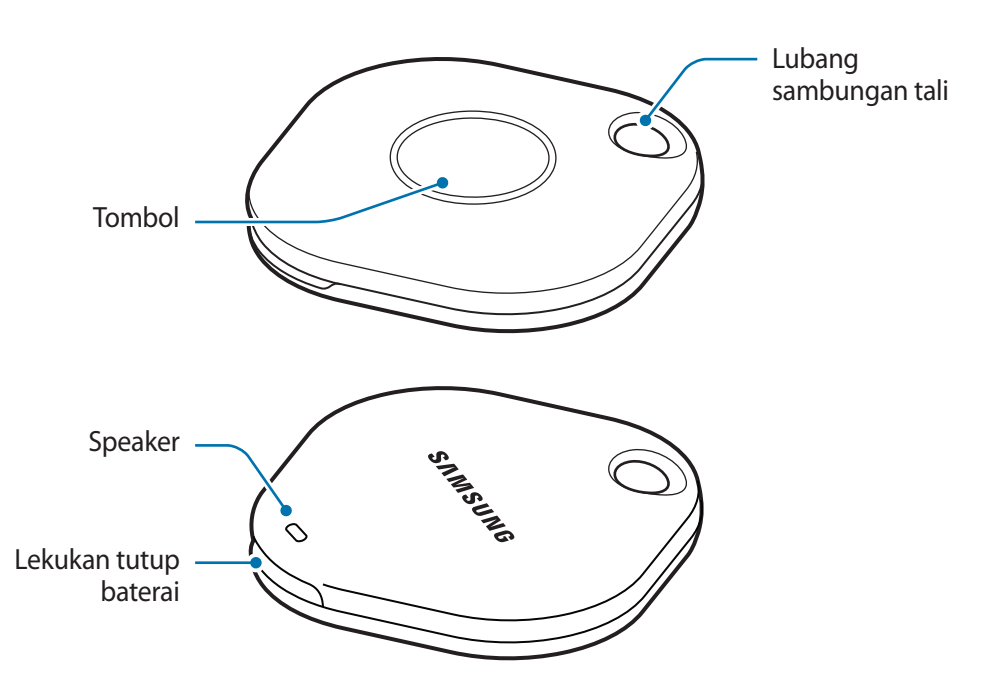

### Tombol

| Tombol | Fungsi                                                                                                  |  |
|--------|----------------------------------------------------------------------------------------------------|--|
|        | <ul> <li>Tekan untuk menonaktifkan notifikasi peringatan SmartTag ketika<br/>berdering.</li> </ul>      |  |
| Tombol | <ul> <li>Tekan dua kali untuk menemukan perangkat seluler yang terhubung ke<br/>SmartTag.</li> </ul>    |  |
|        | <ul> <li>Tekan atau tekan dan tahan untuk meluncurkan fitur otomatisasi yang<br/>Anda setel.</li> </ul> |  |

# Mengganti baterai

1 Buka lekukan tutup baterai menggunakan koin.

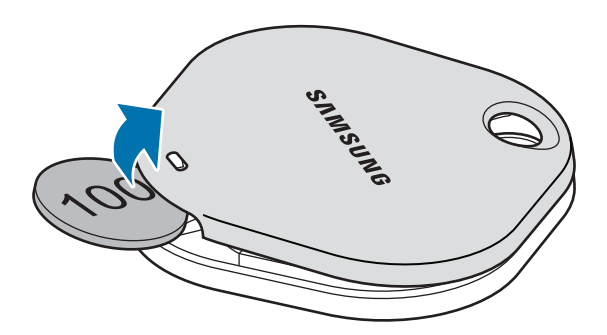

2 Pasang baterai dengan posisi terminal positif sejajar dengan simbol + di dalam SmartTag.

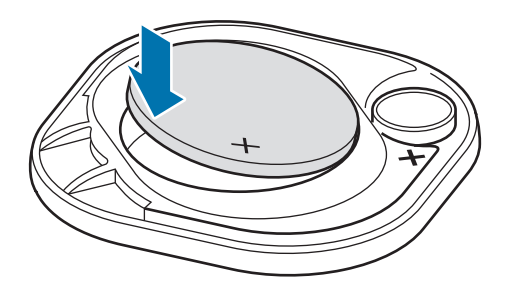

- 3 Pasang tutup baterai pada SmartTag, lalu tekan tutup baterai sampai terpasang dengan benar.
- Berhati-hatilah agar jari atau kuku Anda tidak terluka saat membuka lekukan tutup baterai ketika mengganti baterai.
  - Jika baterai habis, ganti baterai.

Ø

• Jangan mengisi ulang daya dari baterai yang disediakan.

# Sebelum menggunakan SmartTag

## Menginstal aplikasi SmartThings di perangkat seluler

Sebelum menggunakan SmartTag, Anda harus menginstal aplikasi SmartThings di perangkat seluler. Tergantung pada perangkat seluler, Anda dapat mengunduh aplikasi SmartThings dari tempat berikut:

- Perangkat seluler Android Samsung: Galaxy Store, Play Store
- Anda tidak dapat menginstal aplikasi SmartThings di perangkat seluler yang tidak mendukung sinkronisasi SmartTag. Pastikan perangkat seluler Anda kompatibel dengan SmartTag.
  - Anda harus mendaftar dan masuk ke Samsung account untuk menggunakan aplikasi SmartThings.

## Menyambungkan SmartTag ke perangkat seluler

- 1 Luncurkan aplikasi **SmartThings** di perangkat seluler. Perbarui aplikasi SmartThings ke versi terbaru.
- 2 Tekan tombol SmartTag. SmartTag akan mengeluarkan bunyi dan aktif.
- 3 Ketika jendela pop-up menginformasikan bahwa SmartTag Anda terdeteksi pada perangkat seluler, ketuk Tambah sekarang. Jika jendela pop-up sambungan tidak muncul, pilih + → Perangkat → Tag/Tracker.
- 4 Ikuti instruksi pada layar untuk menyelesaikan sambungan. Saat penyambungan selesai, SmartTag akan muncul dalam daftar perangkat di aplikasi SmartThings.
- 5 Pada layar aplikasi SmartThings, ketuk **SmartThings Find** untuk mengunduh plugin tambahan. Saat unduhan selesai, lokasi perangkat saat ini akan ditampilkan di peta.

#### Menyambungkan SmartTag dengan memindai kode QR

Anda juga dapat menyambungkan SmartTag ke perangkat seluler Anda dengan memindai kode QR-nya.

- 1 Luncurkan aplikasi SmartThings di perangkat seluler.
- 2 Pilih  $+ \rightarrow$  Perangkat  $\rightarrow$  Pindai kode QR untuk memindai kode QR di kotak.
- 3 Ikuti instruksi pada layar untuk menyelesaikan sambungan.
   Saat penyambungan selesai, SmartTag akan muncul dalam daftar perangkat di aplikasi SmartThings.
- 4 Pada layar aplikasi SmartThings, ketuk **SmartThings Find** untuk mengunduh plugin tambahan. Saat unduhan selesai, lokasi perangkat saat ini akan ditampilkan di peta.
- Jika Anda mendaftarkan SmartTag untuk pertama kalinya, proses pendaftaran mungkin tidak berjalan mulus, tergantung pada lingkungan sekitar. Anda mungkin harus mencoba sebanyak 2-3 kali hingga proses pendaftaran berhasil.
  - Fitur yang didukung dapat beragam, tergantung pada versi perangkat seluler dan perangkat lunak.
  - Anda dapat menggunakan SmartThings Find hanya di perangkat seluler Samsung yang menjalankan Android 8.0 atau yang lebih baru, serta perangkat seluler Samsung yang mendukung fitur Temukan Seluler Saya.
  - SmartTag merupakan perangkat komunikasi nirkabel, dan kinerjanya dapat berkurang saat disambungkan ke beberapa perangkat secara bersamaan.

# Menggunakan SmartTag

# Melihat lokasi SmartTag

 $\mathbb{V}$ 

Anda dapat melihat lokasi SmartTag dari jarak jauh dari aplikasi SmartThings di perangkat seluler Anda dan menemukan lokasinya dengan memicu bunyi notifikasi di SmartTag.

- 1 Luncurkan aplikasi SmartThings di perangkat seluler.
- 2 Ketuk kartu SmartTag, lalu ketuk Lihat peta. Atau, ketuk SmartThings Find. Lokasi perangkat saat ini akan ditampilkan di peta.
  - Lokasi SmartTag didasarkan pada hasil pemosisian GPS dan Wi-Fi perangkat seluler yang terhubung dengan SmartTag atau perangkat seluler Android terdekat, dan beberapa kesalahan yang disebabkan oleh lingkungan sekitar atau kegagalan GPS dapat terjadi.
    - Jika lokasi SmartTag saat ini tidak muncul, baterai SmartTag telah habis atau belum ditemukan oleh perangkat seluler Android yang dapat memeriksa informasi lokasi SmartTag. Aktifkan fitur terkait untuk mendapatkan notifikasi informasi lokasi SmartTag.
    - Waktu penggunaan SmartTag dapat bervariasi tergantung pada lingkungan pengguna dan pola penggunaan.
    - Fitur Ultra-Wideband (UWB) mungkin tidak tersedia, tergantung pada wilayah.

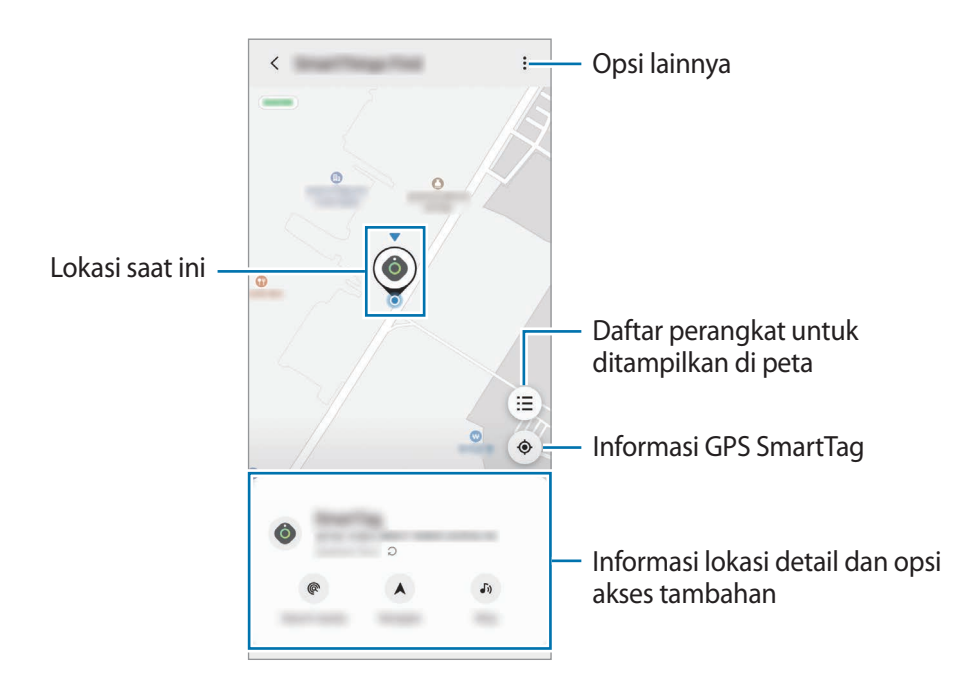

## Mencari lokasi SmartTag dengan bunyi notifikasi

Anda dapat menemukan lokasi SmartTag dengan memicu bunyi notifikasi.

- 1 Luncurkan aplikasi SmartThings di perangkat seluler.
- 2 Ketuk SmartThings Find.
- 3 Ketuk **Dering**  $\rightarrow$  **Mulai**.

Notifikasi peringatan SmartTag akan berbunyi.

Untuk mematikan bunyi notifikasi, ikuti petunjuk di layar untuk mematikan notifikasi atau tekan tombol tindakan SmartTag satu kali.

## Mencari lokasi SmartTag berdasarkan kekuatan sinyal

Anda dapat menemukan lokasi SmartTag dengan mendeteksi kekuatan sinyalnya.

- 1 Luncurkan aplikasi SmartThings di perangkat seluler.
- 2 Ketuk SmartThings Find  $\rightarrow$  Cari di sekitar.

Layar sinyal SmartTag yang Anda cari akan muncul. Semakin dekat Anda ke lokasi SmartTag yang Anda cari, semakin kuat kekuatan sinyal yang ditunjukkan di layar.

Anda dapat memicu bunyi notifikasi peringatan SmartTag dengan mengetuk 🐠.

## Mencari lokasi SmartTag dengan efek AR (El-T7300)

Anda dapat menemukan lokasi SmartTag dengan menggunakan fitur terkait AR.

- 1 Luncurkan aplikasi SmartThings di perangkat seluler.
- 2 Ketuk SmartThings Find  $\rightarrow$  Cari di sekitar  $\rightarrow$  Cari menggunakan kamera.
- 3 Pindai area sekitar.

Jika SmartTag berada di dekat Anda, efek AR akan muncul di lokasi SmartTag yang Anda cari.

Anda dapat memicu bunyi notifikasi peringatan SmartTag dengan mengetuk 🕖.

# Mendapatkan panduan lokasi SmartTag

Jika SmartTag Anda hilang atau berada jauh dari Anda, mungkin Anda akan diarahkan ke lokasi tempat SmartTag berada.

- 1 Luncurkan aplikasi SmartThings di perangkat seluler.
- Jika aplikasi navigasi yang didukung tidak diinstal pada perangkat seluler Anda, instal terlebih dahulu aplikasi yang diinginkan dari daftar aplikasi navigasi yang didukung dan dapatkan petunjuk.

# Menemukan perangkat seluler

Jika Anda tidak melihat perangkat seluler di dekat Anda, SmartTag dapat membantu menemukannya.

Tekan tombol tindakan SmartTag dua kali.

Perangkat seluler yang terhubung ke SmartTag akan membunyikan nada deringnya.

Untuk mematikan nada dering pada perangkat seluler, ikuti petunjuk di layar untuk mematikan nada dering tersebut.

- Fitur ini tidak tersedia saat SmartTag dan perangkat seluler tidak terhubung.
  - Fitur ini tersedia ketika fitur Izinkan tag menemukan perangkat Anda diaktifkan.

# Menggunakan fitur otomatisasi

Ketika SmartTag tersambung dengan perangkat seluler, Anda dapat meluncurkan fitur otomatisasi dengan menekan atau menekan dan menahan tombol SmartTag.

- 1 Luncurkan aplikasi SmartThings di perangkat seluler.
- 2 Setelah mengetuk kartu SmartTag, pilih opsi pada bagian Gunakan tombol utk otomatisasi.
- 3 Ketuk + dan ikuti petunjuk pada layar untuk menambahkan tindakan. Ketika menekan atau menekan dan menahan tombol SmartTag, tindakan otomatisasi yang Anda setel akan diluncurkan.

#### Mengelola fitur otomatisasi

Luncurkan aplikasi **SmartThings** pada perangkat seluler Anda, ketuk kartu SmartTag, kemudian pilih opsi pada bagian **Gunakan tombol utk otomatisasi**. Tindakan otomatisasi yang Anda tambahkan akan muncul.

Untuk mengedit tindakan, ketuk tindakan yang ingin Anda edit, edit detailnya, lalu ketuk Simpan  $\rightarrow$  Simpan.

Untuk menghapus tindakan, ketuk 🛑 di samping tindakan yang ingin dihapus.

# Mengonfigurasi SmartTag

# Menambahkan ke Home screen

Jika Anda sering menggunakan SmartTag, Anda dapat menjalankannya dengan menambahkan pintasan ke Home screen pada perangkat seluler.

- 1 Luncurkan aplikasi SmartThings di perangkat seluler.
- 2 Ketuk kartu SmartTag.
- 3 Ketuk  $\rightarrow$  Ubah  $\rightarrow$  Tambah ke Layar depan.
- 4 Ketuk dan tahan ikon pada layar atau ketuk **Tambah**. Pintasan akan ditambahkan ke Home screen perangkat seluler Anda.

# Mengatur perangkat untuk ditampilkan di peta

Anda dapat memilih perangkat mana yang ingin ditampilkan di peta SmartThings Find.

- 1 Luncurkan aplikasi SmartThings di perangkat seluler.
- 2 Ketuk SmartThings Find  $\rightarrow (\Xi) \rightarrow \bullet \rightarrow Tampilkan/sembunyikan perangkat.$ SmartTag Anda dan daftar semua perangkat yang ditambahkan ke Temukan Ponsel Saya melalui Samsung account Anda akan muncul.
- 3 Pilih perangkat yang akan ditampilkan di peta SmartThings Find, lalu ketuk Simpan.

## Pengaturan umum

Anda dapat melihat informasi terkait SmartTag dan mengubah berbagai pengaturan.

- 1 Luncurkan aplikasi SmartThings di perangkat seluler.
- 2 Ketuk kartu SmartTag.

#### Status

Anda dapat melihat status lokasi SmartTag. Ketuk **Lihat peta** untuk melihat informasi lokasi detail SmartTag.

#### Izinkan tag menemukan perangkat

Jika tidak melihat perangkat seluler di dekat Anda, SmartTag akan membantu menemukannya. Ketuk sakelar untuk mengaktifkannya. Baca Menemukan perangkat seluler untuk informasi selengkapnya.

#### Gunakan tombol utk otomatisasi

Ketika SmartTag tersambung dengan perangkat seluler, Anda dapat meluncurkan fitur otomatisasi dengan menekan atau menekan dan menahan tombol SmartTag. Baca Menggunakan fitur otomatisasi untuk informasi selengkapnya.

#### Volume

Sesuaikan volume SmartTag.

Ketuk **Volume** untuk memilih opsi yang Anda inginkan. Anda juga dapat mengetuk **b** agar SmartTag mengeluarkan bunyi notifikasi.

#### Nada dering

Ubah bunyi notifikasi yang dihasilkan SmartTag saat Anda mencari lokasi SmartTag.

Ketuk Nada dering untuk memilih bunyi notifikasi yang Anda inginkan.

#### Baterai

Anda dapat melihat level baterai SmartTag. Anda juga dapat melihat informasi baterai dengan mengetuk

## Pengeditan

Ketuk  $\bullet \rightarrow \mathsf{Ubah}.$ 

#### Mengedit nama SmartTag

Anda dapat memeriksa lokasi dan ruangan tempat SmartTag disetel dan mengubah namanya. Setelah mengubah nama SmartTag, ketuk **Simpan**.

#### Tambah ke Layar depan

Jika Anda sering menggunakan SmartTag, Anda dapat menjalankannya dengan menambahkan pintasan ke Home screen pada perangkat seluler.

Ketuk Tambah ke Layar depan. Baca Menambahkan ke Home screen untuk informasi selengkapnya.

#### Hapus perangkat

Anda dapat mendaftarkan SmartTag menggunakan Samsung account lainnya dengan menghapusnya. Ketuk **Hapus perangkat**. SmartTag akan disetel ulang.

# Mengonfigurasikan SmartThings Find

Anda dapat mengubah berbagai pengaturan yang terkait dengan SmartThings Find.

- 1 Luncurkan aplikasi SmartThings di perangkat seluler.
- 2 Ketuk SmartThings Find  $\rightarrow \bullet \rightarrow \bullet$  Pengaturan.

#### Izinkan perangkat untuk ditemukan

Anda dapat memilih perangkat yang ingin ditemukan dan mengubah pengaturannya menggunakan SmartThings Find.

#### Enkripsi lokasi offline

Saat mengirim informasi lokasi offline SmartTag ke Temukan Ponsel Saya melalui perangkat lain, Anda dapat mengenkripsi lokasi SmartTag untuk meningkatkan keamanan.

Ketuk sakelar perangkat pada daftar yang ingin dienkripsi informasi lokasinya, lalu ikuti petunjuk di layar untuk mengenkripsi informasi lokasi Anda.

#### Aplikasi navigasi

Anda dapat mengatur dan mengunduh aplikasi navigasi default untuk digunakan saat Anda dipandu ke tempat SmartTag berada.

# Bantuan

Lihat informasi bantuan untuk mempelajari cara menggunakan SmartTag dan melihat informasi terkait.

- 1 Luncurkan aplikasi SmartThings di perangkat seluler.
- 2 Ketuk kartu SmartTag.
- 3 Ketuk  $\rightarrow$  Bantuan.

# Informasi SmartTag

Anda dapat melihat informasi perangkat lunak SmartTag.

- 1 Luncurkan aplikasi SmartThings di perangkat seluler.
- 2 Ketuk kartu SmartTag.
- 3 Ketuk  $\rightarrow$  Informasi.

# Lampiran

# Pemecahan masalah

Sebelum menghubungi Pusat Layanan Samsung, silakan coba solusi berikut ini. Beberapa keadaan mungkin tidak berlaku pada SmartTag Anda.

## SmartTag tidak menyala

- Ketika baterai sepenuhnya habis, perangkat tidak akan menyala. Periksa baterai sebelum menggunakan SmartTag.
- Baterai mungkin tidak terpasang dengan benar. Pasang baterai kembali.
- Setelah membersihkan terminal baterai, coba pasang baterai kembali.

## SmartTag macet atau mengalami kesalahan

Coba solusi berikut. Jika masalah belum terselesaikan, hubungi Pusat Layanan Samsung.

#### Memulai ulang SmartTag

Jika SmartTag tetap macet atau lambat saat digunakan, lepas baterai kemudian pasang kembali.

#### Memulai ulang paksa

Jika SmartTag terhenti dan tidak merespons, Anda dapat menyetel ulang SmartTag.

Pertama, lepas baterai dengan membuka lekukan tutup baterai. Setelah menekan dan melepaskan tombol satu kali, pasang baterai sambil menekan tombol lagi dan tahan selama 5 detik hingga SmartTag berbunyi.

Jika baterai belum terdeteksi dengan benar, SmartTag akan langsung mengeluarkan bunyi setelah baterai dipasang. Jika hal ini terjadi, coba lagi cara di atas.

## Perangkat Bluetooth lain tidak dapat melacak SmartTag Anda

- · Pastikan perangkat yang ingin Anda sambungkan siap dipindai atau disambungkan.
- Lokasi SmartTag didasarkan pada hasil pengaturan posisi GPS dan Wi-Fi perangkat yang tersambung dengan SmartTag, dan beberapa kesalahan mungkin terjadi yang disebabkan oleh lingkungan sekitar atau kegagalan GPS. Pastikan perangkat yang ingin disambungkan dengan SmartTag berada di dekat Anda.
- Setel ulang SmartTag, lalu coba lagi.

Jika saran di atas tidak menyelesaikan masalah, hubungi Pusat Layanan Samsung.

## Anda tidak dapat menemukan lokasi SmartTag saat ini

Sinyal GPS mungkin terhalang di beberapa lokasi, seperti di dalam ruangan. Setel perangkat seluler yang tersambung dengan SmartTag agar menggunakan Wi-Fi atau jaringan seluler untuk mencari lokasi saat ini dalam kondisi tersebut.

## Celah kecil tampak di sekitar luaran SmartTag

- Celah ini merupakan fitur pabrik yang diperlukan dan beberapa goncangan atau getaran beberapa bagian dapat terjadi.
- Seiring berjalannya waktu, gesekan antar bagian menyebabkan celah ini sedikit meluas.

#### Hak cipta

Hak cipta © 2021 Samsung Electronics Co., Ltd.

Panduan ini dilindungi oleh undang-undang hak cipta internasional.

Seluruh bagian dari panduan ini tidak boleh diproduksi ulang, didistribusikan, diterjemahkan, atau diteruskan dalam bentuk apa pun atau dengan cara apa pun, baik elektronik maupun mekanik, hal ini mencakup melakukan fotokopi, merekam, atau menyimpan pada sistem penyimpanan informasi dan perbaikan apa pun.

#### **Merek Dagang**

- SAMSUNG dan logo SAMSUNG adalah merek dagang terdaftar dari Samsung Electronics Co., Ltd.
- Bluetooth<sup>®</sup> adalah merek dagang terdaftar milik Bluetooth SIG, Inc. worldwide.
- Logo Wi-Fi<sup>®</sup>, Wi-Fi Protected Setup<sup>™</sup>, Wi-Fi Direct<sup>™</sup>, Wi-Fi CERTIFIED<sup>™</sup>, dan logo Wi-Fi merupakan merek dagang terdaftar dari Wi-Fi Alliance.
- Merek dagang dan hak cipta lain merupakan milik dari masing-masing pemilik.

# بدء التشغيل

# حول +Galaxy SmartTag/SmartTag

+Galaxy SmartTag/SmartTag هو جهاز يمكن وضعه على الحيوانات الأليفة أو الأشياء لمنع فقدانها وتحديد موقعها بشكل دائم. يمكنك أيضًا تشغيل ميزات الأتمتة عبر SmartTag باستخدام المفتاح الخاص به

وصل SmartTag بجهازك المحمول من خلال تطبيق SmartThings للتحقق من موقع الجهاز والحصول على معلومات حول مكان فقده.

# قراءة الدليل أولاً

يرجى قراءة هذا الدليل قبل استخدام الجهاز لضمان الاستخدام الأمن والسليم.

- · تستند عمليات الوصف على الإعدادات الافتر اضية للجهاز .
- قد يختلف بعض المحتوى عن الجهاز الموجود لديك وذلك حسب المنطقة أو مزود الخدمة، أو الموديل، أو برنامج الجهاز.
- البرامج، ومصادر الصوت، والخلفيات، والصور، والوسائط الأخرى المتاحة في هذا الجهاز مرخصة للاستخدام المحدود.
   استخراج هذه المواد واستخدامها لأغراض تجارية أو غيرها يعد انتهاكًا لقوانين حقوق الطبع والنشر. المستخدمون مسؤولون تمامًا عن الاستخدام غير المسموح به للوسائط.
  - التطبيقات الافتر اضية التي تأتي مع الجهاز تخضع للتحديثات ولا يتم دعمها بدون الحصول على إشعار مسبق. إذا كانت لديك أي أسئلة حول أحد التطبيقات المرفقة بالجهاز ، فاتصل بمركز خدمة سامسونج.
  - قد يؤدي تعديل نظام تشغيل الجهاز أو تثبيت برامج من مصادر غير معتمدة إلى حدوث أعطال في الجهاز، أو إتلاف أو فقدان للبيانات. تعتبر هذه الإجراءات مخالفات لاتفاقية ترخيص سامسونج وبالتالي ستبطل الضمان الخاص بك.
    - لا تستخدم SmartTag في بيئة ساخنة أو بالقرب من النار.
    - لا تبتلع أي بطارية أو تفككها، فقد يؤدي ذلك إلى حدوث حروق كيميائية.
  - يحتوي هذا المنتج على بطارية خلية حجم زر. لا تبتلع البطارية. إذا تم ابتلاع البطارية، فقد يتسبب ذلك في حروق داخلية شديدة في غضون ساعتين فقط وفي الحالات الشديدة يمكن أن يؤدي إلى الوفاة.

العربية 1

- احتفظ بالبطاريات بعيدًا عن متناول الرضع والأطفال. إذا لم تغلق حجيرة البطارية بإحكام، فتوقف عن استخدام المنتج واحتفظ به بعيدًا عن متناول الرضع والأطفال. إذا كنت تعتقد أن البطاريات قد تم ابتلاعها أو إدخالها داخل أي جزء من الجسم، فاطلب العناية الطبية على الفور.
- يشتمل هذه المنتج على بعض البرامج المجانية/مفتوحة المصدر. للاطلاع على الإرشادات المتعلقة بعرض الترخيص مفتوح المصدر، تفضل بزيارة موقع سامسونج على الويب (opensource.samsung.com).
  - قد يخضع استخدام الأجهزة المحمولة على الطائرات أو السفن للإرشادات والقيود الفيدر الية والمحلية. تحقق مع السلطات المختصة واتبع دائمًا تعليمات الطاقم فيما يتعلق بموعد وكيفية استخدام جهازك. (EI-T7300)

#### الرموز الإرشادية

- محذير: المواقف التي قد تؤدي إلى إصابتك أنت أو الآخرين 🦄
- **تنبيه**: المواقف التي قد تتسبب في تلف الجهاز أو أي معدات أخرى []
- اشعار: الملاحظات، أو تلميحات الاستخدام، أو أي معلومات إضافية

## تصميم الجهاز

#### محتويات العبوة

- SmartTag ·
- دليل التشغيل السريع
- قد تختلف العناصر المرفقة مع SmartTag وأي ملحقات متوفرة حسب منطقتك ومزوِّد الخدمة.
  - يتم تصميم العناصر المرفقة خصيصًا لهذا الجهاز، وقد لا تكون متوافقة مع أجهزة أخرى.
    - المظاهر والمواصفات تخضع للتغير بدون إشعار مسبق.
- يمكنك شراء ملحقات إضافية من موزع سامسونج المحلى. تأكد أنها متوافقة مع الجهاز قبل الشراء.
- استخدم الشواحن المعتمدة من قبل سامسونج فقط. استخدام الملحقات غير المعتمدة قد يؤدي إلى حدوث مشكلات في الأداء وأعطال لا يتم تغطيتها بواسطة الضمان.
  - توفر جميع الملحقات يخضع للتغيير حسب الشركات المصنعة بشكل كامل. لمزيد من المعلومات حول الملحقات المتوفرة، راجع موقع سامسونج على الويب.

#### بدء التشغيل

## تصميم الجهاز

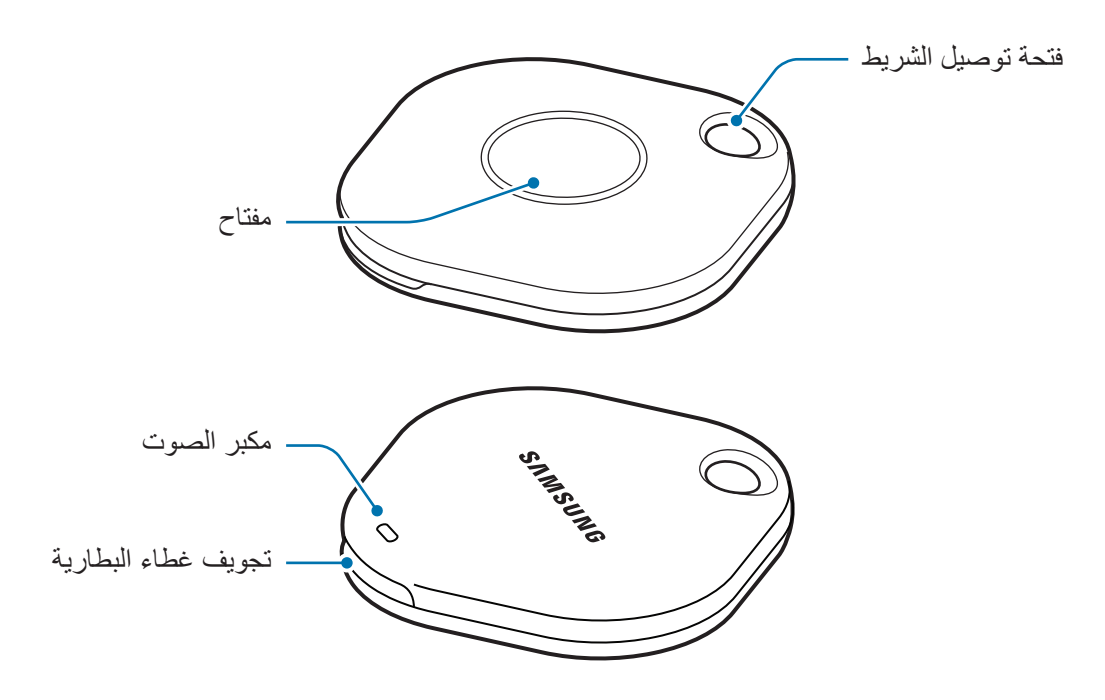

مفتاح

| مفتاح | الوظيفة                                                                       |
|-------|-------------------------------------------------------------------------------|
|       | <ul> <li>اضغط لإيقاف تشغيل صوت إشعار SmartTag عندما يرن.</li> </ul>           |
| مفتاح | <ul> <li>اضغط مرتين للعثور على الجهاز المحمول المتصل بـ SmartTag.</li> </ul>  |
|       | <ul> <li>اضغط أو ضغطً مطولاً لتشغيل العملية التلقائية التي حددتها.</li> </ul> |

3

بدء التشغيل

## استبدال البطارية

افتح تجويف غطاء البطارية باستخدام عملة معدنية.

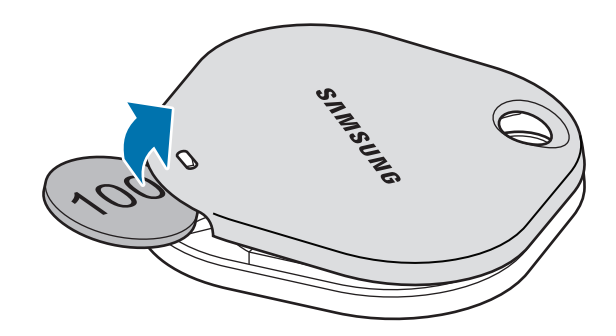

٢ أدخل البطارية بحيث يكون الطرف الموجب في الوضع الصحيح مع رمز + داخل SmartTag.

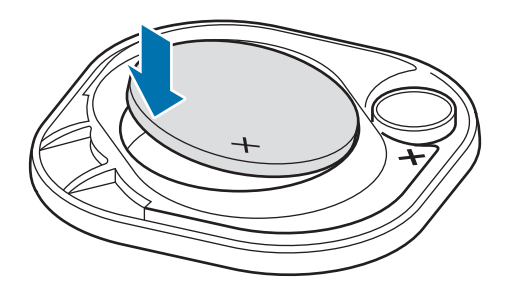

- ٣ ركب غطاء البطارية على SmartTag واضغط عليه حتى تسمع صوت تكة ويثبت في مكانه.
  - انتبه لكي لا تؤذي إصبعك أو ظفرك عند فتح تجويف غطاء البطارية عند استبدالها.
    - عند نفاد شحن البطارية، استبدل البطارية.
      - لا تعد شحن البطارية المرفقة.

# قبل استخدام SmartTag

## تثبيت تطبيق SmartThings على جهازك المحمول

قبل استخدام SmartTag، يجب تثبيت تطبيق SmartThings على جهازك المحمول. حسب جهازك المحمول، يمكنك تنزيل تطبيق SmartThings من الأماكن التالية:

- أجهزة Samsung Android المحمولة: Galaxy Store ، متجر Play
- لا يمكنك تثبيت تطبيق SmartThings على الأجهزة المحمولة التي لا تدعم المزامنة مع SmartTag. تأكد أن
   جهازك المحمول متوافق مع SmartTag.
  - · عليك التسجيل وتسجيل الدخول إلى حساب سامسونج لاستخدام تطبيق SmartThings.

## توصيل SmartTag بجهاز محمول

- شغل تطبيق SmartThings على جهازك المحمول.
   حدث تطبيق SmartThings إلى أحدث إصدار.
  - ۲ اضغط على زر SmartTag. يُصدر SmartTag صوتًا ويتم تنشيطه.
- ٣ عندما تظهر النافذة المنبثقة التي تخبرك باكتشاف SmartTag على جهازك المحمول، اضغط على الإضافة الآن.
  إذا لم تظهر نافذة الاتصال المنبثقة، فحدد + -> الجهاز -> العلامة/جهاز التعقب.
  - ٤ اتبع الإرشادات التي تظهر على الشاشة لاستكمال التوصيل.
    عند اكتمال الاتصال، سيظهر SmartThings في قائمة الأجهزة في تطبيق SmartThings.
  - على شاشة تطبيق SmartThings اضغط على SmartThings Find لتنزيل مكونات إضافية. عند اكتمال التنزيل، سيوف يعرض الموقع الحالي للجهاز على الخريطة.

#### توصيل SmartTag عن طريق مسح رمز QR.

يمكنك أيضًا توصيل SmartTag بجهازك المحمول عن طريق مسح رمز QR.

- ا شغل تطبيق SmartThings على جهازك المحمول.
- ۲ حدد + -> الجهاز -> مسح QR code لمسح رمز QR على الصندوق.
- ٣ اتبع الإرشادات التي تظهر على الشاشة لاستكمال التوصيل.
  عند اكتمال الاتصال، سيظهر SmartThings في قائمة الأجهزة في تطبيق SmartThings.
- ٤ على شاشة تطبيق SmartThings اضغط على SmartThings Find لتنزيل مكونات إضافية. عند اكتمال التنزيل، سيوف يعرض الموقع الحالي للجهاز على الخريطة.
- إذا كنت تسجل SmartTag لأول مرة، فقد لا تكون عملية التسجيل سلسة حسب البيئة المحيطة. قد تضطر إلى المحاولة ۲ ۳ مرات قبل إكمال التسجيل بنجاح.
  - قد تختلف الميزات المدعومة حسب الجهاز المحمول وإصدار البرنامج.
- يمكنك استخدام العثور عبر SmartThings على أجهزة سامسونج المحمولة فقط التي تعمل بنظام 8.0 Android أو أحدث، وكذلك على أجهزة سامسونج التي تدعم ميزة البحث عن هاتفي المحمول.
  - SmartTag هو جهاز اتصال لاسلكي، وقد يتدهور الأداء عند توصيل عدة أجهزة في وقت واحد.
# استخدام SmartTag

# عرض موقع SmartTag

يمكنك عرض موقع SmartTag عن بُعد من تطبيق SmartThings على جهازك المحمول واعثر على موقعه عن طريق تشغيل صوت إشعار في SmartTag.

- ا شغل تطبيق SmartThings على جهازك المحمول.
- ۲ اضغط على بطاقة SmartTag واضغط على عرض الخريطة. كبديل، اضغط على SmartThings Find. سيوف يعرض الموقع الحالي للجهاز على الخريطة.
- يعتمد موقع SmartTag على نتائج تحديد الموقع عبر GPS و Wi-Fi للجهاز المتصل بـ SmartTag أو جهاز Android
   Android المحمول القريب، وقد يكون به بعض الأخطاء بسبب أشياء مثل البيئة المحيطة أو فشل GPS.
- إذا لم يظهر الموقع الحالي لـ SmartTag، فقد يكون شحن بطارية SmartTag قد استنفذ أو لم يتم اكتشاف الجهاز عن طريق جهاز محمول يعمل بنظام Android يمكنه التحقق من معلومات موقع SmartTag. نشط الميزة ذات الصلة للحصول على إشعارات معلومات موقع SmartTag.
  - · قد يختلف وقت استخدام SmartTag اعتمادًا على بيئة المستخدم ونمط الاستخدام.
    - قد لا تتوفر ميزة النطاق العريض الفائق (UWB) حسب المنطقة.

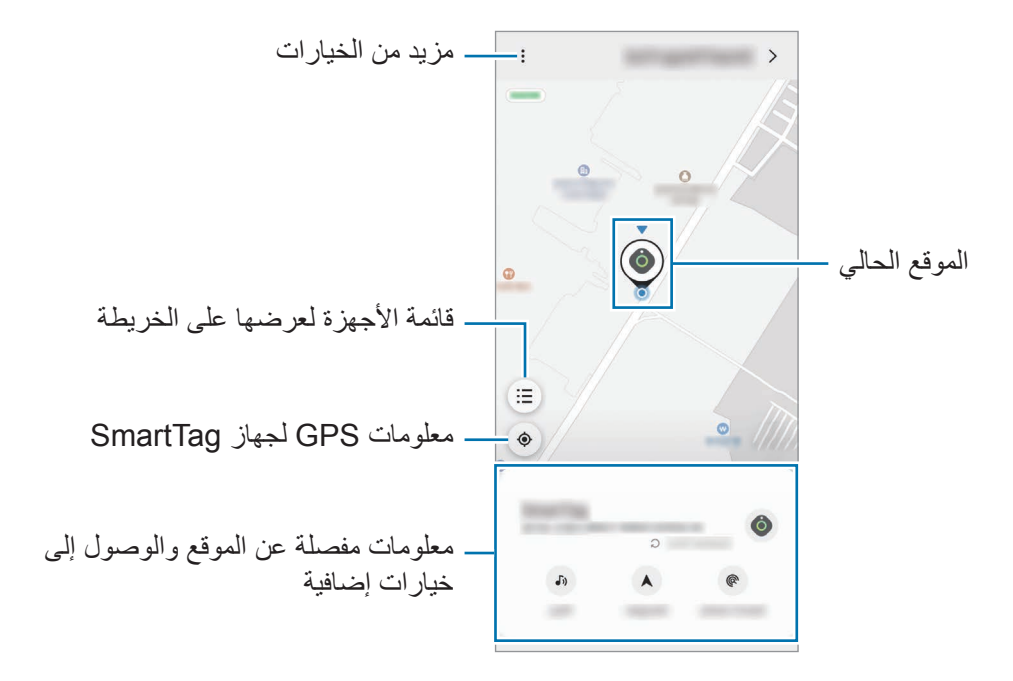

## البحث عن موقع SmartTag باستخدام صوت إشعار

يمكنك العثور على موقع SmartTag عن طريق تشغيل صوت إشعار.

- ا شغل تطبيق SmartThings على جهازك المحمول.
  - ۲ اضغط على SmartThings Find.
    - ۳ اضغط علی **رئین ب ابداً**.

سيصدر صوت إشعار تنبيهات SmartTag.

لإيقاف تشغيل صوت الإشعار، اتبع التعليمات التي تظهر على الشاشة لإيقاف تشغيل الإشعارات أو اضغط على زر أمر SmartTag مرة واحدة.

## البحث عن موقع SmartTag عن طريق قوة الإشارة

يمكنك العثور على موقع SmartTag عن طريق اكتشاف قوة إشارته.

- ا شغل تطبيق SmartThings على جهازك المحمول.

يمكنك تشغيل صوت إشعار تنبيهات SmartTag بالضغط على (له).

## البحث عن موقع SmartTag باستخدام تأثير AR (EI-T7300)

يمكنك العثور على موقع SmartTag عن طريق ميزات AR ذات الصلة.

- ا شغل تطبيق SmartThings على جهازك المحمول.
- ٢ اضغط على البحث عن SmartThings البحث في الجوار البحث باستخدام الكاميرا.
  - ۳ فحص المنطقة القريبة.

إذا كان جهاز SmartTag الخاص بك قريبًا، فسيظهر تأثير AR في موقع SmartTag الذي تبحث عنه.

يمكنك تشغيل صوت إشعار تنبيهات SmartTag بالضغط على 🚯.

# الحصول على إرشادات موقع SmartTag

إذا فقدت SmartTag أو كان بعيدًا عنك، فقد يتم توجيهك إلى الموقع الذي يوجد به SmartTag.

- ا شغل تطبيق SmartThings على جهازك المحمول.
- ۲ اضغط على SmartThings Find → تنقل.
  ستبدأ إرشادات الاتجاهات إلى المكان الذي يوجد فيه SmartTag.
- إذا لم يتم تثبيت تطبيق الملاحة المدعوم على جهازك المحمول، فثبت أولاً التطبيق المطلوب من قائمة تطبيقات الملاحة المدعومة واحصل على الاتجاهات.

# العثور على الأجهزة المحمولة

استخدام SmartTag

# استخدام ميزة العمليات التلقائية

عندما يكون SmartTag متصلاً بجهاز محمول، يمكنك تشغيل ميزة العمليات التلقائية بالضغط أو الضغط مطولاً على زر SmartTag.

- ا شغل تطبيق SmartThings على جهازك المحمول.
- ۲ بعد الضغط على بطاقة SmartTag، حدد خيارًا ضمن استخدم الزر للتشغيل التلقائي.
- ٣ اضغط على + واتبع الإرشادات التي تظهر على الشاشة لإضافة إجراء.
  عندما تضغط أو تضغط مطولاً على زر SmartTag، سيتم تشغيل إجراء العملية التلقائية الذي عينته.

إدارة ميزات العمليات التلقائية

شغل تطبيق **SmartThings** على جهازك المحمول، اضغط على بطاقة SmartTag، ثم حدد خيارًا ضمن ا**ستخدم الزر** للتشغيل التلقائي. سيظهر إجراء العملية التلقائية الذي أضفته.

> لتعديل إجراء، اضغط على الإجراء الذي تريد تعديله، عدل التفاصيل ثم اضغط على حفظ -> حفظ. لحذف إجراء، اضغط على - بجوار الإجراء الذي تريد حذفه.

# إعداد SmartTag

# إضافة للشاشة الرئيسية

إذا كنت تستخدم SmartTag بشكل متكرر، فيمكنك تشغيله عن طريق إضافة اختصار إلى الشاشة الرئيسية لجهازك المحمول.

- ا شغل تطبيق SmartThings على جهازك المحمول.
  - ۲ اضغط على بطاقة SmartTag.
- ۲ اضغط على ج تعديل ~ إضافة إلى الشاشة الرئيسية.
- ٤ اضغط مطولاً فوق الرمز على الشاشة أو اضغط على إضافة. ستتم إضافة الاختصار إلى الشاشة الرئيسية لجهازك المحمول.

# ضبط الأجهزة لعرضها على الخريطة

يمكنك اختيار الأجهزة التي تريد عرضها على خريطة بحث SmartThings.

- ا شغل تطبيق SmartThings على جهازك المحمول.
- ٢ اضغط على SmartTag ح ( الفعفة المحمول ) ح ح ح ح الطهار المحمول الفحفة المحمول من خلال سيظهر SmartTag وقائمة بجميع الأجهزة المضافة إلى «العثور على هاتفي المحمول» من خلال Samsung account
  - ۲ حدد جهاز لعرضه على خريطة «العثور عبر SmartThings»، ثم اضغط على حفظ.

إعداد SmartTag

## إعدادات عامة

يمكنك عرض المعلومات المتعلقة بـ SmartTag وتغيير الإعدادات المختلفة.

ا شغل تطبيق SmartThings على جهازك المحمول.

۲ اضغط على بطاقة SmartTag.

#### الحالة

يمكنك عرض حالة موقع SmartTag. اضغط على **عرض الخريطة** لعرض معلومات الموقع التفصيلي لـ SmartTag.

### السماح لجهاز tag بالبحث عن جهازك

إذا تعذر عليك رؤية جهازك المحمول، فسيساعدك SmartTag على إيجاده. اضغط على المفتاح لتنشيطه. ارجع إلى العثور على الأجهزة المحمولة للحصول على مزيد من المعلومات.

#### استخدم الزر للتشغيل التلقائى

عندما يكون SmartTag متصلاً بجهاز محمول، يمكنك تشغيل ميزة العمليات التلقائية بالضغط أو الضغط مطولاً على زر SmartTag. ارجع إلى استخدام ميزة العمليات التلقائية للحصول على مزيد من المعلومات.

#### مستوى الصوت

يعدل مستوى صوت SmartTag. اضغط على **مستوى الصوت** وحدد الخيار الذي تريده. يمكنك أيضًا الضغط على **()** لجعل تنبيه SmartTag صوت إشعار.

#### نغمة الرنين

تغيير صوت الإشعار الذي يصدره SmartTag عندما تبحث عن موقع SmartTag. اضغط على **نغمة الرنين** لاختيار صوت الإشعار الذي تريده.

#### البطارية

يمكنك عرض مستوى بطارية SmartTag. يمكنك أيضًا عرض معلومات البطارية بالضغط على 🕕.

إعداد SmartTag

#### التعديل

اضغط على • بعديل.

### تعدیل اسم SmartTag

يمكنك التحقق من الموقع والغرفة حيث تم تعيين SmartTag وتغيير اسمه. بعد تغيير اسم SmartTag، اضبغط على حفظ

### إضافة إلى الشاشة الرئيسية

إذا كنت تستخدم SmartTag بشكل متكرر، فيمكنك تشغيله عن طريق إضافة اختصار إلى الشاشة الرئيسية لجهازك المحمول. اضغط على إضافة إلى الشاشة الرئيسية. ارجع إلى إضافة للشاشة الرئيسية للحصول على مزيد من المعلومات.

### حذف الجهاز

يمكنك تسجيل SmartTag بحساب سامسونج آخر عن طريق حذفه. اضغط حذف الجهاز. ستتم إعادة تعيين SmartTag.

# تهيئة العثور عبر SmartThings

يمكنك تغيير الإعدادات المختلفة المتعلقة بالعثور عبر SmartThings.

- ا شغل تطبيق SmartThings على جهازك المحمول.
- ۲ اضغط على SmartThings Find -> في الضبط.

## السماح بالعثور على الأجهزة

يمكنك تحديد الجهاز الذي تريد البحث عنه وتغيير إعداداته باستخدام «العثور عبر SmartThings».

### تشفير الموقع غير المتصل

عند إرسال معلومات موقع SmartTag الخاص بك دون اتصال بالإنترنت إلى «العثور على هاتفي المحمول» من خلال جهاز أخر، يمكنك تشفير موقع SmartTag لزيادة الأمان.

اضعط على مفتاح الجهاز في القائمة التي تريد تشفير معلومات موقعك الخاصة بها، ثم اتبع الإرشادات التي تظهر على الشاشة لتشفير معلومات موقعك.

#### تطبيق التنقل

يمكنك تعيين تطبيق الملاحة الافتر اضي وتنزيله لاستخدامه عندما يتم إرشادك إلى المكان الذي يوجد فيه SmartTag.

# تعليمات

عرض معلومات التعليمات للتعرف على كيفية استخدام SmartTag ورؤية المعلومات ذات الصلة.

- ا شغل تطبيق SmartThings على جهازك المحمول.
  - ۲ اضغط على بطاقة SmartTag.
    - ۳ اضغط على بعليمات.

# معلومات SmartTag

يمكنك عرض معلومات برنامج SmartTag.

- ا شغل تطبيق SmartThings على جهازك المحمول.
  - ۲ اضغط على بطاقة SmartTag.
    - ۳ اضغط على · ب معلومات.

الملحق

# حل المشكلات

قبل الاتصال بمركز خدمة سامسونج، الرجاء محاولة استخدام الحلول التالية. لا تنطبق بعض المواقف على SmartTag.

## SmartTag لا يمكن تشغيلها

- · عندما تفرغ طاقة البطارية بالكامل، فلن يتم تشغيل الجهاز. تحقق من البطارية قبل استخدام SmartTag.
  - قد تكون البطارية لم تركب بشكل صحيح. أدخل البطارية مرة أخرى.
    - · بعد مسح أطراف التوصيل، جرب إعادة إدخال البطارية.

# يتجمد SmartTag أو يواجه خطأً

جرّب أحد الحلول التالية. إذا ظلت المشكلة بدون حل، فاتصل بمركز خدمة سامسونج.

### إعادة تشغيل SmartTag

إذا استمرت SmartTag في التجمد أو العمل ببطء، فأزل البطارية وأعد إدخالها.

### فرض إعادة التشغيل

في حال تجمد SmartTag وعدم استجابته، فيمكنك إعادة تعيين SmartTag. أولاً أزل البطارية عن طريق فتح تجويف غطاء البطارية. بعد الضغط على الزر وتحريره مرة واحدة، أدخل البطارية أثناء الضغط على الزر مرة أخرى واستمر في الضغط عليه لمدة ٥ ثوانٍ حتى يصدر SmartTag صوتًا. إذا لم يتم التعرف على البطارية بشكل صحيح، فستصدر SmartTag صوتًا على الفور بعد إدخال البطارية. إذا حدث هذا،

إذا لم يتم التعرف على البطارية بسكل صحيح، فستصدر Smarlag صوبًا على الفور بعد إدخال البطارية. إذا حدث ه فجرب الطريقة أعلاه مرة أخرى.

## لا يستطيع جهاز بلوتوث آخر تحديد موقع SmartTag

- تأكد من أن الجهاز الذي ترغب في الاتصال به جاهز لإجراء المسح الضوئي عليه أو الاتصال به.
- يعتمد موقع SmartTag على نتائج تحديد الموقع عبر GPS و Wi-Fi للجهاز المتصل بـ SmartTag، وقد تحدث بعض الأخطاء بسبب البيئة المحيطة أو فشل GPS. تأكد من أن الجهاز الذي تريد توصيله بـ SmartTag قريب منك.
  - أعد تعيين SmartTag وحاول مرة أخرى.

إذا لم تتمكن النصائح أعلاه من حل المشكلة، فاتصل بمركز خدمة سامسونج.

## لا يمكنك العثور على موقع SmartTag

قد يتم إعاقة إشارات GPS في بعض المواقع مثل الأماكن المغلقة. اضبط الجهاز المحمول المتصل بـ SmartTag على استخدام Wi-Fi أو شبكة المحمول للبحث عن موقعك الحالي في هذه المواقف.

## توجد فجوة صغيرة حول الجزء الخارجي من SmartTag

- هذه الفجوة عبارة عن ميزة تصنيعية هامة، وقد يحدث بعض التأرجح أو الاهتزاز البسيط للأجزاء.
  - وبمرور الوقت، قد يؤدي حك الأجزاء إلى توسيع هذه الفجوة بشكل كبير.

#### حقوق الطبع والنشر

حقوق الطبع والنشر © ٢٠٢١ شركة سامسونج المحدودة للإلكترونيات. هذا الدليل محمي بموجب قوانين حقوق الطبع والنشر الدولية. لا يجوز نسخ أي جزء من هذا الدليل أو توزيعه أو ترجمته أو نقله بأي شكل أو بأي وسيلة، إلكترونية أو ميكانيكية، بما في ذلك التصوير والتسجيل، أو تخزين أي من المعلومات بأي نظام تخزين أو نظام استرجاع.

#### العلامات التجارية

- · سامسونج وشعار سامسونج عبارة عن علامتين تجاريتين مسجلتين لشركة سامسونج المحدودة للإلكترونيات.
  - يُعد Bluetooth SIG, Inc. علامة تجارية مسجّلة لشركة Bluetooth SIG, Inc. على مستوى العالم.
- Wi-Fi CERTIFIED™ ،Wi-Fi Direct™ ،Wi-Fi Protected Setup™ ،Wi-Fi هي Wi-Fi كالله من Wi-Fi CERTIFIED™ ، وشعار Wi-Fi المي علامات تجارية مسجلة خاصة بشركة Wi-Fi Alliance.
  - جميع العلامات التجارية الأخرى وحقوق الطبع والنشر هي ملك لأصحابها.

# شروع استفاده

# درباره +Galaxy SmartTag/SmartTag

+Galaxy SmartTag/SmartTag دستگاهی است که به حیوانات خانگی یا اشیاء متصل میشود تا از گم شدن آنها جلوگیری شود و اطلاع لحظهای از محل آنها داشته باشید. همچنین میتوانید ویژگیهای خودکارسازی را با استفاده از دکمه از طریق SmartTag راه اندازی کنید.

SmartTag را از طریق برنامه اشیاء هوشمند به دستگاه تلفن همراه خود متصل کنید تا بتوانید مکان دستگاه را بررسی کنید و اطلاعات مربوط به محل گم شدن دستگاه را بدست آورید.

# اول این قسمت را بخوانید

لطفا قبل از استفاده از دستگاه خود برای اطمینان از استفاده ایمن و درست، این دفترچه راهنما را به دقت بخوانید.

- توضيحات بر اساس تنظيمات پيش فرض دستگاه هستند.
- بسته به ناحیه، ار ائه دهنده سرویس، مشخصات مدل یا نرم افز ار دستگاه، ممکن است بعضی مطالب با دستگاه شما فرق داشته باشد.
  - نرم افزار، منابع صوتی، کاغذ دیواری ها، تصاویر و سایر رسانه های ارایه شده در این دستگاه برای استفاده محدود مجوز دارد. استخراج و استفاده از این مطالب برای اهداف تجاری یا سایر مقاصد نقض قانون نسخه برداری محسوب می شود. مسئولیت کامل هر گونه استفاده غیر قانونی از رسانه های اجتماعی بر عهده کاربران است.
- برنامه های کاربردی پیش فرض که همراه دستگاه هستند، مشمول بروز آوری بوده و ممکن است بدون اطلاع قبلی، دیگر پشتیبانی نشوند. اگر درباره برنامه های ارائه شده دستگاه سؤالی دارید، با مرکز خدمات سامسونگ تماس بگیرید.
  - تغییر در سیستم عامل دستگاه یا نصب نرم افزارها از منابع غیررسمی، ممکن است باعث عملکرد نادرست دستگاه یا مخدوش شدن و از دست رفتن داده ها شوند. این اقدامات بر خلاف توافقنامه مجوز استفاده شما از سامسونگ بوده و ضمانت نامه دستگاه را باطل می کند.
    - از SmartTag خود در محیطهای داغ یا نزدیک آتش استفاده نکنید.
    - باترى را قورت ندهيد يا قطعات آن را باز نكنيد، خطر سوختگى شيميايى وجود دارد.
  - این محصول یک باتری سلولی سکهای دارد. باتری را قورت ندهید. قورت دادن باتری باعث سوختگیهای داخلی شدید در تنها ۲ ساعت و در موارد شدید باعث مرگ می شود.

- باتری ها را دور از نوزادان و کودکان نگهداری کنید. اگر قسمت قرار گیری باتری بصورت محکم بسته نمی شود، استفاده از محصول را متوقف کنید و آن را دور از نوزادان و کودکان نگهداری کنید. اگر فکر می کنید باتری ها قورت داده شده یا وارد عضوی از بدن شده، بلافاصله مشورت پزشکی بگیرید.
- این محصول شامل چندین نرم افزار منبع باز /رایگان است. برای مشاهده دستور العمل های مربوط به مجوز منبع باز به وب سایت سامسونگ بروید (opensource.samsung.com).
- استفاده از دستگاههای تلفن همراه در هواپیما یا کشتی ممکن است به ر هنمودها و محدودیتهای فدر الی و بومی وابسته باشد. از مسئولان مربوطه جویا شوید و همیشه دستورات خدمه دربارهٔ زمان و نحوهٔ استفاده از دستگاه خودتان را رعایت کنید. (EI-T7300)

### نمادهای آموزشی

- 🔬 🛛 هشدار: موقعیت هایی که می توانند به آسیب دیدن شما یا دیگران منجر شوند
- 🚺 احتیاط: موقعیت هایی که می توانند به آسیب دیدن دستگاه شما یا سایر تجهیزات منجر شوند
  - 🛛 توجه: نكات، راهنماي استفاده يا اطلاعات تكميلي

# نمای کلی دستگاه

## محتويات جعبه محصول

- SmartTag ·
- راهنمای شروع سریع
- اقلام ارائه شده به همراه SmartTag و لوازم جانبی موجود ممکن است بسته به منطقه یا ارائه دهنده خدمات متفاوت باشند.
  - · موارد ارائه شده فقط برای این دستگاه طراحی شده اند و ممکن است با دستگاه های دیگر سازگار نباشند.
    - · ظاهر و مشخصات مي توانند بدون اطلاع قبلي تغيير كنند.
- می توانید لوازم جانبی اضافی را از فروشنده محلی سامسونگ خریداری کنید. قبل از خرید مطمئن شوید که لوازم جانبی با دستگاه سازگار هستند.
  - فقط از لوازم جانبی مورد تأیید سامسونگ استفاده کنید. استفاده از لوازم جانبی تأیید نشده می تواند باعث ایجاد مشکلاتی در عملکرد و نقص هایی شود که تحت پوشش ضمانت نامه نیستند.
- · در دسترس بودن کلیه لوازم جانبی مشمول تغییراتی است که به شرکت های سازنده وابسته است. برای اطلاعات بیشتر درباره لوازم جانبی در دسترس، به وب سایت سامسونگ مراجعه کنید.

شروع استفاده

نمای کلی دستگاه

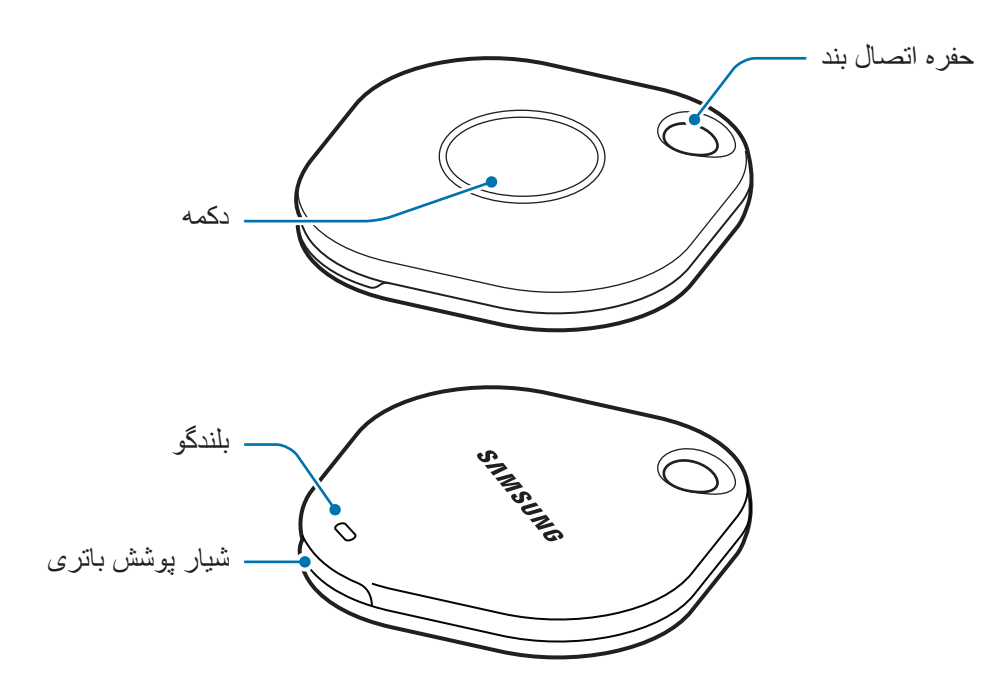

#### دكمه

| دكمه | عملكرد                                                                                        |
|------|-----------------------------------------------------------------------------------------------|
|      | <ul> <li>برای خاموش کردن صدای اعلانهای هشدار SmartTag، وقتی زنگ میزند</li> </ul>              |
|      | روی آن را فشار دهید.                                                                          |
| دكمه | <ul> <li>برای پیداکردن دستگاه تلفن همراه متصل شده به SmartTag دو بار فشار دهید.</li> </ul>    |
|      | <ul> <li>برای راه اندازی ویژگی خودکارسازی تنظیمی تان، فشار دهید یا فشار داده و نگه</li> </ul> |
|      | داريد.                                                                                        |

شروع استفاده

# تعويض باترى

شیار پوشش باتری را با استفاده از یک سکه باز کنید.

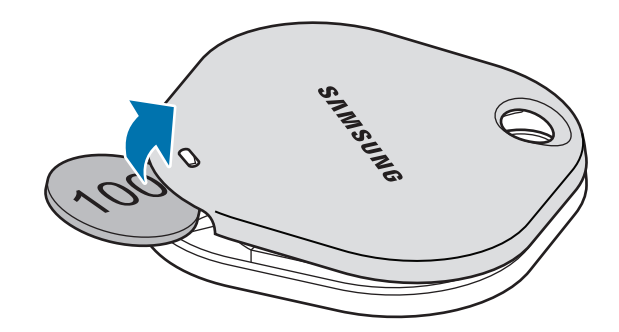

۲ باتری را مطابق علامت + داخل SmartTag متناسب با انتهای مثبت باتری داخل کنید.

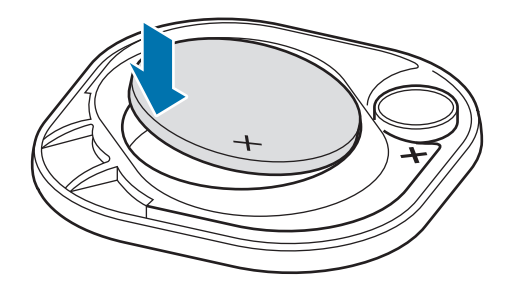

- ۲ درپوش باتری را روی SmartTag قرار دهید و درپوش باتری را فشار دهید تا با تیک خوردن در جای خود بازگردد.
  - 🚺 🛛 مراقب باشید در زمان بازکردن شیار پوشش باتری و تعویض باتری به انگشت یا ناخن دست خودتان آسیب نزنید.
    - 🖉 وقتی شارژ باتری خالی شد، آن را تعویض کنید.
      - باتری ارائه شده را دوباره شارژ نکنید.

# قبل از استفاده از SmartTag

## برنامه SmartThings (اشیاء هوشمند) را در دستگاه تلفن همراه خود نصب کنید.

قبل از استفاده از SmartTag، باید برنامه SmartThings (اشیاء هوشمند) را در دستگاه تلفن همراه خود نصب کنید. شما بسته به دستگاه تلفن همراه خود میتوانید برنامه SmartThings (اشیاء هوشمند) را از مکانهای زیر دانلود کنید:

- دستگاههای همراه Android سامسونگ: Galaxy Store، فروشگاه Play
- نمی توانید SmartThings (اشیاء هوشمند) را در دستگاه های تلفن همراهی که از همگام سازی با SmartTag ب نمی توانید پشتیبانی نمی کنند، نصب کنید. اطمینان حاصل کنید که دستگاه تلفن همراه شما با SmartTag سازگار است.
  - برای استفاده از برنامه SmartThings (اشیاء هوشمند) باید ثبت نام کنید و وارد حساب سامسونگ خود شوید.

## اتصال SmartTag به دستگاه های تلفن همراه

- برنامه SmartThings را در دستگاه تلفن همراه خود راه اندازی کنید.
   برنامه SmartThings (اشیاء هوشمند) را به جدیدترین نسخه به روز رسانی کنید.
  - ۲ دکمهٔ SmartTag را فشار دهید. صدا خواهد داد و فعال خواهد شد.
- <sup>۳</sup> وقتی پنجره بازشوی اطلاع دهنده این موضوع که SmartTag شما شناسایی شده در دستگاه تلفن همراه شما ظاهر میشود، روی اکنون اضافه شود ضربه بزنید.
  اگر پنجره بازشوی اتصال ظاهر نشد، + ~ دستگاه ~ برچسب/ردیاب را انتخاب کنید.
- ۴ دستور العمل های روی صفحه را برای تکمیل اتصال دنبال نمایید. وقتی اتصال کامل شد، SmartTag شما در لیست دستگاههای برنامهٔ SmartThings (اشیاء هوشمند) ظاهر خواهد شد.
  - در صفحه برنامه اشیاء هوشمند، روی **SmartThings Find** ضربه بزنید تا افزونههای بیشتر دانلود شود. وقتی دانلود تکمیل شد، مکان فعلی دستگاه روی نقشه نمایش داده خواهد شد<u>.</u>

#### اتصال SmartTag با اسکن کد QR

همچنین میتوانید SmartTag را با اسکن کد QR به دستگاه تلفن همر اه متصل کنید.

- ۱ برنامه **SmartThings** را در دستگاه تلفن همراه خود راه اندازی کنید.
- ک قسمت  $+ \to$  دستگاه  $\to$  اسکن کد QR را برای اسکن کردن کد QR روی جعبه انتخاب کنید.
- ۳ دستور العمل های روی صفحه را برای تکمیل اتصال دنبال نمایید.
  وقتی اتصال کامل شد، SmartTag در لیست دستگاههای برنامهٔ SmartThings (اشیاء هوشمند) ظاهر خواهد شد.
  - ۲ در صفحه برنامه اشیاء هوشمند، روی **SmartThings Find** ضربه بزنید تا افزونههای بیشتر دانلود شود. وقتی دانلود تکمیل شد، مکان فعلی دستگاه روی نقشه نمایش داده خواهد شد.
- اگر SmartTag را برای اولین بار ثبت میکنید، فرآیند ثبتنام ممکن است بسته به محیط پیر امونی روان و سریع
   نباشد. قبل از تکمیل موفقیت آمیز ثبتنام، شاید لازم باشد ۲ تا ۳ بار امتحان کنید.
  - ویژگیهای مورد پشتیبانی ممکن است با توجه به دستگاه تلفن همراه و نسخه نرم افزار متفاوت باشد.
- تنها در دستگاههای تلفن همر اه سامسونگ دار ای اندروید ۸٫۰ یا بالاتر و نیز دستگاههای تلفن همر اه سامسونگی که از ویژگی یافتن تلفن من پشتیبانی میکنند میتوانید از پیدا کردن اشیاء هوشمند استفاده کنید.
- SmartTag یک دستگاه اتصال بی سیم است و در زمانی که چند دستگاه همزمان متصل هستند عملکرد آن ضعیف می شود.

# از SmartTag استفاده کنید

# مشاهدهٔ مکان SmartTag

میتوانید مکان SmartTag را از راه دور و از برنامه اشیاء هوشمند موجود در دستگاه تلفن همراه خود مشاهده کنید و مکان آن را با فعالسازی صدای اعلان SmartTag پیدا کنید.

۱ برنامه SmartThings را در دستگاه تلفن همراه خود راه اندازی کنید.

- ۲ روی کارت SmartTag خود و **مشاهده نقشه** ضربه بزنید. همچنین، روی SmartThings Find ضربه بزنید. مکان فعلی دستگاه روی نقشه نمایش داده خواهد شد.
- مکان SmartTag به نتایج موقعیت یابی GPS و Wi-Fi دستگاه تلفن همر اه متصل به SmartTag یا دستگاه تلفن همر اه اندروید موجود در آن نزدیکی بستگی دارد، که ممکن است بخاطر محیط پیر امونی یا خطای GPS خطاهایی نیز رخ دهد.
- اگر مکان فعلی SmartTag پدیدار نشد، باتری SmartTag خالی شده یا توسط دستگاه تلفن همراه اندرویدی
   که میتوانید اطلاعات مکانی SmartTag را بررسی کند، شناسایی نشده است. ویژگی مربوطه را برای دریافت
   اعلانهای اطلاعات مکانی SmartTag فعال کنید.
  - · زمان استفاده از SmartTag ممكن است بسته به محيط كاربر و الكوى استفاده متفاوت باشد.
    - ویژگی Ultra-Wideband (UWB) بسته به منطقه ممکن است در دسترس نباشد.

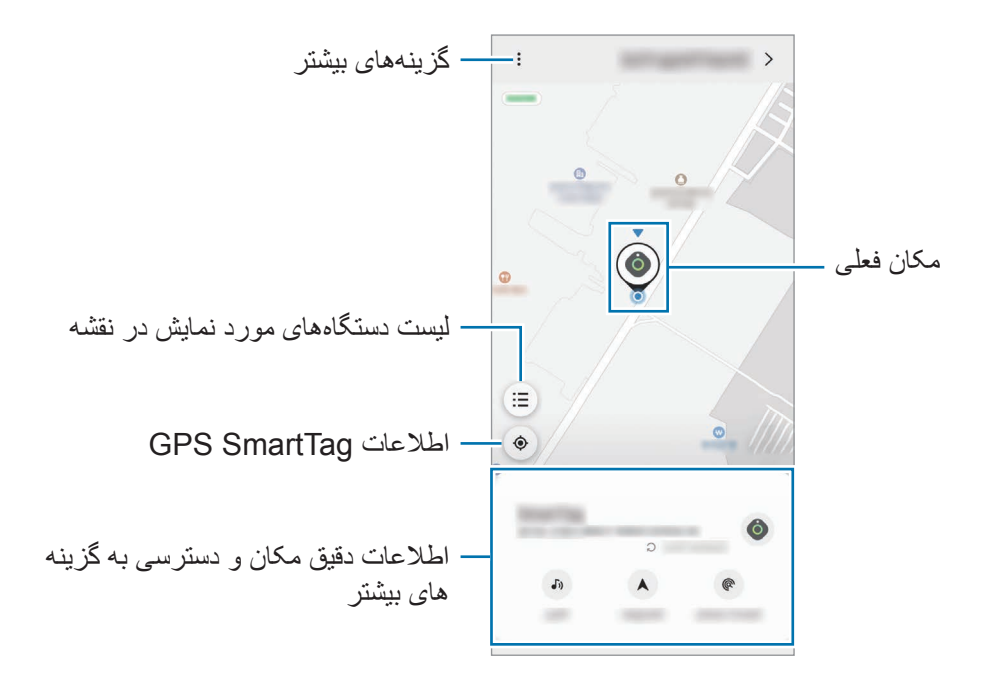

فار سی **7** 

از SmartTag استفاده کنید

## جستجوی مکان SmartTag با صدای اعلان

ميتوانيد با فعال كردن صداي اعلان، مكان SmartTag را پيدا كنيد.

- ۱ برنامه SmartThings را در دستگاه تلفن همراه خود راه اندازی کنید.
  - ۲ روی SmartThings Find ضربه بزنید.
  - ۳ روی **زنگ زدن ← شروع** ضربه بزنید. اعلان هشدار SmartTag صدا خواهد داد.

برای خاموش کردن صدای اعلان، دستورات روی صفحه را برای خاموش کردن اعلان ها رعایت کنید یا یک بار روی دکمه عملکرد SmartTag را فشار دهید.

## جستجوی مکان SmartTag با قدرت سیگنال

مىتوانيد با شناسايى قدرت سيگنال، مكان SmartTag را پيدا كنيد.

- ۱ برنامه SmartThings را در دستگاه تلفن همراه خود راه اندازی کنید.
- ۲ روی SmartThings Find → جستجو در اطراف ضربه بزنید. صفحه سیگنال SmartTag مورد جستجوی شما ظاهر خواهد شد. هر چه به مکان SmartTag مورد جستجوی خود نزدیکتر باشید، قدرت سیگنال مورد نمایش روی صفحه نمایش قویتر خواهد بود.

میتوانید با ضربه بر 🚯 صدای اعلان هشدار های SmartTag را فعال کنید.

## جستجوى مكان SmartTag با جلوهٔ AR (EI-T7300)

میتوانید با استفاده از ویژگیهای مربوطه AR، مکان SmartTag را پیدا کنید.

- ۱ برنامه SmartThings را در دستگاه تلفن همراه خود راه اندازی کنید.
- ۲ روی پیدا کردن SmartThings Find -> جستجو در اطراف ضر -> یافتن از طریق دوربین را ضربه بزنید.
  - ۳٪ منطقه مجاور را اسکن کنید.

اگر SmartTag شما نزدیک باشد، جلوهٔ AR در محل SmartTag خودتان که دنبالش هستید، ظاهر خواهد شد.

میتوانید با ضربه بر 🚯 صدای اعلان هشدار های SmartTag را فعال کنید.

از SmartTag استفاده کنید

# دریافت راهنمای مکانی SmartTag

- اگر SmartTag شما گم شده یا دور از شماست، ممکن است به مکانی که SmartTag شناسایی شده راهنمایی شوید.
  - ۱ برنامه SmartThings را در دستگاه تلفن همراه خود راه اندازی کنید.
  - ۲ روی **SmartThings Find ← ناوبری** ضربه بزنید. راهنمایی به سمت محلی که SmartTag شناسایی شده آغاز خواهد شد.
- اگر برنامه پیمایش مورد پشتیبانی روی دستگاه تلفن همراه شما نصب نشده، ابتدا برنامه مورد نظر را از لیست برنامههای پیمایش مورد پشتیبانی نصب کنید و سپس راهنمایی دریافت کنید.

# یافتن دستگاههای تلفن همراه

اگر دستگاه تلفن همراه خود را در نزدیکی پیدا نمیکنید، SmartTag میتواند به شما کمک کند آن را پیدا کنید. دکمه عملکرد SmartTag را دو بار فشار دهید. دستگاه تلفن همراه متصل به SmartTag صدای زنگ خواهد داد. برای خاموش کردن صدای زنگ دستگاه تلفن همراه خود، دستورات روی صفحه را برای خاموش کردن صدای زنگ ر عایت

- ۱۹ اگر SmartTag و دستگاه تلفن همراه متصل نباشند، این ویژگی در دسترس نخواهد بود.
- این ویژگی وقتی در دسترس است که ویژگی برچسب مجوز یافتن دستگاه من فعال شده باشد.

# استفاده از ویژگی خودکارسازی

وقتی SmartTag به دستگاه تلفن همراهی وصل شد، میتوانید ویژگی خودکارسازی را با فشار یا فشار و نگهداشتن دکمه SmartTag راه اندازی کنید.

- ۱ برنامه SmartThings را در دستگاه تلفن همراه خود راه اندازی کنید.
- ۲ بعد از ضربه زدن بر کارت SmartTag خود، گزینه زیر استفاده دکمه برای تنظیم خودکار را انتخاب کنید.
- ۳ برای افزودن اقدام، روی + ضربه بزنید و دستور العمل های روی صفحه را دنبال کنید.
  وقتی دکمه SmartTag را فشار میدهید یا فشار داده و نگه میدارید، خودکارسازی تنظیم شده توسط شما راه اندازی خواهد شد.

## مدیریت ویژگیهای خودکارسازی

برنامه SmartThings را در دستگاه تلفن همراه خود راه اندازی کنید، روی کارت SmartTag ضربه بزنید و سپس گزینه زیر استفاده دکمه برای تنظیم خودکار را انتخاب کنید. اقدام خودکارسازی اضافه شده توسط شما ظاهر می شود.

برای ویرایش هر اقدام، روی اقدام مورد نظر برای ویرایش ضربه بزنید، جزییات را ویرایش کنید و سپس روی **ذخیره** ب **ذخیره** ضربه بزنید.

برای حذف هر اقدام، روی 🛑 در کنار اقدامی که میخواهید حذف کنید ضربه بزنید.

# پيکربندی SmartTag

# افزودن به صفحه اصلى

اگر بصورت مکرر از SmartTag استفاده میکنید، میتوانید با افزودن میانبر در صفحه اصلی دستگاه تلفن همراه خودتان آن را اجرا کنید.

- ۱ برنامه SmartThings را در دستگاه تلفن همراه خود راه اندازی کنید.
  - ۲ روی کارت SmartTag خودتان ضربه بزنید.
  - ۲ روی ج ویرایش افزودن به صفحه اصلی ضربه بزنید.
- ۴ روی نماد صفحه اصلی ضربه بزنید و نگه دارید یا روی **افزودن** ضربه بزنید. میانبر به صفحه اصلی دستگاه تلفن همراه شما اضافه خواهد شد.

# تنظیم دستگاههای مورد نمایش در نقشه

میتوانید دستگاههایی مورد نمایش را در نقشه پیدا کردن اشیاء هوشمند انتخاب کنید.

- ۱ برنامه **SmartThings** را در دستگاه تلفن همراه خود راه اندازی کنید.
- - ۳ دستگاهی را انتخاب کنید تا در نقشه پیدا کردن اشیاء هوشمند نمایش داده شود، و سپس روی **نخیره** ضربه بزنید.

# تنظيمات كلى

مي توانيد اطلاعات مربوط به SmartTag را مشاهده كنيد و تنظيمات مختلف را تغيير دهيد.

۱ برنامه SmartThings را در دستگاه تلفن همراه خود راه اندازی کنید.

۲ روی کارت SmartTag خودتان ضربه بزنید.

#### وضعيت

میتوانید وضعیت مکانی SmartTag را مشاهده کنید. برای مشاهدهٔ اطلاعات مکانی دقیق SmartTag، روی **مشاهده نقشه** ضربه بزنید.

## بگذارید تگ دستگاهتان را بیابد

اگر دستگاه تلفن همراه خود را در نزدیکی پیدا نمیکنید، SmartTag به شما کمک خواهد کرد آن را پیدا کنید. روی کلید ضربه بزنید تا فعال شود. برای دریافت اطلاعات بیشتر به یافتن دستگاههای تلفن همراه مراجعه کنید.

#### استفاده دكمه براى تنظيم خودكار

وقتی SmartTag به دستگاه تلفن همراهی وصل شد، میتوانید ویژگی خودکارسازی را با فشار یا فشار و نگهداشتن دکمه SmartTag راه اندازی کنید. برای دریافت اطلاعات بیشتر به استفاده از ویژگی خودکارسازی مراجعه کنید.

#### میزان صدا

میزان صدای SmartTag را تنظیم میکند. روی **میزان صدا** ضربه بزنید و گزینه مورد نظرتان را انتخاب کنید. همچنین میتوانید روی 🗩 ضربه بزنید و یک صدای اعلان برای هشدار SmartTag ایجاد کنید.

#### زنگ تماس

وقتی در جستجوی مکان SmartTag هستید، صدای اعلان پخش شونده توسط SmartTag را تغییر میدهد. برای انتخاب روی صدای اعلان مورد نظرتان، روی **زنگ تماس** ضربه بزنید.

#### باترى

میتوانید میزان باتری SmartTag را مشاهده کنید. همچنین میتوانید با ضربه زدن بر 👔 اطلاعات باتری را مشاهده کنید.

## **ویرایش** روی • **ویرایش** ضربه بزنید.

### ويرايش نام SmartTag

میتوانید مکان و اتاقی که SmartTag تان در آن تنظیم شده را بررسی کنید و نام آن را تغییر دهید. بعد از تغییر نام SmartTag، روی **ذخیره** ضربه بزنید.

#### افزودن به صفحه اصلى

اگر بصورت مکرر از SmartTag استفاده میکنید، میتوانید با افزودن میانبر در صفحه اصلی دستگاه تلفن همراه خودتان آن را اجرا کنید.

روی **افزودن به صفحه اصلی** ضربه بزنید. برای دریافت اطلاعات بیشتر به افزودن به صفحه اصلی مراجعه کنید.

#### حذف دستگاه

شما میتوانید با حذف SmartTag، آن را در حساب سامسونگ دیگری ثبت کنید. روی حذف دستگاه ضربه بزنید. SmartTag بازنشانی خواهد شد.

# پیکربندی پیدا کردن اشیاء هوشمند

میتوانید تنظیمات متفاوت مربوط به پیدا کردن اشیاء هوشمند را تغییر دهید.

- ۱ برنامه SmartThings را در دستگاه تلفن همراه خود راه اندازی کنید.
  - ۲ روی SmartThings Find ب 🛶 سنظیمات ضربه بزنید.

#### دستگاهها پيدا شوند

میتوانید دستگاه مورد نظرتان را برای پیدا شدن انتخاب کنید و با استفاده از پیدا کردن اشیاء هوشمند، تنظیمات آن را تغییر دهید.

#### رمزگذاری مکان آفلاین

وقتی اطلاعات مکانی آفلاین SmartTag خود را از طریق دستگاه دیگری به برنامه یافتن تلفن همراه من ارسال میکنید، میتوانید مکان SmartTag خود را برای ایمنی بیشتر رمزگذاری کنید.

در لیستی که قصد دارید اطلاعات مکانی خود را رمزگذاری کنید، روی کلید دستگاه ضربه بزنید و سپس دستورات روی صفحه را برای رمزگذاری اطلاعات ر عایت کنید.

#### برنامه ناوبري

وقتی به محلی هدایت می شوید که SmartTag پیدا شده، می توانید بر نامه پیمایش پیش فرض را تنظیم و دانلود کنید.

## راهنما

اطلاعات راهنما را مشاهده كنيد تا درباره نحوه استفاده از SmartTag و ديدن اطلاعات مربوطه آن اطلاع پيدا كنيد.

- ۱ برنامه **SmartThings** را در دستگاه تلفن همراه خود راه اندازی کنید.
  - ۲ روی کارت SmartTag خودتان ضربه بزنید.
    - ۲ روی → راهنما ضربه بزنید.

# اطلاعات SmartTag

میتوانید اطلاعات نرم افزاری SmartTag را مشاهده کنید.

- ۱ برنامه SmartThings را در دستگاه تلفن همراه خود راه اندازی کنید.
  - ۲ روی کارت SmartTag خودتان ضربه بزنید.
    - ۲ روی → اطلاعات ضربه بزنید.

عميمه

# عيب يابى

قبل از تماس با مرکز خدمات سامسونگ، لطفا راه حل های زیر را امتحان کنید. برخی شرایط ممکن است شامل SmartTag شما نشود.

## SmartTag روشن نمی شود

- وقتی شارژ باتری کاملا تخلیه می شود، دستگاه شما روشن نمی شود. پیش از استفاده از SmartTag، باتری را بررسی کنید.
  - باتری ممکن است به درستی جاگذاری نشده باشد. دوباره باتری را جا بگذارید.
    - بعد از تمیز کردن پایانه ها، سعی کنید دوباره باتری را جا بگذارید.

## SmartTag گیر میکند یا با مشکل روبرو می شود

ر امحل های زیر را امتحان کنید. اگر با این وجود هم مشکل برطرف نشد، با مرکز خدمات سامسونگ تماس بگیرید.

#### راه اندازی مجدد SmartTag

اگر SmartTag همچنان گیر میکند یا سرعت آن کم شده است، باتری را جدا کنید و دوباره آن را جا بگذارید.

#### راه اندازی اضطراری

اگر SmartTag گیر کرده و پاسخی نمیدهد، میتوانید SmartTag را بازنشانی کنید.

ابتدا باتری را با بازکردن شیار پوشش باتری جدا کنید. بعد از یکبار فشار دادن و ر هاکردن دکمه، همزمان با فشار دادن مجدد دکمه، باتری را جا بگذارید و دکمه را ۵ ثانیه نگه دارید تا SmartTag صدا بدهد.

اگر باتری به درستی شناسایی نشود، SmartTag بلافاصله بعد از ورود باتری صدا خواهد داد. اگر این اتفاق افتاد، دوباره روش بالا را امتحان کنید.

## دستگاه بلوتوث دیگر، نمی تواند SmartTag شما را شناسایی کند

- دقت کنید دستگاه مورد نظر شما برای اتصال حتماً آماده اسکن یا متصل شدن باشد.
- مکان SmartTag به نتایج موقعیت یابی GPS و Wi-Fi دستگاه متصل به SmartTag بستگی دارد، و ممکن است بخاطر محیط پیر امونی یا خطای GPS خطاهایی نیز رخ دهد. دقت کنید دستگاه مورد نظر شما بر ای اتصال به SmartTag شما در نزدیکی قرار داشته باشد.
  - SmartTag را بازنشانی کرده و دوباره امتحان کنید.
  - اگر نکات بالا مشکل را رفع نکرد، با مرکز خدمات سامسونگ تماس بگیرید.

## نمی توانید مکان فعلی SmartTag خود را پیدا کنید

سیگنالهای GPS ممکن است در برخی مکانها مثل فضاهای بسته مسدود شود. تنظیم کنید دستگاه تلفن همراه متصل به SmartTag در این موقعیتها برای یافتن مکان فعلی از Wi-Fi یا شبکه تلفن همراه استفاده کند.

## یک حفرہ کوچک روی بدنه خارجی SmartTag قابل مشاهده است

- این فاصله یک ویژگی کارخانه ای مورد نیاز است که باعث برخی تکان ها یا لرزش ها می گردد.
  - به مرور زمان اصطكاك بين قطعات ممكن است منجر به افزايش اندك اين فاصله شود.

#### حق نسخه برداری

Copyright © 2021 Samsung Electronics Co., Ltd. این دفترچه راهنما تحت حفاظت قوانین حق نسخه برداری بین المللی است. هیچ بخشی از این دفترچه راهنما نمی تواند به هر شکل و از طریق هر وسیله الکتریکی یا مکانیکی از جمله فتوکپی، ضبط یا ذخیره کردن در فضای ذخیره سازی اطلاعات و سیستم های بازیابی اطلاعات، تکثیر، توزیع، ترجمه یا منتقل شود.

#### علامت های تجاری

- · سامسونگ و لوگوی سامسونگ علامت های تجاری ثبت شده .Samsung Electronics Co., Ltd هستند.
  - Bluetooth SIG, Inc. یک علامت تجاری ثبت شده شرکت Bluetooth SIG, Inc. در سراسر دنیا است.
- Wi-Fi CERTIFIED<sup>™</sup> ،Wi-Fi Direct<sup>™</sup> ،Wi-Fi Protected Setup<sup>™</sup> ،Wi-Fi® و Wi-Fi علايم Wi-Fi کن بنت شده Wi-Fi Alliance هستند.
  - · دیگر علامت های تجاری و حق نسخه برداری، تحت تملک صاحبان مربوطه آنها است.

# Начало работы

# **Об устройстве Galaxy SmartTag/SmartTag+**

Galaxy SmartTag/SmartTag+ — это устройство, которое можно закрепить на животных или объектах, чтобы отслеживать их местоположение и предотвратить потерю. С помощью кнопки на устройстве Galaxy SmartTag может также запускать функции автоматизации.

Подключите Galaxy SmartTag к мобильному устройству через приложение SmartThings, чтобы отслеживать местоположение устройства и получать информацию о его местонахождении в случае утери.

# Прочтите перед использованием

Пожалуйста, в целях правильного и безопасного использования устройства, прежде чем приступать к работе с ним, изучите руководство.

- Приведенные ниже описания основаны на настройках устройства по умолчанию.
- Некоторый контент на вашем устройстве может отличаться в зависимости от региона, поставщика услуг, технических характеристик модели или программного обеспечения устройства.
- Программное обеспечение, источники звука, обои, изображения и прочие мультимедийные данные, предоставляемые с этим устройством, лицензированы для ограниченного использования. Извлечение и использование этих материалов для коммерческого использования и прочих целей является нарушением законов об авторских правах. Пользователи полностью ответственны за незаконное использование мультимедийных данных.
- Приложения по умолчанию, предоставляемые с устройством, подлежат обновлению и их поддержка может быть прекращена без уведомления. В случае вопросов относительно приложения, предоставляемого с устройством, обратитесь в Сервисный центр Samsung.
- Внесение изменений в операционную систему устройства или установка программного обеспечения из непроверенных источников может привести к сбоям в работе устройства и повреждению данных или их потере. Такие действия нарушают лицензионное соглашение с компанией Samsung и аннулируют гарантию.
- Запрещается использовать Galaxy SmartTag в условиях высоких температур или вблизи огня.
- Во избежание химического ожога не проглатывайте и не разбирайте элемент питания.
- Изделие содержит плоский элемент питания. Батарею не проглатывать. Проглатывание батареи может повлечь за собой сильные ожоги внутренних органов в течение 2 часов, а в некоторых случаях смерть.

- Держите элементы питания вдали от младенцев и детей. Если батарейный отсек не закрывается должным образом, воздержитесь от использования устройства и держите его вдали от младенцев и детей. В случае проглатывания элементов питания или их попадания внутрь немедленно обратитесь к врачу.
- Это устройство работает с некоторым бесплатным программным обеспечением с открытым исходным кодом. Для получения инструкций о том, как ознакомиться с лицензией на открытый исходный код, посетите веб-сайт компании Samsung (opensource.samsung.com).
- Использование мобильных устройств на борту воздушного судна или корабля может подчиняться федеральным и местным правилам и ограничениям. Уточняйте информацию в соответствующих органах и всегда следуйте указаниям экипажей касательно возможностей использования устройства. (SM-T7300)

#### Обозначения, используемые в данном руководстве

- Предостережение ситуации, которые могут привести к получению травмы вами или кем-либо из окружающих
- Внимание ситуации, которые могут привести к повреждению устройства или другого оборудования
- Примечание примечания, советы или дополнительные сведения

# Внешний вид устройства

## Комплект поставки

- Беспроводная метка Galaxy SmartTag
- Краткое руководство

 $\mathbb{V}$ 

- Комплект поставки устройства Galaxy SmartTag и набор доступных аксессуаров могут различаться в разных регионах и определяются поставщиком услуг.
  - Поставляемые аксессуары предназначены исключительно для данного устройства и могут быть несовместимы с другими устройствами.
  - Внешний вид изделий и технические характеристики могут быть изменены без предварительного уведомления.
  - Дополнительные аксессуары можно приобрести у местных дилеров компании Samsung. Перед покупкой убедитесь, что они совместимы с вашим устройством.
  - Применяйте только аксессуары, рекомендованные компанией Samsung. Использование нерекомендованных аксессуаров может привести к проблемам в работе и сбоям, на которые не распространяется гарантия.
  - Доступность любых аксессуаров целиком и полностью зависит от производителя. Дополнительные сведения о доступных аксессуарах см. на веб-сайте Samsung.

Русский **2** 

# Внешний вид устройства

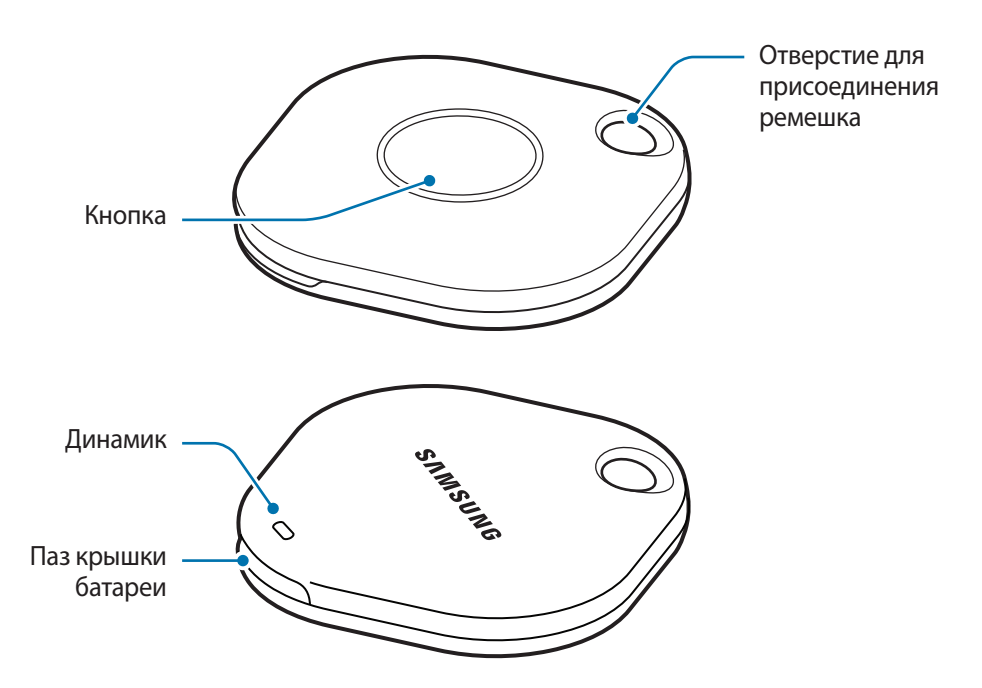

### Кнопка

| Кнопка | Функция                                                                                                    |
|--------|----------------------------------------------------------------------------------------------------|
| Кнопка | <ul> <li>Нажать, чтобы отключить звук уведомлений при оповещениях от<br/>Galaxy SmartTag в момент сигнала.</li> </ul> |
|        | <ul> <li>Дважды нажмите кнопку, чтобы найти мобильное устройство,<br/>подключенное к Galaxy SmartTag.</li> </ul>      |
|        | <ul> <li>Нажать или нажать и удерживать, чтобы выполнить заданную функцию<br/>автоматизации.</li> </ul>               |

# Замена батареи

1 Откройте крышку батареи, поддев ее с помощью монеты.

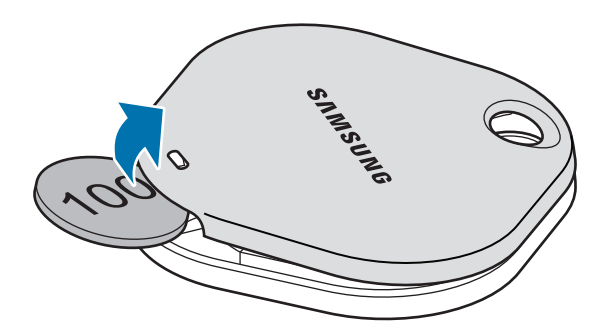

2 Установите батарею, надлежащим образом совместив положительный контакт с обозначением «+» внутри устройства Galaxy SmartTag.

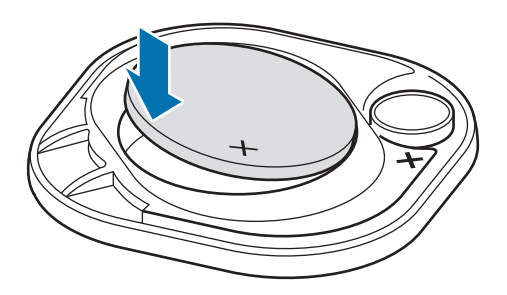

- 3 Поместите крышку батареи на устройство Galaxy SmartTag и прижмите ее до щелчка.
- Берегите пальцы и ногти, открывая крышку батареи во время ее замены.
  - Если батарея разрядилась, замените ее.

 $\mathbb{V}$ 

• Не заряжайте входящую в комплект батарею.

# Перед использованием Galaxy SmartTag

## Установка приложения SmartThings на мобильное устройство

Перед использованием устройства Galaxy SmartTag на мобильное устройство необходимо установить приложение SmartThings.

В зависимости от мобильного устройства приложение SmartThings может быть доступно для загрузки из следующих источников:

- На мобильных устройствах Samsung под управлением ОС Android: Galaxy Store, Play Маркет
- Приложение SmartThings нельзя установить на мобильные устройства, которые не поддерживают синхронизацию с устройствами Galaxy SmartTag. Убедитесь, что мобильное устройство совместимо с устройствами Galaxy SmartTag.
  - Для использования приложения SmartThings необходимо зарегистрироваться и выполнить вход в учетную запись Samsung.

## Подключение устройств Galaxy SmartTag к мобильному устройству

- 1 Откройте приложение **SmartThings** на мобильном устройстве. Обновите приложение SmartThings до последней версии.
- 2 Нажмите кнопку на устройстве Galaxy SmartTag. Устройство Galaxy SmartTag издаст звук и включится.
- 3 В появившемся всплывающем окне с уведомлением об обнаружении Galaxy SmartTag на мобильном устройстве выберите пункт **Добавить**.

Если всплывающее окно для подключения не появляется, нажмите кнопку **+ → Устройство → Тег**/ **трекер**.

- 4 Для завершения подключения следуйте инструкциям на экране. По завершении подключения устройство Galaxy SmartTag появится в списке устройств в приложении SmartThings.
- 5 На экране приложения SmartThings выберите пункт SmartThings Find, чтобы загрузить дополнительные плагины.

После загрузки текущее местоположение устройства будет показано на карте.

Русский

плагины.

 $\mathbb{R}$ 

#### Подключение устройств Galaxy SmartTag сканированием QR-кода

Устройство Galaxy SmartTag можно также подключить к мобильному устройству, отсканировав QR-код.

- 1 Откройте приложение **SmartThings** на мобильном устройстве.
- 2 Нажмите кнопку **+** → **Устройство** → **Сканир. QR-код**, чтобы отсканировать QR-код на коробке.
- Для завершения подключения следуйте инструкциям на экране.
   По завершении подключения устройство Galaxy SmartTag появится в списке устройств в приложении
- SmartThings.
   4 На экране приложения SmartThings выберите пункт SmartThings Find, чтобы загрузить дополнительные

После загрузки текущее местоположение устройства будет показано на карте.

- Если устройство Galaxy SmartTag регистрируется впервые, процесс регистрации может не удастся завершить в зависимости от окружающей среды. Возможно, потребуется повторить 2–3 раза, прежде чем регистрацию удастся успешно завершить.
  - Поддерживаемые функции могут отличаться в зависимости от мобильного устройства и версии программного обеспечения.
  - Функцию «SmartThings Find» можно использовать только на мобильных устройствах под управлением Android 8.0 и новее, а также на мобильных устройствах Samsung, поддерживающих функцию поиска мобильного устройства.
  - Устройство Galaxy SmartTag представляет собой беспроводное устройство связи и при одновременном подключении нескольких устройств эффективность работы может ухудшиться.

Русский **6** 

# Использование устройства Galaxy SmartTag

# Просмотр местоположения Galaxy SmartTag

Можно дистанционно просматривать местоположение устройства Galaxy SmartTag из приложения SmartThings на мобильном устройстве и определять его местонахождение по звуку уведомления, издаваемому устройством Galaxy SmartTag.

- 1 Откройте приложение SmartThings на мобильном устройстве.
- 2 Коснитесь карточки Galaxy SmartTag и выберите пункт Смотреть карту. Можно также выбрать пункт SmartThings Find.

Текущее местоположение устройства будет показано на карте.

- Местоположение устройства Galaxy SmartTag основывается на результатах расположения GPS и Wi-Fi мобильного устройства, подключенного к Galaxy SmartTag, или ближайшего мобильного устройства Android, и по причине таких факторов, как окружающая среда или сбой сигнала GPS, возможна погрешность в определении местомположения.
  - Если текущее местоположение устройства Galaxy SmartTag не отображается, возможно, батарея Galaxy SmartTag разрядилась или мобильному устройству Android, способному проверять информацию о местоположении Galaxy SmartTag, не удалось обнаружить устройство. Включите соответствующую функцию, чтобы получать уведомления с информацией о местоположении устройства Galaxy SmartTag.
  - Время работы Galaxy SmartTag может зависеть от пользовательской среды и характера использования.
  - Режим UWB недоступен в России.

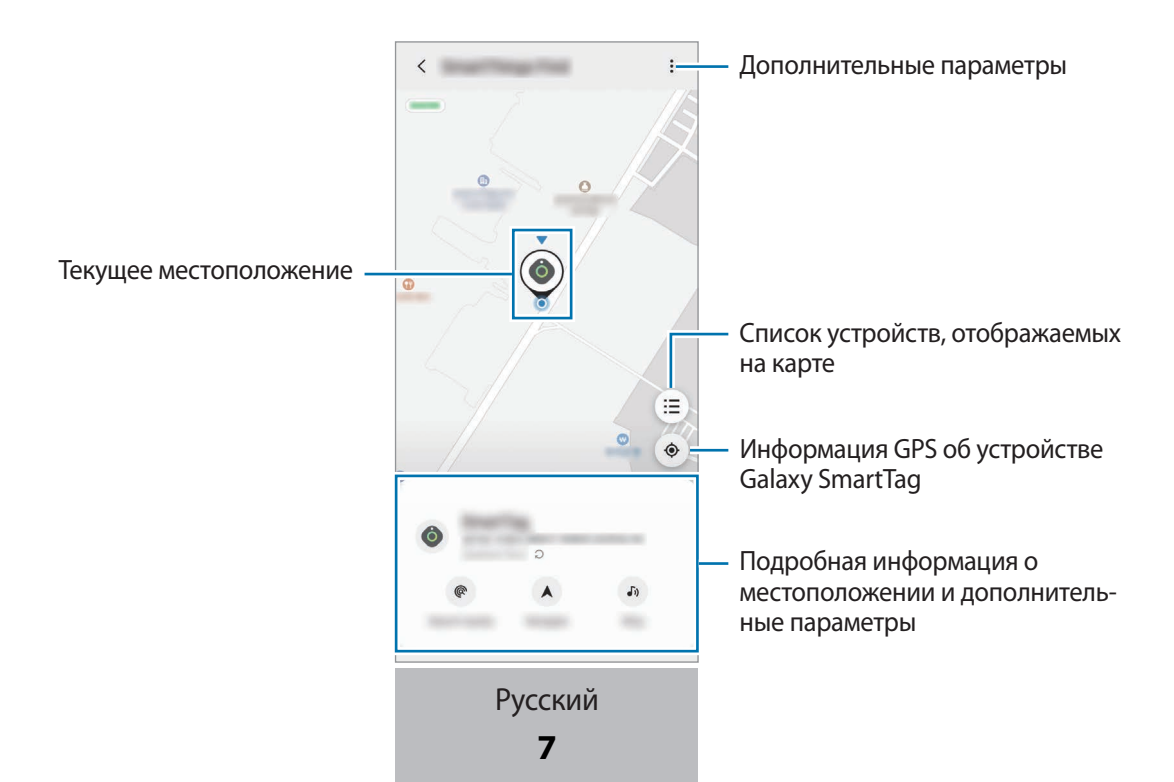

# Поиск местонахождения устройства Galaxy SmartTag по звуку уведомления

Устройство Galaxy SmartTag можно найти по издаваемому звуку уведомления.

- 1 Откройте приложение SmartThings на мобильном устройстве.
- 2 Выберите пункт SmartThings Find.
- 3 Выберите пункт Включить сигнал → Начать.

Прозвучит уведомление при оповещении от Galaxy SmartTag.

Чтобы отключить звук уведомления, следуйте инструкциям на экране по отключению уведомлений или нажмите кнопку действия на Galaxy SmartTag один раз.

## Поиск местонахождения Galaxy SmartTag по интенсивности сигнала

Устройство Galaxy SmartTag можно найти по интенсивности исходящего от него сигнала.

- 1 Откройте приложение **SmartThings** на мобильном устройстве.
- **2** Выберите пункт SmartThings Find  $\rightarrow$  Поиск поблизости.

Появится экран сигнала устройства Galaxy SmartTag, которое нужно найти. Чем ближе пользователь находится к устройству Galaxy SmartTag, тем интенсивнее сигнал будет показан на экране.

Можно включить звуковое уведомление на Galaxy SmartTag коснувшись значка 🕖.

# Поиск местонахождения Galaxy SmartTag с эффектом дополненной реальности (AR) (только для EI-T7300)

Устройство Galaxy SmartTag можно найти с помощью функций дополненной реальности.

- 1 Откройте приложение SmartThings на мобильном устройстве.
- 2 Выберите пункт SmartThings Find → Поиск поблизости → Найти с помощью камеры.
- 3 Просканируйте пространство вокруг.

Если устройство Galaxy SmartTag находится рядом, эффект AR появится в местоположении искомого устройства Galaxy SmartTag.

Можно включить звуковое уведомление на Galaxy SmartTag, коснувшись значка 🔊.

Русский **8**
### Определение местоположения устройства Galaxy SmartTag с помощью навигации

Если устройство Galaxy SmartTag потеряно или находится далеко, можно получить указания с инструкциями о маршруте до устройства Galaxy SmartTag.

1 Откройте приложение SmartThings на мобильном устройстве.

#### 2 Выберите пункт SmartThings Find $\rightarrow$ Перейти.

Появятся указания по навигации до места расположения устройства Galaxy SmartTag.

Если поддерживаемое приложения для навигации на мобильном устройстве не установлено, сначала установите приложение из списка поддерживаемых, чтобы получить указания по навигации.

### Поиск мобильных устройств

Если мобильное устройство не находится в поле зрения, Galaxy SmartTag поможет его найти.

Нажмите кнопку действия на Galaxy SmartTag два раза.

K

На мобильном устройстве, подключенном к Galaxy SmartTag, заиграет мелодия.

Чтобы отключить мелодию на мобильном устройстве, следуйте инструкциям на экране.

- Эта функция недоступна, когда устройство Galaxy SmartTag и мобильное устройство не подключены друг к другу.
- Эта функция доступна, когда активирована функция «Поиск устройства с помощью тега».

### Использование функции автоматизации

Когда устройство Galaxy SmartTag подключено к мобильному устройству, нажатием или нажатием и удержанием кнопки Galaxy SmartTag можно выполнить функцию автоматизации.

- 1 Откройте приложение SmartThings на мобильном устройстве.
- 2 Коснувшись карточки Galaxy SmartTag, выберите вариант в пункте Запуск автоматизации кнопкой.
- 3 Коснитесь значка + и следуйте инструкциям на экране, чтобы добавить действие. Если нажать или нажать и удерживать кнопку Galaxy SmartTag, будет запущено действие автоматизации.

#### Управление функциями автоматизации

Откройте приложение **SmartThings** на мобильном устройстве, коснитесь карточки Galaxy SmartTag, а затем выберите вариант в пункте **Запуск автоматизации кнопкой**. Появится добавленное действие автоматизации.

Чтобы изменить действие, коснитесь нужного действия, измените информацию, а затем выберите пункт **Сохранить** — **Сохранить**.

Чтобы удалить действие, нажмите кнопку — рядом с нужным действием.

## Настройка устройства Galaxy SmartTag

### Добавление на главный экран

Если устройство Galaxy SmartTag используется часто, его можно запускать, добавив ярлык на главный экран мобильного устройства.

- 1 Откройте приложение SmartThings на мобильном устройстве.
- 2 Коснитесь карточки Galaxy SmartTag.
- 3 Нажмите кнопку → Изменить → Добавить на главный экран.
- Коснитесь и удерживайте значок на экране или выберите пункт Добавить.
   На главный экран мобильного устройства будет добавлен ярлык.

### Настройка отображения устройств на карте

Можно выбрать, какие устройства будут отображаться на карте «SmartThings Find».

- 1 Откройте приложение SmartThings на мобильном устройстве.
- 2 Выберите пункт SmartThings Find → (=) → → Показать/скрыть устройства. Появится устройство Galaxy SmartTag, а также список всех устройств, добавленных на экран «Поиск моего мобильного устройства» через учетную запись Samsung.
- 3 Выберите устройство, которое должно отображаться на карте «SmartThings Find», а затем выберите пункт **Сохранить**.

### Общие настройки

Можно просматривать информацию, связанную с устройством Galaxy SmartTag, и изменять различные настройки.

- 1 Откройте приложение SmartThings на мобильном устройстве.
- 2 Коснитесь карточки Galaxy SmartTag.

#### Состояние

Можно просмотреть состояние местоположения устройства Galaxy SmartTag.

Выберите пункт **Смотреть карту**, чтобы просмотреть подробную информацию о местоположении устройства Galaxy SmartTag.

#### Поиск устройства через метку

Если мобильное устройство не находится в поле зрения, Galaxy SmartTag поможет его найти.

Коснитесь переключателя, чтобы включить соответствующую функцию. Дополнительная информация содержится в разделе Поиск мобильных устройств.

#### Запуск автоматизации кнопкой

Когда устройство Galaxy SmartTag подключено к мобильному устройству, нажатием или нажатием и удержанием кнопки Galaxy SmartTag можно выполнить функцию автоматизации. Дополнительная информация содержится в разделе Использование функции автоматизации.

#### Громкость

Регулировка громкости устройства Galaxy SmartTag.

Выберите пункт **Громкость**, чтобы выбрать нужный вариант. Можно также коснуться значка **()**, чтобы настроить звук уведомления при оповещении от Galaxy SmartTag.

#### Мелодия звонка

Изменение звука уведомления, который устройство Galaxy SmartTag издает при определении местоположения Galaxy SmartTag.

Выберите пункт Мелодия звонка, чтобы выбрать нужный звук уведомления.

#### Аккумулятор

Можно просмотреть уровень заряда батареи устройства Galaxy SmartTag. Можно также просмотреть информацию о батарее, коснувшись значка 1.

Русский **12** 

### Изменение свойств

Коснитесь значка • → Изменить.

#### Изменение имени устройства Galaxy SmartTag

Можно просмотреть местоположение и помещение, за которым закреплено устройство Galaxy SmartTag, а также изменить имя устройства.

После изменения имени устройства Galaxy SmartTag выберите пункт Сохранить.

#### Добавить на главный экран

Если устройство Galaxy SmartTag используется часто, его можно запускать, добавив ярлык на главный экран мобильного устройства.

Выберите пункт **Добавить на главный экран**. Дополнительная информация содержится в разделе Добавление на главный экран.

#### Удалить устройство

Устройство Galaxy SmartTag можно зарегистрировать в другой учетной записи Samsung, сперва удалив его. Выберите пункт **Удалить устройство**. Будет выполнен сброс устройства Galaxy SmartTag.

### Настройка функции «SmartThings Find»

Можно изменять различные настройки, связанные с функцией «SmartThings Find».

- 1 Откройте приложение SmartThings на мобильном устройстве.
- 2 Выберите пункт SmartThings Find  $\rightarrow$   $\rightarrow$  Настройки.

#### Разрешение на поиск устройств

Можно выбрать устройство, которое нужно найти и настройки которого нужно изменить с помощью функции «SmartThings Find».

#### Шифрование местоположения

При отправке информации об офлайн местоположении устройства Galaxy SmartTag в функцию «Поиск моего мобильного устройства» через другое устройство, данные местоположения Galaxy SmartTag можно зашифровать для повышенной безопасности.

Коснитесь переключателя рядом с устройством в списке, информацию о местоположении которого нужно зашифровать, а затем следуйте инструкциям на экране по шифрованию информации о местоположении.

Русский 13

#### Приложение навигации

Можно настроить и загрузить приложение для навигации по умолчанию, которое будет использоваться для поиска местоположения Galaxy SmartTag.

### Справка

Просматривайте справочную информацию о том, как пользоваться устройством Galaxy SmartTag, а также связанную с этим устройством информацию.

- 1 Откройте приложение SmartThings на мобильном устройстве.
- 2 Коснитесь карточки Galaxy SmartTag.
- 3 Коснитесь значка → Справка.

### Информация об устройстве Galaxy SmartTag

Можно просмотреть информацию о программном обеспечении Galaxy SmartTag.

- 1 Откройте приложение SmartThings на мобильном устройстве.
- 2 Коснитесь карточки Galaxy SmartTag.
- 3 Коснитесь значка → Информация.

## Приложение

### Устранение неполадок

Перед обращением в сервисный центр Samsung попробуйте следующие способы устранения неполадок. Некоторые ситуации могут не иметь отношения к устройству Galaxy SmartTag.

### Устройство Galaxy SmartTag не включается

- Устройство не включится, если аккумулятор полностью разряжен. Перед использованием устройства Galaxy SmartTag проверьте батарею.
- Возможно, батарея установлена неправильно. Установите батарею снова.
- Попробуйте вставить батарею еще раз, протерев ее контакты.

### Устройство Galaxy SmartTag не реагирует или возникает ошибка

Попробуйте выполнить следующие действия. Если неполадка не устранена, обратитесь в сервисный центр Samsung.

#### Перезапуск устройства Galaxy SmartTag

Если устройство Galaxy SmartTag по-прежнему не реагирует или работает медленно, извлеките батарею и установите ее снова.

#### Принудительный перезапуск

Если устройство Galaxy SmartTag не реагирует, его можно сбросить.

Сначала извлеките батарею, открыв крышку батареи. Нажав и отпустив кнопку один раз, вставьте батарею, снова нажав кнопку и удерживая ее в течение 5 секунд до тех пор, пока устройство Galaxy SmartTag не издаст звук.

Если батарея не распозналась должным образом, устройство Galaxy SmartTag издаст звук сразу же после вставки батареи. Если это произойдет, повторите описанные выше действия.

Русский 15

### Другое устройство Bluetooth не может обнаружить устройство Galaxy SmartTag

- Убедитесь, что устройство, к которому осуществляется подключение, готово к сканированию или подключению.
- Местоположение устройства Galaxy SmartTag основывается на результатах расположения GPS и Wi-Fi мобильного устройства, подключенного к Galaxy SmartTag, и по причине таких факторов, как окружающая среда или сбой сигнала GPS, могут возникать ошибки. Убедитесь, что устройство, к которому подключается Galaxy SmartTag, находится поблизости.
- Выполните сброс устройства Galaxy SmartTag и повторите попытку.

Если выполнение описанных выше действий не поможет устранить проблему, обратитесь в сервисный центр Samsung.

### Не удается определить текущее местоположение устройства Galaxy SmartTag

В некоторых местах, например в помещениях, сигналы GPS могут не проходить через препятствия. Настройте на мобильном устройстве, подключенном к Galaxy SmartTag, использование сети Wi-Fi или мобильной сети, чтобы текущее местоположение определялось в подобных ситуациях.

### Небольшой зазор снаружи корпуса устройства Galaxy SmartTag

- Зазор обусловлен технологией производства. Могут наблюдаться колебание и вибрация деталей.
- С течением времени трение между деталями может приводить к увеличению этого зазора.

| ИНФОРМАЦИЯ О ПРОДУКТЕ                                                                         |                                                                                                    |  |
|-----------------------------------------------------------------------------------------------|----------------------------------------------------------------------------------------------------|--|
| Беспроводная В                                                                                | luetooth-метка Samsung Galaxy SmartTag El-T5300                                                                                                    |  |
| предназначена для с                                                                           | отслеживания и поиска потерянных вещей и предметов.                                                                                                    |  |
| <b>Банный продукт соответствует требованиям</b><br>технических регламентов Таможенного союза. | Дополнительную информацию о продукции вы можете узнать у<br>импортера/официального представителя на территории<br>Российской Федерации или на сайте производителя.<br>Срок гарантии - 1 год с момента приобретения продукта.<br>Гарантия не распространяется на повреждения, возникшие вследствие<br>неправильного или небрежного использования.<br>Срок службы - 2 года.<br>Технические характеристики: DC 3V (работа от элемента питания CR2032).<br>* Модель изделия, страна и дата производства, условия использования<br>и хранения, а также действия при обнаружении неисправности<br>указаны на упаковке. |  |
| Импортер:                                                                                     | ООО «Самсунг Электроникс Рус Компани», Российская Федерация, 123242, г. Москва, Новинский бульвар, д. 31, помещение 1, 2.                                                                                                    |  |
| Изготовитель:                                                                                 | Самсунг Электроникс Ко. Лтд.                                                                                                    |  |
| Юридический адрес<br>изготовителя:                                                            | (Мэтан-донг) 129, Самсунг-ро, Енгтонг-гу, г. Сувон, Кёнги-до,<br>Республика Корея                                                                                                    |  |
| Адреса заводов*:                                                                              |                                                                                                    |  |
| SOLUM VINA Co., Ltd., Plot B3, Bathien 2 i<br>Vinh Phuc Province, Вьетнам                     | ndustrial Parks, Thien Ke Ward, Binh Xuyun District,                                                                                                    |  |

Русский **17**  При обнаружении неисправности: отключить, связаться со службой поддержки 8-800-555-55-55.

#### Авторские права

© Samsung Electronics Co., Ltd., 2021.

Данное руководство защищено международными законами об авторских правах.

Запрещается воспроизводить, распространять, переводить или передавать какие-либо части данного руководства в любой форме и любым способом, электронным или механическим, включая фотокопирование, запись и хранение в любой системе хранения и поиска информации.

#### Товарные знаки

- SAMSUNG и логотип SAMSUNG являются зарегистрированными товарными знаками компании Samsung Electronics Co., Ltd.
- Bluetooth<sup>®</sup> является зарегистрированным товарным знаком Bluetooth SIG, Inc. во всем мире.
- Wi-Fi<sup>®</sup>, Wi-Fi Protected Setup<sup>TM</sup>, Wi-Fi Direct<sup>TM</sup>, Wi-Fi CERTIFIED<sup>TM</sup> и Wi-Fi являются зарегистрированными товарными знаками компании Wi-Fi Alliance.
- Остальные авторские права и товарные знаки являются собственностью их владельцев.

Русский

## Початок роботи

### **Про Galaxy SmartTag/SmartTag+**

Galaxy SmartTag/SmartTag+ — пристрій, який можна кріпити до домашніх тварин або предметів, щоб не загубити їх та мати постійно оновлювану інформацію про їхнє місцезнаходження. Крім того, за допомогою кнопки на пристрої SmartTag можна запускати автоматизовані функції.

Підключіть SmartTag до вашого пристрою за допомогою програми SmartThings, щоб переглядати інформацію про місцезнаходження пристрою та мати можливість з'ясувати, де пристрій було загублено.

### Ознайомтеся перед початком використання

Для безпечного та належного користування пристроєм перш за все уважно ознайомтеся з цим посібником.

- В описах використовуються стандартні налаштування пристрою.
- Деякий вміст на вашому пристрої може бути іншим залежно від регіону, оператора зв'язку, технічних характеристик моделі або програмного забезпечення пристрою.
- Програмне забезпечення, джерела звуку, графічні екранні заставки, зображення та інші мультимедійні матеріали, що надаються із цим пристроєм, ліцензовані для обмеженого використання. Вилучення та використання цих матеріалів з комерційними або іншими цілями є порушенням авторських прав. Користувачі несуть усю відповідальність за протизаконне використання мультимедіа.
- Стандартні програми, що постачаються з пристроєм, можуть потребувати оновлення, а їх підтримка може бути припинена без завчасного попередження. Якщо маєте запитання щодо програми, наданої з пристроєм, зверніться до сервісного центру Samsung.
- Модифікація операційної системи пристрою або встановлення програм з неофіційних джерел може призвести до несправностей у пристрої, пошкодження або втрати даних. Такі дії є порушенням ліцензійної угоди Samsung і роблять гарантію недійсною.
- Не користуйтесь SmartTag у середовищі з високою температурою чи поблизу вогню.
- Не проковтуйте і не розбирайте ніколи батареї, це небезпечно хімічними опіками.
- Цей продукт містить плаский круглий елемент живлення. Заборонено ковтати батарею. Ковтання батареї може призвести до тяжких опіків внутрішніх органів усього за 2 години, а в серйозних випадках може спричинити смерть.

- Тримайте батареї в місці, недосяжному для немовлят і дітей. Якщо батарейний відсік закривається ненадійно, припиніть використання продукту і тримайте його у місці, недосяжному для немовлят і дітей. Якщо ви підозрюєте, що батареї могло бути проковтнуто чи поміщено в будь-яку частину тіла, негайно зверніться по медичну допомогу.
- Цей пристрій містить певне вільне програмне забезпечення з відкритим вихідним кодом. Інструкції щодо перегляду ліцензії на програмне забезпечення з відкритим вихідним кодом можна отримати на веб-сайті Samsung (opensource.samsung.com).
- Користування мобільними пристроями на літаках чи суднах може регламентуватися федеральними й місцевими нормами та обмеженнями. Для уточнення зверніться до відповідних органів влади й завжди дотримуйтеся вказівок членів екіпажу щодо того, коли і як можна користуватися вашим пристроєм (EI-T7300).

#### Пояснювальні значки

- Попередження: ситуації, що можуть призвести до травмування себе або інших осіб
- Увага: ситуації, що можуть призвести до пошкодження пристрою або іншого обладнання
- 🖉 Примітка: примітки, поради з користування або додаткова інформація

### Зовнішній вигляд пристрою

### Комплектація

- SmartTag
- Короткий посібник користувача
- Компоненти, які входять до комплекту поставки SmartTag, і доступні аксесуари можуть різнитися залежно від країни або оператора зв'язку.
  - Компоненти, що постачаються в комплекті, розроблені спеціально для цього пристрою та можуть бути несумісними з іншими пристроями.
  - Зовнішній вигляд і характеристики можуть змінюватися без завчасного попередження.
  - Додаткові аксесуари можна придбати в місцевого постачальника Samsung. Перед їх придбанням переконайтеся, що вони сумісні із цим пристроєм.
  - Використовуйте лише аксесуари, рекомендовані компанією Samsung. Використання нерекомендованих аксесуарів може призвести до виникнення проблем у роботі та несправностей, на які не розповсюджується гарантія.
  - Доступність усіх аксесуарів може змінюватися залежно від компаній-виробників. Додаткову інформацію про доступні аксесуари можна дізнатися на веб-сайті Samsung.

### Зовнішній вигляд пристрою

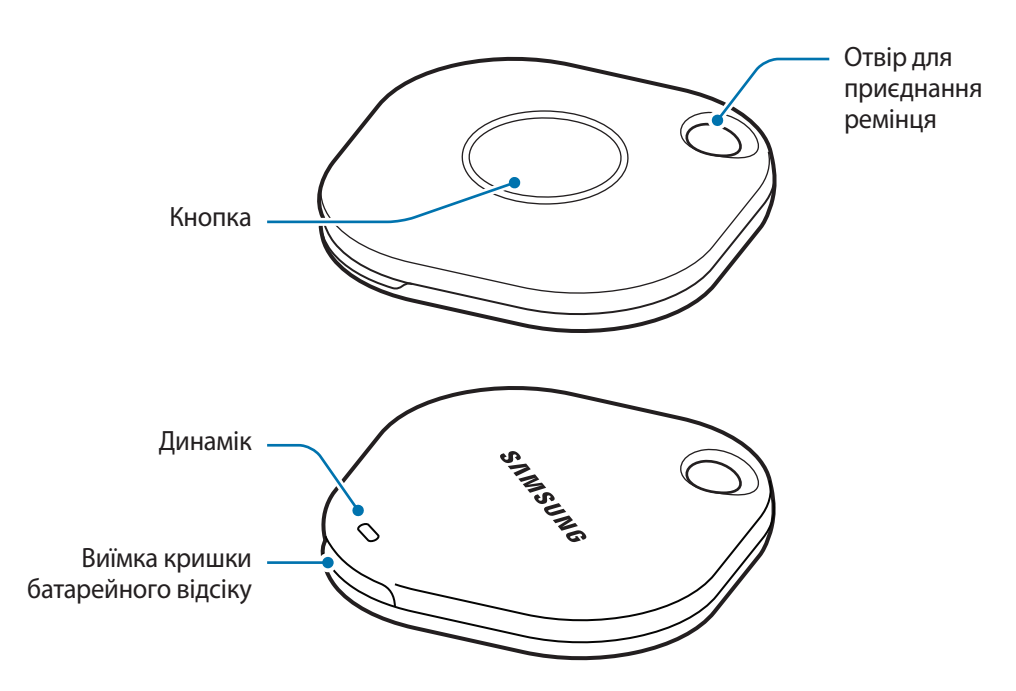

#### Кнопка

| Кнопка | Функція                                                                                                    |
|--------|----------------------------------------------------------------------------------------------------|
| Кнопка | <ul> <li>Натисніть, щоб вимкнути звук сповіщення SmartTag під час його<br/>відтворення.</li> </ul>            |
|        | <ul> <li>Двічі натисніть, щоб знайти мобільний пристрій, підключений до<br/>SmartTag.</li> </ul>              |
|        | <ul> <li>Натисніть або натисніть й утримуйте для запуску заданої вами<br/>автоматизованої функції.</li> </ul> |

### Заміна батареї

1 Вставте монету у виїмку кришки батарейного відсіку і відкрийте її.

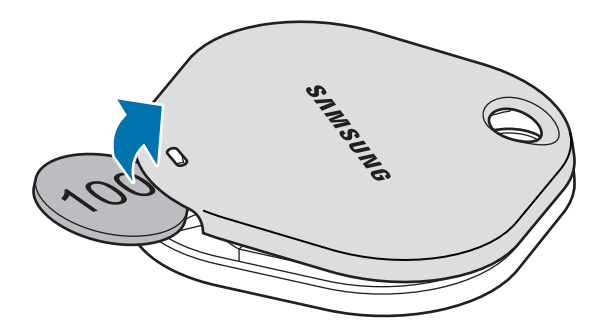

2 Вставте батарею так, щоб позитивний контакт співпадав із символом «+» усередині пристрою.

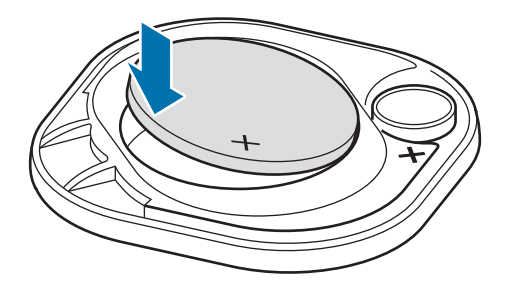

- 3 Установіть кришку батарейного відсіку на пристрій SmartTag і натисніть до фіксації з характерним клацанням.
- Будьте обережні, щоб не пошкодити палець або ніготь у виїмці під час відчинення кришки батарейного відсіку для заміни батареї.
- 🏹 🔹 У разі розрядження батареї замініть її.
  - Не перезаряджайте батарею, що входить до комплекту.

### Перед початком користування SmartTag

### Установлення програми SmartThings на ваш мобільний пристрій

Перед початком користування пристроєм SmartTag ви повинні встановити на свій мобільний пристрій програму SmartThings.

Залежно від вашого пристрою програму SmartThings можна завантажити з таких джерел:

- Мобільні пристрої Samsung з ОС Android: Galaxy Store, Play Маркет
- Ви не зможете встановити програму SmartThings на мобільні пристрої, які не підтримують синхронізацію з пристроями SmartTag. Переконайтеся, що ваш мобільний пристрій сумісний з пристроями SmartTag.
  - Для користування програмою SmartTag вам необхідно зареєструватися та увійти до свого облікового запису Samsung.

### Підключення пристроїв SmartTag до мобільного пристрою

- 1 Запустіть програму **SmartThings** на своєму мобільному пристрої. Оновіть програму SmartThings до останньої версії.
- Натисніть кнопку на пристрої SmartTag.
   Пристрій SmartTag відтворить звук та активується.
- З Коли на вашому мобільному пристрої відобразиться спливне вікно з інформацією про виявлення пристрою SmartTag, торкніться Додати. Якщо спливне вікно з пропозицією підключення не відображається, оберіть + → Пристрій → Ter/трекер.
- 4 Щоб завершити підключення, дотримуйтеся вказівок на екрані. Після завершення підключення ваш пристрій SmartTag з'явиться в списку пристроїв у програмі SmartThings.
- 5 На екрані програми SmartThings торкніться SmartThings Find для завантаження додаткових модулів. Коли завантаження буде завершено, на мапі відобразиться поточне місцезнаходження пристрою.

 $\mathbb{R}$ 

#### Підключення пристроїв SmartTag через сканування QR-коду

Пристрій SmartTag можна також підключити до вашого мобільного пристрою через сканування його QR-коду.

- 1 Запустіть програму SmartThings на своєму мобільному пристрої.
- 2 Оберіть + → Пристрій → Скан. QR-код, щоб відсканувати QR-код на коробці.
- 3 Щоб завершити підключення, дотримуйтеся вказівок на екрані. Після завершення підключення ваш пристрій SmartTag з'явиться в списку пристроїв у програмі SmartThings.
- 4 На екрані програми SmartThings торкніться SmartThings Find для завантаження додаткових модулів. Коли завантаження буде завершено, на мапі відобразиться поточне місцезнаходження пристрою.
  - Якщо ви реєструєте пристрій SmartTag уперше, процес реєстрації може бути дещо складнішим, що залежить від навколишнього середовища. Для успішного завершення спробу реєстрації, можливо, доведеться повторити 2–3 рази.
    - Підтримувані функції можуть різнитися залежно від мобільного пристрою і версії програмного забезпечення.
    - SmartThings Find можна використовувати тільки на мобільних пристроях Samsung з OC Android 8.0 або новішої версії, а також на мобільних пристроях Samsung, які підтримують функцію «Find My Mobile».
    - SmartTag бездротовий пристрій зв'язку, ефективність якого може знижуватися в разі одночасного підключення багатьох пристроїв.

## Користування пристроєм SmartTag

### Перегляд місцезнаходження SmartTag

Інформацію про місцезнаходження вашого пристрою SmartTag можна дистанційно переглядати через програму SmartThings на вашому мобільному пристрої, а місцезнаходження пристрою SmartTag можна визначати, активувавши звук сповіщення.

- 1 Запустіть програму SmartThings на своєму мобільному пристрої.
- 2 Торкніться картки вашого пристрою SmartTag, а тоді торкніться **Переглянути карту**. Альтернативний варіант торкніться **SmartThings Find**.

Поточне місцезнаходження пристрою відобразиться на мапі.

- Місцезнаходження пристрою SmartTag визначається на основі результатів позиціонування за допомогою GPS та Wi-Fi мобільного пристрою, до якого підключено SmartTag, тому через особливості довкілля або відмову GPS можливі помилки.
  - Якщо поточне місцезнаходження пристрою SmartTag не відображається, це означає, що елемент живлення SmartTag розрядився, або ж його не було виявлено мобільним пристроєм з OC Android, який може перевіряти інформацію про місцезнаходження SmartTag. Активуйте відповідну функцію, щоб отримувати сповіщення про дані щодо місцезнаходження SmartTag.
  - Тривалість роботи SmartTag може змінюватися і залежить від середовища та манери користування.
  - Доступність функції UWB (Ultra-Wideband) залежить від країни.

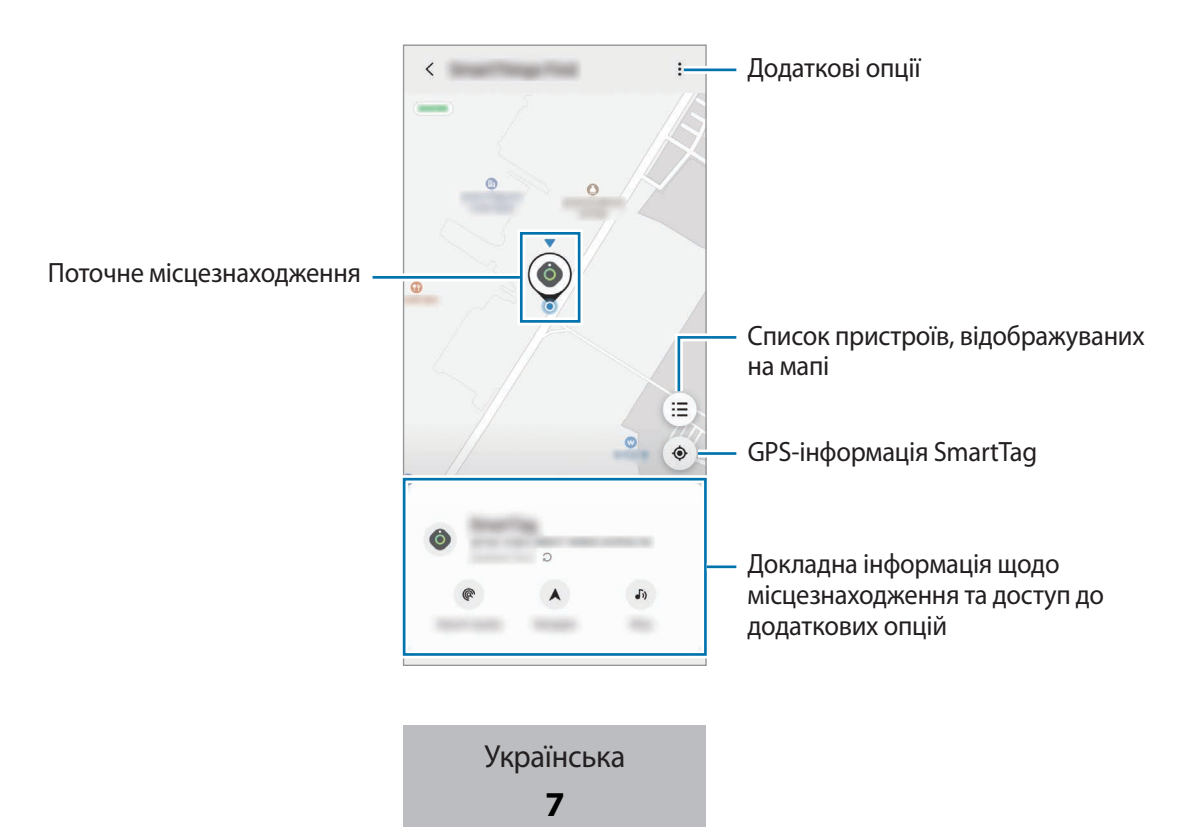

### Пошук пристрою SmartTag за звуком сповіщення

Пристрій SmartTag можна відшукати, активувавши звук сповіщення.

- 1 Запустіть програму SmartThings на своєму мобільному пристрої.
- 2 Торкніться SmartThings Find.
- 3 Торкніться Увімкнути сигнал → Запустити. Почне відтворюватися звук сповіщення SmartTaq.

Щоб вимкнути звук сповіщення, дотримуйтесь інструкцій на екрані щодо вимкнення сповіщень або один раз натисніть кнопку дії на пристрої SmartTag.

### Пошук пристрою SmartTag за рівнем сигналу

Місцезнаходження пристрою SmartTag можна визначити за рівнем сигналу.

- 1 Запустіть програму SmartThings на своєму мобільному пристрої.
- 2 Торкніться SmartThings Find  $\rightarrow$  Пошук поблизу.

Відобразиться екран із значенням рівня сигналу пристрою SmartTag, який ви шукаєте. Що ближче ви перебуваєте до місцезнаходження пристрою SmartTag, який ви шукаєте, то більшим буде відображуване на екрані значення рівня сигналу.

Щоб увімкнути звук сповіщення SmartTag, торкніться 📣.

### Пошук пристрою SmartTag за допомогою AR-ефекту (EI-T7300)

Пристрій SmartTag можна відшукати, скориставшись функціями доповненої реальності (AR).

- 1 Запустіть програму SmartThings на своєму мобільному пристрої.
- 2 Торкніться SmartThings Find ightarrow Пошук поблизу ightarrow Пошук за допомогою камери.
- 3 Проскануйте довкілля.

Якщо ваш SmartTag десь поряд, то в місці його знаходження з'явиться AR-ефект.

Щоб увімкнути звук сповіщення SmartTag, торкніться 🔊.

### Отримання підказок щодо місцезнаходження SmartTag

Якщо пристрій SmartTag загубився або знаходиться далеко від вас, можна скористатися підказками щодо шляху до місця, де знаходиться SmartTag.

1 Запустіть програму SmartThings на своєму мобільному пристрої.

### 2 Торкніться SmartThings Find $\rightarrow$ Навігація.

Розпочнеться відображення підказок щодо шляху до місця, де знаходиться SmartTag.

Якщо сумісної програми для навігації на вашому мобільному пристрої не встановлено, спершу встановіть потрібну програму зі списку сумісних програм для навігації, а тоді скористайтеся підказками щодо шляху.

### Пошук мобільних пристроїв

Якщо вашого мобільного пристрою поблизу не видно, SmartTag може допомогти вам знайти його.

Двічі натисніть кнопку дії на пристрої SmartTag.

Ø

Мобільний пристрій, підключений до SmartTag, почне відтворювати мелодію виклику.

Щоб вимкнути мелодію виклику вашого мобільного пристрою, дотримуйтесь інструкцій на екрані щодо вимкнення мелодії виклику.

- Ця функція недоступна, якщо SmartTag і мобільний пристрій не підключені одне до одного.
  - Ця функція доступна, коли активовано функцію «Знайти ваш пристрій за допомогою мітки».

### Використання автоматизованої функції

Коли пристрій SmartTag підключений до мобільного пристрою, можна запустити автоматизовану функцію, натиснувши та утримуючи кнопку SmartTag.

- 1 Запустіть програму SmartThings на своєму мобільному пристрої.
- 2 Після торкання картки SmartTag оберіть один із варіантів у пункті Запуск правил автомат. кнопкою.
- 3 Торкніться 🕂 і дотримуйтеся інструкцій на екрані, щоб додати дію.

У разі натискання або натискання й утримання кнопки пристрою SmartTag буде запущено налаштовану вами автоматизовану функцію.

#### Керування автоматизованими функціями

Запустіть програму **SmartThings** на своєму мобільному пристрої, торкніться картки вашого пристрою SmartTag, а тоді оберіть один із варіантів у пункті **Запуск правил автомат. кнопкою**. Відобразиться додана вами автоматизована функція.

Щоб змінити дію, торкніться дії, яку потрібно змінити, змініть її, а тоді торкніться **Зберегти** → **Зберегти**. Щоб видалити дію, торкніться — поряд із дією, яку потрібно видалити.

## Налаштування пристрою SmartTag

### Додавання на головний екран

Якщо ви часто користуєтеся пристроєм SmartTag, для його запуску можна додати ярлик швидкого доступу на головний екран мобільного пристрою.

- 1 Запустіть програму SmartThings на своєму мобільному пристрої.
- 2 Торкніться картки вашого пристрою SmartTag.
- 3 Торкніться → Редагувати → Додати на головний екран.
- 4 Торкніться й утримуйте піктограму на екрані або торкніться Додати. Ярлик швидкого доступу буде додано на головний екран вашого мобільного пристрою.

### Налаштування пристроїв, відображуваних на мапі

Перелік пристроїв, які відображатимуться на мапі «SmartThings Find», можна налаштувати.

- 1 Запустіть програму SmartThings на своєму мобільному пристрої.
- 2 Торкніться SmartThings Find → (=) → → Показати/приховати пристрої. Відобразиться ваш пристрій SmartTag та перелік усіх пристроїв, доданих до функції «Find My Mobile» через ваш обліковий запис Samsung.
- 3 Оберіть пристрій, який має відображатися на мапі «SmartThings Find», а тоді торкніться Зберегти.

### Загальні налаштування

Ви можете переглядати інформацію щодо пристрою SmartTag і змінювати різні налаштування.

- 1 Запустіть програму SmartThings на своєму мобільному пристрої.
- 2 Торкніться картки вашого пристрою SmartTag.

#### Стан

Ви можете переглядати інформацію про стан місцезнаходження SmartTag.

Торкніться Переглянути карту, щоб відобразити детальну інформацію щодо місцезнаходження SmartTag.

#### Пошук за допомогою мітки

Якщо вашого мобільного пристрою поблизу не видно, SmartTag допоможе вам знайти його.

Торкніться перемикача, щоб увімкнути цю функцію. Додаткову інформацію дивіться в розділі Пошук мобільних пристроїв.

#### Запуск правил автомат. кнопкою

Коли пристрій SmartTag підключений до мобільного пристрою, можна запустити автоматизовану функцію, натиснувши або натиснувши та утримуючи кнопку SmartTag. Додаткову інформацію дивіться в розділі Використання автоматизованої функції.

#### Гучність

Регулювання гучності пристрою SmartTag.

Торкніться **Гучність**, щоб обрати потрібний варіант. Також можна торкнутися **()**, щоб пристрій SmartTag відтворив звук сповіщення.

#### Мелодія дзвінка

Зміна звуку сповіщення, який відтворює пристрій SmartTag, коли ви шукаєте його.

Торкніться Мелодія дзвінка, щоб обрати бажаний звук сповіщення.

#### Акумулятор

Ви можете переглядати інформацію про рівень заряду батареї пристрою SmartTag. Крім того, для перегляду інформації щодо батареї можна торкнутися 🕦.

Українська **12** 

### Редагування

Торкніться • → Редагувати.

#### Редагування назви пристрою SmartTag

Тут можна переглянути місцезнаходження та приміщення, за яким закріплений ваш пристрій SmartTag, і змінити його назву.

Після зміни назви пристрою SmartTag торкніться Зберегти.

#### Додати на головний екран

Якщо ви часто користуєтеся пристроєм SmartTag, для його запуску можна додати ярлик швидкого доступу на головний екран мобільного пристрою.

Торкніться **Додати на головний екран**. Додаткову інформацію дивіться в розділі Додавання на головний екран.

#### Видалити пристрій

Пристрій SmartTag можна зареєструвати в іншому обліковому записі Samsung, видаливши його.

Торкніться Видалити пристрій. Налаштування SmartTag буде скинуто.

### Налаштування параметрів «SmartThings Find»

Тут можна змінити різноманітні налаштування, пов'язані зі «SmartThings Find».

- 1 Запустіть програму SmartThings на своєму мобільному пристрої.
- 2 Торкніться SmartThings Find  $\rightarrow$   $\rightarrow$  Налаштування.

#### Дозвіл на пошук пристроїв

Тут можна обрати пристрій, який треба знайти, та змінити його налаштування за допомогою «SmartThings Find».

#### Шифрувати останнє розташування

При надсиланні даних місцезнаходження вашого пристрою SmartTag у режимі офлайн до pecypcy «Find My Mobile» через інший пристрій ви можете зашифрувати дані місцезнаходження вашого SmartTag задля додаткової безпеки.

Торкніться перемикача пристрою у списку, дані місцезнаходження якого слід зашифрувати, а тоді дотримуйтесь інструкцій на екрані щодо шифрування ваших даних місцезнаходження.

Українська **13** 

#### Програма навігації

Тут можна обрати й завантажити програму для навігації, яка буде використовуватися за замовчанням під час отримання підказок щодо шляху до місцезнаходження пристрою SmartTag.

### Довідка

Тут можна переглянути інформацію, яка допоможе навчитися використовувати пристрій SmartTag, та інформацію щодо самого пристрою.

- 1 Запустіть програму SmartThings на своєму мобільному пристрої.
- 2 Торкніться картки вашого пристрою SmartTag.
- 3 Торкніться → Довідка.

### Інформація щодо пристрою SmartTag

Ви можете переглянути інформацію щодо програмного забезпечення пристрою SmartTag.

- 1 Запустіть програму SmartThings на своєму мобільному пристрої.
- 2 Торкніться картки вашого пристрою SmartTag.
- 3 Торкніться → Інформація.

## Додаток

### Усунення неполадок

Перш ніж звернутися до сервісного центру Samsung, спробуйте скористатися такими рішеннями. Деякі ситуації можуть не стосуватися вашого пристрою SmartTag.

### Пристрій SmartTag не вмикається

- Якщо батарея повністю розряджена, пристрій не увімкнеться. Перевірте стан батареї, перш ніж використовувати пристрій SmartTag.
- Батарею може буто встановлено неправильно. Повторно встановіть батарею.
- Протріть контакти і спробуйте повторно встановити батарею.

### Пристрій SmartTag зависає або виникає помилка

Спробуйте наведені нижче рішення. Якщо проблему не вдається усунути, зверніться до сервісного центру Samsung.

#### Перезапуск пристрою SmartTag

Якщо пристрій SmartTag продовжує зависати або спрацьовувати із затримкою, вийміть батарею і повторно встановіть її.

#### Примусовий перезапуск

Якщо пристрій SmartTag завис і не реагує, можна виконати його скидання.

Спершу вийміть батарею, відкривши кришку батарейного відсіку за виїмку. Один раз натисніть на кнопку і відпустіть її, після цього вставте батарею, утримуючи кнопку натисненою, і продовжуйте утримувати її впродовж 5 секунд, доки пристрій SmartTag не відтворить звук.

Якщо батарею не було належно розпізнано, пристрій SmartTag відтворить звук одразу після встановлення батареї. У такому разі спробуйте повторно скористатися описаним вище методом.

### Інший пристрій Bluetooth не може знайти ваш пристрій SmartTag

- Переконайтеся, що пристрій, до якого ви хочете підключитися, готовий до сканування або до підключення.
- Місцезнаходження пристрою SmartTag визначається на основі результатів позиціонування за допомогою GPS та Wi-Fi-пристрою, до якого підключений SmartTag, тому через особливості навколишнього середовища або відмову GPS можливі помилки. Переконайтеся, що пристрій, який ви хочете підключити до свого пристрою SmartTag, знаходиться поблизу.
- Виконайте скидання пристрою SmartTag і повторіть спробу.

Якщо після виконання наведених вище дій проблема не зникає, зверніться до сервісного центру Samsung.

### Неможливо з'ясувати поточне місцезнаходження пристрою SmartTag

У деяких місцях, наприклад у приміщеннях, сигнал GPS може блокуватися. У таких ситуаціях налаштуйте мобільний пристрій, підключений до пристрою SmartTag, на визначення місцезнаходження за допомогою Wi-Fi або мобільної мережі.

### На пристрої SmartTag довкруги ззовні з'явилася невелика щілина

- Вона є необхідним елементом технології виробника; також може виникнути невелике гойдання або вібрація частин пристрою.
- Через деякий час щілина може дещо збільшитися у зв'язку з тертям між частинами.

#### Моделі з радіопередавачем або радіомовним приймачем

- Самсунг Електронікс Ко., Лтд. заявляє, що це обладнання відповідає вимогам «Технічного регламенту радіообладнання», затвердженого постановою Кабінета Міністрів України від 24.05.2017р. № 355
- Повний текст декларації відповідності доступний за такою адресою: http://www.samsung.com перейдіть на сторінку Підтримка > Пошук за кодом моделі.

#### Для моделей з радіопередавачами застосовується така інформація

• Це обладнання може використовуватись на теріторії Україні.

Виробник Самсунг Електронікс Ко., Лтд. (Samsung Electronics Co., Ltd.), 129, Самсунг-ро, Йонгтонг-гу, Сувон-сі, Кенги-до, 16677, Республіка Корея.

Імпортер в Україні ТОВ «Самсунг Електронікс Україна Компані» (01032, м. Київ, вул. Льва Толстого, 57) виконує функції виробника щодо прийняття претензій від споживача, а також забезпечує організацію ремонту та технічного обслуговування виробів.

#### Смуга частот та режим

| Смуга частот та режим | Вихідна потужність |
|-----------------------|--------------------|
| Bluetooth 2,4 GHz     | 8 dBm              |

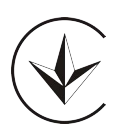

#### Авторське право

© Samsung Electronics Co., Ltd., 2021

Цей посібник користувача захищено згідно з міжнародними законами щодо авторських прав.

Заборонено відтворювати, розповсюджувати, перекладати або передавати в будь-якій формі або будь-якими засобами, електронними або механічними, включно із ксерокопіюванням, записуванням або зберіганням на будь-якому пристрої для зберігання даних чи в інформаційно-пошуковій системі, жодну частину цього посібника.

#### Товарні знаки

- SAMSUNG і логотип SAMSUNG є зареєстрованими товарними знаками компанії Samsung Electronics Co., Ltd.
- Bluetooth<sup>®</sup> є зареєстрованим товарним знаком компанії Bluetooth SIG, Inc. в усьому світі.
- Wi-Fi<sup>®</sup>, Wi-Fi Protected Setup<sup>TM</sup>, Wi-Fi Direct<sup>TM</sup>, Wi-Fi CERTIFIED<sup>TM</sup> і логотип Wi-Fi є зареєстрованими товарними знаками Wi-Fi Alliance.
- Усі інші товарні знаки й авторські права належать відповідним власникам.

Українська

## Жұмысты бастау

### Galaxy SmartTag/SmartTag+ туралы ақпарат

Galaxy SmartTag/SmartTag+ жануарлар мен басқа нәрселерге бекітіліп, оларды жоғалтып алмауға көмектесетін және орналасқан жерін көруге мүмкіндік беретін құрылғы болып табылады. Сондай-ақ SmartTag белгісінің түймесін пайдалану арқылы автоматты функцияларды іске қосуыңызға да болады.

SmartThings қолданбасының көмегімен SmartTag белгісін мобильді құрылғыңызға қосып, құрылғының орналасқан жерін және оның жоғалған жері туралы ақпаратты қараңыз.

### Жұмысты бастамас бұрын оқыңыз

Қауіпсіз әрі дұрыс пайдалану үшін құрылғыны пайдаланбас бұрын осы нұсқаулықты оқып шығыңыз.

- Сипаттамалар әдепкі құрылғының параметрлеріне негізделген.
- Аймаққа, қызмет көрсетушіге, үлгінің техникалық сипаттамаларына немесе құрылғының бағдарламалық құралына байланысты құрылғыдағы кейбір мазмұн басқаша болуы мүмкін.
- Бұл құрылғымен бірге берілген бағдарламалық жасақтама, дыбыс көздері, түсқағаздар, суреттер және басқа мультимедиа шектеулі пайдалану үшін лицензияланған. Бұл материалдарды шығарып алып, коммерциялық немесе басқа мақсаттарға пайдалану авторлық құқық туралы заңдарды бұзғандық болып саналады. Мультимедианы заңсыз пайдалануға толығымен пайдаланушылар жауапты.
- Құрылғымен бірге келетін әдепкі қолданбалар жаңартылуы керек және алдын ала ескертусіз енді қолдау көрсетілмеуі мүмкін. Егер құрылғымен бірге берілген қолданба туралы сұрағыңыз болса, Samsung қызмет орталығына хабарласыңыз.
- Құрылғының операциялық жүйесін өзгерту немесе ресми емес көздерден алынған бағдарламаларды орнату құрылғының істен шығуына және деректердің бұзылуына немесе жоғалуына әкелуі мүмкін. Осындай іс-әрекеттер Samsung лицензиялық келісімін бұзады және кепілдіктің күшін жояды.
- SmartTag өнімін ыстық ортада немесе жалынға жақын пайдаланбаңыз.
- Батареяны жұтуға немесе бөлшектеуге болмайды, химиялық күйік алу қаупі бар.
- Бұл өнімде таблетка пішіндес батарея бар. Батареяны жұтуға болмайды. Батареяны жұтып қою бар болғаны 2 сағат ішінде ішкі органдарды күйдіріп, кейбір жағдайларда өлімге әкелуі мүмкін.

- Батареяларды балалар мен нәрестелердің қолы жетпейтін жерде ұстаңыз. Батарея бөлімі мықтап жабылмайтын болса, өнімді пайдалануды тоқтатыңыз және оны балалар мен нәрестелердің қолы жетпейтін жерде ұстаңыз. Егер бала батареяны жұтып қойды немесе оны бір жеріне кіргізіп алды деген күдік болса, бірден медициналық көмек сұрауыңыз қажет.
- Бұл өнім кейбір тегін/ашық көзден алынған бағдарламалық құралдарды қамтиды. Ашық бастапқы коды бар бағдарламалық жасақтамаға арналған лицензиямен қалай танысуға болатынын білу үшін Samsung (opensource.samsung.com) веб-сайтына кіріңіз.
- Ұшақтарда немесе кемелерде мобильді құрылғыларды федералдық және жергілікті нұсқаулар мен шектеулерге сәйкес пайдалану қажет болуы мүмкін. Құрылғыны қашан және қалай пайдалану қажеттігі жөнінде сәйкес органдардан біліп алып, әрқашан экипаждың нұсқауларын орындаңыз. (EI-T7300)

#### Нұсқаулық белгішелер

- 🚹 🛛 Ескерту: өзіңіздің немесе басқалардың жарақат алуына әкелуі мүмкін жағдайлар
- 🚺 🛛 Абайлаңыз: құрылғыны немесе басқа жабдықты бұзуы мүмкін жағдайлар
- 🖉 Ескерім: ескертулер, пайдалану туралы кеңестер немесе қосымша ақпарат

### Құрылғының сыртқы көрінісі

### **Қораптың ішіндегісі**

- SmartTag
- Жылдам бастау нұсқаулығы
- SmartTag белгісімен бірге берілген элементтер және кез келген қолжетімді қосалқы құралдар аймаққа немесе қызмет көрсетушіге байланысты өзгеріп отыруы мүмкін.
  - Берілген элементтер тек осы құрылғыға арналған және басқа құрылғылармен үйлесімді болмауы мүмкін.
  - Сыртқы түрі мен сипаттамалары ескертусіз өзгертілуі мүмкін.
  - Қосымша қосалқы құралдарды жергілікті Samsung сатушысынан сатып алуға болады. Сатып алу алдында олардың құрылғымен үйлесімді екенін тексеріңіз.
  - Тек Samsung рұқсат еткен қосалқы құралдарды ғана пайдаланыңыз. Бекітілмеген қосалқы құралдарды пайдалану кепілдікте қамтылмаған өнімділік мәселелерін және ақаулықтарды тудыруы мүмкін.
  - Қосалқы құралдардың қол жетімділігі тек өндіруші компанияларға ғана байланысты болады. Қол жетімді қосалқы құралдар туралы қосымша ақпарат Samsung веб-сайтында ұсынылған.

### Құрылғының сыртқы көрінісі

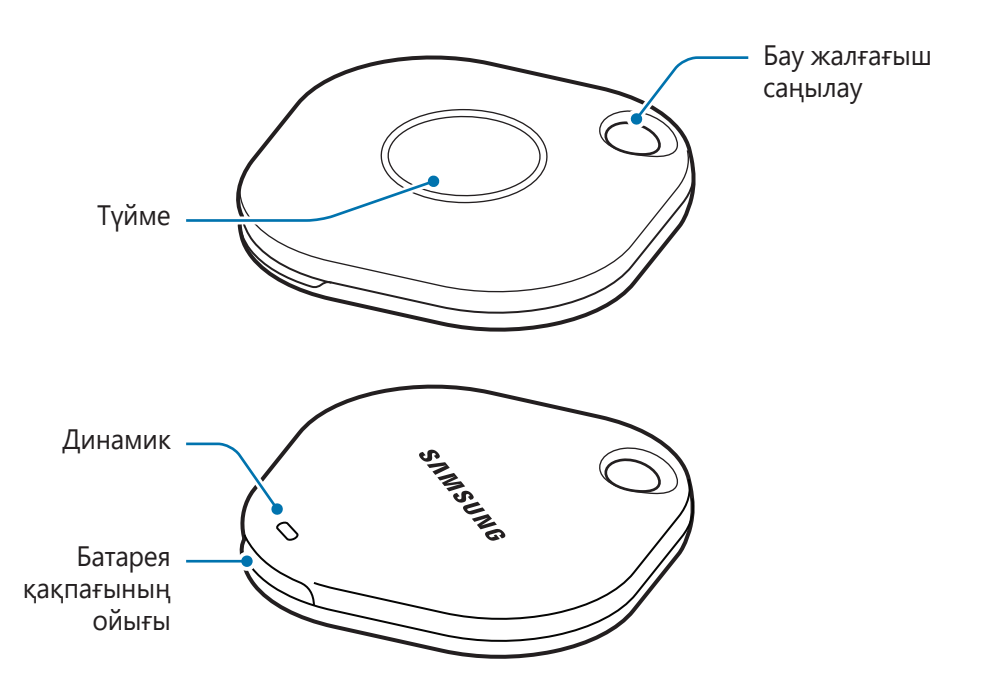

### Түйме

| Түйме | Функция                                                                                               |
|-------|----------------------------------------------------------------------------------------------------|
| Түйме | <ul> <li>SmartTag белгiсi шырылдаған кезде хабарландырудың дыбысын<br/>өшiру үшiн басыңыз.</li> </ul> |
|       | <ul> <li>SmartTag белгісіне қосылған мобильді құрылғыны іздеу үшін екі<br/>рет басыңыз.</li> </ul>    |
|       | <ul> <li>Орнатылған автоматты функцияны іске қосу үшін басыңыз немесе<br/>басып тұрыңыз.</li> </ul>   |

W

### Батареяны ауыстыру

1 Батарея қақпағының ойығын тиынмен ашыңыз.

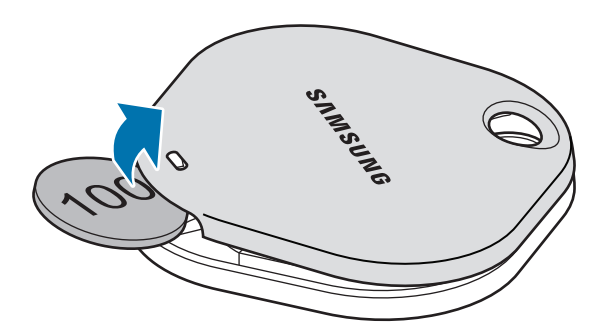

2 Батареяның оң түйіспесін SmartTag белгісінің ішіндегі «+» таңбасымен дұрыс үйлестіріп салыңыз.

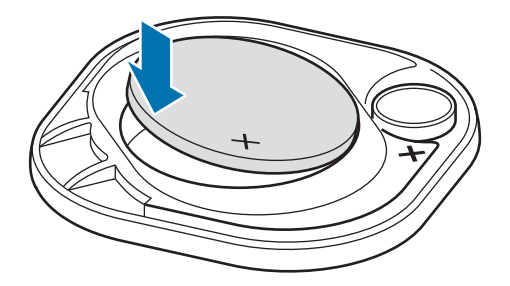

- 3 Батарея қақпағын SmartTag белгісіне салып, сырт етіп орнына түскенше батарея қақпағын басыңыз.
- Батареяны ауыстыру үшін оның қақпағын ашқан кезде абайлап, саусағыңызды немесе тырнағыңызды жаралап алмаңыз.
  - Батарея қуаты таусылған кезде оны ауыстырыңыз.
    - Жиынтыққа кіретін батареяны зарядтамаңыз.

## SmartTag белгісін пайдалану алдында

### Мобильді құрылғыға SmartThings қолданбасын орнату

SmartTag белгісін пайдалану үшін мобильді құрылғыға SmartThings қолданбасын орнатуыңыз керек. Мобильді құрылғыға байланысты SmartThings қолданбасын келесі орындардан жүктеп алуға болады:

- Samsung Android мобильді құрылғылары: Galaxy Store, Play Store
- SmartTags синхрондауын қолдамайтын мобильді құрылғыларға SmartThings қолданбасы орнатылмайды. Мобильді құрылғының осы SmartTags белгісімен үйлесімді болуын тексеріңіз.
  - SmartThings қолданбасын пайдалану үшін тіркеліп, Samsung есептік жазбасына кіруіңіз қажет.

### SmartTags белгісін мобильді құрылғыға жалғау

- 1 Мобильді құрылғыдан **SmartThings** қолданбасын ашыңыз. SmartThings қолданбасын соңғы нұсқаға дейін жаңартыңыз.
- 2 SmartTag белгісіндегі түймені басыңыз. SmartTag белгісі дыбыс шығарып, қосылады.
- З Мобильді құрылғыда SmartTag белгісінің анықталғанын хабарлайтын қалқымалы терезе пайда болған кезде Қазір қосу түймесін түртіңіз. Жалғауға арналған қалқымалы терезе ашылмаса, +→ Құрылғы → Тег/Бақылағыш опциясын таңдаңыз.
- 4 Жалғауды аяқтау үшін экрандағы нұсқауларды орындаңыз. Жалғау аяқталған соң, SmartThings қолданбасындағы құрылғылар тізімінде SmartTag белгісі пайда болады.
- 5 SmartThings қолданбасының экранында **SmartThings Find** түймесін басып, қосымша плагиндерді жүктеп алыңыз.

Жүктеп алғаннан кейін картада құрылғының орналасқан жері көрсетіледі.

 $\mathbb{N}$ 

#### SmartTags белгісін QR кодын сканерлеу арқылы жалғау

SmartTag белгісін сондай-ақ QR кодын сканерлеу арқылы да құрылғыларға жалғай аласыз.

- 1 Мобильді құрылғыдан **SmartThings** қолданбасын ашыңыз.
- 2 + → Құрылғы → QR кодын скан-у опциясын түртіп, қораптағы QR кодын сканерлеңіз.
- 3 Жалғауды аяқтау үшін экрандағы нұсқауларды орындаңыз. Жалғау аяқталған соң, SmartThings қолданбасындағы құрылғылар тізімінде SmartTag белгісі пайда болады.
- 4 SmartThings қолданбасының экранында **SmartThings Find** түймесін басып, қосымша плагиндерді жүктеп алыңыз.

Жүктеп алғаннан кейін картада құрылғының орналасқан жері көрсетіледі.

- SmartTag белгісін бірінші рет тіркеген болсаңыз, қоршаған ортаға байланысты тіркеу процесінде қиындықтар пайда болуы мүмкін. Тіркеуді сәтті аяқтау үшін 2–3 рет тіркеп көруіңіз қажет болуы мүмкін.
  - Қолдау көрсетілетін мүмкіндіктер мобильді құрылғыға және бағдарламалық жасақтаманың нұсқасына байланысты өзгеріп тұруы мүмкін.
  - SmartThings Find қызметін Android 8.0 не одан кейінгі нұсқасы орнатылған Samsung мобильді құрылғыларында, сонымен қатар "Менің мобильді құрылғымды табу" мүмкіндігіне қолдау көрсететін Samsung мобильді құрылғыларында пайдалануға болады.
  - SmartTag сымсыз коммуникация құрылғысы болып табылады және бiр уақытта бiрнеше құрылғы жалғанған жағдайда оның жұмысы нашарлауы мүмкiн.

# SmartTag белгісін пайдалану

### SmartTag белгісінің орналасқан жерін көру

Мобильді құрылғыдағы SmartThings қолданбасынан SmartTag белгісінің орналасқан жерін қашықтан қарап, оның дыбыстық сигналын қосу арқылы SmartTag белгісін табуыңызға болады.

- 1 Мобильді құрылғыдан **SmartThings** қолданбасын ашыңыз.
- 2 SmartTag картасын түртіп, **Карта көру** түймесін түртіңіз. Болмаса, **SmartThings Find** түймесін түртіңіз.

Картада құрылғының орналасқан жері көрсетіледі.

W

- SmartTag белгісінің орналасқан жері GPS және Wi-Fi желісі арқылы SmartTag белгісіне немесе маңайдағы Android мобильді құрылғысына қосылған мобильді құрылғының орынды анықтау нәтижелеріне негізделеді, ал ондай құрылғыларда қоршаған ортаға немесе GPS ақаулығы сияқты жағдайларға байланысты қателер болуы мүмкін.
  - Егер SmartTag белгiсiнiң орналасқан жерi көрсетiлмейтiн болса, бұл SmartTag батареясының таусылғанын немесе SmartTag белгiсiнiң орналасқан жерi туралы ақпаратты тексере алатын Android мобильдi құрылғысы пайдаланылмағанын бiлдiредi. SmartTag белгiсiнiң орналасқан жерi туралы ақпарат бойынша хабарландырулар алу үшiн қажеттi функцияны белсендiрiңiз.
  - SmartTag құрылғысының жұмыс уақыты пайдаланушының қоршаған ортасы және қолданыс үлгiсiне байланысты әртүрлi болуы мүмкiн.
  - UWB (аса кең жолақ) мүмкіндігі аймаққа байланысты қол жетімді болмауы мүмкін.

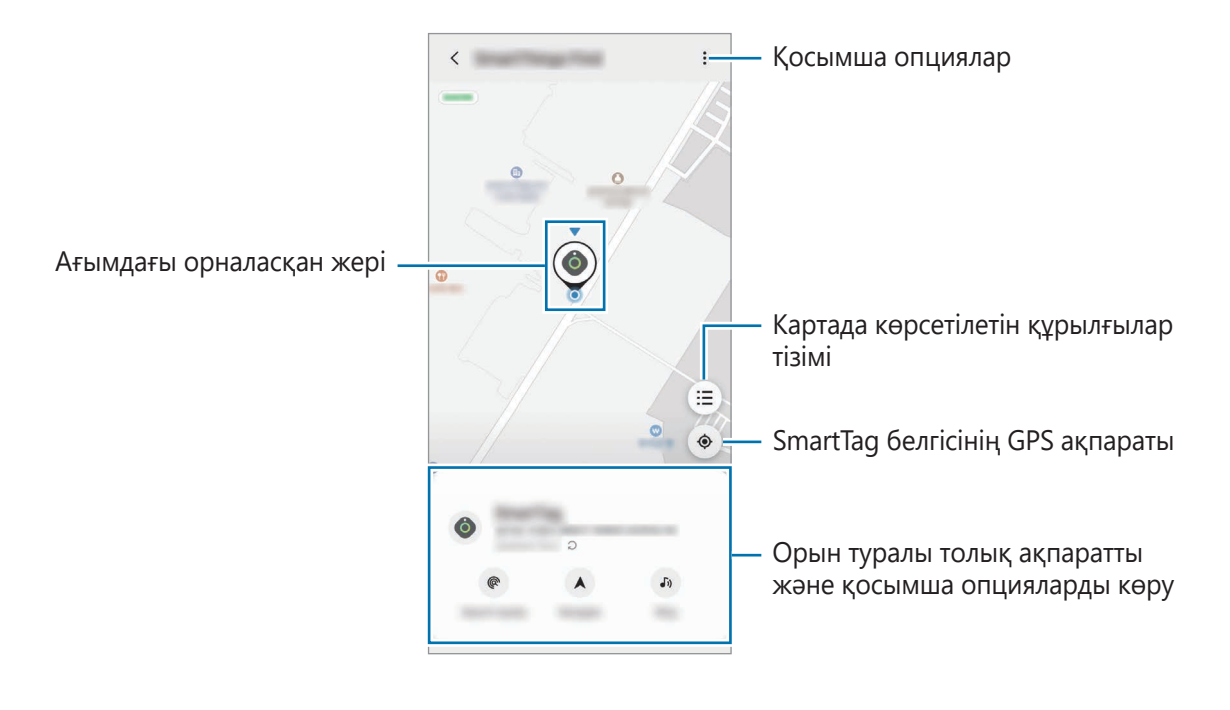

### SmartTag белгісінің орналасқан жерін дыбыстық сигналдың көмегімен іздеу

SmartTag белгісі тұрған жерді дыбыстық сигнал шығару арқылы табуға болады.

- 1 Мобильді құрылғыдан **SmartThings** қолданбасын ашыңыз.
- 2 SmartThings Find түймесін түртіңіз.
- 3 Қоңырау → Бастау түймесін түртіңіз. SmartTag белгісі дыбыстық сигнал шығарады.

Хабарландырудың дыбысын өшіру үшін хабарландыруларды өшіру бойынша экрандағы нұсқауларды орындаңыз немесе SmartTag белгісінің іс-әрекет түймесін бір рет басыңыз.

### SmartTag белгісінің орналасқан жерін сигнал күші бойынша іздеу

SmartTag белгісінің орналасқан жерін оның дыбыстық сигналының күшін анықтау арқылы да табуға болады.

- 1 Мобильді құрылғыдан **SmartThings** қолданбасын ашыңыз.
- 2 SmartThings Find  $\rightarrow$  Жақын жерден іздеу түймесін түртіңіз.

Іздеген SmartTag белгісінің сигнал беру экраны ашылады. Экранда көрсетілген сигнал күші іздеген SmartTag белгісіне жақындаған сайын күшейе беретін болады.

SmartTag дыбыстық сигналын шығару үшін 🔊 түймесін түртуіңізге болады.

### SmartTag белгісінің орналасқан жерін AR әсерімен іздеу (EI-T7300)

SmartTag белгісі тұрған жерді AR функциялары арқылы табуға болады.

1 Мобильді құрылғыдан **SmartThings** қолданбасын ашыңыз.

- 2 SmartThings Find  $\rightarrow$  Жақын жерден іздеу  $\rightarrow$  Камера арқылы табу тармағын түртіңіз.
- 3 Маңайыңызды сканерлеп шығыңыз. SmartTag белгiсi жақын маңайда болса, iздеп жатқан SmartTag белгiсiнi орналасқан жерде AR әсерi пайда болады.

SmartTag дыбыстық сигналын шығару үшін 🐠 түймесін түртуіңізге болады.
### SmartTag белгісінің орналасқан жері бойынша нұсқаулар алу

SmartTag құрылғысын жоғалтып алсаңыз немесе сізден алыстап кетсе, SmartTag белгісі орналасқан жерге баруыңыз керек болуы мүмкін.

1 Мобильді құрылғыдан **SmartThings** қолданбасын ашыңыз.

#### 2 SmartThings Find → Навигациялау түймесін түртіңіз. Қолданба SmartTag белгісі орналасқан жерге жол көрсетеді.

Мобильді құрылғыңызда қолдау көрсетілетін навигация қолданбасы орнатылмаған болса, алдымен қолдау көрсетілетін навигация қолданбалары тізімінен қалаған қолданбаны орнатып, нұсқауларды алыңыз.

### Мобильдік құрылғыларды іздеу

Мобильді құрылғыңыз маңайда жоқ болса, SmartTag оны табуға көмектесе алады.

SmartTag белгісінің іс-әрекет түймесін екі рет басыңыз.

V

SmartTag белгісіне қосылған мобильді құрылғының рингтоны іске қосылады.

Мобильді құрылғының рингтонын өшіру үшін экрандағы рингтонды өшіру бойынша нұсқауларды орындаңыз.

- SmartTag белгісі мобильді құрылғыға қосылмаса, бұл мүмкіндік жұмыс істемейді.
  - Бұл мүмкіндік "Белгі арқылы құрылғыны іздеу" функциясы қосылған кезде қолжетімді болады.

### Автоматты функцияны пайдалану

SmartTag белгісі мобильді құрылғыларға жалғанған кезде, SmartTag түймесін басу немесе басып тұру арқылы автоматты функцияны іске қосуға болады.

- 1 Мобильді құрылғыдан **SmartThings** қолданбасын ашыңыз.
- 2 SmartTag картасын түрткен соң, **Автомат-дыру түймесін пайдалану** астындағы опцияны таңдаңыз.
- 3 Әрекет қосу үшін + түймесін түртіп, экрандағы нұсқауларды орындаңыз. SmartTag түймесін басқанда немесе басып тұрғанда, сіз орнатқан автоматты әрекет іске қосылады.

#### Автоматты функцияларды реттеу

Мобильді құрылғыдан **SmartThings** қолданбасын ашып, өзіңіздің SmartTag картаңызды түртіңіз, содан кейін **Автомат-дыру түймесін пайдалану** астындағы опцияны таңдаңыз. Қосылған автоматты әрекет пайда болады.

Әрекетті өңдеу үшін қажетті әрекетті түртіп, оның мәліметтерін өңдеңіз және содан кейін **Сақтау** → **Сақтау** түймесін түртіңіз.

Әрекетті жою үшін, жойғыңыз келген әрекеттің жанындағы 🔵 түймесін түртіңіз.

## SmartTag белгісін конфигурациялау

### Бастапқы экранға қосу

SmartTag белгісін жиі пайдаланатын болсаңыз, мобильді құрылғыңыздың бастапқы экранына оның таңбашасын қосуыңызға болады.

- 1 Мобильді құрылғыдан **SmartThings** қолданбасын ашыңыз.
- 2 SmartTag картасын түртіңіз.
- 3 → **Өңдеу** → **Басты экранға қосу** опциясын түртіңіз.
- 4 Экрандағы белгішені басып тұрыңыз немесе **Қосу** түймесін түртіңіз. Таңбаша мобильді құрылғының бастапқы экранына қосылады.

### Құрылғыларды картада көрсету

SmartThings Find картасында көрсетілетін құрылғыларды таңдауға болады.

- 1 Мобильді құрылғыдан **SmartThings** қолданбасын ашыңыз.
- 2 SmartThings Find → (Ξ) → → Құрылғыларды көрсету/жасыру түймесін түртіңіз. SmartTag белгісі мен сіздің Samsung есептік жазбаңыз арқылы "Менің құрылғымды табу" қолданбасына қосылған құрылғылардың тізімі көрсетіледі.
- 3 SmartThings Find картасында көрсеткіңіз келген құрылғыны таңдап, Сақтау түймесін түртіңіз.

### Жалпы параметрлер

SmartTag белгісіне қатысты ақпаратты көруге және әртүрлі параметрлерді өзгертуге болады.

- 1 Мобильді құрылғыдан **SmartThings** қолданбасын ашыңыз.
- 2 SmartTag картасын түртіңіз.

#### Күйі

SmartTag белгісінің орналасқан жерін көре аласыз.

SmartTag белгісінің орналасқан жері туралы толық ақпаратты көру үшін Карта көру түймесін түртіңіз.

#### Тегке құр. табуға рұқсат етіңіз

Мобильді құрылғыңыз маңайда жоқ болса, SmartTag оны табуға көмектеседі.

Белсендіру үшін қосқышты түртіңіз. Қосымша ақпаратты Мобильдік құрылғыларды іздеу бөлімінен қараңыз.

#### Автомат-дыру түймесін пайдалану

SmartTag белгісі мобильді құрылғыларға жалғанған кезде, SmartTag түймесін басу немесе басып тұру арқылы автоматты функцияны іске қосуға болады. Қосымша ақпаратты Автоматты функцияны пайдалану бөлімінен қараңыз.

#### Дыбыс деңгейі

SmartTag белгісінің дыбыс деңгейін реттейді.

**Дыбыс деңгейі** түймесін түртіп, қажетті опцияны таңдаңыз. SmartTag белгісі дыбыстық сигнал шығаруы үшін, **)** түймесін түртуіңізге де болады.

#### Рингтон

SmartTag белгісін іздеген кезде SmartTag құрылғысынан шығатын дыбыстық сигналды өзгертіңіз. Қажетті дыбысты таңдау үшін **Рингтон** түймесін түртіңіз.

#### Батарея

SmartTag батареясының деңгейін көре аласыз. Батарея туралы ақпаратты сондай-ақ 🕦 түймесін түртіп көруіңізге де болады.

### Өңдеу

● → **Өңдеу** опциясын түртіңіз.

#### SmartTag атауын өңдеу

SmartTag белгісінің орналасқан жерін және орнатылған бөлмені көріп, оның атауын өзгерте аласыз. SmartTag белгісінің атауын өзгерткен соң, **Сақтау** түймесін түртіңіз.

#### Басты экранға қосу

SmartTag белгісін жиі пайдаланатын болсаңыз, мобильді құрылғыңыздың бастапқы экранына оның таңбашасын қосуыңызға болады.

Басты экранға қосу түймесін түртіңіз. Қосымша ақпаратты Бастапқы экранға қосу бөлімінен қараңыз.

#### Құрылғыны жою

SmartTag белгісін жойып, оны басқа Samsung есептік жазбасына тіркеуге болады.

Құрылғыны жою опциясын түртіңіз. SmartTag бастапқы күйге қайтарылады.

# SmartThings Find қолданбасын конфигурациялау

SmartThings Find қолданбасының әртүрлі параметрлерін өзгертуіңізге болады.

- 1 Мобильді құрылғыдан **SmartThings** қолданбасын ашыңыз.
- 2 SmartThings Find  $\rightarrow \bullet \rightarrow \square$ араметрлер түймесін түртіңіз.

#### Құрылғыларды табуға рұқсат беру

SmartThings Find қолданбасының көмегімен іздегіңіз келген құрылғыны таңдауға болады.

#### Офлайн орынды шифрлау

SmartTag белгісінің орналасқан жері туралы офлайн ақпаратты "Менің құрылғымды табу" қолданбасына басқа құрылғы арқылы жіберген кезде, қауіпсіздікті нығайту үшін SmartTag белгісінің орналасқан жері туралы ақпаратты шифрлауға болады.

Орналасқан жері туралы ақпаратты шифрлау үшін тізімнен қажетті құрылғының қосқышын түртіп, экрандағы нұсқауларды орындаңыз.

#### Навигация қолданбасы

SmartTag белгісінің орналасқан жеріне жол табу үшін пайдаланылатын әдепкі навигация қолданбасын орнатуға және жүктеп алуыңызға болады.

### Анықтама

SmartTag белгісін пайдалануды үйрену туралы және оған қатысты ақпаратты қараңыз.

- 1 Мобильді құрылғыдан **SmartThings** қолданбасын ашыңыз.
- 2 SmartTag картасын түртiңiз.
- 3 🌢 Анықтама опциясын түртіңіз.

### SmartTag туралы ақпарат

SmartTag бағдарламалық жасақтамасы туралы ақпаратты көруге болады.

- 1 Мобильді құрылғыдан **SmartThings** қолданбасын ашыңыз.
- 2 SmartTag картасын түртіңіз.
- 3 - Ақпарат опциясын түртіңіз.

## Қосымша

### Ақаулықтарды жою

Samsung қызмет көрсету орталығына хабарласпай тұрып, келесі шешімдерді қолданып көріңіз. Кейбір жағдайлар SmartTag белгіңізге қолданылмауы мүмкін.

### SmartTag іске қосылмайды

- Батарея заряды толығымен таусылған кезде құрылғы қосылмайды. SmartTag белгiсiн пайдалану алдында оның батареясын тексерiңiз.
- Батарея дұрыс салынбаған болуы мүмкін. Батареяны қайта салыңыз.
- Түйіспелерін сүртіп, батареяны қайта салып көріңіз.

#### SmartTag қатып қалады немесе қате пайда болады

Келесі шешімдерді қолданып көріңіз. Егер мәселе әлі де шешілмей жатса, Samsung қызмет көрсету орталығына хабарласыңыз.

#### SmartTag белгісін қайта іске қосу

SmartTag қатып қала беретін не баяу жұмыс істейтін жағдайда оның батареясын алып, қайта салыңыз.

#### Мәжбүрлі түрде қайта іске қосу

SmartTag қатып қалса немесе жауап бермесе, SmartTag белгісін қайта іске қосуға болады.

Алдымен батарея қақпағының ойығын ашып, батареяны алыңыз. Түймені бір рет басып, жіберіңіз және содан кейін түймені 5 секунд қайта басып тұрған кезде батареяны салыңыз да, SmartTag белгісінің дыбыстық сигналын күтіңіз.

Батарея дұрыс салынбаған болса, SmartTag белгісі батарея салынған кезде бірден дыбыстық сигнал шығарады. Мұндай жағдайда жоғарыдағы әдіспен қайталап көріңіз.

### Басқа Bluetooth құрылғысы SmartTag белгісін таба алмады

- Қосқыңыз келетін құрылғы сканерлеуге немесе қосуға дайын екендігін тексеріңіз.
- SmartTag белгісінің орналасқан жері GPS және Wi-Fi желісі арқылы SmartTag белгісіне жалғанған құрылғының орынды анықтау нәтижелеріне негізделеді, сол себептен қоршаған ортаға немесе GPS ақаулығына байланысты қателер болуы мүмкiн. SmartTag белгісіне жалғағыңыз келген құрылғының жақын жерде болғанын тексеріңіз.
- SmartTag белгісін қайта іске қосып, әрекетті қайталаңыз.

Егер жоғарыдағы кеңестер ақаулықты шешуге көмектеспесе, Samsung сервис орталығына хабарласыңыз.

### SmartTag белгісі табылмай жатыр

GPS сигналдарына сырттағы кейбір орындарда кедергі келтірілуі мүмкін. Мұндай жағдайда ағымдағы орынды табу үшін SmartTag белгісіне жалғанған мобильді құрылғыны Wi-Fi немесе ұялы желіні пайдалану күйіне орнатыңыз.

### SmartTag белгісінің сыртқы бөлігінің айналасында шағын саңылау пайда болады

- Бұл саңылау өндіру мүмкіндігі үшін қажет және біраз аздаған шайқалу немесе бөліктердің дірілдеуі орын алуы мүмкін.
- Уақыт өте келе, бөліктер арасындағы сүйкелу саңылауды біраз кеңейтуі мүмкін.

# EAE

#### Авторлық құқық

Copyright © 2021 Samsung Electronics Co., Ltd.

Бұл нұсқаулық халықаралық авторлық құқықтар туралы заңдармен қорғалған.

Бұл нұсқаулықтың ешбір бөлігін кез келген түрде немесе кез келген әдіс, электрондық немесе механикалық, соның ішінде, фотокөшіру, жазу немесе кез келген ақпараттық қоймада және шығарып алу жүйесінде сақтау арқылы көшіруге, таратуға, аударуға немесе тасымалдауға болмайды.

### Сауда белгілері

- SAMSUNG және SAMSUNG логотипі Samsung Electronics Co., Ltd. компаниясының тіркелген сауда белгілері.
- Bluetooth<sup>®</sup> Bluetooth SIG корпорациясының әлемдегі тіркелген сауда белгісі.
- Wi-Fi<sup>®</sup>, Wi-Fi Protected Setup<sup>™</sup>, Wi-Fi Direct<sup>™</sup>, Wi-Fi CERTIFIED<sup>™</sup> және Wi-Fi логотипі Wi-Fi Alliance ассоциациясының тіркелген сауда белгілері болып табылады.
- Барлық басқа сауда белгілері және авторлық құқықтар тиісті иелерінің меншігі болып табылады.

## **Getting started**

### About Galaxy SmartTag/SmartTag+

The Galaxy SmartTag/SmartTag+ is a device that can be attached to pets or objects in order to prevent their loss and to stay updated on their location. You can also launch automation features through the SmartTag using its button.

Connect a SmartTag to your mobile device through the SmartThings app to check the location of the device and get information about where the device was lost.

### **Read me first**

Please read this manual before using the device to ensure safe and proper use.

- Descriptions are based on the device's default settings.
- Some content may differ from your device depending on the region, service provider, model specifications, or device's software.
- Software, sound sources, wallpapers, images, and other media provided with this device are licensed for limited use. Extracting and using these materials for commercial or other purposes is an infringement of copyright laws. Users are entirely responsible for illegal use of media.
- Default apps that come with the device are subject to updates and may no longer be supported without prior notice. If you have questions about an app provided with the device, contact a Samsung Service Center.
- Modifying the device's operating system or installing softwares from unofficial sources may result in device malfunctions and data corruption or loss. These actions are violations of your Samsung license agreement and will void your warranty.
- Do not use your SmartTag in a hot environment of near a fire.
- Do not swallow or disassemble any battery, chemical burn hazard.
- This product contains a button cell battery. Do not swallow the battery. Swallowing the battery can result in severe internal burns within just 2 hours and death in severe cases.

- Keep batteries away from infants and children. If the battery compartment does not close securely, stop using the product and keep it away from infants and children. If you think the batteries might have been swallowed or inserted inside any part of the body, seek immediate medical attention.
- This product includes certain free/open source software. To see the instructions for viewing the open source license, go to the Samsung website (opensource.samsung.com).
- The use of mobile devices on an aircraft or a ship may be subject to federal and local guidelines and restrictions. Check with appropriate authorities and always follow crew instructions regarding when and how you may use your device. (EI-T7300)
- The Ultra-Wideband (UWB) feature is available only on Samsung compatible mobile devices. (EI-T7300)

#### Instructional icons

- Marning: situations that could cause injury to yourself or others
- **Caution**: situations that could cause damage to your device or other equipment
- Notice: notes, usage tips, or additional information

### **Device layout**

### Package contents

- SmartTag
- Quick Start Guide
- The items supplied with the SmartTag and any available accessories may vary depending on the region or service provider.
  - The supplied items are designed only for this device and may not be compatible with other devices.
  - Appearances and specifications are subject to change without prior notice.
  - You can purchase additional accessories from your local Samsung retailer. Make sure they are compatible with the device before purchase.
  - Use only Samsung-approved accessories. Using unapproved accessories may cause the performance problems and malfunctions that are not covered by the warranty.
  - Availability of all accessories is subject to change depending entirely on manufacturing companies. For more information about available accessories, refer to the Samsung website.

#### 2

### **Device layout**

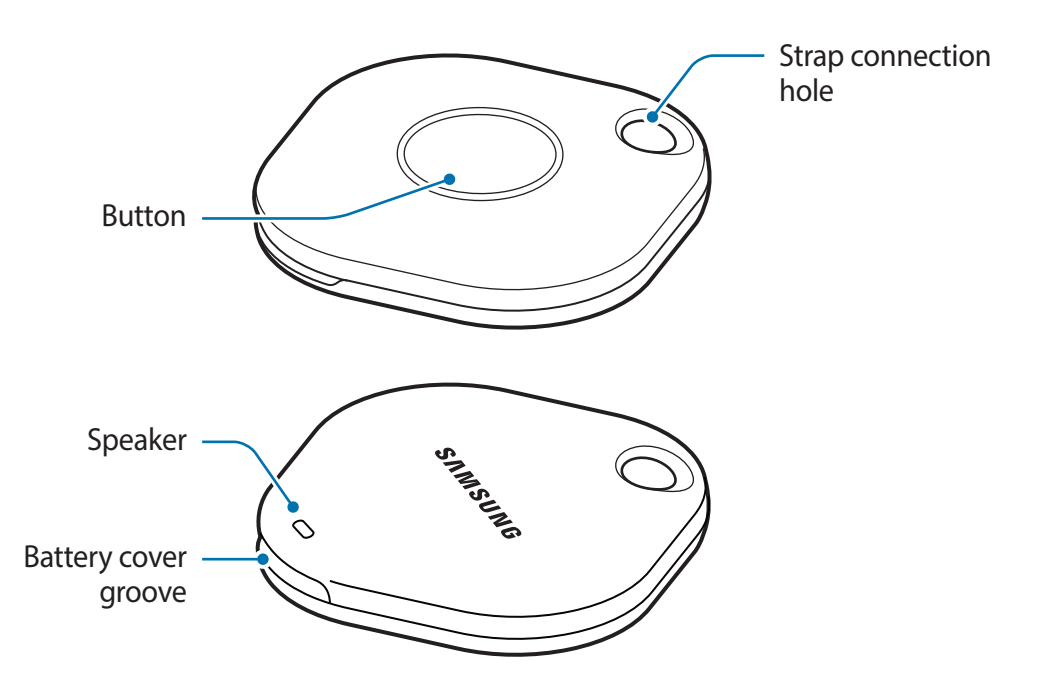

#### **Button**

| Button | Function                                                                                        |
|--------|-------------------------------------------------------------------------------------------------|
| Button | <ul> <li>Press to turn off the SmartTag alerts notification sound when<br/>it rings.</li> </ul> |
|        | <ul> <li>Press twice to find the mobile device connected to the<br/>SmartTag.</li> </ul>        |
|        | <ul> <li>Press or press and hold to launch the automation feature you set.</li> </ul>           |

### **Replacing a battery**

1 Open the battery cover groove using a coin.

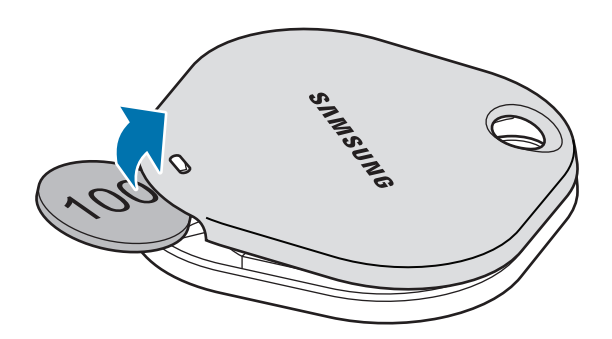

2 Insert the battery with the positive terminal properly aligned with the + symbol inside the SmartTag.

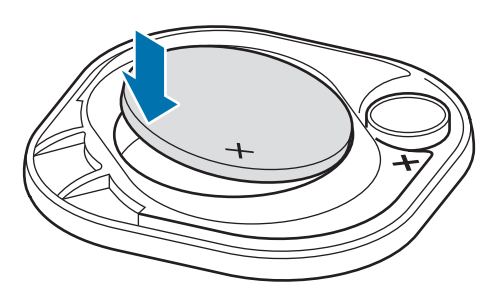

- 3 Place the battery cover over the SmartTag and press on the battery cover until it clicks into place.
- Be careful to not hurt your finger or fingernail when opening the battery cover groove while replacing the battery.
- When the battery is discharged, replace the battery.
  - Do not recharge the provided battery.

### **Before using the SmartTag**

### Installing the SmartThings app on your mobile device

Before using a SmartTag, you should install the SmartThings app on your mobile device. Depending on your mobile device, you can download the SmartThings app from the following places:

- Samsung Android mobile devices: Galaxy Store, Play Store
- You cannot install the SmartThings app on mobile devices that do not support SmartTags syncing. Ensure that your mobile device is compatible with the SmartTags.
  - You must register and sign in to your Samsung account to use the SmartThings app.

### **Connecting SmartTags to a mobile device**

- Launch the SmartThings app on your mobile device.
   Update the SmartThings app to the latest version.
- 2 Press the button of the SmartTag.The SmartTag will make a sound and be activated.
- 3 When the pop-up window informing that your SmartTag is detected appears on your mobile device, tap Add now. If the connection pop-up window does not appear, select + → Device → Tag/Tracker.
- Follow the on-screen instructions to complete the connection.
   When the connection is complete, your SmartTag will appear in the list of devices in the SmartThings app.
- 5 On the SmartThings app screen, tap **SmartThings Find** to download additional plugins. When the download is complete, the current location of the device will be displayed on the map.

### Connecting SmartTags by scanning the QR code

You can also connect a SmartTag to your mobile device by scanning its QR code.

- 1 Launch the **SmartThings** app on your mobile device.
- 2 Select  $+ \rightarrow$  **Device**  $\rightarrow$  **Scan QR code** to scan the QR code on the box.
- Follow the on-screen instructions to complete the connection.
   When the connection is complete, the SmartTag will appear in the list of devices in the SmartThings app.
- 4 On the SmartThings app screen, tap **SmartThings Find** to download additional plugins. When the download is complete, the current location of the device will be displayed on the map.
- If you are registering a SmartTag for the first time, the registration process may not be smooth depending on the surrounding environment. You may have to try 2-3 times before successfully completing registration.
  - Supported features may differ depending on the mobile device and software version.
  - You can use SmartThings Find only on Samsung mobile devices that run Android 8.0 or later, as well as Samsung mobile devices that support the Find My Mobile feature.
  - The SmartTag is a wireless communication device, and performance may be degraded when multiple devices are connected simultaneously.

## Using the SmartTag

### Viewing a SmartTag's location

You can remotely view your SmartTag's location from the SmartThings app on your mobile device and find its location by triggering a notification sound on the SmartTag.

- 1 Launch the **SmartThings** app on your mobile device.
- 2 Tap on your SmartTag card and tap **View map**. Alternatively, tap **SmartThings Find**. The current location of the device will be displayed on the map.
- The location of the SmartTag is based on GPS and Wi-Fi positioning results of the mobile device connected to the SmartTag or the nearby Android mobile device, which may have some errors due to things like the surrounding environment or GPS failure.
  - If the current location of the SmartTag does not appear, the SmartTag's battery has been discharged or has not been discovered by an Android mobile device that can check the SmartTag's location information. Activate the related feature to get notifications of the SmartTag's location information.
  - The SmartTag's usage time may vary depending on the user's environment and the usage pattern.
  - The Ultra-Wideband (UWB) feature may not be available depending on the region.

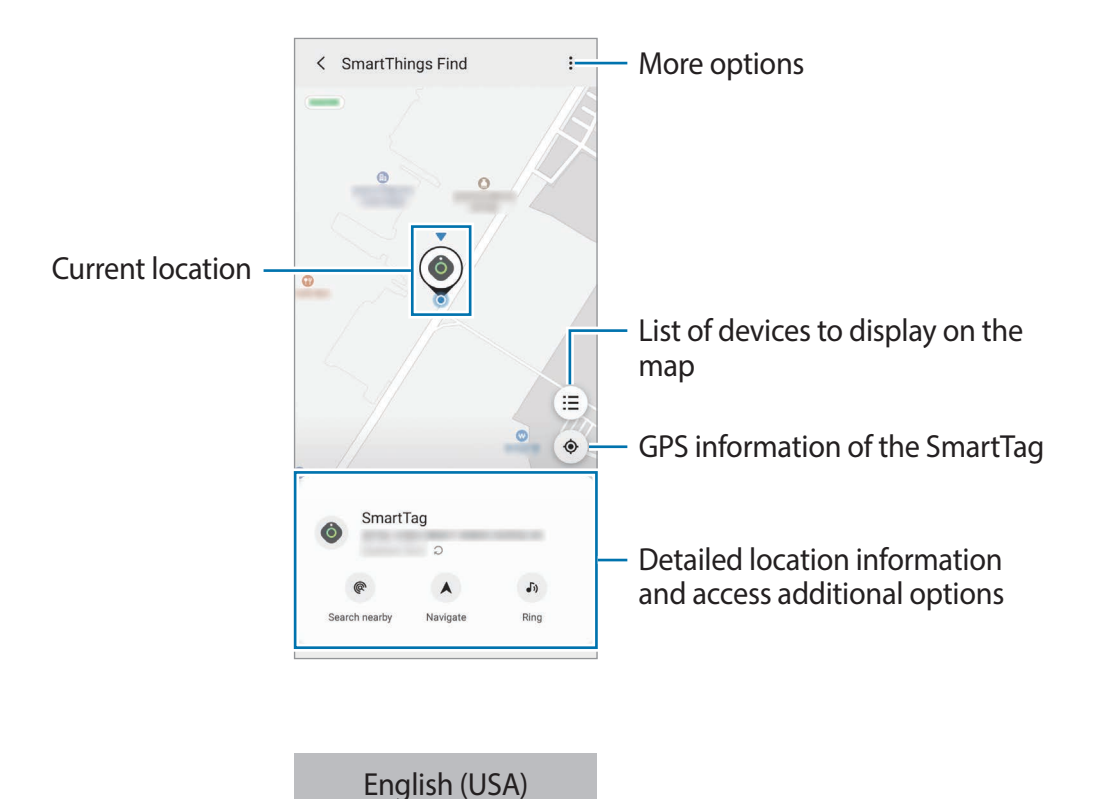

7

### Searching for the SmartTag location with a notification sound

You can find the SmartTag's location by triggering a notification sound.

- 1 Launch the **SmartThings** app on your mobile device.
- 2 Tap **SmartThings Find**.
- 3 Tap **Ring**  $\rightarrow$  **Start**.

The SmartTag alerts notification will sound.

To turn off the notification sound, follow the on-screen instructions to turn off notifications or press the SmartTag's action button once.

### Searching for the SmartTag location by signal strength

You can find the SmartTag's location by detecting its signal strength.

- 1 Launch the **SmartThings** app on your mobile device.
- 2 Tap SmartThings Find  $\rightarrow$  Search nearby.

The signal screen of the SmartTag you are looking for will appear. The closer you are to the location of the SmartTag you are looking for, the stronger the signal strength indicated on the screen will be.

You can trigger the SmartTag alerts notification sound by tapping 🕖.

## Searching for the SmartTag location with the AR effect (EI-T7300)

You can find the SmartTag's location by using AR related features.

- 1 Launch the **SmartThings** app on your mobile device.
- 2 Tap SmartThings Find  $\rightarrow$  Search nearby  $\rightarrow$  Find using camera.
- 3 Scan the nearby area.

If your SmartTag is nearby, the AR effect will appear in the location of the SmartTag you are looking for.

You can trigger the SmartTag alerts notification sound by tapping (J).

### **Getting SmartTag location guidance**

If your SmartTag is lost or far away from you, you may be directed to the location where the SmartTag is located.

- 1 Launch the **SmartThings** app on your mobile device.
- 2 Tap SmartThings Find  $\rightarrow$  Navigate.

Directions to the place where the SmartTag is located will begin.

If a supported navigation app is not installed on your mobile device, install the desired app from the list of supported navigation apps first and get directions.

### **Finding mobile devices**

If you do not see your mobile device nearby, the SmartTag can help you find it.

Press the SmartTag's action button twice.

The mobile device connected to the SmartTag will sound its ringtone.

To turn off the ringtone on your mobile device, follow the on-screen instructions to turn off the ringtone.

- This feature is not available when the SmartTag and mobile device are not connected.
  - This feature is available when the Let tag find your device feature is activated.

### Using the automation feature

When the SmartTag is connected to a mobile device, you can launch the automation feature by pressing or pressing and holding the SmartTag button.

- 1 Launch the **SmartThings** app on your mobile device.
- 2 After tapping on your SmartTag card, select an option under **Use button for automations**.
- Tap + and follow the on-screen instructions to add an action.
   When you press or press and hold the SmartTag button, the automation action you set will be launched.

#### Managing automation features

Launch the **SmartThings** app on your mobile device, tap on your SmartTag card, and then select an option under **Use button for automations**. The automation action you added appears.

To edit an action, tap the action you want to edit, edit the details, and then tap  $Save \rightarrow Save$ . To delete an action, tap - next to the action you want to delete.

## **Configuring the SmartTag**

### **Adding to Home screen**

If you use the SmartTag frequently, you can run it by adding a shortcut to the Home screen of your mobile device.

- 1 Launch the **SmartThings** app on your mobile device.
- 2 Tap on your SmartTag card.
- 3 Tap  $\rightarrow$  Edit  $\rightarrow$  Add to Home screen.
- 4 Tap and hold the icon on the screen or tap **Add**. The shortcut will be added to your mobile device's home screen.

### Setting devices to display on the map

You can choose which devices to display on the SmartThings Find map.

- 1 Launch the **SmartThings** app on your mobile device.
- 2 Tap SmartThings Find → = → Show/hide devices.
   Your SmartTag and a list of all the devices added to Find My Mobile through your Samsung account will appear.
- 3 Select a device to display on the SmartThings Find map, and then tap **Save**.

### **General settings**

You can view the information related to the SmartTag and change various settings.

- 1 Launch the **SmartThings** app on your mobile device.
- 2 Tap on your SmartTag card.

#### Status

You can view the location status of the SmartTag.

Tap View map to view the detailed location information of the SmartTag.

### Let tag find your device

If you do not see your mobile device nearby, the SmartTag will help to find it. Tap the switch to activate it. Refer to Finding mobile devices for more information.

### Use button for automations

When the SmartTag is connected to a mobile device, you can launch the automation feature by pressing or pressing and holding the SmartTag button. Refer to Using the automation feature for more information.

### Volume

Adjusts the volume of the SmartTag.

Tap **Volume** to select an option you want. You can also tap **b** to make the SmartTag alert a notification sound.

### Ringtone

Change the notification sound that the SmartTag emit when you are looking for the SmartTag's location.

Tap Ringtone to select the notification sound you want.

### Battery

You can view the battery level of the SmartTag. You can also view the battery information by tapping 1.

### Editing

Tap  $\bullet \rightarrow \mathbf{Edit}$ .

### Editing a SmartTag name

You can check the location and room where your SmartTag is set and change its name. After changing the SmartTag name, tap **Save**.

### Add to Home screen

If you use the SmartTag frequently, you can run it by adding a shortcut to the Home screen of your mobile device.

Tap Add to Home screen. Refer to Adding to Home screen for more information.

### Delete device

You can register a SmartTag with another Samsung account by deleting it.

Tap **Delete device**. The SmartTag will be reset.

### **Configuring SmartThings Find**

You can change various settings related to SmartThings Find.

- 1 Launch the **SmartThings** app on your mobile device.
- 2 Tap SmartThings Find  $\rightarrow$   $\stackrel{\bullet}{\bullet}$   $\rightarrow$  Settings.

### Allow devices to be found

You can select the device you want to find and change its settings using SmartThings Find.

### **Encrypt offline location**

When you send offline location information of your SmartTag to Find My Mobile through another device, you can encrypt the location of your SmartTag for increased security.

Tap the switch of the device on the list you want to encrypt your location information for, and then follow the on-screen instructions to encrypt your location information.

### Navigation app

You can set and download the default navigation app to use when you are guided to the place where the SmartTag is located.

### Help

View help information to learn how to use the SmartTag and to see its related information.

- 1 Launch the **SmartThings** app on your mobile device.
- 2 Tap on your SmartTag card.
- 3 Tap  $\rightarrow$  Help.

### **SmartTag information**

You can view the SmartTag's software information.

- 1 Launch the **SmartThings** app on your mobile device.
- 2 Tap on your SmartTag card.
- 3 Tap  $\rightarrow$  Information.

## Appendix

### Troubleshooting

Before contacting a Samsung Service Center, please attempt the following solutions. Some situations may not apply to your SmartTag.

### SmartTag does not turn on

- When the battery is completely discharged, your device will not turn on. Check the battery before using the SmartTag.
- The battery may not be inserted properly. Insert the battery again.
- After wiping the terminals, try reinserting the battery.

### SmartTag freezes or encounters an error

Try the following solutions. If the problem is still not resolved, contact a Samsung Service Center.

### Restarting the SmartTag

If the SmartTag keeps freezing or slowing down, remove the battery and reinsert it.

### **Forcing restart**

If the SmartTag is frozen and unresponsive, you can reset the SmartTag.

First remove the battery by opening the battery cover groove. After pressing and releasing the button once, insert the battery while pressing the button again and hold it for 5 seconds until the SmartTag makes a sound.

If the battery has not been properly recognized, the SmartTag will make a sound immediately after inserting the battery. If this happens, try the above method again.

### Another Bluetooth device cannot locate your SmartTag

- Ensure that the device you wish to connect with is ready to be scanned or connected to.
- The location of the SmartTag is based on the GPS and Wi-Fi positioning results of the device connected to the SmartTag, and some errors may occur due to the surrounding environment or GPS failure. Make sure that the device you want to connect to your SmartTag is nearby.
- Reset your SmartTag and try again.

If the tips above do not solve the problem, contact a Samsung Service Centre.

### You cannot find your SmartTag's current location

GPS signals may be obstructed in some locations, such as indoors. Set the mobile device connected to the SmartTag to use Wi-Fi or a mobile network to find the current location in these situations.

### A small gap appears around the outside of the SmartTag

- This gap is a necessary manufacturing feature and some minor rocking or vibration of parts may occur.
- Over time, friction between parts may cause this gap to expand slightly.

### CALIFORNIA USA ONLY

This Perchlorate warning applies only to primary CR(Manganese Dioxide) Lithium coin cells in the product sold or distributed ONLY in California USA.

"Perchlorate Material-special handling may apply, see www.dtsc.ca.gov/hazardouswaste/perchlorate."

### Copyright

Copyright © 2021 Samsung Electronics Co., Ltd.

This manual is protected under international copyright laws.

No part of this manual may be reproduced, distributed, translated, or transmitted in any form or by any means, electronic or mechanical, including photocopying, recording, or storing in any information storage and retrieval system.

### Trademarks

- SAMSUNG and the SAMSUNG logo are registered trademarks of Samsung Electronics Co., Ltd.
- Bluetooth<sup>®</sup> is a registered trademark of Bluetooth SIG, Inc. worldwide.
- Wi-Fi<sup>®</sup>, Wi-Fi Protected Setup<sup>™</sup>, Wi-Fi Direct<sup>™</sup>, Wi-Fi CERTIFIED<sup>™</sup>, and the Wi-Fi logo are registered trademarks of the Wi-Fi Alliance.
- All other trademarks and copyrights are the property of their respective owners.

## Para comenzar

### Acerca de Galaxy SmartTag/SmartTag+

Galaxy SmartTag/SmartTag+ es un dispositivo que se puede usar para etiquetar mascotas u objetos para evitar su pérdida y mantenerse actualizado sobre su ubicación. También puedes usar la tecla SmartTag para activar funciones de automatización.

Conecta SmartTag a su dispositivo móvil a través de la aplicación SmartThings para verificar la ubicación del dispositivo y obtener información sobre dónde se perdió.

# Lea la siguiente información antes de utilizar el producto

Lea este manual antes de utilizar el dispositivo a fin de garantizar el uso correcto y seguro.

- · Las descripciones se basan en la configuración predeterminada del dispositivo.
- Algunos contenidos del dispositivo pueden variar en función de la región, el proveedor de servicios, las especificaciones del modelo o el software del dispositivo.
- El software, las fuentes de sonido, los fondos de pantalla, las imágenes y demás medios proporcionados con este dispositivo tienen licencia para uso limitado. Extraer y utilizar estos materiales para fines comerciales o de otra índole constituye una violación de las leyes de derechos de autor. Se responsabilizará plenamente al usuario por el uso ilegal de los medios.
- Las aplicaciones predeterminadas provistas con el dispositivo están sujetas a actualizaciones y es posible que ocurran incompatibilidades sin previo aviso. Si tiene preguntas acerca de una aplicación provista con el dispositivo, comuníquese con un Centro de Servicios de Samsung.
- Modificar el sistema operativo del dispositivo o instalar software de fuentes no oficiales puede provocar fallos de funcionamiento y corrupción o pérdida de datos. Estas acciones constituyen una infracción del acuerdo de licencia de Samsung y anularán la garantía.
- No utilice su SmartTag en un entorno caluroso ni cerca de un fuego.
- · No ingiera ni desarme ninguna batería: Peligro de quemaduras químicas.
- Este producto contiene una batería celular de botón. No se trague la batería. Esto podría provocar quemaduras internas graves en solo 2 horas y la muerte en varias ocasiones.

- Mantenga las baterías alejadas de los bebés y de los niños. Si el compartimiento de la batería no cierra bien, interrumpa el uso del producto y maténgalo alejado de los bebés y de los niños. Busque atención médica inmediata si cree que las baterías podrían haber sido tragadas o insertadas dentro de cualquier parte del cuerpo.
- Este producto incluye ciertos programas de software libre o de origen abierto. Para ver las instrucciones para visualizar la licencia de código abierto, visite el sitio web de Samsung (opensource.samsung.com).
- El uso de dispositivos móviles en aviones o barcos puede estar sujeto a restricciones y disposiciones federales y locales. Compruebe con las autoridades apropiadas y siga siempre las instrucciones de la tripulación sobre cuándo y cómo puede usar su dispositivo. (EI-T7300)

#### **Iconos instructivos**

- Advertencia: Situaciones que pueden provocarle lesiones a usted o a otras personas
- Precaución: Situaciones que pueden provocarle daños al dispositivo o a otros equipos
- Aviso: Notas, sugerencias de uso o información adicional

### Diseño del dispositivo

### Contenidos de la caja

- SmartTag
- Guía de inicio rápido
- Los elementos que vienen con el dispositivo SmartTag y los accesorios disponibles pueden variar según la región o el proveedor de servicios.
  - Los elementos suministrados están diseñados exclusivamente para este dispositivo y podrían no ser compatibles con otros dispositivos.
  - El aspecto y las especificaciones están sujetos a cambio sin previo aviso.
  - Podrá comprar accesorios adicionales en su distribuidor local de Samsung. Asegúrese de que sean compatibles con el dispositivo antes de comprarlos.
  - Utilice solo accesorios aprobados por Samsung. El uso de accesorios no aprobados podría provocar problemas de rendimiento y errores de funcionamiento que no se encuentran cubiertos por la garantía.
  - La disponibilidad de todos los accesorios se encuentra sujeta a cambio y depende completamente de las empresas fabricantes. Para obtener más información sobre los accesorios disponibles, consulte el sitio web de Samsung.

### Diseño del dispositivo

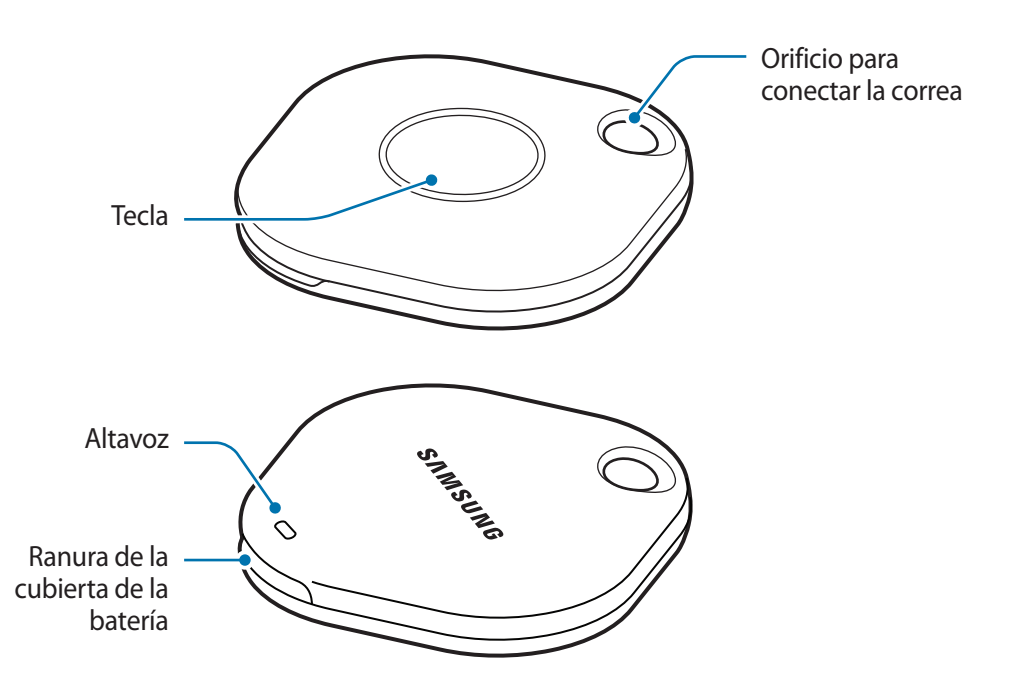

#### Tecla

| Tecla | Función                                                                                                    |
|-------|----------------------------------------------------------------------------------------------------|
| Tecla | <ul> <li>Presione para apagar el sonido de la notificación de alertas de SmartTag<br/>cuando suene.</li> </ul>    |
|       | <ul> <li>Presione dos veces para encontrar tu dispositivo móvil conectado a<br/>SmartTag.</li> </ul>              |
|       | <ul> <li>Presione o mantenga presionado para abrir la función de<br/>automatización que haya definido.</li> </ul> |

### **Reemplazar la batería**

1 Abra la ranura de la cubierta de la batería usando una moneda.

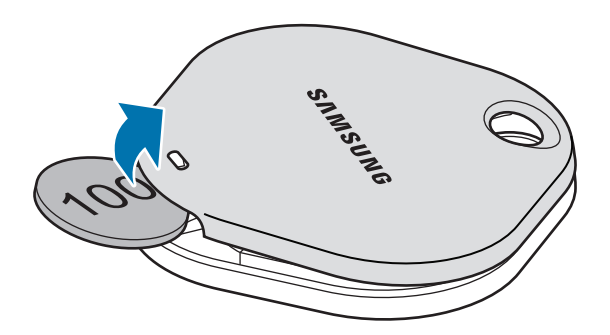

2 Inserte la batería con el terminal positivo correctamente alineado con el símbolo + dentro del dispositivo SmartTag.

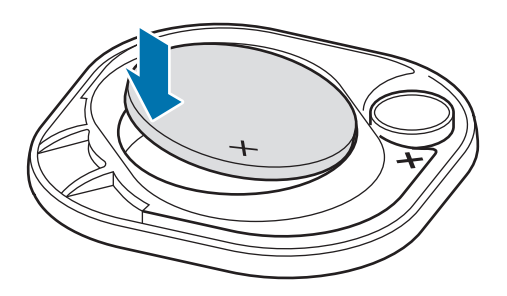

- 3 Coloque la cubierta de la batería en el dispositivo SmartTag y presiónela en su lugar hasta que haga clic.
- Tenga cuidado de no dañarse la uña o el dedo al abrir la ranura de la cubierta de la batería para cambiarla.
- Cambie la batería cuando se agote.
  - No vuelva a cargar la batería que viene con el producto.

### Antes de usar SmartTag

### Instalar la aplicación SmartThings en el dispositivo móvil

Antes de usar un dispositivo SmartTag debe instalar la aplicación SmartThings en su dispositivo móvil. Según el dispositivo móvil, puede descargar la aplicación SmartThings de estos sitios:

- Dispositivos móviles Samsung Android: Galaxy Store, Play Store
- No podrá instalar la aplicación SmartThings en dispositivos móviles que no admitan la sincronización con dispositivos SmartTag. Asegúrese de que el dispositivo móvil sea compatible con los dispositivos SmartTag.
  - Debe registrarse e iniciar sesión en Samsung account para usar la aplicación SmartThings.

### Conectar los dispositivos SmartTag con un dispositivo móvil

- Abra la aplicación SmartThings en su dispositivo móvil.
   Actualice la aplicación SmartThings con la última versión.
- 2 Presione la tecla en el dispositivo SmartTag.El dispositivo SmartTag emitirá un sonido y se activará.
- Pulse Añadir ahora cuando en el dispositivo móvil se muestre la ventana emergente que informa que se ha detectado el dispositivo SmartTag.
   Si no se muestra la ventana emergente de conexión, seleccione + → Dispositivo → Etiqueta/Registro.
- 4 Siga las instrucciones que aparecen en la pantalla para completar la conexión.
   El dispositivo SmartTag se mostrará en la lista de dispositivos en la aplicación SmartThings al finalizar la conexión.
- 5 En la pantalla de la aplicación SmartThings, pulse **SmartThings Find** para descargar complementos adicionales.

Cuando se complete la descarga, la ubicación actual del dispositivo aparecerá en el mapa.

#### Conectar dispositivos SmartTag escaneando el código QR

También puede conectar un dispositivo SmartTag escaneando el código QR.

- 1 Abra la aplicación **SmartThings** en su dispositivo móvil.
- 2 Seleccione  $+ \rightarrow$  **Dispositivo**  $\rightarrow$  **Escanear QR** para escanear el código QR en el recuadro.
- 3 Siga las instrucciones que aparecen en la pantalla para completar la conexión.
   El dispositivo SmartTag se mostrará en la lista de dispositivos en la aplicación SmartThings al finalizar la conexión.
- 4 En la pantalla de la aplicación SmartThings, pulse **SmartThings Find** para descargar complementos adicionales.

Cuando se complete la descarga, la ubicación actual del dispositivo aparecerá en el mapa.

- Si está registrando un dispositivo SmartTag por primera vez, es posible que el proceso de registro presente algún inconveniente según el entorno que lo rodee. Es posible que deba intentarlo 2 o 3 veces antes de completar el registro en forma exitosa.
  - Las funciones compatibles pueden variar en función del dispositivo móvil y la versión del software.
  - Solo puede usar SmartThings Find en los dispositivos móviles Samsung que ejecutan Android 8.0 o posterior, así como los dispositivos móviles Samsung que son compatibles con la función Buscar mi móvil.
  - SmartTag es un dispositivo de comunicación inalámbrico y es posible que el desempeño se degrade al conectar varios dispositivos al mismo tiempo.

## Usar SmartTag

### Visualización de la ubicación de una SmartTag

Puede ver de forma remota la ubicación de su SmartTag desde la aplicación SmartThings en su dispositivo móvil y encontrar su ubicación activando un sonido de notificación en SmartTag.

- 1 Abra la aplicación SmartThings en su dispositivo móvil.
- 2 Pulsa la tarjeta de su SmartTag y pulse **Ver mapa**. O bien, pulsa **SmartThings Find**. La ubicación actual del dispositivo aparecerá en el mapa.
- La ubicación de SmartTag se basa en los resultados de posicionamiento del GPS y de la red Wi-Fi del dispositivo que está conectado a SmartTag o a un dispositivo móvil Android cercano. Es posible que se produzcan errores a causa del entorno o por falla del GPS.
  - Si la ubicación actual de SmartTag no aparece, significa que la batería de SmartTag se ha descargado o no ha sido descubierta por un dispositivo móvil Android que pueda verificar la información de su ubicación. Activa la función relacionada para recibir notificaciones de la información de ubicación de SmartTag.
  - El tiempo de uso de SmartTag puede variar según el entorno del usuario y el patrón de uso.
  - Es posible que la función de banda ultraancha (UWB) no esté disponible según la región.

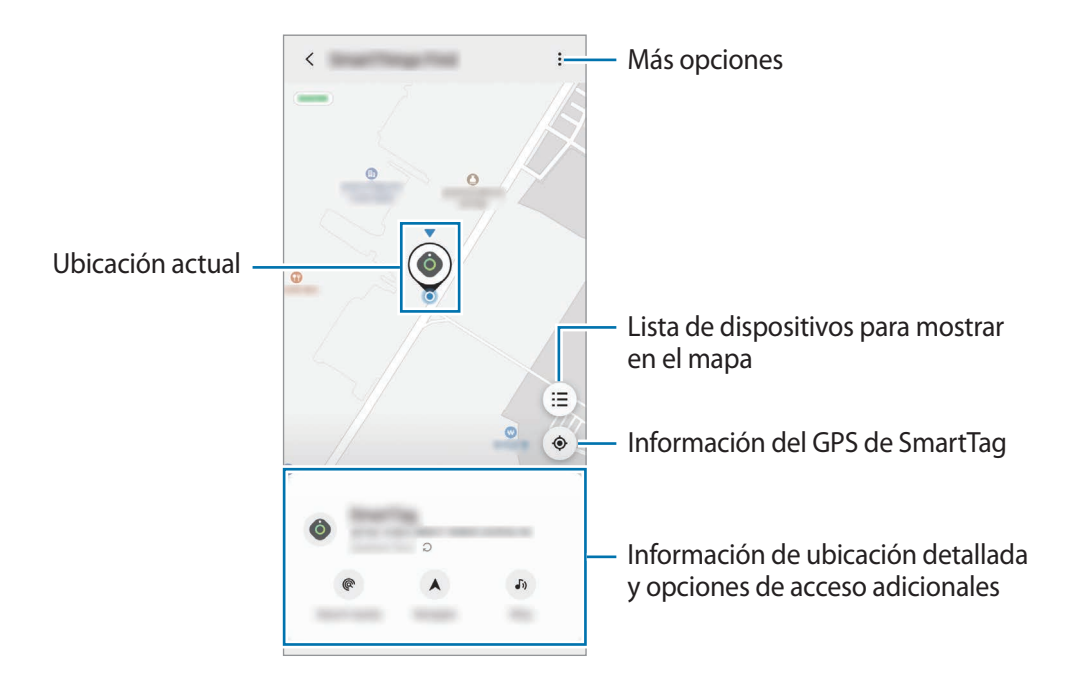

### Buscar la ubicación de SmartTag con un sonido de notificación

Es posible encontrar la ubicación del dispositivo SmartTag activando un sonido de notificación.

- 1 Abra la aplicación **SmartThings** en su dispositivo móvil.
- 2 Pulsa SmartThings Find.
- 3 Pulsa en el **Sonar**  $\rightarrow$  **Iniciar**.

Se emitirá el sonido de la notificación de alertas de SmartTag.

Para apagar el sonido de notificación, siga las instrucciones en la pantalla para apagar las notificaciones o pulse una vez el botón de acción de SmartTag.

### Buscar la ubicación de SmartTag por la intensidad de la señal

Es posible encontrar la ubicación de una SmartTag detectando la fuerza de su señal.

- 1 Abra la aplicación SmartThings en su dispositivo móvil.
- 2 Pulse SmartThings Find  $\rightarrow$  Buscar cerca.

Aparecerá la pantalla de la señal de la SmartTag que estás buscando. Cuanto más cerca esté de la ubicación de la SmartTag que está buscando, más fuerte será la señal en la pantalla.

Puede activar el sonido de notificación de alertas de SmartTag pulsando 🕖.

### Buscar la ubicación de SmartTag con el efecto AR (El-T7300)

Es posible encontrar la ubicación del dispositivo SmartTag usando las funciones relacionadas con AR.

- 1 Abra la aplicación **SmartThings** en su dispositivo móvil.
- 2 Pulse Buscar SmartThings  $\rightarrow$  Buscar cercanos  $\rightarrow$  Buscar mediante la cámara.
- 3 Escanee el área que lo rodea.

Si el SmartTag está cerca, el efecto AR se mostrará en la ubicación del SmartTag que está buscando.

Puede activar el sonido de notificación de alertas de SmartTag pulsando 🕖.

### Guía para obtener la ubicación de SmartTag

Si su SmartTag se ha perdido o está lejos de usted, puede ser dirigido a la ubicación donde se encuentra.

- 1 Abra la aplicación **SmartThings** en su dispositivo móvil.
- $2 \quad \text{Pulsa SmartThings Find} \rightarrow \text{Navegar}.$

Comenzarán las indicaciones para llegar al lugar donde se encuentra su SmartTag.

Si no hay una aplicación de navegación compatible instalada en tu dispositivo móvil, primero instala la aplicación deseada de la lista de aplicaciones de navegación compatibles y obtén instrucciones.

### Búsqueda de los dispositivos móviles

Si no ve su dispositivo móvil cerca, SmartTag puede ayudarlo a encontrarlo.

Pulse dos veces el botón de acción de SmartTag.

Sonará el tono de llamada del dispositivo móvil conectado a SmartTag.

Para desactivar el tono de llamada en su dispositivo móvil, siga las instrucciones en la pantalla.

- Esta función no está disponible si la SmartTag y el dispositivo móvil no están conectados.
  - Esta función está disponible cuando se activa Permitir que la etiqueta encuentre tu dispositivo.

### Usar la función de automatización

Cuando el dispositivo SmartTag está conectado con un dispositivo móvil, es posible abrir la función de automatización presionando o manteniendo presionada la tecla SmartTag.

- 1 Abra la aplicación SmartThings en su dispositivo móvil.
- 2 Tras pulsar la tarjeta de su SmartTag, seleccione una opción en Usar botón para acción automática.
- Pulse + y siga las instrucciones en pantalla para añadir una acción.
   Al presionar o mantener presionada la tecla SmartTag, se activa la acción de automatización configurada.

#### Gestionar las funciones de automatización

Abra la aplicación **SmartThings** en su dispositivo móvil, pulse la tarjeta de su SmartTag y, a continuación, seleccione una opción en **Usar botón para acción automática**. Se muestra la acción de automatización añadida.

Para editar una acción, pulse la acción que desea editar, modifique los detalles y, a continuación, pulse Guardar  $\rightarrow$  Guardar.

Para eliminar una acción, pulse 🗕 junto a la acción que desea eliminar.
# Configurar el dispositivo SmartTag

## Añadir a la pantalla de inicio

Si utiliza el dispositivo SmartTag en forma frecuente, puede activarlo mediante un atajo en la pantalla de inicio de su dispositivo móvil.

- 1 Abra la aplicación SmartThings en su dispositivo móvil.
- 2 Pulse la tarjeta de su SmartTag.
- 3 Pulse  $\rightarrow$  Editar  $\rightarrow$  Añadir a pantalla de inicio.
- 4 Mantenga pulsado el ícono en la pantalla o pulse Añadir.
   El atajo se agregará en la pantalla de inicio de su dispositivo móvil.

### Configuración de los dispositivos para mostrar en el mapa

Puede elegir qué dispositivos mostrar en el mapa SmartThings Find.

- 1 Abra la aplicación SmartThings en su dispositivo móvil.
- 2 Pulse SmartThings Find → (=) → Mostrar/ocultar dispositivos. Aparecerá su SmartTag y una lista de todos los dispositivos añadidos a Localizar mi móvil a través de su Samsung account.
- 3 Seleccione un dispositivo para mostrar en el mapa SmartThings Find y luego pulse Guardar.

## Ajustes generales

Puede visualizar la información relacionada con el dispositivo SmartTag y modificar distintos ajustes.

- 1 Abra la aplicación SmartThings en su dispositivo móvil.
- 2 Pulse la tarjeta de su SmartTag.

#### Estado

Permite visualizar el estado de ubicación del dispositivo SmartTag.

Pulse Ver mapa para ver información detallada de la ubicación de la SmartTag.

#### Permitir búsqueda con etiqueta

Si no ves tu dispositivo móvil cerca, SmartTag te ayudará a encontrarlo.

Pulse el interruptor para activarlo. Consulte Búsqueda de los dispositivos móviles para obtener más información.

#### Usar botón para acción automática

Cuando el dispositivo SmartTag está conectado con un dispositivo móvil, es posible abrir la función de automatización presionando o manteniendo presionada la tecla SmartTag. Consulte Usar la función de automatización para obtener más información.

#### Volumen

Permite ajustar el volumen del dispositivo SmartTag.

Pulse **Volumen** para seleccionar la opción que desea. También puede pulsar **>** para que el dispositivo SmartTag emita un sonido de notificación de alerta.

#### Tono

Permite modificar el sonido de la notificación que emite el dispositivo SmartTag cuando está buscando la ubicación del SmartTag.

Pulse Tono para seleccionar el sonido de notificación que desea.

#### Batería

Permite visualizar el nivel de batería del dispositivo SmartTag. También puede visualizar la información de la batería pulsando 1.

### Edición

Pulse  $\bullet \rightarrow \mathbf{Editar}$ .

#### Editar el nombre de un dispositivo SmartTag

Puede comprobar la ubicación y la sala donde se encuentra su dispositivo SmartTag y configurar y modificar su nombre.

Pulse Guardar luego de modificar el nombre del dispositivo SmartTag.

#### Añadir a pantalla de inicio

Si utiliza el dispositivo SmartTag en forma frecuente, puede activarlo mediante un atajo en la pantalla de inicio de su dispositivo móvil.

Pulse Añadir a pantalla de inicio. Consulte Añadir a la pantalla de inicio para obtener más información.

#### Eliminar dispositivo

Al eliminarlo, permite registrar un dispositivo SmartTag con otra Samsung account.

Pulse Eliminar dispositivo. Se restablecerá la SmartTag.

# Configuración de SmartThings Find

Puede cambiar diferentes configuraciones relacionadas con SmartThings Find.

- 1 Abra la aplicación SmartThings en su dispositivo móvil.
- 2 Pulse SmartThings Find  $\rightarrow \bullet \rightarrow \bullet$  Ajustes.

#### Permitir que los dispositivos se encuentren

Puede seleccionar el dispositivo que desea buscar y cambiar su configuración usando SmartThings Find.

#### Encriptar ubicación sin conexión

Cuando envía información de la ubicación de su SmartTag sin conexión a Localizar mi móvil a través de otro dispositivo, puede cifrar la ubicación de su SmartTag para mayor seguridad.

Pulse el interruptor del dispositivo en la lista en la que deseas cifrar la información de su ubicación y luego siga las instrucciones en pantalla para cifrarla.

#### Aplicación de navegación

Puede configurar y descargar la aplicación de navegación predeterminada para usar cuando le guíen al lugar donde se encuentra la SmartTag.

## Ayuda

Consulte la información de ayuda para aprender a usar la SmartTag y ver información relacionada.

- 1 Abra la aplicación SmartThings en su dispositivo móvil.
- 2 Pulse la tarjeta de su SmartTag.
- 3 Pulse  $\rightarrow$  Ayuda.

## Información del dispositivo SmartTag

Permite visualizar la información del software del dispositivo SmartTag.

- 1 Abra la aplicación SmartThings en su dispositivo móvil.
- 2 Pulse la tarjeta de su SmartTag.
- 3 Pulse  $\rightarrow$  Información.

# Apéndice

## Solución de problemas

Antes de comunicarse con un Centro de Servicios de Samsung, intente las siguientes soluciones. Algunas situaciones podrían no aplicarse a su dispositivo SmartTag.

### El dispositivo SmartTag no enciende

- Si la batería está completamente descargada, el dispositivo no se encenderá. Compruebe la batería antes de usar el dispositivo SmartTag.
- · La batería podría no estar bien colocada. Vuelva a insertar la batería.
- Luego de limpiar los terminales, intente volver a colocar la batería.

#### El dispositivo SmartTag no responde o detecta un error

Intente con las siguientes soluciones. Si el problema persiste, comuníquese con un Centro de Servicios de Samsung.

#### Reiniciar el dispositivo SmartTag

Si el dispositivo SmartTag continúa sin responder o se ralentiza su funcionamiento, quite la batería y vuelva a colocarla.

#### Forzar el reinicio

Es posible reiniciar el dispositivo SmartTag si no responde.

En primer lugar, abra la ranura de la cubierta de la batería y quite la batería. Luego de presionar y soltar la tecla una vez, coloque la batería mientras presiona la tecla nuevamente y la mantiene presionada durante 5 segundos hasta que el dispositivo SmartTag emite un sonido.

Si la batería no se reconoce en forma apropiada, el dispositivo SmartTag emitirá un sonido inmediatamente luego de colocar la batería. Si esto sucede, intente con el método anterior nuevamente.

### Otro dispositivo Bluetooth no puede ubicar su dispositivo SmartTag

- Asegúrese de que el dispositivo al cual desea conectarse esté listo para ser escaneado o para conectarse.
- La ubicación del dispositivo SmartTag se basa en los resultados de posicionamiento del GPS y de la red Wi-Fi del dispositivo que está conectado con el SmartTag. Es posible que se produzcan errores a causa del entorno o por falla del GPS. Asegúrese de que el dispositivo que desea conectar con su SmartTag esté cerca.
- · Reinicie su dispositivo SmartTag e inténtelo nuevamente.

Si estas sugerencias no sirven para resolver el problema, póngase en contacto con un Centro de Servicios de Samsung.

### No es posible encontrar la ubicación actual de su dispositivo SmartTag

Las señales GPS podrían verse obstruidas en algunos lugares, como por ejemplo en lugares cerrados. En estas situaciones, configure el dispositivo móvil conectado con el SmartTag para utilizar Wi-Fi o una red móvil para buscar su ubicación actual.

# Aparece un pequeño espacio alrededor de la parte exterior del dispositivo SmartTag

- Este espacio es una característica de fabricación necesaria, y puede provocar que ciertas partes se muevan o vibren.
- Con el tiempo, la fricción entre las partes podría provocar que este espacio se ensanche levemente.

#### Derechos de autor

Copyright © 2021 Samsung Electronics Co., Ltd.

Este manual está protegido por las leyes internacionales de derechos de autor.

No está permitido reproducir, distribuir, traducir o transmitir ninguna parte de este manual de ninguna forma o por ningún medio, ya sea electrónico o mecánico, incluyendo fotocopiado, grabación o almacenamiento en cualquier sistema de almacenamiento y recuperación de información.

#### Marcas comerciales

- SAMSUNG y el logotipo de SAMSUNG son marcas comerciales registradas de Samsung Electronics Co., Ltd.
- Bluetooth<sup>®</sup> es una marca comercial registrada de Bluetooth SIG, Inc. en todo el mundo.
- Wi-Fi<sup>®</sup>, Wi-Fi Protected Setup<sup>™</sup>, Wi-Fi Direct<sup>™</sup>, Wi-Fi CERTIFIED<sup>™</sup> y el logotipo de Wi-Fi son marcas comerciales registradas de Wi-Fi Alliance.
- El resto de las marcas comerciales y derechos de autor son propiedad de sus respectivos dueños.

# 開始使用

# 關於 Galaxy SmartTag/SmartTag+

Galaxy SmartTag/SmartTag+ 裝置可别在寵物或物品上,以避免其走丢或遺失,同時 能掌握其最新定位。也可透過 SmartTag 的按鈕啓動自動設定功能。

透過 SmartThings 應用程式將 SmartTag 與行動裝置連接即可查看裝置定位,並取得裝置遺失地點相關資訊。

# 使用前注意事項

使用裝置之前,請先閱讀本手册,以確保安全和妥善使用。

- · 此處説明乃根據裝置之原廠設定。
- · 視地區、電信業者、型號規格或裝置軟體版本而定,部分内容可能與您的裝置有異。
- ・此裝置提供之軟體、音源、桌布、圖像與其他媒體皆爲特定授權使用。擷取與使用相關素材作爲商業或其他用途屬侵犯版權法之行爲。針對媒體的非法使用,用户需自行責任。
- · 裝置隨附預載應用程式可能有所更新且亦有可能不再提供支援服務, 恕不另行通知。若您對裝置提供的應用程式有任何疑問, 請聯絡三星客服中心。
- · 若變更裝置的作業系統或從非官方管道安裝軟體,可能導致裝置出現故障和資料 損毀或遺失。相關行動違反三星授權協議,您的保固將因此失效。
- · 請勿於高溫或接近火源的環境下使用 SmartTag。
- · 請勿吞食或拆解任何電池零件,因其可能會發生化學灼傷的風險。
- 此產品包含一枚鈕扣電池。請勿吞食電池。若不慎吞食電池,於2小時内即可導 致嚴重内部灼傷,情況嚴重者可能致死。

- 請勿讓嬰兒或兒童接觸到電池。若電池盒未確實蓋緊,請停止使用,且請勿讓嬰 兒或兒童接觸到電池。若您發覺電池可能不慎遭吞入或插入人體内任何部位,請 立即尋求醫療協助。
- 此產品包含部份免費/開放原始碼軟體。若要查看檢視開放原始碼的説明,請前往 三星網站 (opensource.samsung.com)。
- · 在飛機或船隻上使用行動裝置可能受聯邦與當地法規約束。請向適當機構確認並 一律遵循工作人員針對裝置使用時機與方式的指示。(SM-T7300)

#### 說明圖示

- 警告:可能造成使用者或他人傷害之情況
- 小心:可能造成本裝置或其他設備損壞之情況
- 🖉 注意:註解、使用訣竅或補充資訊

### 裝置部位圖

### 包裝內容

- SmartTag
- · 快速入門指南
- · 視所在地區或服務供應業者而定, SmartTag 隨附項目和可用配件可能會有所 差異。
  - · 所附之物件乃專爲本裝置設計,可能與其他裝置不相容。
  - · 外觀及規格如有變更, 恕不另行通知。
  - 可以向您當地的三星零售商購買其他配件。購買前請先確定配件與裝置相容。
  - · 請僅使用三星核可的配件。使用未經核可的配件可能造成效能問題及不在保固 範圍內之故障。
  - 所有配件之供貨完全視製造商之情況而定。若需更多關於配件購買之訊息,請 參考三星網站。

### 装置部位圖

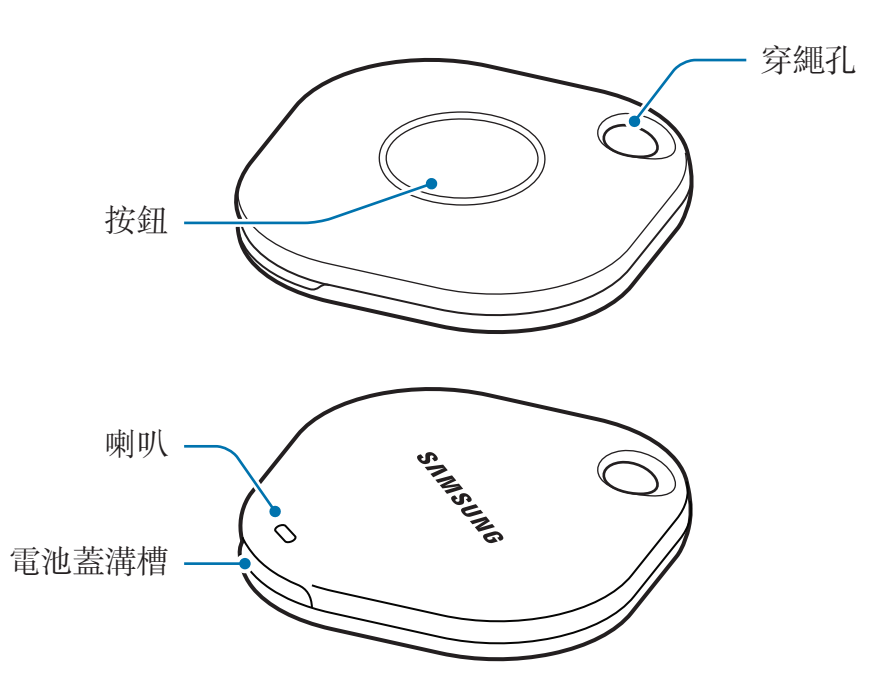

### 按鈕

| 按鈕 | 功能                              |
|----|---------------------------------|
|    | • 按一下以於 SmartTag 發出鈴聲時關閉提醒通知音效。 |
| 按鈕 | ・ 按兩下即可搜尋與 SmartTag 連接的行動裝置。    |
|    | · 按一下或長按來啓動您所設的自動設定功能。          |

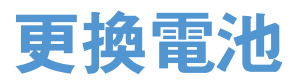

1 請使用硬幣來開啓電池蓋溝槽。

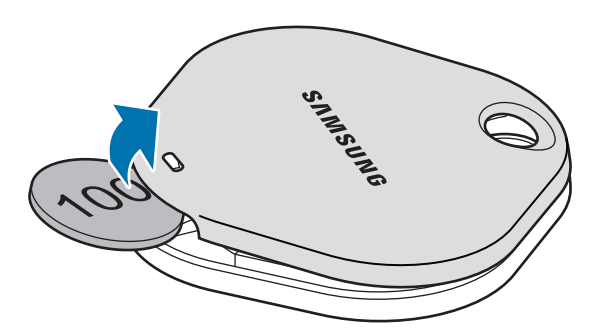

2 請將電池正極對準 SmartTag 内部的 + 符號並放入。

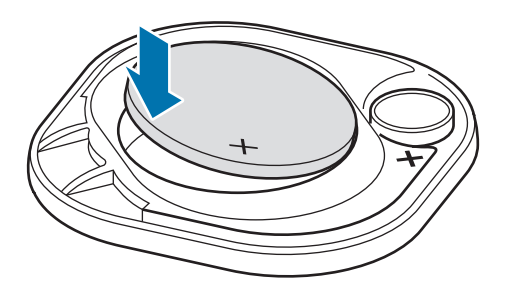

- 3 請將電池蓋置於 SmartTag 上,並壓一下電池蓋,使其卡入正確位置。
- ① 開啓電池蓋溝槽更換電池時,請注意不要傷及自己的手指或指甲。
- 電池電量耗盡時,請更換電池。
  - 隨附電池非充電電池。

# SmartTag 使用須知

### 於行動裝置上安裝 SmartThings 應用程式

使用 SmartTag 前,請於行動裝置上安裝 SmartThings 應用程式。 根據行動裝置而定,您可從以下位置下載 SmartThings 應用程式:

- ・ 三星 Android 行動裝置:應用商店、Play 商店
- · 您無法在不支援 SmartTags 同步功能的行動裝置上安裝 SmartThings 應用程式。請確認行動裝置與 SmartTag 相容。
  - · 請先註册並登入三星帳號以使用 SmartThings 應用程式。

### 請將 SmartTag 連接到行動裝置

- 1 請於行動裝置上啓動 SmartThings 應用程式。 請將 SmartThings 應用程式更新至最新版本。
- 請按下 SmartTag 的按鈕。
   SmartTag 將發出聲響並啓用。
- 3 行動裝置彈出視窗顯示偵測到 SmartTag 時,請輕觸立即新增。 如未顯示連線彈出視窗,請選擇 + → 装置 → 追蹤器/追蹤工具。
- 4 按照螢幕上的指示完成連接。 連線完成後,SmartTag 將顯示於 SmartThings 應用程式的裝置清單中。
- 5 在 SmartThings 應用程式螢幕上輕觸 SmartThings Find 來下載其他外掛程式。 下載完成時,目前裝置地點隨即會顯示在地圖上。

#### 掃描 QR 碼連接 SmartTag

您也可透過掃描 QR 碼來連接 SmartTag 與行動裝置。

- 1 請於行動裝置上啓動 SmartThings 應用程式。
- 2 選擇 +→ 装置 → 掃描 QR 碼來掃描盒上的 QR 碼。
- 3 按照螢幕上的指示完成連接。 連線完成後,SmartTag 將顯示於 SmartThings 應用程式的裝置清單中。
- 4 在 SmartThings 應用程式螢幕上輕觸 SmartThings Find 來下載其他外掛程式。 下載完成時,目前裝置地點隨即會顯示在地圖上。
- · 如為首次註册 SmartTag,視周圍環境而定,註册程序可能無法順利進行。可 能需嘗試 2-3 次始可成功完成註册。
  - · 根據行動裝置及軟體版本而異,支援功能可能有所不同。
  - · 僅可於搭載 Android 8.0 (含)或以上版本的三星行動裝置或支援 [尋找我的手機] 功能的三星行動裝置上使用 SmartThings Find。
  - · SmartTag 爲一無線通訊裝置,若有多部裝置同步連接,效能可能會降低。

# SmartTag 使用方式

# 檢視 SmartTag 地點

您可於行動裝置上透過 SmartThings 應用程式遠端檢視 SmartTag 出現的地點,藉由 觸發 SmartTag 的通知鈴聲來找出其所在。

- 1 請於行動裝置上啓動 SmartThings 應用程式。
- 2 輕觸 SmartTag 小卡,並輕觸檢視地圖。或者輕觸 SmartThings Find。 目前裝置地點隨即會顯示在地圖上。
- SmartTag 位置係根據與 SmartTag 連接的行動裝置或附近的 Android 行動裝置所提供之 GPS 及 Wi-Fi 定位結果所得,因此可能會受周遭環境或 GPS 失常等原因影響,而發生錯誤情況。
  - ·如未顯示 SmartTag 目前地點、SmartTag 電池耗盡,或尚未被可查看 SmartTag 位置資訊的 Android 行動裝置發現。請啓用相關功能以取得 SmartTag 位置資訊通知。
  - · SmartTag 使用時間可能因使用者環境與使用習慣而異。
  - 根據地區而定,可能不支援超寬頻 (UWB) 功能。

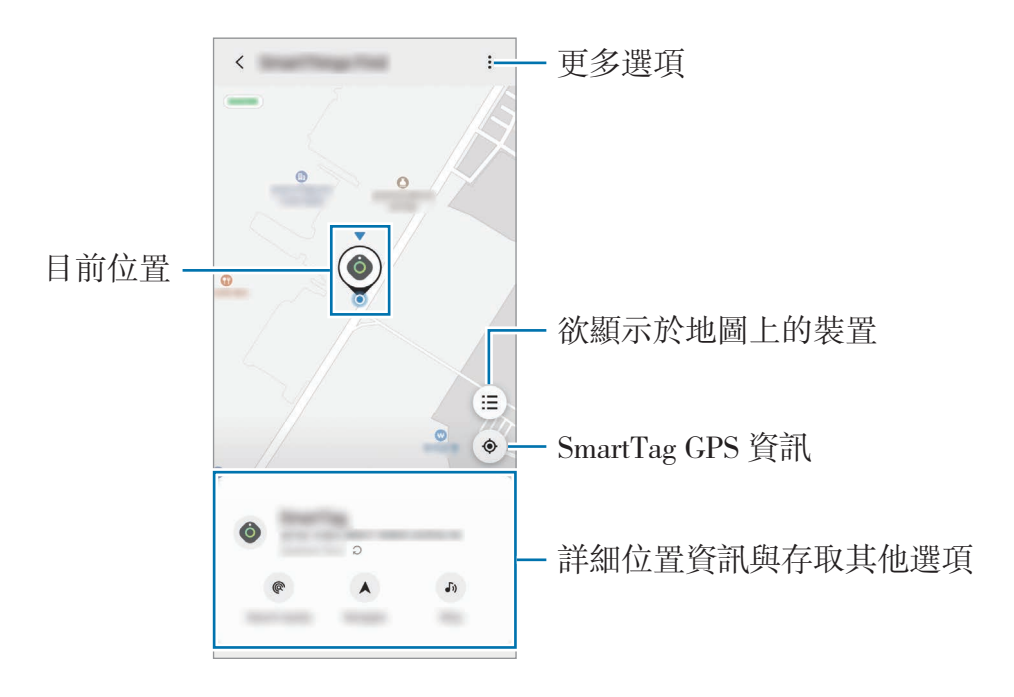

### 依通知音效搜尋 SmartTag 位置

您可觸發通知音效來尋找 SmartTag 的位置。

- 1 請於行動裝置上啓動 SmartThings 應用程式。
- 2 輕觸 SmartThings Find ∘
- 3 輕觸響鈴 → 開始。

SmartTag 將發出提醒音效。

若要關閉通知音效,請依照螢幕上的指示關閉通知或按一次 SmartTag 的動作按鈕。

### 依訊號強度搜尋 SmartTag 位置

您可透過偵測其訊號强度來尋找 SmartTag 的位置。

- 1 請於行動裝置上啓動 SmartThings 應用程式。
- 2 輕觸 SmartThings Find → 搜尋附近區域。
  隨即會出現您正在尋找的 SmartTag 訊號畫面。您與欲尋找的 SmartTag 目標位置
  越近,畫面上的訊號强度就會越强。

輕觸 🐌 即可觸發 SmartTag 通知警示音。

### 依 AR 特效搜尋 SmartTag 位置 (SM-T7300)

您可使用 AR 相關功能來尋找 SmartTag 的位置。

- 1 請於行動裝置上啓動 SmartThings 應用程式。
- 2 輕觸 SmartThings Find → 搜尋附近 → 以 AR 搜尋。
- 3 搜尋附近區域。

如 SmartTag 位在附近,則 AR 特效將顯示於目標搜尋的 SmartTag 位置。

輕觸 🐌 即可觸發 SmartTag 通知警示音。

# 取得 SmartTag 定位指引

如 SmartTag 遺失或不在身邊,可提供 SmartTag 所在地點的路線指引。

- 1 請於行動裝置上啓動 SmartThings 應用程式。
- 2 輕觸 SmartThings Find → **導航** ∘

隨即會展開 SmartTag 的所在地點路線指引。

如行動裝置上未安裝支援的導航應用程式,請先從支援的導航應用程式清單中擇 一下載,即可取得路線指引。

# 尋找行動裝置

如未在附近看到行動裝置蹤影,則可利用 SmartTag 協尋。

按兩下 SmartTag 動作按鈕。

與 SmartTag 連接的行動裝置隨即會發出鈴聲。

若要關閉行動裝置鈴聲,請依照螢幕上的指示來關閉鈴聲。

- ・ 如 SmartTag 與行動裝置未連線則無法使用此功能。
  - · 此功能僅適用於 [開放追蹤標籤搜尋裝置] 功能啓用的情況下。

# 自動設定功能使用方式

SmartTag 連接到行動裝置時,即可按下或長按 SmartTag 按鈕來啓動自動設定功能。

- 1 請於行動裝置上啓動 SmartThings 應用程式。
- 2 輕觸 SmartTag 小卡後,請選擇使用按鈕進行自動設定底下的選項。
- 3 輕觸 + 並按照螢幕上的説明來新增動作。 按下或長按 SmartTag 按鈕,即可啓動您設定的自動設定動作。

#### 管理自動設定功能

啓動行動裝置上的 SmartThings 應用程式,輕觸 SmartTag 小卡,然後選擇使用按 鈕進行自動設定。隨即會顯示新增的自動設定動作。 若要編輯動作,請輕觸欲編輯的動作,編輯詳情,然後輕觸儲存→儲存。 若要删除動作,請輕觸欲删除動作旁的 -。

> 繁體中文(台灣) **10**

# 設定 SmartTag

# 新增至主螢幕

若您經常使用 SmartTag,可於行動裝置主螢幕上新增捷徑來執行程式。

- 1 請於行動裝置上啓動 SmartThings 應用程式。
- 2 請請輕觸 SmartTag 小卡。
- 3 輕觸 ·→ 編輯 → 新增至主螢幕。
- 4 輕觸並按住螢幕上的圖示或輕觸**新增**。 捷徑隨即會新增到行動裝置主螢幕上。

# 設定欲顯示於地圖上的裝置

您可選擇欲顯示於 SmartThings Find 地圖上的裝置。

- 1 請於行動裝置上啓動 SmartThings 應用程式。
- 2 輕觸 SmartThings Find → (□) → (□) → (
- 3 選擇欲顯示於 SmartThings Find 地圖上的裝置,然後輕觸儲存。

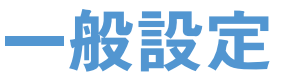

您可檢視 SmartTag 相關資訊與變更多樣設定。

- 1 請於行動裝置上啓動 SmartThings 應用程式。
- 2 請輕觸 SmartTag 小卡。

#### 狀態

輕觸檢視地圖即可檢視 SmartTag 詳細位置資訊。

#### 開放追蹤標籤尋找您的裝置

如未在附近看到行動裝置蹤影,就讓 SmartTag 代為協尋。 輕觸開關即可啓用。請參閱尋找行動裝置取得更多資訊。

#### 使用按鈕進行自動設定

SmartTag 連接到行動裝置時,即可按下或長按 SmartTag 按鈕來啓動自動設定功能。請參閱自動設定功能使用方式取得更多資訊。

### 吾量

調整 SmartTag 音量。 輕觸**音量**以選擇所需選項。您也可輕觸 ▶ 來讓 SmartTag 發出提醒通知音效。

#### 鈴聲

變更尋找 SmartTag 所在位置時 SmartTag 發出的通知音效。 輕觸**鈴聲**以選擇所需通知音效。

#### 電池

您可檢視 SmartTag 的電量。也可輕觸 🕦 來檢視電量資訊。

#### 編輯

輕觸 → 編輯 ∘

#### 編輯 SmartTag 名稱

您可查看 SmartTag 所設位置與空間並變更其名稱。 SmartTag 名稱變更後,請輕觸儲存。

#### 新增至主螢幕

若您經常使用 SmartTag,可於行動裝置主螢幕上新增捷徑來執行程式。 輕觸**新增至主螢幕**。請參閱新增至主螢幕取得更多資訊。

#### 刪除裝置

您可删除裝置來以另一個三星帳號註册 SmartTag。 輕觸**刪除裝置。SmartTag** 隨即會重設。

## 設定 SmartThings Find

您可變更各種 SmartThings Find 相關設定。

- 1 請於行動裝置上啓動 SmartThings 應用程式。
- 2 輕觸 SmartThings Find →  $\stackrel{\bullet}{\bullet}$  → 設定  $\circ$

#### 允許裝置可供搜尋

您可選取欲找回的裝置並使用 SmartThings Find 變更其設定。

#### 加密離線定位

透過另一部裝置將 SmartTag 離線位置資訊傳送到 [尋找我的手機] 時,可對 SmartTag 位置加密,以增加安全性。

在欲對其位置資訊加密的裝置清單上輕觸其開關,接著依照螢幕上的指示來加密位置 資訊。

#### 導航應用程式

您可設定並下載提供 SmartTag 所在地點路線指引的預設導航應用程式。

# 說明

檢視説明資訊以瞭解如何使用 SmartTag 並查看其相關資訊。

- 1 請於行動裝置上啓動 SmartThings 應用程式。
- 2 請輕觸 SmartTag 小卡。
- 3 輕觸 → 說明。

# SmartTag 資訊

您可檢視 SmartTag 軟體資訊。

- 1 請於行動裝置上啓動 SmartThings 應用程式。
- 2 請輕觸 SmartTag 小卡。
- 3 輕觸 → 資訊。

附錄

## 疑難排解

在聯繫三星客服中心前,請先嘗試以下解決方案。部分方法可能不適用於 SmartTag。

#### SmartTag 無法開啟

- · 若電池已完全放電,則裝置將無法開啓。使用 SmartTag 前,請先檢查電池。
- · 可能未正確裝入電池。請重新裝入電池。
- 請先擦拭電池正負極,並重新裝入電池。

#### SmartTag 發生凍結或遭遇錯誤

請嘗試以下解決方案。若問題仍未解決,請聯繫三星客服中心。

#### 重新啟動 SmartTag

若 SmartTag 持續當機或效能降低,請取出電池並重新裝入。

#### 強制重新啟動

若 SmartTag 持續當機且無任何反應,您可重設 SmartTag。

首先請打開電池蓋溝槽來取出電池。按一下按鈕後放開,並於再次按下按鈕時裝入電池,並按住按鈕 5 秒,直到 SmartTag 發出鈴聲爲止。

如未正確感應到電池,裝入電池後 SmartTag 將立即發出警示音。若發生此情況,請 再嘗試上述解決方式。 附錄

### 另一部藍牙裝置無法定位您的 SmartTag

- 請確認欲連接的裝置已可供搜尋或連接。
- · SmartTag 位置係根據與 SmartTag 連接裝置的 GPS 及 Wi-Fi 定位結果而定,而 由於周遭環境或 GPS 失常等原因,可能導致發生錯誤。請確認欲與 SmartTag 連 線的裝置在附近。
- ・ 請重設 SmartTag 並重試。

若以上之作法無法解決問題,請聯繫三星服務中心。

### 找不到 SmartTag 目前所在位置

室内等某些地方的 GPS 訊號可能遭受阻礙。將與 SmartTag 連線的行動裝置設為在此情況下即使用 Wi-Fi 或行動網路來搜尋目前所在位置。

### SmartTag 外部周圍出現小縫隙

- 此縫隙爲必要的生産特色,且可能發生零件輕微擺盪或震動。
- · 零件間隙時間發生的摩擦可能導致此縫隙略爲擴大。

# 注意事項

### 電磁波警語:

- 取得審驗證明之低功率射頻器材,非經核准,公司、商號或使用者均不得擅自變 更頻率、加大功率或變更原設計之特性及功能。
- 低功率射頻器材之使用不得影響飛航安全及干擾合法通信;經發現有干擾現象時,應立即停用,並改善至無干擾時方得繼續使用。
- 前述合法通信,指依電信管理法規定作業之無線電通信。低功率射頻器材須忍受 合法通信或工業、科學及醫療用電波輻射性電機設備之干擾。
- · 應避免影響附近雷達系統之操作。
- · 高增益指向性天線只得應用於固定式點對點系統。

• 本機限在不干擾合法電臺與不受被干擾保障條件下於室内使用。

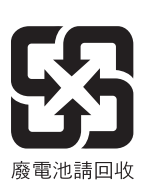

#### 版權

Copyright © 2021 Samsung Electronics Co., Ltd.

本手册受國際版權法保護。

不得以任何形式或方式 (電子或機械) 複製、分發、轉譯或傳播本手册中的任何内容,包括影印、錄製或儲存在任何儲存裝置和檢索系統中。

#### 商標

- SAMSUNG 和 SAMSUNG 標誌是 Samsung Electronics Co., Ltd. 的註册商標。
- Bluetooth<sup>®</sup> 是 Bluetooth SIG, Inc. 的全球註册商標。
- ・ Wi-Fi<sup>®</sup>、Wi-Fi Protected Setup<sup>™</sup>、Wi-Fi Direct<sup>™</sup>、Wi-Fi CERTIFIED<sup>™</sup>以及 Wi-Fi 標誌皆爲 Wi-Fi Alliance 註册商標。
- 其他所有商標和版權的所有權歸各自所有人所有。

# Pour commencer

# À propos de Galaxy SmartTag/SmartTag+

L'étiquette Galaxy SmartTag/SmartTag+ est un dispositif qui peut être fixé à un objet ou au collier d'un animal pour vous permettre de connaître son emplacement et d'éviter de le perdre. Vous pouvez aussi lancer des fonctions d'automatisation avec une SmartTag en appuyant sur son bouton.

Connectez une étiquette SmartTag à votre appareil mobile avec l'application SmartThings pour connaître l'emplacement de l'étiquette et obtenir de l'information sur le lieu où elle se trouve.

# À lire en premier

Veuillez lire le présent mode d'emploi avant d'utiliser le dispositif afin de vous assurer d'en faire une utilisation sécuritaire et adéquate.

- · Les descriptions présentées dans ce mode sont basées sur les paramètres par défaut de votre dispositif.
- Le contenu de ce document peut différer de votre dispositif selon votre région, votre fournisseur de services, les spécifications du modèle et son logiciel.
- Le logiciel, les fichiers sonores, les papiers peints, les images et autres contenus fournis avec ce dispositif font l'objet d'une licence pour utilisation limitée. L'extraction et l'utilisation de ces contenus pour des raisons commerciales ou autre constitue une infraction aux lois sur les droits d'auteur. Les utilisateurs sont entièrement responsables de l'emploi illégal du contenu.
- Les applications par défaut fournies avec le dispositif sont sujettes à des mises à jour et peuvent cesser de faire l'objet de soutien sans préavis. Pour toute question au sujet d'une application fournie avec le dispositif, communiquez avec un centre de service Samsung.
- La modification du système d'exploitation du dispositif ou l'installation de logiciels de source non approuvées peuvent causer un mauvais fonctionnement du dispositif et la corruption ou la perte des données. De telles actions vont à l'encontre de votre entente de licence Samsung et entraînent l'annulation de la garantie.
- N'utilisez pas votre SmartTag dans un environnement à température élevée ou près d'une flamme.
- Ne tentez pas d'avaler ni de démonter la pile, car cela pose un risque de brûlure chimique.
- Ce produit contient une pile bouton. N'avalez pas la pile. Si la pile venait à être avalée, elle peut causer des brûlures internes graves en moins de 2 heures et peut causer la mort dans les cas sévères.

- Tenez les piles à l'écart des enfants. Si le logement de la pile ne se ferme pas correctement, cessez d'utiliser le produit et tenez-le à l'écart des enfants. Si vous croyez que des piles pourraient avoir été avalées ou insérées dans une partie du corps, consultez immédiatement un service médical.
- Ce produit comprend certains logiciels libres ou gratuits. Pour obtenir des instructions afin de consulter la licence libre, consultez le site Web de Samsung (opensource.samsung.com).
- L'utilisation d'un appareil mobile à bord d'un avion ou d'un navire peut être assujettie à des directives et restrictions. Consultez les autorités compétentes et suivez toujours les directives de l'équipage pour savoir quand et comment vous pouvez utiliser votre appareil. (EI-T7300)

#### Liste des icônes

- Avertissement : situations où il y a risque de blessure pour vous ou pour les autres
- **Attention** : situations pouvant endommager votre dispositif ou tout autre équipement
- **Note** : remarques, astuces ou toute autre information complémentaire

### Présentation du dispositif

### Contenu de l'emballage

- SmartTag
- Guide de démarrage rapide
- Les articles fournis avec l'étiquette SmartTag et les accessoires offerts peuvent varier selon votre région et votre fournisseur de services.
  - Les articles fournis sont conçus uniquement pour ce dispositif et pourraient ne pas être compatibles avec d'autres appareils.
  - · L'apparence et les caractéristiques techniques pourraient changer sans préavis.
  - Vous pouvez acheter des accessoires supplémentaires auprès de votre détaillant Samsung. Assurez-vous qu'ils sont compatibles avec le dispositif avant de les acheter.
  - N'utilisez que des accessoires approuvés par Samsung. L'utilisation d'accessoires non approuvés peut entraîner des problèmes de performance, ainsi que des dysfonctionnements non couverts par la garantie.
  - La disponibilité de tous les accessoires peut varier puisqu'elle dépend entièrement des entreprises de fabrication. Pour en savoir davantage sur les accessoires offerts, visitez le site Web de Samsung.

### Présentation du dispositif

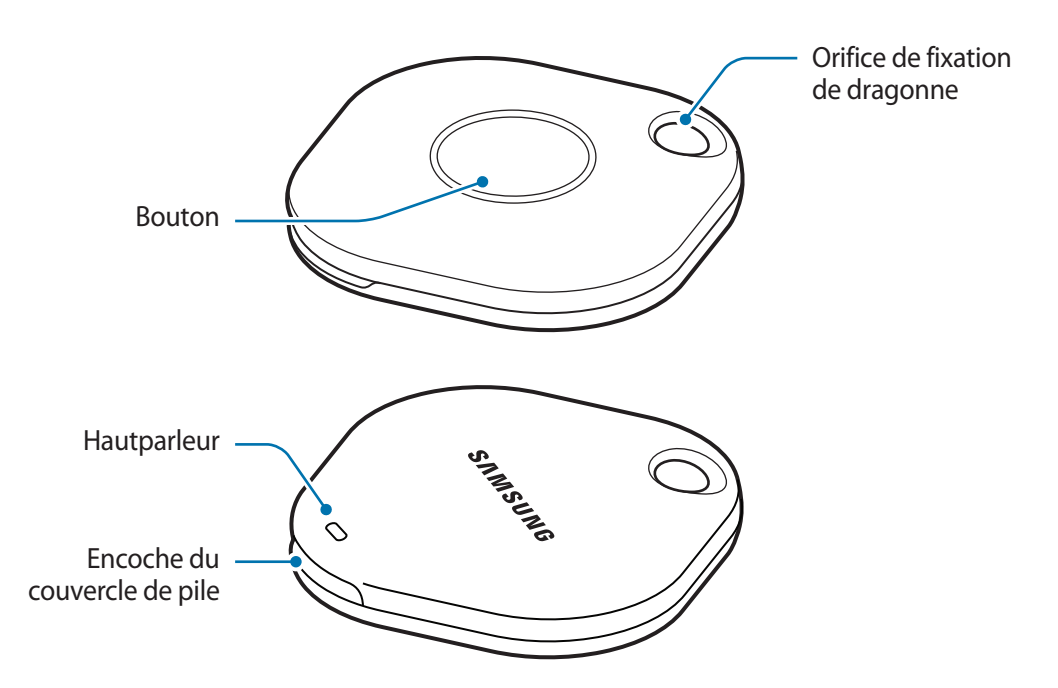

#### Bouton

| Bouton | Fonction                                                                                                    |
|--------|----------------------------------------------------------------------------------------------------|
| Bouton | <ul> <li>Appuyez pour éteindre le son de notification des alertes SmartTag<br/>quand vous l'entendez.</li> </ul>                 |
|        | <ul> <li>Appuyez deux fois pour trouver l'appareil mobile connecté à l'étiquette<br/>SmartTag.</li> </ul>                        |
|        | <ul> <li>Appuyez une fois ou appuyez sans relâcher pour lancer la fonction<br/>d'automatisation que vous avez réglée.</li> </ul> |

## Remplacement de la pile

1 Ouvrez le couvercle de pile en plaçant une pièce de monnaie dans l'encoche.

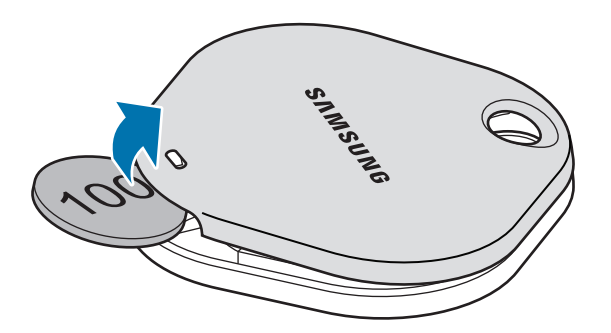

2 Insérez la pile en alignant la borne positive avec le symbole + à l'intérieur de l'étiquette SmartTag.

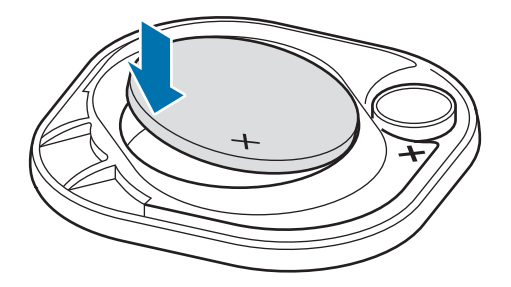

- 3 Placez le couvercle de pile sur l'étiquette SmartTag, puis appuyez sur le couvercle de pile jusqu'à ce qu'il s'enclenche.
- Veillez à ne pas vous blesser le doigt ou casser un ongle en ouvrant le couvercle de pile lorsque vous remplacez la pile.
- Quand la pile est complètement déchargée, remplacez-la par une pile neuve.
  - Ne rechargez pas la pile fournie.

## Avant d'utiliser l'étiquette SmartTag

### Installation de l'application SmartThings sur votre appareil mobile

Avant d'utiliser une étiquette SmartTag, vous devez installer l'application SmartThings sur votre appareil mobile.

Selon votre appareil mobile, vous pouvez télécharger l'application SmartThings à partir des applications suivantes :

- Appareils mobiles Samsung Android : Galaxy Store, Play Store
- Vous ne pouvez pas installer l'application SmartThings sur les appareils mobiles ne prenant pas en charge la synchronisation SmartTag. Assurez-vous que votre appareil mobile est compatible avec les étiquettes SmartTag.
  - Vous devez vous enregistrer et vous connecter à votre compte Samsung pour utiliser l'application SmartThings.

### Connexion des étiquettes SmartTag à un appareil mobile

- Démarrez l'application SmartThings sur votre appareil mobile.
   Faites la mise à jour de l'application SmartThings à la version la plus récente.
- 2 Appuyez sur le bouton de l'étiquette SmartTag. L'étiquette SmartTag émet un son et est activée.
- 3 Quand la fenêtre contextuelle indiquant la détection de l'étiquette SmartTag s'affiche sur votre appareil mobile, appuyez sur Ajouter maintenant.
   Si la fenêtre contextuelle de connexion ne s'affiche pas, sélectionnez → Appareil → Étiquette/ dispositif suivi.
- Suivez les instructions à l'écran pour établir la connexion.
   Quand la connexion est établie, votre étiquette SmartTag s'affiche dans la liste des appareils de l'application SmartThings.
- 5 Depuis l'écran de l'application SmartThings, touchez **SmartThings Find** pour télécharger des plugiciels supplémentaires.

Quand le téléchargement est terminé, l'emplacement actuel de l'étiquette SmartTag s'affiche sur la carte.

#### Connexion des étiquettes SmartTag par numérisation du code QR

Vous pouvez également connecter une étiquette SmartTag à votre appareil mobile en numérisant son code QR.

- 1 Démarrez l'application SmartThings sur votre appareil mobile.
- 2 Sélectionnez  $+ \rightarrow$  Appareil  $\rightarrow$  Scanner code QR pour numériser le code QR sur la boîte.
- 3 Suivez les instructions à l'écran pour établir la connexion. Quand la connexion est établie, l'étiquette SmartTag s'affiche dans la liste des appareils de l'application SmartThings.
- 4 Depuis l'écran de l'application SmartThings, touchez **SmartThings Find** pour télécharger des plugiciels supplémentaires.

Quand le téléchargement est terminé, l'emplacement actuel de l'étiquette SmartTag s'affiche sur la carte.

- Si vous enregistrez une étiquette SmartTag pour la première fois, le processus d'enregistrement peut être inégal en fonction de l'environnement d'utilisation. Vous pourriez avoir à réessayer 2 ou 3 fois avant de réussir l'enregistrement.
  - Les fonctions prises en charge peuvent varier en fonction de l'appareil mobile et de la version du logiciel.
  - L'application SmartThings Find peut seulement être utilisée sur les appareils mobiles Samsung dotés d'un système d'exploitation Android 8.0 ou plus récent, ainsi que sur les appareils mobiles Samsung compatibles avec la fonction Traçage du mobile.
  - L'étiquette SmartTag est un dispositif de communication sans fil et son rendement peut être réduit quand plusieurs appareils sont connectés simultanément.

# Utilisation de l'étiquette SmartTag

## Afficher l'emplacement d'une étiquette SmartTag

Vous pouvez voir à distance l'emplacement de votre étiquette SmartTag à partir de l'application SmartThings sur votre appareil mobile et retrouver son emplacement en activant un son de notification sur l'étiquette SmartTag.

- 1 Démarrez l'application SmartThings sur votre appareil mobile.
- 2 Touchez votre carte SmartTag, puis touchez Afficher la carte. Vous pouvez aussi toucher SmartThings Find.

L'emplacement actuel de l'étiquette SmartTag s'affiche sur la carte.

- L'emplacement de l'étiquette SmartTag est calculé selon les résultats de positionnement par GPS et Wifi de l'appareil mobile connecté à l'étiquette SmartTag ou d'un appareil mobile Android situé à proximité. Cela peut engendrer certaines erreurs de précision, par exemple en raison des conditions de l'environnement ou d'un échec du GPS.
  - L'emplacement actuel de l'étiquette SmartTag peut ne pas s'afficher, si la pile de l'étiquette SmartTag est déchargée ou si l'étiquette n'est pas repérée par un appareil mobile Android capable de vérifier les données d'emplacement d'une étiquette SmartTag. Pour obtenir des notifications sur les données d'emplacement de l'étiquette SmartTag, activez la fonction pertinente.
  - La durée d'autonomie de l'étiquette SmartTag peut varier selon l'environnement de l'utilisateur et ses habitudes d'utilisation.
  - La disponibilité de la fonction Bande ultralarge (UWB) peut varier selon la zone géographique.

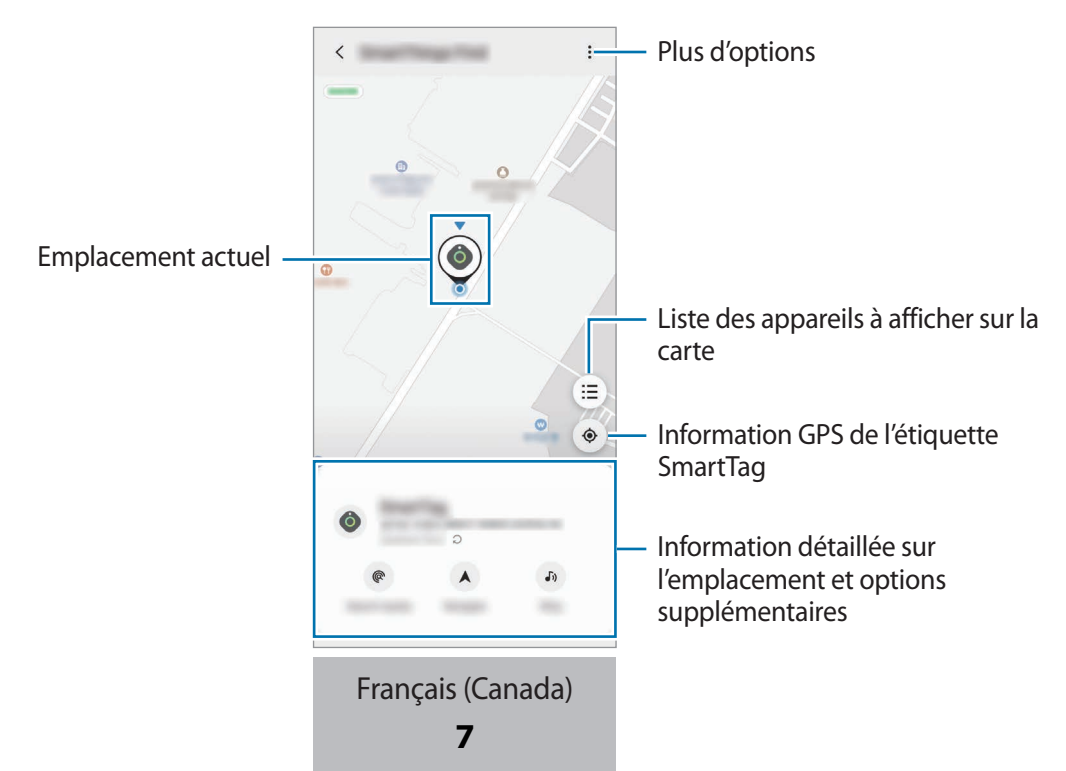

### Rechercher une étiquette SmartTag avec un son de notification

Vous pouvez localiser l'étiquette SmartTag en activant un son de notification.

- 1 Démarrez l'application SmartThings sur votre appareil mobile.
- 2 Touchez SmartThings Find.
- 3 Touchez Faire sonner  $\rightarrow$  Démarrer.

Le son de notification de l'étiquette SmartTag retentit.

Pour éteindre le son de notification, suivez les instructions à l'écran pour désactiver les notifications ou appuyez une fois sur le bouton d'action de l'étiquette SmartTag.

### Rechercher une étiquette SmartTag selon la force du signal

Vous pouvez localiser votre étiquette SmartTag en détectant la force de son signal.

- 1 Démarrez l'application SmartThings sur votre appareil mobile.
- 2 Touchez SmartThings Find  $\rightarrow$  Rechercher à proximité.

Un écran s'affiche pour indiquer le signal de l'étiquette SmartTag que vous recherchez. Plus vous approchez de l'emplacement de l'étiquette SmartTag, plus la force du signal affichée à l'écran est grande.

Pour activer le son de notification de l'étiquette SmartTag, touchez (J).

# Rechercher une étiquette SmartTag avec l'effet de réalité augmentée (EI-T7300)

Vous pouvez localiser l'étiquette SmartTag au moyen des fonctions de réalité augmentée.

- 1 Démarrez l'application SmartThings sur votre appareil mobile.
- 2 Touchez SmartThings Find  $\rightarrow$  Rechercher à proximité  $\rightarrow$  Rechercher avec app. photo.
- 3 Balayez la zone à proximité.

Si votre étiquette SmartTag est proche, l'effet de réalité augmentée s'affichera à l'emplacement de la SmartTag.

Pour activer le son de notification de l'étiquette SmartTag, touchez (J).

## **Obtenir l'itinéraire vers l'emplacement de l'étiquette SmartTag**

Si votre étiquette SmartTag est perdue ou loin de votre position, vous pouvez obtenir l'itinéraire vers l'emplacement de l'étiquette SmartTag.

- 1 Démarrez l'application SmartThings sur votre appareil mobile.
- 2 Touchez SmartThings Find  $\rightarrow$  Naviguer. L'itinéraire vers l'emplacement de l'étiquette SmartTag commence.
- Si aucune application de navigation compatible n'est installée sur votre appareil mobile, installez d'abord l'application de votre choix parmi la liste des applications de navigation compatibles pour obtenir l'itinéraire.

### Retrouver un appareil mobile

Si vous ne trouvez pas votre appareil mobile à proximité, l'étiquette SmartTag peut vous aider à le retrouver. Appuyez deux fois sur le bouton d'action de l'étiquette SmartTag.

L'appareil mobile connecté à l'étiquette SmartTag activera sa sonnerie.

Pour éteindre la sonnerie de votre appareil mobile, suivez les instructions à l'écran pour désactiver la sonnerie.

- Cette fonction n'est pas disponible si l'étiquette SmartTag et l'appareil mobile ne sont pas connectés.
  - Cette fonction est disponible quand la fonction Laisser étiquette localiser appareil est activée.

## Utilisation de la fonction d'automatisation

Quand l'étiquette SmartTag est connectée à un appareil mobile, vous pouvez lancer la fonction d'automatisation en appuyant une fois ou en appuyant sans relâcher sur le bouton de l'étiquette SmartTag.

- 1 Démarrez l'application SmartThings sur votre appareil mobile.
- 2 Touchez votre carte SmartTag, puis sélectionnez une option sous **Utiliser bouton pour automatis.**
- 3 Touchez + et suivez les instructions à l'écran pour ajouter une action. Quand vous appuyez une fois ou que vous appuyez sans relâcher sur le bouton de l'étiquette SmartTag, la fonction d'automatisation que vous avez réglée est lancée.

#### Gestion des fonctions d'automatisation

Démarrez l'application **SmartThings** sur votre appareil mobile, touchez votre carte SmartTag, puis sélectionnez une option sous **Utiliser bouton pour automatis.** La fonction d'automatisation que vous avez ajoutée s'affiche.

Pour modifier une action, touchez l'action à modifier, modifiez les détails, puis touchez Enregistrer  $\rightarrow$  Enregistrer.

Pour supprimer une action, touchez — à côté de l'action à supprimer.

# Configuration de l'étiquette SmartTag

## Ajout à l'écran d'accueil

Si vous utilisez souvent l'étiquette SmartTag, vous pouvez l'activer en ajoutant un raccourci à l'écran d'accueil de votre appareil mobile.

- 1 Démarrez l'application SmartThings sur votre appareil mobile.
- 2 Touchez votre carte SmartTag.
- 3 Touchez  $\xrightarrow{\bullet}$  Modifier  $\rightarrow$  Ajouter à l'écran d'accueil.
- 4 Touchez sans relâcher l'icône à l'écran ou touchez **Ajouter**. Le raccourci sera ajouté à l'écran d'accueil de votre appareil mobile.

### Sélection des appareils à afficher sur la carte

Vous pouvez choisir les appareils à afficher sur la carte de l'application SmartThings Find.

- 1 Démarrez l'application SmartThings sur votre appareil mobile.
- 2 Touchez SmartThings Find → (Ξ) → Afficher/masquer les appareils.
   Un écran affiche votre étiquette SmartTag et une liste de tous les appareils ajoutés à Trouver Mon mobile au moyen de votre compte Samsung.
- 3 Sélectionnez l'appareil à afficher sur la carte SmartThings Find, puis touchez Enregistrer.
# Paramètres généraux

Ce menu vous permet de consulter l'information à propos de l'étiquette SmartTag et de régler divers paramètres.

- 1 Démarrez l'application SmartThings sur votre appareil mobile.
- 2 Touchez votre carte SmartTag.

#### Statut

Permet de consulter l'état de localisation de l'étiquette SmartTag.

Touchez Afficher la carte pour afficher de l'information détaillée sur l'emplacement de l'étiquette SmartTag.

#### Laisser étiquette localiser appareil

Si vous ne trouvez pas votre appareil mobile à proximité, l'étiquette SmartTag peut vous aider à le retrouver.

Touchez le bouton pour activer la fonction. Veuillez consulter Retrouver un appareil mobile pour plus de détails.

#### Utiliser bouton pour automatis.

Quand l'étiquette SmartTag est connectée à un appareil mobile, vous pouvez lancer la fonction d'automatisation en appuyant une fois ou en appuyant sans relâcher sur le bouton de l'étiquette SmartTag. Veuillez consulter Utilisation de la fonction d'automatisation pour plus de détails.

### Volume

Permet de régler le volume de l'étiquette SmartTag.

Touchez **Volume** pour sélectionner l'option de votre choix. Vous pouvez aussi toucher **b** pour entendre le son de notification de l'étiquette SmartTag.

### Sonnerie

Permet de changer le son de notification émis par l'étiquette SmartTag quand vous tentez de la localiser. Touchez **Sonnerie** pour sélectionner le son de notification de votre choix.

#### Pile

Ce paramètre vous permet de consulter le niveau de la pile de l'étiquette SmartTag. Vous pouvez aussi consulter le niveau de la pile en touchant (1).

# Modifications

Touchez  $\longrightarrow$  Modifier.

## Modifier le nom d'une étiquette SmartTag

Vous pouvez changer le nom de votre étiquette SmartTag en fonction de son emplacement et de la pièce où elle est réglée.

Après avoir modifié le nom de l'étiquette SmartTag, touchez Enregistrer.

## Ajouter à l'écran d'accueil

Si vous utilisez souvent l'étiquette SmartTag, vous pouvez l'activer en ajoutant un raccourci à l'écran d'accueil de votre appareil mobile.

Touchez Ajouter à l'écran d'accueil. Veuillez consulter Ajout à l'écran d'accueil pour plus de détails.

## Supprimer l'appareil

Pour enregistrer une étiquette SmartTag dans un autre compte Samsung, vous devez d'abord la supprimer du compte actuel.

Touchez Supprimer l'appareil. L'étiquette SmartTag sera réinitialisée.

# **Configuration de SmartThings Find**

Vous pouvez modifier divers paramètres de SmartThings Find.

- 1 Démarrez l'application SmartThings sur votre appareil mobile.
- 2 Touchez SmartThings Find  $\rightarrow \bullet \rightarrow \bullet$  Paramètres.

## Autorisation de la détection des appareils

Ce menu vous permet de sélectionner l'appareil à retrouver et d'en modifier les paramètres au moyen de SmartThings Find.

## Chiffrage position hors ligne

Quand vous envoyez des données de localisation hors ligne de votre SmartTag vers Trouver Mon mobile par l'intermédiaire d'un autre appareil, vous pouvez crypter les données d'emplacement de votre étiquette SmartTag pour plus de sécurité.

Dans la liste, touchez le bouton de l'appareil dont vous voulez crypter les données d'emplacement, puis suivez les instructions à l'écran pour crypter les données d'emplacement.

## Application de navigation

Vous pouvez régler et télécharger l'application de navigation par défaut pour obtenir l'itinéraire vers l'emplacement de l'étiquette SmartTag.

# Aide

Cette fonction permet d'obtenir de l'aide sur la façon d'utiliser l'étiquette SmartTag et d'afficher de l'information à son sujet.

- 1 Démarrez l'application SmartThings sur votre appareil mobile.
- 2 Touchez votre carte SmartTag.
- 3 Touchez  $\rightarrow$  Aide.

# **Information SmartTag**

Vous pouvez consulter de l'information à propos du logiciel de l'étiquette SmartTag.

- 1 Démarrez l'application SmartThings sur votre appareil mobile.
- 2 Touchez votre carte SmartTag.
- 3 Touchez  $\rightarrow$  Informations.

# Annexe

# Dépannage

Avant de communiquer avec un centre de service Samsung, veuillez essayer les solutions suivantes. Certaines situations pourraient ne pas s'appliquer à votre étiquette SmartTag.

# L'étiquette SmartTag ne s'allume pas

- Si la pile est complètement déchargée, votre appareil ne pourra pas s'allumer. Vérifiez le niveau de la pile avant d'utiliser l'étiquette SmartTag.
- · La pile pourrait être insérée de façon incorrecte. Insérez la pile de nouveau.
- Essuyez les bornes, puis réinsérez la pile.

# L'étiquette SmartTag est figée ou une erreur se produit

Essayez les solutions suivantes. Si le problème n'est toujours pas résolu, communiquez avec un centre de service Samsung.

## Redémarrage de l'étiquette SmartTag

Si l'étiquette SmartTag fige à répétition ou ralentit, retirez la pile, puis réinsérez-la.

### Redémarrage forcé

Si l'étiquette SmartTag est figée et ne répond plus, vous pouvez la réinitialiser.

Retirez la pile en ouvrant le couvercle de pile. Appuyez sur le bouton une fois et relâchez-le, puis insérez la pile tout en appuyant de nouveau sur le bouton et en le tenant enfoncé pendant 5 secondes jusqu'à ce que l'étiquette SmartTag émette un son.

Si la pile n'est pas reconnue, l'étiquette SmartTag émet un son immédiatement après l'insertion de la pile. Dans ce cas, réessayez la méthode décrite ci-dessus.

# Un autre appareil Bluetooth ne réussit pas à trouver votre étiquette SmartTag

- Assurez-vous que l'appareil que vous voulez connecter est prêt à être trouvé ou connecté.
- L'emplacement de l'étiquette SmartTag est calculé selon les résultats de positionnement par GPS et Wi-Fi de l'appareil connecté à l'étiquette SmartTag, et certaines erreurs peuvent se produire en raison des conditions de l'environnement ou d'un échec du GPS. Assurez-vous que l'appareil que vous voulez connecter à votre étiquette SmartTag est situé à proximité.
- Réinitialisez votre étiquette SmartTag et réessayez.

Si les solutions ci-dessus ne permettent pas de régler le problème, communiquez avec un centre de service Samsung.

# Vous ne réussissez pas à repérer l'emplacement de votre étiquette SmartTag

Les signaux GPS peuvent être bloqués à certains emplacements, par exemple à l'intérieur d'un immeuble. Dans une telle situation, réglez l'appareil mobile connecté à l'étiquette SmartTag afin qu'il utilise le signal Wi-Fi ou un réseau cellulaire pour repérer l'emplacement.

# Un petit espace apparaît autour de l'extérieur de l'étiquette SmartTag

- Cet espace est un élément de fabrication nécessaire. Il peut arriver que des pièces effectuent des va-etvient ou vibrent légèrement.
- Avec le temps, la friction entre les pièces peut entraîner l'élargissement de cet espace.

### Droits d'auteur

Copyright © 2021 Samsung Electronics Co., Ltd.

Le présent mode d'emploi est protégé par les lois internationales sur le droit d'auteur.

Aucune partie du présent mode d'emploi ne peut être reproduite, distribuée, traduite ou transmise sous quelque forme que ce soit, électronique ou mécanique, notamment par photocopie, enregistrement ou stockage dans tout système de stockage et de récupération d'information.

#### Marques de commerce

- SAMSUNG et le logo SAMSUNG sont des marques déposées de Samsung Electronics Co., Ltd.
- Bluetooth<sup>®</sup> est une marque déposée de Bluetooth SIG, Inc. partout dans le monde.
- Wi-Fi<sup>®</sup>, Wi-Fi Protected Setup<sup>™</sup>, Wi-Fi Direct<sup>™</sup>, Wi-Fi CERTIFIED<sup>™</sup> et le logo Wi-Fi sont des marques déposées de Wi-Fi Alliance.
- Toutes les autres marques de commerce et tous les autres droits d'auteur sont la propriété de leurs titulaires respectifs.

# **Primeiros Passos**

# Sobre o Galaxy SmartTag/SmartTag+

O Galaxy SmartTag/SmartTag+ é um dispositivo que pode ser colocado na coleira de animais de estimação ou em objetos para sempre saber onde estão. Você também pode iniciar recursos de automação com o botão do SmartTag.

Conecte um SmartTag ao aparelho móvel com o aplicativo SmartThings para verificar a localização do aparelho e obter informações sobre onde ele foi perdido.

# Leia-me primeiro

Leia este manual antes de utilizar o acessório para garantir o uso adequado e seguro.

- As descrições foram baseadas nas configurações padrões do acessório.
- Alguns conteúdos podem ser diferentes do seu acessório dependendo da região, da operadora de serviços, das especificações do modelo ou do software do acessório.
- Softwares, fontes de som, papéis de parede, imagens e outras mídias fornecidas com este acessório estão licenciados para uso limitado. A extração e o uso desses materiais para fins comerciais ou outros são uma violação das leis de direitos autorais. Os usuários são inteiramente responsáveis pelo uso ilegal das mídias.
- Os aplicativos padrão que acompanham o acessório estão sujeitos a atualizações e podem deixar de ser compatíveis sem aviso prévio. Em caso de dúvidas sobre um aplicativo fornecido com o acessório, entre em contato com a assistência técnica da Samsung.
- A modificação do sistema operacional do acessório ou a instalação de softwares de fontes não oficiais pode resultar em mau funcionamento do acessório e corrupção ou perda de dados. Essas ações constituem violações do seu contrato de licença da Samsung e anularão sua garantia.
- Não use seu SmartTag em ambientes com altas temperaturas ou próximo ao fogo.
- Não engula nem desmonte nenhum tipo de bateria, pois existe o risco de queimadura química.
- Este produto contém uma bateria do tipo moeda. Não engula a bateria. Caso seja engolida, a bateria pode causar queimaduras internas graves em apenas duas horas e morte em casos extremos.

- Mantenha as baterias longe de bebês e crianças. Caso não seja possível fechar o compartimento da bateria com segurança, pare de usar o produto e mantenha-o longe do alcance de bebês e crianças. Caso você suspeite que as baterias possam ter sido engolidas ou inseridas em alguma parte do corpo, procure um médico imediatamente.
- Este produto inclui determinados softwares gratuitos de código aberto. Para obter instruções sobre como ver a licença do código aberto, acesse o site da Samsung (opensource.samsung.com).
- O uso de dispositivos móveis em aviões ou navios pode estar sujeito a diretrizes e restrições federais e locais. Verifique junto as autoridades competentes e siga as instruções da tripulação sobre quando e como você pode usar seu dispositivo. (EI-T7300)

## Ícones de instrução

- Aviso: situações que podem causar ferimentos em você ou em terceiros.
- Cuidado: situações que podem danificar o seu acessório ou outro equipamento.
- Nota: notas, dicas de uso ou informações adicionais.

# Visão geral do acessório

# Conteúdo da embalagem

- SmartTag
- Guia rápido
- Os itens fornecidos com o SmartTag e todos os acessórios disponíveis podem variar dependendo da região e da operadora.
  - Os itens fornecidos são concebidos apenas para este acessório e podem não ser compatíveis com outros acessório.
  - A aparência e as especificações estão sujeitas a alterações sem aviso prévio.
  - Você pode comprar acessórios adicionais do seu revendedor Samsung local. Certifique-se de que são compatíveis com o acessório antes de comprar.
  - Use apenas acessórios aprovados pela Samsung. O uso de acessórios não recomendados pode causar problemas de desempenho e funcionamento incorreto que não são cobertos pela garantia.
  - A disponibilidade de todos os acessórios está sujeita a alteração dependendo inteiramente das empresas que os fabricam. Para mais informações sobre a disponibilidade dos acessórios, consulte a página da Samsung na internet.

# Visão geral do acessório

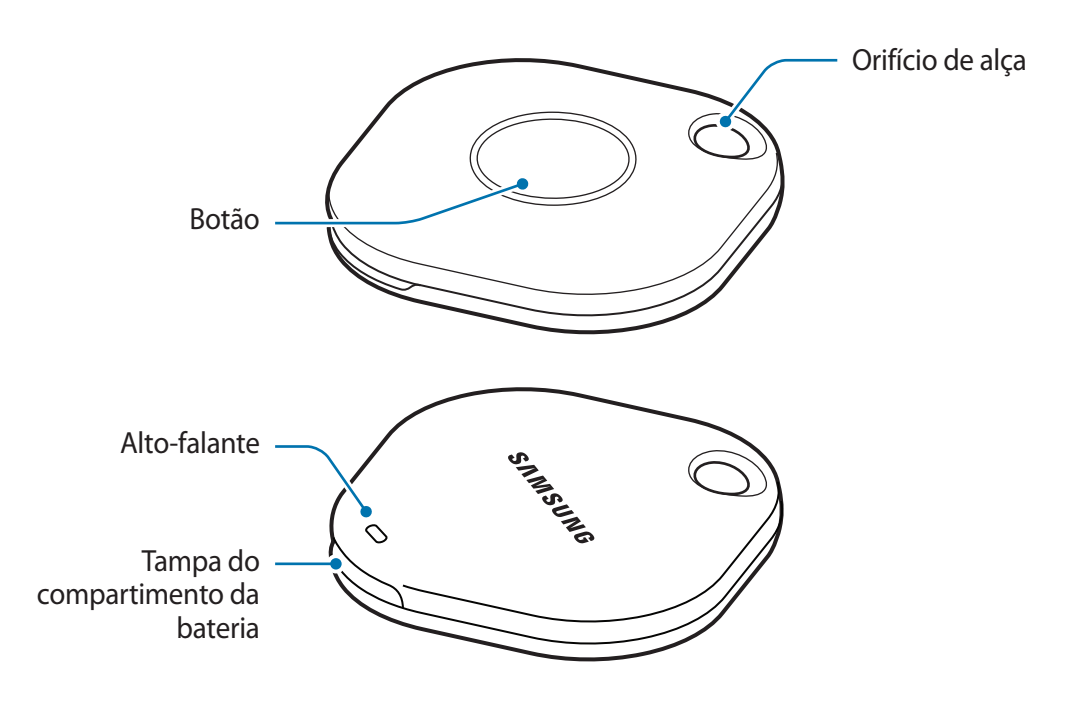

## Botão

| Botão | Função                                                                                                    |
|-------|----------------------------------------------------------------------------------------------------|
| Botão | <ul> <li>Pressione para desligar a notificação sonora do SmartTag quando ela<br/>for emitida.</li> </ul>  |
|       | <ul> <li>Pressione duas vezes para encontrar o aparelho conectado ao<br/>SmartTag.</li> </ul>             |
|       | <ul> <li>Pressione ou mantenha pressionado para iniciar a função de<br/>automação configurada.</li> </ul> |

# Como trocar a bateria

1 Abra a tampa do compartimento de bateria usando uma moeda.

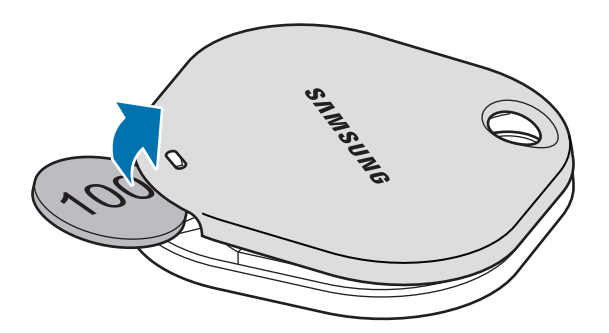

2 Insira a bateria com o terminal positivo devidamente alinhado com o símbolo + dentro do SmartTag.

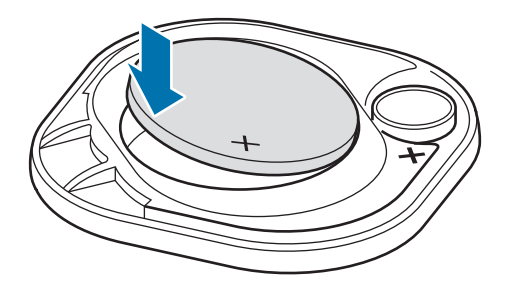

- 3 Coloque a tampa de bateria no SmartTag e pressione-a até ouvir um clique.
- Tenha cuidado para não machucar os dedos ou as unhas ao abrir a tampa do compartimento da bateria.
  - Quando a bateria estiver descarregada, troque-a.
    - Não recarregue a bateria fornecida.

 $\mathbb{M}$ 

# Antes de usar o SmartTag

# Instalar o aplicativo SmartThings no aparelho móvel

Antes de usar o SmartTag, é preciso instalar o aplicativo SmartThings no aparelho móvel.

Dependendo do aparelho móvel, é possível baixar o aplicativo SmartThings nos seguintes sites:

- Aparelhos móveis Android Samsung: Galaxy Store e Play Store
- Não é possível instalar o aplicativo SmartThings em aparelhos móveis que não são compatíveis com a sincronização do SmartTag. Certifique-se de que o aparelho móvel é compatível com SmartTag.
  - Você precisa fazer o registro e entrar em sua Samsung account para usar o aplicativo SmartThings.

# Conectar o SmartTag com um aparelho móvel

- Inicie o aplicativo SmartThings no aparelho móvel.
   Atualize o aplicativo SmartThings para a versão mais recente.
- 2 Pressione o botão do SmartTag.O SmartTag emitirá um som e será ativado.
- 3 Quando um pop-up aparecer indicando que o SmartTag foi detectado, toque em Adicionar agora.
   Caso não apareça o pop-up de conexão, selecione + → Aparelho → Etiqueta/Rastreador.
- 4 Siga as instruções na tela para completar a conexão.
   Quando a conexão for concluída, o SmartTag será exibido na lista de aparelhos do aplicativo SmartThings.
- 5 Na tela do SmartThings, toque em **SmartThings Find** para baixar plugins adicionais. Após a conclusão do download, a localização atual do acessório será exibida no mapa.

## Conectar o SmartTag por meio da leitura do código QR

Também é possível fazer a leitura do código QR do SmartTag para conectá-lo ao aparelho móvel.

- 1 Inicie o aplicativo **SmartThings** no aparelho móvel.
- 2 Selecione  $+ \rightarrow$  Aparelho  $\rightarrow$  Ler código QR para ler o código QR na caixa.
- 3 Siga as instruções na tela para completar a conexão. Quando a conexão for concluída, o SmartTag será exibido na lista de aparelhos do aplicativo SmartThings.
- 4 Na tela do aplicativo SmartThings, toque em **SmartThings Find** para baixar plugins adicionais. Após a conclusão do download, a localização atual do acessório será exibida no mapa.
- Caso você esteja registrando o SmartTag pela primeira vez, é possível que o processo de registro não seja estável dependendo do ambiente ao redor. Para concluir o registro, talvez seja necessário tentar de duas a três vezes.
  - Os recursos com suporte podem variar dependendo do aparelho móvel e da versão do software.
  - Você pode usar o SmartThings Find apenas em aparelhos móveis da Samsung com a versão 8.0 ou superior do Android, assim como aparelhos móveis da Samsung compatíveis com a função Localizar meu dispositivo.
  - O SmartTag é um acessório de comunicação sem fio. Portanto, pode haver queda no desempenho se vários dispositivos forem conectados simultaneamente.

# Usar o SmartTag

# Localizar o SmartTag

Você pode visualizar remotamente a localização do SmartTag no aplicativo SmartThings e disparar uma notificação sonora para encontrá-lo.

- 1 Inicie o aplicativo SmartThings no aparelho móvel.
- 2 Toque no cartão do SmartTag e selecione Ver mapa. Ou toque em SmartThings Find.
   A localização atual do acessório será exibida no mapa.
- A localização do SmartTag se baseia nos resultados de posicionamento do GPS e do Wi-Fi do aparelho conectado ao SmartTag ou ao aparelho móvel Android. Alguns erros podem ocorrer devido ao ambiente ao redor ou a falhas do GPS.
  - Caso a localização atual do SmartTag não apareça, a bateria dele tenha descarregado ou ele não tenha sido encontrado por um aparelho móvel Android que possa verificar as informações sobre a localização dele, ative a função relacionada para receber notificações sobre a localização do SmartTag.
  - O tempo de uso do SmartTag pode variar de acordo com o ambiente e o padrão de uso do usuário.
  - O recurso de banda ultralarga (UWB) pode não estar disponível de acordo com a região.

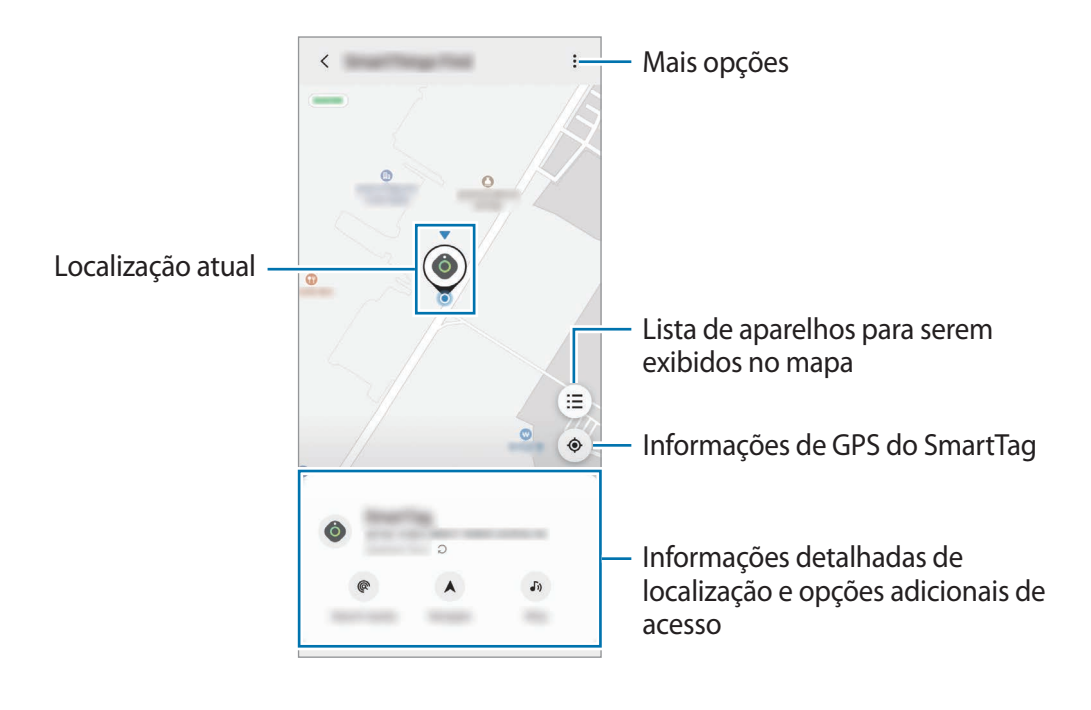

# Buscar a localização do SmartTag com uma notificação sonora

Você pode encontrar a localização do SmartTag disparando uma notificação sonora.

- 1 Inicie o aplicativo **SmartThings** no aparelho móvel.
- 2 Toque em SmartThings Find.
- 3 Toque em **Tocar**  $\rightarrow$  **Iniciar**.

A notificação de alerta do SmartTag será emitida.

Para desativá-la, siga as instruções na tela ou pressione o botão de ação do SmartTag uma vez.

# Buscar a localização do SmartTag com a intensidade do sinal

Para encontrar a localização do SmartTag, bastar detectar a intensidade do sinal.

- 1 Inicie o aplicativo **SmartThings** no aparelho móvel.
- 2 Toque em SmartThings Find  $\rightarrow$  Pesquisar por perto.

Aparecerá a tela de sinal do SmartTag procurado. Quanto mais perto você estiver da localização do SmartTag procurado, mais forte será a intensidade do sinal indicado na tela.

Para disparar a notificação de alertas do SmartTag, basta tocar em 🕖.

# Buscar a localização do SmartTag com o efeito AR (EI-T7300)

Você pode encontrar a localização do SmartTag usando os recursos relacionados ao efeito AR.

- 1 Inicie o aplicativo **SmartThings** no aparelho móvel.
- 2 Toque em SmartThings Find  $\rightarrow$  Pesquisar por perto  $\rightarrow$  Localizar usando a câmera.
- 3 Verifique nos arredores.

Se o SmartTag que você está procurando estiver próximo, o efeito AR identificará o local dele.

Para disparar a notificação de alertas do SmartTag, basta tocar em 🕖.

# **Obter orientações sobre a localização do SmartTag**

Caso não saiba onde está o SmartTag ou ele esteja longe de você, é possível seguir orientações para saber a localização dele.

- 1 Inicie o aplicativo SmartThings no aparelho móvel.
- 2 Toque em SmartThings Find  $\rightarrow$  Navegar.

Aparecerão orientações sobre onde está o SmartTag.

Caso um aplicativo de navegação compatível não esteja instalado no aparelho móvel, instale o aplicativo desejado da lista de aplicativos de navegação compatíveis e obtenha orientações sobre a localização.

# **Encontrar aparelhos móveis**

Caso você não veja o aparelho móvel por perto, o SmartTag pode ajudar a encontrá-lo.

Pressione o botão de ação do SmartTag duas vezes.

O aparelho móvel conectado ao SmartTag emitirá um som.

Para desativá-lo, siga as instruções na tela.

 $\mathbb{N}$ 

- Essa função não está disponível quando o SmartTag e o aparelho móvel não estão conectados.
  - Essa função está disponível quando a função "Deixar a tag localizar seu dispositivo" está ativada.

# Usar a função de automação

Quando o SmartTag estiver conectado a um aparelho móvel, será possível iniciar a função de automação pressionando ou mantendo pressionado o botão do SmartTag.

- 1 Inicie o aplicativo SmartThings no aparelho móvel.
- 2 Após tocar no cartão do SmartTag, selecione uma opção sob Usar botão para automações.
- 3 Toque em + e siga as instruções na tela para adicionar uma ação. Ao pressionar ou manter pressionado o botão do SmartTag, será iniciada a ação de automação configurada.

### Como gerenciar as funções de automação

Inicie o aplicativo **SmartThings** no aparelho móvel, toque no cartão do SmartTag e selecione uma opção sob **Usar botão para automações**. Aparecerá a ação de automação adicionada.

Para editar uma ação, toque na que deseja editar, edite os detalhes e toque em Salvar  $\rightarrow$  Salvar.

Para excluir uma ação, toque em —, ao lado da ação que deseja excluir.

# **Configurar o SmartTag**

# Adicionar à Tela inicial

Caso use o SmartTag com frequência, é possível adicionar um atalho à Tela inicial do seu aparelho móvel.

- 1 Inicie o aplicativo SmartThings no aparelho móvel.
- 2 Toque no cartão do SmartTag.
- 3 Toque em  $\bullet \rightarrow \text{Editar} \rightarrow \text{Adicionar} \ a$  Tela inicial.
- 4 Toque e mantenha pressionado o ícone na tela ou toque em Adicionar. O atalho será adicionado à Tela inicial do aparelho móvel.

# Configurar aparelhos para serem exibidos no mapa

Você pode escolher quais aparelhos deseja exibir no mapa do SmartThings Find.

- 1 Inicie o aplicativo **SmartThings** no aparelho móvel.
- 2 Toque em SmartThings Find → (Ξ) → → Mostrar/ocultar aparelhos.
   O SmartTag e uma lista de todos os aparelhos adicionados a função Localizar meu dispositivo com a sua Samsung account serão exibidos.
- 3 Selecione um aparelho para ser exibido no mapa SmartThings Find e toque em Salvar.

# **Configurações gerais**

É possível ver as informações relacionadas ao SmartTag e alterar diversas configurações.

- 1 Inicie o aplicativo SmartThings no aparelho móvel.
- 2 Toque no cartão do SmartTag.

#### Status

É possível visualizar o status de localização do SmartTag.

Toque em Ver mapa para ver informações de localização detalhadas do SmartTag.

### Deixar o tag localizar seu aparelho

Caso você não veja o aparelho móvel por perto, o SmartTag pode ajudar a encontrá-lo.

Toque na opção para ativá-lo. Consulte Encontrar aparelhos móveis para obter mais informações.

### Usar botão para automações

Quando o SmartTag estiver conectado a um aparelho móvel, será possível iniciar a função de automação pressionando ou mantendo pressionado o botão do SmartTag. Consulte Usar a função de automação para obter mais informações.

### Volume

Ajuste o volume do SmartTag.

Toque em **Volume** para selecionar a opção desejada. Também é possível tocar em **>** para fazer com que o SmartTag emita uma notificação sonora.

## Toque

Mude a notificação sonora que o SmartTag emite quando estiver procurando a localização do SmartTag. Para selecionar a notificação sonora desejada, basta tocar em **Toque**.

## Bateria

É possível ver o nível da bateria do SmartTag. Também é possível ver as informações sobre a bateria tocando em ().

# Edição

Toque em  $\bullet \rightarrow \mathbf{Editar}$ .

## Editar o nome do SmartTag

É possível verificar o local e o cômodo em que o SmartTag está configurado e alterar o nome dele. Após alterar o nome do SmartTag, toque em **Salvar**.

## Adicionar à Tela inicial

Caso use o SmartTag com frequência, é possível adicionar um atalho à Tela inicial do seu aparelho móvel. Toque em **Adicionar à Tela inicial**. Consulte Adicionar à Tela inicial para obter mais informações.

## Excluir o aparelho

É possível registrar o SmartTag com outra Samsung account. Para isso, basta excluí-lo. Toque em **Excluir o aparelho**. O SmartTag será redefinido.

# **Configurar o SmartThings Find**

Você pode alterar várias configurações do SmartThings Find.

- 1 Inicie o aplicativo SmartThings no aparelho móvel.
- 2 Toque em SmartThings Find  $\rightarrow \bullet \rightarrow \bullet \rightarrow \bullet$  Configurações.

## Permitir a localização de aparelhos

Você pode selecionar o aparelho que deseja encontrar e alterar suas configurações com o SmartThings Find.

## Codificar localização offline

Ao enviar informações offline com a localização do SmartTag para a função Localizar meu dispositivo por meio de outro aparelho, você pode criptografar a localização do SmartTag para ter mais segurança.

Na lista, toque na opção do aparelho para a qual deseja criptografar as informações de localização. Depois siga as instruções na tela para criptografar essas informações.

## Aplicativo de navegação

Você pode definir e baixar o aplicativo de navegação padrão para usá-lo na hora de receber orientações sobre a localização do SmartTag.

# Ajuda

Visualize as informações de ajuda para saber como usar o SmartTag e ver seus dados relacionados.

- 1 Inicie o aplicativo SmartThings no aparelho móvel.
- 2 Toque no cartão do SmartTag.
- 3 Toque em  $\rightarrow$  Ajuda.

# Informações sobre o SmartTag

É possível ver as informações de software do SmartTag.

- 1 Inicie o aplicativo SmartThings no aparelho móvel.
- 2 Toque no cartão do SmartTag.
- 3 Toque em  $\rightarrow$  Informações.

# Apêndice

# Solução de problemas

Antes de contatar uma assistência técnica Samsung, tente as seguintes soluções. Algumas situações podem não se aplicar ao seu SmartTag.

## O SmartTag não liga

- Quando a bateria estiver totalmente descarregada, o seu dispositivo não irá ligar. Verifique a bateria antes de usar o SmartTag.
- A bateria pode não ter sido inserida corretamente. Insira-a novamente.
- Após limpar os terminais, coloque a bateria novamente.

## O SmartTag trava ou encontra um erro

Tente as soluções a seguir. Se o problema não for resolvido, entre em contato com a assistência técnica da Samsung.

## Reiniciar o SmartTag

Se o SmartTag continuar travando ou apresentando lentidão, remova a bateria e insira-a novamente.

### Forçar a reinicialização

Caso o SmartTag travar ou não responder, é possível reiniciá-lo.

Primeiro, abra a tampa do compartimento da bateria para remover a bateria. Após pressionar e soltar o botão uma vez, insira a bateria enquanto pressiona o botão novamente e segure-o por cinco segundos até que o SmartTag emita um som.

Caso a bateria não seja devidamente reconhecida, o SmartTag emitirá um som logo após a inserção. Se isso acontecer, tente o método acima novamente.

# Outro dispositivo Bluetooth não consegue localizar o SmartTag

- · Verifique se o dispositivo com o qual deseja se conectar está pronto para leitura ou conexão.
- A localização do SmartTag se baseia nos resultados de posicionamento do GPS e do Wi-Fi do dispositivo conectado ao SmartTag. Alguns erros podem ocorrer devido ao ambiente ao redor ou a uma falha do GPS. Certifique-se de que o dispositivo que deseja conectar ao SmartTag está próximo.
- Reinicie o SmartTag e tente outra vez.

Se as sugestões acima não resolveram seu problema, entre em contato com a assistência técnica da Samsung.

## Não é possível encontrar a localização atual do SmartTag

Os sinais de GPS podem ser obstruídos em alguns locais, como em ambientes internos. Configure o aparelho móvel conectado ao SmartTag para usar o Wi-Fi ou uma rede móvel para encontrar a localização atual nessas situações.

## Uma pequena abertura aparece em torno da parte externa do SmartTag

- Essa abertura é uma característica de fabricação necessária, e pode ocorrer um pouco de oscilação ou vibração entre as peças.
- Com o tempo, a fricção entre as peças pode causar uma ligeira expansão dessa abertura.

### Direitos autorais

Direitos autorais © 2021 Samsung Electronics Co., Ltd.

Esse manual está protegido pelas leis internacionais dos direitos autorais.

Nenhuma parte deste manual pode ser reproduzida, distribuída, traduzida ou transmitida por qualquer forma ou por qualquer meio, eletrônico ou impresso, incluindo fotocópia, gravação ou armazenamento em qualquer sistema de armazenagem e recuperação.

### Marcas registradas

- SAMSUNG e o logotipo SAMSUNG são marcas registradas da Samsung Electronics Co., Ltd.
- Bluetooth<sup>®</sup> é uma marca comercial registrada mundialmente da Bluetooth SIG, Inc.
- Wi-Fi<sup>®</sup>, Wi-Fi Protected Setup<sup>™</sup>, Wi-Fi Direct<sup>™</sup>, Wi-Fi CERTIFIED<sup>™</sup> e o logotipo Wi-Fi são marcas registradas da Wi-Fi Alliance.
- Todas as outras marcas registradas e direitos autorais são de propriedade de seus respectivos proprietários.

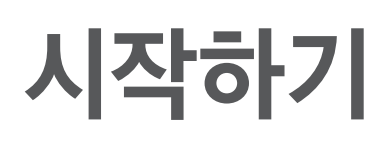

# Galaxy SmartTag/SmartTag+ 소개

Galaxy SmartTag/SmartTag+는 반려동물 및 물건에 부착해 분실을 방지하고 위치를 확인할 수 있는 기기입니다. 제품의 버튼을 이용해 자동화 기능도 실행할 수 있습니다.

SmartThings 앱을 통해 제품과 모바일 기기를 연결하여 제품의 위치를 확인하고 제품을 분실한 장소까지 안내 받아 보세요.

# 사용하기 전에

사용 전 반드시 이 사용 설명서를 읽고 제품을 안전하고 올바르게 사용하세요.

- 이 사용 설명서는 제품의 기본 설정 값을 기준으로 설명합니다.
- 사용 설명서의 내용은 제품의 소프트웨어 버전 또는 서비스 제공 사업자 사정, 모델의 사양에 따라 실제와 다를 수 있습니다.
- 이 제품에 사용된 소프트웨어, 음원 등의 저작물 및 콘텐츠는 삼성전자와 해당 저작권자와의 계약에 따라 제한적인 용도로 사용하도록 허락된 저작물입니다. 이를 임의로 추출하여 상업적인 용도 등 다른 용도로 사용하는 것은 저작권자의 저작권을 침해하는 행위로, 이로 인한 모든 책임은 사용자에게 있습니다.
- 이 제품에 기본으로 제공되는 서비스는 부득이한 사정에 의하여 예고없이 변경되거나 중단될 수 있습니다. 이 경우 삼성전자에 문의하시면 성실히 답변드리겠습니다.
- 삼성전자가 제공한 제품 소프트웨어를 임의로 변경하거나, 비공식적인 경로로 입수한 소프트웨어를 제품에 내려받을 경우 제품이 고장 나거나 오류가 발생할 수 있습니다. 이는 삼성전자와 소프트웨어 라이센서의 권리를 침해하는 행위로서 보증 서비스가 적용되지 않습니다.
- 제품을 화기 가까이 있는 고온의 환경에서 사용하지 마세요.
- 배터리를 삼키거나 분해하지 마세요. 화학적 화상의 위험이 있습니다.
- 이 제품에는 동전형, 단추형 배터리가 포함되어 있습니다. 배터리를 삼키지 마세요. 배터리를 삼킬 경우 단 2시간 만에 심각한 내부 화상을 입을 수 있으며 심한 경우 사망에 이를 수 있습니다.
- 배터리는 어린이나 유아의 손이 닿지 않는 곳에 보관하세요. 배터리 덮개가 제대로 닫히지 않으면 제품 사용을 중지하고, 어린이나 유아가 제품을 만지지 못하도록 하세요. 만일 배터리를 삼키거나 신체일부에 넣은 것으로 보일 경우 의사에게 즉시 치료를 받으세요.
- 이 제품에는 오픈 소스 소프트웨어가 일부 포함되어 있습니다. 라이선스 고지문을 확인할 수 있는 방법은 opensource.samsung.com에서 제공하고 있습니다.

• Ultra-Wideband(UWB)는 항공기, 선박, 위성에서의 사용 및 모형 비행기에의 적용이 금지되어 있으므로 그 경우 제품의 전원을 꺼주시기 바랍니다.(EI-T7300)

## 표기된 기호 설명

- ▲ 경고: 제품을 사용할 때 주의하지 않으면 심각한 피해를 입을 수 있는 경고 사항을 표기할 때 사용합니다.
- 주의: 제품을 안전하고 올바르게 사용하기 위해 주의해야 할 사항을 표기할 때 사용합니다.
- 알림: 제품을 사용할 때 알아두면 좋을 참고 사항이나 추가적인 정보를 제공할 때 사용합니다.

# 각 부분의 이름과 역할

# 구성품

- 제품
- ・ 사용 설명서
- 제공된 구성품 및 사용 가능한 별매품은 삼성전자의 사정에 따라 변경될 수 있습니다.
  - 구성품은 이 제품 전용으로 다른 기기와는 호환되지 않을 수 있습니다.
  - 제품의 외관, 규격 등은 성능 개선을 위해 예고 없이 변경될 수 있습니다.
  - 삼성전자 대표 사이트에 접속해 별매품을 구입할 수 있습니다. 별매품 구입 시 사용 중인 모델과 호환되는지 먼저 확인하세요.
  - 별매품은 반드시 삼성전자에서 제공하는 정품을 구입하세요. 정품이 아닌 별매품을 사용하면 제품의 성능 저하나 고장을 유발할 수 있으며 이러한 경우 보증 서비스가 적용되지 않습니다.
  - 삼성전자의 사정에 따라 별매품의 사용 가능 여부가 변경될 수 있습니다. 사용 가능한 별매품에 대한 자세한 내용은 삼성전자 대표 사이트에서 확인하세요.

# 각 부분의 이름

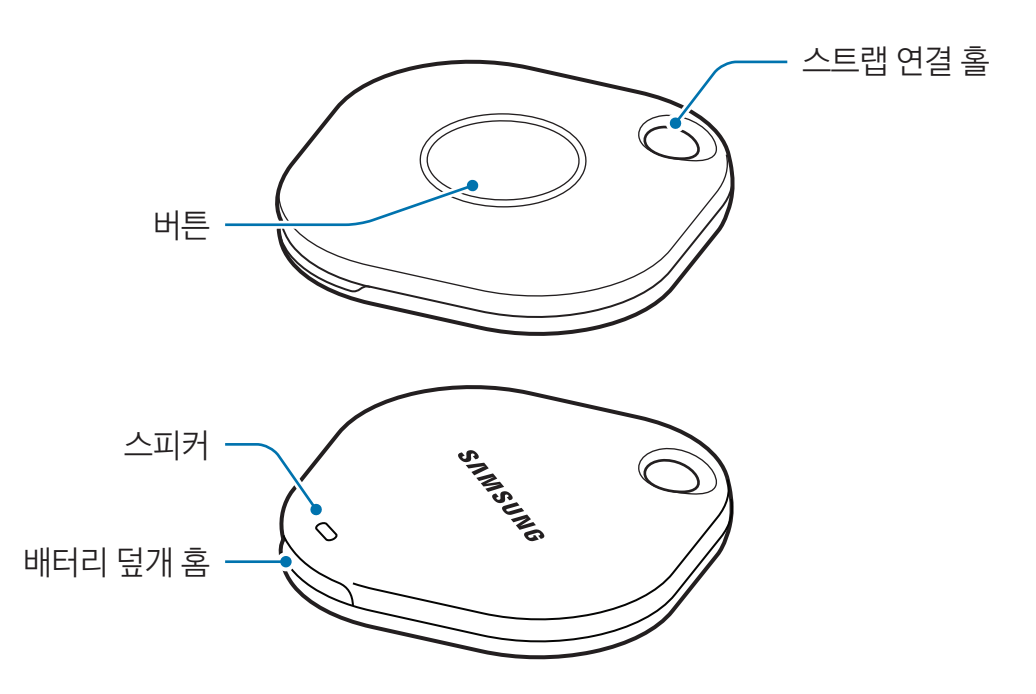

버튼

| 버튼 | 기능                                               |
|----|--------------------------------------------------|
| 버튼 | • 제품에서 알림음이 울릴 때 짧게 눌러 알림음을 끕니다.                 |
|    | <ul> <li>두 번 눌러 제품과 연결된 모바일 기기를 찾습니다.</li> </ul> |
|    | • 짧게 누르거나 길게 눌러 설정해 놓은 자동화 기능을 실행합니다.            |

# 배터리 교체하기

1 동전을 이용해 배터리 덮개 홈을 여세요.

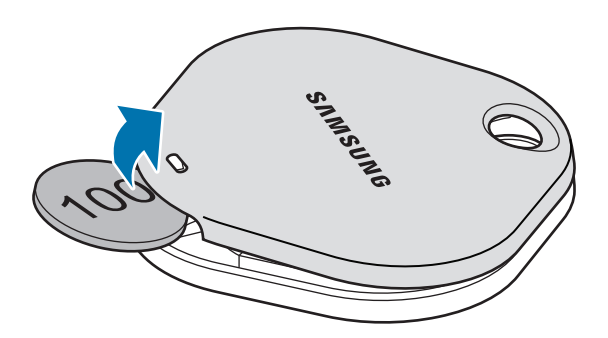

2 제품에 표기된 극성(+)에 맞게 배터리를 삽입하세요.

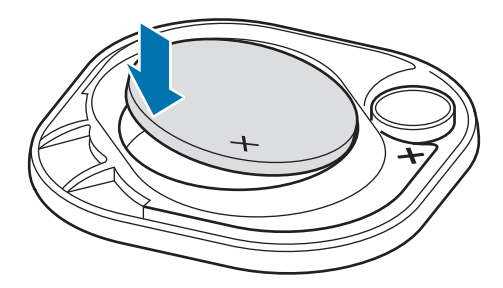

- 3 배터리 덮개를 제품 위에 포갠 후 딸깍 소리가 나도록 배터리 덮개를 닫으세요.
- IIII 배터리 교체 시 배터리 덮개 홈을 여는 과정에서 손톱 손상 및 손가락을 다치지 않도록 주의하세요.
- ・ 배터리가 방전될 경우 새 배터리로 교체하세요.
  - 제공된 배터리는 충전하여 사용할 수 없습니다.

# 제품 사용 전 준비하기

# SmartThings 앱 설치하기

제품과 모바일 기기를 연결하려면 연결할 모바일 기기에 SmartThings 앱을 설치해야 합니다.

모바일 기기의 종류에 따라 다음 경로에서 SmartThings 앱을 내려받을 수 있습니다.

- ・ 삼성전자의 안드로이드 모바일 기기: Galaxy Store, Play 스토어
- 제품과 연동되지 않는 모바일 기기에는 SmartThings 앱을 설치할 수 없습니다. 먼저 연결할 모바일 기기가 제품과 연동되는지 확인하세요.
  - SmartThings 앱을 사용하려면 삼성 계정 등록 및 로그인이 필요합니다.

# 제품과 모바일 기기 연결하기

- 1 모바일 기기에서 SmartThings 앱을 실행하세요. SmartThings 앱이 최신 버전이 아닐 경우 업데이트하세요.
- 제품의 버튼을 누르세요.
   제품에서 소리가 나며 제품이 활성화됩니다.
- 3 제품이 자동으로 검색되었다는 팝업 창이 나타나면 지금 추가를 선택하세요. 팝업 창이 나타나지 않을 경우 → 디바이스 → 태그/트래커를 선택하세요.
- 4 화면의 안내에 따라 연결을 완료하세요.연결이 완료되면 SmartThings 앱의 기기 목록에 제품이 나타납니다.
- 5 SmartThings 앱 화면의 SmartThings Find를 눌러 추가 플러그인 다운로드를 하세요. 다운로드가 완료되면 제품의 현재 위치가 지도에 나타납니다.

## 제품의 QR코드를 스캔해서 연결하기

모바일 기기에서 제품의 QR코드를 스캔하여 연결할 수도 있습니다.

- 1 모바일 기기에서 SmartThings 앱을 실행하세요.
- 2 +→ **디바이스** → QR 코드 스캔을 눌러 상자에 표기된 QR코드를 스캔하세요.
- 3 화면의 안내에 따라 연결을 완료하세요.
   연결이 완료되면 SmartThings 앱의 기기 목록에 제품이 나타납니다.
- 4 SmartThings 앱 화면의 SmartThings Find를 눌러 추가 플러그인 다운로드를 하세요. 다운로드가 완료되면 제품의 현재 위치가 지도에 나타납니다.
- · 제품을 처음 등록하는 경우, 전파 환경에 따라 등록이 원활하지 않을 수 있으니 등록이 완료될 때까지 2~3회 시도하세요.
  - 모바일 기기 및 소프트웨어 버전에 따라 지원하는 기능이 다를 수 있습니다.
  - 안드로이드 8.0 이상의 삼성 모바일 기기 및 내 디바이스 찾기 기능을 지원하는 삼성 모바일 기기에서만 SmartThings Find를 사용할 수 있습니다.
  - 이 제품은 무선 통신 기기로, 여러 대의 기기를 동시에 연결하여 사용할 경우 성능이 저하될 수 있습니다.

# 제품 사용하기

# 제품 위치 확인하기

모바일 기기의 SmartThings 앱에서 제품의 위치를 원격으로 확인하고 제품에서 알림음을 울려 제품의 위치를 찾을 수 있습니다.

- 1 모바일 기기에서 SmartThings 앱을 실행하세요.
- 2 제품 카드를 누른 후 지도 보기를 선택하세요. 또는 SmartThings Find를 선택하세요. 제품의 현재 위치가 지도에 나타납니다.
- 제품의 위치는 제품과 연결된 모바일 기기 또는 주변의 안드로이드 모바일 기기의 GPS 및 Wi-Fi 측위 결과에 따른 위치로 주변 환경이나 GPS 장애 등으로 일부 오차가 발생할수 있습니다.
  - 제품의 현재 위치가 나타나지 않을 경우 제품의 배터리가 방전되었거나 제품 주변에 제품의 위치정보를 확인할 수 있는 안드로이드 모바일 기기에 의해 발견이 되지 않은 상태입니다. 제품 위치정보 관련 알림 받기 기능을 켜세요.
  - 사용자의 사용 환경 및 사용 패턴에 따라 배터리 소모량이 다를 수 있습니다.
  - 초광대역무선통신(UWB) 기능은 국가에 따라 지원되지 않을 수 있습니다.

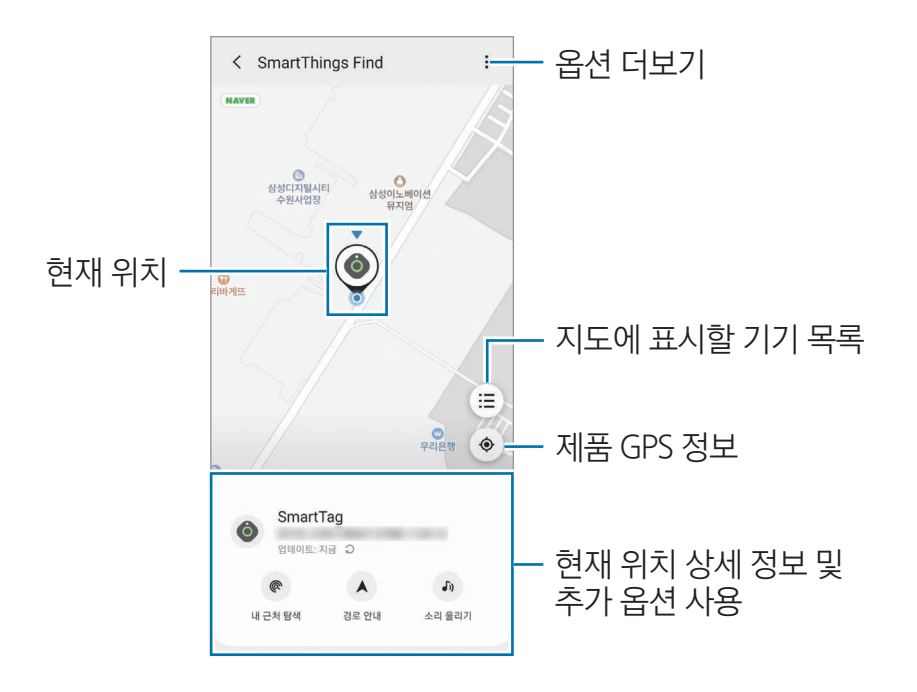

## 알림음으로 위치 찾기

제품에서 알림음을 울려 위치를 찾을 수 있습니다.

- 1 모바일 기기에서 SmartThings 앱을 실행하세요.
- 2 SmartThings Find를 선택하세요.
- 3 소리 울리기 → 시작을 누르세요. 제품에서 알림음이 울립니다.

알림음을 끄려면 중지 또는 제품의 버튼을 한 번 누르세요.

## 제품 신호로 위치 찾기

제품의 신호 세기를 감지해 위치를 찾을 수 있습니다.

- 1 모바일 기기에서 SmartThings 앱을 실행하세요.
- 2 SmartThings Find → 내 근처 탐색을 선택하세요. 찾으려는 제품의 신호 화면이 나타납니다. 찾으려는 제품의 위치가 가까울수록 화면의 신호 세기가 강하게 표시됩니다.
- 🕑 눌러 제품에서 알림음이 울리게 할 수도 있습니다.

## AR 효과로 위치 찾기(EI-T7300)

AR 관련 기능을 사용해 제품의 위치를 찾을 수 있습니다.

- 1 모바일 기기에서 SmartThings 앱을 실행하세요.
- 2 SmartThings Find → 내 근처 탐색 → 카메라를 이용해서 찾기를 선택하세요.
- 3 주변 영역을 스캔하세요.

찾으려는 제품이 가까이 있는 경우 제품의 위치에 AR 효과가 나타납니다.

🕑 눌러 제품에서 알림음이 울리게 할 수도 있습니다.

# 제품 위치 안내 받기

제품을 분실했거나 제품이 나와 멀리 떨어져있는 경우 제품이 위치한 장소로 안내받을 수 있습니다.

- 1 모바일 기기에서 SmartThings 앱을 실행하세요.
- 2 SmartThings Find  $\rightarrow$  경로 안내를 선택하세요.

제품이 위치한 장소로 길안내가 시작됩니다.

지원되는 내비게이션 앱이 모바일 기기에 설치되어 있지 않은 경우 지원되는 내비게이션 앱 리스트에서 원하는 앱을 먼저 설치한 후 길안내를 받으세요.

# 모바일 기기 찾기

주변에 모바일 기기가 보이지 않는 경우, 제품에서 모바일 기기를 찾도록 도와줍니다.

제품의 버튼을 두 번 누르세요.

제품과 연결된 모바일 기기의 벨소리가 울립니다.

모바일 기기의 벨소리를 끄려면 화면의 안내에 따라 벨소리를 끄거나 제품의 버튼을 두 번 누르세요.

- ・ 이 기능은 제품과 모바일 기기의 연결이 해제된 경우 사용할 수 없습니다.
  - 이 기능은 태그로 디바이스 찾기 기능이 켜져 있는 경우 사용할 수 있습니다.

# 자동화 기능 사용하기

제품이 모바일 기기와 연결되어 있을 때 제품의 버튼을 짧게 누르거나 길게 눌러 자동화 기능을 실행할 수 있습니다.

- 1 모바일 기기에서 SmartThings 앱을 실행하세요.
- 2 제품 카드를 누른 후 **자동화 버튼으로 사용** 아래의 항목을 선택하세요.
- 3 + 눌러 화면의 안내에 따라 동작을 추가하세요.
   제품의 버튼을 짧게 누르거나 길게 누르면 설정한 자동화 동작이 실행됩니다.

## 자동화 기능 관리하기

모바일 기기에서 SmartThings 앱을 실행해 제품 카드를 누른 후 **자동화 버튼으로 사용** 아래 항목을 선택하세요. 추가한 자동화 동작이 나타납니다.

동작을 수정하려면 수정할 동작을 누른 후 세부 정보를 수정한 후 **저장** → **저장**을 누르세요.

동작을 삭제하려면 삭제할 동작 옆의 🛑 누르세요.

한국어 **8** 

# 제품 설정하기

# 홈 화면에 추가하기

제품을 자주 사용하는 경우 모바일 기기의 홈 화면에 바로 가기를 추가해 실행할 수 있습니다.

- 1 모바일 기기에서 SmartThings 앱을 실행하세요.
- 2 제품 카드를 누르세요.
- 3  $\bullet$  → **편집** → **홈 화면에 추가**를 선택하세요.
- 화면에 나타난 아이콘을 길게 누르거나 추가를 선택하세요.
   모바일 기기의 홈 화면에 바로 가기가 추가됩니다.

# 지도에 표시할 기기 설정하기

SmartThings Find 지도에 표시할 기기를 선택할 수 있습니다.

- 1 모바일 기기에서 SmartThings 앱을 실행하세요.
- 2 SmartThings Find → (三) → (□) → (□) → (
- 3 SmartThings Find 지도에 표시할 기기를 선택한 후 저장을 누르세요.

# 제품 일반 설정하기

제품과 관련된 정보를 확인하고 다양한 설정을 변경할 수 있습니다.

- 1 모바일 기기에서 SmartThings 앱을 실행하세요.
- 2 제품 카드를 누르세요.

## 상태

제품의 위치 상태를 확인할 수 있습니다. **지도 보기**를 눌러 제품의 위치 상세 정보를 확인하세요.

#### 태그로 디바이스 찾기

주변에 모바일 기기가 보이지 않는 경우, 제품에서 모바일 기기를 찾도록 도와줍니다. 스위치를 눌러 기능을 켜세요. 자세한 내용은 모바일 기기 찾기를 참고하세요.

### 자동화 버튼으로 사용

제품이 모바일 기기와 연결되어 있을 때 제품의 버튼을 짧게 누르거나 길게 눌러 자동화 기능을 실행할 수 있습니다. 자세한 내용은 자동화 기능 사용하기를 참고하세요.

### 음량

제품의 음량을 조절합니다.

음량을 눌러 원하는 옵션을 선택하세요. ▶ 눌러 제품에서 알림음을 울릴 수도 있습니다.

#### 벨소리

제품의 위치를 찾을 때 제품에서 울릴 알림음을 변경합니다. **벨소리**를 눌러 원하는 알림음을 선택하세요.

#### 배터리

제품의 배터리 양을 확인할 수 있습니다. 🕦 눌러 배터리 정보를 확인할 수도 있습니다.

## 편집하기

→ **편집**을 선택하세요.

#### 제품 이름 편집하기

제품이 설정된 위치와 방을 확인하고 제품의 이름을 변경할 수 있습니다. 제품 이름을 변경한 후 **저장**을 누르세요.

#### 홈 화면에 추가

제품을 자주 사용하는 경우 모바일 기기의 홈 화면에 바로 가기를 추가해 실행할 수 있습니다. **홈 화면에 추가**를 누르세요. 자세한 내용은 홈 화면에 추가하기를 참고하세요.

#### 디바이스 삭제

제품을 삭제하면 제품을 다른 삼성 계정으로 등록할 수 있습니다. **디바이스 삭제**를 누르세요. 제품이 초기화됩니다.

# SmartThings Find 설정하기

SmartThings Find와 관련된 다양한 설정을 변경할 수 있습니다.

- 1 모바일 기기에서 SmartThings 앱을 실행하세요.
- 2 SmartThings Find  $\rightarrow \bullet \rightarrow 4$  적 을 선택하세요.

## 디바이스 찾기 허용

SmartThings Find로 찾고 싶은 기기를 확인하고 관련 설정을 변경할 수 있습니다.

### 오프라인 위치정보 암호화

다른 기기를 통해 내 제품의 오프라인 위치정보를 내 디바이스 찾기로 보낼 때, 보안 강화를 위해 내 제품의 위치를 암호화할 수 있습니다. 목록에서 위치정보를 암호화할 기기의 스위치를 누른 후 화면의 안내에 따라 위치정보를 암호화하세요.

## 내비게이션 앱

제품이 위치한 장소로 안내받을 때 사용할 기본 내비게이션 앱을 설정하고 다운로드할 수 있습니다.

# 도움말

제품에 관한 사용 방법 및 정보를 확인할 수 있습니다.

- 1 모바일 기기에서 SmartThings 앱을 실행하세요.
- 2 제품 카드를 누르세요.
- 3 → 도움말을 선택하세요.

# 제품 정보

제품의 소프트웨어 정보를 확인할 수 있습니다.

- 1 모바일 기기에서 SmartThings 앱을 실행하세요.
- 2 제품 카드를 누르세요.
- 3 → **정보**를 선택하세요.

부록

# 서비스를 요청하기 전에 확인할 사항

서비스를 요청하기 전에 먼저 사용 설명서를 읽고 다음과 같은 증상에 대해서는 문제를 해결해 보세요. 문제가 해결되지 않으면 1588-3366으로 문의하세요.

## 제품이 켜지지 않습니다.

- 배터리가 완전히 방전된 경우 제품이 켜지지 않습니다. 제품 사용 전 배터리를 확인하세요.
- 배터리가 바르게 삽입되지 않은 경우일 수 있습니다. 배터리를 빼서 다시 삽입해 보세요.
- 단자를 깨끗이 닦은 후 배터리를 다시 삽입해 보세요.

## 제품 사용 중 버튼 입력이 되지 않거나 제품이 자주 멈추고 오류가 생깁니다.

아래의 방법들을 시도해 보세요. 이렇게 해도 제대로 동작하지 않으면 삼성전자 서비스 센터에 문의하세요.

### 제품 다시 시작하기

제품이 자꾸 멈추거나 느려지면 배터리를 빼서 다시 삽입해 보세요.

#### 강제로 제품 초기화하기

제품이 동작하지 않고 아무 반응이 없는 경우에는 제품을 초기화할 수 있습니다. 먼저 배터리 덮개 홈을 열어 배터리를 분리하세요. 버튼을 짧게 눌렀다 뗀 후, 다시 버튼을 누른 상태로 배터리를 넣고 제품에서 소리가 날 때까지 5초 정도 유지하세요.

배터리가 제대로 인식되지 않으면 배터리를 넣은 후 제품에서 바로 소리가 납니다. 이때는 위 방법으로 다시 시도하세요.

## 블루투스 기기 검색 시 제품이 검색되지 않습니다.

- 연결하려는 기기가 검색 또는 연결 가능한 상태인지 확인하세요.
- 제품의 위치는 제품과 연결된 기기의 GPS 및 Wi-Fi 측위 결과에 따른 위치로 주변 환경이나 GPS 장애 등으로 일부 오차가 발생할수 있습니다. 내 제품과 연결하려는 기기가 가까이 있는지 확인하세요.
- 제품을 초기화한 후 다시 검색해 보세요.

위의 방법들을 시도해도 문제가 해결되지 않으면 삼성전자 서비스 센터에 문의하세요.

## 제품 위치를 찾을 수 없습니다.

실내와 같은 GPS 음영 지역에서는 GPS 신호를 수신할 수 없습니다. 이와 같은 환경에서 제품 위치를 검색하려면 제품과 연결한 모바일 기기가 Wi-Fi 네트워크 또는 모바일 네트워크를 사용하도록 설정하세요.

## 제품 외관에 틈이 있어요.

- 원활한 기구 동작을 위해 최소한의 유격은 필요합니다. 이 유격으로 인해 미세한 흔들림이 발생할 수 있습니다.
- 오래 사용하면 기구적인 마찰에 의해 유격이 처음 설계 시보다 커질 수 있습니다.

# 규격 및 특성

### 제품

| 외관(mm) | 40.9(W)X40.9(L)X9.9(H) mm(최소 두께부 기준) |
|--------|--------------------------------------|
| 중량     | 14 g                                 |
| CPU    | QN9090                               |
| 동작온도   | 0 °C~35 °C                           |
| 상대습도   | 0 %~95 %                             |

💋 크기와 중량은 제품 구성 및 제조 과정에 따라 다를 수 있습니다.

## 블루투스(BLE만 지원)

| 사용 주파수 범위 | 송수신: 2402~2480 MHz                        |
|-----------|-------------------------------------------|
| 모듈        | QN9090                                    |
| 버전        | 5.0                                       |
| 무선 사용 거리  | • 최대 120 m 이내(BLE 지원)                     |
|           | <ul> <li>사용 환경에 따라 달라질 수 있습니다.</li> </ul> |
| 송신 출력     | 9 mW                                      |
#### UWB

| 사용 주파수 범위 | 송수신: 7737~8236.8 MHz                    |
|-----------|-----------------------------------------|
| 모듈        | SR040T                                  |
| 무선 사용 거리  | ・ 최대 15 m 이내<br>・ 사용 환경에 따라 달라질 수 있습니다. |
| 송신 출력     | 0.000074 mW                             |

😰 제품의 규격 등은 성능 개선을 위해 예고 없이 변경될 수 있습니다.

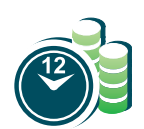

# 서비스 예약

www.samsungsvc.co.kr에서 서비스 센터 방문 시간을 예약할 수 있습니다. (전화 예약 가능 1588-3366)

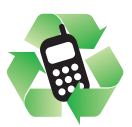

### 폐제품 올바른 분리 배출 방법

분리 배출 시 개인 정보가 유출되지 않도록 반드시 초기화하세요. 삼성전자 서비스 센터로 가져오시기 바랍니다. 수거된 폐제품은 재활용되며, 잔재물은 환경에 유해하지 않게 처리합니다.

# 제품 A/S 관련 문의

A/S 문의 시에는 제품 모델명, 고장 상태, 연락처를 알려 주세요.

- · 삼성전자 서비스 센터: 1588-3366
- 고객 불편 상담: 02-541-3000 / 080-022-3000

# 저작권

Copyright ⓒ 2021 삼성전자주식회사

이 사용 설명서는 저작권법에 의해 보호받는 저작물입니다. 사용 설명서의 일부 또는 전체를 복제, 공중 송신, 배포, 번역하거나 전자 매체 또는 기계가 읽을 수 있는 형태로 바꿀 수 없습니다.

#### 등록상표권

- 삼성, SAMSUNG, SAMSUNG 로고는 삼성전자주식회사의 등록상표입니다.
- 블루투스는 Bluetooth SIG, Inc.의 등록상표입니다.
- Wi-Fi<sup>®</sup>, Wi-Fi Direct<sup>™</sup>, Wi-Fi CERTIFIED<sup>™</sup>, Wi-Fi 로고는 Wi-Fi Alliance의 등록상표입니다.
- 기타 모든 상표 및 저작권은 해당 업체의 자산입니다.